# R&S<sup>®</sup>FSV3-K144 3GPP 5G NR Downlink Measurement Application User Manual

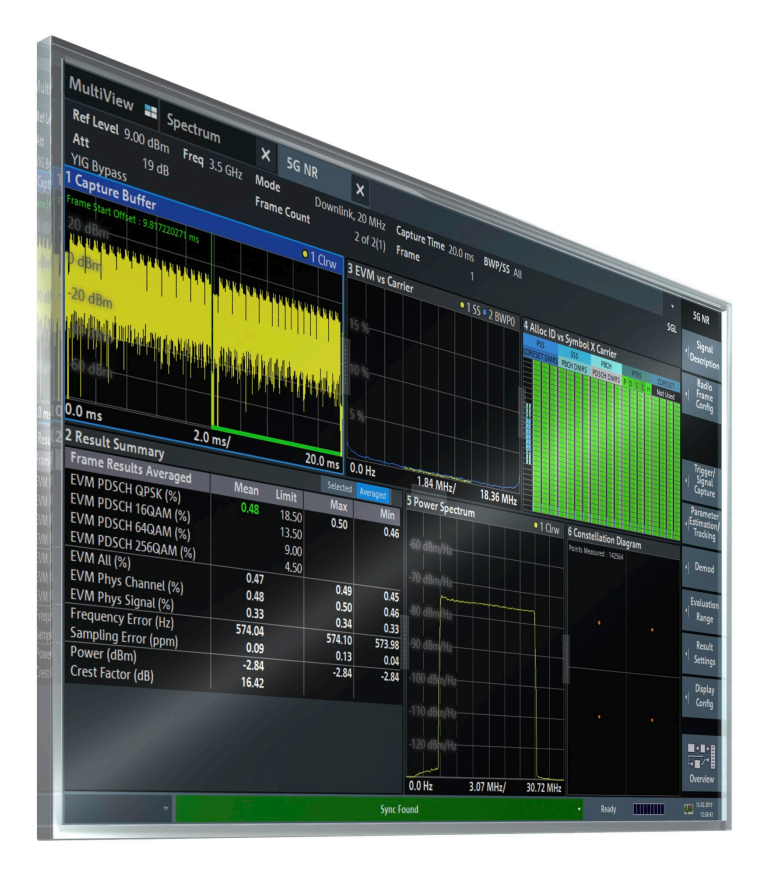

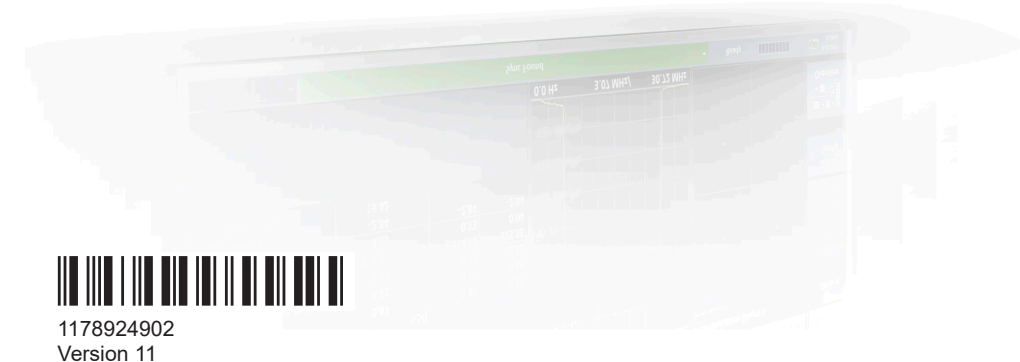

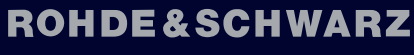

(Ps)

Make ideas real

This manual applies to the following R&S<sup>®</sup>FSV3000 and R&S<sup>®</sup>FSVA3000 models with firmware version 2.10 and higher:

- R&S<sup>®</sup>FSV3004 (1330.5000K04) / R&S<sup>®</sup>FSVA3004 (1330.5000K05)
- R&S<sup>®</sup>FSV3007 (1330.5000K07) / R&S<sup>®</sup>FSVA3007 (1330.5000K08)
- R&S<sup>®</sup>FSV3013 (1330.5000K13) / R&S<sup>®</sup>FSVA3013 (1330.5000K14)
- R&S<sup>®</sup>FSV3030 (1330.5000K30) / R&S<sup>®</sup>FSVA3030 (1330.5000K31)
- R&S<sup>®</sup>FSV3044 (1330.5000K43) / R&S<sup>®</sup>FSVA3044 (1330.5000K44)
- R&S<sup>®</sup>FSV3050 (1330.5000K50) / R&S<sup>®</sup>FSVA3050 (1330.5000K51)

The following firmware options are described:

- R&S<sup>®</sup>FSV3-K144 (5G NR R15 Downlink Measurements) (1330.7219.02)
- R&S<sup>®</sup>FSV3-K147 (5G NR Combined EVM / ACLR / SEM Measurements) (1346.4250.02)
- R&S<sup>®</sup>FSV3-K148 (5G NR R16 Downlink / Uplink Measurements) (1346.4914.02)
- R&S<sup>®</sup>FSV3-K171 (5G NR R17 Downlink / Uplink Measurements) (1346.5362.02)

© 2023 Rohde & Schwarz GmbH & Co. KG Muehldorfstr. 15, 81671 Muenchen, Germany Phone: +49 89 41 29 - 0 Email: info@rohde-schwarz.com Internet: www.rohde-schwarz.com Subject to change – data without tolerance limits is not binding. R&S<sup>®</sup> is a registered trademark of Rohde & Schwarz GmbH & Co. KG. Trade names are trademarks of the owners.

1178.9249.02 | Version 11 | R&S®FSV3-K144

Throughout this manual, products from Rohde & Schwarz are indicated without the <sup>®</sup> symbol , e.g. R&S<sup>®</sup>FSV3000 is indicated as R&S FSV3000.

# Contents

| 1                                                                                            | Documentation overview                                                                                                    | 9                                                                                |
|----------------------------------------------------------------------------------------------|----------------------------------------------------------------------------------------------------|----------------------------------------------------------------------------------|
| 1.1                                                                                          | Getting started manual                                                                                                    | 9                                                                                |
| 1.2                                                                                          | User manuals and help                                                                                                    | 9                                                                                |
| 1.3                                                                                          | Service manual                                                                                                    | 10                                                                               |
| 1.4                                                                                          | Instrument security procedures                                                                                                    | 10                                                                               |
| 1.5                                                                                          | Printed safety instructions                                                                                                    | 10                                                                               |
| 1.6                                                                                          | Data sheets and brochures                                                                                                    | 10                                                                               |
| 1.7                                                                                          | Release notes and open-source acknowledgment (OSA)                                                                                                    | 10                                                                               |
| 1.8                                                                                          | Application notes, application cards, white papers, etc                                                                                                    | 11                                                                               |
| 1.9                                                                                          | Videos                                                                                                    | 11                                                                               |
| 2                                                                                            | Welcome to the 5G NR measurement application                                                                                                    | 12                                                                               |
| 2.1                                                                                          | Overview of the 5G NR applications                                                                                                    | 12                                                                               |
| 2.2                                                                                          | Installation                                                                                                    | 15                                                                               |
| 2.3                                                                                          | 5G NR measurement application selection                                                                                                    | 15                                                                               |
| 2.4                                                                                          | Display information                                                                                                    | 15                                                                               |
|                                                                                              |                                                                                                    |                                                                                  |
| 3                                                                                            | Measurements and result displays                                                                                                    | 18                                                                               |
| <b>3</b><br>3.1                                                                              | Measurements and result displays                                                                                                    | <b>18</b><br>18                                                                  |
| <b>3</b><br>3.1<br>3.2                                                                       | Measurements and result displays<br>Selecting measurements<br>Selecting result displays                                                                                                    | 18<br>18<br>20                                                                   |
| 3<br>3.1<br>3.2<br>3.3                                                                       | Measurements and result displays<br>Selecting measurements<br>Selecting result displays<br>Performing measurements                                                                                                    | 18<br>18<br>20<br>20                                                             |
| 3<br>3.1<br>3.2<br>3.3<br>3.4                                                                | Measurements and result displays<br>Selecting measurements<br>Selecting result displays<br>Performing measurements<br>Result summary                                                                                                    | 18<br>18<br>20<br>20<br>21                                                       |
| 3<br>3.1<br>3.2<br>3.3<br>3.4<br>3.5                                                         | Measurements and result displays<br>Selecting measurements<br>Selecting result displays<br>Performing measurements<br>Result summary<br>I/Q measurements                                                                                                    | 18<br>                                                                           |
| 3<br>3.1<br>3.2<br>3.3<br>3.4<br>3.5<br>3.6                                                  | Measurements and result displays<br>Selecting measurements<br>Selecting result displays<br>Performing measurements<br>Result summary<br>I/Q measurements<br>Time alignment error                                                                                                    | 18<br>                                                                           |
| 3<br>3.1<br>3.2<br>3.3<br>3.4<br>3.5<br>3.6<br>3.7                                           | Measurements and result displays<br>Selecting measurements<br>Selecting result displays<br>Performing measurements<br>Result summary<br>I/Q measurements<br>Time alignment error<br>Transmit on / off power measurement                                                                                                    | 18<br>                                                                           |
| 3<br>3.1<br>3.2<br>3.3<br>3.4<br>3.5<br>3.6<br>3.7<br>3.8                                    | Measurements and result displays<br>Selecting measurements<br>Selecting result displays<br>Performing measurements<br>Result summary<br>I/Q measurements<br>Time alignment error<br>Transmit on / off power measurement<br>Frequency sweep measurements                                                                                                    | 18<br>                                                                           |
| 3<br>3.1<br>3.2<br>3.3<br>3.4<br>3.5<br>3.6<br>3.7<br>3.8<br>3.9                             | Measurements and result displays                                                                                                    | 18<br>20<br>20<br>21<br>28<br>44<br>47<br>52<br>60                               |
| 3<br>3.1<br>3.2<br>3.3<br>3.4<br>3.5<br>3.6<br>3.7<br>3.8<br>3.9<br>3.10                     | Measurements and result displays.         Selecting measurements.         Selecting result displays.         Performing measurements.         Result summary.         I/Q measurements.         Time alignment error.         Transmit on / off power measurement.         Frequency sweep measurements.         Combined measurements.         Reference: custom limits.                                                                                         | 18<br>20<br>20<br>21<br>28<br>44<br>47<br>52<br>60<br>63                         |
| 3<br>3.1<br>3.2<br>3.3<br>3.4<br>3.5<br>3.6<br>3.7<br>3.8<br>3.9<br>3.10<br>3.11             | Measurements and result displays                                                                                                    | 18<br>20<br>20<br>21<br>28<br>44<br>47<br>52<br>60<br>63<br>64                   |
| 3<br>3.1<br>3.2<br>3.3<br>3.4<br>3.5<br>3.6<br>3.7<br>3.8<br>3.9<br>3.10<br>3.11<br>4        | Measurements and result displays                                                                                                    | 18<br>20<br>20<br>21<br>28<br>44<br>47<br>52<br>60<br>63<br>64                   |
| 3<br>3.1<br>3.2<br>3.3<br>3.4<br>3.5<br>3.6<br>3.7<br>3.8<br>3.9<br>3.10<br>3.11<br>4<br>4.1 | Measurements and result displays.         Selecting measurements.         Selecting result displays.         Performing measurements.         Result summary.         I/Q measurements.         Time alignment error.         Transmit on / off power measurement.         Frequency sweep measurements.         Combined measurements.         Reference: custom limits.         Reference: 3GPP test scenarios.         Configuration.         I/Q Measurement. | 18<br>20<br>20<br>21<br>21<br>28<br>44<br>47<br>52<br>60<br>63<br>64<br>67<br>67 |

| 4.1.2  | Automatic measurement configuration       | 70  |
|--------|-------------------------------------------|-----|
| 4.1.3  | Physical signal description               | 73  |
| 4.1.4  | Test scenarios                            | 76  |
| 4.1.5  | Component carrier configuration           | 77  |
| 4.1.6  | Radio frame configuration                 | 82  |
| 4.1.7  | Synchronization signal configuration      | 86  |
| 4.1.8  | Bandwidth part configuration              | 92  |
| 4.1.9  | Slot configuration                        | 97  |
| 4.1.10 | PDSCH and PDCCH configuration             | 109 |
| 4.1.11 | Antenna port configuration                | 129 |
| 4.1.12 | Advanced settings                         | 131 |
| 4.1.13 | Generator control                         | 137 |
| 4.1.14 | Input source configuration                | 141 |
| 4.1.15 | Frequency configuration                   | 143 |
| 4.1.16 | Amplitude configuration                   | 144 |
| 4.1.17 | Trigger configuration                     | 147 |
| 4.1.18 | Data capture                              | 149 |
| 4.1.19 | Tracking                                  | 152 |
| 4.1.20 | Demodulation                              | 155 |
| 4.2    | Time Alignment Error Configuration        | 158 |
| 4.3    | Transmit On / Off Power Configuration     | 159 |
| 4.4    | Frequency Sweep Measurement Configuration |     |
| 4.5    | Combined measurement configuration        | 163 |
| 4.5.1  | Signal description                        |     |
| 4.5.2  | Signal capture                            | 165 |
| 4.5.3  | Trigger configuration                     | 167 |
| 4.6    | Combined measurement guide                | 169 |
| 4.6.1  | General configuration                     | 170 |
| 4.6.2  | Trigger configuration                     | 171 |
| 4.7    | Time trigger measurement guide            | 180 |
| 4.8    | Microservice export                       | 181 |
| 4.9    | O-RAN measurement guide                   | 182 |
| 4.10   | Reference: structure of .allocation files | 182 |

| 4.11                         | Basics on input from I/Q data files                                                  | 191                      |
|------------------------------|--------------------------------------------------------------------------------------|--------------------------|
| 5                            | Analysis                                                                             | 193                      |
| 5.1                          | General analysis tools                                                               | 193                      |
| 5.1.1                        | Data export                                                                          | 193                      |
| 5.1.2                        | Diagram scale                                                                        | 194                      |
| 5.1.3                        | Zoom                                                                                 | 195                      |
| 5.1.4                        | Markers                                                                              | 196                      |
| 5.2                          | Analysis tools for I/Q measurements                                                  | 196                      |
| 5.2.1                        | Layout of numerical results                                                          | 197                      |
| 5.2.2                        | Result settings                                                                      | 197                      |
| 5.2.3                        | Table configuration                                                                  | 200                      |
| 5.2.4                        | Result views                                                                         | 201                      |
| 5.2.5                        | Evaluation range                                                                     | 203                      |
| 5.2.6                        | Beamforming selection                                                                | 206                      |
| 5.3                          | Analysis tools for combined measurements                                             | 206                      |
| 5.3.1                        | Event filter                                                                         | 207                      |
| 5.3.2                        | General analysis tools                                                               | 208                      |
| 5.4                          | Analysis tools for frequency sweep measurements                                      | 208                      |
| 6                            | Remote control                                                                       | 209                      |
| 6.1                          | Common suffixes                                                                      | 209                      |
| 6.2                          | Introduction                                                                         | 210                      |
| 6.2.1                        | Conventions used in descriptions                                                     | 211                      |
| 6.2.2                        | Long and short form                                                                  | 211                      |
| 6.2.3                        | Numeric suffixes                                                                     | 212                      |
| 6.2.4                        | Optional keywords                                                                    | 212                      |
| 6.2.5                        | Alternative keywords                                                                 | 212                      |
| 6.2.6                        | SCPI parameters                                                                      | 213                      |
| 6.3                          | 5G NR application selection                                                          | 215                      |
| 6.4                          |                                                                                      |                          |
|                              | Screen layout                                                                        | 218                      |
| 6.4.1                        | Screen layout                                                                        | <b>218</b><br>218        |
| 6.4.1<br>6.4.2               | Screen layout<br>General layout<br>Layout of a single channel                        | <b>218</b><br>218<br>220 |
| 6.4.1<br>6.4.2<br><b>6.5</b> | Screen layout<br>General layout<br>Layout of a single channel<br>Measurement control | 218<br>218<br>220<br>228 |

| 6.5.2  | Measurement sequences                        | .230  |
|--------|----------------------------------------------|-------|
| 6.6    | Remote commands to retrieve numeric results  | 232   |
| 6.6.1  | Result summary                               | . 232 |
| 6.6.2  | Time alignment error                         | . 252 |
| 6.6.3  | Marker table                                 | . 253 |
| 6.6.4  | CCDF table                                   | . 256 |
| 6.7    | Limit check results                          | 257   |
| 6.7.1  | EVM limits                                   | . 257 |
| 6.7.2  | Transmit power on / off limits               | . 262 |
| 6.7.3  | Frequency sweep limits                       | 263   |
| 6.8    | Retrieve trace data                          | . 271 |
| 6.8.1  | Using the TRACe[:DATA] command               | . 271 |
| 6.8.2  | Read measurement results                     | . 289 |
| 6.9    | Configuration                                | 294   |
| 6.9.1  | General configuration                        | . 295 |
| 6.9.2  | Automatic configuration                      | 297   |
| 6.9.3  | Physical settings                            | . 302 |
| 6.9.4  | Component carrier configuration              | . 306 |
| 6.9.5  | General radio frame configuration            | 311   |
| 6.9.6  | Synchronization signal configuration         | 312   |
| 6.9.7  | Bandwidth part configuration                 | 319   |
| 6.9.8  | Slot configuration                           | . 323 |
| 6.9.9  | CSI reference signal configuration           | . 330 |
| 6.9.10 | Positioning reference signal                 | . 339 |
| 6.9.11 | CORESET allocation configuration             | . 343 |
| 6.9.12 | PDSCH allocation configuration               | 349   |
| 6.9.13 | Enhanced CORESET allocation configuration    | 357   |
| 6.9.14 | Enhanced PDSCH settings: DMRS                | . 373 |
| 6.9.15 | Enhanced PDSCH settings: PTRS                | . 383 |
| 6.9.16 | Enhanced PDSCH settings: scrambling / coding | . 386 |
| 6.9.17 | Antenna port configuration                   | . 390 |
| 6.9.18 | Advanced settings: global                    | . 392 |
| 6.9.19 | Advanced settings: reference point A         | . 396 |

| 6.9.20 | Advanced settings: LTE-CRS coexistence   |     |
|--------|------------------------------------------|-----|
| 6.9.21 | Generator control                        | 401 |
| 6.9.22 | Input configuration                      | 407 |
| 6.9.23 | Frequency configuration                  | 410 |
| 6.9.24 | Amplitude configuration                  | 412 |
| 6.9.25 | Data capture                             | 417 |
| 6.9.26 | Trigger                                  |     |
| 6.9.27 | Tracking                                 | 425 |
| 6.9.28 | Demodulation                             |     |
| 6.9.29 | Time alignment measurement               | 431 |
| 6.9.30 | Transmit on/off power measurements       | 431 |
| 6.9.31 | Frequency sweep measurements             |     |
| 6.9.32 | Combined measurements                    |     |
| 6.10   | Analysis                                 | 444 |
| 6.10.1 | General analysis tools                   | 444 |
| 6.10.2 | Analysis tools for I/Q measurements      | 456 |
| 6.10.3 | Analysis tools for combined measurements | 467 |
|        | List of Commands (5G NR Downlink)        | 470 |
|        | Index                                    | 482 |
|        |                                          |     |

## 1 Documentation overview

This section provides an overview of the R&S FSV/A user documentation. Unless specified otherwise, you find the documents at:

www.rohde-schwarz.com/manual/FSVA3000 www.rohde-schwarz.com/manual/FSV3000

Further documents are available at:

www.rohde-schwarz.com/product/FSVA3000

www.rohde-schwarz.com/product/FSV3000

## 1.1 Getting started manual

Introduces the R&S FSV/A and describes how to set up and start working with the product. Includes basic operations, typical measurement examples, and general information, e.g. safety instructions, etc.

A printed version is delivered with the instrument. A PDF version is available for download on the Internet.

## 1.2 User manuals and help

Separate user manuals are provided for the base unit and the firmware applications:

Base unit manual

Contains the description of all instrument modes and functions. It also provides an introduction to remote control, a complete description of the remote control commands with programming examples, and information on maintenance, instrument interfaces and error messages. Includes the contents of the getting started manual.

 Firmware application manual Contains the description of the specific functions of a firmware application, including remote control commands. Basic information on operating the R&S FSV/A is not included.

The contents of the user manuals are available as help in the R&S FSV/A. The help offers quick, context-sensitive access to the complete information for the base unit and the firmware applications.

All user manuals are also available for download or for immediate display on the Internet.

## **1.3 Service manual**

Describes the performance test for checking the rated specifications, module replacement and repair, firmware update, troubleshooting and fault elimination, and contains mechanical drawings and spare part lists.

The service manual is available for registered users on the global Rohde & Schwarz information system (GLORIS):

R&S®FSVA3000/FSV3000 Service manual

## 1.4 Instrument security procedures

Deals with security issues when working with the R&S FSV/A in secure areas. It is available for download on the internet.

## 1.5 Printed safety instructions

Provides safety information in many languages. The printed document is delivered with the product.

### **1.6 Data sheets and brochures**

The data sheet contains the technical specifications of the R&S FSV/A. It also lists the firmware applications and their order numbers, and optional accessories.

The brochure provides an overview of the instrument and deals with the specific characteristics.

See www.rohde-schwarz.com/brochure-datasheet/FSV3000 /

www.rohde-schwarz.com/brochure-datasheet/FSVA3000

# 1.7 Release notes and open-source acknowledgment (OSA)

The release notes list new features, improvements and known issues of the current firmware version, and describe the firmware installation.

The software makes use of several valuable open source software packages. An opensource acknowledgment document provides verbatim license texts of the used open source software.

See www.rohde-schwarz.com/firmware/FSV3000 /

www.rohde-schwarz.com/firmware/FSVA3000

# 1.8 Application notes, application cards, white papers, etc.

These documents deal with special applications or background information on particular topics.

See www.rohde-schwarz.com/application/FSV3000 /

www.rohde-schwarz.com/application/FSVA3000

## 1.9 Videos

Find various videos on Rohde & Schwarz products and test and measurement topics on YouTube: https://www.youtube.com/@RohdeundSchwarz

## 2 Welcome to the 5G NR measurement application

The 5G NR application is a firmware application that adds functionality to measure signals according to the 3GPP 5G NR (new radio) standard on the downlink to the R&S FSV/A.

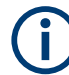

#### Bandwidth of 5G NR signals

5G NR signals have a bandwidth between 5 MHz and 400 MHz.

Measuring signals greater than 10 MHz requires an R&S FSV/A with one of the optional bandwidth extensions (28 MHz or more).

This user manual contains a description of the functionality that the application provides, including remote control operation. Functions that are not discussed in this manual are the same as in the spectrum application and are described in the R&S FSV/A user manual. The latest versions of the manuals are available for download at the product homepage.

https://www.rohde-schwarz.com/manual/fsv3000

| • | Overview of the 5G NR applications      | . 12 |
|---|-----------------------------------------|------|
| • | Installation                            | . 15 |
| • | 5G NR measurement application selection | .15  |
| • | Display information                     | 15   |

## 2.1 Overview of the 5G NR applications

You can equip the R&S FSV/A with one or more NR 5G applications. Each of the applications provides functionality for specific measurement tasks.

#### **R&S FSV3-K144**

The R&S FSV3-K144 is designed to measure NR 5G signals on the downlink.

The application supports features up to 3GPP release 15.

- Basic signal characteristics (like multiple component carriers, frequency ranges and channel bandwidths).
- (Automatic) demodulation and configuration of the PDSCH and synchronization signal (SS/PBCH).
- Configuration and analysis of multiple frames and bandwidth parts (multi-numerology).
- Configuration and analysis of special downlink channels and reference signals (like the PDCCH, the CSI-RS or the PT-RS).
- Configuration and analysis of various demodulation reference signals.
- Mapping of channels to different antenna ports.

- LTE coexistance analysis.
- Synchronization of the configuration with a connected Rohde & Schwarz signal generator.
- Tools to refine and filter the measurement results.
- Various result displays that show the measured signal characteristics in a diagram or a numeric result table.
- Available measurements: EVM, ACLR, SEM, time alignment and on / off power.

#### **R&S FSV3-K145**

The R&S FSV3-K145 is designed to measure NR 5G signals on the uplink.

The application supports features up to 3GPP release 15.

- Basic signal characteristics (like multiple component carriers, frequency ranges and channel bandwidths).
- (Automatic) demodulation and configuration of the PUSCH.
- Configuration and analysis of multiple frames and bandwidth parts (multi-numerology).
- Configuration and analysis of special uplink channels and reference signals (like the PUCCH, the PRACH, the SRS or the PT-RS).
- Configuration and analysis of various demodulation reference signals.
- Mapping of channels to different antenna ports.
- Synchronization of the configuration with a connected Rohde & Schwarz signal generator.
- Tools to refine and filter the measurement results.
- Various result displays that show the measured signal characteristics in a diagram or a numeric result table.
- Available measurements: EVM, ACLR and SEM.

#### R&S FSV3-K147

The R&S FSV3-K147 is designed to combine different 5G NR measurements in a single measurement sequence, either on the downlink or on the uplink.

Note that this application requires the R&S FSV3-K144 or -K145.

The application supports the following features.

- Combined analysis of EVM, ACLR and SEM in a single application.
- Automatic measurement of multiple, subsequent events with a single analyzer.
- Increased measurement speed due to optimized measurement methods.
- Advanced trigger configuration.
- Extended functionality of the result displays that reflect the measurement sequence.

#### **R&S FSV3-K148**

The R&S FSV3-K148 extends the functionality of the base application with features introduced with 3GPP release 16.

Note that this application requires the R&S FSV3-K144 or -K145.

Release 16 features include:

- Configuration of DCI parameters.
- Configuration and analysis of the PRS.
- New operating bands, slot formats (for IAB) and test models introduced with release 16.
- New channel bandwidth introduced with release 16 (70 MHz).
- Increased PDSCH DMRS length.
- Increaed number of SS/PBCH blocks to support shared spectrum access.

#### R&S FSV3-K171

The R&S FSV3-K171 extends the functionality of the base application with features introduced with 3GPP release 17.

Note that this application requires the R&S FSV3-K144 or -K145 and the R&S FSV3-K148.

Release 17 features include:

- New deployment frequency range (FR2-2, up to 71 GHz).
- New channel bandwidths introduced with FR2-2 (800 MHz, 1600 MHz and 2000 MHz).
- New subcarrier spacings for various channels (user allocations, SS/PBCH, PRACH etc.) introduced with FR2-2.
- New channel bandwidths introduced with release 17 (35 MHz and 45 MHz).
- Support of 1024QAM modulation in FR1.
- New operating bands, test models and limits for ACLR and SEM measurements introduced with release 17.

#### **R&S FSV3-K175**

The R&S FSV3-K175 extends the functionality of the base application with features that allow measurements based on the O-RAN standard.

Note that this application requires the R&S FSV3-K144 or -K145.

The application supports the following features.

- Support of O-RAN test cases.
- Extended features in selected result displays that allow evaluation of O-RAN test cases.
- Automatic configuration of the NR 5G application upon selection of an O-RAN test case.

## 2.2 Installation

Find detailed installation instructions in the getting started or the release notes of the R&S FSV/A.

## 2.3 5G NR measurement application selection

The 5G NR measurement application adds a new application to the R&S FSV/A.

#### Starting the application

1. Press the [MODE] key on the front panel of the R&S FSV/A.

A dialog box opens that contains all operating modes and applications currently available on your R&S FSV/A.

2. Select the "5G NR" item.

SGNR 5G NR

The R&S FSV/A opens a new measurement channel for the 5G NR measurement application.

The measurement is started immediately with the default settings. It can be configured in the "Overview" dialog box, which is displayed when you select the "Overview" soft-key from any menu.

## 2.4 Display information

The following figure shows a measurement diagram during analyzer operation. All different information areas are labeled. They are explained in more detail in the following sections.

**Display information** 

| 1        | 2 3                                                                | 4                             |                                            | 5 6                                              |                                                       |                         | 7                     | 8                            |
|----------|--------------------------------------------------------------------|-------------------------------|--------------------------------------------|--------------------------------------------------|-------------------------------------------------------|-------------------------|-----------------------|------------------------------|
| Ō        | MultiView 📰 Spect                                                  | trum ! 🗙 5G N                 | R ! 🕂 🗙                                    |                                                  |                                                       |                         | •                     | 5G NR                        |
| <b>1</b> | Ref Level 0.00 dBm Fr<br>Att 10 dB<br>Single CC Canture            | eq 1.3075 GHz Mode<br>Frame C | Downlink, 100/100 Mł<br>ount 1/1 of 1/1(1/ | <ul><li>dapture Time 50</li><li>EWP/SS</li></ul> | 0.1 ms View1 0<br>Al/Al View2 0                       | C1 F1<br>C2 F1          | SGL                   | Signal<br>' Descriptio       |
| H        | 1 Capture Buffer<br>All View1 View2                                |                               |                                            | 3 Allocation Summ<br>View1 View2                 | ary                                                   |                         |                       | Radio                        |
| Ľ⊕,      | 1.1 CC1 F1                                                         | • 1 Clrw 1.2 CC2 F1           | • 1 Cirw                                   | 3.1 CC1 F1                                       | location No of                                        | Dol                     | ▼ TableConfig         | Config                       |
| Ŀ        | -20 dBm                                                            | -20 dBm                       |                                            | BWP/Sf/Slot                                      | ID RBs                                                | Power [dB] Mo           | dulation RI           |                              |
|          | -40 dBm<br>169 dBmas, it cliented it travel                        | -40 dBm<br>-60 dBm            | an ar dan san sa la stada a dirasa ka m    | PB                                               | SSS 0<br>PBCH 0<br>CH DMRS 0                          | 0.000<br>0.000<br>0.000 | RBPSK<br>QPSK<br>QPSK | Trigger/                     |
| 1:1      | -80 ::IBm<br>-100 :IBm                                             |                               |                                            | SS / 0 / 1                                       | PSS 2<br>SSS 2                                        | 0.000                   | RBPSK<br>RBPSK        | Paramete                     |
|          | 0.0 ms 5.01 ms/<br>2 Result Summary                                | 50.1 ms 0.0 ms                | 5.01 ms/ 50.1 ms<br>Selected Averaged      | 4 Alloc ID vs Svm                                | ubol X Carrier                                        | 6 Constellatio          | n Diagram             | паскіну                      |
| ÷2+      | All View1 View2                                                    |                               |                                            | All View1 Vi                                     | iew2<br>4.2 CC2 F1                                    | All View1               | View2<br>6-2 CC2 F1   | ار Demod                     |
| SCPI     | Fromo Doculto Colocted                                             | Mean<br>View1                 | Value<br>View2                             | PSS SSS PBCH PTRS DRES                           | E PSS SSS PBCH PTRS DRES<br>ESET EH DMCH DIPDSC of Us | 212800                  | 91520                 | Evaluation                   |
| ۶ŧ       | EVM PDSCH 160AM (%)                                                | VIEW1                         | 1.92                                       |                                                  |                                                       |                         |                       | <sup>•∣</sup> Range          |
|          | EVM PDSCH 16QAM (%)<br>EVM PDSCH 64QAM (%)<br>EVM PDSCH 256QAM (%) | 1.76                          | 132.66                                     |                                                  |                                                       |                         |                       | Result<br>Settings           |
| ₹?       | EVM Phys Channel (%)                                               | 1.70                          | 65.69                                      |                                                  |                                                       |                         |                       | Display                      |
| ?        | Frequency Error (Hz)                                               | 3.82                          | -5.63                                      | 3                                                |                                                       |                         |                       | Config                       |
|          |                                                                    | 0110                          | 0.01                                       |                                                  |                                                       |                         |                       |                              |
|          | Power (dBm)<br>Crest Factor (dB)                                   | -21.30<br>11.16               | -24.29                                     | <u>3</u>                                         |                                                       |                         |                       |                              |
| *        | Power (dBm)<br>Crest Factor (dB)                                   | -21.30<br>11.16               | -24.29<br>12.13                            | <u>3</u>                                         |                                                       |                         |                       | → → →<br>→ → → →<br>Overview |

- 1 = Toolbar
- 2 = Channel bar
- 3 = Diagram header
- 4 = Result display
- 5 = Subwindows (Views)
- 6 = Subwindow header
- 7 = Status bar
- 8 = Softkeys

#### **Channel bar information**

In the 5G NR measurement application, the R&S FSV/A shows the following settings:

Table 2-1: Information displayed in the channel bar in the 5G NR measurement application

| Ref Level      | Reference level.                                                                              |
|----------------|-----------------------------------------------------------------------------------------------|
| Att            | Mechanical and electronic RF attenuation.                                                     |
| Inp: File Freq | Frequency for I/Q file input.                                                                 |
| Freq           | Frequency for other input sources (RF etc.).                                                  |
| Mode*          | 5G NR mode (link direction and channel bandwidth).                                            |
| Frame Count*   | The first number represents the number of frames that have already been captured.             |
|                | The second number represents the total number of frames that will be captured.                |
|                | The third number in brackets represents the number of frames currently in the capture buffer. |
| Capture Time   | Signal length that has been captured.                                                         |
| Frame          | Selected frame number.                                                                        |

| BWP/SS*             | Shows the signal part for which results are displayed (evaluation range).                                                                                                    |
|---------------------|----------------------------------------------------------------------------------------------------|
|                     | SS = synchronization signal                                                                                                    |
|                     | BWP = bandwidth part                                                                                                    |
| View <x></x>        | Information about the contents of View 1 and View 2.                                                                                                    |
|                     | Select the button for access to the dialog box for view configuration.                                                                                                    |
| SGL                 | Indicates that single sweep measurement is active.                                                                                                    |
| Auto Demod Once     | Select the button to start automatic signal demodulation.                                                                                                    |
| Consecutive CC Meas | Number of component carriers that are measured; the numbers in paren-<br>theses indicate the number of component carriers that are analyzed in a<br>single capture.                                                                                          |
|                     | Example: 8 (3 / 3 / 2) means that 8 component carriers are analyzed in three consecutive data captures. The first two data captures analyze the first 6 component carriers (3 CCs each), while the last data capture analyzes the last 2 component carriers. |

\*If you capture more than one data stream (for example several component carriers), the R&S FSV/A shows two values separated by a slash. The first number corresponds to the first analyzed data stream, the second number to the second analyzed data stream.

The channel bar also displays information on instrument settings that affect the measurement results even though this is not immediately apparent from the display of the measured values (for example transducer or trigger settings). This information is displayed only when applicable for the current measurement. For details, see the R&S FSV/A getting started manual.

#### **Diagram header**

The information in the diagram header depends on the result display.

- All diagrams show the window number and type of result display.
- Most diagrams contain trace information.
- Some diagrams contain controls to customize the diagram contents. The diagram header of the "Allocation Summary", for example, contains a control to select which columns are displayed.
- If you analyze multiple component carriers or frames, the diagram header shows which CC or frame is analyzed.

#### Status bar information

Global instrument settings, the instrument status and any irregularities are indicated in the status bar beneath the diagram. Furthermore, the progress of the current operation is displayed in the status bar.

Regarding the synchronization state, the application shows the following labels.

- "Sync OK" The synchronization was successful. The status bar is green.
  - "Sync Failed" The synchronization was not successful. The status bar is red. If you are measuring several component carriers, the message also indicates which component carrier could not be synchronized.

# 3 Measurements and result displays

The 5G NR measurement application measures and analyzes various aspects of a 5G NR signal.

The application provides several measurements and result displays.

- Measurements capture and analyze the signal in a different way.
- Result displays are different representations of the measurement results. They are either diagrams that show the results as a graph or tables that show the results as numbers.

Remote command:

Measurement selection: CONFigure [:NR5G]:MEASurement on page 295

Result display selection: LAYout: ADD [:WINDow]? on page 220

| • | Selecting measurements              | 18 |
|---|-------------------------------------|----|
| • | Selecting result displays           | 20 |
| • | Performing measurements             | 20 |
| • | Result summary                      | 21 |
| • | I/Q measurements                    | 28 |
| • | Time alignment error                | 44 |
| • | Transmit on / off power measurement | 47 |
| • | Frequency sweep measurements        | 52 |
| • | Combined measurements               | 60 |
| • | Reference: custom limits            | 63 |
| • | Reference: 3GPP test scenarios      | 64 |
|   |                                     |    |

## 3.1 Selecting measurements

Access: "Overview" > "Select Measurement"

The "Select Measurement" dialog box contains several buttons. Each button represents a measurement. A measurement in turn is a set of result displays that thematically belong together and that have a particular display configuration. If these predefined display configurations do not suit your requirements, you can add or remove result displays as you like. For more information about selecting result displays, see Chapter 3.2, "Selecting result displays", on page 20.

Depending on the measurement, the R&S FSV/A changes the way it captures and processes the raw signal data.

#### EVM

EVM measurements record, process and demodulate the signal's I/Q data. The result displays available for EVM measurements show various aspects of the 5G NR signal quality.

For EVM measurements, you can combine the result displays in any way.

For more information on the result displays, see Chapter 3.5, "I/Q measurements", on page 28.

Remote command:

CONFigure [:NR5G]:MEASurement on page 295

#### Time alignment error

Time alignment error (TAE) measurements record, process and demodulate the signal's I/Q data. The result displays available for TAE measurements indicate how well the antennas in a multi-antenna system are aligned.

For TAE measurements, you can combine the result displays in any way.

For more information on the result displays, see Chapter 3.6, "Time alignment error", on page 44.

Remote command:

CONFigure [:NR5G]:MEASurement on page 295

#### Transmit on / off power

Transmit on / off power measurements record and process the signal's I/Q data without demodulating the data. The result displays available for transmit on / off power measurements show various aspects of the transition from on to off power.

For transmit on / off power measurements, you can combine the result displays in any way.

For more information on the result displays, see Chapter 3.7, "Transmit on / off power measurement", on page 47.

Remote command: CONFigure [:NR5G]:MEASurement on page 295

#### Combined EVM / ACLR / SEM

Combined measurements are a sequence of individual measurements that evaluate the EVM, ACLR and / or SEM of a DUT.

For more information on the result displays, see Chapter 3.9, "Combined measurements", on page 60.

#### Channel power ACLR

(inludes multi carrier ACLR and cumulative ACLR measurements)

ACLR measurements sweep the frequency spectrum instead of processing I/Q data.

The ACLR measurements evaluates the leakage ratio of neighboring channels and evaluates if the signal is within the defined limits. The measurement provides several result displays. You can combine the result displays in any way.

For more information on the result displays, see Chapter 3.8, "Frequency sweep measurements", on page 52.

Remote command:

CONFigure [:NR5G]:MEASurement on page 295

#### SEM

(inlcudes multi carrier SEM measurements)

SEM measurements sweep the frequency spectrum instead of processing I/Q data.

The SEM measurements tests the signal against a spectrum emission mask and evaluates if the signal is within the defined limits. The measurement provides several result displays. You can combine the result displays in any way.

For more information on the result displays, see Chapter 3.8, "Frequency sweep measurements", on page 52.

Remote command: CONFigure [:NR5G]:MEASurement on page 295

## 3.2 Selecting result displays

#### Access: 🖂

The R&S FSV/A opens a menu (the SmartGrid) to select result displays. For more information on the SmartGrid functionality, see the R&S FSV/A Getting Started.

In the default state of the application, it shows several conventional result displays.

- Capture Buffer
- EVM vs Carrier
- Power Spectrum
- Result Summary
- Alloc ID vs Symbol x Carrier
- Constellation Diagram

From that predefined state, add and remove result displays as you like from the Smart-Grid menu.

Remote command: LAYout: ADD [:WINDow]? on page 220

### 3.3 Performing measurements

By default, the application measures the signal continuously. In "Continuous Sweep" mode, the R&S FSV/A captures and analyzes the data again and again.

- For I/Q measurements, the amount of captured data depends on the capture time.
- For frequency sweep measurement, the amount of captured data depends on the sweep time.

In "Single Sweep" mode, the R&S FSV/A stops measuring after it has captured the data once. The amount of data again depends on the capture time.

#### **Refreshing captured data**

You can also repeat a measurement based on the data that has already been captured with the "Refresh" function. Repeating a measurement with the same data can be use-ful, for example, if you want to apply different modulation settings to the same I/Q data.

For more information, see the documentation of the R&S FSV/A.

## 3.4 Result summary

In addition to various graphical results, the R&S FSV/A provides a numerical result summary for I/Q measurements. The result summary shows a multitude of results that indicate the signal quality, combined in one table.

The result summary is split into several parts.

• Frame statistics, which evaluate the metrics of the resource elements in a complete frame.

Results are averaged over frames.

• Slot and subframe statistics, which evaluate metrics of the resource elements in a single slot or subframe.

Results are averaged over slots / subframes.

If you are using different numerologies, the R&S FSV/A first averages all slots with the same numerology, before calculating the overall mean value.

Each row in the table corresponds to a certain metric or result parameter. You can add or remove results you want to display as necessary.

By default, the R&S FSV/A evaluates the results over all captured frames, bandwidth parts, subframes and slots. For most results, the result summary therefore contains a mean (average), maximum and minimum value.

| 2 Result Summary         | Selected Fra  | ame Frame Averag | ed           |      |   |
|--------------------------|---------------|------------------|--------------|------|---|
| Frame Results Selected   | Mean          | Limit            | Max          | Min  | • |
| EVM PDSCH QPSK (%)       | 0.00          | 0.00             | 0.00         | 0.00 |   |
| EVM PDSCH 16QAM (%)      | 0.00          | 0.00             | 0.00         | 0.00 |   |
| EVM PDSCH 64QAM (%)      | 0.00          | 0.00             | 0.00         | 0.00 |   |
| EVM PDSCH 256QAM (%)     | 0.00          | 0.00             | 0.00         | 0.00 |   |
| Results for Selection BW | P/SS All, Sul | bframe A         | II, Slot All |      |   |
| EVM All (%)              | 0.00          |                  | 0.00         | 0.00 |   |
| EVM Peak (%)             | 0.00          |                  | 0.00         | 0.00 |   |
| EVM Phys Channel (%)     | 0.00          |                  | 0.00         | 0.00 |   |
| EVM Phys Signal (%)      | 0.00          |                  | 0.00         | 0.00 |   |
| Frequency Error (Hz)     | 0.00          |                  | 0.00         | 0.00 |   |
| Sampling Error (ppm)     | 0.00          |                  | 0.00         | 0.00 |   |
| I/Q Offset (dB)          | 0.00          |                  | 0.00         | 0.00 |   |
| I/Q Gain Imbalance (dB)  | -             |                  | -            |      |   |
| I/Q Quadrature Error (°) | -             |                  | -            |      | • |

#### Limit check

The R&S FSV/A also tests several results against limits, if 3GPP has defined limits for a result. Limits are only evaluated if the signal complies to the 3GPP specification regarding the number of analyzed frames and the results are averaged over all frames.

Depending on the limit test, the results are highlighted.

- If one of the results passes the limit, the value is highlighted green.
- If one of the results violates the limit, the value is highlighted red.
- Results that are not evaluated are not highlighted in a color.

For some results you can define custom limits. For more information, see Chapter 3.10, "Reference: custom limits", on page 63.

You can check if a result supports limit evaluation in the result descriptions below. The result descriptions also indicate special behavior of the limit check.

#### Evaluation range and multiple frame analysis

The evaluation range selects the way the results are evaluated and which values are displayed.

For the **frame statistics**, the evaluation range is irrelevant. However, you can select a specific frame that you want to analyze.

• Select "Frame Averaged" in the result summary header to display the average result over all analyzed frames. The average results relate to all frames, not just those in the capture buffer.

The table also shows the minimum and maximum values over the analyzed frames.

 Select "Selected Frame" in the result summary header to display the results for a single frame.

If you analyze a single frame, the mean, minimum and maximum values are the same.

#### 2 Result Summary

Selected Frame Frame Averaged

For the **slot statistics** and subframe statistics, the effects of the evaluation range are as follows.

- Select "Frame Averaged" in the result summary header to display the average results over all analyzed slots in all analyzed frames. The average results relate to all frames, not just those in the capture buffer. The table also shows the minimum and maximum values found in the analyzed frames.
   When you select a specific BWP, subframe or slot while in "Frame Averaged" mode, the R&S FSV/A automatically selects "Selected Frame" mode.
- Select "Selected Frame" in the result summary header to display the results over all analyzed slots in a single frame. The analyzed frame depends on the frame you have selected. In this case, you can filter the evaluation range as you like.
   Examples:
  - If you select a specific BWP: the R&S FSV/A takes the average over all slots in the selected BWP.
  - If you select a specific subframe: the R&S FSV/A takes the average over all slots in the selected subframe.
  - If you select a specific slot: the R&S FSV/A shows the result for that slot.
     Note that selecting a specific slot for the subframe results (frequency and sampling error) will not make a difference, because those results are always calculated over a complete subframe.

The current evaluation range is indicated in the header row of the slot statistics.

#### Multiple carrier analysis

For measurements on multiple carriers, the contents of the result summary depend on your configuration, especially the CC result setting.

- Select "CC Result" = "All" to display information about all component carriers, regardless of the number of component carriers.
  - The "All" tab shows the average results for all component carriers. Each column in the table corresponds to one component carrier.
  - The "View <x>" tabs show the detailed results for the component carriers assigned to the two views.
- Select "CC Result" = "Viewed" to display information about the component carriers assigned to the two views.
  - The "All" tab shows the average results for the two selected component carriers. Depending on your selection in the result summary header, the results are either averaged over all frames, or relate to a single frame.
  - The "View <x>" tabs show the detailed results for the component carriers assigned to the two views. Depending on your selection in the result summary header, the results are either averaged over all frames, or relate to a single, selected frame.

If you analyze only one frame, the results are the same in both cases.

Note that analyzing all component carriers is slower compared analyzing the viewed component carriers, because of the post-processing that occurs during the analysis. Thus, if time is an issue, you can select two component carriers to analyze, and, if you are later interested in the characteristics of another component carrier, analyze that component carrier later (the data of the other carriers is available, just not analyzed).

#### Units

Most of the units of the results are fixed.

The unit of the EVM results depends on the selected EVM unit.

| Remote gueries       | 24 |
|----------------------|----|
| EVM PDSCH            | 24 |
| BLER (%)             | 24 |
| TPUT (%)             | 25 |
| Frame Start Offset   | 25 |
| EVM AII              | 25 |
| EVM Peak             | 25 |
| EVM Phys Channel     | 25 |
| EVM Phys Signal      | 26 |
| Frequency Error      | 26 |
| Sampling Error       | 26 |
| Power                | 26 |
| I/Q Offset           | 26 |
| I/Q Gain Imbalance   | 26 |
| I/Q Quadrature Error | 27 |
| Crest Factor         | 27 |

Result summary

| OSTP. |                                             |
|-------|---------------------------------------------|
| RSTP  |                                             |
| RSRP  | 27                                          |
|       | <u>ــــــــــــــــــــــــــــــــــــ</u> |

#### **Remote queries**

The remote commands to query individual results and limit check results are indicated in the description of the respective result.

Alternatively, you can query all results or limit check results at the same time using a single command.

Remote command: Results: FETCh[:CC<cc>][:ISRC<ant>][:FRAMe<fr>]:SUMMary:ALL? on page 233 Limit check: CALCulate<n>:LIMit[:CC<cc>][:ISRC<ant>][: FRAMe<fr>]:SUMMary:ALL:RESult? on page 258

#### **EVM PDSCH**

Shows the EVM for all PDSCH resource elements with a certain modulation in the analyzed frame (QPSK, 16QAM, 64QAM, 256QAM).

Limit evaluation supported.

#### Remote command: **QPSK**: FETCh[:CC<cc>][:ISRC<ant>][:FRAMe<fr>]:SUMMary:EVM:DSQP[: AVERage]? on page 238 16QAM: FETCh[:CC<cc>][:ISRC<ant>][:FRAMe<fr>]:SUMMary:EVM:DSST[: AVERage]? on page 239 64QAM: FETCh[:CC<cc>][:ISRC<ant>][:FRAMe<fr>]:SUMMary:EVM:DSSF[: AVERage]? on page 239 **256QAM**: FETCh[:CC<cc>][:ISRC<ant>][:FRAMe<fr>]:SUMMary:EVM: DSTS[:AVERage]? on page 240 Limit check QPSK: CALCulate<n>:LIMit[:CC<cc>] [:ISRC<ant>] [: FRAMe<fr>]:SUMMary:EVM:DSQP[:AVERage]:RESult? on page 259 Limit check 16QAM: CALCulate<n>:LIMit[:CC<cc>] [:ISRC<ant>] [: FRAMe<fr>]:SUMMary:EVM:DSST[:AVERage]:RESult? on page 260 Limit check 64QAM: CALCulate<n>:LIMit[:CC<cc>] [:ISRC<ant>] [: FRAMe<fr>]:SUMMary:EVM:DSSF[:AVERage]:RESult? on page 259 Limit check 256QAM: CALCulate<n>:LIMit[:CC<cc>] [:ISRC<ant>] [: FRAMe<fr>]:SUMMary:EVM:DSTS[:AVERage]:RESult? on page 261

#### **BLER (%)**

Shows the block error rate (BLER) for all code blocks used by the PDSCH as a percentage. The BLER is the ratio of the number of erroneously transmitted code blocks to all code blocks in the analyzed frame.

Note that the result is only calculated if the number of bits per code block is identical for all allocations.

To see the BLER results, you have turn on the throughput measurement.

Remote command:

FETCh[:CC<cc>][:ISRC<ant>][:FRAMe<fr>]:SUMMary:BLER[:AVERage]?
on page 236

#### **TPUT (%)**

Shows the throughput for all code blocks used by the PDSCH. The BLER is the ratio of the number of successfully transmitted code blocks to all code blocks in the analyzed frame.

Note that the result is only calculated if the number of bits per code block is identical for all allocations.

To see the throughput results, you have turn on the throughput measurement.

Remote command:

FETCh[:CC<cc>][:ISRC<ant>][:FRAMe<fr>]:SUMMary:TPUT[:AVERage]?
on page 250

#### **Frame Start Offset**

Shows the start of the frame relative to the start of the capture buffer.

Unavailable for "Frame Averaged" results, otherwise refers to the selected frame.

Remote command: FETCh[:CC<cc>][:ISRC<ant>]:SUMMary:TFRame? on page 252

#### EVM All

Shows the EVM for all resource elements in the selected evaluation range.

The result is a weighted average over all resource elements (PDSCH, DMRS etc.). The number of occupied resource blocks and the number of used symbols of each allocation is taken into account in the calculation of the mean EVM. Therefore, a fully loaded PDSCH across multiple symbols gets a much higher weight than a single symbol DMRS.

Remote command:

FETCh[:CC<cc>][:ISRC<ant>][:FRAMe<fr>]:SUMMary:EVM[:ALL][:
AVERage]? on page 237

#### EVM Peak

Shows the EVM of the resource element with the highest EVM value in the selected evaluation range.

Unavailable for combined measurements.

Remote command:

```
FETCh[:CC<cc>][:ISRC<ant>][:FRAMe<fr>]:SUMMary:EVM:PEAK[:
AVERage]? on page 241
```

#### **EVM Phys Channel**

Shows the EVM for all physical channel resource elements in the selected evaluation range.

A physical channel corresponds to a set of resource elements carrying information from higher layers. PDSCH, PUSCH, PBCH or PDCCH, for example, are physical channels.

Remote command:

FETCh[:CC<cc>][:ISRC<ant>][:FRAMe<fr>]:SUMMary:EVM:PCHannel[: AVERage]? on page 241

#### **EVM Phys Signal**

Shows the EVM for all physical signal resource elements in the selected evaluation range.

The reference signal is a physical signal, for example.

#### **Frequency Error**

Shows the difference in the measured center frequency and the reference center frequency.

The frequency error is calculated over a subframe.

Limits are evaluated if you turn on the limit check.

The R&S FSV/A checks the measured frequency error against the limits defined by 3GPP. The values are highlighted green (pass) or red (fail) respectively. The color of the mean value indicates the overall limit check passes or fails. Note that if you evaluate a single subframe only, the minimum, maximum and mean values are the same.

The limit values depend on the base station category.

Remote command:

Result: FETCh[:CC<cc>][:ISRC<ant>][:FRAMe<fr>]:SUMMary:FERRor[: AVERage]? on page 243

Limit check: CALCulate<n>:LIMit[:CC<cc>] [:ISRC<ant>] [:
FRAMe<fr>]:SUMMary:EVM:FERRor[:AVERage]:RESult? on page 261

#### Sampling Error

Shows the difference in measured symbol clock and reference symbol clock relative to the system sampling rate.

The sampling error is calculated over a subframe.

Remote command:

FETCh[:CC<cc>][:ISRC<ant>][:FRAMe<fr>]:SUMMary:SERRor[:AVERage]?
on page 248

#### Power

Shows the average time domain power for all resource elements in the selected evaluation range.

Remote command:

FETCh[:CC<cc>][:ISRC<ant>][:FRAMe<fr>]:SUMMary:POWer[:AVERage]?
on page 245

#### I/Q Offset

Shows the power at spectral line 0 normalized to the total transmitted power.

Not available for multiple BWPs.

#### Remote command:

FETCh[:CC<cc>][:ISRC<ant>][:FRAMe<fr>]:SUMMary:IQOFfset[: AVERage]? on page 244

#### I/Q Gain Imbalance

Shows the logarithm of the gain ratio between the Q-channel and the I-channel. Not available for multiple BWPs and only calculated if you turn on the calculation. Remote command:

FETCh[:CC<cc>][:ISRC<ant>][:FRAMe<fr>]:SUMMary:GIMBalance[: AVERage]? on page 243

#### I/Q Quadrature Error

Shows the measure of the phase angle between Q-channel and I-channel deviating from the ideal 90 degrees.

Not available for multiple BWPs and only calculated if you turn on the calculation.

#### **Crest Factor**

Shows the peak-to-average power ratio of the captured signal.

The peak power is determined over multiple frames.

Remote command:

FETCh[:CC<cc>][:ISRC<ant>]:SUMMary:CRESt[:AVERage]? on page 234

#### OSTP

Shows the OFDM symbol transmit power.

The result is the average power of all OFDM symbols that carry PDSCH and not containing PDCCH, RS or SSB within a slot.

Not available for multiple BWPs.

Remote command:

FETCh[:CC<cc>][:ISRC<ant>][:FRAMe<fr>]:SUMMary:OSTP[:AVERage]?
on page 244

#### RSTP

Shows the reference signal transmit power.

The result is an average over all PDSCH DMRS within a frame. For the calculation, the R&S FSV/A first averages all DMRS in each slot, and then averages this value over all slots in a frame.

Remote command:

FETCh[:CC<cc>][:ISRC<ant>][:FRAMe<fr>]:SUMMary:RSTP[:AVERage]?
on page 247

#### RSRP

Shows the reference signal receive power for the CSI reference signal (CSI-RSRP) and the second synchonization reference signal (SS-RSRP) as defined in 3GPP 38.215.

It is an average power over all resource elements that carry the CSI or SS reference signal.

Remote command:

CSI-RSRP: FETCh[:CC<cc>][:ISRC<ant>][:FRAMe<fr>]:SUMMary:RSRP: CSI[:AVERage]? on page 246 SS-RSRP: FETCh[:CC<cc>][:ISRC<ant>][:FRAMe<fr>]:SUMMary:RSRP: SS[:AVERage]? on page 247

## 3.5 I/Q measurements

Access: [MEAS] > "EVM/Frequency Err/Power"

For I/Q measurements, the R&S FSV/A captures and then analyzes the demodulated I/Q data. I/Q measurements provide various result displays that show different aspects and characteristics of the captured signal.

You can select the result displays from the evaluation bar and arrange them as you like with the SmartGrid functionality.

Remote command:

Measurement selection: CONFigure [:NR5G]:MEASurement on page 295

Result display selection: LAYout: ADD[:WINDow]? on page 220

| 28 |
|----|
| 29 |
| 30 |
| 31 |
| 31 |
| 32 |
| 33 |
| 33 |
| 34 |
| 35 |
| 36 |
| 36 |
| 37 |
| 39 |
| 39 |
| 40 |
| 40 |
| 41 |
| 42 |
| 43 |
| 43 |
|    |

#### **Capture Buffer**

The "Capture Buffer" shows the complete range of captured data for the last data capture.

The x-axis represents time. The maximum value of the x-axis is equal to the Capture Time.

The y-axis represents the amplitude of the captured I/Q data in dBm (for RF input).

The capture buffer uses the auto peak detector to evaluate the measurement data. The auto peak detector determines the maximum and the minimum value of the measured levels for each measurement point and combines both values in one sample point.

I/Q measurements

| 3 Capture Buffer                                          |      |                                                                                                 |                             | ⊂► I/Q           | Export O             | 1 Clrw         |
|-----------------------------------------------------------|------|-------------------------------------------------------------------------------------------------|-----------------------------|------------------|----------------------|----------------|
| Frame Start Offset : 7.552260533 ms                       |      |                                                                                                 |                             |                  |                      |                |
| 0 dBm                                                     |      |                                                                                                 |                             |                  |                      |                |
| -20 dBm                                                   |      |                                                                                                 | ha dhul an an she ann bacht |                  | (in liter the liter) |                |
| -40 dBm<br>Januar a Januar - tulur a da http://www.ca.com | ما   | dit toor an ddi                                                                                 |                             | ana ann an Ir an |                      | tes later turk |
| 190 april to all the solution                             |      | ייקריין איז אין איז אין אין איז אין איז אין איז איז אין איז איז איז איז איז איז איז איז איז איז |                             | , ilidilation (  |                      |                |
| -80 dBm                                                   |      |                                                                                                 |                             |                  |                      |                |
| 0.0 ms                                                    | 2.01 | ms/                                                                                             |                             |                  | 2                    | 0.1 ms         |

Figure 3-1: Capture buffer without zoom

A green bar at the bottom of the diagram represents the frame that is currently analyzed.

A green vertical line at the beginning of the green bar in the capture buffer represents the frame start. The diagram also contains the "Start Offset" value. This value is the time difference between the frame start and capture buffer start.

The header of the "Capture Buffer" result display contains an "I/Q Export" button that allows you to export I/Q data easily.

Remote command:

Selection: LAY:ADD ? '1', LEFT, CBUF
Query (y-axis): TRACe:DATA?
Query (x-axis): TRACe<n>[:DATA]:X? on page 293
Frame start offset: FETCh[:CC<cc>][:ISRC<ant>]:SUMMary:TFRame?
on page 252

#### **EVM vs Carrier**

The "EVM vs Carrier" result display shows the error vector magnitude (EVM) of the subcarriers. With the help of a marker, you can use it as a debugging technique to identify any subcarriers whose EVM is too high.

The results are based on an average EVM that is calculated over the resource elements for each subcarrier. This average subcarrier EVM is determined for each analyzed slot in the capture buffer.

The contents of the result display depend on the evaluation range.

- If you analyze all synchronization signals (SS) and bandwidth parts (BWP), the result display contains one trace for the synchronization signal and a variable number of traces that represent the bandwidth parts. The traces show the average EVM of the corresponding signal part. The diagram header contains a legend that shows the information that each trace carries.
- If you analyze only the synchronization signal, one specific bandwidth part, or a single subframe, the diagram contains three traces. The traces show the following information.
  - The average subcarrier EVM over all slots in the selected signal part.
  - The lowest subcarrier EVM over all slots in the selected signal part.
  - The highest subcarrier EVM over all slots in the selected signal part.
- If you analyze only a single slot, the diagram contains one trace. That trace shows the subcarrier EVM for that slot only. Average, minimum and maximum values in that case are the same.

The x-axis represents the center frequencies of the subcarriers. The y-axis shows the EVM in % or in dB, depending on the EVM Unit.

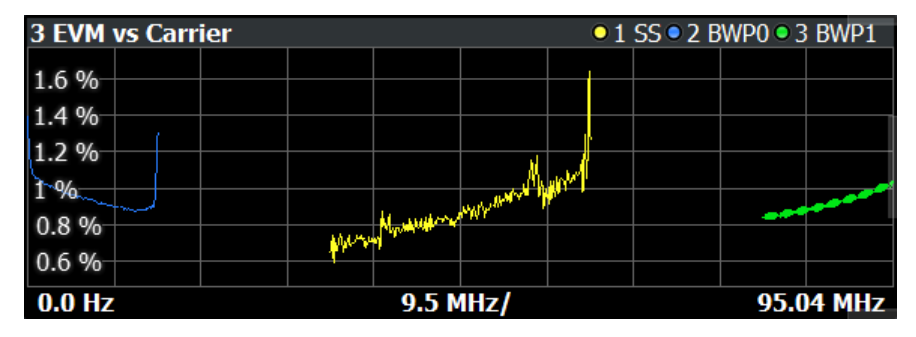

Remote command:

Selection LAY: ADD ? '1', LEFT, EVCA Query (y-axis): TRACe:DATA? Query (x-axis): TRACe<n>[:DATA]:X? on page 293

#### EVM vs Symbol

The "EVM vs Symbol" result display shows the error vector magnitude (EVM) of the OFDM symbols. You can use it as a debugging technique to identify any symbols whose EVM is too high.

The results are based on an average EVM that is calculated over the resource elements for each subcarrier. This average subcarrier EVM is determined for each analyzed slot in the capture buffer.

The contents of the result display depend on the evaluation range.

- If you analyze all synchronization signals (SS) and bandwidth parts (BWP), the result display contains one trace for the synchronization signal and a variable number of traces that represent the bandwidth parts. The diagram header contains a legend that shows the information that each trace carries.
- If you analyze only the synchronization signal, one specific bandwidth part, a single subframe or a single slot, the diagram contains one trace. That trace shows the average EVM of the symbols in the selected signal part.

The x-axis represents the OFDM symbols, with each symbol represented by a dot on the line. Any missing connections from one dot to another mean that the R&S FSV/A could not determine the EVM for that symbol.

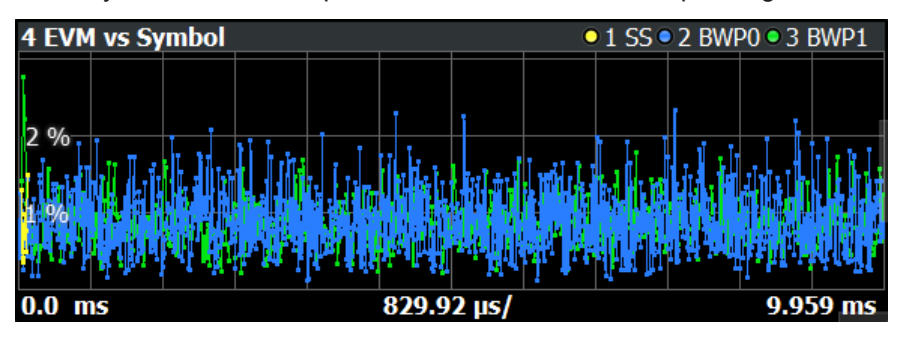

On the y-axis, the EVM is plotted either in % or in dB, depending on the EVM Unit.

Remote command: Selection: LAY:ADD ? '1', LEFT, EVSY Query (y-axis): TRACe:DATA? Query (x-axis): TRACe<n>[:DATA]:X? on page 293

#### EVM vs RB

The "EVM vs RB" result display shows the Error Vector Magnitude (EVM) for all resource blocks that can be occupied by the PDSCH.

The contents of the result display depend on the evaluation range.

- If you analyze all synchronization signals (SS) and bandwidth parts (BWP), the result display contains one trace for the synchronization signal and a variable number of traces that represent the bandwidth parts. The traces show the average EVM of the corresponding signal part. The diagram header contains a legend that shows the information that each trace carries.
- If you analyze only the synchronization signal, one specific bandwidth part, or a single subframe, the diagram contains three traces. The traces show the following information.
  - The average subcarrier EVM over all slots in the selected signal part.
  - The lowest subcarrier EVM over all slots in the selected signal part.
  - The highest subcarrier EVM over all slots in the selected signal part.
- If you analyze only a single slot, the diagram contains one trace. That trace shows the subcarrier EVM for that slot only. Average, minimum and maximum values in that case are the same.

If you select and analyze one subframe only, the result display contains one trace that shows the resource block EVM for that subframe only. Average, minimum and maximum values in that case are the same. For more information, see "Subframe Selection" on page 204.

The x-axis represents the PDSCH resource blocks. On the y-axis, the EVM is plotted either in % or in dB, depending on the EVM Unit.

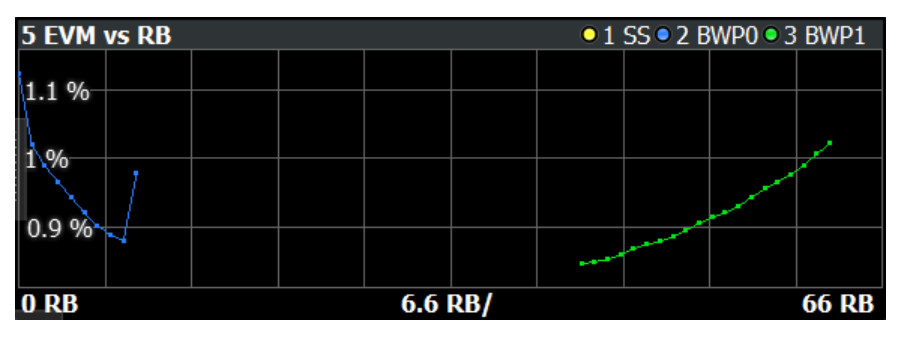

Remote command: Selection: LAY:ADD ? '1', LEFT, EVRB Query (y-axis): TRACe:DATA? Query (x-axis): TRACe<n>[:DATA]:X? on page 293

#### **Frequency Error vs Symbol**

Th e "Frequency Error vs Symbol" result display shows the frequency error of each symbol. You can use it as a debugging technique to identify any frequency errors within symbols.

The result is an average over all subcarriers in the symbol.

The contents of the result display depend on the evaluation range.

- If you analyze all synchronization signals (SS) and bandwidth parts (BWP), the result display contains one trace for the synchronization signal and a variable number of traces that represent the bandwidth parts. The diagram header contains a legend that shows the information that each trace carries.
- If you analyze only the synchronization signal, one specific bandwidth part, a single subframe or a single slot, the diagram contains one trace. That trace shows the average frequency error of the symbols in the selected signal part.

The x-axis represents the OFDM symbols, with each symbol represented by a dot on the line. The number of displayed symbols depends on the subframe selection. Any missing connections from one dot to another mean that the R&S FSV/A could not determine the frequency error for that symbol.

On the y-axis, the frequency error is plotted in Hz.

Note that the variance of the measurement results in this result display can be much higher compared to the frequency error display in the numerical result summary, depending on the PDSCH and control channel configuration. The potential difference is caused by the number of available resource elements for the measurement on symbol level.

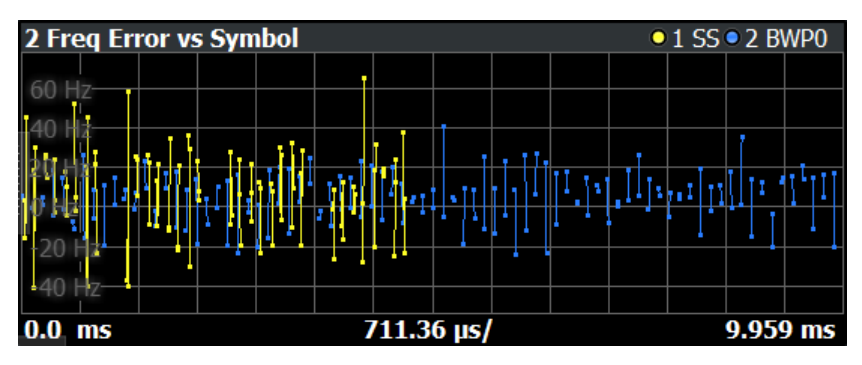

Remote command: Selection: LAY:ADD ? '1', LEFT, FEVS

Query (y-axis): TRACe:DATA? Query (x-axis): TRACe<n>[:DATA]:X? on page 293

#### Frequency Error vs Subframe

The "Frequency Error vs Subframe" result display shows the frequency error of each subframe. You can use it as a debugging technique to identify any frequency errors among subframes.

The result is an average over all subcarriers and symbols of each subframe.

The contents of the result display depend on the evaluation range.

- If you analyze all synchronization signals (SS) and bandwidth parts (BWP), the result display contains one trace for the synchronization signal and a variable number of traces that represent the bandwidth parts. The diagram header contains a legend that shows the information that each trace carries.
- If you analyze only the synchronization signal or one specific bandwidth part, the diagram contains one trace. That trace shows the average frequency error of the

subframes in the selected signal part. Selecting a specific subframe or slot from the evaluation range has no effects on the contents of the diagram.

The x-axis represents the subframes, with each of the nine subframes represented by a dot on the line.

On the y-axis, the frequency error is plotted in Hz.

| 1 Freq Error | vs Sub | ● 1 SS ● 2 BWP0 |       |  |  |       |       |
|--------------|--------|-----------------|-------|--|--|-------|-------|
| - 3 7 Hz     |        |                 |       |  |  |       |       |
| 0.7 112      | ••••   | L               |       |  |  |       |       |
| -3.8 Hz      |        |                 |       |  |  |       | 1     |
| -3.9 Hz-     |        |                 |       |  |  |       |       |
| -4 47        |        |                 |       |  |  |       |       |
| 4 112        |        |                 |       |  |  |       |       |
| -4.1 Hz-     |        |                 |       |  |  |       |       |
| 0 Subframe   |        | 1 Subf          | rame/ |  |  | 9 Sub | frame |

Remote command:

Selection: LAY:ADD ? '1', LEFT, FEVS Query (y-axis): TRACe:DATA? Query (x-axis): TRACe<n>[:DATA]:X? on page 293

#### **Power Spectrum**

The "Power Spectrum" shows the power density of the complete capture buffer in dBm/Hz.

The displayed bandwidth depends on the channel bandwidth.

The x-axis represents the frequency. On the y-axis, the power level is plotted.

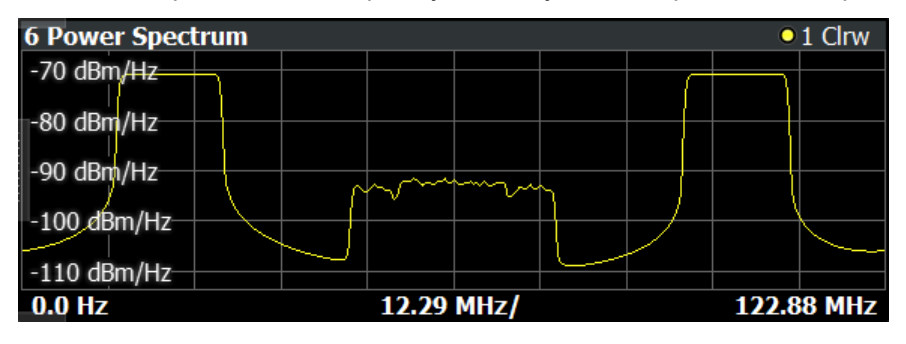

Remote command:

Selection: LAY:ADD ? '1', LEFT, PSPE Query (y-axis): TRACe:DATA? Query (x-axis): TRACe<n>[:DATA]:X? on page 293

#### Flatness

The "Channel Flatness" result shows the relative power offset caused by the transmit channel for each subcarrier.

The contents of the result display depend on the evaluation range.

 If you analyze all synchronization signals (SS) and bandwidth parts (BWP), the result display contains one trace for the synchronization signal and a variable number of traces that represent the bandwidth parts. The traces show the average flatness of the corresponding signal part. The diagram header contains a legend that shows the information that each trace carries.

- If you analyze only the synchronization signal, one specific bandwidth part, a specific frame or a single subframe, the diagram contains three traces. The traces show the following information.
  - The average subcarrier flatness over all slots in the selected signal part.
  - The lowest subcarrier flatness over all slots in the selected signal part.
  - The highest subcarrier flatness over all slots in the selected signal part.
- If you analyze only a single slot, the diagram contains one trace. That trace shows the subcarrier flatness for that slot only. Average, minimum and maximum values in that case are the same.

The x-axis represents the frequency. On the y-axis, the channel flatness is plotted in dB.

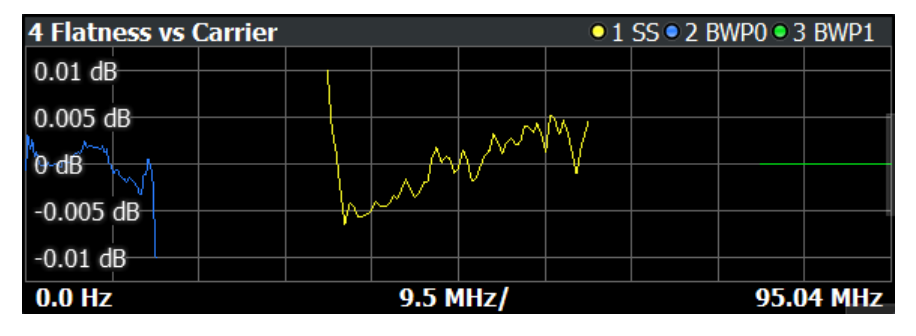

Remote command: Selecting the result display: LAY: ADD ? '1', LEFT, FLAT Querying results: TRACe:DATA? TRACe<n>[:DATA]:X? on page 293

#### CCDF

The "Complementary Cumulative Distribution Function (CCDF)" shows the probability of an amplitude exceeding the mean power. For the measurement, the complete capture buffer is used.

The x-axis represents the power relative to the measured mean power. On the y-axis, the probability is plotted in %.

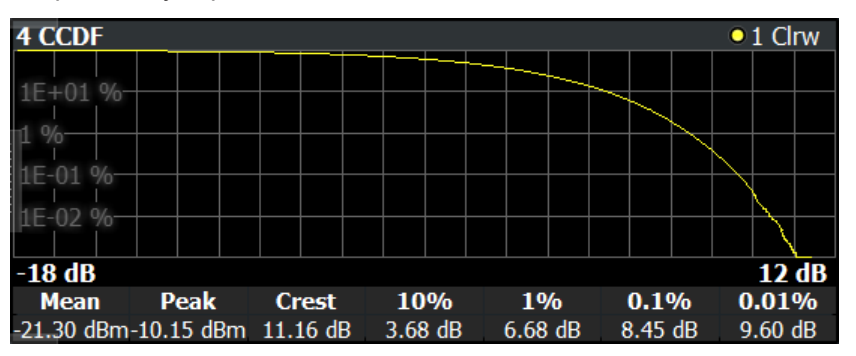

In addition to the diagram, the results for the CCDF measurement are summarized in the CCDF table.

| Mean   | Mean power                                                    |
|--------|---------------------------------------------------------------|
| Peak   | Peak power                                                    |
| Crest  | Crest factor (peak power – mean power)                        |
| 10 %   | 10 % probability that the level exceeds mean power + $[x]$ dB |
| 1 %    | 1 % probability that the level exceeds mean power + [x] dB    |
| 0.1 %  | 0.1 % probability that the level exceeds mean power + [x] dB  |
| 0.01 % | 0.01 % probability that the level exceeds mean power + [x] dB |

#### Remote command:

#### Selection: LAY: ADD ? '1', LEFT, CCDF

Query (y-axis): TRACe:DATA?

```
Numerical results: CALCulate<n>:STATistics:CCDF:X<t>? on page 256
Numerical results: CALCulate<n>:STATistics:RESult<res>? on page 256
```

#### **Constellation Diagram**

The "Constellation Diagram" shows the in-phase and quadrature phase results and is an indicator of the quality of the modulation of the signal.

In the default state, the result display evaluates the full range of the measured input data.

If you apply a boosting factor to resources as required by 3GPP for certain test models, the constellation diagram excludes that boosting factor to display the constellation diagram points by default. To consider the boosting factor for the calculation of the constellation points, turn on the corresponding parameter.

The color represent either the modulation type or the allocation type, depending on your selection. The color mapping for modulation is as follows. The color mapping for allocations is the same as in the allocation ID vs symbol vs carrier result display.

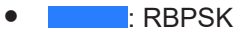

- : QPSK
- : 16QAM
- : 64QAM
- : 256QAM
- : 1024QAM

You can filter the results by changing the evaluation range.

| 5 Constellation Diagram |    |    |          |   |    |   |          |          |
|-------------------------|----|----|----------|---|----|---|----------|----------|
| Points Measured: 270460 |    |    |          |   |    |   |          |          |
|                         | -  | •  | -        | • |    | 4 | •        | •        |
|                         | ٠  | •• | •        | ¥ | ٠  | Ŷ | <b>*</b> | *        |
|                         | ۲  | 4  | <b>s</b> |   | ۰. | • |          | •        |
|                         | •  | ٠  | ٨        | ٠ | •  |   | ٠        | <u>•</u> |
|                         | ٠  | •  | 4        | ٠ |    | ÷ | ٠        | •        |
|                         | ۶  | ٠  | -        | • | *  | • |          | •        |
|                         | ÷. | •  | •        | • | ٠  | 2 | •        | •        |
|                         | ٠  | 4  |          | • | •  | ٩ | •        | •        |
|                         |    |    |          |   |    |   |          |          |

The constellation diagram shows the number of points that are displayed in the diagram. Remote command: Selection: LAY: ADD ? '1', LEFT, CONS Query: TRACe:DATA?

#### **Allocation Summary**

The "Allocation Summary" shows various parameters of the measured allocations in a table.

Each row in the allocation table corresponds to an allocation. A set of several allocations make up a slot. A horizontal line indicates the beginning of a new slot. Special allocations summarize the characteristics of all allocations in a bandwidth part ("BWP ALL") and the radio frame ("TOTAL ALL").

The "BWP ALL" and "TOTAL ALL" values are an average of all EVM values in the table. For example: (EVM PDSCH 1 + EVM PDSCH 2 + EVM PDSCH 3 + EVM DMRS) / 4. Each value has the same weight. Therefore, a fully loaded PDSCH across multiple symbols has the same weight a single symbol DMRS.

| 1 Allocation Summary |                  |              |                   |            |                       |                         |  |  |  |  |  |  |
|----------------------|------------------|--------------|-------------------|------------|-----------------------|-------------------------|--|--|--|--|--|--|
| BWP/SF/Slot          | Allocation<br>ID | No of<br>RBs | Rel<br>Power [dB] | Modulation | Power per<br>RE [dBm] | EVM <sup>▲</sup><br>[%] |  |  |  |  |  |  |
| SS / 1 / 3           | PSS 6            |              | 0.000             | RBPSK      | -23.113               | 0.003                   |  |  |  |  |  |  |
|                      | SSS 6            |              | 0.000             | RBPSK      | -23.113               | 0.003                   |  |  |  |  |  |  |
|                      | PBCH 6           |              | 0.000             | QPSK       | -23.113               | 0.003                   |  |  |  |  |  |  |
|                      | PBCH DMRS 6      |              | 0.000             | QPSK       | -23.113               | 0.003                   |  |  |  |  |  |  |
|                      | PSS 7            |              | 0.000             | RBPSK      | -23.113               | 0.003                   |  |  |  |  |  |  |
|                      | SSS 7            |              | 0.000             | RBPSK      | -23.113               | 0.003                   |  |  |  |  |  |  |
|                      | PBCH 7           |              | 0.000             | QPSK       | -23.113               | 0.003                   |  |  |  |  |  |  |
|                      | PBCH DMRS 7      |              | 0.000             | QPSK       | -23.113               | 0.003                   |  |  |  |  |  |  |
|                      | BWP ALL          | 273          |                   |            |                       | 0.003                   |  |  |  |  |  |  |
|                      |                  |              |                   |            |                       |                         |  |  |  |  |  |  |
| 0/0/0                | CORESET 0        | 270          | 0.000             | QPSK       | -23.113               | 0.003 -                 |  |  |  |  |  |  |

The columns of the table show the following properties for each allocation.

• The location of the allocation (slot, subframe, bandwidth part number).

- The ID of the allocation (channel type).
- Number of resource blocks used by the allocation.
- The relative power of the allocation in dB.
- The modulation of the allocation.
- The power of each resource element in the allocation in dBm.
- The EVM of the allocation. The unit depends on the EVM unit

Select "TableConfig" to open a dialog box that allows you to add and remove columns.

Remote command:

Selection: LAY: ADD ? '1', LEFT, ASUM Query: TRACe:DATA?

#### **Channel Decoder Results**

The "Channel Decoder" result display shows the characteristics of various channels in a specific subframe.

The size of the table thus depends on the number of subframes and the number of channels that were decoded.
The R&S FSV/A can decode the following channels, if they are present.

Protocol information of the PBCH.

| 2 Channel Decod | er Results       |                                                                          |                                      |                                                                  |                          |    |
|-----------------|------------------|--------------------------------------------------------------------------|--------------------------------------|------------------------------------------------------------------|--------------------------|----|
| SUBF / SSB      | Allocation<br>ID |                                                                          |                                      |                                                                  | Data                     | ľ  |
| SUBF 0 / SSB 0  | PBCH             | SSBIndexExplicitFR2<br>HalfFrameIndex<br>sub-carrierOffset<br>cellBarred | 2 1<br>secondHalf<br>8<br>not barred | systemFrameNumber<br>dmrs-TypeA-Position<br>intraFreqReselection | 922<br>pos3<br>not allow | ve |
| SUBF 0 / SSB 1  | PBCH             | SSBIndexExplicitFR2<br>HalfFrameIndex                                    | secondHalf                           | systemFrameNumber                                                | 403                      | •  |

For each channel type, the table contains a different set of values.

PBCH

Information as defined in 3GPP 38.331, for example:

- The half frame index
- The system frame number
- The subcarrier spacing
- The subcarrier offset
- The DMRS Type A position

If the CRC is not valid, the R&S FSV/A shows a corresponding message instead of the results.

PDCCH

Information about the DCI fields in the signal as defined by 3GPP. This includes the field name and transmitted field values.

To decode the PDCCH, you have to demodulate the decoded payload data.

#### Remote command:

Selecting the result display: LAY: ADD ? '1', LEFT, CDEC Querying results: TRACe:DATA?

# Bitstream

The "Bitstream" shows the demodulated data stream for the data allocations.

Each row in the table corresponds to an allocation (PDSCH or CORESET). A set of several allocations make up a slot.

At the end of the table is a summary of the bitstream for certain configurations.

- Total number of bits or symbols
- Total number of coded bits
- Total number of bit errors
- Bit error rate (BER) in percent
- Bits per second (= coded bits bit errors) The totals are calculated over all PDSCH allocations that contribute to the bitstream. If the crc fails for one of the allocations, the R&S FSV/A returns NAN for the total numbers.

The bitstream summary is displayed under the following conditions.

- Select an ORAN test case.
- The PDSCH reference data must be "ORAN PN23".
- Outside of ORAN test cases:

Select PDSCH reference data = "All 0" or "PN23" or demodulation data = "Decoded Payload Data".

Depending on the bitstream format, the numbers represent either bits (bit order) or symbols (symbol order).

- For the bit format, each number represents one raw bit.
- For the symbol format, the bits that belong to one symbol are shown as hexadecimal numbers with two digits.

(1024QAM: hexadecimal number with three digits)

Resource elements that do not contain data or are not part of the transmission are represented by a "-".

| 2 Bitstream Ta | Bitstream Table                       |     |                                |       |    |    |    |    |    |     |    |    |    |  |
|----------------|---------------------------------------|-----|--------------------------------|-------|----|----|----|----|----|-----|----|----|----|--|
| BWP/Sf/Slot    | P/Sf/Slot Allocation Code-<br>ID word |     | le-<br>rd Modulation # Symbols |       |    |    |    |    | Bi | ean |    |    |    |  |
| SS / 0 / 0     | PBCH 0                                | 1/1 | QPSK                           | 432   | 02 | 01 | 03 | 00 | 03 | 02  | 00 | 02 | 02 |  |
| SS / 0 / 0     | PBCH 1                                | 1/1 | QPSK                           | 432   | 02 | 01 | 01 | 03 | 03 | 00  | 03 | 03 | 00 |  |
| 0/0/0          | PDSCH 0                               | 1/1 | QPSK                           | 39990 | 00 | 02 | 03 | 01 | 00 | 00  | 01 | 00 | 02 |  |
| 0/0/1          | PDSCH 0                               | 1/1 | QPSK                           | 40050 | 02 | 03 | 01 | 00 | 02 | 03  | 01 | 00 | 02 |  |
| 4              |                                       |     |                                |       |    |    |    |    |    |     |    |    | •  |  |

The table contains the following information:

BWP / Sf / Slot

Number of the bandwidth part, subframe and slot the bits belong to.

Allocation ID

Channel the bits belong to.

This is either a PDSCH, PDCCH or PBCH allocation.

If you bundle PDSCH allocations, a row combines the information for all allocations with the same user ID.

Codeword

Code word of the allocation.

Modulation

Modulation type of the channels.

# Symbols / # Bits

Number of symbols in the allocation.

- Bit Stream
  - The actual bit stream.

The table only shows the first few bits for each slot. If you want to see the complete bitstream, you have to select a certain bandwidth part, subframe and slot from the evaluation range. When you have done that, you can select "Extended" bitstream from the header row.

| # Symbols | Bitstream Extended   [Compact] |    |    |    |    |    |    | Symbol<br>Index |    |    |    |    | E  | Bits | trea | m [ | Ext | end | ed] | C  | om | pact |    | Í  | Â  |    |    |    |    |    |    |    |    |    |   |
|-----------|--------------------------------|----|----|----|----|----|----|-----------------|----|----|----|----|----|------|------|-----|-----|-----|-----|----|----|------|----|----|----|----|----|----|----|----|----|----|----|----|---|
| 3756      | 00 00                          | 00 | 00 | 00 | 00 | 00 | 00 | 00              | 00 | 00 | 00 | 00 | 00 | 00   | 00   | )   |     | 0   | 00  | 00 | 00 | 00   | 00 | 00 | 00 | 00 | 00 | 00 | 00 | 00 | 00 | 00 | 00 | 00 |   |
|           |                                |    |    |    |    |    |    |                 |    |    |    |    |    |      |      |     |     | 16  | 00  | 00 | 00 | 00   | 00 | 00 | 00 | 00 | 00 | 00 | 00 | 00 | 00 | 00 | 00 | 00 |   |
|           |                                |    |    |    |    |    |    |                 |    |    |    |    |    |      |      |     |     | 32  | 00  | 00 | 00 | 00   | 00 | 00 | 00 | 00 | 00 | 00 | 00 | 00 | 00 | 00 | 00 | 00 |   |
|           |                                |    |    |    |    |    |    |                 |    |    |    |    |    |      |      |     |     | 48  | 00  | 00 | 00 | 00   | 00 | 00 | 00 | 00 | 00 | 00 | 00 | 00 | 00 | 00 | 00 | 00 |   |
|           |                                |    |    |    |    |    |    |                 |    |    |    |    |    |      |      |     |     | 64  | 00  | 00 | 00 | 00   | 00 | 00 | 00 | 00 | 00 | 00 | 00 | 00 | 00 | 00 | 03 | 00 |   |
|           |                                |    |    |    |    |    |    |                 |    |    |    |    |    |      |      |     |     | 80  | 00  | 00 | 00 | 00   | 00 | 00 | 00 | 00 | 00 | 00 | 00 | 00 | 00 | 00 | 00 | 00 |   |
|           |                                |    |    |    |    |    |    |                 |    |    |    |    |    |      |      |     |     | 96  | 00  | 00 | 00 | 00   | 00 | 00 | 00 | 00 | 00 | 00 | 00 | 00 | 00 | 00 | 00 | 00 | Ļ |

Figure 3-2: Compact vs extended bitstream (symbol format for coded data)

In the extended display, the "# Symbols" / "# Bits" column turns into the "Bit Index" or "Symbol Index" column, which indicates the position of the table row's first bit or symbol within the complete stream.

If you decode the payload data, the R&S FSV/A shows the number of coded bits (# symbols \* Number of bits per symbol) and the number of bit errors at the end of the bitstream. The number of info bits transmitted by the PDCCH is displayed in a dedicated column ("# Bits").

Remote command:

Selection: LAY: ADD ? '1', LEFT, BSTR Query: TRACe:DATA?

## EVM vs Symbol x Carrier

The "EVM vs Symbol x Carrier" result display shows the EVM for each carrier in each symbol.

The x-axis represents the symbols. The y-axis represents the subcarriers. Different colors in the diagram area represent the EVM. A color map in the diagram header indicates the corresponding power levels.

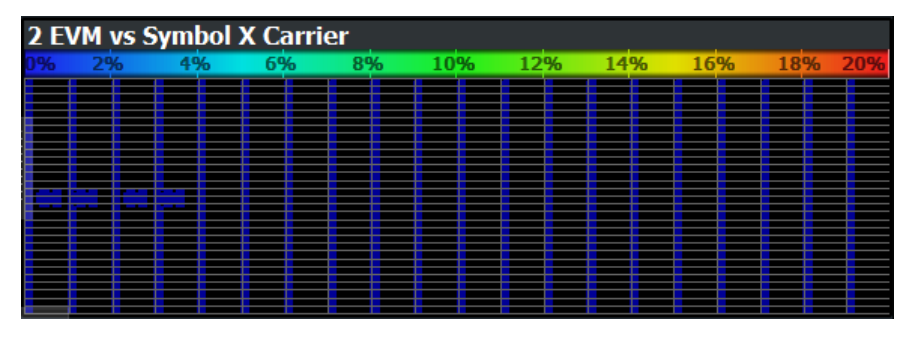

Remote command: Selection: LAY: ADD ? '1', LEFT, EVSC Query: TRACe: DATA?

#### Power vs Symbol x Carrier

The "Power vs Symbol x Carrier" result display shows the power for each carrier in each symbol.

The x-axis represents the symbols. The y-axis represents the subcarriers. Different colors in the diagram area represent the power. A color map in the diagram header indicates the corresponding power levels.

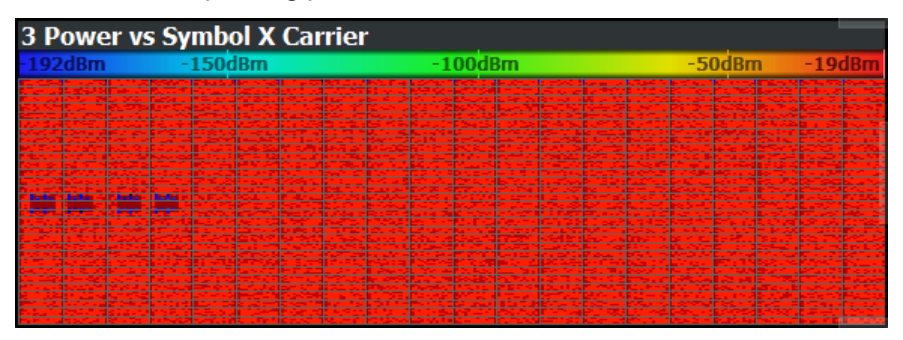

I/Q measurements

Remote command: Selection: LAY: ADD ? '1', LEFT, PVSC Query: TRACe:DATA?

# Allocation ID vs Symbol x Carrier

The "Allocation ID vs Symbol x Carrier" result display is a graphical representation of the structure of the analyzed frame. It shows the allocation type of each subcarrier in each symbol of the received signal.

The x-axis represents the OFDM symbols. The y-axis represents the subcarriers.

Each type of allocation is represented by a different color. The legend above the diagram indicates the colors used for each allocation. You can also use a marker to get more information about the type of allocation.

The color mapping is as follows.

- PDSCH allocations
- CORESET allocations
- DMRS allocations (PBCH, CORESET, PDSCH)
- PTRS allocations
- CSI-RS and PRS allocations
- Synchronization signal allocations (PSS, SSS, PBCH)

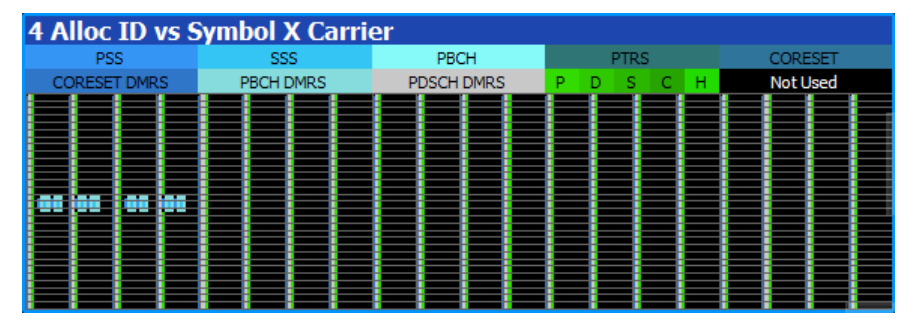

Remote command: Selection: LAY: ADD ? '1', LEFT, AISC Query: TRACe: DATA?

# **RS Magnitude**

The "RS Magnitude" result display shows the magnitude of the carriers occupied by various reference signals (PDSCH, PDCCH etc.) on different antenna ports (AP).

The contents of the result display depend on the evaluation range.

- If you analyze all antenna ports, the result display contains one trace for each antenna port. The traces show the average magnitude of the corresponding antenna port. The diagram header contains a legend that shows the information that each trace carries.
- If you analyze a specific antenna port, the diagram contains three traces.
  - The average magnitude over all slots on the selected antenna port.
  - The lowest magnitude over all slots on the selected antenna port.
  - The highest magnitude over all slots on the selected antenna port.
- If you analyze only a single slot, the diagram contains one trace. That trace shows the magnitude for that slot only. Average, minimum and maximum values in that case are the same.

The x-axis represents the frequency, with the unit depending on your selection. The yaxis shows the magnitude of each antenna port in dB.

Because the beamforming configuration can change between the slots of one frame, the contents of this result display for Slot Selection = 'All' might be invalid. Thus, it is recommended to select the precise slot to be evaluated in order to get valid results.

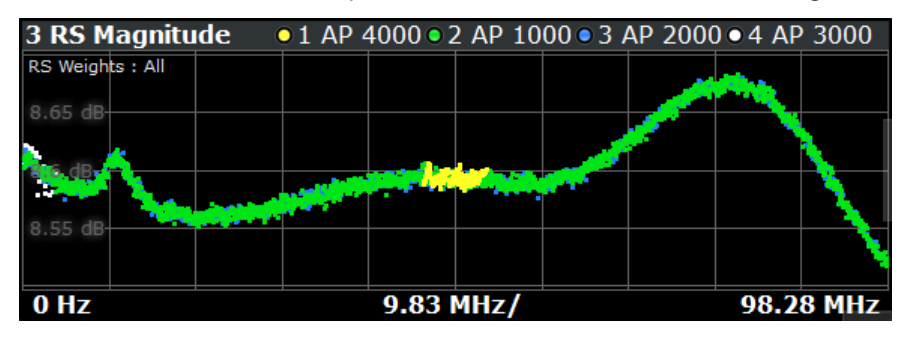

Remote command: Selection: LAY: ADD ? '1', LEFT, RSMA Query: TRACe: DATA?

# **RS** Phase

The "RS Phase" result display shows the phase of the carriers occupied by various reference signals (PDSCH, PDCCH etc.) on different antenna ports (AP).

The contents of the result display depend on the evaluation range.

- If you analyze all antenna ports, the result display contains one trace for each antenna port. The traces show the average phase of the corresponding antenna port. The diagram header contains a legend that shows the information that each trace carries.
- If you analyze a specific antenna port, the diagram contains three traces.
  - The average phase over all slots on the selected antenna port.
  - The lowest phase over all slots on the selected antenna port.
  - The highest phase over all slots on the selected antenna port.
- If you analyze only a single slot, the diagram contains one trace. That trace shows the phase for that slot only. Average, minimum and maximum values in that case are the same.

The x-axis represents the frequency, with the unit depending on your selection. The y-axis shows the phase of each antenna port in degrees.

Because the beamforming configuration can change between the slots of one frame, the contents of this result display for Slot Selection = 'All' might be invalid. Thus, it is recommended to select the precise slot to be evaluated in order to get valid results.

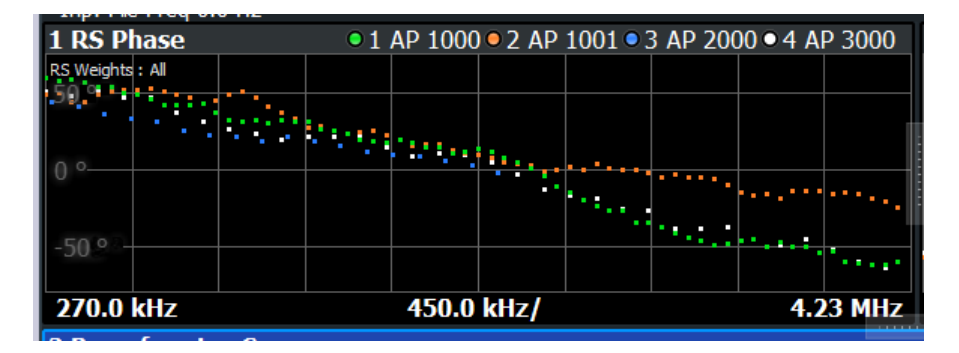

Remote command: Selection: LAY: ADD ? '1', LEFT, RSWP Query: TRACe: DATA?

## **RS Phase Difference**

The "RS Phase Difference" result display shows the phase difference of different antenna ports (AP) relative to a reference antenna port.

The contents of the result display depend on the evaluation range.

- If you analyze all antenna ports, the result display contains one trace for each antenna port (but not the reference antenna port). The traces show the average phase deviation of the corresponding antenna port to the reference antenna port. The diagram header contains a legend that shows the information that each trace carries.
- If you analyze a specific antenna port, the diagram contains three traces.
  - The average phase deviation over all slots on the selected antenna port.
  - The lowest phase deviation over all slots on the selected antenna port.
  - The highest phase deviation over all slots on the selected antenna port.
- If you analyze only a single slot, the diagram contains one trace. That trace shows the phase deviation for that slot only. Average, minimum and maximum values in that case are the same.

The x-axis represents the frequency, with the unit depending on your selection. The yaxis shows the phase deviation of each evaluated antenna port in degrees.

Because the beamforming configuration can change between the slots of one frame, the contents of this result display for Slot Selection = 'All' might be invalid. Thus, it is recommended to select the precise slot to be evaluated in order to get valid results.

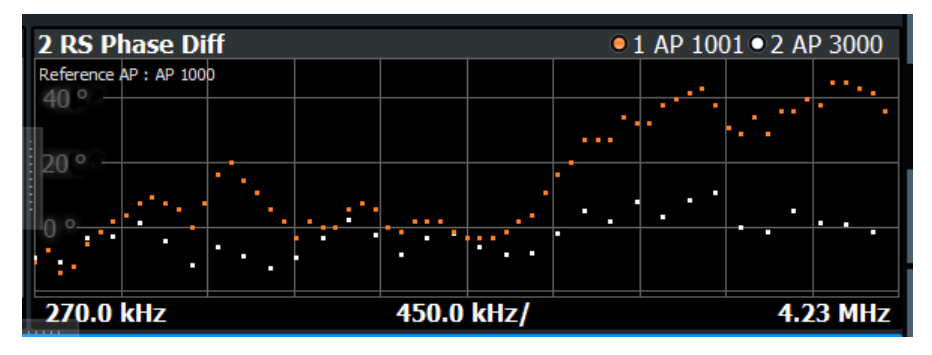

Remote command: Selection: LAY: ADD ? '1', LEFT, RSWP Query: TRACe:DATA?

# **Beamforming Summary**

The "Beamforming Summary" shows the phase characteristics for each allocation used by the UE-specific reference signals (PDSCH, CORESET, CSI-RS etc.) in numerical form.

| 2 Beamforming | 2 Beamforming Summary |                 |           |                |   |  |  |  |  |  |  |  |  |
|---------------|-----------------------|-----------------|-----------|----------------|---|--|--|--|--|--|--|--|--|
| BWP/Sf/Slot   | Allocation<br>Type    | Antenna<br>Port | Phase [°] | Phase Diff [°] | • |  |  |  |  |  |  |  |  |
| 0/0/0         | PDSCH                 | AP 1000         | 0.000     |                |   |  |  |  |  |  |  |  |  |
|               | CORESET               | AP 2000         | -134.124  | -134.124       |   |  |  |  |  |  |  |  |  |
|               |                       |                 |           |                |   |  |  |  |  |  |  |  |  |
| 0/0/1         | PDSCH                 | AP 1000         | -0.000    |                |   |  |  |  |  |  |  |  |  |
|               | CORESET               | AP 2000         | 59.630    | 59.630         |   |  |  |  |  |  |  |  |  |
|               |                       |                 |           |                |   |  |  |  |  |  |  |  |  |
| 0/1/2         | PDSCH                 | AP 1000         | 0.000     |                |   |  |  |  |  |  |  |  |  |
|               | CORESET               | AP 2000         | -1068.054 | -708.054       | • |  |  |  |  |  |  |  |  |

The rows in the table represent the allocation types. A set of allocations forms a slot. The slots are separated by a line. The columns of the table contain the following information:

BWP / SF / Slot

Shows the location of the allocation (bandwidth part - subframe - slot).

Allocation Type

Shows the type of the allocation.

- Antenna Port Shows the antenna port used by the allocation.
- Phase

Shows the phase of the allocation in degrees.

Phase Diff(erence)

Shows the phase difference of the allocation relative to the reference antenna port.

# Average RS Weights

Shows the average magnitude of the weighted reference signal carriers in dB.

# Rel Power

Shows the power of each antenna port relative to the reference AP defined for the corresponding slot.

The relative power in combination with the phase difference allows you to calculate the beamforming.

Remote command:

Selection: LAY: ADD ? '1', LEFT, BSUM Query: TRACe:DATA?

## Marker Table

Displays a table with the current marker values for the active markers.

This table is displayed automatically if configured accordingly.

| Wnd  | Shows the window the marker is in.                                                       |
|------|------------------------------------------------------------------------------------------|
| Туре | Shows the marker type and number ("M" for a nor-<br>mal marker, "D" for a delta marker). |
| Trc  | Shows the trace that the marker is positioned on.                                        |

| Ref          | Shows the reference marker that a delta marker refers to.              |
|--------------|------------------------------------------------------------------------|
| X- / Y-Value | Shows the marker coordinates (usually frequency and level).            |
| Z-EVM        | Shows the "EVM", power and allocation type at the marker position      |
| Z-Power      |                                                                        |
| Z-Alloc ID   | Only in 3D result displays (for example "EVM vs<br>Symbol x Carrier"). |

| 5 Marker Table |              |
|----------------|--------------|
| 2 - M1         |              |
| Trace          | 1            |
| X-value        | Symbol 84    |
| Y-value        | Carrier 14   |
| Z-EVM          | 772.99 %     |
| Z-Power        | -47.12 dBm   |
| Z-Alloc ID     | PHICH        |
| 4 - M1         |              |
| Trace          | 1            |
| X-value        | -495.000 kHz |
| Y-value        | 0.32 dB      |

**Tip**: To navigate within long marker tables, simply scroll through the entries with your finger on the touchscreen.

#### Remote command:

```
LAY:ADD? '1',RIGH, MTAB, see LAYout:ADD[:WINDow]? on page 220
Results:
CALCulate<n>:MARKer<m>:X on page 254
CALCulate<n>:MARKer<m>:Y on page 254
CALCulate<n>:MARKer<m>:Z? on page 255
CALCulate<n>:MARKer<m>:Z:ALL? on page 255
```

# 3.6 Time alignment error

Access: [MEAS] > "Time Alignment Error"

The time alignment error measurement captures the signal from different antenna ports and calculates the time offset between a reference antenna port and another antenna port(s).

#### Time alignment error

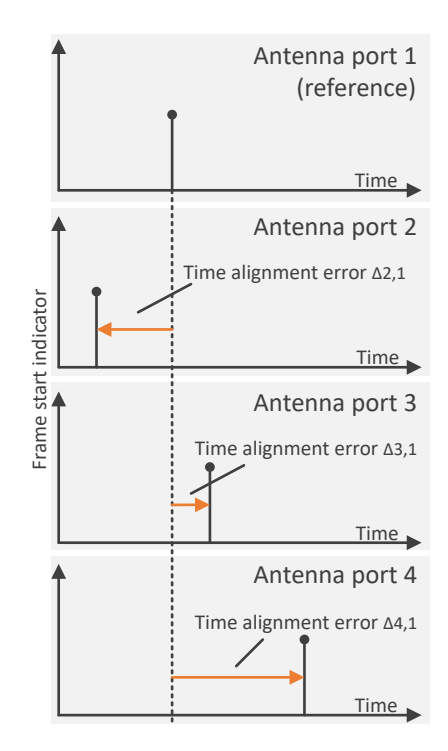

Figure 3-3: Time alignment error measurement (4 antenna ports)

Note that the measurement only works if you are analyzing multiple layers (antenna ports). Therefore, you have to mix the signals into one cable that you can connect to the R&S FSV/A.

## **Test setup**

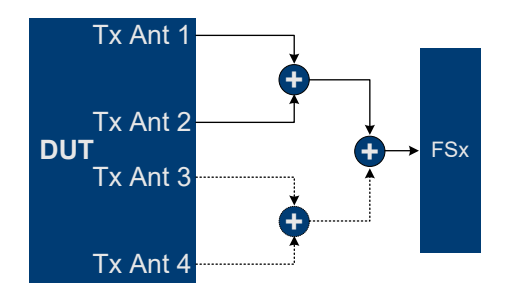

Figure 3-4: Hardware setup

The dashed lines are optional connections, and only necessary if you measure more than two antenna ports. For most accurate measurement results, we recommend to use cables of the same length and identical combiners as adders.

In addition to the result displays mentioned in this section, the time alignment error measurement also supports the following result displays described elsewhere.

- "Capture Buffer" on page 28
- "Power Spectrum" on page 33
- "Marker Table" on page 43

In the default layout, the application shows the "Time Aligment Error", "Capture Buffer" and "Power Spectrum" result displays.

The remote commands required to configure the time alignment error measurement are described in Chapter 6.9.29, "Time alignment measurement", on page 431.

Remote command:

Measurement selection: CONFigure [:NR5G]:MEASurement on page 295

Result display selection: LAYout: ADD [:WINDow]? on page 220

Time Alignment Error...... 46

## Time Alignment Error

The time alignment is an indicator of how well the transmission antennas or antenna ports in a MIMO system and between component carriers are synchronized. The time alignment error is the time delay between a reference antenna port and another antenna port. The reference is antenna port 1000. For measurements on multiple carriers, the reference is antenna port 1000 of the first component carrier.

As AP1000 is the reference antenna port, it must be sent. Otherwise result are invalid.

The application shows the results in a table.

- For single carrier MIMO measurements, each row in the table represents one antenna port.
- For multi carrier measurements, each row in the table represents one antenna port for each carrier.

The number of rows therefore depends on the number of carriers and the PDSCH antenna port configuration.

The reference antenna port is not shown in the table (all results would be "0").

For each antenna, the maximum, minimum and average time delay that has been measured is shown. The minimum and maximum results are calculated only if the measurement covers more than one frame.

In any case, results are only displayed if the transmission power of both antennas ports is within 15 dB of each other. Likewise, if only one antenna transmits a signal, results will not be displayed (for example if the cabling on one antenna is faulty).

The "Limit" value shown in the result display is the maximum time delay that may occur for each antenna (only displayed for systems without carrier aggregation).

You can define a custom limit for the time alignment error. For more information, see Chapter 3.10, "Reference: custom limits", on page 63.

| 2 Time Alignment Error                    |          |          |          |  |  |  |  |  |  |  |  |
|-------------------------------------------|----------|----------|----------|--|--|--|--|--|--|--|--|
| Limit : 90 ns                             |          |          |          |  |  |  |  |  |  |  |  |
| Time Alignment Error to Antenna Port 1000 |          |          |          |  |  |  |  |  |  |  |  |
| Antenna<br>Port                           | Min      | Mean     | Мах      |  |  |  |  |  |  |  |  |
| AP 1001                                   | 2.60 ns  | 2.60 ns  | 2.60 ns  |  |  |  |  |  |  |  |  |
| AP 1002                                   | 5.21 ns  | 5.21 ns  | 5.21 ns  |  |  |  |  |  |  |  |  |
| AP 1003                                   | 7.81 ns  | 7.81 ns  | 7.81 ns  |  |  |  |  |  |  |  |  |
| AP 1006                                   | 15.63 ns | 15.63 ns | 15.63 ns |  |  |  |  |  |  |  |  |

Transmit on / off power measurement

Remote command: Measurement selection: LAY:ADD ? '1', LEFT, TAL Result query: FETCh:TAERror[:CC<cc>]:AP<ap>[:AVERage]? on page 252

# 3.7 Transmit on / off power measurement

The technical specification in 3GPP 38.141-1 / -2 describes the measurement of the transmitter "off" power and the transmitter transient period of a base transceiver station (BTS) transmitting a TDD signal and operating at its rated output power.

This measurement requires a special hardware setup. During the "off" periods (the interesting parts of the signal for this measurement), the signal power is very low - measuring such low powers requires a low attenuation at the RF input. On the other hand, the signal power is very high during the transmitter "on" periods - in fact the signal power is usually higher than the maximum allowed RF input level. Measuring high signal levels requires an appropriate test setup as described below.

# NOTICE

#### **Risk of instrument damage**

The signal power during the "on" periods in this test scenario is usually higher than the maximum power allowed at the RF input of a spectrum analyzer.

Make sure to set up the measurement appropriately. Not doing so can cause severe damage to the spectrum analyzer.

#### **Test setup**

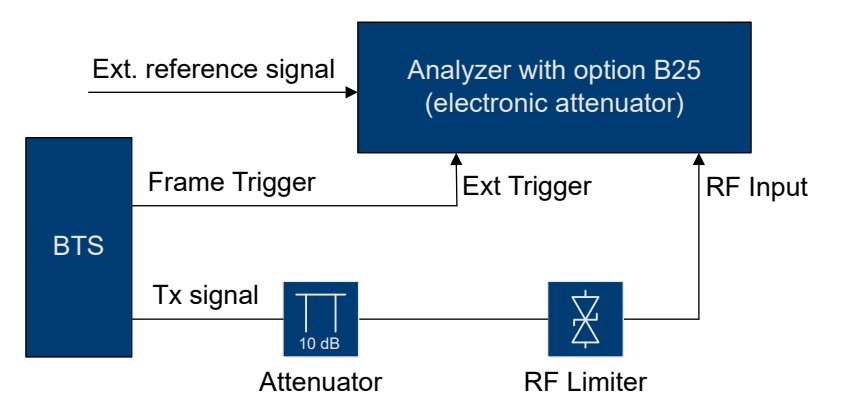

Figure 3-5: Test setup for transmit on / off power measurement

- Connect an RF limiter to the RF input to protect the RF input from damage. Table 3-1 shows the specifications that the limiter has to fulfill.
- Insert an additional 10 dB attenuator in front of the RF limiter to absorb possible reflected waves (because of the high VSWR of the limiter). The maximum allowed CW input power of the attenuator must be higher than the maximum output power of the BTS.

| •                                | •                                 |
|----------------------------------|-----------------------------------|
| Min. acceptable CW input power   | BTS output power minus 10 dB      |
| Min. acceptable peak input power | BTS peak output power minus 10 dB |
| Max. output leakage              | 20 dBm                            |
| Max. response time               | 1 µs                              |
| Max. recovery time               | 1 µs                              |

#### Table 3-1: Specifications of the RF limiter in the test setup

#### Measuring the on / off power

If you are using an external trigger, you have to adjust the timing before you can start the actual measurement.

The status message in the diagram header shows if timing adjustment is required or not. After timing was successfully adjusted, you can start the measurement. Note that relevant changes of settings might require another timing adjustment.

If timing adjustment fails for any reason, the application shows a corresponding message in the diagram header. To find out what causes the synchronization failure, we reccomend to perform a regular EVM measurement. Then you can use all the measurement results like "EVM vs Carrier" to get more detailed information about the failure. The timing adjustment will succeed if the synchronization state in the header is OK.

Select "Run Single" to start the measurement. The number of measurements that trace averaging is based on depends on the number of frames you have defined. When all measurements are done, the R&S FSV/A indicates if the measurement has failed or passed.

The remote commands required to measure the transmit on / off power are described in Chapter 6.9.30, "Transmit on/off power measurements", on page 431.

Remote command:

Measurement selection: CONFigure [:NR5G]:MEASurement on page 295

Result display selection: LAYout: ADD[:WINDow]? on page 220

| Transmit On / Off Power           |    |
|-----------------------------------|----|
| L Numerical results               |    |
| L Transmit power on / off diagram |    |
| L Transition diagram              | 51 |
| L Adjust Timing                   | 51 |
| L Noise Cancellation              | 51 |

# Transmit On / Off Power

The transmit on / off power measurement analyzes the transition from transmission ("on" periods) to reception ("off" periods) of an 5G NR TDD signal over time. Because this transition must happen very fast to use resources efficiently, it can be an issue in TDD systems.

During the transmit power on / off measurement, the R&S FSV/A verifies if the "off" periods (= no signal transmission) comply to the limits defined by 3GPP. Note that you have to apply a signal to the RF input for this measurement, because the R&S FSV/A has to capture new I/Q data instead of using the data other I/Q measurements are based on.

The results for the transmit on / off power measurement are available in the following displays.

- "Numerical results" on page 49
- "Transmit power on / off diagram" on page 50
- "Transition diagram" on page 51

Remote command:

Selection: CONFigure[:NR5G]:MEASurement on page 295
Selection (transition period): DISPlay[:WINDow<n>]:TPOO:PERiod:SELect
on page 433
Query: TRACe:DATA?
Unit: UNIT:OPOWer on page 434

#### Numerical results ← Transmit On / Off Power

The result summary shows the measurement results in a table. Each line in the table corresponds to one "off" period.

The result summary shows the following information for each "off" period.

- "Start Off Period Limit" Shows the beginning of the "off" period relative to the frame start (0 seconds).
- "Stop Off Period Limit"
   Shows the end of the "off" period relative to the frame start (0 seconds).
   The time from the start to the stop of the "off" period is the period over which the limits are checked. It corresponds to the yellow trace in the diagram.
- "Time at ∆ to Limit"

Shows the trace point at which the lowest distance between trace and limit line has been detected. The result is a time relative to the frame start.

"OFF Power"

Shows the absolute power of the signal at the trace point with the lowest distance to the limit line.

You can display the "OFF Power" either as an absolute value in dBm or a relative value in dBm/MHz. To select the unit, use the "Power Unit (dBm/MHz)" softkey available in the "Meas Config" menu.

- "OFF Power Δ to Limit" Shows the distance between the trace and the limit line of the trace point with the lowest distance to the limit line in dB.
- "Falling Transition Period"
  - Shows the length of the falling transient.
- "Rising Transition Period" Shows the length of the rising transient.

Results that comply with the limits are displayed in green. Any results that violate the limits defined by 3GPP are displayed in red.

| 6 Transmit ON/OF          | F Power List             |                       |                        |                         |                         |                        |
|---------------------------|--------------------------|-----------------------|------------------------|-------------------------|-------------------------|------------------------|
| Start OFF<br>Period Limit | Stop OFF<br>Period Limit | Time at<br>∆ to Limit | OFF Power<br>Abs [dBm] | OFF Power<br>∆ to Limit | Falling Trans<br>Period | Rising Trans<br>Period |
| 1.267 ms                  | 4.948 ms                 | 4.786523 ms           |                        |                         | 2.73 µs                 | 2.80 µs                |
| 6.267 ms                  | 9.948 ms                 | 8.799381 ms           | -92.32 dBm             | 17.32 dB                | 2.73 us                 |                        |

Note that the beginning and end of a transition period is determined based on the "Off Power Density Limit". This limit is defined in 3GPP 38.141-1 / -2 as the maximum allowed mean power spectral density. The length of the transient from "on" to "off" period is, for example, the distance from the detected end of the subframe to the last time that the signal power is above the measured mean power spectral density.

You can define a custom limit for the off power density. For more information, see Chapter 3.10, "Reference: custom limits", on page 63.

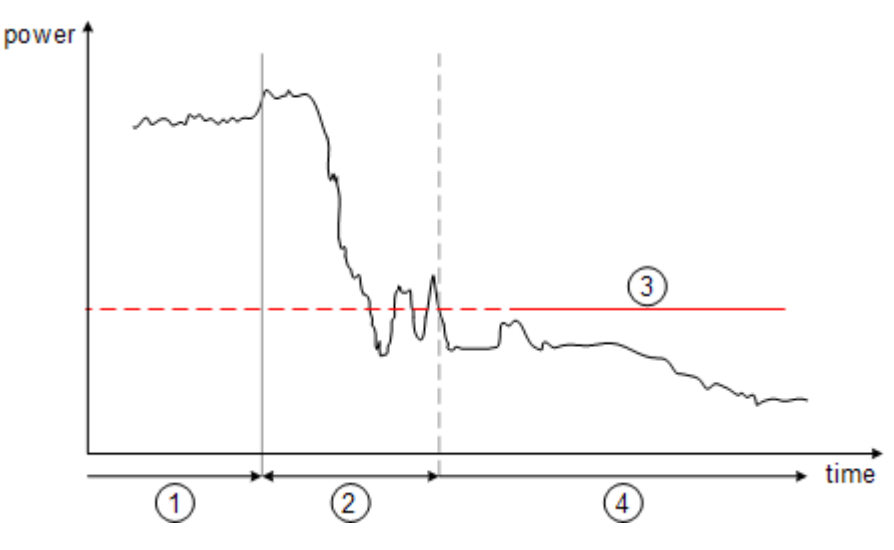

Figure 3-6: Power profile of a TD-LTE On-to-Off transition. The transition lasts from the end of the ON period until the signal is completely below the off power density limit.

- 1 = subframe ("on" power period)
- 2 = transient (transition length)
- 3 = "off" power density limit
- 4 = "off" power period

#### Transmit power on / off diagram ← Transmit On / Off Power

The diagram shows all TDD frames that were captured and analyzed and contains several elements.

Yellow trace

The yellow trace represents the signal power during the "off" periods. The calculation of the trace also accounts for filtering as defined in 3GPP 38.141-1 / -2.

Blue trace

The blue trace represents the transition periods (falling and rising). Note that the blue trace might not be visible in the diagram because of its steep flank and small horizontal dimensions. You can see the falling and rising transitions in separate diagrams.

Blue rectangles

The blue rectangles represent the "on" periods. Because of the overload during the "on" periods, the actual signal power is only hinted at, not shown.

Red lines

Limits as defined by 3GPP.

• Other information

In addition to these elements, the diagram also shows the overall limit check, the average count and the limit for the mean power spectral density ("Off Power Density Limit").

The overall limit check only passes if all "off" periods (including the transients) comply with the limits.

| 1 Transmit ON/OFF Pow             | er            |              |                  |                 |           |               |     | o1 Avg          |
|-----------------------------------|---------------|--------------|------------------|-----------------|-----------|---------------|-----|-----------------|
| Limit Check :                     |               |              | PASS             |                 |           |               |     |                 |
| OffPower Density Limit : -85 dBm/ | MHz           |              |                  |                 |           |               |     |                 |
| -53 dBm                           |               |              |                  |                 |           |               |     |                 |
| -62 dBm                           |               |              |                  |                 |           |               |     |                 |
| -71 dBm                           |               | OffPower Lin | nit : -75.00 d8m |                 |           |               |     |                 |
| -80 dBm                           | 1             |              |                  |                 |           | 1             |     | ľ               |
| -89 dBm                           |               |              |                  |                 |           |               |     |                 |
| -98 dBm                           |               |              |                  |                 |           |               |     |                 |
| -107 dBm                          |               |              |                  |                 |           | 1             |     |                 |
| -116 dBm                          |               |              |                  |                 |           |               |     |                 |
| ON Period                         | Falling Perio | d 1          |                  | Rising Period 1 | ON Period | Falling Perio | d 2 | Rising Period 2 |
| -1.0 ms                           |               |              |                  | 1.0 ms/         |           |               |     | 10.0 ms         |

# Transition diagram ← Transmit On / Off Power

The transition diagrams show the rising and falling periods for each TDD frame in more detail.

The maximum number of transitions you can display depends on the slot configuration. When you add a "Falling Period" or "Rising Period" to the diagram area, you can select the period you want to analyze from a dropdown menu in the header of the result display. By default, the R&S FSV/A shows two periods.

Alternatively, you can configure these diagrams via the "Evaluation Range" dialog box.

The diagrams contain the following elements.

Blue trace

The blue trace represents the transition periods (falling and rising).

 Red lines Limits as defined by 3GPP.

| 2 Falling Period 1   | 1 Avg                                                                                                    | 5 Rising Period 2                                                                                               | •1 Avg                                   |
|----------------------|----------------------------------------------------------------------------------------------------|----------------------------------------------------------------------------------------------------|------------------------------------------|
| 44 dBm               |                                                                                                    | -44 dBm                                                                                                    | /                                        |
| -13 dBm              |                                                                                                    | -53 dBm                                                                                                    | /                                        |
| -62 dBm              |                                                                                                    | -62 dBm                                                                                                    |                                          |
| -71 dBm              |                                                                                                    | 71 dBm                                                                                                    |                                          |
| -90 dBm              | dit tradita. A                                                                                                    | dia dalambia di base della                                                                                      | d i alitetta la                          |
| - Stan Minter Strate | an the first state of the state of the state | A NA ANTRA WANG AND AND A AND A AND A AND A AND A AND A AND A AND A AND A AND A AND A AND A AND A AND A AND A A | h ha ha ha ha ha ha ha ha ha ha ha ha ha |
| -107 dBm             |                                                                                                    | -107 dBm                                                                                                    |                                          |
| -116 dBm             |                                                                                                    | -116 dBm                                                                                                    |                                          |
| 1.21455 ms           | 1.2665 ms                                                                                                    | 9.94805 ms                                                                                                    | 10.0 ms                                  |

# Adjust Timing ← Transmit On / Off Power Access: [Sweep] > "Adjust Timing"

If you are using an external trigger for the on / off power measurement, you have to determine the offset of the trigger time to the time the 5G NR frame starts. You can do this with the "Adjust Timing" function. When the application has determined the offset, it corrects the results of the on / off power measurement accordingly.

Adjust timing also captures data with a reference level optimized for the "on" period to increase the probability for successful synchronization.

Remote command:

[SENSe:]NR5G:OOPower:ATIMing on page 433

Noise Cancellation ← Transmit On / Off Power Access: [Meas Config] > "Noise Cancellation" Noise cancellation corrects the results by removing the inherent noise of the analyzer, which increases the dynamic range. To do this, the R&S FSV/A measures its inherent noise and subtracts the measured noise power from the power in the channel that is being analyzed.

Noise cancellation is valid for the current measurement configuration. If you change the measurement configuration in any way, you have to repeat noise cancellation.

Remote command: [SENSe:]NR5G:OOPower:NCORrection on page 434

# 3.8 Frequency sweep measurements

Access (ACLR): [MEAS] > "Channel Power ACLR"

Access (MC ACLR): [MEAS] > "Multi Carrier ACLR"

Access (Cumulative ACLR): [MEAS] > "Cumulative ACLR"

Access (SEM): [MEAS] > "Spectrum Emission Mask"

Access (Multi Carrier SEM): [MEAS] > "Multi Carrier SEM"

The 5G NR aplication supports the following frequency sweep measurements.

- Adjacent channel leakage ratio (ACLR)
- Spectrum emission mask (SEM)

Instead of using I/Q data, the frequency sweep measurements sweep the spectrum every time you run a new measurement. Therefore, it is mandatory to feed a signal into the RF input for these measurements. Using previously acquired I/Q data for the frequency sweep measurements is not possible (and vice-versa).

Because each of the frequency sweep measurements uses different settings to obtain signal data it is also not possible to run a frequency sweep measurement and view the results in another frequency sweep measurement.

Make sure to have sufficient bandwidth to be able to capture the whole signal, including neighboring channels.

Features of the frequency sweep measurements:

 SEM measurements use the FFT sweep type by default. For more information, see the R&S FSV/A user manual.

In addition to the specific diagrams and table (see description below), frequency sweep measurements support the following result displays.

- "Marker Table" on page 43
- Marker peak list Both result displays have the same contents as the spectrum application.

Remote command:

Measurement selection: CONFigure [:NR5G]:MEASurement on page 295

Result display selection: LAYout: ADD[:WINDow]? on page 220

#### Frequency sweep measurements

| Adjacent Channel Leakage Ratio (ACLR) | 53 |
|---------------------------------------|----|
| L Result diagram.                     | 53 |
| L Result summary                      |    |
| Multi Carrier ACLR (MC ACLR)          | 54 |
| L Result diagram                      | 55 |
| L Result summary                      |    |
| Cumulative ACLR.                      | 56 |
| L Result diagram                      | 57 |
| L Result summary                      |    |
| Spectrum Emission Mask (SEM)          | 58 |
| L Result diagram                      | 59 |
| L Result summary                      |    |
| Marker Peak List                      |    |
|                                       |    |

### Adjacent Channel Leakage Ratio (ACLR)

The adjacent channel leakage ratio (ACLR) measurement is designed to analyze signals that contain multiple signals for different radio standards. Using the ACLR measurement, you can determine the power of the transmit (Tx) channel and the power of the neighboring (adjacent) channels to the left and right of the Tx channel. Thus, the ACLR measurement provides information about the power in the adjacent channels as well as the leakage into these adjacent channels.

When you measure the ACLR in the 5G NR application, the R&S FSV/A automatically selects appropriate ACLR settings based on the selected channel bandwidth.

For a comprehensive description of the ACLR measurement, refer to the user manual of the R&S FSV/A.

Remote command: Selection: CONFigure [:NR5G]:MEASurement on page 295

# Result diagram ← Adjacent Channel Leakage Ratio (ACLR)

The result diagram is a graphic representation of the signals with a trace that shows the measured signal. Individual channels (Tx and adjacent channels) are indicated by vertical lines and corresponding labels.

In addition, the R&S FSV/A highlights the channels (blue: Tx channel, green: adjacent channels).

The x-axis represents the frequency with a frequency span that relates to the specified 5G NR channel and adjacent channel bandwidths. On the y-axis, the power is plotted in dBm.

The power for the Tx channel is an absolute value in dBm. The power of the adjacent channels is relative to the power of the Tx channel.

In addition, the R&S FSV/A tests the ACLR measurement results against the limits defined by 3GPP.

Remote command: Result query: TRACe:DATA?

## Result summary Adjacent Channel Leakage Ratio (ACLR)

The result summary shows the signal characteristics in numerical form. Each row in the table corresponds to a certain channel type (Tx, adjacent channel). The columns contain the channel characteristics.

- Channel
  - Shows the channel type (Tx, adjacent or alternate channel).
- Bandwidth

Shows the channel bandwidth.

- Offset Shows the channel spacing.
- Power

Shows the power of the Tx channel.

Lower / Upper

Shows the relative power of the lower and upper adjacent and alternate channels. The values turn red if the power violates the limits.

Depending on the evaluation logic, the R&S FSV/A shows either the absolute power in dBm, the relative power in dBc or both power values. The overall limit check passes or fails depending on your selected evaluation logic. The end result of the limit check is displayed in the table header.

Remote command:

Result query: CALCulate<n>:MARKer<m>:FUNCtion:POWer<sb>:RESult[: CURRent]?

Result query details: CALCulate<n>:MARKer<m>:FUNCtion:POWer<sb>: RESult:DETails on page 291

Limit check: CALCulate<n>:LIMit:FAIL? on page 270

Limit check absolute: CALCulate<n>:LIMit:ACPower:ACHannel:RESult: ABSolute on page 264

Limit check relative: CALCulate<n>:LIMit:ACPower:ACHannel:RESult: RELative on page 264

#### Multi Carrier ACLR (MC ACLR)

The MC ACLR measurement is basically the same as the Adjacent Channel Leakage Ratio (ACLR) measurement: it measures the power of the transmission channels and neighboring channels and their effect on each other. Instead of measuring a single carrier, the MC ACLR measures several component carriers and the gaps in between. The component carriers do not necessarily have to be next to each other.

In its default state, the MC ACLR measurement measures two neighboring channels above and below the carrier.

Note that you can configure a different neighboring channel setup with the tools provided by the measurement. These tools are the same as those in the spectrum application. For more information, refer to the documentation of the R&S FSV/A.

The configuration in its default state complies with the test specifications defined in 38.141-1 / -2.

Remote command: Selection: CONF:MEAS MCAC

# Result diagram ← Multi Carrier ACLR (MC ACLR)

The result diagram is a graphic representation of the signals with a trace that shows the measured signal. Individual channels (Tx and adjacent channels) are indicated by vertical lines and corresponding labels.

In addition, the R&S FSV/A highlights the channels (blue: Tx channel, green: adjacent channels).

The x-axis represents the frequency with a frequency span that relates to the 5G NR channel characteristics and adjacent channel bandwidths. Note that the application automatically determines the center frequency of the measurement according to the frequencies of the carriers.

On the y-axis, the power is plotted in dBm. The power for the TX channels is an absolute value in dBm. The powers of the adjacent channels are values relative to the power of the TX channel. The power of the channels is automatically tested against the limits defined by 3GPP.

The result display contains several additional elements.

• Blue and green lines:

Represent the bandwidths of the carriers (blue lines) and those of the neighboring channels (green lines). Note that the channels can overlap each other.

Blue and green bars:

Represent the integrated power of the transmission channels (blue bars) and neighboring channels (green bars).

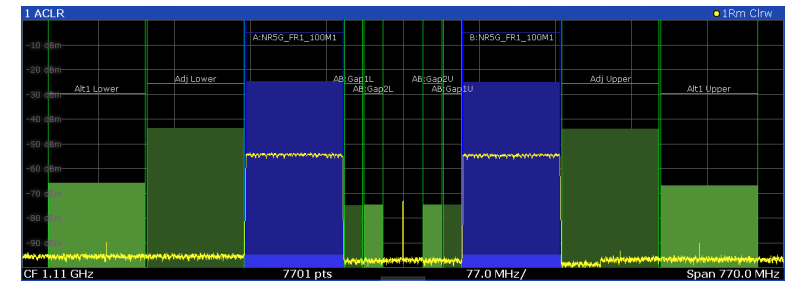

Remote command: TRACe:DATA?

## Result summary ← Multi Carrier ACLR (MC ACLR)

The result summary shows the signal characteristics in numerical form. Each row in the table corresponds to a certain channel type (Tx, adjacent channel). The columns contain the channel characteristics.

A table above the result display contains information about the measurement in numerical form:

# Channel

Shows the type of channel.

The first rows represent the characteristics of the component carriers. The label also indicates their respective bandwidths (for example: NR5G\_FR1\_100M1 means the first NR channel ("\_100M1) with a 100 MHz bandwidth ("\_**100M1**")). The information also includes the total power of all component carriers. The other rows represent the neighboring channels (Adj Lower / Upper and Alt1 Lower / Upper).

Bandwidth

Shows the bandwidth of the channel.

The bandwidth of the carrier is the sum of the two component carriers.

• Frequency

Shows the center frequency of the component carriers.

Offset

Frequency offset relative to the center frequency of the aggregated carrier.

• Power / Lower / Upper / Gap

Shows the power of the carrier and the power of the lower and upper neighboring channels relative to the power of the aggregated carrier.

Depending on the evaluation logic, the R&S FSV/A shows either the absolute power in dBm, the relative power in dBc or both power values. The overall limit check passes or fails depending on your selected evaluation logic. The end result of the limit check is displayed in the table header.

| 2 Result Summary       |            | Multi-Standard F | kadio        |   |
|------------------------|------------|------------------|--------------|---|
| Channel                | Bandwidth  | Frequency        | Power        |   |
| A:NR5G_FR1_100M1 (Ref) | 98.280 MHz | 1.000 GHz        | -24.79 dBm   |   |
| Sub Block A Total      |            |                  | -24.79 dBm   |   |
| Channel                | Bandwidth  | Frequency        | Power        |   |
| B:NR5G_FR1_100M1       | 98.280 MHz | 1.220 GHz        | -25.01 dBm   |   |
| Sub Block B Total      |            |                  | -25.01 dBm   |   |
| Adj Channels           | Bandwidth  | Offset           | ACLR Power   |   |
| Adj Lower*             | 98.280 MHz | 100.000 MHz      | -19.01 dBc * |   |
| Adj Upper*             | 98.280 MHz | 100.000 MHz      | -19.28 dBc * | - |
| A 14 A 1 A             |            |                  |              |   |

Note that the font of the results turns red if the signal violates the limits defined by 3GPP.

Remote command: Result query: CALCulate<n>:MARKer<m>:FUNCtion:POWer<sb>:RESult[: CURRent]? on page 290 Limit check adjacent: CALCulate<n>:LIMit:ACPower:ACHannel:RESult? on page 263 Limit check adjacent absolute: CALCulate<n>:LIMit:ACPower:ACHannel: RESult:ABSolute on page 264 Limit check adjacent relative: CALCulate<n>:LIMit:ACPower:ACHannel: RESult:RELative on page 264 Limit check alternate: CALCulate<n>:LIMit:ACPower:ALTernate<alt>: RESult? on page 265 Limit check alternate absolute: CALCulate<n>:LIMit:ACPower:ALTernate<alt>: RESult? on page 265 Limit check alternate absolute: CALCulate<n>:LIMit:ACPower: ALTernate<ch>:RESult:ABSolute on page 266 Limit check alternate relative: CALCulate<n>:LIMit:ACPower: ALTernate<ch>:RESult:RELative on page 266

## **Cumulative ACLR**

The cumulative ACLR measurement is designed to measure the cumulative ACLR test requirement for non-contiguous spectrum in 38.141-1 / -2. It calculates the cumulative ACLR of the gaps as defined in 3GPP 38.141-1 / -2. Note that this measurement is only useful for two non-contiguous carriers.

The gap channels are labeled "Gap<x>U" or "Gap<x>L", with <x> representing the number of the gap channels and "U" and "L" standing for "Upper" and "Lower". The number of analyzed gap channels depends on the channel spacing between the carriers as defined in the test specification.

Remote command: Selection: CONF:MEAS MCAC

## Result diagram ← Cumulative ACLR

The result diagram is a graphic representation of the signals with a trace that shows the measured signal. Individual channels (Tx and adjacent channels) are indicated by vertical lines and corresponding labels.

In addition, the R&S FSV/A highlights the channels (blue: Tx channel, green: adjacent channels).

The x-axis represents the frequency. Note that the application automatically determines the center frequency and span of the measurement according to the frequencies of the carriers.

On the y-axis, the power is plotted in dBm. The power for the Tx channels is an absolute value in dBm. The power of the gap channels is an absolute value relative to the cumulative power of the Tx channels. The power of the channels is automatically tested against the limits defined by 3GPP.

The result display contains several additional elements.

Blue and green lines:

Represent the bandwidths of the carriers (blue lines) and those of the gap channels (green lines). Note that the channels can overlap each other.

• Blue and green bars:

Represent the integrated power of the transmission channels (blue bars) and gap channels (green bars).

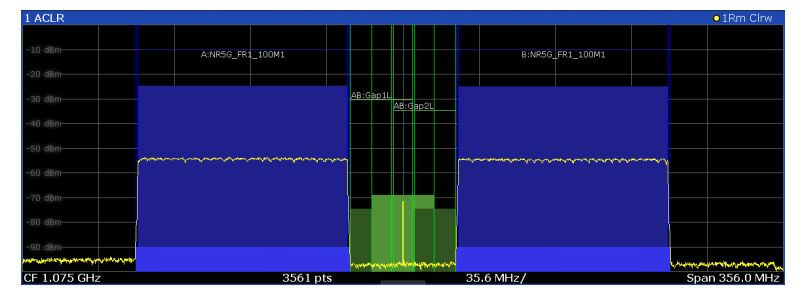

Remote command: TRACe:DATA?

# **Result summary** — Cumulative ACLR

The result summary shows the signal characteristics in numerical form. Each row in the table corresponds to a certain channel type (Tx, adjacent channel). The columns contain the channel characteristics.

A table in the result display contains information about the measurement in numerical form:

Channel

Shows the type of channel.

Channel "A" and "B" represent the component carriers. For each of the channels, the application also shows the "Total", which should be the same as that for the channel.

The other rows ("AB:Gap") represent the gap channels.

# Bandwidth

Shows the bandwidth of the channel.

The bandwidth of the carrier is the sum of the two component carriers.

• Frequency

Shows the frequency of the carrier.

Available for the aggregated carriers.

Offset

Frequency offset relative to the center frequency of the aggregated carrier. Available for the gap channels.

• Power / Lower / Upper

Shows the power of the carrier and the power of the lower and upper gap channels relative to the power of the aggregated carrier.

Depending on the evaluation logic, the R&S FSV/A shows either the absolute power in dBm, the relative power in dBc or both power values. The overall limit check passes or fails depending on your selected evaluation logic. The end result of the limit check is displayed in the table header.

| 2 Result Summary       |            | Multi-Standard R | kadio      |             |          |
|------------------------|------------|------------------|------------|-------------|----------|
| Channel                | Bandwidth  | Frequency        | Power      |             | <b>^</b> |
| A:NR5G_FR1_100M1 (Ref) | 98.280 MHz | 1.000 GHz        | -24.77 dBm |             |          |
| Sub Block A Total      |            |                  | -24.77 dBm |             |          |
| Channel                | Bandwidth  | Frequency        | Power      |             |          |
| B:NR5G_FR1_100M1       | 98.280 MHz | 1.150 GHz        | -25.09 dBm |             |          |
| Sub Block B Total      |            |                  | -25.09 dBm |             |          |
| Gap Channels           | Bandwidth  | Offset           | ACLR Power | CACLR Power |          |
| AB:Gap1L               | 19.080 MHz | 10.000 MHz       | -49.98 dBc | -52.83 dBc  |          |
| AB:Gap1U               | 19.080 MHz | 10.000 MHz       | -49.53 dBc | -52.70 dBc  | ÷.       |
| 1000                   | 10.000.000 | 0.0.000 1.0.1    |            |             |          |

Remote command:

Result query: CALCulate<n>:MARKer<m>:FUNCtion:POWer<sb>:RESult[: CURRent]? on page 290

Limit check adjacent: CALCulate<n>:LIMit:ACPower:ACHannel:RESult?
on page 263

Limit check adjacent absolute: CALCulate<n>:LIMit:ACPower:ACHannel: RESult:ABSolute on page 264

Limit check adjacent relative: CALCulate<n>:LIMit:ACPower:ACHannel: RESult:RELative on page 264

Limit check alternate: CALCulate<n>:LIMit:ACPower:ALTernate<alt>:
 RESult? on page 265

Limit check alternate absolute: CALCulate<n>:LIMit:ACPower:

ALTernate<ch>:RESult:ABSolute on page 266

Limit check alternate relative: CALCulate<n>:LIMit:ACPower:

ALTernate<ch>:RESult:RELative on page 266

# Spectrum Emission Mask (SEM)

**Note:** The application also provides multi-SEM measurements as a separate measurement. This measurement is basically the same as the SEM measurement, with the difference that it analyzes several sub blocks. The limits between the carriers are a sum of the individual limits according to 3GPP.38.141-1 / -2 The multi-SEM measurement also supports carrier aggregation.

The "Spectrum Emission Mask" (SEM) measurement shows the quality of the measured signal by comparing the power values in the frequency range near the carrier against a spectral mask that is defined by the 3GPP specifications. In this way, you can test the performance of the DUT and identify the emissions and their distance to the limit.

For a comprehensive description of the SEM measurement, refer to the user manual of the R&S FSV/A.

# Remote command:

Selection: CONFigure [:NR5G]:MEASurement on page 295

# Result diagram ← Spectrum Emission Mask (SEM)

The result diagram is a graphic representation of the signal with a trace that shows the measured signal. The SEM is represented by a red line.

If any measured power levels are above that limit line, the test fails. If all power levels are inside the specified limits, the test passes. The application labels the limit line to indicate whether the limit check has passed or failed.

The x-axis represents the frequency with a frequency span that relates to the specified 5G NR channel bandwidths. The y-axis shows the signal power in dBm.

Remote command: Result query: TRACe:DATA?

#### Result summary ← Spectrum Emission Mask (SEM)

The result summary shows the signal characteristics in numerical form. Each row in the table corresponds to a certain SEM range. The columns contain the range characteristics. If a limit fails, the range characteristics turn red.

• Start / Stop Freq Rel

Shows the start and stop frequency of each section of the spectrum emission mask relative to the center frequency.

RBW

Shows the resolution bandwidth of each section of the spectrum emission mask.

• Freq at  $\Delta$  to Limit

Shows the absolute frequency whose power measurement being closest to the limit line for the corresponding frequency segment.

Power Abs

Shows the absolute measured power of the frequency whose power is closest to the limit. The application evaluates this value for each frequency segment.

Power Rel

Shows the distance from the measured power to the limit line at the frequency whose power is closest to the limit. The application evaluates this value for each frequency segment.

•  $\Delta$  to Limit

Shows the minimal distance of the tolerance limit to the SEM trace for the corresponding frequency segment. Negative distances indicate that the trace is below the tolerance limit, positive distances indicate that the trace is above the tolerance limit.

## **Marker Peak List**

The marker peak list determines the frequencies and levels of peaks in the spectrum or time domain. How many peaks are displayed can be defined, as well as the sort order. In addition, the detected peaks can be indicated in the diagram. The peak list can also be exported to a file for analysis in an external application.

Combined measurements

| rker I | ker Peak List |              |             |  |  |  |  |  |
|--------|---------------|--------------|-------------|--|--|--|--|--|
| Ind    | No            | X-Value      | Y-Value     |  |  |  |  |  |
| 2      | 1             | 1.086245 ms  | -75.810 dBm |  |  |  |  |  |
| 2      | 2             | 2.172490 ms  | -6.797 dBm  |  |  |  |  |  |
| 2      | 3             | 3.258736 ms  | -76.448 dBm |  |  |  |  |  |
| 2      | 4             | 4.831918 ms  | -76.676 dBm |  |  |  |  |  |
| 2      | 5             | 6.255274 ms  | -76.482 dBm |  |  |  |  |  |
| 2      | 6             | 6.798397 ms  | -6.800 dBm  |  |  |  |  |  |
| 2      | 7             | 9.233084 ms  | -76.519 dBm |  |  |  |  |  |
| 2      | 8             | 10.075861 ms | -76.172 dBm |  |  |  |  |  |
| 2      | 9             | 11.405574 ms | -6.801 dBm  |  |  |  |  |  |

**Tip**: To navigate within long marker peak lists, simply scroll through the entries with your finger on the touchscreen.

Remote command:

3 Mari Wr

```
LAY:ADD? '1',RIGH, PEAK, see LAYout:ADD[:WINDow]? on page 220
Results:
CALCulate<n>:MARKer<m>:X on page 254
```

CALCulate<n>:MARKer<m>:Y on page 254

# 3.9 Combined measurements

Access (ACLR): [MEAS] > "Channel Power ACLR"

For an introduction on combined measurements and their application, see Chapter 4.6, "Combined measurement guide", on page 169.

The measurements (EVM, ACLR and SEM) themselves are the same as in their respective mode. The combined mode supports all result displays that are available for the corresponding measurements (diagrams, tables etc.).

Note that combined measurements are not available for FR2-2 frequency deployment.

For a comprehensive description of the measurements and their result displays, refer to:

- EVM measurements
- ACLR measurements
- SEM measurements

# Using the combined EVM / ACLR / SEM results table

Combined measurements show the results of the measurement sequence in a big numerical result summary. This result summary contains a list of all single measurements (events) in the measurement sequence.

Each line in the result summary corresponds to an event (aka "Meas ID"). Each column shows a certain aspect about the events. By default, the table contains the results of all measurements. You have several options to work with the table.

- 1. Filter the results by certain aspects.
- 2. Add columns (= other results) to the tables.
- Select a line to view the results for the captured I/Q data of the corresponding event.

When you select a single event, you can view the usual result displays (tables and diagrams) available for the EVM, ACLR and SEM measurements. By default, the R&S FSV/A only shows the result summaries, but you can add other result displays as well.

- 4. Select another line to compare the results of different events.
- 5. Apply different settings to the captured data. You can apply different settings to all events or the selected event only. All events: "Sweep" > "Refresh" Selected event: "Sweep" > "Refresh Current" The result summary displays a yellow star for all events whose settings deviate from the current setting - if you select a measurement, change the signal configuration, all other measurements get a yellow star.

Yellow stars disappear if you also apply the current signal configuration to other events. To do so, select an event and apply the current configuration.

You can restore the initial settings with "Restore Settings" available in the "Meas Config" softkey menu.

In addition to the results available for EVM, ACLR and SEM measurements, the combined measurements result summary contains the following events aspects.

# Meas ID

Shows an index number that identifies each measurement in the measurement sequence.

Remote command: TRACe:DATA?

#### **Time Stamp**

Shows the beginning time of the I/Q data capture for the corresponding measurement (= time when the event has occurred).

The time stamp is a value relative to the first event. The first event has a time stamp = 0 seconds.

# Remote command:

FETCh[:CC<cc>][:ISRC<ant>][:FRAMe<fr>]:SUMMary:TSTamp? on page 251
TRACe:DATA?

#### **Time Stamp Delta**

Shows the time that has passed between events.

The delta is therefore the difference between the time stamp of two consecutive measurements. Remote command:

FETCh[:CC<cc>][:ISRC<ant>][:FRAMe<fr>]:SUMMary:TSDelta?
on page 251

#### Sync State

Shows the synchronization state for the corresponding measurement.

Remote command:

FETCh[:CC<cc>][:ISRC<ant>][:FRAMe<fr>]:SUMMary:SSTate? on page 250
TRACe:DATA?

# ACLR Pass / Fail

Shows the limit check results for the ACLR of the corresponding measurement.

You can check the ACLR against the absolute or relative limits defined by 3GPP. The result summary shows the limit check results that you have selected.

"ACLR Pass / Shows the overall limit check result.

Fail""ACLR AbsShows the absolute limit check result.Pass / Fail"Shows the relative limit check result."ACLR RelShows the relative limit check result.Pass / Fail"Shows the relative limit check result.

Remote command:

Absolute or relative: FETCh[:CC<cc>][:ISRC<ant>][:FRAMe<fr>]:SUMMary: APFail? on page 235

Absolute: FETCh[:CC<cc>][:ISRC<ant>][:FRAMe<fr>]:SUMMary:AAPFail? on page 234 Relative: FETCh[:CC<cc>][:ISRC<ant>][:FRAMe<fr>]:SUMMary:ARPFail? on page 235

TRACe:DATA?

#### SEM Pass / Fail

Shows the overall limit check result for the SEM of the corresponding measurement.

Remote command:

FETCh[:CC<cc>][:ISRC<ant>][:FRAMe<fr>]:SUMMary:SPFail? on page 249
TRACe:DATA?

# OVLD

Shows a mesage if an overload status was detected (RF overload, RF input overload, IF overload).

For details about the overload states and what to do about them, see the R&S FSV/A user manual.

Remote command:

FETCh[:CC<cc>][:ISRC<ant>][:FRAMe<fr>]:SUMMary:OVLD? on page 248
TRACe:DATA?

# 3.10 Reference: custom limits

The R&S FSV/A checks various results against the limits defined by 3GPP. For some of those limits, you can define custom limits.

I/Q measurement result summary

- EVM PDSCH QPSK / 16QAM / 64QAM / 256QAM
- EVM PUSCH PI/2 BPSK / QPSK / 16QAM / 64QAM
- EVM PUSCH DMRS PI/2 BPSK / QPSK / 16QAM / 64QAM
- EVM PUCCH

Time alignment error measurements

Time alignment error

Transmit on / off power

Off power spectral density

Limit values are stored in an xml file that combines the limits for downlink and uplink. The file name must be Default.nr5G\_limits and is located in the following directory:

```
C:\R S\instr\user\NR5G\
```

The R&S FSV/A automatically applies the custom limits after you have copied the file and restarted the R&S FSV/A

The structure of the file is as follows. You can omit any xml elements you do not want to define, either by making no entry or by deleting the corresponding element.

```
<Limits>
<DT.>
  <EVM>
  <PDSCHQPSK Mean="0.185"></PDSCHQPSK>
  <!--Unit: linear (1 = 0 dB, 0.1 = -20 dB)-->
  <PDSCH16QAM Mean="0.135"></PDSCH16QAM>
  <!--Unit: linear (1 = 0 dB, 0.1 = -20 dB) -->
  <PDSCH64QAM Mean="0.09"></PDSCH64QAM>
  <!--Unit: linear (1 = 0 dB, 0.1 = -20 dB)-->
   <PDSCH256QAM Mean="0.045"></PDSCH256QAM>
  <!--Unit: linear (1 = 0 dB, 0.1 = -20 dB)-->
  </EVM>
 <TimeAlignmentError Limit="90"></TimeAlignmentError>
 <!---Unit [ns]-->
 <OffPowSpectralDensity Limit="-82.5"></OffPowSpectralDensity>
 <!--Unit: [dBm/MHz]-->
 </DL>
 <UT.>
 <EVM>
  <PUSCHPI_2BPSK Max="0.3"></PUSCHPI_2BPSK>
  <!--Unit: linear (1 = 0 dB, 0.1 = -20 dB)-->
  <PUSCHQPSK Max="0.175"></PUSCHQPSK>
  <!--Unit: linear (1 = 0 dB, 0.1 = -20 dB)-->
```

Reference: 3GPP test scenarios

```
<PUSCH16QAM Max="0.125"></PUSCH16QAM>
   <!--Unit: linear (1 = 0 dB, 0.1 = -20 dB)-->
  <PUSCH64QAM Max="0.08"></PUSCH64QAM>
  <!--Unit: linear (1 = 0 dB, 0.1 = -20 dB) -->
   <DMRSPUSCHPI 2BPSK Mean="0.3"></DMRSPUSCHPI 2BPSK>
  <!--Unit: linear (1 = 0 dB, 0.1 = -20 dB)-->
  <DMRSPUSCHQPSK Mean="0.175"></DMRSPUSCHQPSK>
  <!--Unit: linear (1 = 0 dB, 0.1 = -20 dB)-->
   <DMRSPUSCH16QAM Mean="0.125"></DMRSPUSCH16QAM>
  <!--Unit: linear (1 = 0 dB, 0.1 = -20 dB)-->
  <DMRSPUSCH64QAM Mean="0.08"></DMRSPUSCH64QAM>
  <!--Unit: linear (1 = 0 dB, 0.1 = -20 dB)-->
   <PUCCH Max="0.175"></PUCCH>
  <!--Unit: linear (1 = 0 dB, 0.1 = -20 dB)-->
 </EVM>
 </UL>
</Limits>
```

# 3.11 Reference: 3GPP test scenarios

3GPP defines several test scenarios for measuring base stations. These test scenarios are described in detail in 3GPP TS 38.141-1 (conducted measurements) and 38.141-2 (radiated measurements).

For radiated measurements, 3GPP only supports test models 1.1, 2, and 3.1. Release 16 also supports test models 2a and 3.1a.

The following table provides an overview which measurements available in the 5G NR application are suited to use for the test scenarios in the 3GPP documents.

Table 3-2: Test scenarios for NR-FR<x>-TMs as defined by 3GPP (38.141-1 / -2)

| Test<br>Model   | Test scenario                        | FR1 test described in | FR2 test described in | Measurement                     |
|-----------------|--------------------------------------|-----------------------|-----------------------|---------------------------------|
| NR-FR-<br>TM1.1 | Radiated transmit power              | n/a                   | chapter 6.2           | Transmit on / off<br>power      |
|                 | Base station output power            | chapter 6.2           | chapter 6.3           | Power (→ "Result<br>Summary")   |
|                 | Transmit on / off<br>power           | chapter 6.4           | chapter 6.5           | Transmit on / off<br>power      |
|                 | TAE                                  | chapter 6.5.4         | chapter 6.6.4         | Time alignment error            |
|                 | Transmitter intermo-<br>dulation     | chapter 6.7           | chapter 6.8           | ACLR                            |
|                 | Occupied bandwidth                   | chapter 6.6.1         | chapter 6.7.2         | Occupied bandwidth <sup>1</sup> |
|                 | ACLR                                 | chapter 6.6.2         | chapter 6.7.3         | ACLR                            |
|                 | Operating band<br>unwanted emissions | chapter 6.6.3         | chapter 6.7.4         | Spectrum emission<br>mask       |

# Reference: 3GPP test scenarios

| Test<br>Model    | Test scenario                        | FR1 test described in | FR2 test described in | Measurement                              |
|------------------|--------------------------------------|-----------------------|-----------------------|------------------------------------------|
|                  | Transmitter spurious emissions       | chapter 6.6.4         | chapter 6.7.5         | Spurious emissions <sup>1</sup>          |
| NR-FR-<br>TM1.2  | ACLR                                 | chapter 6.6.2         | n/a                   | ACLR                                     |
|                  | Operating band<br>unwanted emissions | chapter 6.6.2         | n/a                   | Spectrum emission<br>mask                |
| NR-FR-<br>TM2    | Total power dynamic range            | chapter 6.3.2         | chapter 6.4.3         | OSTP ( <del>→</del> "Result<br>Summary") |
|                  | Frequency error                      | chapter 6.5.1         | chapter 6.6.2         | Frequency Error (→<br>"Result Summary")  |
|                  | Error vector magni-<br>tude          | chapter 6.5.2         | chapter 6.6.3         | EVM results                              |
| NR-FR-<br>TM2a   | Total power dynamic<br>range         | chapter 6.3.2         | n/a                   | OSTP ( <del>→</del> "Result<br>Summary") |
|                  | Error vector magni-<br>tude          | chapter 6.5.2         | n/a                   | EVM results                              |
|                  | Frequency error                      | chapter 6.5.1         | n/a                   | Frequency error (→<br>"Result Summary")  |
| NR-FR-<br>TM2b   | Total power dynamic<br>range         | chapter 6.3.2         | n/a                   | OSTP ( <del>→</del> "Result<br>Summary") |
|                  | Error vector magni-<br>tude          | chapter 6.5.2         | n/a                   | EVM results                              |
|                  | Frequency error                      | chapter 6.5.1         | n/a                   | Frequency error (→<br>"Result Summary")  |
| NR-FR-<br>TM3.1  | Total power dynamic<br>range         | chapter 6.3.2         | chapter 6.4.3         | OSTP (→ "Result<br>Summary")             |
|                  | Frequency error                      | chapter 6.5.1         | chapter 6.6.2         | Frequency error (→<br>"Result Summary")  |
|                  | Error vector magni-<br>tude          | chapter 6.5.2         | chapter 6.6.3         | EVM results                              |
| NR-FR-<br>TM3.1a | Total power dynamic<br>range         | chapter 6.3.2         | n/a                   | OSTP ( <del>→</del> "Result<br>Summary") |
|                  | Error vector magni-<br>tude          | chapter 6.5.2         | n/a                   | EVM results                              |
|                  | Frequency error                      | chapter 6.5.1         | n/a                   | Frequency error (→<br>"Result Summary")  |
| NR-FR-<br>TM3.1b | Total power dynamic range            | chapter 6.3.2         | n/a                   | OSTP ( <del>→</del> "Result<br>Summary") |
|                  | Error vector magni-<br>tude          | chapter 6.5.2         | n/a                   | EVM results                              |
|                  | Frequency error                      | chapter 6.5.1         | n/a                   | Frequency error (→<br>"Result Summary")  |

# Reference: 3GPP test scenarios

| Test<br>Model   | Test scenario               | FR1 test described in | FR2 test described in | Measurement                             |
|-----------------|-----------------------------|-----------------------|-----------------------|-----------------------------------------|
| NR-FR-<br>TM3.2 | Frequency error             | chapter 6.5.1         | n/a                   | Frequency error (→<br>"Result Summary") |
|                 | Error vector magni-<br>tude | chapter 6.5.2         | n/a                   | EVM results                             |
| NR-FR-<br>TM3.3 | Frequency error             | chapter 6.5.1         | n/a                   | Frequency error (→<br>"Result Summary") |
|                 | Error vector magni-<br>tude | chapter 6.5.2         | n/a                   | EVM results                             |

<sup>1</sup>These measurements are available in the spectrum application of the Rohde & Schwarz signal and spectrum analyzers (for example the R&S FSW)

# 4 Configuration

3GPP 5G NR measurements require a special application on the R&S FSV/A, which you activate using the [MODE] key on the front panel.

When you start the 5G NR application, the R&S FSV/A starts to measure the input signal with the default configuration or the configuration of the last measurement (when you have not performed a preset since then). After you have started an instance of the 5G NR application, the application displays the "Meas Config" menu which contains functions to define the characteristics of the signal you are measuring.

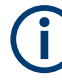

# Unavailable hardkeys

Note that the [SPAN], [BW], [TRACE], [LINES] and [MKR FUNC] keys have no contents and no function in the 5G NR application.

| I/Q Measurement                           |     |
|-------------------------------------------|-----|
| Time Alignment Error Configuration        |     |
| Transmit On / Off Power Configuration     |     |
| Frequency Sweep Measurement Configuration |     |
| Combined measurement configuration        |     |
| Combined measurement guide                |     |
| • Time trigger measurement guide          |     |
| Microservice export                       |     |
| O-RAN measurement guide                   |     |
| Reference: structure of .allocation files |     |
| Basics on input from I/Q data files       | 191 |

# 4.1 I/Q Measurement

| • | Configuration overview               | 68  |
|---|--------------------------------------|-----|
| • | Automatic measurement configuration  | 70  |
| • | Physical signal description          | 73  |
| • | Test scenarios                       | 76  |
| • | Component carrier configuration      | 77  |
| • | Radio frame configuration            | 82  |
| • | Synchronization signal configuration | 86  |
| • | Bandwidth part configuration         | 92  |
| • | Slot configuration                   |     |
| • | PDSCH and PDCCH configuration        |     |
| • | Antenna port configuration.          | 129 |
| • | Advanced settings                    | 131 |
| • | Generator control                    | 137 |
| • | Input source configuration           | 141 |
| • | Frequency configuration              | 143 |
| • | Amplitude configuration              | 144 |
| • | Trigger configuration                |     |
|   |                                      |     |

#### I/Q Measurement

| • | Data capture | 149 |
|---|--------------|-----|
| • | Tracking     | 152 |
| • | Demodulation | 155 |

# 4.1.1 Configuration overview

Throughout the measurement channel configuration, an overview of the most important currently defined settings is provided in the "Overview". The "Overview" is displayed when you select the "Overview" menu item from the "Meas Setup" menu.

| EVM/Frequency Error  | /Power    |           |            |                 |               |                   |      |
|----------------------|-----------|-----------|------------|-----------------|---------------|-------------------|------|
|                      |           |           |            |                 |               |                   |      |
|                      |           |           |            |                 |               |                   |      |
|                      |           |           |            |                 |               |                   |      |
|                      |           |           |            |                 |               |                   |      |
| Mode                 | Downlink  | Input     | RF         | Capture Time    | 20.1 ms       |                   |      |
| # CCs                | 1         | Frequency | 13.25 GHz  | Source          | Free Run      |                   |      |
| Bandwidth            | 100MHz    | Ref Level | 0.0 dBm    | Offset          | 0.0 s         |                   |      |
| Cell ID              | Auto      | Att       | 10.0 dB    | No of Subframes | 10            | Phase Tracking    | Off  |
|                      |           |           |            |                 |               |                   |      |
|                      | tion      | - 🔶 Inpu  | t/Frontend | Signal C        | anturo        | -> 🔞 Tracking     |      |
| - Descript           | lion      |           |            | Signar G        | apture        |                   |      |
|                      |           |           |            |                 |               |                   |      |
| •                    |           |           |            |                 |               |                   |      |
|                      |           | Evalu     | uation     |                 |               |                   |      |
| Jo1 Demodu           | lation    | Rang      |            | If (x) Analysis |               | Display Con       | ifig |
|                      | 0//       |           |            |                 |               |                   |      |
| Multi Carrier Filter | Off       | BWP/SS    | All        | Marker 1        |               | Capture Buffer    |      |
|                      |           | Subtrame  |            | Y AXIS -90.0    | ) ~ 30.0 dBm  |                   |      |
|                      |           | 3100      |            |                 |               |                   |      |
|                      |           |           |            |                 |               |                   |      |
|                      |           |           |            |                 |               |                   |      |
|                      |           |           |            |                 |               |                   |      |
|                      |           |           |            |                 |               |                   |      |
|                      |           |           |            |                 |               |                   |      |
| Preset Channel       | Select Me | asurement |            |                 | Specifics for | 1: Capture Buffer |      |
|                      |           |           |            |                 |               |                   |      |

In addition to the main measurement settings, the "Overview" provides quick access to the main settings dialog boxes. The individual configuration steps are displayed in the order of the data flow. Thus, you can easily configure an entire measurement channel from input over processing to output and analysis by stepping through the dialog boxes as indicated in the "Overview".

In particular, the "Overview" provides quick access to the following configuration dialog boxes (listed in the recommended order of processing):

- Signal Description See Chapter 4.1.3, "Physical signal description", on page 73.
- Input / Frontend See Chapter 4.1.14, "Input source configuration", on page 141.
- Trigger / Signal Capture See Chapter 4.1.17, "Trigger configuration", on page 147. See Chapter 4.1.18, "Data capture", on page 149.
- 4. Tracking See Chapter 4.1.19, "Tracking", on page 152.
- 5. Demodulation

See Chapter 4.1.20, "Demodulation", on page 155.

- Analysis See Chapter 5, "Analysis", on page 193.
- Display Configuration See Chapter 3, "Measurements and result displays", on page 18

In addition, the dialog box provides the "Select Measurement" button that serves as a shortcut to select the measurement type.

#### Configuring the measurement

Select any button in the "Overview" to open the corresponding dialog box. Select a setting in the channel bar (at the top of the measurement channel tab) to change a specific setting.

| Preset Channel        | 69 |
|-----------------------|----|
| Select Measurement    | 69 |
| Specific Settings for | 69 |

# **Preset Channel**

Select the "Preset Channel" button in the lower left-hand corner of the "Overview" to restore all measurement settings *in the current channel* to their default values.

**Note:** Do not confuse the "Preset Channel" button with the [Preset] *key*, which restores the entire instrument to its default values and thus closes *all channels* on the R&S FSV/A (except for the default channel)!

Remote command: SYSTem:PRESet:CHANnel[:EXEC] on page 297

#### Select Measurement

Opens a dialog box to select the type of measurement.

For more information about selecting measurements, see Chapter 3.1, "Selecting measurements", on page 18.

Remote command: CONFigure [:NR5G]:MEASurement on page 295

## **Specific Settings for**

The channel can contain several windows for different results. Thus, the settings indicated in the "Overview" and configured in the dialog boxes vary depending on the selected window.

Select an active window from the "Specific Settings for" selection list that is displayed in the "Overview" and in all window-specific configuration dialog boxes.

The "Overview" and dialog boxes are updated to indicate the settings for the selected window.

# 4.1.2 Automatic measurement configuration

The R&S FSV/A provides various functions to automatically configure measurements based on the signal you are measuring and thus makes these measurements as easy as possible.

Automatic configuration functions are available in different dialog boxes and softkey menus.

Access (auto configuration): [AUTO SET]

Access (auto demodulation): "Overview" > "Signal Description" > "Signal Description"

## Automatic measurement configuration

The automatic measurement configuration functions adjust various general measurement settings to achieve the optimal display of the measurement results.

# Automatic signal demodulation

The automatic signal demodulation functions determine the characteristics of the signal you are measuring. Based on the signal characteristics, the R&S FSV/A is then able to demodulate and analyze the signal.

Signal demodulation is available on several levels.

- Detection of all signal characteristics.
- Detection of the bandwidth part configuration, incl. antenna port configuration.
- Detection of the synchronization signal configuration.

For an automatic signal demodulation, all frames must have the same configuration.

| Auto Level                          | 70 |
|-------------------------------------|----|
| Auto EVM                            |    |
| Auto Scale.                         | 71 |
| Complete Signal Demodulation        | 71 |
| Bandwidth Parts Demodulation        | 72 |
| Synchronization Signal Demodulation |    |

# Auto Level

You can use the auto leveling routine for a quick determination of preliminary amplitude settings for the current 5G NR input signal.

For additional information, see "Auto Level" on page 145.

Remote command:

[SENSe:]ADJust:LEVel on page 299

#### Auto EVM

Adjusts the amplitude settings to achieve the optimal EVM using the maximum dynamic range.

This routine measures the signal several times at various levels to achieve the best results.

If you measure several component carriers, this routine can take several minutes to finish (depending on the number of component carriers). You can speed up the auto EVM routine by performing it across a certain number of slots only ("Auto EVM # Of Slots To Analyze").

Select "Auto Set" > "Auto Level Config" > "Meas Time Mode" = "Manual" to access this method.

If you are using this method, make sure to:

- Define an appropriate measurement time that corresponds to the number of selected slots. The minimum measurement time is 1 ms.
- Perform a triggered measurement to reliably capture at least one complete slot.

Remote command:

Run measurement: [SENSe:]ADJust:EVM on page 299 Slots used: [SENSe:]ADJust:EVM:SLOTs on page 299

## Auto Scale

Scales the y-axis for best viewing results based on the results.

For more information about y-axis scaling, see "Automatic scaling of the y-axis" on page 195.

Remote command:

DISPlay[:WINDow<n>][:SUBWindow<w>]:TRACe<t>:Y[:SCALe]:AUTO
on page 446

# Complete Signal Demodulation

Automatic signal demodulation determines the complete signal configuration.

Complete signal demodulation includes:

 Detection of the synchronization signal configuration, including the SS/PBCH block state.

You can still define the relative powers of the PSS, SSS, PBCH and PBCH DMRS.

- Detection of the cell ID.
- Detection of the bandwidth part configuration.
- Detection of the slot configuration.
- Detection of the PDSCH and CORESET configuration, including the enhanced settings.
- Detection of the antenna port configuration.

It is not possible to edit any properties that are automatically detected.

When you turn on complete signal detection, you only have to define the basic signal characteristics like the deployment frequency range, the channel bandwidth or the number of component carriers.

To turn on complete and continuous signal demodulation, select "All On". "All On" automatically turns on automatic demodulation of the synchronization signal, the cell ID and the bandwidth parts.

I/Q Measurement

| Physical Settings - CC 1 Physical Settings - |        |            | Physical Settings - CC 1 Physical Set |         |                           |        | tings · |      |         |
|----------------------------------------------|--------|------------|---------------------------------------|---------|---------------------------|--------|---------|------|---------|
| Channel Bandwidth                            | 100MHz |            |                                       | Sample  | Channel Bandwidth         | 100MH: | z       |      | Samp    |
| Auto Demod                                   | All On | On All Off |                                       |         | Auto Demod                | All Oi | n All   | Off  |         |
| Synchronization                              | Auto   | Manual     | Con                                   | figure  | Synchronization           | Auto   | Manual  | Conf | figure  |
| Bandwidth Parts                              | Auto   | Manual     | Con                                   | figure  | Bandwidth Parts           | Auto   | Manual  | Conf | figure  |
|                                              |        |            |                                       |         |                           |        |         |      |         |
| Auto Detection<br>Cell ID                    | On     | Of         | ff                                    | Cell ID | Auto Detection<br>Cell ID | On     | 0       | ff   | Cell II |
|                                              |        |            |                                       |         |                           |        |         |      |         |

Instead of continuous automatic demodulation, you can demodulate the signal once for a single capture. This method is useful if you want to change individual parameters like the bandwidth part configuration later on without subsequent automatic demodulation. In addition, it increases the measurement speed, because automatic demodulation occurs only once.

To demodulate the signal once, select the corresponding button in the channel bar.

For a one-off demodulation, all properties remain available to edit.

Similarliy, you can turn off automatic signal demodulation with a single step with "All Off". All automatic signal demodulation routines are turned off in that case.

Note that if the signal contains no synchronization signal, you have to define the cell ID manually ("Auto Detection Cell ID" = Off).

For FR2-2 frequency deployment, only auto demodulation of the synchronization signal is supported.

Remote command:

State: CONFigure[:NR5G]:DL[:CC<cc>]:DEMod:AUTO on page 300
Demodulate once: [SENSe:]ADJust:DEMod on page 298

# **Bandwidth Parts Demodulation**

Determines the configuration of the bandwidth parts.

Bandwidth part demodulation includes:

- Detection of the bandwidth part configuration.
- Detection of the slot configuration.
- Detection of the PDSCH and CORESET configuration, including the enhanced settings.
- Detection of the cell ID in the range of 0 to 10.

If you are using a different cell ID, you have to enter the cell ID manually.

It is not possible to edit any properties that are automatically detected.

When you turn on bandwidth part detection, you only have to define the basic signal characteristics like the deployment, the channel bandwidth or the number of component carriers and the synchronization signal.

Note that auto demodulation is not available for FR2-2 frequency deployment.

Remote command:

CONFigure[:NR5G]:DL[:CC<cc>]:FRAMe<fr>:BWPart<bwp>:DETection
on page 301
# Synchronization Signal Demodulation

Determines the configuration of the synchronization signal.

Synchronization signal demodulation includes:

- Detection of the synchronization signal configuration, including the SS/PBCH block state.
  - You can still define the relative powers of the PSS, SSS, PBCH and PBCH DMRS.
- Detection of the cell ID.

It is not possible to edit any properties that are automatically detected.

When you turn on synchronization signal detection, you can still define the basic signal characteristics like the deployment or the channel bandwidth and the complete bandwidth part configuration, including the PDSCH and CORESET allocations.

Note that if the signal contains no synchronization signal, you have to define the cell ID manually ("Auto Detection Cell ID" = Off).

Remote command:

CONFigure[:NR5G]:DL[:CC<cc>]:SSBLock<ssb>:DETection on page 301

# 4.1.3 Physical signal description

Access: "Overview" > "Signal Description" > "Signal Description"

The "Signal Description" dialog box contains general signal characteristics.

| Signal Description              | Radio Frame Config               | Ant Port Mapping A                 | dvanced Settings                           |             |  |
|---------------------------------|----------------------------------|------------------------------------|--------------------------------------------|-------------|--|
| Mode                            | Downlink                         | • (CC1)U                           | (CC1)User Defined Set: Settings.allocation |             |  |
| Number of<br>Component Carriers | 2                                | CC Signal Captu                    | ıre 🔼                                      | uto Single  |  |
| Deploy Frequency<br>Range       | FR1 > 3GHz                       | <ul> <li>Operating Band</li> </ul> | n1                                         |             |  |
| Physical Settings -             | CC 1 Physical Setting            | gs - CC 2 Carrier Con              | figuration                                 |             |  |
| Channel Bandwidth               | LOOMHz • Sai                     | mple Rate 122.88 MHz               |                                            |             |  |
| Auto Demod                      | All On All Off                   |                                    |                                            |             |  |
| Synchronization                 | Auto Manual Configu              | re SCS                             |                                            | Delta to CF |  |
| Bandwidth Parts                 | Auto <mark>Manual</mark> Configu | re 1 BWPs                          |                                            | SCS 30kHz   |  |
| Slot                            | Configu                          | re Slot Format 0                   |                                            |             |  |
| PDSCH/PDCCH                     | Configu                          | re QPSK                            |                                            |             |  |
| Auto Detection<br>Cell ID       | On Off Ca                        | ell ID 1                           |                                            |             |  |

# Ç

# Configuring component carriers

When you are doing measurements on aggregated carriers, you can configure each carrier separately.

When available, each carrier in the dialog boxes is represented by an additional tab labeled "CC<x>", with <x> indicating the number of the component carrier.

Note that the additional tabs are only added to the user interface after you have selected more than "1" component carrier.

The remote commands required to configure the physical signal characteristics are described in Chapter 6.9.3, "Physical settings", on page 302.

The remote commands required to query measurement results are decribed in:

- Chapter 6.8, "Retrieve trace data", on page 271
- Chapter 6.6, "Remote commands to retrieve numeric results", on page 232

| Selecting the 5G NR mode        | . 74 |
|---------------------------------|------|
| Deployment Frequency Range      | . 74 |
| Operating Band                  | 75   |
| Physical settings of the signal | 75   |

### Selecting the 5G NR mode

The "Mode" selects the 5G NR link direction you are testing.

The choices you have depend on the set of options you have installed.

- Option R&S FSV/A-K144 enables testing of 3GPP 5G NR signals on the downlink.
- OptionR&S FSV/A-K145 enables testing of 3GPP 5G NR signals on the uplink.

Downlink (DL) and Uplink (UL) describe the transmission path.

- Downlink is the transmission path from the base station to the user equipment. The physical layer mode for the downlink is always OFDMA.
- Uplink is the transmission path from the user equipment to the base station.

The application shows the currently selected 5G NR mode (including the bandwidth) in the channel bar.

Remote command:

Link direction: CONFigure [:NR5G]:LDIRection on page 304 not supported

### **Deployment Frequency Range**

A 5G NR signal can be transmitted in several different frequency ranges ("FR").

3GPP release 17 extends the deployment frequency range (FR2-2).

- "FR1 <= 3 GHz": Deployment in frequency range  $1 \le 3$  GHz.
- "FR1 > 3 GHz": Deployment in frequency range 1 above 3 GHz.
- "FR2-1": Deployment in frequency range 2 (high frequencies up to 52.60 GHz).
- "FR2-2": Deployment in frequency range 2 (extra high frequencies up to 71 GHz).

The frequencies that FR1 and FR2 cover are defined by 3GPP.

The selected frequency range has an effect on the following settings.

- Different channel bandwidths are available in each frequency range.
- Different subcarrier spacings are available in each frequency range.
- Different synchronization signal patterns are available in each frequency range.

Remote command:

CONFigure[:NR5G]:DL[:CC<cc>]:DFRange on page 303

### **Operating Band**

Selects the operating band that the carriers are in. The operating bands are defined in 3GPP 38.104: 5.2 "Operating Bands".

Depending on the operating band you select for the transmission, the R&S FSV/A automatically adjusts the minimum requirements for channel spacing between component carriers, especially the frequency offset to CC1.

If the center frequency of the carriers is not within the selected operating band, the R&S FSV/A shows a corresponding message in the carrier configuration dialog box.

For a selected set of operating bands, you can select the channel raster within the component carrier.

3GPP release 16 unlocks additional operating bands.

3GPP release 17 unlocks additional operating bands.

Remote command: CONFigure [:NR5G]:OBANd on page 302

### Physical settings of the signal

Physical settings describe the basic structure of the signal you are measuring.

The "Channel Bandwidth" is variable with fixed values in the range from 5 MHz to 400 MHz. The numbers next to the dropdown box show the sample rate of the signal. The sample rate depends on the selected channel bandwidth.

3GPP release 17 extends the channel bandwidths up to 2000 MHz in FR2 and adds additional bandwidths in FR1 (35 MHz and 45 MHz).

The available channel bandwidths depend on the frequency range you have selected.

Selecting one of the "Configure" buttons opens the radio frame configuration tab where you can customize the radio frame structure according to your needs.

- "Synchronization": Configuration of synchronization signal (SS).
   The numbers next to the button indicate the subcarrier spacing of the SS and the frequency offset relative to the center of the channel bandwidth.
- "Bandwidth Parts": Configuration of bandwidth parts (BWP). The numbers next to the button indicate the number of configured BWPs and their subcarrier spacings.
- "Slot Config": Configuration of individual slots. The numbers next to the button indicate the slot format used in the BWPs and if a CSI reference signal is present or not. The slot format determines the usage of the OFDM symbols (UL, DL or flexible). The slot formats are defined in 3GPP 38.211, table 4.3.2-3.
- "PDSCH / PDCCH Config": Configuration of the data channel (PDSCH) and the control channel (PDCCH)
   The numbers next to the button indicate the modulation types used for the allocations in all slots and if a SMUX or phase-tracking reference signal (PT-RS) is present or not.

The physical layer cell ID is responsible for synchronization between network and user equipment. It identifies a specific radio cell in the 5G NR network. The cell ID is a value between 0 and 503.

For automatic detection of the cell ID, turn on the "Auto" function. However, auto detection only works if at least one SS/PBCH block is included in the signal.

Remote command:

Channel bandwidth: CONFigure [:NR5G]:DL[:CC<cc>]:BW on page 302 Cell ID: CONFigure [:NR5G]:DL[:CC<cc>]:PLC:CID on page 303

# 4.1.4 Test scenarios

Access: "Overview" > "Signal Description" > "Test Models"

Test scenarios are descriptions of specific 5G NR signals for standardized testing of DUTs. These test scenarios are stored in .allocation files. You can select, manage and create test scenarios in the "Test Models" dialog box.

### **3GPP test models**

Test models are certain signal descriptions defined by 3GPP for various test scenarios. 3GPP calls them NR-TM. These NR-TM are defined in 3GPP 38.141-1 / -2.

There are three main test model groups NR-TM1, NR-TM2 and NR-TM3). Each of these main groups in turn contain signal descriptions for specific signal configurations (different transmission type, different bandwidth etc.).

Because the complete list of test scenarios is long, you can filter the list by the following criteria.

- "Test Model": Filters by test model group (NR-TM1, NR-TM2 etc.).
- "Transmission": Filters by transmission technology (radiated or conducted).
- "Duplexing": Filters by duplexing mode (FDD or TDD).
- "Bandwidth": Filters by channel bandwidth.
- "Subcarrier Spacing": Filters by subcarrier spacing.

For an overview of the test scenarios, see Chapter 3.11, "Reference: 3GPP test scenarios", on page 64.

3GPP release 17 adds additional test models.

Remote command: MMEMory:LOAD:TMODel[:CC<cc>] on page 304

### **ORAN** test cases

In addition to the 3GPP test models, you can also use O-RAN test cases. O-RAN test cases are defined by the O-RAN alliance for standardized measurements.

The test cases comply with O-RAN specification O-RAN.WG4.CONF.0-v05.00.

The O-RAN test cases are based on the 3GPP test models (downlink) and fixed reference channels (uplink) and are customized for the O-RAN applications.

For more information about the test cases themselves, see the O-RAN specifications available on the O-RAN website.

For more information about using O-RAN test cases in measurements with the R&S FSV/A, see Chapter 4.9, "O-RAN measurement guide", on page 182.

Remote command: MMEMory:LOAD:TMODel[:CC<cc>] on page 304

### User defined test scenarios

User defined test scenarios are custom signal descriptions for standardized measurements that you can save and restore as you like. To create a custom test scenario, describe a signal as required and then save it with the corresponding button. The R&S FSV/A stores custom scenarios in .allocation files.

If you do not need test scenarios any longer, you can also delete them.

For a description of the .allocation files, see Chapter 4.10, "Reference: structure of .allocation files", on page 182.

Remote command:

Save: MMEMory:STORe<n>:DEModsetting[:CC<cc>] on page 306
Restore: MMEMory:LOAD:DEModsetting[:CC<cc>] on page 305

# Test scenarios for carrier aggregation

When you measure component carriers, you can describe each component carrier separately and save or restore the scenario for each carrier in the corresponding tab ("CC<x>"). Single carrier scenarios are stored in .allocation files.

For easier handling of multiple carriers, however, you can also store the descriptions of all carriers in a single file. To do so, configure all component carriers as required and save the test scenario in "All CCs" tab. Multiple carrier test scenarios are stored in .ccallocation files. The advantage of this method is, that you do not have to restore a scenario for each component carrier, but can do so in a single step.

The .ccallocation files contain the frequency information of the signal.

#### Remote command:

Save: MMEMory:STORe<n>:DEModsetting:ALL on page 306 Restore: MMEMory:LOAD:DEModsetting:ALL on page 305

# 4.1.5 Component carrier configuration

Access: "Overview" > "Signal Description"

Carrier aggregation has been introduced in the 5G NR standard to increase the bandwidth. In those systems, you can use several carriers to transmit a signal.

The 5G NR measurement application supports up to 16 component carriers for measurements on contiguous and non-contiguous intra-band carrier aggregation (the carriers are in the same frequency band).

Each carrier has one of the channel bandwidths defined by 3GPP. You can deploy the component carriers in different frequency ranges.

The radio frame can be different for each component carrier. For more information about configuring 5G NR radio frames, see Chapter 4.1.6, "Radio frame configuration", on page 82.

Several measurements support contiguous and non-contiguous intra-band carrier aggregation (the carriers are in the same frequency band).

- I/Q Based Measurements (EVM, Frequency Error, etc.)
- Frequency sweep measurements (multi-carrier ACLR, cumulative ACLR and multi SEM)

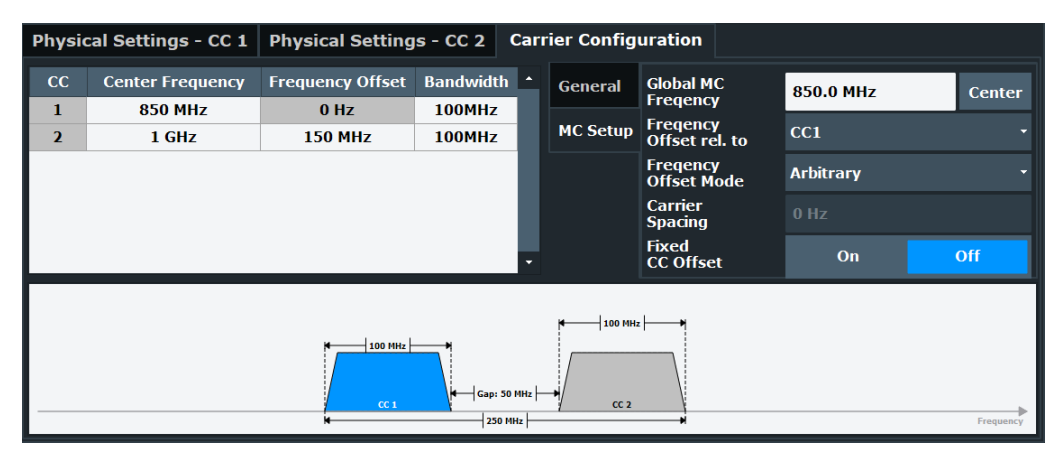

The remote commands required to configure component carriers are described in Chapter 6.9.4, "Component carrier configuration", on page 306.

| Number of component carriers                 | 78 |
|----------------------------------------------|----|
| Component carrier data capture               |    |
| Views                                        |    |
| Basic component carrier configuration        |    |
| L Frequency configuration                    |    |
| L Bandwidth configuration                    |    |
| L Channel Raster                             |    |
| Nominal Channel Spacing                      |    |
| Additional tools for frequency configuration |    |
| L Center frequency configuration             |    |
| L Frequency offset configuration             |    |
| 1 5 5                                        | -  |

# Number of component carriers

The supported "Number Of Component Carriers" you can measure is in the range from 1 to 16. When you select more than one component carrier, the R&S FSV/A expands the "Signal Description" dialog box by several tabs.

One tab for each component carrier you can configure and one tab to define general properties of the component carrier configuration.

Remote command: CONFigure [:NR5G]:NOCC on page 309

### Component carrier data capture

Capturing signals with several component carriers can generate big amounts of data.

The 5G NR application thus provides different "CC Signal Capture" modes that allow you to capture even several component carriers with a large bandwidth.

• "Single": Each configured component carrier is captured consecutively by an individual data capture buffer.  "Auto": The R&S FSV/A determines how many component carriers it can capture in a single measurement.

If you select "Auto" mode, the R&S FSV/A captures as many component carriers as it can in a single measurement and captures the rest in subsequent measurements. The maximum number of component carriers the R&S FSV/A can analyze in a single capture depends on the available bandwidth.

With the optional 400 MHz bandwidth, for example, it can analyze up to 4 100 MHz carriers in a single capture.

When all required measurements are done, the R&S FSV/A shows the results for all component carriers.

Remote command: CONFigure [:NR5G]:CSCapture on page 308

### Views

Results of component carrier measurements are shown for each component carrier separately. When you measure more than one carrier, each result display shows the information of up to two component carriers. For more than two component carriers, you can select which component carriers are displayed in the two views.

Remote command:

DISPlay[:WINDow<n>][:SUBWindow<w>]:CCNumber on page 456

### **Basic component carrier configuration**

Access: "Overview" > "Signal Description" > "Carrier Configuration"

The number of component carriers (CCs) you can select depends on the measurement.

- I/Q based measurements (EVM etc.): up to 16 CCs
- Frequency sweep measurements (ACLR etc.): up to 8 CCs

You can define the characteristics of the CCs in the carrier configuration table. Depending on the "Number of Component Carriers", the application adjusts the size of the table. Each line corresponds to a component carrier.

The R&S FSV/A shows a preview of the current carrier configuration in a diagram at the bottom of the dialog.

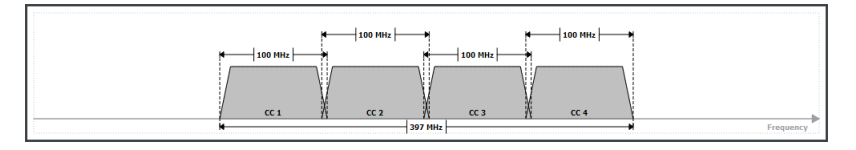

# 

The location of each component carrier in the spectrum is defined by a center frequency. The frequencies of the carriers must be in an ascending order.

The R&S FSV/A indicates if the location of the carriers is compatible to the selected operating band.

- "Carrier within selected NR band"
- "Carrier outside of selected NR band"

The actual measurement frequency differs from the carrier frequencies: the application calculates that frequency based on the carrier frequencies. It is somewhere in between the carrier frequencies.

Note that the measurement frequency can change during a capture. If the signal bandwidth is larger than the available analysis bandwidth, the captured data consists of several captures with a smaller bandwidth, each with a different measurement frequency.

The R&S FSV/A indicates the actual measurement frequency in the channel bar.

| MultiView    | 🎫 Sp   | ectrum        | × 5G NR     | i ×                 |
|--------------|--------|---------------|-------------|---------------------|
| Ref Level 0. | 00 dBm | Freq 1.95 GHz | Mode        | Downlink, 20/20 MHz |
| Att          | 10 dB  |               | Frame Count | 1/1 of 1/1(1/1)     |
| YIG Bypass   |        |               |             |                     |

In addition to the carrier's center frequency, you have to define a frequency offset. By default, the frequency offset is an offset relative to the first component carrier and an arbitrary value.

- When you change the offset of a carrier in the table, the R&S FSV/A adjusts its center frequency.
- When you change the frequency of one of the carriers in the table, the R&S FSV/A adjusts the offset.

You can use additional tools to define the frequency characteristics of the component carriers.

Remote command:

```
Frequency: [SENSe:]FREQuency:CENTer[:CC<cc>] on page 411
Offset (ref. point = CC1): [SENSe:]FREQuency:CENTer[:CC<cc>]:OFFSet
on page 411
```

Offset (ref. point = global MC freq.): [SENSe:]FREQuency:CENTer[:CC<cc>]: MCOFfset on page 310

#### 

For each carrier, select the "Bandwidth" from the corresponding dropdown menu.

The combination of bandwidths is arbitrary. If the total bandwidth of all component carriers is too large, the R&S FSV/A displays a corresponding message.

The R&S FSV/A also shows the "Occupied Bandwidth" of the aggregated carriers and the "Sample Rate" in a read-only field next to the carrier configuration.

Remote command:

CONFigure[:NR5G]:DL[:CC<cc>]:BW on page 302

### Channel Raster - Basic component carrier configuration

Access: "Overview" > "Signal Description" > "Carrier Configuration" > "Global"

Shows the distance between the RF reference frequencies in the selected operating band. The distance between frequencies depends on the channel raster the operating band belongs to (channel raster are defined by 3GPP).

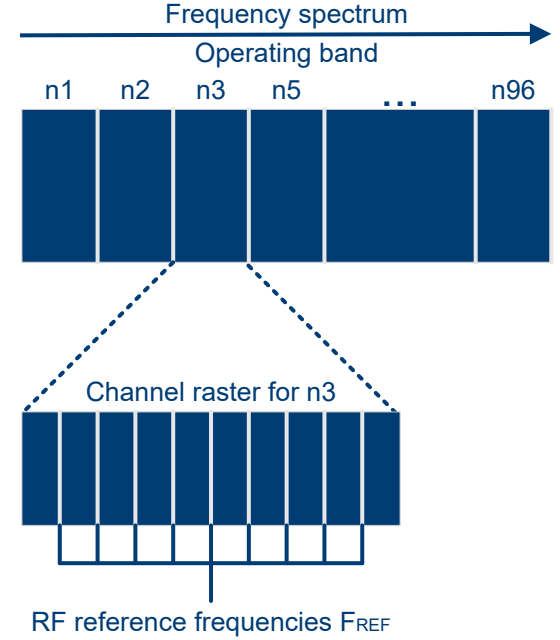

Channel raster defines distance between FREF

For most operating bands, the channel raster is a fix value of 15 kHz, 60 kHz or 100 kHz.

A few selected operating bands support multiple channel raster.

The channel raster is the basis for the calculation of the channel spacing (distance between component carriers) for intra-band contiguous carrier aggregation.

For details about the channel raster and its effects, see 3GPP 38.104, chapter 5.4.2.

Remote command:

CONFigure[:NR5G]:CRASter on page 307

#### **Nominal Channel Spacing**

Resets the channel spacing between component carriers to its default value according to the channel spacings defined by 3GPP.

This setting has an effect if you change the distance (frequency offset) between the component carriers, for example by changing the frequency of one of the carriers.

Remote command: CONFigure[:NR5G]:NCSPacing on page 309

# Additional tools for frequency configuration

Access: "Overview" > "Signal Description" > "Carrier Configuration" > "MC Setup"

You can either define the frequency characteristics of each component carrier separately in the component carrier table, or use the following tools. These tools allow you to change the frequency characteristics of all component carriers at the same time according to a certain logic.

Note that regardless of the changes you make with these tools, the carrier bandwidth of each carrier remains the same.

**Center frequency configuration** ← **Additional tools for frequency configuration** The global multicarrier frequency is a tool you can use to change the center frequency of all carriers at the same time.

Center frequencies of the component carriers remain the same, as long as you do not change the global MC frequency. When you change the global MC frequency, the center frequencies change and the frequency offset for each carrier remains the same.

You can also synchronize the global MC frequency to the center frequency of all carriers.

Remote command:

Define global MC frequency: CONFigure [:NR5G]:GMCFreq on page 309 Synchronize to center frequency: CONFigure [:NR5G]:CENTer on page 307

**Frequency offset configuration**  $\leftarrow$  **Additional tools for frequency configuration** The frequency offset configuration tools allow you to change the frequency offset between carriers.

By default, the frequency offset of each component carrier is a frequency relative to the first component carrier (CC1). In that case, the offset of the first carrier is always 0 Hz.

Alternatively, you can set a frequency offset that is relative to the global multicarrier frequency. In that case, the offset can take on negative values if a carrier is on a frequency below the global MC frequency.

For both methods, the offsets are arbitrary values - the spacing between carriers is not equidistant.

If you have a setup in which the distance between carriers is the same, you can use the equidistant frequency offset mode. In this mode, you can define a carrier spacing that is applied to all component carriers. Changing the component carrier's offset separately is no longer possible. Center frequencies of the component carriers are automatically adjusted depending on the carrier spacing you enter.

You can change this logic by turning on a fixed CC offset. When you do, the offset becomes a fixed value (but not necessarily equidistant). Changing the frequency of one carrier adjusts the frequencies of the other carriers. The offset remains the same.

Remote command:

Reference point: CONFigure [:NR5G]:OREL on page 310 Offset mode: CONFigure [:NR5G]:OMODe on page 309 Carrier spacing: CONFigure [:NR5G]:CSPacing on page 308 Fixed offset: CONFigure [:NR5G]:FCOFfset on page 308

# 4.1.6 Radio frame configuration

Access: "Overview" > "Signal Description" > "Radio Frame Config"

### **Basic frame structure**

A radio frame in the 5G NR standard has a length of 10 ms (same as in LTE). It consists of 10 subframes, each with a length of 1 ms.

A subframe contains a variable number of slots, depending on the subcarrier spacing. A subframe can have different subcarrier spacings in different bandwidth parts.

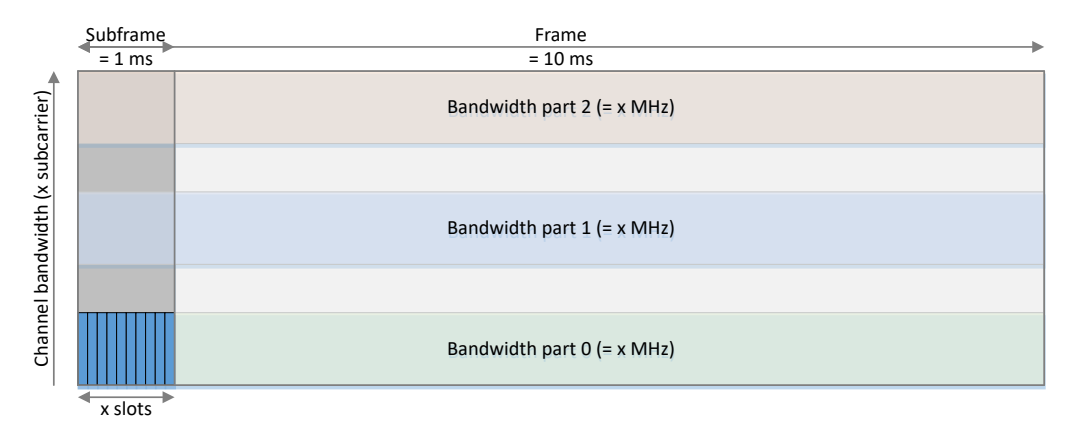

Figure 4-1: Basic frame structure of a 5G NR frame

### Slot structure

A slot contains 14 OFDM symbols and has a bandwidth the size of the bandwidth part it is in. A slot can have one of many slot formats, with each slot format representing a different symbol usage. Most of the symbols are usually used by the PDSCH for transmission of user data (payload).

# **Resource blocks**

One symbol with a bandwidth of 12 subcarriers makes up a resource block (the size of the subcarrier is variable). One symbol over one subcarrier makes up a resource element, which is the basic quantity in a 5G NR radio frame.

The 5G NR standard differentiates between virtual resource blocks (VRB) and physical resource blocks (PRB). VRBs are all resource blocks that are allocated to the resource grid. PRBs have the same size and number as VRBs, but can be mapped to different subcarriers to according to certain rules defined by 3GPP. Mapping to different subcarriers can be useful to use the resource grid more efficiently.

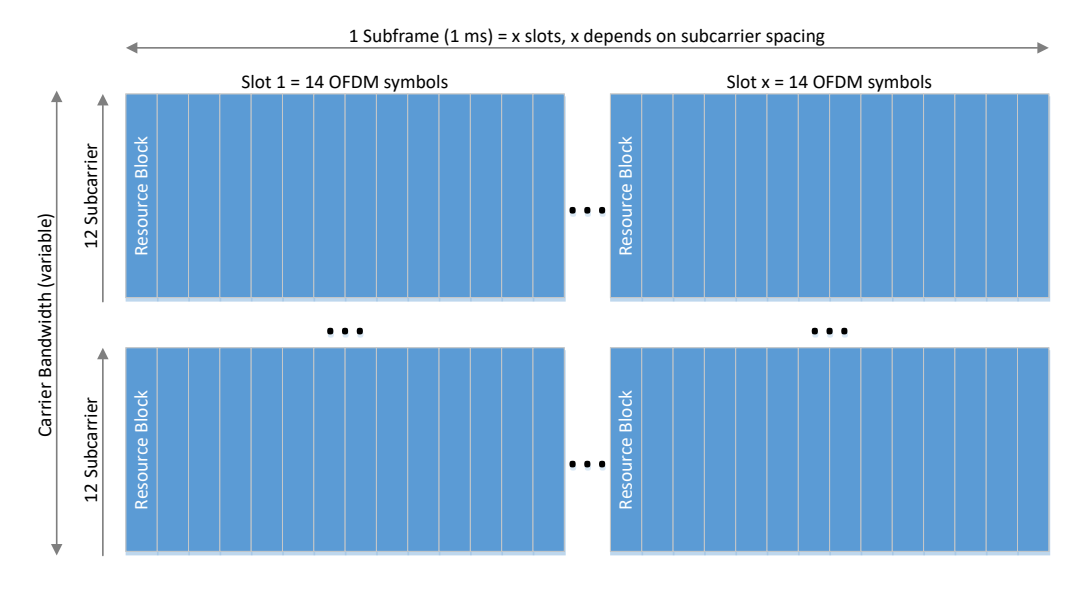

Figure 4-2: Basic slot structure of a 5G NR slot

The radio frame in a 5G NR signal is highly flexible. The location of the synchronization signal is just as variable as the size and number of bandwidth parts and the configuration of each slot in the radio frame.

For more information about configuring the radio frame structure, refer to the following topics.

- Synchronization Signal
- Bandwidth parts
- Slots
- PDSCH

### Measuring multiple radio frames

You can capture and analyze multiple radio frames. Each radio frame can have a different configuration.

# Configuring component carriers

When you are doing measurements on aggregated carriers, you can configure each carrier separately.

When available, each carrier in the dialog boxes is represented by an additional tab labeled "CC<x>", with <x> indicating the number of the component carrier.

Note that the additional tabs are only added to the user interface after you have selected more than "1" component carrier.

| Frame Configuration                             | 84 |
|-------------------------------------------------|----|
| Effects of capturing multiple frames on results | 85 |
| Frame Configuration Management                  | 86 |

### Frame Configuration

The "# Frames To Configure" input field defines the number of radio frames with a different configuration. If you select more than one frame to configure, you can assign a different slot configuration and PDSCH configuration for the frames. The synchronization signal and bandwidth part configuration is the same for all frames.

To configure a specific frame, enter the corresponding number in the "Selected Frame" field. If you configure only one frame ("# Frames To Configure" = 1), all frames have the same configuration.

After you have configured several frames, you can also select how many frames the R&S FSV/A actually captures and analyzes with the "Number of Frames to Analyze" property. If you capture more than the number of configurable frames, the frame configuration is repeated for the surplus frames.

### Example:

The number of configurable frames is 2. The number of frames you have captured is 5. In that case, the BWP configuration of frame 0 and 1 is repeated for frames 2 to 4.

If you capture less than the number of configurable frames, only the first frame configurations are applied.

# Example:

The number of configurable frames is 3. The number of frames you have captured is 1. In that case, the BWP configuration of frame 0 is used for analysis.

In addition, if the R&S FSV/A needs more than one capture to analyze all frames, for example if the capture time is too small, the capture always starts with the configuration of the first frame.

# Example:

The number of configurable frames is 3. The capture time is 20.1 ms. The number of frames you have captured is 3.

The first capture contains 2 full frames with configuration of frame 0 and 1.

The second capture contains 1 frame, again with configuration of frame 0.

(If you want to capture a frame with the third configuration, you would have to define a capture time of at least 30.1 ms.)

### Remote command:

Configurable frames: CONFigure [:NR5G]:DL[:CC<cc>]:FTConfig on page 312 Frame selection: via suffix at FRAMe<fr>

# Effects of capturing multiple frames on results

Analyzing multiple frames has the following effects on results.

- Results in the result summary are either averaged over all frames or refer to a single frame, depending on your selection.
- All graphical results refer to a single frame.
   If there is more than one frame in the capture buffer, you can select the frame you want to display.
- The R&S FSV/A can only display graphical results of the last data capture. If the capture time is too small to capture all frames to analyze, the R&S FSV/A captures the signal in multiple capture buffers. Note that this only applies to graphical results like EVM vs Carrier or the constella-

tion diagram. The result summary still averages over all analyzed frames.

### Example:

The capture time is 20.1 ms. The number of frames to analyze is 3. Two data captures are required to analyze all frames.

In that case, the first data capture analyzes the first two frames. The second data capture analyzes the third frame. However, you can only display the results for the third frame in the graphical result displays.

If you analyze multiple component carriers, you can also display the results for a specific frame by assigning a frame to a view.

Remote command:

Select a frame: [SENSe:]NR5G[:CC<cc>]:FRAMe:SELect on page 464 Assign frame to a view: DISPlay[:WINDow<n>][:SUBWindow<w>]:FNUMber on page 457

# **Frame Configuration Management**

The R&S FSV/A provides some tools to make frame configuration easier.

- "Copy Frame": Copies the bandwidth part configuration of the selected frame. Note that this includes the slot configuration and PDSCH/PDCCH configuration of that frame.
- "Paste Frame": Applies the bandwidth part configuration in the cache to the selected frame.
- "Paste To All": Applies the bandwidth part configuration in the cache to all configurable frames.

### Remote command:

```
Copy: CONFigure[:NR5G]:DL[:CC<cc>]:FRAMe<fr>:COPY on page 311
Paste: CONFigure[:NR5G]:DL[:CC<cc>]:FRAMe<fr>:PASTe[:FRAMe]
on page 312
Paste to all: CONFigure[:NR5G]:DL[:CC<cc>]:FRAMe<fr>:PASTe:ALL
on page 311
```

# 4.1.7 Synchronization signal configuration

**Access**: "Overview" > "Signal Description" > "Radio Frame Config" > "Synchronization"

The 3GPP 5G NR standard defines two synchronization signals (SS), the primary synchronization signal (PSS) and the secondary synchronization signal (SSS). They are bundled in a synchronization signal block (SS/PBCH block). Both synchronization signals are used for radio frame synchronization. The UE also uses the synchronization signals to detect the physical layer cell ID.

In addition to the two synchronization signals, the SS/PBCH block also includes the physical broadcast channel (PBCH). The PBCH carries general system information.

An SS/PBCH block is transmitted on a fix schedule. Each half frame contains either 4, 8 or 64 SS/PBCH blocks, depending on the subcarrier spacing and the deploy frequency range.

The synchronization signals are assigned to fix symbols as defined by 3GPP, but you can adjust the subcarriers on which they are transmitted.

I/Q Measurement

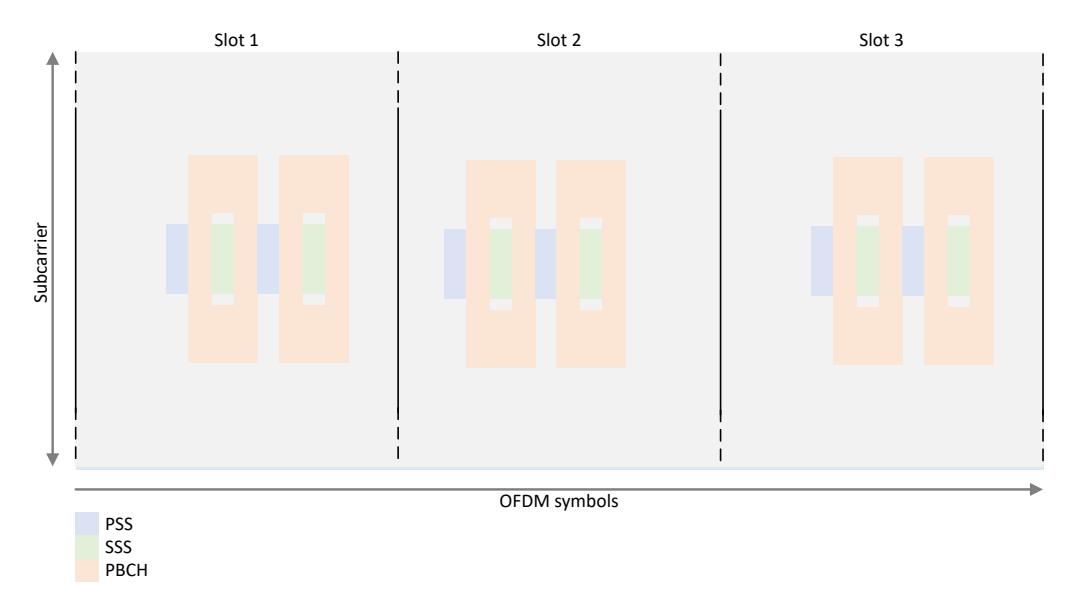

Figure 4-3: Location of synchronization signals in a succession of several slots

# **Detection of synchronization signal**

The R&S FSV/A supports automatic detection of the synchronization signal characteristics. When you select "Auto" detection mode, the R&S FSV/A detects various synchronization signal properties like the the subcarrier spacing, block pattern and the frequency offset (in terms of resource blocks and subcarriers).

When you select "Manual" mode, you can describe the synchronization signals manually with various characteristics.

If you measure a signal with a bad signal-to-noise ratio, for example due to a low signal level, manual configuration of the synchronization signals can increase the synchronization probability.

When you turn on automatic signal detection, the settings in this dialog box are unavailable.

# Synchronization signal in multiple frame analysis

If you measure multiple frames, the configuration of the synchronization signal is the same for all frames. Therefore, the synchronization signal configuration is only available for the first frame.

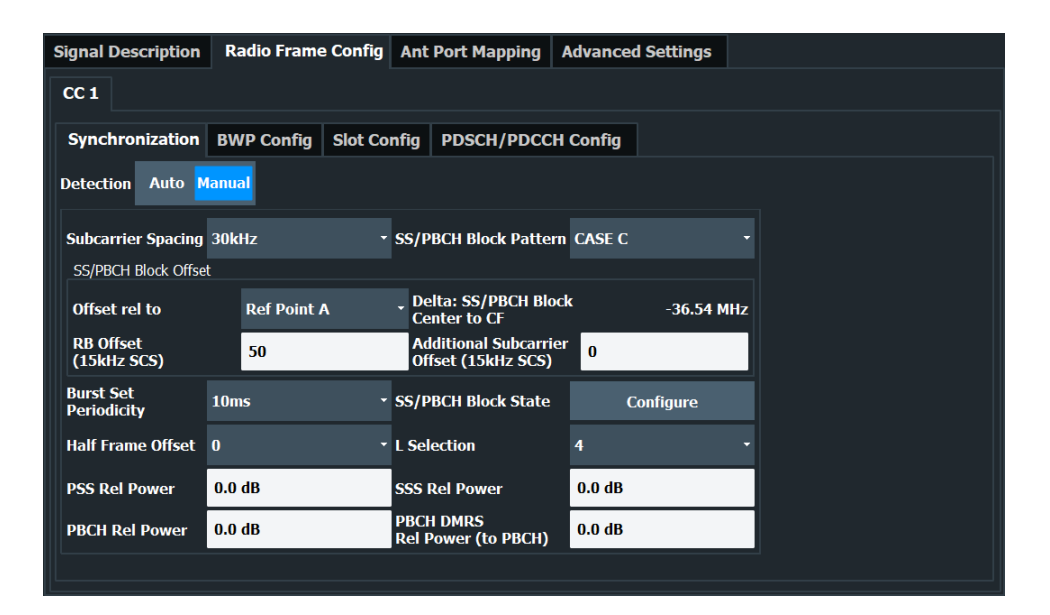

Ç

# **Configuring component carriers**

When you are doing measurements on aggregated carriers, you can configure each carrier separately.

When available, each carrier in the dialog boxes is represented by an additional tab labeled "CC<x>", with <x> indicating the number of the component carrier.

Note that the additional tabs are only added to the user interface after you have selected more than "1" component carrier.

The remote commands required to configure the synchronization signals are described in Chapter 6.9.6, "Synchronization signal configuration", on page 312.

| Subcarrier Spacing (synchronization signal) | 88 |
|---------------------------------------------|----|
| SS/PBCH Block Pattern                       |    |
| Synchronization Signal Offset               | 89 |
| Burst Set Periodicity                       | 91 |
| SS/PBCH Block State                         | 91 |
| Half Frame Offset                           | 91 |
| Relative Power                              |    |
|                                             |    |

### Subcarrier Spacing (synchronization signal)

The "Subcarrier Spacing" selects the subcarrier spacing for the synchronization signals.

The available subcarrier spacings depend on the frequency range you have selected.

- FR1: 15 kHz, 30 kHz
   (30 kHz unavailable for a 5 MHz channel bandwidth.)
- FR2-1: 120 kHz, 240 kHz (240 kHz unavailable for a 50 MHz channel bandwidth.)
- FR2-2: 120 kHz, 480 kHz, 960 kHz

Note that a 60 kHz subcarrier spacing is only supported for the user data transmission.

Subcarrier spacings for FR2-2 have been introduced in 3GPP release 17.

Remote command:

CONFigure[:NR5G]:DL[:CC<cc>]:SSBLock<ssb>:SSPacing on page 317

# **SS/PBCH Block Pattern**

The "SS Block Pattern" defines which symbols in a slot carry the synchronization signals.

- "Case A": Used for subcarrier spacing of 15 kHz and a carrier frequency in FR1.
- "Case B": Used for subcarrier spacing of 30 kHz and a carrier frequency in FR1.
- "Case C": Used for subcarrier spacing of 30 kHz and a carrier frequency in FR1. The start symbol index for the SS/PBCH blocks is different than "Case B".
- "Case D": Used for subcarrier spacing of 120 kHz and a carrier frequency in FR2.
- "Case E": Used for subcarrier spacing of 240 kHz and a carrier frequency in FR2.
- "Case F": Used for subcarrier spacing of 480 kHz and carrier frequency in FR2-2.
- "Case G": Used for subcarrier spacing of 960 kHz and carrier frequency in FR2-2.

For cases A, B and C, the symbols occupied by the SS further depend on if the carrier frequency is below or above 3 GHz.

For a comprehensive description of the block patterns, refer to 3GPP 38.213, chapter 4.1.

The R&S FSV/A automatically selects the valid case, depending on the selected frequency range and subcarrier spacing - you only have to select the case for a subcarrier spacing of 30 kHz.

### Remote command:

CONFigure[:NR5G]:DL[:CC<cc>]:SSBLock<ssb>:PATTern on page 315

### Synchronization Signal Offset

The "RB Offset" and "Additional Subcarrier Offset" parameters define the location of the synchronization signals in the frequency domain in terms of resource blocks (RB) and subcarrier.

Both values are either relative to the first subcarrier of the channel or the reference point A, depending on the "Offset Rel To" property.

- If you select "TxBW", the offset refers to a resource grid with the subcarrier spacing
  of the bandwidth part.
- If you select "Reference Point A", the offset refers to a resource grid with a 15 kHz subcarrier spacing (deployment in FR1) or a 60 kHz subcarrier spacing (deployment in FR2).

Note that an offset relative to the "TxBW" is only supported if one of the bandwidth parts has the same subcarrier spacing as the synchronization signal. Therefore, for a SS/PBCH subcarrier spacing = 240 kHz, the reference is always the reference point A.

The read-only field next to the input fields indicates the frequency offset of the SS/ PBCH block in Hz, relative to the center of the channel bandwidth.

# Example:

For "Offset Rel To" = "TXBW":

An RB offset = 0 would position the first subcarrier of the SS/PBCH block on the first subcarrier of the channel.

An RB offset = 12 would position the first subcarrier of the SS/PBCH block on the 144th subcarrier of the channel.

| a. RB offset = 0         |
|--------------------------|
|                          |
| b. RB offset > 0, < max. |
|                          |
| c. RB offset = max.      |

Figure 4-4: Synchronization signal block offset relative to the first subcarrier

For "Offset Rel To" = "Ref Point A":

The RB offset must consider the distance between reference point A and the first subcarrier of the channel (min. offset).

The min. offset would position the first subcarrier of the SS/PBCH block on the first subcarrier of the channel.

An RB offset greater than the minimum RB offset would place the SS/PBCH block on the nth subcarrier of the channel.

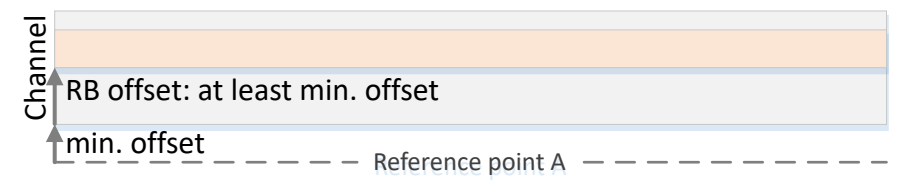

Figure 4-5: Synchronization signal block offset relative to the reference point A

You can fine-tune the location by defining an "Additional Subcarrier Offset".

### Example:

An SS block offset = 12 and an additional subcarrier offset = 6 would position the first subcarrier of the SS/PBCH block on the 150th subcarrier of the channel or above the reference point A (provided that the minimum offset is lower than 150 subcarriers).

Remote command:

Resource blocks: CONFigure[:NR5G]:DL[:CC<cc>]:SSBLock<ssb>:OFFSet on page 315

Subcarrier: CONFigure[:NR5G]:DL[:CC<cc>]:SSBLock<ssb>:ASOFfset
on page 313

Offset reference: CONFigure [:NR5G]:DL[:CC<cc>]:SSBLock<ssb>:RTO on page 317

### **Burst Set Periodicity**

The "Burst Set Periodicity" determines how often a block of synchronization signals is transmitted.

Currently, the R&S FSV/A supports a burst set periodicity of 10 ms which corresponds to a transmission in every frame.

The following periodicities are supported.

- 5 ms: transmission in every half frame.
- 10 ms: transmission in every frame.
- 20 ms: transmission in every second frame.
- 40 ms: transmission in every fourth frame.

Burst set periodicities greater than 10 ms are useful for the analysis of multiple frames. Remote command:

CONFigure[:NR5G]:DL[:CC<cc>]:SSBLock<ssb>:BSPeriod on page 313

## **SS/PBCH Block State**

A half frame can contain up to 4, 8 or 64 SS/PBCH blocks, depending on the selected subcarrier spacing and the deploy frequency range. However, you can exclude individual SS/PBCH blocks from the signal description if you measure a signal that contains less than the supported number of SS/PBCH blocks.

When you select the "Configure" button, the R&S FSV/A opens a dialog box to turn individual SS/PBCH blocks on and off.

The number of SS/PBCH blocks that you can turn on and off (4, 8 or 64) depends on the deployment.

- 4 SS/PBCH blocks for a deployment in FR1 ≤ 3 GHz.\*
- 8 SS/PBCH blocks for a deployment in FR1 above 3 GHz.
- 64 SS/PBCH blocks for a deployment in FR2.

\*A special scenario also allows you to use 8 SS/PBCH blocks for a deployment < 3 GHz:

- Select a 30 kHz subcarrier spacing.
- Select a "Case C" block pattern.
- The "L Selection" parameter becomes available. Select the number of resource blocks to use (4 or 8).

Remote command:

SS/PBCH block state: CONFigure[:NR5G]:DL[:CC<cc>]:SSBLock<ssb>[: STATe<ss>] on page 319

L selection: CONFigure [:NR5G]:DL[:CC<cc>]:SSBLock<ssb>:L on page 314

### Half Frame Offset

Selects the half frame in which the synchronization signal is in.

Select "0" if your SSB is in the first half frame, and "1" if it is in the second.

This selection only has an effect for synchronization signals with a periodicity greater than 5 ms.

Remote command:

CONFigure[:NR5G]:DL[:CC<cc>]:SSBLock<ssb>:HFOFfset on page 313

### **Relative Power**

You can define an additional boosting for each synchronization signal.

The "PSS Rel Power" defines the relative power of the PSS.

The "SSS Rel Power" defines the relative power of the SSS.

The "PBCH Rel Power" defines the relative power of the PBCH.

The "PBCH DMRS Power" defines the power of the PBCH demodulation reference signal (DMRS) relative to the PBCH power.

Remote command:

PSS: CONFigure[:NR5G]:DL[:CC<cc>]:SSBLock<ssb>:PSS:POWer
on page 317
SSS: CONFigure[:NR5G]:DL[:CC<cc>]:SSBLock<ssb>:SSS:POWer
on page 318
PBCH: CONFigure[:NR5G]:DL[:CC<cc>]:SSBLock<ssb>:PBCH:POWer
on page 316
PBCH DMRS: CONFigure[:NR5G]:DL[:CC<cc>]:SSBLock<ssb>:PDMRs:POWer
on page 316

# 4.1.8 Bandwidth part configuration

Access: "Overview" > "Signal Description" > "Radio Frame Config" > "BWP Config"

One of the defining features of the 5G NR standard is bandwidth parts (BWP). Using bandwidth parts, you can split the complete channel bandwidth into several smaller slices. A bandwidth part is defined as a contiguous set of physical resource blocks that have the same subcarrier spacing (or numerology as the 3GPP standard calls it).

The numerology has several effects on the signal, like the symbol length and the number of slots in a subframe.

| Numerology                  | 0      | 1      | 2       | 3        | 4         |
|-----------------------------|--------|--------|---------|----------|-----------|
| Subcarrier spacing          | 15 kHz | 30 kHz | 60 kHz  | 120 kHz  | 240 kHz   |
| Slot length                 | 1 ms   | 0.5 ms | 0.25 ms | 0.125 ms | 0.0625 ms |
| Number of slots in subframe | 1      | 2      | 4       | 8        | 16        |

Table 4-1: Numerology in 5G NR

### Table 4-2: Additional numerology introduced with 3GPP release 17

| Numerology                  | 5          | 6           |
|-----------------------------|------------|-------------|
| Subcarrier spacing          | 480 kHz    | 960 kHz     |
| Slot length                 | 0.03125 ms | 0.015625 ms |
| Number of slots in subframe | 32         | 64          |

The number of bandwidth parts you can configure with the R&S FSV/A is limited to 12. During transmission, each bandwidth part can be assigned to a specific user equipment (UE). Bandwidth parts can overlap, in which case UEs share the resource elements of a bandwidth part.

For measurements on signals with multiple bandwidth parts, it is sufficient to configure only the active bandwidth part.

You can configure bandwidth parts in the bandwidth part configuration table. This table contains the characteristics of all bandwidth parts in the currently selected frame. You can add or remove bandwidth parts and configure them as you like.

Each row in the table corresponds to a bandwidth part.

### Detection of bandwidth part configuration

The R&S FSV/A supports automatic detection of the bandwidth part configuration. When you select "Auto" detection mode, the R&S FSV/A detects the bandwidth part configuration, slot configuration and PDSCH and CORESET allocations.

When you select "Manual" mode, you can describe the bandwidth part manually with various characteristics.

If you measure a signal with a bad signal-to-noise ratio, for example due to a low signal level, manual configuration of the bandwidth parts can increase the synchronization probability.

When you turn on automatic signal detection, the settings in this dialog box are unavailable.

# I/Q Measurement

| Signal D            | Description           | Radio             | Frame          | Config       | Adv      | an | ced Setting | S                            |             |              |
|---------------------|-----------------------|-------------------|----------------|--------------|----------|----|-------------|------------------------------|-------------|--------------|
| CC 1                | CC 2                  |                   |                |              |          |    |             |                              |             |              |
| # Frame<br>Configur | s To<br>e             | Selecteo<br>Frame | <sup>d</sup> 1 |              |          | Co | opy Frame   | Paste F                      | rame        | Paste to all |
| Synch               | ronization            | BWP C             | Config         | Slot Co      | nfig     | P  | DSCH/PDC    | CH Config                    |             |              |
| Selecte<br>BWP      | d 3 Pr                | ev BWP            | Next           |              |          |    |             | Numerology                   | #0          |              |
| BWP                 | Subcarrier<br>Spacing | # RBs             | RB<br>Offse    | Slo<br>t Con | t<br>fig |    | Add         | 1 slots per S<br>14 symb per | F<br>slot   |              |
| 0                   | 30kHz                 | 6                 | 0              | Config       | jure     |    | Remove      | Bandwidth 1                  | .08 MHz     |              |
| 1                   | 60kHz                 | 6                 | 3              | Config       | jure     | H  |             | Delta to CF 4                | i.14 MHz    |              |
| 2                   | 15kHz                 | 6                 | 40             | Config       | jure     |    | Clear       | Total # slots                | 5 <b>10</b> |              |
| 3                   | 15kHz                 | 6                 | 46             | Config       | jure     | -  | Duplicate   | Max # RBs 5<br>FFT size 102  | 4           |              |
|                     |                       |                   |                |              |          |    |             | 1WD 2                        |             | BWP 3        |
|                     |                       |                   |                |              |          |    |             |                              |             |              |
|                     | BWP 1                 |                   |                |              |          |    |             |                              |             |              |
|                     |                       |                   |                |              |          |    |             |                              |             |              |
|                     |                       |                   |                |              |          |    |             |                              |             |              |

# **Configuring component carriers**

When you are doing measurements on aggregated carriers, you can configure each carrier separately.

When available, each carrier in the dialog boxes is represented by an additional tab labeled "CC<x>", with <x> indicating the number of the component carrier.

Note that the additional tabs are only added to the user interface after you have selected more than "1" component carrier.

The remote commands required to configure the bandwidth parts are described in Chapter 6.9.7, "Bandwidth part configuration", on page 319.

# 4.1.8.1 BWP configuration table management

The R&S FSV/A provides several tools to manage the configuration table and make the configuration of bandwidth parts easier.

| Bandwidth Part Selection | 94 |
|--------------------------|----|
| BWP Configuration Tools  |    |

# Bandwidth Part Selection

You can select the bandwidth part you want to configure by entering its number in the "Selected BWP" input field. In the configuration table, the selected bandwidth part is highlighted blue.

You can also select bandwidth parts with the "Prev BWP" and "Next BWP" buttons.

Note that when you select a bandwidth part, the R&S FSV/A also selects that bandwidth part in the Slot Config and PDSCH / PDCCH Config tabs and vice versa. Remote command: via suffix at BWPart<bwp>

# **BWP** Configuration Tools

The BWP configuration table provides several management tools.

- "Add": Adds a bandwidth part to the table.
- "Remove": Deletes the selected (highlighted) bandwidth part.
- "Clear": Removes all entries from the table.
- "Duplicate": Copies the configuration of the selected bandwidth part to a new bandwidth part.

Note that this includes the Slot Config and PDSCH / PDCCH.

Remote command:

Add BWP: CONFigure[:NR5G]:DL[:CC<cc>]:FRAMe<fr>:BWPart<bwp>:ADD
on page 319
Remove BWP: CONFigure[:NR5G]:DL[:CC<cc>]:FRAMe<fr>:BWPart<bwp>:
REMove on page 321
Clear table: CONFigure[:NR5G]:DL[:CC<cc>]:FRAMe<fr>:BWPart<bwp>:
CLEar on page 320
Duplicate BWP: CONFigure[:NR5G]:DL[:CC<cc>]:FRAMe<fr>:BWPart<bwp>:
DUPLicate on page 320

# 4.1.8.2 BWP configuration table

The bandwidth part configuration table consists of several rows, each of which corresponds to a bandwidth part. The size of the table therefore depends on the number of bandwidth parts you have added to the table.

# Preview diagram

The preview diagram shows the distribution and location of the bandwidth parts. The xaxis represents the bandwidth part, the y-axis represent the frequency, with the point of origin of the diagram being the first subcarrier. The color depends on the subcarrier spacing selected for the corresponding bandwidth part.

The width of the bandwidth parts depends on the number of resource blocks it occupies. The location of the bandwidth part on the y-axis depends on the resource block offset.

If two or more bandwidth parts overlap (share the same resource blocks), the corresponding parts of the bandwidth part are highlighted by black lines.

Unused parts of the spectrum remain gray.

# Numerology

Next to the bandwidth part configuration table, the R&S FSV/A displays various information about the numerology in the currently selected bandwidth part.

- "Numerology": Shows the numerology of the bandwidth part as defined by 3GPP.
- "Slots per SF": Shows the number of slots in a subframe in the selected BWP. The number of slots depends on the selected subcarrier spacing.

- "Symbols Per Slot": Shows the number of symbols in a slot in the selected BWP.
- "Bandwidth": Shows the width of the selected BWP in Hz.
- "Delta To CF": Shows the frequency offset of the BWP relative to the center frequency of the complete signal.
- "Total # Slots": Shows the complete number of slots in the BWP over all subframes. The number of slots depends on the selected subcarrier spacing.
- "Max # RBs": Shows the maximum number of resource blocks that the bandwidth part can have.
- "FFT Size": Shows the FFT size in the selected BWP. The FFT size depends on the selected subcarrier spacing.

| BWP Number                     | 96 |
|--------------------------------|----|
| Subcarrier Spacing (user data) | 96 |
| # RBs                          | 97 |
| RB Offset                      | 97 |
| Slot Config                    | 97 |
| -                              |    |

### **BWP Number**

The "BWP Number" shows the index number of the corresponding BWP.

The bandwidth part number is a consecutive index number that allows you to identify each bandwidth part. The first bandwidth part has the index number 0.

Remote command: not supported

not supported

### Subcarrier Spacing (user data)

The "Subcarrier Spacing" selects the subcarrier spacing for the corresponding BWP.

The available subcarrier spacings depend on the frequency range you have selected.

- FR1: 15 kHz, 30 kHz, 60 kHz
- Note that 15 kHz is only available for channel bandwidths < 60 MHz.
- FR2-1: 60 kHz, 120 kHz
- FR2-2: 120 kHz, 480 kHz, 960 kHz The following restrictions apply:
  - Channel bandwidtj = 100 MHz: 120 kHz
  - Channel bandwidth = 400 MHz: 120 kHz, 480 kHz and 960 kHz
  - Channel bandwidth = 800 MHz and 1600 MHz: 480 kHz and 960 kHz
  - Channel bandwidth = 2000 MHz: 960 kHz

Note that a 240 kHz subcarrier spacing is only supported for the synchronization signal.

Subcarrier spacings are indicated by different colors in the preview diagram.

- : 15 kHz
- : 30 kHz
- : 60 kHz
- : 120 kHz
- : 480 kHz
- : 960 kHz

For bandwidth parts with a 60 kHz subcarrier spacing, you can select if it has a normal cyclic prefix (NCP) or an extended cyclic prefix (ECP). Note that the diagrams only show results if you select the BWP with the extended cyclic prefix from the evaluation range.

Remote command:

CONFigure[:NR5G]:DL[:CC<cc>]:FRAMe<fr>:BWPart<bwp>:SSPacing on page 322

### # RBs

The "# RBs" defines the number of physical resource blocks (PRB) the bandwidth part occupies. The number of physical resource blocks also defines the frequency width of the bandwidth part.

The maximum number of physical resource blocks for a bandwidth part depends on the selected subcarrier spacing and the overall channel bandwidth, which in turn depend on the selected frequency range. For a detailed overview, see 3GPP 38.104, tables 5.3.2-1 and 5.3.2-2.

Bandwidth parts can share resource blocks.

Remote command: CONFigure[:NR5G]:DL[:CC<cc>]:FRAMe<fr>:BWPart<bwp>:RBCount on page 320

### **RB Offset**

The "RB Offset" defines an offset of the first resource block that the bandwidth part uses relative to the first resource block of the channel.

The resource block offset therefore defines the location (frequency) of the bandwidth part in the NR channel.

Remote command:

CONFigure[:NR5G]:DL[:CC<cc>]:FRAMe<fr>:BWPart<bwp>:RBOFfset
on page 321

#### Slot Config

The "Configure" button opens the dialog box to configure the slots in the corresponding bandwidth part.

For details, see Slot Config.

Remote command: not supported

# 4.1.9 Slot configuration

Access: "Overview" > "Signal Description" > "Radio Frame Config" > "Slot Config"

#### Slots

Slots are flexible entities in the 5G NR radio frame, whose characteristics depend on a number of factors.

In the time domain, the length of a slot and the number of slots in a subframe depends on the numerology.

Each slot contains 14 OFDM symbols. Each symbol can have a different scheduling type to make scheduling during transmission as flexible as possible.

### Slot configuration table

The slot configuration table represents the frame structure in the time domain. Each row corresponds to one slot, and each slot can have a different configuration.

When you turn on automatic signal detection, the settings in this dialog box are unavailable.

| Signal Description Radio Frame Config Ant Port Mapping Advanced Settings |                     |                    |                           |                      |                     |                 |        |                              |              |  |  |
|--------------------------------------------------------------------------|---------------------|--------------------|---------------------------|----------------------|---------------------|-----------------|--------|------------------------------|--------------|--|--|
| CC 1 CC                                                                  | 2                   |                    |                           |                      |                     |                 |        |                              |              |  |  |
| # Frames To<br>Configure                                                 | Selected 1<br>Frame |                    | Copy Frame Paste Frame Pa |                      |                     | Paste           | to all |                              |              |  |  |
| Synchronization BWP Config Slot Config PDSCH/PDCCH Config                |                     |                    |                           |                      |                     |                 |        |                              |              |  |  |
| Bandwidth Part Number 0 CSI Settings                                     |                     |                    |                           |                      |                     |                 |        |                              |              |  |  |
| Selected Slot 0 Prev Slot Next Slot (repeat remaining) 1 Copy            |                     |                    |                           |                      |                     |                 |        |                              |              |  |  |
| SF<br>Number                                                             | Slot<br>Number      | Slot<br>Allocation | Slot<br>Format            | PDSCH<br>Allocations | Repeated<br>Slot No | Ref<br>Signals  | •      | Paste (                      | (Slot 0)     |  |  |
| 0                                                                        | 0                   | Data               | 0                         | Configure            | User                | CSI-RS          |        | Paste                        | to all       |  |  |
| v                                                                        | 1                   | Data               | 0                         |                      | 0                   | None            |        |                              |              |  |  |
| 1                                                                        | 2                   | Data               | 0                         |                      | 0                   | None            |        | Periodicity 10ms<br>500.0 μs |              |  |  |
| 1                                                                        | 3                   | Data               | 0                         |                      | 0                   | None            |        |                              |              |  |  |
| 2                                                                        | 4                   | Data               | 0                         |                      | 0                   | CSI-RS          |        | 20 slots in BWP 0            |              |  |  |
| 2                                                                        | 5                   | Data               | 0                         |                      | 0                   | None            |        |                              |              |  |  |
| 2                                                                        | 6                   | Data               | 0                         |                      | 0                   | None            |        | Re                           | set          |  |  |
| 3                                                                        | 7                   | Data               | 0                         |                      | 0                   | None            | •      | Slot                         | oning        |  |  |
| Preview for Slot 0                                                       |                     |                    |                           |                      |                     |                 |        |                              |              |  |  |
| Downlink Do                                                              | wnlink Down         | link Downlink Dow  | vnlink Downlink           | Downlink Downli      | nk Downlink [       | Downlink Downli | nk I   | Downlink Downl               | ink Downlink |  |  |

### Selecting the bandwidth part to configure

Enter the number of the bandwidth part you want to configure in the "Bandwidth Part Number" field.

The R&S FSV/A selects the corresponding bandwidth part.

Note that when you select bandwidth part here, the R&S FSV/A also selects that bandwidth part in the BWP Config tab and vice versa.

# Configuring component carriers

When you are doing measurements on aggregated carriers, you can configure each carrier separately.

When available, each carrier in the dialog boxes is represented by an additional tab labeled "CC<x>", with <x> indicating the number of the component carrier.

Note that the additional tabs are only added to the user interface after you have selected more than "1" component carrier.

The remote commands required to configure the slots are described in Chapter 6.9.8, "Slot configuration", on page 323.

| • | General slot configuration   |     |
|---|------------------------------|-----|
| • | Slot configuration table     |     |
| • | CSI reference signal         |     |
| • | Positioning reference signal | 106 |

### 4.1.9.1 General slot configuration

The slot configuration table contains a variable number of rows, depending on the bandwidth parts configuration.

| Selected Slot                | 99  |
|------------------------------|-----|
| Number of Configurable Slots |     |
| Slot Configuration Tools     | 100 |

### **Selected Slot**

You can select the slot you want to configure by entering its number in the "Selected Slot" input field. In the configuration table, the selected slot is highlighted blue.

You can also select slots with the "Prev Slot" and "Next Slot" buttons.

Note that when you select a slot, the R&S FSV/A also selects that slot in the PDSCH / PDCCH Config tab and vice versa.

#### Remote command:

via suffix at SLOT<sl>

### Number of Configurable Slots

You can configure each slot in the radio frame individually, but when more slots have the same configuration (for example each subframe has the same slot configurations), you can configure just a certain number of slots and repeat this configuration on other slots.

The slots you can edit ("# User Configurable Slots") are always the first slots in the table. For example, if the number of configurable slots is "4", you can edit the first four rows in the table. The cells of slots you can edit are white.

The slot configuration is repeated for all other slots. For example, if you can edit the first four slots, the subsequent four slots have the same configuration and so on. The configuration that a specific slot uses is indicated in the last column of the slot configuration table.

The "Periodicity" shown next to the slot configuration table indicates the length of all customized slots. For example, a periodicity of 1 ms in a BWP with a 30 kHz subcarrier spacing indicates that the first two slots have a custom configuration which is repeated every 1 ms.

Remote command:

CONFigure[:NR5G]:DL[:CC<cc>]:FRAMe<fr>:BWPart<bwp>:CSLot
on page 323

# **Slot Configuration Tools**

The R&S FSV/A provides some tools to make slot configuration easier.

- "Copy Slot": Copies the slot configuration of the selected slot. Note that this includes the PDSCH/PDCCH configuration of that slot.
- "Paste Slot": Applies the slot configuration in the cache to the selected slot.
- "Paste To": Applies the slot configuration to a set of configurable slots.
  - Paste to "Slots": Paste to specific slots or range of slots (e.g. 1,2,5-8)
  - Paste to "Data": Paste to all data slots.
  - Paste to "Unused": Paste to all unused slots (they will turn into data slots).
  - Paste to "Custom": Paste to selected slots according to a certain logic (period / duration).
- "Paste To All": Applies the slot configuration in the cache to all configurable slots.
- "Reset Slot Config": Restores the default slot configuration (including the PDSCH/ PDCCH configuration).

### Remote command:

Copy: CONFigure[:NR5G]:DL[:CC<cc>]:FRAMe<fr>:BWPart<bwp>:
SLOT<sl>:COPY on page 324
Paste: CONFigure[:NR5G]:DL[:CC<cc>]:FRAMe<fr>:BWPart<bwp>:
SLOT<sl>:PASTe[:SLOT] on page 329
Paste to all: CONFigure[:NR5G]:DL[:CC<cc>]:FRAMe<fr>:BWPart<bwp>:
SLOT<sl>:PASTe:ALL on page 325
Paste to selected: CONFigure[:NR5G]:DL[:CC<cc>]:FRAMe<fr>:BWPart<bwp>:SLOT<sl>:PASTe:TO on page 327
Reset: CONFigure[:NR5G]:DL[:CC<cc>]:FRAMe<fr>:BWPart<bwp>:SLOT<sl>:PRSG]:DL[:CC<cc>]:FRAMe<fr>:BWPart<bwp>:SLOT<sl>:PRSG]:DL[:CC<cc>]:FRAMe<fr>:BWPart<bwp>:SLOT<sl>:PASTe:TO on page 327

# 4.1.9.2 Slot configuration table

The slot configuration table contains the configuration of all slots in the currently selected bandwidth part. The number of rows (slots) depends on the subcarrier spacing in the selected bandwidth part.

The complete number of slots in the selected bandwidth part is indicated next to the table ("n Slots in BWP x").

| SF<br>Number | Slot<br>Number | Slot<br>Allocation | Slot<br>Format | PDSCH<br>Allocations | Repeated<br>Slot No | Ref<br>Signals | Ŀ |
|--------------|----------------|--------------------|----------------|----------------------|---------------------|----------------|---|
|              | 0              | Data               | 0              | Configure            | User                | CSI-RS         | 1 |
| U            | 1              | Data               | 0              |                      | 0                   | None           | I |
|              | 2              | Data               | 0              |                      | 0                   | None           | l |
| 1            | 3              | Data               | 0              |                      | 0                   | None           |   |
| 2            | 4              | Data               | 0              |                      | 0                   | CSI-RS         |   |
|              | 5              | Data               | 0              |                      | 0                   | None           |   |
|              | 6              | Data               | 0              |                      | 0                   | None           |   |
| 3            | 7              | Data               | 0              |                      | 0                   | Nono           |   |

# Slot preview

The slot preview shows the scheduling of the OFDM symbols in the selected slot.

<mark>Downlink Downlink Flexible Flexible Uplink Uplink </mark>

Figure 4-6: Preview of symbol usage for slot format 38 as defined in 3GPP 38.211, table 4.3.2-3

The scheduling depends on the selected slot format.

| Subframe Number   |     |
|-------------------|-----|
| Slot Number       | 101 |
| Slot Allocation   | 101 |
| Slot Format       |     |
| PDSCH Allocations | 102 |
| Repeated Slot No  |     |
| Ref Signals       |     |
|                   |     |

#### Subframe Number

The "Subframe Number" shows the index number (0 to 9) of the subframe that the slot belongs to.

The number of subframes is always 10, the number of slots in a subframe varies, depending on the subcarrier spacing / numerology. The first subframe always has the index 0.

Remote command: not supported

### **Slot Number**

The "Slot Number" shows the index number (0 to n) of the corresponding slot.

The selected slot is highlighted blue.

The number of slots in the frame varies, depending on the subcarrier spacing / numerology. The first slot always has the index 0.

Remote command: not supported

### Slot Allocation

The "Slot Allocation" selects the usage of the corresponding slot.

- "Data": Slot is used for user data transmission.
- "Unused": Slot is not used.

Remote command:

CONFigure[:NR5G]:DL[:CC<cc>]:FRAMe<fr>:BWPart<bwp>:SLOT<sl>:
ATYPe on page 324

### Slot Format

The "Slot Format" selects one of the slot formats defined by 3GPP for the corresponding slot.

The slot format defines the usage of the OFDM symbols in a slot. Possible symbol usages are:

- Uplink: Symbol carries uplink information.
- Downlink: Symbol carries downlink information.
- Flexible: Symbol usage is undefined and can carry uplink or downlink information.

The symbol usage of the selected slot format is indicated in the slot preview.

For a comprehensive list of all supported slot formats, see 3GPP 38.211, table 4.3.2-3: "Slot formats".

3GPP release 16 unlocks additional slot formats.

Remote command:

CONFigure[:NR5G]:DL[:CC<cc>]:FRAMe<fr>:BWPart<bwp>:SLOT<sl>:
FORMat on page 325

### **PDSCH Allocations**

The "Configure" button opens the dialog box to configure the PDSCH or CORESET allocations in the corresponding slot.

For details, see Chapter 4.1.10, "PDSCH and PDCCH configuration", on page 109.

Remote command: not supported

### **Repeated Slot No**

The "Repeated Slot No" shows the slot number on which the configuration of a slot is based on.

If the table cell says "User", the slot is configured manually.

If the table cell contains a number, the slot configuration is the same as the slot indicated by that number. For example, if the cell contains the number "1", the slot configuration is the same as the slot with the index number 1.

Remote command: not supported

### **Ref Signals**

Opens a dialog box to configure reference signals transmitted in the corresponding slot.

For details, see Chapter 4.1.9.3, "CSI reference signal", on page 102.

Remote command: not supported

### 4.1.9.3 CSI reference signal

The channel state information reference signal (CSI-RS) is used to estimate the properties of the signal propagation channel from the base station to the user equipment. This information is quantized and fed back to the base station. The base station makes use of this information for example to calculate the channel quality or to adjust the beamforming parameters.

You can define various parameters to describe the physical attributes and structure of the CSI-RS, for example where it is located in the resource grid or how often it occurs in the signal.

The CSI-RS configuration is specific to a bandwidth part.

Within a bandwidth part, the CSI-RS configuration depends on the number of resources you define. Each resource of the CSI-RS can have a different configuration. You

can allocate the CSI-RS to more than one slot (periodic or aperiodic transmission method).

Note that the CSI-RS is only analyzed if you assign it to an antenna port.

| Channel-State Information RS |               |                  |             |        |       |         |             |        |    |    |                  |                   |   |
|------------------------------|---------------|------------------|-------------|--------|-------|---------|-------------|--------|----|----|------------------|-------------------|---|
| State                        | On            | Off              | Res         | ources | 3     |         |             |        |    |    |                  |                   |   |
| Slot<br>Config               | Zero<br>Power | Number<br>of RBs | Start<br>RB | Row    | Ports | Density | CDM<br>Type | Bitmap | 10 | 11 | Scrambling<br>ID | Rel. Power<br>/dB | • |
| Periodic                     | Off           | 273              | 0           | 1      | 1     | 3       | No CDM      | 1111   | 9  | 11 | 0                | 0 dB              |   |
| Periodic                     | Off           | 273              | 0           | 1      | 1     | 3       | No CDM      | 1111   | 9  | 11 | 0                | 0 dB              |   |
| Periodic                     | Off           | 273              | 0           | 1      | 1     | 3       | No CDM      | 1111   | 9  | 11 | 0                | 0 dB              |   |
|                              |               |                  |             |        |       |         |             |        |    |    |                  |                   |   |
|                              |               |                  |             |        |       |         |             |        |    |    |                  |                   |   |
|                              |               |                  |             |        |       |         |             |        |    |    |                  |                   |   |
|                              |               |                  |             |        |       |         |             |        |    |    |                  |                   |   |
|                              |               |                  |             |        |       |         |             |        |    |    |                  |                   |   |
|                              |               |                  |             |        |       |         |             |        |    |    |                  |                   |   |
|                              |               |                  |             |        |       |         |             |        |    |    |                  |                   | • |

The remote commands required to configure the CSI reference signal are described in Chapter 6.9.9, "CSI reference signal configuration", on page 330.

| State                    | 103 |
|--------------------------|-----|
| Resources                | 103 |
| Slot Config              | 104 |
| L Periodic transmission  | 104 |
| L Aperiodic transmission | 104 |
| Zero Power               | 104 |
| No. RBs                  | 105 |
| Start RB                 | 105 |
| Row                      | 105 |
| Density                  | 105 |
| Bitmap                   | 106 |
| IO / I1                  | 106 |
| Scrambling ID            | 106 |
| Rel Power                | 106 |
|                          |     |

### State

Turns the CSI reference signal on and off.

Remote command:

CONFigure[:NR5G]:DL[:CC<cc>]:FRAMe<fr>:BWPart<bwp>:CSI<csi>:
STATe on page 338

### Resources

Defines the number of CSI-RS resources that make up the CSI-RS. Each resource can have a different configuration

Each line in the CSI-RS configuration table corresponds to a resource. Changing the number of resources adjusts the number of rows accordingly.

Remote command:

CONFigure[:NR5G]:DL[:CC<cc>]:FRAMe<fr>:BWPart<bwp>:CSI<csi>: RESources on page 334

# Slot Config

Opens a dialog box to configure in which slots the CSI reference signal appears.

You can select "Periodic" or "Aperiodic" transmission.

Remote command:

Method: CONFigure[:NR5G]:DL[:CC<cc>]:FRAMe<fr>:BWPart<bwp>:
CSI<csi>:SLOT:MODE on page 336

### Periodic transmission ← Slot Config

Periodic transmission transmits the CSI-RS every <x> slots ("Periodicity)". You can also define an "Offset" if you do not want the first occurence of the CSI-RS in the first slot - for an offset of 2, for example, the first slot that carries is the CSI-RS is slot 2.

If you configure and analyze multiple frames, the sequence of CSI-RS is applied in subsequent frames. For example, if you define a periodicity of "4" in 2 frames with 10 slots each, the following slots contain a CSI-RS (assuming, there is no offset):

- First frame: 0 4 8
- Second frame: 2 6 10
   You can check the distribution of CSI-RS in the "Ref Signals" column of the slot configuration table when you select different frames.

For a correct analysis of the CSI-RS over multiple frames, you have to define the starting frame. You can do this in different ways.

- Trigger on a fixed system frame number (recommended).
- Select the received frame with the frame number n\_f parameter. You can find out the system frame n\_f in the channel decoder results (an SSB must be available for this to work). After you change n\_f, you have to refresh the results.

Remote command:

Periodicity: CONFigure[:NR5G]:DL[:CC<cc>]:FRAMe<fr>:BWPart<bwp>:
CSI<csi>:SLOT:PERiodicity on page 336
Offset: CONFigure[:NR5G]:DL[:CC<cc>]:FRAMe<fr>:BWPart<bwp>:
CSI<csi>:SLOT:POFFset on page 337

### Aperiodic transmission ← Slot Config

Aperiodic transmission transmits the CSI-RS in arbitrary slots. Enter the slot numbers that should carry the CSI-RS in the "Slots" input field. For example: 1-3,5,7 to transmit the CSI-RS in slots 1,2,3,5 and 7.

Available slots depend on the subcarrier spacing in the bandwidth part.

For aperiodic transmission over multiple frames, you can define the location of the CSI-RS in each frame manually. If you only define the CSI-RS location for one frame, the R&S FSV/A assumes that the location is the same in all frames.

Remote command:

Slots: CONFigure[:NR5G]:DL[:CC<cc>]:FRAMe<fr>:BWPart<bwp>: CSI<csi>:SLOT:APERiodic on page 335

### Zero Power

Turns zero power transmission of the CSI reference signal on and off.

If you turn on zero power transmission, the resource elements are allocated to the CSI-RS as if it were there, but it is not actually transmitted. Results for the CSI-RS, like the EVM, are also not calculated. You can no longer define a scrambling ID or relative power for the CSI-RS.

Remote command:

CONFigure[:NR5G]:DL[:CC<cc>]:FRAMe<fr>:BWPart<bwp>:CSI<csi>: ZPOWer on page 338

# No. RBs

Selects the number of resource blocks the CSI reference signal uses.

Remote command:

CONFigure[:NR5G]:DL[:CC<cc>]:FRAMe<fr>:BWPart<bwp>:CSI<csi>: NORBs on page 333

### Start RB

Selects the first resource block in the bandwidth part that the CSI reference signal uses.

Remote command:

CONFigure[:NR5G]:DL[:CC<cc>]:FRAMe<fr>:BWPart<bwp>:CSI<csi>:SRB on page 337

### Row

Selects one of the CSI-RS location settings defined in 3GPP 38.211, table 7.4.1.5.3-1. The location settings correspond to the rows in this table.

The selection has an effect on the ranges of the following CSI-RS settings:

- Density
  - Bitmap
    - (Note that the bitmap has a fixed configuration for some rows.)
- 10 / 11

(Some location settings reserve two symbols for the CSI-RS transmission.)

The row selection also defines the values for the "Ports" and the "CDM Type" (code domain multiplexing type) parameters. These two values are fixed for each row and therefore read only parameters.

### Remote command:

Row selection: CONFigure[:NR5G]:DL[:CC<cc>]:FRAMe<fr>:BWPart<bwp>: CSI<csi>:ROW on page 334

Ports (query): CONFigure[:NR5G]:DL[:CC<cc>]:FRAMe<fr>:BWPart<bwp>: CSI<csi>:PORT? on page 333

CDM type (query): CONFigure[:NR5G]:DL[:CC<cc>]:FRAMe<fr>: BWPart<bwp>:CSI<csi>:CTYPe? on page 331

### Density

Defines how many subcarriers are allocated to the CSI-RS.

The available values depend on the location settings parameter.

If you select 0.5 density, you can define if the CSI-RS is located on even or odd resource blocks.

Remote command:

CONFigure[:NR5G]:DL[:CC<cc>]:FRAMe<fr>:BWPart<bwp>:CSI<csi>:
DENSity on page 331

# Bitmap

Defines the subcarriers on which the CSI-RS is transmitted (location of the CSI-RS in the frequency domain).

For more information about supported bitmap values, see 3GPP 38.211, chapter 7.4.1.5.

Note that the bitmap setting is not available for all location settings.

Remote command:

CONFigure[:NR5G]:DL[:CC<cc>]:FRAMe<fr>:BWPart<bwp>:CSI<csi>:
BITMap on page 330

#### 10 / 11

Parameters I<sub>0</sub> and I<sub>1</sub> define the location of the CSI-RS in the time domain.

"I0" defines the position of the first symbol of the first CSI-RS in the resource grid.

"I1" becomes available for location settings that support a two-symbol transmission of the CSI-RS. It defines the resource grid position of the second symbol allocated to the CSI-RS.

Note that  $I_0$  must be smaller than  $I_1$ .  $I_0$  is automatically adjusted if this is not the case.

Remote command:

l\_: CONFigure[:NR5G]:DL[:CC<cc>]:FRAMe<fr>:BWPart<bwp>:CSI<csi>: LZERo

l1: CONFigure[:NR5G]:DL[:CC<cc>]:FRAMe<fr>:BWPart<bwp>:CSI<csi>:
LONE on page 331

#### Scrambling ID

Defines the pseudo-random seed value for the CSI-RS sequence generation.

Remote command:

CONFigure[:NR5G]:DL[:CC<cc>]:FRAMe<fr>:BWPart<bwp>:CSI<csi>:SID
on page 335

### **Rel Power**

Defines the relative power of the CSI-RS in dB.

Remote command:

CONFigure[:NR5G]:DL[:CC<cc>]:FRAMe<fr>:BWPart<bwp>:CSI<csi>:
POWer on page 333

### 4.1.9.4 Positioning reference signal

The positioning reference signal (PRS) is used to locate user equipment using timing based methods. Compared to other positioning systems like GPS, using the PRS is highly accurate and provides a greater coverage, even indoors. PRS is useful for any type of location based services, for example emergency calls.

You can define various parameters to describe the physical attributes and structure of the PRS, for example where it is located in the resource grid or how often it occurs in the signal.

The PRS configuration is specific to a bandwidth part.

Within a bandwidth part, you can configure a single PRS. You can allocate the PRS to more than one slot (aperiodic transmission method).

The positioning reference signal is available with 3GPP release 16.

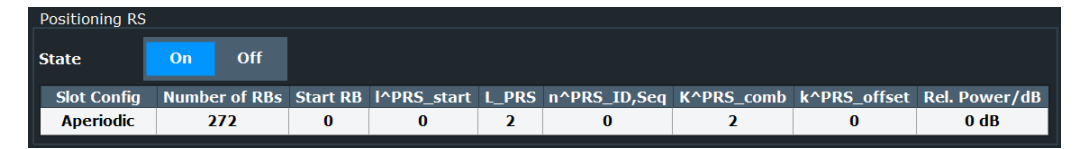

The remote commands required to configure the positioning reference signal are described in Chapter 6.9.10, "Positioning reference signal", on page 339.

| State                     |  |
|---------------------------|--|
| Slot Config               |  |
| No. RBs.                  |  |
| Start RB                  |  |
| I^PRS Start               |  |
| L PRS.                    |  |
| n <sup>–</sup> PRS ID,Seq |  |
| K^PRS comb                |  |
| K^PRS Offset              |  |
| Rel Power                 |  |
|                           |  |

# State

Turns the positioning reference signal on and off.

Remote command:

CONFigure[:NR5G]:DL[:CC<cc>]:FRAMe<fr>:BWPart<bwp>:PRS:STATe
on page 342

### Slot Config

Opens a dialog box to configure in which slots the positioning reference signal appears.

You can assign the PRS to arbitrary slots. Enter the slot numbers that should carry the PRS in the "Slots" input field. For example: 1-3,5,7 to transmit the PRS in slots 1,2,3,5 and 7.

Available slots depend on the subcarrier spacing in the bandwidth part.

# Remote command:

```
CONFigure[:NR5G]:DL[:CC<cc>]:FRAMe<fr>:BWPart<bwp>:PRS:SLOT:
APERiodic on page 341
```

# No. RBs

Selects the number of resource blocks the positioning reference signal uses.

Remote command:

CONFigure[:NR5G]:DL[:CC<cc>]:FRAMe<fr>:BWPart<bwp>:PRS:NORBs
on page 340

### Start RB

Selects the first resource block in the bandwidth part that the positioning reference signal uses.

Remote command: CONFigure[:NR5G]:DL[:CC<cc>]:FRAMe<fr>:BWPart<bwp>:PRS:SRB on page 342

# I^PRS\_Start

Defines the first symbol in a slot allocated to the positioning reference signal.

Note that the selection of the start symbol has an effect on the number of symbols number of symbols the PRS can use. The higher the start symbol, the less symbols the PRS can use.

Remote command:

CONFigure[:NR5G]:DL[:CC<cc>]:FRAMe<fr>:BWPart<bwp>:PRS:LPSTart on page 340

# L\_PRS

Defines the number of symbols allocated to the positioning reference signal.

Note that the selection of the start symbol has an effect on the number of symbols the PRS can use. The higher the start symbol, the less symbols the PRS can use.

Remote command:

CONFigure[:NR5G]:DL[:CC<cc>]:FRAMe<fr>:BWPart<bwp>:PRS:LPRS
on page 340

### n^PRS\_ID,Seq

Defines the pseudo-random seed value for the PRS sequence generation.

Remote command:

CONFigure[:NR5G]:DL[:CC<cc>]:FRAMe<fr>:BWPart<bwp>:PRS:NPID
on page 341

#### K^PRS\_comb

Defines the number of subcarriers allocated to the positioning reference signal.

The number of subcarriers you can use depends on the size of the PRS.

Remote command:

CONFigure[:NR5G]:DL[:CC<cc>]:FRAMe<fr>:BWPart<bwp>:PRS:KPComb
on page 339

### K^PRS\_Offset

Defines an offset for the positioning reference signal in the frequency domain relative to the first subcarrier.

Possible offsets depend on the number of subcarriers the PRS uses.
CONFigure[:NR5G]:DL[:CC<cc>]:FRAMe<fr>:BWPart<bwp>:PRS:KPOFfset
on page 339

### **Rel Power**

Defines the relative power of the positioning reference signal in dB.

Remote command:

CONFigure[:NR5G]:DL[:CC<cc>]:FRAMe<fr>:BWPart<bwp>:PRS:POWer
on page 341

# 4.1.10 PDSCH and PDCCH configuration

Access: "Overview" > "Signal Description" > "Radio Frame Config" > "PDSCH / PDCCH Config"

Each slot assigned to carry user data contains one or more resource allocations. Resource allocations are the physical channels that carry user data or information about it. The size of an allocation in the resource grid is variable. An allocation covers one or more physical resource blocks.

# PDSCH

The physical downlink shared channel (PDSCH) carries the general user data and is therefore the most prominent channel in a radio frame that occupies the most resources. PDSCH allocations have a variable number of resource blocks and OFDM symbols. Each slot can have one or more PDSCHs. The PDSCH has a dedicated demodulation reference signal (DMRS).

Interleaving means that virtual resource block bundles are mapped to different physical resource block bundles in the physical resource grid. If you do not apply interleaving, the physical resource grid is the same as the virtual resource grid.

The RB bundle size in the frequency domain is variable, in the time domain it still consists of a single OFDM symbol.

# CORESET

The physical downlink control channel (PDCCH) carries the downlink control information. The PDCCH is transmitted in a control resource set (CORESET) that has a dedicated demodulation reference signal (DMRS). A CORESET contains the control information for one or more UEs. Each slot can contain one or more CORESETs.

In terms of the resource allocation, a PDCCH consists of several control channel elements (CCEs), depending on the aggregation level. A CCE is a cluster of several REG bundles, which in turn consist of one or more resource element groups (REG). In the resource grid, the REG bundles can be grouped, but can also be distributed over noncontiguous resource blocks (interleaving). A REG corresponds to one resource block (12 resource elements in the frequency domain and one OFDM symbol in the time domain).

The PDCCH also contains the downlink control information (DCI).

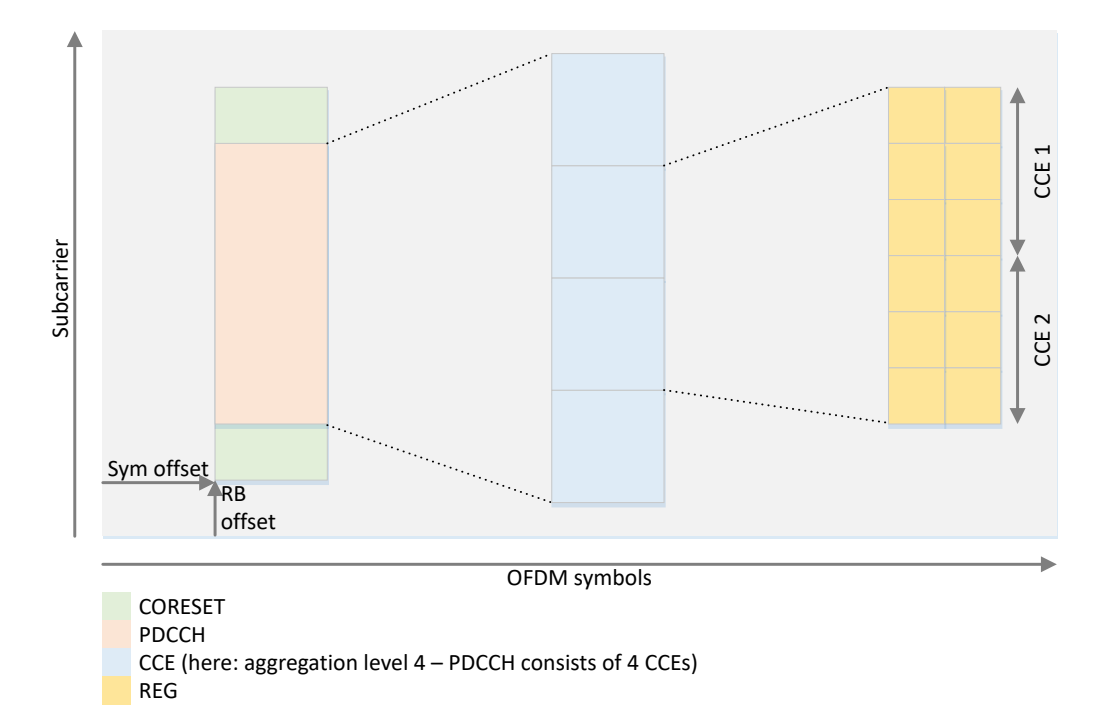

Figure 4-7: PDCCH structure

When you turn on automatic signal detection, the settings in this dialog box are unavailable.

| Signal Description Radio Frame Config           |                                                    |            | Config A     | Ant Port Mapping Advanced Settings |                      |                  |              |                   |                |                   |          |   |
|-------------------------------------------------|----------------------------------------------------|------------|--------------|------------------------------------|----------------------|------------------|--------------|-------------------|----------------|-------------------|----------|---|
| CC 1                                            | CC1 CC2                                            |            |              |                                    |                      |                  |              |                   |                |                   |          |   |
| # Frames To 1 Selected 1 Copy Frame Paste Frame |                                                    |            |              |                                    | rame                 | Paste to al      | I            |                   |                |                   |          |   |
| Sync                                            | hronizati                                          | on BWP (   | Config       | Slot Config                        | PDSCH/               | PDCCH (          | Config       |                   |                |                   |          |   |
| Bandw                                           | vidth Part                                         | Number     | 0            |                                    | Slot Nu              | nber             | 0            |                   |                |                   |          |   |
| # PDSCH Allocations 2 # CORESETs 2              |                                                    |            |              |                                    |                      |                  |              |                   |                |                   |          |   |
| ID                                              | User<br>ID                                         | Allocation | Code<br>Word | Modulation                         | Enhanced<br>Settings | Number<br>of RBs | Offset<br>RB | Number<br>of Symb | Offset<br>Symb | Rel. Power<br>/dB | Conflict | • |
| 0                                               |                                                    | CORESET    |              | QPSK                               |                      | 6                | 0            | 1                 | 0              | 0 dB              |          |   |
| 1                                               |                                                    | CORESET    |              | QPSK                               |                      | 6                | 6            | 1                 | 0              | 0 dB              |          |   |
| 0                                               | 0                                                  | PDSCH      | 1/1          | QPSK                               |                      | 20               | 20           | 10                | 1              | 0 dB              |          |   |
| 1                                               | 0                                                  | PDSCH      | 1/1          | QPSK                               |                      | 20               | 0            | 10                | 1              | 0 dB              |          |   |
|                                                 |                                                    |            |              |                                    |                      |                  |              |                   |                |                   |          |   |
| Combi                                           | Combine PDSCH Allocations with Same User ID On Off |            |              |                                    |                      |                  |              |                   |                |                   |          |   |

# C

# Configuring component carriers

When you are doing measurements on aggregated carriers, you can configure each carrier separately.

When available, each carrier in the dialog boxes is represented by an additional tab labeled "CC<x>", with <x> indicating the number of the component carrier.

Note that the additional tabs are only added to the user interface after you have selected more than "1" component carrier.

| • | General PDSCH / PDCCH configuration                 |     |
|---|-----------------------------------------------------|-----|
| • | PDSCH / PDCCH configuration table                   | 112 |
| • | Enhanced CORESET settings: allocation configuration | 116 |
| • | Enhanced CORESET settings: PDCCH                    | 118 |
| • | Enhanced PDSCH settings: DMRS                       | 122 |
| • | Enhanced PDSCH settings: PTRS                       | 126 |
| • | Enhanced PDSCH settings: scrambling / coding        |     |
|   |                                                     |     |

# 4.1.10.1 General PDSCH / PDCCH configuration

The allocations in the table refer to a specific bandwidth part and slot.

### Selecting the bandwidth part to configure

Enter the number of the bandwidth part you want to configure in the "Bandwidth Part Number" field.

The R&S FSV/A selects the corresponding bandwidth part. Note that when you select bandwidth part here, the R&S FSV/A also selects that bandwidth part in the BWP Config tab and vice versa.

# Selecting the slot to configure

Enter the number of the slot you want to configure in the "Selected Slot" field.

Note that when you select a slot here, the R&S FSV/A also selects that slot in the Slot Config tab and vice versa.

### Defining the number of PDSCH and CORESET allocations

The R&S FSV/A allows you to allocate up to 100 individual CORESETs and PDSCH allocations to a slot.

Enter the number of allocations in the "# CORESETs" or "# PDSCH Allocations" field.

The R&S FSV/A expands the PDSCH configuration table accordingly. When you add a CORESET, the new CORESET is added after the last existing CORESET and before the first PDSCH allocation. New PDSCH allocations are always added at the end of the table.

# Combining PDSCH allocations with the same user ID

Instead of decoding each PDSCH separately, you can bundle PDSCH allocations and decode them as one (PRB bundling), even if they have a different location in the resiource grid. You can bundle PDSCH allocations by giving them the same user ID.

- Assign user IDs to PDSCH allocations as required. You can define the user ID for a specific allocation in the "Enhanced Settings" or in the corresponding column in the allocation table.
- 2. Turn on "Combine PDSCH Allocations With Same User ID".

When you combine allocations, you can change the allocation settings (modulation, number of symbols, enhanced settings etc.) only for the first allocation in the bundle. Number of resource blocks and the resource block offset remain available for all allocations.

Bundling PDSCH allocations has an effect on result displays that show the deocded signal, like the bit stream. Instead of showing the decoded results for each PDSCH allocation, these result display combine the results for bundled allocations.

| # PDSCH Allocations                         | 112 |
|---------------------------------------------|-----|
| # CORESETs                                  |     |
| Combine PDSCH Allocations With Same User ID | 112 |

# **# PDSCH Allocations**

Defines the number of PDSCH allocations in the slot.

Remote command: CONFigure[:NR5G]:DL[:CC<cc>]:FRAMe<fr>:BWPart<bwp>:SLOT<sl>: ALCount on page 350

### **# CORESETs**

Defines the number of CORESET allocations in the slot.

### Remote command:

CONFigure[:NR5G]:DL[:CC<cc>]:FRAMe<fr>:BWPart<bwp>:SLOT<sl>:
CRSCount on page 349

Combine PDSCH Allocations With Same User ID

Turns PRB bundling on and off.

Remote command:

CONFigure[:NR5G]:DL[:CC<cc>]:FRAMe<fr>:BWPart<bwp>:SLOT<sl>:CUID
on page 356

# 4.1.10.2 PDSCH / PDCCH configuration table

The configuration table contains the PDSCH and PDCCH (CORESET) allocations. Each row corresponds to an allocation. The first part of the table shows the CORE-SETs, the second part of the table the PDSCH allocations.

# **Reusing PDSCH allocations**

If you are measuring multiple slots with a different configuration, you can copy allocations to other slots once you have defined them in the first slot.

Prerequisite: # of configurable slots > 1

- Select "Copy To" to copy the allocation configuration to the clipboard. The R&S FSV/A opens a dialog to select the target slots.
- 2. From the "Copy To" menu, select:
  - "Slots" to copy the allocation to a number of selected slots.
  - "Custom" to copy the allocation to slots based on a certain logic.
- "Copy To": "Slots": Select the slots you want to to copy the allocation to.
  - Enter a comma-separated list of slots (for example: 1,4,5,7)
  - Enter a range of slots (for example: 3-6)
  - Enter a combination of both (for example: 1,3-5,8)
- 4. "Copy To": "Custom":

Select the copy logic.

- "Period": Copy the allocation to every n<sup>th</sup> slot.
   Example: Period = 3 copies the allocation to every 3rd slot, beginning with slot 0 (if selected slot = 0, the copy appears in slots 3,6,9, etc.).
- "Duration": Copy the allocation to n slots in a row.
   Example: Period = 3 and duration = 2 copies the allocation to two slots in a row, every 3rd slot, beginning with slot 0 (if selected slot = 0, the copy appears in slots 1,3,4,6,7,9,10 etc.)

The R&S FSV/A only copies the allocation to a slot if the slot configuration accepts a manual configuration (and is not based on the configuration of another slot).

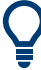

# Allocations in the time aligment measurements

For time alignment measurements, you can only configure PDSCH allocations.

In addition, enhanced settings are only available for the PDSCH DMRS. Because the enhanced PDSCH settings are the same for all PDSCH allocations in the entire frame, you can configure them centrally with the corresponding button in the "Slot" configuration tab.

| ID | User<br>ID | Allocation | Code<br>Word | Modulation | Enhanced<br>Settings | Number<br>of RBs | Offset<br>RB | Number<br>of Symb | Offset<br>Symb | Rel. Power<br>/dB | Conflict | • |
|----|------------|------------|--------------|------------|----------------------|------------------|--------------|-------------------|----------------|-------------------|----------|---|
| 0  |            | CORESET    |              | QPSK       |                      | 6                | 0            | 1                 | 0              | 0 dB              |          |   |
| 1  |            | CORESET    |              | QPSK       |                      | 6                | 6            | 1                 | 0              | 0 dB              |          |   |
| 0  | 0          | PDSCH      | 1/1          | QPSK       |                      | 10               | 16           | 13                | 1              | 0 dB              |          |   |
| 1  | 0          | PDSCH      | 1/1          | QPSK       |                      | 10               | 0            | 13                | 1              | 0 dB              |          |   |
|    |            |            |              |            |                      |                  |              |                   |                |                   |          |   |
|    |            |            |              |            |                      |                  |              |                   |                |                   |          | - |

The remote commands required to configure the PDSCH and CORESET allocations are described in Chapter 6.9.11, "CORESET allocation configuration", on page 343 and Chapter 6.9.12, "PDSCH allocation configuration", on page 349.

# I/Q Measurement

| ID                |     |
|-------------------|-----|
| Allocation        |     |
| Modulation        |     |
| Enhanced Settings | 114 |
| Number of RBs.    |     |
| Offset RB         |     |
| Number of Symbols |     |
| Offset Symbols.   |     |
| Rel Power / dB    | 115 |
| Copy to           |     |
| Conflicts         | 116 |
|                   |     |

### ID

The "ID" column shows the unique identifier for the corresponding CORESET or PDSCH allocation.

The counter starts at 0.

Remote command:

CONFigure[:NR5G]:DL[:CC<cc>]:FRAMe<fr>:BWPart<bwp>:SLOT<sl>:
ALLocation<al>:UEID on page 382

# Allocation

The "Allocation" column shows the allocation's channel type (CORESET or PDSCH).

Remote command: not supported

### Modulation

The "Modulation" selects the modulation type for the corresponding allocation (channel).

"DMRS Only" analyzes the DMRS and ignores the payload data in the allocation.

The CORESET modulation is always QPSK.

The PDSCH modulation is either QPSK, 16QAM, 64QAM, 256QAM.

3GPP release 17 adds 1024QAM modulation.

Remote command: CORESET: not supported PDSCH allocations: CONFigure [:NR5G]:DL[:CC<cc>]:FRAMe<fr>: BWPart<bwp>:SLOT<sl>:ALLocation<al>[:CW<cw>]:MODulation on page 353

### **Enhanced Settings**

Opens the "Enhanced Settings" dialog box.

Enhanced settings for CORESET allocations:

- CORESET DMRS
- PDCCH and DCI

Enhanced settings for PDSCH allocations:

- PDSCH DMRS
- PTRS
- Channel coding and PDSCH scrambling

Remote command: not supported

### Number of RBs

The "Number of RBs" defines the number of physical resource blocks that the allocation occupies in the resource grid.

Remote command:

CORESET: CONFigure[:NR5G]:DL[:CC<cc>]:FRAMe<fr>:BWPart<bwp>: SLOT<sl>:COReset<cr>:RBCount on page 347 PDSCH allocation: CONFigure[:NR5G]:DL[:CC<cc>]:FRAMe<fr>: BWPart<bwp>:SLOT<sl>:ALLocation<al>:RBCount on page 354

### Offset RB

The "Offset RB" defines the first physical resource block that the allocation uses. The offset is a value relative to the first resource block used by the bandwidth part the allocation is in.

Remote command:

CORESET: CONFigure[:NR5G]:DL[:CC<cc>]:FRAMe<fr>:BWPart<bwp>: SLOT<sl>:COReset<cr>:RBOFfset on page 347 PDSCH allocation: CONFigure[:NR5G]:DL[:CC<cc>]:FRAMe<fr>: BWPart<bwp>:SLOT<sl>:ALLocation<al>:RBOFfset on page 355

# Number of Symbols

The "Number of Symbols" defines the number of symbols that the allocation uses.

The number of symbols a CORESET can use is limited to 3.

3GPP release 16 unlocks additional numbers of symbols a PDSCH can use.

Remote command:

CORESET: CONFigure[:NR5G]:DL[:CC<cc>]:FRAMe<fr>:BWPart<bwp>: SLOT<sl>:COReset<cr>:SCOunt on page 348 PDSCH allocation: CONFigure[:NR5G]:DL[:CC<cc>]:FRAMe<fr>: BWPart<bwp>:SLOT<sl>:ALLocation<al>:SCOunt on page 355

# **Offset Symbols**

The "Offset Symbols" defines the first symbol that the allocation uses. The offset is a value relative to the first symbol in the slot.

Remote command:

CORESET: CONFigure[:NR5G]:DL[:CC<cc>]:FRAMe<fr>:BWPart<bwp>: SLOT<sl>:COReset<cr>:SOFFset on page 348 PDSCH allocation: CONFigure[:NR5G]:DL[:CC<cc>]:FRAMe<fr>: BWPart<bwp>:SLOT<sl>:ALLocation<al>:SOFFset on page 356

#### Rel Power / dB

The "Rel Power / dB" defines the relative power of the corresponding allocation.

CORESET: CONFigure[:NR5G]:DL[:CC<cc>]:FRAMe<fr>:BWPart<bwp>: SLOT<sl>:COReset<cr>:POWer on page 346 PDSCH allocation: CONFigure[:NR5G]:DL[:CC<cc>]:FRAMe<fr>: BWPart<bwp>:SLOT<sl>:ALLocation<al>:POWer on page 354

# Copy to

Opens a dialog to copy the allocation configuration to other slots.

For details, see "Reusing PDSCH allocations" on page 113.

Remote command:

PDSCH: CONFigure[:NR5G]:DL[:CC<cc>]:FRAMe<fr>:BWPart<bwp>:
SLOT<sl>:ALLocation<al>:COPY on page 351
CORESET: CONFigure[:NR5G]:DL[:CC<cc>]:FRAMe<fr>:BWPart<bwp>:
SLOT<sl>:COReset<cr>:COPY on page 344

# Conflicts

The R&S FSV/A indicates a conflict in the following cases.

- If the allocation is located in a symbol reserved for uplink.
- If two or more allocations use the same resource blocks (overlapping allocations).
- If the total number of resource blocks over all allocations is greater than 273.

To remove a conflict, try to reduce the total number of resource blocks or change the RB offset.

Remote command: not supported

# 4.1.10.3 Enhanced CORESET settings: allocation configuration

The enhanced CORESET settings contain settings to configure the CORESET demodulation reference signal (CORESET DMRS) and the characteristics (like the location and DCI content) of the PDCCH within the CORESET.

| General                |            |               |   | CORESET DM             | RS Config    |                   |         |  |
|------------------------|------------|---------------|---|------------------------|--------------|-------------------|---------|--|
| Precoder Granularity   | REG Bundle |               |   | Rel Power (to CORESET) |              | 0.0 dB            | 0.0 dB  |  |
| Use DMRS Scrambling ID | On         | Off 0         |   | Reference Point        |              | Ref Point /       | 4 ~     |  |
| Allow PDSCH            | On         | Off           |   |                        |              |                   |         |  |
| Interleaving           |            |               |   |                        |              |                   |         |  |
| State                  | On         | Off           | e | Bundle Size            |              | 6                 |         |  |
| Shift Index            | n_shift    | - 0           | I | nterleaver Size        |              | 2                 |         |  |
| PDCCH Config           |            |               |   |                        |              |                   |         |  |
| Usage                  | RNTI       | DCI<br>Format | A | lggregation<br>Level   | CCE<br>Index | Pattern<br>Length | Content |  |
| C-RNTI                 | 0          | 0_0           |   | 1                      | 0            | 44                |         |  |

The remote commands required to configure CORESET allocations are described in Chapter 6.9.13, "Enhanced CORESET allocation configuration", on page 357.

### I/Q Measurement

| Precoder Granularity             | 117 |
|----------------------------------|-----|
| CORESET DMRS Sequence Generation | 117 |
| Allow PDSCH                      | 117 |
| CORESET DMRS Rel Power           |     |
| CORESET DMRS Reference Point     |     |
| Interleaving                     |     |

# **Precoder Granularity**

Defines which resource elements are used by the PDCCH DMRS.

"All Contiguous PDCCH DMRS expected on all resource blocks of the CORESET. RBs"

"REG Bundle" PDCCH DMRS expected on the resource blocks allocated to the PDCCH.

Remote command:

```
CONFigure[:NR5G]:DL[:CC<cc>]:FRAMe<fr>:BWPart<bwp>:SLOT<sl>:
COReset<cr>:PGRanularity on page 373
```

# **CORESET DMRS Sequence Generation**

3GPP (38.211) defines two methods by which the CORESET DMRS sequence can be calculated. You can select the method with the "Use DMRS Scrambling ID" parameter. "On":

Calculates the sequence based on a pseudo-random seed value. You can define the seed value in the input field that becomes available when you select this method. "Off":

Calculates the sequence based on the cell ID, if the higher layers provide no value. "n\_ID^Cell" has the same value as the cell ID.

For this method, N\_RNTI is assumed to be 0 as defined by 3GPP.

Remote command:

Method: CONFigure[:NR5G]:DL[:CC<cc>]:FRAMe<fr>:BWPart<bwp>:
SLOT<sl>:COReset<cr>:DMRS:SCRam[:STATe] on page 359
Seed value: CONFigure[:NR5G]:DL[:CC<cc>]:FRAMe<fr>:BWPart<bwp>:
SLOT<sl>:COReset<cr>:DMRS:SID on page 359

### Allow PDSCH

Turns usage of CORESET resources for PDSCH transmission on and off.

By default, resource elements allocated to the CORESET are reserved for the CORE-SET, even if they are unused. When you allow PDSCH resources within a CORESET, unused CORESET resource elements can be allocated to the PDSCH.

Available if CORESET resources are not contiguous.

Remote command:

CONFigure[:NR5G]:DL[:CC<cc>]:FRAMe<fr>:BWPart<bwp>:SLOT<sl>: COReset<cr>:PDSCh:STATe on page 372

### **CORESET DMRS Rel Power**

Defines the power of the CORESET DMRS relative to the power of the CORESET resource elements.

CONFigure[:NR5G]:DL[:CC<cc>]:FRAMe<fr>:BWPart<bwp>:SLOT<sl>: COReset<cr>:DMRS:POWer on page 358

# **CORESET DMRS Reference Point**

Defines the reference point for the CORESET DMRS in the resource grid.

The CORESET DMRS position is either relative to the reference point A or the start of the CORESET.

Select "CORESET Start" if

- the CORESET is configured by the PBCH or
- the CORESET is configured by the controlResourceSetZero field in the PDCCH-ConfigCommon IE.

Remote command:

CONFigure[:NR5G]:DL[:CC<cc>]:FRAMe<fr>:BWPart<bwp>:SLOT<sl>: COReset<cr>:DMRS:RPOint on page 358

### Interleaving

Interleaving defines the position of the PDCCH resource elements in the resource grid.

As long as you turn off interleaving, all PDCCH resource elements groups (REGs) use subcarriers next to each other. If you turn on interleaving, you can assign the REGs to non-adjacent subcarriers according to certain rules defined in 3GPP 38.211.

The "Bundle Size" defines the number of REGs in a REG bundle.

The "Shift Index" defines an offset of the REG bundles.

You can select one of two methods to define the offset.

- "N\_ID^Cell": Select an offset based on the cell ID.
- "n\_shift": Select the offset manually.

The "Interleaver Size" defines the distance between individual REG bundles in the frequency domain.

# Remote command:

State: CONFigure[:NR5G]:DL[:CC<cc>]:FRAMe<fr>:BWPart<bwp>:
SLOT<sl>:COReset<cr>:INTerleaving:STATe on page 362
Bundle size: CONFigure[:NR5G]:DL[:CC<cc>]:FRAMe<fr>:BWPart<bwp>:
SLOT<sl>:COReset<cr>:INTerleaving:BSIZe on page 360
Shift index method: CONFigure[:NR5G]:DL[:CC<cc>]:FRAMe<fr>:
BWPart<bwp>:SLOT<sl>:COReset<cr>:INTerleaving:SINDex on page 361
Shift index: CONFigure[:NR5G]:DL[:CC<cc>]:FRAMe<fr>:BWPart<bwp>:
SLOT<sl>:COReset<cr>:INTerleaving:NSHift on page 361
Interleaving size: CONFigure[:NR5G]:DL[:CC<cc>]:FRAMe<fr>:BWPart<bwp>:
SLOT<sl>:COReset<cr>:INTerleaving:NSHift on page 361

### 4.1.10.4 Enhanced CORESET settings: PDCCH

The enhanced CORESET settings also contains a table to define the downlink control information (DCI) fields (as defined in 38.212) contained in the PDCCH payload.

You can configure one PDCCH in each CORESET.

You can assign an RNTI type to the PDCCH in the CORESET. Each type of RNTI has a certain purpose in the network and the CRC of the information of several DCI formats is scrambled by a RNTI. The DCI format in turn determines the DCI fields that are available.

The base station transmits control information to the user equipment via several DCI formats. The control information can comprise all kinds of information about the transmitted data like resource allocation, bandwidth part usage, modulation type and many others. 3GPP defines various DCI formats, each of which carries different sets of information (DCI fields), depending on the system setup.

You can evaluate the DCI fields in the channel decoder.

The DCI fields you can configure depend on the selected DCI format and the selected RNTI type.

The DCI fields have a predefined order. This order is represented in the DCI field configuration table, from left to right and top to bottom.

# Example:

- RNTI type = C-RNTI
- DCI format = 0\_0

|                                            |            |                | 1                | 2                        |            |                                  |            |
|--------------------------------------------|------------|----------------|------------------|--------------------------|------------|----------------------------------|------------|
|                                            |            | DCI            | Field            | Bit Lei                  | ngth       | DCI Field                        | Bit Length |
|                                            | 1. field:  | Identifier for | DCI formats      | 1                        | 2. field:  | uency Domain Resource Assignment | Auto       |
|                                            | 3. field:  | me Domain Res  | ource Assignment | 4                        | 4. field:  | Frequency Hopping Flag           | 1          |
| 5. field: dulation and Coding Scheme (TB1) |            | 5              | 6. field:        | New Data Indicator (TB1) | 1          |                                  |            |
|                                            | 7.field:   | Redundancy     | Version (TB1)    | 2                        | 8.field:   | HARQ Process Number              | 4          |
|                                            | 9. field:  | C Command for  | Scheduled PUSCH  | 2                        | 10. field: | Padding bits                     | 0          |
|                                            | 11. field: | UL/SUL         | indicator        | 0                        | 12. field: | ChannelAccess-CPext              | 0          |

Figure 4-8: Order of DCI fields in DCI format 0\_0

1 = Name of DCI field

2 = Bit length of DCI fields (grey fields: not editable, white fields: editable)

Order of DCI fields in the PDCCH:

"Identifier For DCI Formats" > "Frequency Domain Resource Assignment" > "Time Domain Resource Assignment" > "Frequency Hopping Flag" etc.

Each DCI field has a certain bit length. The sum of all bits must be the same as the pattern length. The pattern length must be at least 12 bits and must be correct.

The bit lengths for each DCI field are defined in 3GPP 38.212.

- Fix bit lengths are always the same and defined by 3GPP (for example DCI field "X" always uses 1 bit). You cannot edit those values.
- Automatically calculated bit lengths are variable and depend on other parameters. The R&S FSV/A calculates them according to the conditions defined by 3GPP. You cannot edit those values.
- Variable bit lengths can have different values in a certain value range (for example DCI field "Y" uses either 1, 2 or 4 bits). You can edit those values as required.

Which bit lengths are variable depends on the DCI format and its corresponding RNTIs. Note that in some scenarios all bit lengths are fix.

Q

There are a few test scenarios that allow you to ignore the DCI field bit lengths.

- If you are only interested in the bit stream, it is not necessary to define the bit lengths of each DCI field. The correct pattern length is sufficient in that case and does not have to match the bits of the individual fields.
- If you are only interested in the decoding of certain fields, it is sufficient to define the pattern length and the bit length up to the DCI field you are interested in correctly.

For example, if you are interested in the 4th DCI field, define the complete pattern length and the bit lengths of the first four DCI fields and ignore the subsequent ones.

For some DCI fields, you can define how often they are transmitted in a single PDCCH. For those DCI fields the total bit length = bit length \* # indicator.

# Example:

- RNTI type = SFI-RNTI
- DCI format = 2\_0
- Slot format indicator bit length = 4
- # indicators = 4

Total bit length of the slot format indicator = 16 bits

For some DCI formats, you can define how often the complete set of DCI fields are transmitted in a single PDCCH. In that case the total bit length = bit length of all parameters \* # blocks.

# Example:

- RNTI type = TPC-PUCCH-RNTI
- DCI format = 2\_2
- Closed loop indicator bit length = 4
- TPC commands bit length = 2 (fix value)
- # blocks = 2

Total bit length of the PDCCH = 12 bits

# **Configuring DCI fields**

Here's an example for the usual process to define DCI fields.

- 1. Select the RNTI "Usage".
- 2. Select the "DCI Format".
- 3. Define the PDCCH "Pattern Length".
- 4. Select "Content" to define the details of the DCI.

For a list of available DCI fields, see Table 6-4. For a comprehensive breakdown of availability of DCI fields, their bit lengths and dependencies, refer to 3GPP 38.212. 3GPP release 16 unlocks additional DCI formats and fields.

| Usage             | 121 |
|-------------------|-----|
| RNTI              | 121 |
| DCI Format.       | 121 |
| Aggregation Level | 121 |
| CCE Index         | 121 |
| Pattern Length    | 122 |
| Content           | 122 |

### Usage

Selects the type of radio network temporary identifier (RNTI) that the PDCCH uses. It also determines which DCI formats are available.

Remote command:

CONFigure[:NR5G]:DL[:CC<cc>]:FRAMe<fr>:BWPart<bwp>:SLOT<sl>: COReset<cr>:PDCCh<cf>:USAGe on page 372

# RNTI

Selects the radio network identifier.

# Remote command:

CONFigure[:NR5G]:DL[:CC<cc>]:FRAMe<fr>:BWPart<bwp>:SLOT<sl>: COReset<cr>:PDCCh<cf>:RNTI on page 371

### **DCI Format**

Selects the DCI format.

The available DCI formats depend on the selected RNTI type.

The selected DCI format in turn defines which information the PDCCH can carry.

3GPP release 16 unlocks additional DCI formats and fields.

Remote command:

CONFigure[:NR5G]:DL[:CC<cc>]:FRAMe<fr>:BWPart<bwp>:SLOT<sl>: COReset<cr>:PDCCh<cf>:DCIFormat on page 363

### Aggregation Level

Defines how many control channel elements (CCEs) the PDCCH uses in the resource grid.

Remote command:

CONFigure[:NR5G]:DL[:CC<cc>]:FRAMe<fr>:BWPart<bwp>:SLOT<sl>: COReset<cr>:PDCCh<cf>:ALEVel on page 362

### **CCE Index**

Defines an offset of the CCE relative to the first subcarrier.

Remote command: CONFigure[:NR5G]:DL[:CC<cc>]:FRAMe<fr>:BWPart<bwp>:SLOT<sl>: COReset<cr>:PDCCh<cf>:CCEindex on page 363

# **Pattern Length**

Defines the number of bits the PDCCH uses. The number of bits is a custom value depending on your signal.

Remote command:

CONFigure[:NR5G]:DL[:CC<cc>]:FRAMe<fr>:BWPart<bwp>:SLOT<sl>: COReset<cr>:PDCCh<cf>:PLENgth on page 371

### Content

Opens a dialog box to define the information that the PDCCH carries.

The number and type of information depends on the selected DCI format.

You can find an overview of all DCI fields that are available in one or more DCI formats, including the SCPI command you can use to change the bit length of the DCI field in Table 6-4.

Special settings for certain DCI formats:

- DCI format 0\_1: "Scope": Selection defines the DCI fields available in format 0\_1.
- DCI format 1\_0: "Frequency Domain Resource Assignment": Selection defines the DCI fields available in format 1\_0.
- For other special fields, see Chapter 4.1.10.4, "Enhanced CORESET settings: PDCCH", on page 118.

3GPP release 16 unlocks additional DCI formats and fields.

### Remote command:

Query DCl fields:CONFigure[:NR5G]:DL[:CC<cc>]:FRAMe<fr>:BWPart<bwp>:
SLOT<sl>:COReset<cr>:PDCCh<cf>:DCISettings:LIST? on page 368
Configure DCl fields: CONFigure[:NR5G]:DL[:CC<cc>]:FRAMe<fr>:
BWPart<bwp>:SLOT<sl>:COReset<cr>:PDCCh<cf>:DCISettings:ITEM
on page 365

# blocks: CONFigure[:NR5G]:DL[:CC<cc>]:FRAMe<fr>:BWPart<bwp>:
SLOT<sl>:COReset<cr>:PDCCh<cf>:DCISettings:NOBLock on page 369
TCP commands: CONFigure[:NR5G]:DL[:CC<cc>]:FRAMe<fr>:BWPart<bwp>:
SLOT<sl>:COReset<cr>:PDCCh<cf>:DCISettings:TPCCommand on page 370
Frequency resource assignment: CONFigure[:NR5G]:DL[:CC<cc>]:FRAMe<fr>:BWPart<bwp>:SLOT<sl>:COReset<cr>:PDCCh<cf>:DCISettings:TPCCommand on page 370
on page 364

Scope: CONFigure[:NR5G]:DL[:CC<cc>]:FRAMe<fr>:BWPart<bwp>:
SLOT<sl>:COReset<cr>:PDCCh<cf>:DCISettings:SCOPe on page 369

# 4.1.10.5 Enhanced PDSCH settings: DMRS

Access: "Overview" > "Signal Description" > "Radio Frame Config" > "PDSCH / PDCCH Config" > "Enhanced Settings" > "PDSCH DMRS Config"

| User ID 0                                | VRB-to-PRB Interleaver No     | n-Int | erleaved -                  |    |
|------------------------------------------|-------------------------------|-------|-----------------------------|----|
| PDSCH DMRS Config Ph                     | ase-tracking RS Config (PTRS) | Scra  | ambling/Coding              |    |
| Config Type                              | 1                             |       | Codeword to Layer Mapping   |    |
| First DMRS Symb Rel to<br>(Mapping Type) | Slot start (A)                | -     | Layers/Codewords 1/1        |    |
| First DMRS Symb<br>(Type A Pos)          | 2                             |       | Antenna Ports 1000 + 0      |    |
| DMRS Add Position Index                  | 0                             |       | CDM groups w/o data 1       |    |
| DMRS Length                              | 1                             | ÷     | Reference Point Ref Point A |    |
| Sequence Generation                      | N_ID^Cell • 0                 |       | DMRS-Downlink On O          | ff |
| n_SCID                                   |                               |       |                             |    |
| Rel Power (to PDSCH)                     | 0.0 dB                        |       |                             |    |

The remote commands required to configure the DMRS are described in Chapter 6.9.14, "Enhanced PDSCH settings: DMRS", on page 373.

| User ID                        |     |
|--------------------------------|-----|
| VRB-to-PRB Interleaver         |     |
| PDSCH DMRS Location            |     |
| Multi Symbol DMRS              |     |
| PDSCH DMRS Sequence Generation |     |
| PDSCH DMRS Rel Power           | 125 |
| Codeword to Layer Mapping      |     |
| Antenna Port                   |     |
| CDM Groups w/o Data            |     |
| Reference Point                |     |
| DMRS-Downlink                  |     |
|                                |     |

# **User ID**

Selects the radio network temporary identifier (RNTI) used to identify different users currently accessing the network. The corresponding allocation and its configuration is assigned specifically to the ID you select in this field.

By default, the RNTI is the same the bandwidth part index.

Remote command:

```
CONFigure[:NR5G]:DL[:CC<cc>]:FRAMe<fr>:BWPart<bwp>:SLOT<sl>:
ALLocation<al>:UEID on page 382
```

### **VRB-to-PRB** Interleaver

Selects the RB bundle size of the interleaver according to 3GPP 38.211, chapter 7.3.1.6. Interleaving means that virtual resource block bundles are mapped to different physical resource blocks in the physical resource grid.

A VRB bundle can consist of 2 or 4 resource blocks. "Non-interleaved" means that no interleaving or bundling is applied.

# Remote command:

```
CONFigure[:NR5G]:DL[:CC<cc>]:FRAMe<fr>:BWPart<bwp>:SLOT<sl>:
ALLocation<al>:VTPinter on page 382
```

# **PDSCH DMRS Location**

The "Config Type" defines the mapping of the DMRS to physical resources elements as defined in 3GPP 38.211. You can select from configuration "Type 1" or "Type 2".

The "Mapping Type" defines the position of the first DMRS symbol in the resource grid. Mapping "Type A" is a location relative to the start of the slot. Mapping "Type B" is a location relative to the start of the PDSCH resources.

For mapping type A, you can select an additional parameter "Type A Pos" to select the first symbol that the DMRS uses.

The mapping type also limits the number of symbols the PDSCH allocations can use.

Remote command:

Configuration type: CONFigure[:NR5G]:DL[:CC<cc>]:FRAMe<fr>:
BWPart<bwp>:SLOT<sl>:ALLocation<al>:DMRS:CTYPe on page 376
Mapping type: CONFigure[:NR5G]:DL[:CC<cc>]:FRAMe<fr>:BWPart<bwp>:
SLOT<sl>:ALLocation<al>:DMRS:MTYPe on page 377

Type A position: CONFigure[:NR5G]:DL[:CC<cc>]:FRAMe<fr>:BWPart<bwp>:
SLOT<sl>:ALLocation<al>:DMRS:TAPos on page 381

#### Multi Symbol DMRS

The DMRS can be transmitted on one or two symbols, depending on the "DMRS Length".

You can also add additional DMRS with the "DMRS Add Position Index".

Remote command:

Length: CONFigure[:NR5G]:DL[:CC<cc>]:FRAMe<fr>:BWPart<bwp>:
SLOT<sl>:ALLocation<al>:DMRS:MSYMbol:LENGth on page 376
Position index: CONFigure[:NR5G]:DL[:CC<cc>]:FRAMe<fr>:BWPart<bwp>:
SLOT<sl>:ALLocation<al>:DMRS:MSYMbol:APOSition on page 376

### **PDSCH DMRS Sequence Generation**

3GPP (38.211) defines two methods by which the PDSCH DMRS sequence can be calculated. You can select the method with the "Sequence Generation" parameter. "n ID^DMRS":

Calculates the sequence based on a pseudo-random seed value. You can define the seed value in the input field that becomes available when you select this method.

The scrambling ID "N\_ID^1" is for low PAPR DMRS transmission. For other transmission types, use the "N\_ID^0" scrambling ID.

"N\_ID^1" is available if DMRS-Downlink = "On".

"n\_ID^Cell":

Calculates the sequence based on the cell ID, if the higher layers provide no value. "n ID^Cell" has the same value as the cell ID.

Remote command:

Method: CONFigure[:NR5G]:DL[:CC<cc>]:FRAMe<fr>:BWPart<bwp>:
SLOT<sl>:ALLocation<al>:DMRS:SGENeration on page 379
Seed value N\_ID^0: CONFigure[:NR5G]:DL[:CC<cc>]:FRAMe<fr>:
BWPart<bwp>:SLOT<sl>:ALLocation<al>:DMRS:SID on page 379

Seed value N\_ID^1: CONFigure[:NR5G]:DL[:CC<cc>]:FRAMe<fr>:
BWPart<bwp>:SLOT<sl>:ALLocation<al>:DMRS:SIONe on page 380
Scrambling ID: CONFigure[:NR5G]:DL[:CC<cc>]:FRAMe<fr>:BWPart<bwp>:
SLOT<sl>:ALLocation<al>:DMRS:NSCid on page 377

### **PDSCH DMRS Rel Power**

Defines the power of the PDSCH DMRS relative to the power of the PDSCH resource elements.

Remote command:

CONFigure[:NR5G]:DL[:CC<cc>]:FRAMe<fr>:BWPart<bwp>:SLOT<sl>:
ALLocation<al>:DMRS:POWer on page 378

### **Codeword to Layer Mapping**

Selects the number of layers for a PDSCH allocation and the number of codewords. The combination of layers and number of codewords determines the layer mapping. Each layer is transmitted on a separate antenna port.

The number of supported layers depends on:

- DMRS configuration type
- DMRS length

#### Remote command:

CONFigure[:NR5G]:DL[:CC<cc>]:FRAMe<fr>:BWPart<bwp>:SLOT<sl>:
ALLocation<al>:CLMapping on page 374

### **Antenna Port**

Each layer of a PDSCH allocation is mapped to a certain antenna port. The "Antenna Port 1000 +" dropdown menu selects the antenna ports that are used for the transmission of the PDSCH allocation.

Note that the R&S FSV/A has only one RF input and can therefore measure only one PDSCH. Which PDSCH is measured depends on the antenna port mapping.

### Example:

- DMRS configuration type = 1
- DMRS length = 2
- Codeword to layer mapping = 4/1, which corresponds to 4 layers

For this configuration you can map the layers to antenna ports "1000,1001,1004,1005", "1000,1002,1004,1006" or "1002,1003,1006,1007".

The antenna ports (layers) that are actually analyzed depend on the antenna port configuration.

The contents of result displays that analyze antenna ports depend on the beamforming selection.

### Remote command:

CONFigure[:NR5G]:DL[:CC<cc>]:FRAMe<fr>:BWPart<bwp>:SLOT<sl>:
ALLocation<al>:DMRS:AP on page 375

### CDM Groups w/o Data

Selects the number of CDM groups that are reserved and contain no data. They are therefore not used by the PDSCH for data transmission. In the resource grid, the resource elements for CDM (between PDSCH DMRS resource elements) remain empty.

Note that the different values for this parameter change the default values of the relative DMRS power according to 3GPP 38.214, table 4.1-1.

Remote command:

CONFigure[:NR5G]:DL[:CC<cc>]:FRAMe<fr>:BWPart<bwp>:SLOT<sl>:
ALLocation<al>:DMRS:CGWD on page 375

#### **Reference Point**

Defines the reference point for the PDSCH DMRS in the resource grid.

The PDSCH DMRS position is either relative to the reference point A or the first subcarrier of the bandwidth part it is in.

You can use the bandwidth part start as the reference point for the PDSCH DMRS to define the reference point according to 3GPP 38.211 chapter 7.4.1.1.2.

Remote command:

CONFigure[:NR5G]:DL[:CC<cc>]:FRAMe<fr>:BWPart<bwp>:SLOT<sl>:
ALLocation<al>:RPOint on page 381

### **DMRS-Downlink**

Turns the higher layer parameter "dmrs-downlink" on and off.

This parameter reduces the peak-to-average power ratio (PAPR) of the PDSCH DMRS as defined 3GPP, release 16. Using the low PAPR also results in a different calculation of the DMRS sequence.

Remote command:

CONFigure[:NR5G]:DL[:CC<cc>]:FRAMe<fr>:BWPart<bwp>:SLOT<sl>:
ALLocation<al>:DMRS:RST on page 378

### 4.1.10.6 Enhanced PDSCH settings: PTRS

Access: "Overview" > "Signal Description" > "Radio Frame Config" > "PDSCH / PDCCH Config" > "Enhanced Settings" > "Phase-Tracking RS Config (PTRS)"

The phase tracking reference signal (PTRS) is a reference signal whose main purpose is to track the phase of the transmitter and the receiver. It thus helps to avoid phase errors which can disturb the signal transmission.

If you assign the PDSCH to antenna ports whose port number is higher than the maximum port that 3GPP allows for the PTRS, the PTRS settings become unavailable. For an overview of supported antenna ports, see 3GPP 38.211, table 6.4.1.2.2.1-1.

| User ID 1            |                         |                            |  |
|----------------------|-------------------------|----------------------------|--|
| PDSCH DMRS Config    | Phase-tracking RS Confi | g (PTRS) Scrambling/Coding |  |
| State                | On Off                  |                            |  |
| Rel Power (to PDSCH) | 0.0 dB                  |                            |  |
| L_PTRS               | 1 •                     |                            |  |
| K_PTRS               | 2 -                     |                            |  |
| DL-PTRS-RE-offset    | 00 -                    |                            |  |

The remote commands required to configure the PTRS are described in Chapter 6.9.15, "Enhanced PDSCH settings: PTRS", on page 383.

Functions in the "PTRS" dialog box described elsewhere:

- "User ID" on page 123
- "VRB-to-PRB Interleaver" on page 123

# **PTRS Configuration**

The phase tracking reference signal (PTRS) is a UE-specific reference signal that is used to compensate for the phase noise of the oscillator. The PTRS is transmitted in resource blocks used for the PDSCH.

If the PTRS "State" is on, you can define its "Power" relative to the PDSCH and its location in the resource grid.

The "L\_PTRS" defines distance between the PTRS in terms of OFDM symbols (transmission every 1, 2 or 4 OFDM symbols). If the subcarrier used by the PTRS also contains a DMRS, the distance can be larger.

The "K\_PTRS" and "DL-PTRS-RE-Offset" define the location of the PTRS in the frequency domain.  $K_{PTRS}$  defines the distances between the PTRS in terms of subcarrier. You can also define an additional frequency offset for the PTRS relative to the first subcarrier.

### Remote command:

State: CONFigure[:NR5G]:DL[:CC<cc>]:FRAMe<fr>:BWPart<bwp>:
SLOT<sl>:ALLocation<al>:PTRS[:STATe] on page 385
Power: CONFigure[:NR5G]:DL[:CC<cc>]:FRAMe<fr>:BWPart<bwp>:
SLOT<sl>:ALLocation<al>:PTRS:POWer on page 384
L<sub>PTRS</sub>: CONFigure[:NR5G]:DL[:CC<cc>]:FRAMe<fr>:BWPart<bwp>:
SLOT<sl>:ALLocation<al>:PTRS:L on page 384
K<sub>PTRS</sub>: CONFigure[:NR5G]:DL[:CC<cc>]:FRAMe<fr>:BWPart<bwp>:
SLOT<sl>:ALLocation<al>:PTRS:L on page 384
Configure[:NR5G]:DL[:CC<cc]:FRAMe<fr>:BWPart<bwp>:
SLOT<sl>:ALLocation<al>:PTRS:K on page 383
Offset: CONFigure[:NR5G]:DL[:CC<cc]:FRAMe<fr>:BWPart<bwp>:
SLOT<sl>:ALLocation<al>:PTRS:K on page 383

# 4.1.10.7 Enhanced PDSCH settings: scrambling / coding

Access: "Overview" > "Signal Description" > "Radio Frame Config" > "PDSCH / PDCCH Config" > "Enhanced Settings" > "Scrambling / Coding"

| User ID <mark>0</mark> | VRB-to-PR         | B Interleaver N | on-Interleaved |      |
|------------------------|-------------------|-----------------|----------------|------|
| PDSCH DMRS Config      | Phase-tracking RS | Config (PTRS)   | Scrambling/Co  | ding |
| Channel Coding         |                   |                 |                |      |
| MCS Table              | 64QAM             | · ·             |                |      |
| I_MCS                  | 0                 |                 |                |      |
| Redundancy Version 1   | index 0           |                 |                |      |
| TB Scaling Factor S    | 1                 |                 |                |      |
| TB Size Including Allo | cation Gaps On    | Off             |                |      |
| Scrambling             |                   |                 |                |      |
| Scrambling Data-Scra   | nmbling-ID • 0    |                 |                |      |

The remote commands required to configure the channel coding and scrambling are described in Chapter 6.9.16, "Enhanced PDSCH settings: scrambling / coding", on page 386.

Functions in the "Scrambling / Coding" dialog box described elsewhere:

- "User ID" on page 123
- "VRB-to-PRB Interleaver" on page 123

| Channel Coding   | 128 |
|------------------|-----|
| PDSCH Scrambling | 129 |

### **Channel Coding**

Channel coding parameters determine the code rate of the PDSCH, which is the ratio between transmitted bits and maximum possible bits in a subframe (or 1 ms transport block). Because the number of bits in a subframe is variable, the target code rate has to be derived from the modulation order in combination with an index  $I_{MCS}$ .

In addition, the target code rate depends on a transport block scaling factor S.

You can select the modulation order for the PDSCH (one of several tables, one for each modulation type) from the "MCS Table" dropdown menu and select the corresponding index value (defined in the tables) in the "I\_MCS" input field. The target code rates for modulation order and index are defined in 3GPP 38.214, chapter 5.1.3.

The size of a transport block (TB) depends on the "TB Scaling Factor S", which in turn affects the code rate. Transport blocks can continue over combined allocations if you turn on "TB Size Including Allocation Gaps". This is only available when you combine PDSCH allocations.

In addition to the modulation order and  $I_{MCS}$ , the number of transmitted bits depends on the "Redundancy Version Index", which is used to re-transmit data in case of transmission errors. Depending on the redundancy version index, the PDSCH contains a different amount of parity bits for error detection: Index 0 adds 1 sequence of parity bits, index 1 adds two sequences of parity bits etc. Because redundancy version 1 and 2 do not transmit a complete set of data (only new bits that have not been transmitted correctly before), it is not possible to decode such signals, even if the signal-to-noise ration is perfect. Only redundancy version 3 transmits a complete set of data, and can therefore be decoded without the knowledge of previous data.

Remote command:

Modulation order: CONFigure[:NR5G]:DL[:CC<cc>]:FRAMe<fr>:
BWPart<bwp>:SLOT<sl>:ALLocation<al>:CCODing:MCSTable on page 387
MCS index: CONFigure[:NR5G]:DL[:CC<cc>]:FRAMe<fr>:BWPart<bwp>:
SLOT<sl>:ALLocation<al>:CCODing:IMCS on page 386
Redundancy version: CONFigure[:NR5G]:DL[:CC<cc>]:FRAMe<fr>:
BWPart<bwp>:SLOT<sl>:ALLocation<al>:CCODing:RVINdex on page 388
Scaling factor: CONFigure[:NR5G]:DL[:CC<cc>]:FRAMe<fr>:SLOT<sl>:ALLocation<al>:CCODing:TBSFs on page 388
TB size including allocation gaps: CONFigure[:NR5G]:DL[:CC<cc>]:FRAMe<fr>:BWPart<bwp>:SLOT<sl>:ALLocation<al>:CCODing:TBSFs on page 388

### **PDSCH Scrambling**

3GPP (38.211) defines two methods by which the PDSCH scrambling can be calculated. You can select the method with the "Scrambling" parameter.

- "Data-Scrambling-ID" Scrambles the PDSCH based on a pseudo-random seed value. You can define the seed value in the input field that becomes available when you select this method.
- "n\_ID^Cell"
   Scrambles the PDSCH based on the cell ID, if the higher layers provide no value for "DMRS-Scrambling-ID". "n\_ID^Cell" has the same value as the cell ID.

Remote command:

Method: CONFigure[:NR5G]:DL[:CC<cc>]:FRAMe<fr>:BWPart<bwp>:
SLOT<sl>:ALLocation<al>:SCRambling on page 389
Seed value: CONFigure[:NR5G]:DL[:CC<cc>]:FRAMe<fr>:BWPart<bwp>:
SLOT<sl>:ALLocation<al>:SCRambling:DSID on page 390

# 4.1.11 Antenna port configuration

Access: "Overview" > "Signal Description" > "Ant Port Mapping"

Antenna ports are not physical antennas, but rather are a logical concept. Each antenna port carries certain signal components (= physical channels) that should be transmitted under the same conditions. Physical channels can be transmitted on a single antenna port, or on several antenna ports. Each antenna port in turn can be mapped to one of the physical antennas. Typically, one physical antenna combines several antenna ports. However, one specific antenna port can also be transmitted on more than one physical antenna.

The dialog is designed as a table with two rows representing the physical antennas ("Config 1" and "Config 2").

Only one of the two configurations can be on.

The columns represent the physical channels.

The "Ant Port Mapping" dialog box allows you to map the antenna ports used by the various physical channels defined by 3GPP to one or two layer configurations.

| Sig | nal Des  | cription    | Radio Frame (      | Config | Ant Port Mapping                   | Advance | d Settings | Generator Cont | trol |
|-----|----------|-------------|--------------------|--------|------------------------------------|---------|------------|----------------|------|
| СС  | C 1      |             |                    |        |                                    |         |            |                |      |
| An  | tenna Po | rt to Physi | cal Antenna Mappin | ıg     |                                    |         |            |                |      |
|     |          | State       | PSS, SSS, PBCH     |        | PDSCH                              | PDCCH   | (          | CSI-RS         | PRS  |
| с   | Config 1 | On          | 4000               | 1000   | ), 1001, 1002, 1003,<br>1010, 1011 | 2000    |            | 3000           | 5000 |
| С   | Config 2 | Off         | 4000               |        | 1001                               | 2000    |            | 3000           | 5000 |
| С   | Config 2 | Off         | 4000               |        | 1001                               | 2000    |            | 3000           | 500  |

The remote commands required to configure the antenna ports are described in Chapter 6.9.17, "Antenna port configuration", on page 390.

| State          | 130 |
|----------------|-----|
| PSS, SSS, PBCH |     |
| PDSCH          | 130 |
| CORESET        |     |
| CSI-RS         | 131 |
|                |     |

# State

Turns the corresponding antenna port configuration on and off and applies it to the measurement.

Note that you can currently measure only one of the two configurations (physical antenna). If you turn on one configuration, the other is automatically turned off.

Remote command:

CONFigure[:NR5G]:DL[:CC<cc>]:PAMapping<cf>:STATe on page 391

# PSS, SSS, PBCH

Shows the antenna ports that transmit the synchronization signals.

The synchronization signals are assumed to be transmitted on antenna port 4000.

Remote command: not supported

### PDSCH

Selects the antenna ports that transmit the PDSCH. You can assign the PDSCH to multiple antenna ports (1000 to 1011).

When you select the table cell, the R&S FSV/A opens another dialog box in which you can turn the transmission of the PDSCH on certain antenna ports on and off.

By default, the PDSCH is transmitted on antenna port 1000 (for physical antenna 1) and antenna port 1001 (for physical antenna 2).

CONFigure[:NR5G]:DL[:CC<cc>]:PAMapping<cf>:PDSCh:AP<ap>
on page 391

# CORESET

Shows the antenna ports that transmit the CORESET.

The CORESET is assumed to be transmitted on antenna port 2000.

Remote command: not supported

# CSI-RS

Selects the antenna ports that transmit the CSI-RS. You can assign the CSI-RS to one or more of several antenna ports (3000 to 3031).

When you select the table cell, the R&S FSV/A opens another dialog box in which you can turn the transmission of the CSI-RS on a certain antenna port on and off.

By default, the CSI-RS is transmitted on antenna port 3000 (for both physical antennas).

Remote command: CONFigure[:NR5G]:DL[:CC<cc>]:PAMapping<cf>:CSIRs:AP<ap> on page 390

# 4.1.12 Advanced settings

Access: "Overview" > "Signal Description" > "Advanced Settings"

Advanced settings contain settings that are independent of the radio frame configuration.

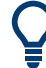

# **Configuring component carriers**

When you are doing measurements on aggregated carriers, you can configure each carrier separately.

When available, each carrier in the dialog boxes is represented by an additional tab labeled "CC<x>", with <x> indicating the number of the component carrier.

Note that the additional tabs are only added to the user interface after you have selected more than "1" component carrier.

| • | Global settings     | 131 |
|---|---------------------|-----|
| • | Reference point A   | 134 |
| • | LTE-CRS coexistence | 135 |

# 4.1.12.1 Global settings

Access: "Overview" > "Signal Description" > "Advanced Settings" > "Global Settings"

The global settings contain various settings that have an effect on how the R&S FSV/A analyzes the signal.

### I/Q Measurement

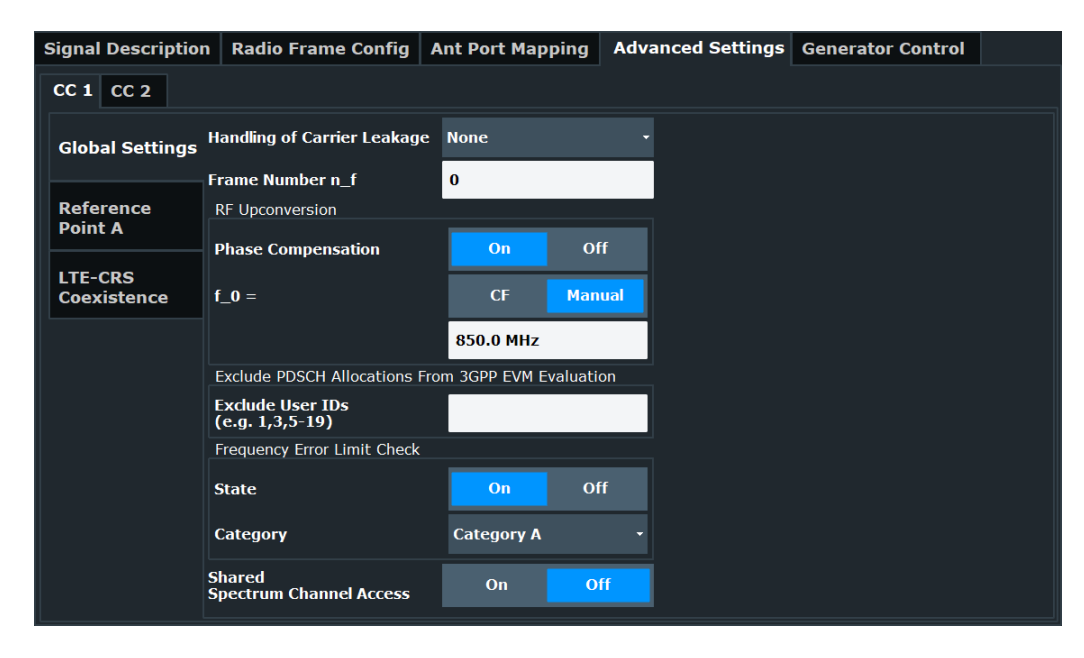

The remote commands required to configure the global settings are described in Chapter 6.9.18, "Advanced settings: global", on page 392.

| Handling of Carrier Leakage    | . 132 |
|--------------------------------|-------|
| Frame Number n_f               | . 133 |
| RF Upconversion                | . 133 |
| Exclude User IDs               | . 133 |
| Frequency Error Limit Check    | . 133 |
| Category                       | 133   |
| Shared Spectrum Channel Access | . 134 |
| O-RAN Test Case                | 134   |
|                                |       |

# Handling of Carrier Leakage

Controls the way the DC carrier is handled during signal analysis.

You can either leave the DC carrier as it is, remove it from the analysis or compensate for carrier leakage effects.

Removing the DC carrier or compensating leakage effects is useful if the DC carrier is located on a subcarrier, which would have a negative effect on the EVM.

- If you leave the DC carrier as it is, the R&S FSV/A includes the DC carrier in all results.
- If you ignore the DC carrier, the R&S FSV/A removes the DC carrier from all results by ignoring the corresponding subcarriers. The DC carrier is assumed to be in the center of the channel bandwidth.
- If you compensate for carrier leakage, the R&S FSV/A includes the subcarriers used by the DC carrier in the result analysis, but compensates them mathematically.

Remote command: CONFigure[:NR5G]:DL[:CC<cc>]:IDC on page 393

### Frame Number n\_f

Defines the system frame number  $n_f$  in the capture buffer. For multiple frame analysis it defines the system frame number of the first frame you are analyzing.

You can find out the system frame number in the channel decoder results. The system frame number is useful for evaluation of periodic CSI-RS, for example.

Remote command:

CONFigure[:NR5G]:DL[:CC<cc>]:FNNF on page 392

### **RF Upconversion**

It is necessary to upconvert the baseband signal to the radio frequency. The upconversion requires a frequency related phase compensation after each symbol according to 3GPP 38.211: 5.4 "Modulation and Upconversion".

When you turn off "Phase Compensation", the R&S FSV/A assumes that the applied signal is not phase-compensated and analyzes the signal accordingly.

When you turn on "Phase Compensation", the R&S FSV/A assumes that the applied signal is already phase-compensated for a specific frequency. This frequency is either the current center frequency ("CF") or an arbitrary frequency ("Manual)". You can define the frequency in the corresponding input field.

Remote command:

State: CONFigure[:NR5G]:DL[:CC<cc>]:RFUC:STATe on page 394
Mode: CONFigure[:NR5G]:DL[:CC<cc>]:RFUC:FZER0:MODE on page 393
Frequency: CONFigure[:NR5G]:DL[:CC<cc>]:RFUC:FZER0:FREQuency
on page 393

# Exclude User IDs

Defines certain user IDs that are excluded from the calculation of modulation-specific EVM results in the result summary.

You can define the numbers as a comma-separated list (1,2,6,7), a certain range with a dash (1-3), or a combination of both (1-3,5,6).

This is required by some test models defined in 38.141.

Remote command: CONFigure[:NR5G]:DL[:CC<cc>]:EUIDs on page 392

### **Frequency Error Limit Check**

Turns the frequency error limit check on and off.

When you turn on the frequency error limit check, the R&S FSV/A evaluates the limits of the frequency error and shows the results of the limit check in the result summary.

Remote command: CONFigure [:NR5G]:FELC:STATe on page 395

### Category

Selects the base station category of the equipment you are testing (base station or user equipment).

The base station category has an effect on the limits of the frequency error and the SEM measurement.

You can select one of the following base station categories:

- Wide area base stations (category A and B)
- Local area base stations
- Medium range base stations

**I/Q measurements**: The base station category is relevant for the evaluation of the frequency error.

**SEM measurements only**: For category B base stations, you can select the limit tables from the "Category B Options" dropdown menu.

Remote command: Category: [SENSe:]POWer:CATegory on page 395 Category B options: [SENSe:]POWer:CATegory:B on page 435

#### Shared Spectrum Channel Access

Turns an increased number of available SS/PBCH blocks on and off.

The setting has an effect for FR1 deployments and block patterns A and C.

Available with 3GPP release 16.

Unavailable for FR2-2 deployments.

Remote command: CONFigure[:NR5G]:DL[:CC<cc>]:SSCA on page 394

# **O-RAN Test Case**

Selects the O-RAN test case that the DSP uses for signal analysis.

Select "None" when you do not measure O-RAN signals.

See Chapter 4.9, "O-RAN measurement guide", on page 182 for more information about O-RAN measurements.

Remote command: CONFigure [:NR5G]:ORAN: TCASe on page 395

# 4.1.12.2 Reference point A

Access: "Overview" > "Signal Description" > "Advanced Settings" > "Reference Point A"

Point A, as defined in 3GPP 38.211: 4.4.4.2 "Point A", is a reference point with a fixed frequency. The resource block grid for each subcarrier spacing is defined relative to the reference point A. It is aligned with the center of subcarrier 0 of common resource block 0, independent of the numerology.

| Signal Description | n Radio Fram     | e Config     | Advanced Setti | ings      |                   |   |   |
|--------------------|------------------|--------------|----------------|-----------|-------------------|---|---|
| CC 1               |                  |              |                |           |                   |   |   |
|                    | k_0 configured r | numerologies |                |           |                   |   |   |
| Global Settings    | SCS 15kHz        |              | SCS 30kHz      | -6        | - SCS 60kHz       | 0 | Ţ |
| Reference          | Reference Point  | A            |                |           |                   |   |   |
| Point A            | Relative to CF   | -49.32 MH    | Iz Absol       | ute Frequ | iency 1.87968 GHz |   |   |
|                    |                  |              |                |           |                   |   |   |

The remote commands required to configure the reference point A are described in Chapter 6.9.18, "Advanced settings: global", on page 392.

| k_0               | 135   |
|-------------------|-------|
| Reference Point A | . 135 |

# k\_0

The k\_0 defines an additional (subcarrier) offset of the resource grid with a specific subcarrier spacing relative to the reference point A.

You can select the offset you require from the "SCS <x> kHz" dropdown menus. Note that the dropdown menus are only available if you are using a bandwidth part with the corresponding subcarrier spacing.

### Remote command:

```
SCS 15 kHz: CONFigure[:NR5G]:DL[:CC<cc>]:RPA:KZERo:SCFT on page 396
SCS 30 kHz: CONFigure[:NR5G]:DL[:CC<cc>]:RPA:KZERo:SCTT on page 398
SCS 60 kHz: CONFigure[:NR5G]:DL[:CC<cc>]:RPA:KZERo:SCST on page 398
SCS 120 kHz: CONFigure[:NR5G]:DL[:CC<cc>]:RPA:KZERo:SCOT on page 397
SCS 480 kHz: CONFigure[:NR5G]:DL[:CC<cc>]:RPA:KZERo:SCFE on page 396
SCS 960 kHz: CONFigure[:NR5G]:DL[:CC<cc>]:RPA:KZERo:SCFE on page 396
```

### **Reference Point A**

You can define the location of the reference point relative to the center frequency of the carrier with the "Relative to CF" parameter.

The value range is limited, depending on various parameters like channel bandwidth or used subcarrier spacing. You can change it in steps of 12 times the largest subcarrier spacing.

The R&S FSV/A also displays absolute frequency location of the reference point A and its offset to the first subcarrier of the channel ("TxBW").

Remote command:

Center frequency: CONFigure[:NR5G]:DL[:CC<cc>]:RPA:RTCF on page 398 Absolute frequency: CONFigure[:NR5G]:DL[:CC<cc>]:RPA:AFRequency? on page 396

TxBW: CONFigure[:NR5G]:DL[:CC<cc>]:RPA:TBOFfset? on page 399

# 4.1.12.3 LTE-CRS coexistence

Access: "Overview" > "Signal Description" > "Advanced Settings" > "LTE-CRS Coexistence"

5G NR deployments that are compatible to LTE can share their resources with LTE transmissions, aka dynamic spectrum sharing.

If you deploy such a scenario, the 5G NR are rate matched around the LTE cell specific reference signal (CRS). The reason is that in LTE, the location of the CRS resource elements in the resource grid is fixed, and must not be allocated to the 5G NR allocations. To make sure that this is the case, 5G NR uses rate matching.

Dynamic spectrum sharing is meant for bandwidth parts with 15 kHz subcarrier spacings (the LTE subcarrier spacing). However, you can also measure signals whose 5G

resources have different subcarrier spacings than LTE. If you do so, make sure to always turn on spectrum sharing in the 5G application, even if LTE and 5G resources do not overlap. Doing so increases the stability of the synchronization against interferences from the multi-numerology signal configuration.

Note that LTE CRS resources can overlap with the resources used by 5G DMRS symbols. In that case, the 5G DMRS symbols are shifted to a different position according to 38.211.

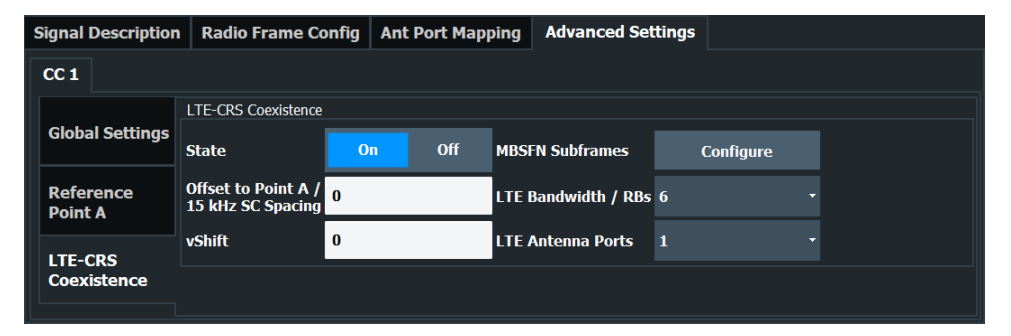

The remote commands required to configure the LTE coexistence are described in Chapter 6.9.18, "Advanced settings: global", on page 392.

| State             |     |
|-------------------|-----|
| MBSFN Subframes   | 136 |
| Offset to Point A |     |
| LTE Bandwidth     |     |
| vShift            | 137 |
| LTE Antenna Ports |     |
|                   |     |

# State

Turns the LTE-CRS coexistence on and off.

The setting is only available for certain 5G NR signal characteristics.

Remote command:

CONFigure[:NR5G]:DL[:CC<cc>]:LTE:STATe on page 401

### **MBSFN Subframes**

Opens a dialog box to define subframes that contain MBSFN resource elements. In MBSFN subframe, no LTE CRS are expected.

Remote command:

CONFigure[:NR5G]:DL[:CC<cc>]:LTE:MBSFn:SUBFrame<sf>:STATe
on page 399

#### Offset to Point A

Defines an offset of the LTE carrier in resource blocks relative to reference point A.

The logic here is that an offset of 0 means that the center of the LTE carrier is exactly on the reference point A. This in turn means that one half of the LTE carrier is below the reference point A and parts below this point are not considered by the R&S FSV/A. Therefore you have to define an offset to reference point A that is at least half the bandwidth of the LTE carrier to align the LTE and 5G NR carriers.

# Example:

The LTE carrier has a bandwidth of 5 MHz (or 25 resource blocks). 2.5 MHz of the carrier are above the reference point A (within the 5G NR resource grid), the other 2.5 MHz are below the reference point.

To analyze the complete LTE carrier, you have to define an offset of at least 13 resource blocks to analyze the complete LTE carrier.

# Remote command:

CONFigure[:NR5G]:DL[:CC<cc>]:LTE:POINta on page 400

# LTE Bandwidth

Selects the bandwidth of the LTE carrier in number of resource blocks.

| Channel bandwidth [MHz]   | 1.4 | 3  | 5  | 10 | 15 | 20  |
|---------------------------|-----|----|----|----|----|-----|
| Number of resource blocks | 6   | 15 | 25 | 50 | 75 | 100 |

# Remote command:

CONFigure[:NR5G]:DL[:CC<cc>]:LTE:CBW on page 399

# vShift

Defines the allocation of resource elements to the CRS.

"vShift" is a function of the cell ID and shifts the CRS patterns in LTE neighbor cells in the range of 0 to 5 subcarriers. The parameter thus prevents CRS pattern overlapping.

# Remote command:

CONFigure[:NR5G]:DL[:CC<cc>]:LTE:VSHift on page 401

# **LTE Antenna Ports**

Selects the number of antenna ports in the LTE configuration. This affects the location of the LTE CRS within the frame.

# Remote command:

CONFigure[:NR5G]:DL[:CC<cc>]:LTE:NAP on page 400

# 4.1.13 Generator control

Access: "Overview" > "Signal Description" > "Generator Control"

Generator control settings provide an easy way to synchronize settings of the analyzer and a connected signal generator that is also equipped with the 5G NR application.

The generator settings become available after a successful connection to the generator.

### I/Q Measurement

| Signal Des                  | cription   | Radio Fran   | ne Config  | Ant Port | lapping     | Advanced Settings | Generator Control |  |
|-----------------------------|------------|--------------|------------|----------|-------------|-------------------|-------------------|--|
| Generator I<br>Generator Co | P Address  | •            | Configure. |          |             |                   |                   |  |
| State                       |            |              |            |          |             |                   |                   |  |
| RF Output                   |            |              |            |          |             |                   |                   |  |
|                             | Center F   | requency     |            |          | 13.25 GH    | Iz                |                   |  |
|                             | Level      |              |            |          |             |                   |                   |  |
|                             | Level (RI  | MS)          |            |          |             |                   |                   |  |
|                             | Lir        | nit DUT Peak | Input Powe |          |             |                   |                   |  |
|                             | DUT Gair   | 1            |            |          |             |                   |                   |  |
|                             |            |              |            |          |             |                   |                   |  |
| (                           |            |              |            |          |             |                   |                   |  |
| Sync 5G NR                  | Settings F | rom Generato | or On      |          | Polling Int | terval 10.0       |                   |  |

The remote commands required to configure the generator control are described in Chapter 6.9.21, "Generator control", on page 401.

| Generator IP Address                       | 138 |
|--------------------------------------------|-----|
| Generator Control State                    |     |
| RF Output State                            |     |
| Center Frequency                           | 139 |
| Level Control State                        |     |
| Level (RMS)                                |     |
| Limit DUT Peak Input Power                 |     |
| L DUT Gain                                 | 140 |
| Upload RF Settings to Generator            |     |
| Query Settings from Generator              |     |
| Periodic synchronization of 5G NR settings | 140 |
|                                            |     |

# **Generator IP Address**

Opens a dialog box to configure the network properties of the signal generator.

You can connect to the generator either by entering its IP address ("123" button), or its computer name ("ABC" button).

If you are not sure about the IP address or computer name of your generator, check its user interface or kindly ask your IT administrator to provide them.

After you have entered IP address or computer name, use "Connect" to establish the connection. The R&S FSV/A shows if the connection state, and, if the connection was successful, the connected generator type.

# Remote command:

Define IP address: CONFigure:GENerator:IPConnection:ADDRess on page 402 Query connection state: CONFigure:GENerator:IPConnection:LEDState? on page 403

# **Generator Control State**

Activates or disables control of the signal generator by the R&S FSV/A.

If a connection was defined in another measurement channel, the connection is maintained when you switch to the 5G NR measurement application. However, generator control is disabled to protect the DUT from possibly erroneous or damaging settings. Check the settings, then enable the control state.

**Note:** While generator control is active, you cannot change the connection information. Only one channel can control a generator at any time. If you switch on generator control while it is still active in another channel, for example for parameter coupling with a generator, the control is disabled in the other channel.

Exception: The SCPI Recorder maintains control of the generator even if you switch channels.

Remote command: CONFigure:GENerator:CONTrol[:STATe] on page 407

### **RF Output State**

To protect the instrument from possibly erroneous or damaging settings, you must manually activate the RF output on the signal generator to start providing a signal. Check all settings on the signal generator, in particular the level settings, before activating the RF output.

A red LED on the "Generator Control" tab indicates a setting error on the generator.

Remote command: CONFigure:GENerator:RFOutput[:STATe] on page 406

# **Center Frequency**

Turns frequency synchronization on and off.

If you change the frequency on the analyzer, the generator automatically adjusts its frequency.

Remote command: Synchronization state: CONFigure:GENerator:FREQuency:CENTer:SYNC[: STATe] on page 402 Center frequency: [SENSe:]FREQuency:CENTer[:CC<cc>] on page 411

### **Level Control State**

If enabled, the R&S FSV/A automatically controls the signal level provided by the signal generator as input to the R&S FSV/A. Initially, the Level (RMS)value is applied. Note that the reference level on the R&S FSV/A is also affected by the signal level:

Ref\_level<sub>Analyzer</sub>= <Peak envelope power DUT> + DUT Gain

Where the current peak envelope power (PEP) value of the DUT is determined from the generator.

To protect the signal generator from possibly excess power levels, the level setting control is disabled by default.

Remote command:

CONFigure:GENerator:POWer:LEVel:STATe on page 403

### Level (RMS) ← Level Control State

(Default:) The specified power level is used for the output power by the connected signal generator.

CONFigure:GENerator:POWer:LEVel on page 405

### Limit DUT Peak Input Power - Level Control State

If enabled, the generator does not exceed the maximum input power (peak envelope power, "PEP") that is currently allowed by the DUT and that is specified on the generator. The defined "PEP" value is indicated.

Remote command: State: CONFigure:GENerator:LEVel:DUTLimit:STATe on page 404 Limit: CONFigure:GENerator:LEVel:DUTLimit on page 404

### **DUT Gain** - Level Control State

The R&S FSV/A considers a gain due to the DUT when determining the reference level.

During the reference calibration measurement, in which the DUT is removed from the signal path, the generator level is also adjusted according to the DUT gain value.

Remote command:

CONFigure: GENerator: LEVel: DUTGain on page 403

### **Upload RF Settings to Generator**

Uploads the RF settings available in this dialog to the generator.

Useful when you change the level or frequency on the generator itself. In that case, those settings remain the same on the R&S FSV/A. To restore the original settings defined within the R&S FSV/A, use that button to restore the generator settings.

Remote command:

CONFigure:GENerator:SETTings:UPDate:RF on page 407

### **Query Settings from Generator**

Downloads the generator settings to the R&S FSV/A. You can synchronize both, basic RF settings and 5G NR settings.

RF settings include the frequency and the level settings.

5G NR settings include the complete signal description.

Remote command:

RF settings: CONFigure:SETTings:RF on page 406 NR settings: CONFigure:SETTings:NR5G on page 405

### Periodic synchronization of 5G NR settings

Instead of downloading the 5G NR settings from the generator once, you can synchronize the settings on a periodic basis. This synchronization makes sure that the analyzer always has the same signal description as the generator.

"Sync 5G NR Settings from Generator" turns the periodic synchronization of the settings on and off. The "Polling Interval" defines how often the synchronization takes place (in seconds).

Polling automatically stops when you change a parameter in the signal description on the analyzer.

Note that this only applies to the 5G NR settings, not the RF settings.

State: CONFigure:SETTings:NR5G:SYNC on page 406 Interval: CONFigure:SETTings:NR5G:PINTerval on page 405

# 4.1.14 Input source configuration

The R&S FSV/A supports several input sources and outputs.

For a comprehensive description of the supported inputs and outputs, refer to the R&S FSV/A user manual.

| ٠ | RF input           | .141  |
|---|--------------------|-------|
| ٠ | External frontends | . 141 |

# 4.1.14.1 RF input

Access: "Overview" > "Input / Frontend" > "Input Source" > "Radio Frequency"

Functions to configure the RF input described elsewhere:

- "Input Coupling" on page 147
- "Impedance" on page 147

### **YIG-Preselector**

Enables or disables the YIG-preselector.

This setting requires an additional option R&S FSV3-B11 on the R&S FSV/A.

**Note:** Note that the YIG-preselector is active only on frequencies greater than 7.5 GHz. Therefore, switching the YIG-preselector on or off has no effect if the frequency is below that value.

For frequencies above 50 GHz (requires option R&S FSV3-B54G, for R&S FSVA3050 only), the YIG-preselector is automatically switched off (internally, not indicated in the display). In this case, image frequencies can occur, as specified in the data sheet.

Remote command:

INPut<ip>:FILTer:YIG[:STATe] on page 409

# 4.1.14.2 External frontends

Access: "Overview" > "Input / Frontend" > "Input Source" > "Ext. Frontend"

Controlling external frontends is available with the optional external generator control. The functionality is the same as in the I/Q analyzer application.

For more information about using external frontends, refer to the R&S FSV/A I/Q analyzer user manual.

# 4.1.14.3 I/Q file

Access: "Overview" > "Input / Frontend" > "Input Source" > "I/Q File"

As an alternative to capturing the measurement (I/Q) data live, you can also load previously recorded I/Q data stored in an *iq.tar* file. The file is then used as the input source for the application.

Available for I/Q based measurements.

For details, see the user manual of the I/Q analyzer.

| I/Q Input File State | 142 |
|----------------------|-----|
| Select I/Q data file | 142 |
| File Repetitions     | 142 |
| Selected Channel     | 142 |

### I/Q Input File State

Enables input from the selected I/Q input file.

If enabled, the application performs measurements on the data from this file. Thus, most measurement settings related to data acquisition (attenuation, center frequency, measurement bandwidth, sample rate) cannot be changed. The measurement time can only be decreased to perform measurements on an extract of the available data only.

**Note:** Even when the file input is disabled, the input file remains selected and can be enabled again quickly by changing the state.

Remote command: INPut<ip>:SELect on page 409

### Select I/Q data file

Opens a file selection dialog box to select an input file that contains I/Q data.

The default storage location for I/Q data files is  $C: \R_S\INSTR\USER$ .

Remote command: INPut:FILE:PATH on page 408

#### **File Repetitions**

Determines how often the data stream is repeatedly copied in the I/Q data memory to create a longer record. If the available memory is not sufficient for the specified number of repetitions, the largest possible number of complete data streams is used.

Remote command:

TRACe: IQ: FILE: REPetition: COUNt on page 410

### **Selected Channel**

Only available for files that contain more than one data stream from multiple channels: selects the data stream to be used as input for the currently selected channel.

In "Auto" mode (default), the first data stream in the file is used as input for the channel. Applications that support multiple data streams use the first data stream in the file for the first input stream, the second for the second stream etc.

MMEMory:LOAD:IQ:STReam on page 409
MMEMory:LOAD:IQ:STReam:AUTO on page 410
MMEMory:LOAD:IQ:STReam:LIST? on page 410

# 4.1.15 Frequency configuration

Access: "Overview" > "Input / Frontend" > "Frequency"

Frequency settings define the frequency characteristics of the signal at the RF input. They are part of the "Frequency" tab of the "Signal Characteristics" dialog box.

| Frequency                 |            |       |         |  |  |
|---------------------------|------------|-------|---------|--|--|
| Center                    | 851.25 MHz |       |         |  |  |
| Center Frequency Stepsize |            |       |         |  |  |
| Stepsize                  | Manual     | Value | 1.0 MHz |  |  |
| Frequency Offset          |            |       |         |  |  |
| Value                     | 0.0 Hz     |       |         |  |  |

The remote commands required to configure the frequency are described in Chapter 6.9.23, "Frequency configuration", on page 410.

| Signal Frequency     | 143 |
|----------------------|-----|
| L Center Frequency   | 143 |
| L Frequency Stepsize | 143 |

# **Signal Frequency**

For measurements with an RF input source, you have to match the **center frequency** of the analyzer to the frequency of the signal.

# **Center Frequency** — Signal Frequency

Defines the center frequency of the signal and thus the frequency the R&S FSV/A tunes to.

The frequency range depends on the hardware configuration of the analyzer you are using.

Remote command:

Center frequency: [SENSe:]FREQuency:CENTer[:CC<cc>] on page 411 Frequency offset: [SENSe:]FREQuency:CENTer[:CC<cc>]:OFFSet on page 411

# 

In addition to the frequency itself, you can also define a frequency stepsize. The frequency stepsize defines the extent of a frequency change if you change it, for example with the rotary knob.

You can define the stepsize in two ways.

- = Center
   One frequency step corresponds to the current center frequency.
- Manual Define any stepsize you need.

Frequency stepsize: [SENSe:] FREQuency:CENTer:STEP on page 412

# 4.1.16 Amplitude configuration

Access: "Overview" > "Input / Frontend" > "Amplitude"

Amplitude settings define the expected level characteristics of the signal at the RF input.

| Amplitude Scale |             |                      |     |     |  |
|-----------------|-------------|----------------------|-----|-----|--|
| Reference Level |             | Input Settings       |     |     |  |
| Value           | 0.0 dBm     | Preamplifier         | On  | Off |  |
| Offset          | 0.0 dB      | Input Coupling       |     | DC  |  |
| Unit            | dBm •       | Impedance            | 50Ω | 75Ω |  |
|                 | Auto Level  | Electronic Attenuati | on  |     |  |
| Attenuation     |             | State                | On  | Off |  |
| Mode            | Auto Manual | Mode                 |     |     |  |
| Value           | 10.0 dB     | Value                |     |     |  |

The remote commands required to configure the amplitude are described in Chapter 6.9.24, "Amplitude configuration", on page 412.

| Reference Level          | 144  |
|--------------------------|------|
| L Auto Level             | .145 |
| L Reference Level Offset | 145  |
| Attenuating the Signal   | 145  |
| L RF Attenuation         | .145 |
| L Electronic Attenuation | .146 |
| Preamplifier             | 146  |
| Input Coupling           | 147  |
| Impedance                | 147  |
|                          |      |

# **Reference Level**

The reference level is the power level the analyzer expects at the RF input. Keep in mind that the power level at the RF input is the peak envelope power for signals with a high crest factor like 5G NR.

To get the best dynamic range, you have to set the reference level as low as possible. At the same time, make sure that the maximum signal level does not exceed the reference level. If it does, it will overload the A/D converter, regardless of the signal power. Measurement results can deteriorate (e.g. EVM), especially for measurements with more than one active channel near the one you are trying to measure (± 6 MHz).

Note that the signal level at the A/D converter can be stronger than the level the application displays, depending on the current resolution bandwidth. This is because the resolution bandwidths are implemented digitally after the A/D converter.

The reference level is a value in dBm.

Remote command: Reference level: DISPlay[:WINDow<n>][:SUBWindow<w>]:TRACe<t>:Y[: SCALe]:RLEVel on page 413
# 

Automatically determines the ideal reference level. The automatic leveling process measures the signal and defines the ideal reference signal for the measured signal.

Automatic level detection also optimizes RF attenuation.

Auto leveling slightly increases the measurement time, because of the extra leveling measurement prior to each sweep. By default, the R&S FSV/A automatically defines the time for auto leveling, but you can also define it manually ([Auto Set] > "Auto Level Config" > "Meas Time").

The application shows the current reference level (including RF and external attenuation) in the channel bar.

Remote command:

Automatic: [SENSe:]ADJust:LEVel on page 299 Auto level mode: [SENSe:]ADJust:CONFigure:LEVel:DURation:MODE on page 298 Auto level time: [SENSe:]ADJust:CONFigure:LEVel:DURation on page 298

# **Reference Level Offset** — **Reference Level**

The reference level offset is an arithmetic level offset. A level offset is useful if the signal is attenuated or amplified before it is fed into the analyzer. All displayed power level results are shifted by this value. Note however, that the reference value ignores the level offset. Thus, it is still mandatory to define the actual power level that the analyzer has to handle as the reference level.

# Remote command:

DISPlay[:WINDow<n>][:SUBWindow<w>]:TRACe<t>:Y[:SCALe]:RLEVel:
OFFSet on page 413

#### Attenuating the Signal

Attenuation of the signal becomes necessary if you have to reduce the power of the signal that you have applied. Power reduction is necessary, for example, to prevent an overload of the input mixer.

For a comprehensive information about signal attenuation, refer to the user manual of the R&S FSV/A.

The 5G NR measurement application provides several attenuation modes.

# 

Controls the RF (or mechanical) attenuator at the RF input.

If you select automatic signal attenuation, the attenuation level is coupled to the reference level.

If you select manual signal attenuation, you can define an arbitrary attenuation (within the supported value range).

Positive values correspond to signal attenuation and negative values correspond to signal gain.

Note that when you are using an external frontend, you can define attenuation for the analyzer and the external frontend separately. For more information about external frontends, refer to the user manual of the I/Q analyzer.

The application shows the attenuation level (mechanical and electronic) in the channel bar.

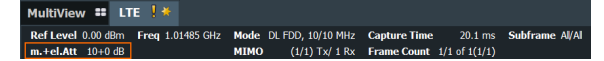

Remote command:

State: INPut<ip>:ATTenuation<ant>:AUTO on page 414
Level: INPut<ip>:ATTenuation<ant> on page 413

# Electronic Attenuation Attenuating the Signal

Controls the optional electronic attenuator.

If you select automatic signal attenuation, the attenuation level is coupled to the reference level.

If you select manual signal attenuation, you can define an arbitrary attenuation (within the supported value range).

Positive values correspond to signal attenuation and negative values correspond to signal gain.

Note that the frequency range must not exceed the specification of the electronic attenuator for it to work.

The application shows the attenuation level (mechanical and electronic) in the channel bar.

 MultiView
 III
 IIII
 Node
 Node
 DU FDD, 10/10 MHz
 Capture Time
 20.1 ms
 Subframe AI/AI

 m+relAtt
 10+00 BI
 MIMO
 (1/1) Tv/ 1 Rx
 Frame Count
 1/1 of 1(1/1)

Remote command:

Electronic attenuation: INPut<ip>:EATT<ant>:STATe on page 416 Electronic attenuation: INPut<ip>:EATT<ant>:AUTO on page 416 Electronic attenuation: INPut<ip>:EATT<ant> on page 416

# Preamplifier

If the (optional) internal preamplifier hardware is installed on the R&S FSV/A, a preamplifier can be activated for the RF input signal.

You can use a preamplifier to analyze signals from DUTs with low output power.

For an active external frontend, a preamplifier is not available.

For R&S FSV/A, the following settings are available:

"Off" Deactivates the preamplifier.

"15 dB" The RF input signal is amplified by about 15 dB.

"30 dB" The RF input signal is amplified by about 30 dB.

For R&S FSV/A44 models, the preamplifier is only available under the following conditions:

- In zero span, the maximum center frequency is 43.5 GHz
- For frequency spans, the maximum stop frequency is 43.5 GHz

• For I/Q measurements, the maximum center frequency depends on the analysis bandwidth:

 $f_{center} \leq 43.5 \text{ GHz} - (< Analysis_bw > / 2)$ 

If any of the conditions no longer apply after you change a setting, the preamplifier is automatically deactivated.

Using the preamplifier with the order number 1330.3465.02, only 30 dB preamplification is available.

Remote command:

INPut<ip>:GAIN:STATe on page 415
INPut<ip>:GAIN[:VALue] on page 415

# Input Coupling

The RF input of the R&S FSV/A can be coupled by alternating current (AC) or direct current (DC).

For an active external frontend, input coupling is always DC.

AC coupling blocks any DC voltage from the input signal. AC coupling is activated by default to prevent damage to the instrument. Very low frequencies in the input signal can be distorted.

However, some specifications require DC coupling. In this case, you must protect the instrument from damaging DC input voltages manually. For details, refer to the data sheet.

Remote command:

INPut<ip>:COUPling on page 414

#### Impedance

For some measurements, the reference impedance for the measured levels of the R&S FSV/A can be set to 50  $\Omega$  or 75  $\Omega.$ 

For an active external frontend, impedance is always 50  $\Omega$ .

Select 75  $\Omega$  if the 50  $\Omega$  input impedance is transformed to a higher impedance using a 75  $\Omega$  adapter of the RAZ type. (That corresponds to 25 $\Omega$  in series to the input impedance of the instrument.) The correction value in this case is 1.76 dB = 10 log (75 $\Omega$ / 50 $\Omega$ ).

Remote command: INPut<ip>:IMPedance on page 415

# 4.1.17 Trigger configuration

Access: "Overview" > "Trig / Sig Capture" > "Trigger"

A trigger allows you to capture those parts of the signal that you are really interested in.

While the application runs freely and analyzes all signal data in its default state, no matter if the signal contains information or not, a trigger initiates a measurement only under certain circumstances (the trigger event).

Except for the available trigger sources, the functionality is the same as that of the R&S FSV/A base system.

For a comprehensive description of the available trigger settings not described here, refer to the documentation of the R&S FSV/A.

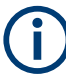

# Gated measurements

In addition to the general trigger functions, the frequency sweep measurements (for example ACLR) also support gated measurements.

| Signal Capture                | Trigger |          |  |               |        |         |
|-------------------------------|---------|----------|--|---------------|--------|---------|
| Trigger Source Trigger In/Out |         |          |  |               |        |         |
| Source                        | Ext T   | rigger 1 |  |               |        |         |
| Level                         | 1.4 V   | 1        |  | Drop-Out Time | 0.0 s  |         |
| Offset                        | 0.0 s   |          |  | Slope         | Rising | Falling |
| Hysteresis                    |         |          |  | Holdoff       | 0.0 s  |         |
| L                             |         |          |  |               |        |         |

Trigger Source......148

# **Trigger Source**

The application supports several trigger modes or sources.

Free Run

Starts the measurement immediately and measures continuously.

External <x>

The trigger event is the level of an external trigger signal. The measurement starts when this signal meets or exceeds a specified trigger level at the trigger input. Some measurement devices have several trigger ports. When you use one of these, several external trigger sources are available.

I/Q Power

The trigger event is the magnitude of the sampled I/Q data. The measurement starts when the magnitude of the I/Q data meets or exceeds the trigger level.

IF Power

The trigger event is the level of the intermediate frequency (IF). The measurement starts when the level of the IF meets or exceeds the trigger level.

RF Power

The trigger event is the level measured at the RF input. The measurement starts when the level of the signal meets or exceeds the trigger level.

• Time

The trigger event is a certain time interval (every <x> seconds).

For all trigger sources, except "Free Run", you can define several trigger characteristics.

- The trigger "Level" defines the signal level that initiates the measurement.
- The trigger "Repetition Interval" defines the time interval that initiates a measurement for the time trigger.
- The trigger "Offset" is the time that must pass between the trigger event and the start of the measurement. This can be a negative value (a pretrigger).
- The trigger "Drop-out Time" defines the time the input signal must stay below the trigger level before triggering again.

- The trigger "Slope" defines whether triggering occurs when the signal rises to the trigger level or falls down to it.
- The trigger "Holdoff" defines a time period that must at least pass between one trigger event and the next.
- The trigger "Hysteresis" is available for the IF power trigger. It defines a distance to the trigger level that the input signal must stay below to fulfill the trigger condition.

For a detailed description of the trigger parameters, see the user manual of the I/Q analyzer.

Remote command:

```
Source: TRIGger[:SEQuence]:SOURce<ant> on page 424
Level (external): TRIGger[:SEQuence]:LEVel<ant>[:EXTernal<tp>]
on page 422
Level (I/Q power): TRIGger[:SEQuence]:LEVel<ant>:IQPower on page 423
Level (IF power): TRIGger[:SEQuence]:LEVel<ant>:IFPower on page 422
Level (RF power): TRIGger[:SEQuence]:LEVel<ant>:RFPower on page 423
Offset: TRIGger[:SEQuence]:HOLDoff<ant>[:TIME] on page 421
Hysteresis: TRIGger[:SEQuence]:IFPower:HYSTeresis on page 422
Drop-out time: TRIGger[:SEQuence]:DTIMe on page 421
Slope: TRIGger[:SEQuence]:SLOPe on page 424
Holdoff: TRIGger[:SEQuence]:IFPower:HOLDoff on page 421
```

# 4.1.18 Data capture

Access: "Overview" > "Trigger / Signal Capture" > "Signal Capture"

The data capture settings contain settings that control various aspects of the data capture.

| Signal Capture Trigger                       |                                   |  |  |
|----------------------------------------------|-----------------------------------|--|--|
| Common Settings                              |                                   |  |  |
| Sample Rate                                  | 122.88 MHz                        |  |  |
| Capture Time                                 | 20.1 ms                           |  |  |
| Long Capture                                 | On Off                            |  |  |
| Swap I/Q                                     | On Off                            |  |  |
| Frame / Subframe Count                       |                                   |  |  |
| Overall Frame Count                          | On Off                            |  |  |
| Set Number of Frames to Analyze              | According to Standard<br>Manually |  |  |
| Number of Frames to Analyze                  |                                   |  |  |
| Max Number of Slots<br>per Frame to Analyze  | 1 -                               |  |  |
| Signal Repeats<br>Max No of Slots to Analyze | On Off                            |  |  |

The "Maximum Number of Subframes per Frame to Analyze" setting available in older firmware versions is no longer supported.

The remote commands required to configure the data capture are described in Chapter 6.9.25, "Data capture", on page 417.

| Capture Time                                 | 150 |
|----------------------------------------------|-----|
| Long Capture                                 | 150 |
| Swap I/Q                                     | 151 |
| Overall Frame Count                          | 151 |
| Auto According to Standard                   | 151 |
| Number of Frames to Analyze                  | 151 |
| Maximum Number of Slots per Frame to Analyze | 151 |
| Signal Repeats Max No of Slots to Analyze    | 152 |

# **Capture Time**

The "Capture Time" corresponds to the time of one measurement. Therefore, it defines the amount of data the application captures during a single measurement (or sweep).

By default, the application captures 20.1 ms of data to make sure that at least one complete 5G NR frame is captured in the measurement.

The maximum capture time is limited when you are only measuring slots repeatedly.

For measurements in FR2-2, you can let the R&S FSV/A determine the capture time automatically or enter the capture time manually. For an automatic capture time, the R&S FSV/A makes the capture as small as possible but also makes sure that the first 80 slots are captured in one piece according to 3GPP specifications. If you are measuring a signals with different subcarrier spacings, the capture time is based on the smallest subcarrier spacing.

The application shows the current capture time in the channel bar.

#### Remote command:

[SENSe:]SWEep:TIME on page 420 Capture mode (FR2-2): [SENSe:]SWEep:CTMode on page 419

#### Long Capture

Turns a limitation of the capture time on and off.

When you turn off the long capture, the capture time is limited to 50.1 ms (maximum of 5 frames).

To capture more frames, turn on the long capture. The long capture allows you to capture data up to 1 s. However, the long capture has the following limitations.

- The long capture captures several frames, but analyzes only one. The analyzed frame is indicated by a horizontal green bar in the capture buffer. The analyzed frame depends on your selection.
- Multiple frame configurations are not possible, because every frame must have the same configuration.
- The frame count settings (overall frame count etc.) are unavailable.
- Averaging results over several frames is not supported. Therefore, the R&S FSV/A does not evaluate EVM limits for long captures.
- Component carrier measurements are not supported.
- Measurements in FR2-2 are not supported.

Remote command:

[SENSe:]SWEep:LCAPture on page 419

# Swap I/Q

Swaps the real (I branch) and the imaginary (Q branch) parts of the signal.

Remote command:

[SENSe:]SWAPiq on page 419

#### **Overall Frame Count**

The "Overall Frame Count" turns the manual selection of the number of frames to capture (and analyze) on and off.

When you turn on the overall frame count, you can define the number of frames to capture and analyze. The measurement runs until all frames have been analyzed, even if it takes more than one capture.

When you turn off the overall frame count, the application analyzes all 5G NR frames found in one capture buffer.

For more information about the effects on the results of capturing more frames than fit in the capture buffer, see Chapter 4.1.6, "Radio frame configuration", on page 82.

The application shows the current frame count in the channel bar.

Remote command: [SENSe:]NR5G:FRAMe:COUNt:STATe on page 418

#### Auto According to Standard

Turns automatic selection of the number of frames to capture and analyze on and off.

When you turn on this feature, the R&S FSV/A captures and evaluates a number of frames the 3GPP standard specifies for EVM tests.

If you want to analyze an arbitrary number of frames, turn off the feature.

This parameter is not available when the overall frame count is inactive.

Remote command:

[SENSe:]NR5G:FRAMe:COUNt:AUTO on page 418

#### Number of Frames to Analyze

Defines the number of frames you want to capture and analyze.

If the number of frames you have set last longer than a single measurement, the application continues the measurement until all frames have been captured.

The parameter is read only in the following cases:

- If you turn off the overall frame count.
- If you capture the data according to the standard.

Remote command:

[SENSe:]NR5G:FRAMe:COUNt on page 417

On / off power measurements: CONFigure [:NR5G]:OOPower:NFRames on page 433

# Maximum Number of Slots per Frame to Analyze

Selects the number of slots that the application analyzes.

You can select to analyze "All" slots, or a certain number of slots - select the number from the dropdown menu and enter the number of slots to analyze. The maximum number of slots you can analyze depends on the subcarrier spacing.

If you select a certain number of slots, the R&S FSV/A analyzes the first <x> slots in a frame. By default, the R&S FSV/A analyzes 80 slots to comply with 3GPP specifications.

Reducing the number of slots to analyze improves measurement speed.

Remote command: [SENSe:]NR5G:FRAMe:SLOT on page 418

# Signal Repeats Max No of Slots to Analyze

Turns analysis of custom signals with repeating slots on and off.

You can use this setting to measure custom (shortened) signals that only contain a few slots per frame. This setting is useful to achieve a high measurement and analysis speed without trigger availability. Multiple frame analysis tailored to the custom signal is also possible.

# Example:

Slot 0 | Slot 0 | Slot 0 etc.

Slot 0 | Slot 1 | Slot 0 | Slot 1 etc.

Note that the slot sequence must start with slot number 0.

Measuring such signals is not possible with the standard signal capture settings without a trigger.

Instead, configure the R&S FSV/A like this.

 Reduce the capture time based on the number of slots in the repeated signal and the subcarrier spacing. Make sure that the slot sequence is contained at least once in the capture buffer.

For example to measure 3 slots with a subcarrier spacing of 30 kHz (length of one slot =  $500 \ \mu$ s), reduce the capture time to 3.1 ms.

Capturing repeating slots limits the maximum allowed capture time based on the maximum number of slots you are capturing.

 Select a maximum number of slots to analyze that matches the number of slots in your signal.

For example: if you have a sequence of three slots being repeated in your signal, select 3 slots to analyze.

• Turn on the "Signal Repeats Max No of Slots to Analyze" setting.

# Remote command:

[SENSe:]NR5G:FRAMe:SRSLot on page 418

# 4.1.19 Tracking

Access: "Overview" > "Tracking"

Tracking settings contain settings that compensate various errors.

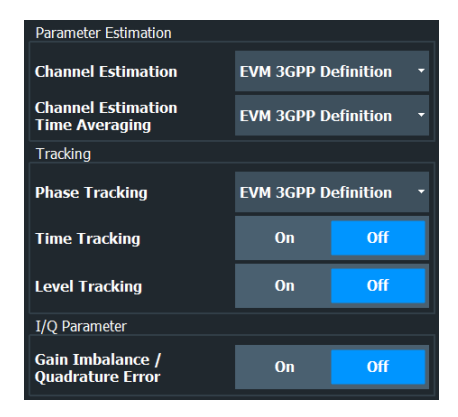

The remote commands required to configure error tracking are described in Chapter 6.9.27, "Tracking", on page 425.

| Channel Estimation                | 153 |
|-----------------------------------|-----|
| Channel Estimation Time Averaging | 154 |
| Phase                             | 154 |
| Time Tracking                     | 154 |
| Level Tracking                    | 155 |
| Gain Imbalance / Quadrature Error | 155 |
| Throughput Measurement State      | 155 |

# **Channel Estimation**

Selects the channel estimation method.

| "EVM 3GPP<br>definition"                    | Estimates the channel according to 3GPP (38.141-1 / -2, annex H.6). Recommended for standard conform measurements.                                                                                                    |
|---------------------------------------------|----------------------------------------------------------------------------------------------------|
| "Pilot Only<br>(Linear Inter-<br>polation)" | Calculates the equalizer coefficients on all available reference signal<br>subcarriers. All missing subcarriers are interpolated (linear interpola-<br>tion).<br>Uses the selected time averaging.<br>This estimation method is more prone to noise, because it does not<br>apply a frequency domain moving average. However, the estimation<br>can adapt to the individual subcarrier.                                                                                                    |
| "Pilot And Pay-<br>load"                    | Calculates equalizer coefficients on all available resource elements of<br>the reference signal and the payload.<br>This implies that payload symbols could have been demodulated<br>without wrong symbol decisions. If this is not the case, the reference<br>signal generated from the payload is wrong and the calculated equal-<br>izer is not ideal.<br>Uses the selected time averaging.<br>This estimation method improves the equalizer estimate, because<br>more subcarriers and symbols are used. This is beneficial for noisy<br>signals (low SNR). Further subcarriers without pilots are taken into<br>account |
| "Off"                                       | Turns off channel estimation.<br>Turning off channel estimation is useful if you want to see the impact<br>of the channel frequency response on the signal quality (EVM).                                                                                                    |

# Remote command:

[SENSe:]NR5G:DEMod:CESTimation on page 425

# **Channel Estimation Time Averaging**

Select the averaging time interval for channel estimation.

| "EVM 3GPP<br>Definition" | Averages equalizer coefficients of DMRS across all symbols accord-<br>ing to 38.141-1 / -2, annex H.6.<br>Recommended for standard conform measurements.             |
|--------------------------|----------------------------------------------------------------------------------------------------|
| "Per Alloca-             | Averages equalizer coefficients across one allocation only. Equalizer coefficients between allocations are independent. An allocation is for example a single PDSCH. |
| tion"                    | Because this method does no time averaging, this option is more prone to noise. However, the estimation can adapt better to the individual allocation.               |

# Remote command:

[SENSe:]NR5G:DEMod:CETaverage on page 426

# Phase

Turns phase tracking on and off.

Phase tracking aims to remove random phase fluctuations between OFDM symbols. The phases of all pilot subcarriers are estimated and averaged per symbol.

When you turn on phase tracking, the application removes the phase difference between consecutive symbols.

| "Off"                    | Phase tracking is not applied.<br>Allows you to evaluate the impact of phase noise and phase drifts on<br>the signal quality.                                                                                                    |
|--------------------------|----------------------------------------------------------------------------------------------------|
| "Pilot Only"             | Uses the reference signal (PTRS) for phase tracking. Symbols with-<br>out PTRS are interpolated (linear interpolation).                                                                                                    |
| "Pilot and Pay-<br>load" | Uses available reference signals (PTRS) and the payload resource<br>elements for phase tracking.<br>Allows you to improve tracking results (a better immunity to noise),<br>because of the analysis of the payload. This method does not interpo-<br>late symbols without reference signals. |
| "EVM 3GPP<br>Definition" | Estimation according to the 3GPP definition in 38.141-2, L.6.<br>FR2 uses the PTRS for phase tracking. FR1 does not use phase<br>tracking.<br>Recommended for standard conform measurements.                                                                                                 |

Remote command:

[SENSe:]NR5G:TRACking:PHASe on page 426

# **Time Tracking**

Turns time tracking on and off.

Clock deviations (slower or faster sampling time) lead to a drift of the ideal sampling instant over time, causing a rotating constellation diagram.

When you turn on time tracking, the application compensates measurement results for timing errors on a slot level.

Remote command: [SENSe:]NR5G:TRACking:TIME on page 427

# Level Tracking

Turns level tracking on and off.

Gain variations over time, caused for example by temperature drifts in power amplifiers, impact signal quality.

When you turn on level tracking, the R&S FSV/A corrects a gain value that is constant across frequency on symbol level.

Remote command: [SENSe:]NR5G:TRACking:LEVel on page 426

# Gain Imbalance / Quadrature Error

Turns the calculation of the I/Q gain imbalance and the quadrature error (result summary) on and off.

Remote command: [SENSe:]NR5G:IQ:GIQE on page 426

#### **Throughput Measurement State**

Turns the throughput and block error rate measurement on and off.

The results of these measurements are displayed in the result summary.

If you turn on the throughput measurement, selecting a number of frames to analyze according to standard is not supported. If that setting was active when you turn on the throughput measurement, it is automatically set to manual number of frames to analyze.

Remote command: [SENSe:]NR5G:TRACking:TPUT:STATe on page 427

# 4.1.20 Demodulation

Access: "Overview" > "Demodulation"

Demodulation settings contain settings that describe signal processing and the way the signal is measured.

| Multicarrier Filter           |                     |        |
|-------------------------------|---------------------|--------|
| Use Multicarrier Filter       | On                  | Off    |
| Demodulation Data             | Before Descrambling |        |
| CORESET Analysis Mode         | Auto                | Manual |
| Calculation Method            | Custom              |        |
| Symbol Time Adjustment        | 50.0 %              |        |
| CORESET Reference Data        | Auto Detect         |        |
| PDSCH Reference Data          | Auto Detect         |        |
| Extended Frequency Lock Range | On                  | Off    |

The remote commands required to configure the demodulation are described in Chapter 6.9.28, "Demodulation", on page 427.

| ilter15                        | 56 |
|--------------------------------|----|
| emodulation Data15             | 56 |
| ORESET Analysis Mode15         | 56 |
| VM Calculation Method          | 57 |
| ymbol Time Adjustment          | 57 |
| DSCH Reference Data            | 57 |
| ORESET Reference Data15        | 58 |
| xtended Frequency Lock Range15 | 58 |

# Filter

Selects the filter to suppress interference of neighboring carriers.

| "None"                   | No suppression of neighboring channels.                                                                                                    |
|--------------------------|----------------------------------------------------------------------------------------------------|
| "Multicarrier<br>Filter" | Suppresses interference for tests on multiradio base stations (LTE, WCDMA, GSM etc.).<br>The R&S FSV/A automatically selects the multicarrier filter when you analyze more than 1 component carrier. |
| "Per BWP"                | Suppresses interference for tests on multi BWP signals.                                                                                                    |

# Remote command:

[SENSe:]NR5G:DEMod:FILTer on page 430

# **Demodulation Data**

For the bitstream results, you can get the data at various points in the signal processing chain.

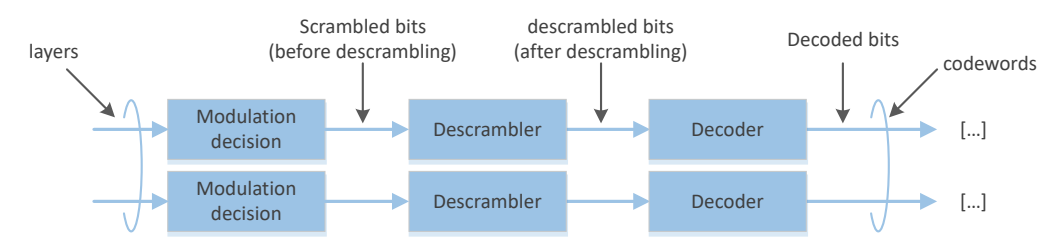

# "Before

"After

Demodulates the scrambled data.

Descrambling"

Demodulates the descrambled data.

# Descrambling"

g"

"Decoded Pay- Demodulates the descrmabled and decoded PDSCH data. load Data"

# Remote command:

[SENSe:]NR5G:DEMod:DDATa on page 429

# **CORESET Analysis Mode**

Selects the way the R&S FSV/A demodulates the PDCCH.

"Auto" The R&S FSV/A automatically demodulates the PDCCH by detecting the payload of the CORESET DMRS.

"Manual" The R&S FSV/A demodulates the PDCCH based on the PDCCH parameters you have defined.

Remote command:

[SENSe:]NR5G:DEMod:CAMode on page 428

# **EVM Calculation Method**

Selects the way the EVM is calculated.

| "EVM 3GPP<br>Definition"             | Calculates the EVM according to 3GPP TS 38.141-1 / -2. Evaluates the EVM at two trial timing positions and then uses the higher EVM of the two. |
|--------------------------------------|----------------------------------------------------------------------------------------------------|
| "At Optimal<br>Timing Posi-<br>tion" | Calculates the EVM using the optimal timing position.                                                                                           |
| "EVM High<br>Timing Posi-<br>tion"   | Calculates the EVM at the high trial position defined by 3GPP.                                                                                  |
| "EVM Low<br>Timing Posi-<br>tion"    | Calculates the EVM at the low trial position defined by 3GPP.                                                                                   |
| Remote commar                        | nd:                                                                                                    |

[SENSe:]NR5G:DEMod:CMEThod on page 428

# Symbol Time Adjustment

Defines the position of the FFT window within a symbol. The FFT window defines the time over which the FFT is calculated.

The value is a percentage relative to the beginning of the cyclic prefix.

- 0 %: FFT window starts at the beginning of the cyclic prefix.
- 100 %: FFT window starts at the end of the cyclic prefix.

Remote command:

[SENSe:]NR5G:DEMod:STADjust on page 430

#### **PDSCH Reference Data**

Selects the type of reference data to calculate the EVM for the PDSCH.

By default, the R&S FSV/A automatically detects the PDSCH reference values and maps the measured values to the nearest reference point.

If you expect noisy signals with a high EVM, however, the automatic detection is no longer reliable and can yield EVM values that are too good for the analyzed signal - measured values could be mapped to the wrong reference values by mistake, if they are too far from their original position.

Instead, you can set the PDSCH reference values to a fixed value of 0. This setting calculates the correct EVM, regardless of the signal quality. However, you have to make sure that the DUT transmits an all-zero data vector for the PDSCH.

Another option is to base the PDSCH reference values on the pseudo random sequence 23 (PN23) as defined by 3GPP. This method also yield correct EVM values. Again, the signal must use the NR-TM PN23 for this to work.

"Auto Detect" Automatically detects the PDSCH reference values.

| itions                         |
|--------------------------------|
| ence<br>Jal                    |
| ence                           |
| ence<br>ence<br>ise.<br>itains |
| ence<br>ence<br>ise.<br>itains |
|                                |

Remote command: [SENSe:]NR5G:DEMod:PRData on page 430

# **CORESET Reference Data**

Selects the type of reference data to calculate the EVM for the CORESET.

The logic and type of reference data is the same as that for the PDSCH.

Remote command: [SENSe:]NR5G:DEMod:CRData on page 428

# Extended Frequency Lock Range

Selects the frequency error tolerance for successful signal synchronization.

Turn the setting off to have a small tolerance (0.5\*subcarrier spacing).

Turn the setting on to have a large tolerance (10\*subcarrier spacing).

For a large tolerance, we recommend to configure the synchronization signal manually, because the auto demodulation might not work properly depending on the actual frequency error.

Remote command: [SENSe:]NR5G:DEMod:EFLRange on page 429

# 4.2 Time Alignment Error Configuration

Access: [MEAS CONFIG]

The settings for time alignment error measurements are similar to the settings of the I/Q measurements. For a comprehensive description of those, refer to the following chapters.

- Chapter 4.1.3, "Physical signal description", on page 73
- Chapter 4.1.5, "Component carrier configuration", on page 77 (intra-band component carriers only - contiguous and non-contiguous)
- Chapter 4.1.7, "Synchronization signal configuration", on page 86 (note that the time alignment error measurement does not support all synchronization signal settings)
- Chapter 4.1.9, "Slot configuration", on page 97 (configuring individual slots allows measurements according to TDD NR-TM's)
- Chapter 4.1.10, "PDSCH and PDCCH configuration", on page 109 (note that the enhanced PDSCH settings are the same for all PDSCH allocations in the entire frame and are available centrally in the "Slot" configuration tab - trying to open the enhanced PDSCH settings from the allocation table shows a corresponding message)
- Chapter 4.1.14, "Input source configuration", on page 141
- Chapter 4.1.15, "Frequency configuration", on page 143
- Chapter 4.1.16, "Amplitude configuration", on page 144
- Chapter 4.1.18, "Data capture", on page 149
- Chapter 4.1.17, "Trigger configuration", on page 147
- Chapter 4.1.20, "Demodulation", on page 155

# 4.3 Transmit On / Off Power Configuration

#### Access: [MEAS CONFIG]

The settings for transmit on / off power measurement are similar to the settings of the I/Q measurements.

Settings for the transmit on / off power measurement described elsewhere (not all settings decribed in the following chapters are available in the transmit on / off power measurement):

- 5G NR Mode
- Test Model
- Deployment
- Channel Bandwidth
- Synchronization signal
- Bandwidth part configuration
- Slot configuration
- PDSCH configuration
- Antenna port configuration
- Advanced settings

- Signal capture
- Trigger configuration
- Demodulation settings

# 4.4 Frequency Sweep Measurement Configuration

Access: [MEAS CONFIG] > "Signal Description"

The signal description for ACLR and SEM measurements contains settings to describe general physical characteristics of the signal you are measuring.

Q

# Settings for frequency sweep measurements

When you start the frequency sweep measurement from within the 5G NR application, the R&S FSV/A automatically configures the measurement and limits according to the specification defined by 3GPP.

Therefore, it is sufficient for you to configure the details of the 5G NR signal description.

Note that ACLR and SEM measurements are currently unavailable for FR2-2 frequency deployment.

Functions in the "Signal Description" dialog box described elsewhere:

- 5G NR Mode
- Test Model
- Deployment
- Channel Bandwidth
- Subcarrier spacing (for FR2 deployments)
- For SEM measurements: Base station category
- For MC ACLR, Cumulative ACLR and Multi SEM measurements: Component carriers
  - ACLR measurements support a maximum of 16 component carriers.
  - SEM measurements support a maximum of 8 component carriers.

All other settings available for the ACLR and SEM measurements are the same as in the spectrum application. For more information, refer to the user manual of the R&S FSV/A.

| Base Station Type               |  |
|---------------------------------|--|
| Adjacent Channels               |  |
| Tx Power                        |  |
| Position of SEM and ACLR limits |  |
| Total Limit Pass Mode           |  |

#### **Base Station Type**

3GPP defines several types of base station for the different deployment frequency ranges.

Each base station class sets different requirements for

- SEM measurements (the SEM limits)
- ACLR measurements (the power of the adjacent channels)
- transmit on / off power measurements (the transient limits)

See 3GPP 38.141-1 / -2 for details.

The type you should use for the measurement depends on the base station you are testing.

- "1-C": Base station for conducted transmission requirements in FR1. (Only supported for ACLR and SEM measurements.)
- "1-H": Base station for hybrid transmission requirements (conducted and over-theair) in FR1.

(Only supported for ACLR and SEM measurements.)

- "1-O": Base station for over-the-air transmission requirements in FR1. (Only supported for ACLR and SEM measurements.)
- "2-O": Base station for over-the-air transmission requirements in FR2.

# output power.

For SEM measurements on 2-O type base stations, you can also define the output power.

For transmit on / off power measurements on 2-O type base stations, you can also define the output power.

The output power in both cases has an effect on the limits.

Remote command: Base station type: CONFigure [:NR5G]:BSTation on page 437

# Adjacent Channels

# ACLR measurement only

Selects the assumed adjacent channel carrier for the ACLR measurement.

- "NR of Same BW": the neighboring channel is a 5G NR channel with the same bandwidth.
- "5 MHz E-UTRA": the neighboring channel is a LTE channel with 5 MHz bandwidth.

Remote command:

[SENSe:]POWer:ACHannel:AACHannel on page 435

# Tx Power SEM measurement only

For SEM tests on medium range base station and 2-O type base stations, you can measure or manually enter the "Tx Power" of the carrier.

If you select "Manual", you can define the power in the corresponding input field. Otherwise, the R&S FSV/A measures the power of the Tx channel automatically.

The exact label of the rated power value depends on the selected base station type as defined in 3GPP 38.141-1 / -2.

• "1-O": P<sub>rated</sub>, c, TRP

- "1-C": P<sub>rated</sub>, c, AC
- "1-H": P<sub>rated</sub>, c, cell
- "2-O": P<sub>rated</sub>, t, TRP

The value range depends on the selected base station type.

For 1-H medium range base station, the supported output power value range also depends on the "N\_TXU, countedpercell" and "N\_TABconnectors" parameters.

Remote command:

```
BS power mode: [SENSe:]POWer:SEM:AMPower:AUTO on page 436
BS power value: [SENSe:]POWer:SEM:AMPower on page 435
```

#### Position of SEM and ACLR limits

For tests on 1-H type base stations, you can also define two parameters "N\_TXU, countedpercell" and "# Tab connectors (n)".

For the spectrum emission mask, these two parameters shift the limits according to 3GPP 38.141-1, chapter 6.6.4.5.8. The parameters also select which SEM power class (SEM limits) applies to a given base station output power ( $P_{rated}$ ).

For the adjacent channel leakage error, these two parameters define the limits according to 3GPP 38.141-1, chapter 6.6.3.5.4.

Remote command:

N<sub>TABconnectors</sub>: [SENSe:]POWer:SEM:NTAB on page 436 N<sub>TXU</sub>: [SENSe:]POWer:SEM:NTXU on page 436

# **Total Limit Pass Mode**

Supported only by the LTE and 5G application.

Access (ACLR measurement): "Meas Config" > "CP / ACLR Config" > "Channel Settings" > "Limits"

Access (multi-carrier ACLR measurement): "Meas Config" > "CP / ACLR Config" > "MSR General Settings"

The "Total Limit Pass Mode" selects the logic the ACLR limits are evaluated with if you define both absolute limits and relative limits.

| Bandwidth             | s Spacin  | ng Limits | Weigl          | hting Filters | Names                |     |   |
|-----------------------|-----------|-----------|----------------|---------------|----------------------|-----|---|
| Limit Checking On Off |           |           | Total Limit Pa | ss Mode 🖊     | Abs and Rel Abs or I | Rel |   |
| Relative Limit        |           |           |                | Absolute Limi | t                    |     |   |
| 🛃 Adj                 | -43.8 dBc | :         |                | 🖌 Adj         | 6.9 dBm              |     | ÷ |
| Alt 1                 | -43.8 dBc | :         |                | Alt 1         | 6.9 dBm              |     |   |

Figure 4-9: Evaluate both absolute and relative limits

If you define only relative or absolute limits, the R&S FSV/A only evaluates the corresponding limits.

#### Combined measurement configuration

| Bandwidth     | s Spac   | ing Lim | its We | igh | ting Filters    | Names   | 5 |          |
|---------------|----------|---------|--------|-----|-----------------|---------|---|----------|
| Limit Checkin | g        | On      | Off    |     | Total Limit Pas | ss Mode |   |          |
| Relative Limi |          |         |        |     | Absolute Limit  |         |   |          |
| 🖌 Adj         | -43.8 dE | lc      |        | •   | Adj             | 6.9 dBm |   | <u>^</u> |
| Alt 1         | -43.8 dB | lc      |        |     | Alt 1           | 6.9 dBm |   |          |

Figure 4-10: Evaluate only relative limits

If you change the limit evaluation method after the measurement, you have to refresh the measurement.

The selected method adjusts the contents of the following result displays.

- ACLR result summary
- MC ACLR result summary
- Cumulative ACLR result summary

The default value is according to 3GPP 38.141-1/2.

| "Absolute"                 | Checks the absolute limits defined for the ACLR. The limit check passes when the signal level is within the absolute limits. |
|----------------------------|----------------------------------------------------------------------------------------------------|
| "Relative"                 | Checks the relative limits defined for the ACLR. The limit check passes when the signal level is within the relative limits. |
| "Absolute and<br>Relative" | The limit check for both, the absolute and the relative limits, must pass to get an overall pass.                            |
| "Absolute or<br>Relative"  | The limit check for either the absolute or the relative limits must pass to get an overall pass.                             |

#### Remote command:

CALCulate<n>:LIMit:ACPower:PMODe on page 437

# 4.5 Combined measurement configuration

# Access: "Overview"

The configuration for combined measurements is a combination of the configuration for I/Q measurements, ACLR measurements and SEM measurements with several special settings.

For an introduction on combined measurements and their application, see Chapter 4.6, "Combined measurement guide", on page 169.

# Channel bar

In combined measurement mode, the channel bar contains additional information.

Table 4-3: Information displayed in the channel bar in the combined measurement mode

| Ref Level | Reference level.                             |
|-----------|----------------------------------------------|
| Att       | Mechanical and electronic RF attenuation.    |
| Freq      | Frequency for other input sources (RF etc.). |

# Combined measurement configuration

| Mode*            | 5G NR mode (link direction and channel bandwidth).                                                                               |
|------------------|----------------------------------------------------------------------------------------------------|
| Event Count      | The first number represents the number of events that have already been captured.                                                |
|                  | The second number represents the total number of events that will be captured.                                                   |
| Filtered Events  | Number of events that have been filtered when you have applies an event filter.                                                  |
| Capture Time     | Signal length that has been captured.                                                                                            |
| Selected Meas ID | Selected measurement.                                                                                                    |
| BWP/SS*          | Shows the signal part for which results are displayed (evaluation range).<br>SS = synchronization signal<br>BWP = bandwidth part |
| I/Q              | Shows the type of memory used for I/Q data capture (RAM only).                                                                   |

Functions for combined measurements described elsewhere:

- Input source settings
- Frequency settings
- Level settings
- Signal tracking
- Signal demodulation

| • | Signal description    | 164 |
|---|-----------------------|-----|
| • | Signal capture        | 165 |
| • | Trigger configuration | 167 |

# 4.5.1 Signal description

Access: "Overview" > "Signal Description"

The signal description for combined measurements combines the signal description for I/Q, ACLR and SEM measurements.

Functions in the "Signal Description" dialog box described elsewhere:

- Auto configuration
- Signal description
- Radio frame configuration, incl. synchronization signal configuration, bandwidth part configuration, slot configuration and allocation configuration.
- Antenna port configuration
- Advanced signal settings
- Frequency sweep measurement configuration (ACLR and SEM only)

| EVM / ACLR / SEM      | . 165 |
|-----------------------|-------|
| Manage User Standards | . 165 |
| Restore Settings      | .165  |

# EVM / ACLR / SEM

Turns the corresonding measurement on and off (blue = on, otherwise = off).

All selected measurements are part of the combined measurement sequence.

Remote command:

```
EVM state: CONFigure [:NR5G] : EVM on page 441
ACLR state: CONFigure [:NR5G] : ACLR on page 441
SEM state: CONFigure [:NR5G] : SEM on page 441
```

#### Manage User Standards

Available for ACLR and SEM measurements.

Opens a dialog that allows you to import custom ACLR or SEM settings from a xml file. The R&S FSV/A applies the ACLR and SEM settings stored in the selected file.

When you load custom ACLR or SEM settings, exporting I/Q data of an ACLR or SEM measurement also exports the custom settings that the corresponding measurement was done with. The settings are stored in a dedicated settings.xml file.

Select "Clear" to remove the file based settings.

Remote command:

ACLR: CALCulate<n>:MARKer<m>:FUNCtion:POWer<sb>:PRESet on page 440 SEM: [SENSe:]ESPectrum<sb>:PRESet[:STANdard] on page 438

#### **Restore Settings**

Restores the settings that were active during the last sequence of measurements. This can be a useful feature if you have changed the signal description since the last measurement sequence and want to restore the measurement settings. You can restore settings as long as you do not start a new measurement sequence.

Remote command: MMEMory:LOAD:SETTings on page 442

# 4.5.2 Signal capture

Access: "Overview" > "Trigger / Signal Capture" > "Signal Capture"

The data capture settings contain settings that control various aspects of the data capture.

| Signal Capture Trigger                      |              |                            |         |       |  |  |  |
|---------------------------------------------|--------------|----------------------------|---------|-------|--|--|--|
| Sample Rate                                 | 122.88 MHz   |                            |         |       |  |  |  |
| #Events                                     | 10           | Optimization               | Dynamic | Speed |  |  |  |
| Capture Length                              | 1.0 ms       | Sequence Auto Level        | On      | Off   |  |  |  |
| Capture Mode                                | Auto Tx only | Signal Repeats             |         |       |  |  |  |
| Max Number of Slots<br>per Frame to Analyze | 1 -          | Max No of Slots to Analyze | On      | Off   |  |  |  |

Functions in the "Signal Capture" dialog box described elsewhere:

- Capture length
- Max number of slots to analyze

Signal repeats max no of slots to analyze

| # Events            | 166   |
|---------------------|-------|
| Capture Mode        | 166   |
| Optimization        | 166   |
| Sequence Auto Level | . 166 |

#### # Events

Defines the number of measurements in the measurement sequence. Each event corresponds to one combined measurement. A combined measurement consists of one EVM, ACLR and / or SEM measurement.

Remote command:

[SENSe:]SWEep:EVENt on page 440

#### **Capture Mode**

Selects the capture mode for combined measurements. You can define the capture mode if the measurement sequence consists of a series of EVM measurements only (ACLR and SEM measurements must be inactive).

In "Auto" mode, the R&S FSV/A captures and analyzes the complete signal, including adjacent and alternate channels. For EVM measurements, these channels can be uninteresting, but their data capture slows down the measurement. To increase the measurement speed for EVM measurements, select "Tx Only". Using this mode, the R&S FSV/A captures and analyzes only the Tx channel.

Remote command:

[SENSe:]SWEep:MODE on page 440

noise.

# Optimization

Selects the data capture method.

- "Dynamic" Captures the carrier and neighboring channels separately, and stitches them together during the data analysis. This method yields a higher dynamic range at the expense of measurement speed.
- "Speed" Captures the complete signal, including all neighboring channels at the same time. This method is faster at the expense of dynamic range and higher

Requires R&S FSV/A with enough bandwidth.

# Remote command:

[SENSe:]NR5G:FRAMe:OPTimization on page 439

#### Sequence Auto Level

Turns auto leveling prior to each event in the measurement sequence on and off.

Remote command: [SENSe:]NR5G:FRAMe:SALevel on page 439

# 4.5.3 Trigger configuration

Access: "Overview" > "Trigger / Signal Capture" > "Trigger"

Combined measurement mode provide an assistant that helps you to find a suitable trigger configuration for your test setup. The resulting trigger configuration depends on the combination of a trigger sequence and the availability of a frame trigger.

| Signal Capture      | Trigger        |               |                |               |        |
|---------------------|----------------|---------------|----------------|---------------|--------|
| Trigger Setup Helpe |                |               |                |               |        |
| Sequence Ma         | nual           |               |                |               |        |
| Frame Trigger Av    | ailable        |               |                |               |        |
| Event Delay 1.      | 0 s            |               |                |               |        |
| Ad                  | vanced >>      |               |                |               |        |
| Trigger Source      | Trigger In/Out |               |                | Gate Settings | Source |
| Source              | Ext Trigger 1  |               |                | Auto Gating   | On Off |
| Level               | 1.4 V          | Drop-Out Time | 0 s            |               |        |
| Offset              | 0 s            | Slope         | Rising Falling |               |        |
| Hysteresis          |                | Holdoff       | 0 s            |               |        |
|                     |                |               |                |               |        |

For a comprehensive description of all predefined trigger configurations, refer to the combined measurement guide. This guide also contains a list of the trigger settings associated with each scenario.

If the assistant does not provide a suitable trigger configuration, you can still set up a custom trigger configuration in the "Advanced" trigger settings. These advanced settings are the same as for all other measurements.

You can change advanced trigger settings like trigger level, slope, drop-out time etc, even if the assistant already provides a scenario that fits your needs. However, if you select a different trigger source, gate source or trigger connector usage, the R&S FSV/A discards the selected trigger sequence and changes back to the "Manual" sequence.

| Sequence1               | 167 |
|-------------------------|-----|
| Frame Trigger1          | 168 |
| Event Delay1            | 168 |
| Recalibration Interval1 | 168 |
| Send Triager 31         | 169 |
| Auto Gating             | 169 |

# Sequence

Selects the general sequence of the measurement, including the type of triggers available in the test setup and the number of trigger signals.

For a comprehensive description of the sequences, see Chapter 4.6, "Combined measurement guide", on page 169.

- "Manual" Custom trigger configuration.
- "Periodic" Measurement sequence defined by an event delay.

- "Open-loop" Measurement sequence that includes a trigger to indicate that the DUT is ready for testing. Trigger is connected to trigger input 2.
- "Closed-loop" Measurement sequence that includes a trigger to indicate that the DUT is ready for testing and a trigger output that indicates that the I/Q data capture is done. Triggers are connected to trigger input 2 and trigger output 3.

Remote command:

TRIGger: TSHelper: SEQuence on page 443

# Frame Trigger

Selects the availability of a frame trigger. The availability of a frame trigger basically selects the trigger source.

For a comprehensive description on the effects of this setting, see Chapter 4.6, "Combined measurement guide", on page 169.

| "Available"                  | Frame trigger available as an external trigger.                                                                                                   |
|------------------------------|----------------------------------------------------------------------------------------------------|
| "n/a - Time<br>Trigger"      | Periodic measurement using a time trigger synchronized to the frame as the trigger source. Includes automatic calibration.                        |
| "n/a - Repeat-<br>ing Slots" | Free run measurement that captures a certain amount of data. The amount of data corresponds to a number of slots that are repeated in the signal. |

Remote command:

TRIGger: TSHelper: FTRigger on page 442

# **Event Delay**

Available for periodic and manual measurement sequences.

The "Event Delay" defines a time period between two events (or combined measurements). Therefore, the event delay is the time period spanning the time when an event occurs and the the point in time when a new event can occur.

For a manual sequence, the event delay is available for all trigger sources, except the time trigger.

Remote command: TRIGger:TSHelper:EDELay on page 442

#### **Recalibration Interval**

Available for open- and closed-loop scenarios using a time trigger.

Using a time trigger requires a synchronization to the frame start offset. Because the frame start offset drifts over time, you have to recalibrate the time trigger on a regular basis. In combined measurement mode, this is an automatic process, controlled by the "Recalibration Interval" - on each recalibration, the R&S FSV/A synchronizes the time trigger to the frame start offset.

The recalibration interval is in terms of events (single measurements).

For example, an interval of "5" recalibrates the time trigger after 5 events in the measurement sequence. To find out an appropriate interval, run several measurement, and check after how many measurements synchronization fails. Define an interval that recalibrates a few measurements before synchronization fails. Increasing the recalibration interval increases the measurement speed for all events in which no recalibration is performed.

For a manual sequence, the recalibration interval is available for the time trigger source.

Remote command: TRIGger:TSHelper:RINTerval on page 443

#### Send Trigger 3

Access: "Trigger" > "Send Trigger 3" (softkey only)

Available for closed-loop sequences.

Sends an initial trigger to start the measurement sequence for setups that use a trigger output to inform the test setup that the R&S FSV/A is ready for the measurement.

Remote command:

OUTPut<up>:TRIGger<tp>:PULSe:IMMediate on page 442

# **Auto Gating**

Turns automated gating on and off.

Turning on the auto gating makes sure that the R&S FSV/A only measures the ACLR and SEM when the Tx channel is transmitted ("On" state). The gate is open during the on periods of the Tx channels that occur in the analysis range. The analysis range begins with a frame start. When the frame start is known, the R&S FSV/A can detect the on and off periods.

Note that auto gating is not possible for free run measurements on TDD signals and when the signal capture consists of several captures (for exmaple for dynamic capture or if the available analysis bandwidth is smaller than the signal bandwidth). The R&S FSV/A shows a corresponding error message in that case.

# Remote command: [SENSe:]SWEep:EGATe:AGATing on page 439

# 4.6 Combined measurement guide

The combined measurement mode provides functionality to combine several, subsequent EVM, ACLR and (or) SEM measurements in a single sequence of measurement. If you combine the measurements into a sequence, the R&S FSV/A analyzes the captured data for EVM, ACLR and SEM in parallel (multi-processing) - the data capture itself is processed independent from the analysis. This in turn increases the speed of the measurement evaluation.

These measurements can occur on a single DUT, for example one that changes its position in space. Or they can occur on multiple DUTs, for example as an end test in a production line.

Combined measurements allow you to automate such measurement sequences and to increase the speed of such sequences. The measurement mode also provides tools to evaluate the results. However, combined measurements only work on a DUT whose

signal description and center frequency remain the same over the sequence of measurements.

Each single measurement is also called an event. Several events make up the measurement sequence. The number of events you can define depends on the capture length, bandwidth (or sampling rate) and the available memory (RAM). Events are also processed in parallel, which increases the measurement speed even more.

An event can be, for example, a new position of the DUT, or the next DUT in a production line. When the DUT is ready, some kind of trigger initiates the next measurement.

# 4.6.1 General configuration

There are some basic settings that you should define for all measurements, regardless of your test setup.

Before you start configuring the application, set up the measurement physically.

# Setting up the measurement

- Enter the combined measurement mode. ("Meas" > "Combined EVM/ACLR/SEM")
- Select the measurements you want to run. ("Meas Config" > "Signal Description" > "EVM", "ACLR" and / or "SEM")
- Define the signal characteristics, select a test model or load an allocation file. Note that handling allocation files for combined measurements is slightly different compared to other measurements. ("Meas Config" > "Signal Description")
- 4. Adjust the amplitude settings to achieve an ideal EVM.

("Auto" > "Auto EVM" softkey). As an alternative, you can optimize the amplitude settings for each event. ("Meas Config" > "Trigger / Signal Capture" > "Signal Capture" > "Sequence Auto Level")

- Define the number of events. ("Meas Config" > "Signal Capture" > "Events")
- Define the capture length (slightly more than the amount of data you want to analyze).

```
("Meas Config" > "Signal Capture" > "Capture Time")
```

- 7. Select the optimzation method.("Meas Config" > "Signal Description" > "Optimization")
- 8. Define the trigger configuration. The trigger configuration that you apply depends on your setup. For details, see Chapter 4.6.2, "Trigger configuration", on page 171.
- 9. Run the measurement.

The R&S FSV/A initiates the sequence of measurement. When an event that triggers a combined measurement occurs, the R&S FSV/A adds a line to the combined EVM / ACLR / SEM result table. The time until all events have happened varies, depending on your setup. If you want to reevaluate the measurement sequence or a certain event after the sequence has finished, you can do so by refreshing the results. ("Sweep" > "Refresh" / "Refresh Current")

- 10. Evaluate the measurement, for example by:
  - Filtering the results to view only certain events.
  - Selecting an event to view the details of that event in graphical result displays.
  - Exporting the results for the whole sequence, selected events or a single event.
  - Exporting the I/Q data for later reevaluation.
     You can export the I/Q data for a single event, or the I/Q data for the complete measurement sequence.

#### Using allocation files in combined measurement mode

Allocation files are basically the same in combined measurement mode. In combined mode, the allocation files combine the signal description for all selected measurements (EVM, ACLR and SEM). In addition, the allocation file also contains the measurement results for a measurement sequence (only the results, not the I/Q data).

- 1. Select a file name and location for the allocation file you want to save or load.
- Select the measurements you want to include.
   "General" settings are always included. Otherwise, you can select if you want to include the settings for EVM, ACLR and (or) SEM measurements.
- 3. Select if you want to include the measurement results ("Combined Result Table").

# 4.6.2 Trigger configuration

The trigger configuration is a vital part of the combined measurements. The trigger is what makes the automated combined measurements possible in the first place: Wait for the first event to initiate a measurement - run the measurement - wait for the next event - run the measurement and so on.

The R&S FSV/A provides several trigger presets for typical combined measurement scenarios. Other than those, you can, of course, use a custom trigger configuration (or even no trigger at all).

The main criteria for the trigger selection are:

- Is a frame trigger available or not?
- Which possibilities do you have to trigger the measurement sequence?

# (j

# Advanced trigger settings

If you select one of the trigger presets ("Sequence" or "Frame Trigger" menus), and change something in the advanced trigger settings, the preset becomes obsolete ("Sequence" = "Manual").

# Using the trigger setup helper

The trigger setup helper allows you to select certain trigger configuration presets. These presets are typical trigger setups for certain test scenarios.

Of course it is also possible to apply a custom trigger configuration.

- 1. Select the trigger "Sequence".
  - "Manual" = custom trigger configuration
  - "Periodic" = measurements in certain interval
  - "Open-Loop" = an external trigger indicates that the DUT is ready
  - "Closed-Loop" = an external trigger indicates that the DUT is ready, plus the analyzer indicates that the data capture is finished
- 2. Select the frame trigger availability.
- 3. For periodic trigger, define the event delay.
- 4. For time trigger instead of dedicated frame trigger, define the recalibration interval.

| Trigger setup helper                                                                                    |               | Advanced trigger settings |                   |                   |           |           |  |  |
|----------------------------------------------------------------------------------------------------|---------------|---------------------------|-------------------|-------------------|-----------|-----------|--|--|
| Sequence                                                                                                | Frame trigger |                           | Trigger<br>source | Source            | Trigger 2 | Trigger 3 |  |  |
| Periodic                                                                                                | n/a           | >>                        | Free run          | n/a               | n/a       | n/a       |  |  |
| Periodic                                                                                                | available     | >>                        | Ext. trigger<br>1 | n/a               | n/a       | n/a       |  |  |
| Open-loop                                                                                               | n/a           | >>                        | Free run          | Ext. trigger<br>2 | Input     | n/a       |  |  |
| Open-loop                                                                                               | n/a           | >>                        | Time              | Ext. trigger<br>2 | Input     | n/a       |  |  |
| Open-loop                                                                                               | available     | >>                        | Ext. trigger<br>1 | Ext. trigger<br>2 | Input     | n/a       |  |  |
| Closed-<br>loop                                                                                         | n/a           | >>                        | Free run          | Ext. trigger<br>2 | Input     | Output    |  |  |
| Closed-<br>loop                                                                                         | n/a           | >>                        | Time              | Ext. trigger<br>2 | Input     | Output    |  |  |
| Closed-<br>loop                                                                                         | available     | >>                        | Ext. trigger<br>1 | Ext. trigger<br>2 | Input     | Output    |  |  |
| *Changing and of these settings always returns to trigger sequence - manual: you can still change other |               |                           |                   |                   |           |           |  |  |

Table 4-4: Trigger presets and their trigger configuration\*

\*Changing one of these settings always returns to trigger sequence = manual; you can still change other trigger settings like level, drop-out time etc.

# **(i)**

# **DUT reconfiguration**

The following procedures use the term "DUT reconfiguration".

The DUT reconfiguration is a process that depends on your test scenario. For example, the term can refer to the DUT moving into another position or the DUT being replaced by another DUT in a production line.

# Using a periodic sequence: no frame trigger

In this scenario, measurements take place periodically, every <x> seconds. A trigger is not available.

This scenario requires a capture time that is at least double the time of the data you want to capture - for example, if you want to capture a single slot with 30 kHz subcarrier spacing (slot length = 0.5 ms), the capture time must be greater than 1 ms.

Note that the number of slots that the signal repeats have to start with slot 0.

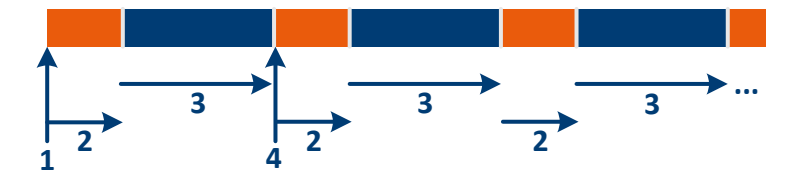

Figure 4-11: Workflow for a periodic measurement without frame trigger

- 1 = Start of measurement
- 2 = I/Q data capture
- 3 = DUT reconfiguration
- 4 = Subsequent I/Q data capture

The time a single measurement event lasts in the sequence is the sum of:

I/Q capture + DUT reconfiguration

Optional auto leveling for each measurement extends the measurement time a little.

The sequence of measurements runs like this:

- 1. Start of the measurement sequence.
- 2. The R&S FSV/A captures the I/Q data.
- The DUT reconfigures itself. Note that the event delay starts with the I/Q capture. Thus, make sure to define an event delay that is long enough to include the data capture and the DUT reconfiguration.
- The I/Q data capture starts again after the event delay is over. Steps 2 through 4 repeat until all events are captured.

# Using a periodic sequence: frame trigger available

In this scenario, measurements take place periodically, every <x> seconds.

The scenario requires an external trigger, connected to trigger input 1. The external trigger is a frame trigger that initiates the I/Q data capture. The trigger event is the frame start.

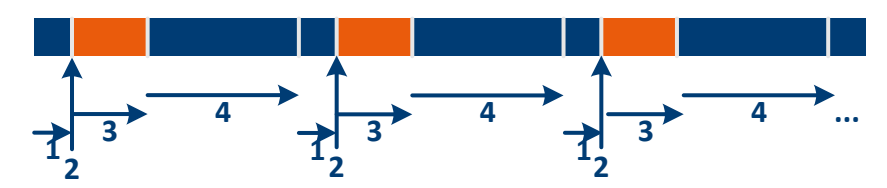

Figure 4-12: Workflow for a periodic measurement with frame trigger

- 1 = Wait for frame start
- 2 = Start of measurement
- 3 = I/Q data capture
- 4 = DUT reconfiguration

The time a single measurement event lasts in the sequence is the sum of:

I/Q capture + DUT reconfiguration + waiting on frame start

Optional auto leveling for each measurement extends the measurement time a little.

The sequence of measurements runs like this:

- 1. The R&S FSV/A waits for a frame start.
- 2. A frame trigger initiates the measurement.
- 3. The R&S FSV/A captures the I/Q data.
- 4. The DUT reconfigures itself.

Note that the event delay starts with the I/Q capture. Thus, make sure to define an event delay that is long enough to include the data capture and the DUT reconfiguration.

The end of the event delay also rearms the frame trigger. Steps 1 through 4 repeat until all events are captured.

# Using an open-loop sequence: frame trigger available

This scenario needs two trigger sources.

The first is an external frame trigger, connected to trigger input 1, that initiates the I/Q data capture. The trigger event is the frame start.

The second is an external trigger, connected to trigger input 2, that indicates that the DUT is ready for the measurement. This trigger is sent, for example, when the DUT has reached its measurement position.

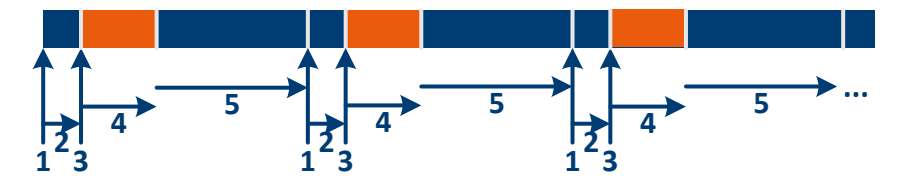

Figure 4-13: Workflow for a open loop measurement with frame trigger

- 1 = DUT ready for measurement
- 2 = Wait for frame start
- 3 = Frame trigger starts measurement
- 4 = I/Q data capture
- 5 = DUT reconfiguration

The time a single measurement event lasts in the sequence is the sum of:

I/Q capture + DUT reconfiguration + waiting on frame start + waiting for DUT ready trigger

Optional auto leveling for each measurement extends the measurement time a little.

The sequence of measurements runs like this:

- 1. The DUT sends a trigger signal to indicate that it is ready for the measurement.
- 2. The R&S FSV/A waits for a frame start.
- 3. A frame trigger initiates the measurement.
- 4. The R&S FSV/A captures the I/Q data.
- The DUT reconfigures itself.
   Steps 1 through 5 repeat until all events are captured.

# Using an open-loop sequence: using time trigger

This scenario needs two trigger sources.

The first is a time trigger that initiates a periodic I/Q data capture. Because the frame start and time trigger drift from each other over time, using the time trigger requires regular recalibration - in combined measurement mode, this is an automated process, defined by the recalibration interval. The initial synchronization of the time trigger to the frame start is also an automated process.

The second is an external trigger, connected to trigger input 2, that indicates that the DUT is ready for the measurement. This trigger is sent, for example, when the DUT has reached its measurement position.

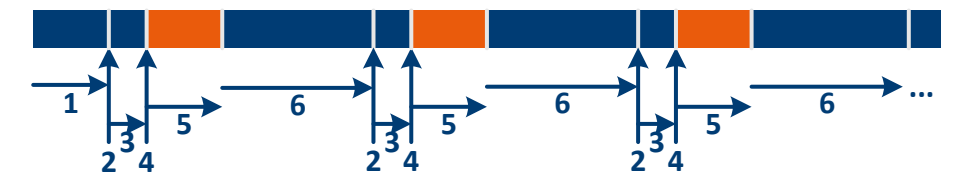

Figure 4-14: Workflow for a open loop measurement with time trigger

- 1 = Initial calibration of time trigger
- 2 = DUT ready for measurement
- 3 = Wait for frame start
- 4 = Start of measurement
- 5 = I/Q data capture
- 6 = DUT reconfiguration

The time a single measurement event lasts in the sequence is the sum of:

I/Q capture + DUT reconfiguration + time trigger recalibration + waiting on frame start + waiting for DUT ready trigger

Optional auto leveling for each measurement extends the measurement time a little.

Before you start the measurement sequence, define an appropriate recalibration interval.

The sequence of measurements runs like this:

- The R&S FSV/A calibrates the time trigger by defining a trigger offset = frame start offset.
- 2. The DUT sends a trigger signal to indicate that it is ready for the measurement.
- 3. The R&S FSV/A waits for a frame start.
- 4. A frame synchronized time trigger initiates the measurement.
- 5. The R&S FSV/A captures the I/Q data.
- The DUT reconfigures itself.
   At the same time, the time trigger recalibration occurs.
- The DUT sends a trigger signal to indicate it is ready for the next measurement. Steps 2 through 6 repeat themselves until all events are captured.

#### Using an open-loop sequence: no trigger available (repeating slots)

In this scenario, the DUT uses an external trigger signal to indicate it is ready for a measurement. The trigger signal initiates a (free run) measurement.

This scenario requires a capture time that is at least double the time of the data you want to capture - for example, if you want to capture a single slot with 30 kHz subcarrier spacing (slot length = 0.5 ms), the capture time must be greater than 1 ms.

Note that the number of slots that the signal repeats have to start with slot 0.

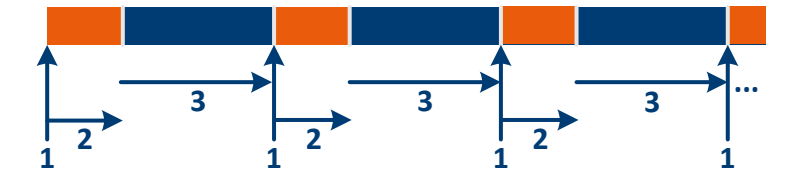

Figure 4-15: Workflow for an open-loop measurement without trigger

1 = DUT ready for measurement

2 = I/Q data capture

3 = DUT reconfiguration

The time a single measurement event lasts in the sequence is the sum of:

I/Q capture + DUT reconfiguration + waiting for DUT ready trigger

Optional auto leveling for each measurement extends the measurement time a little.

The sequence of measurements runs like this:

1. The DUT sends a trigger signal to indicate that it is ready for the measurement.

- 2. The R&S FSV/A captures the I/Q data.
- 3. The DUT reconfigures itself.
- 4. The DUT sends a trigger signal to indicate it is ready for the next measurement. Steps 1 through 3 repeat themselves until all events are captured.

# Using an closed-loop sequence: frame trigger available

This scenario needs two trigger sources and one trigger output.

The first trigger source is an external frame trigger, connected to trigger input 1, that initiates the I/Q data capture. The trigger event is the frame start.

The second trigger source is an external trigger, connected to trigger input 2, that indicates that the DUT is ready for the measurement. This trigger is sent, for example, when the DUT has reached its measurement position.

The trigger output initiates the DUT reconfiguration after the R&S FSV/A is done capturing the I/Q data. The DUT must have a corresponding trigger interface. This signal is output on trigger 3, which is defined as a user-defined output.

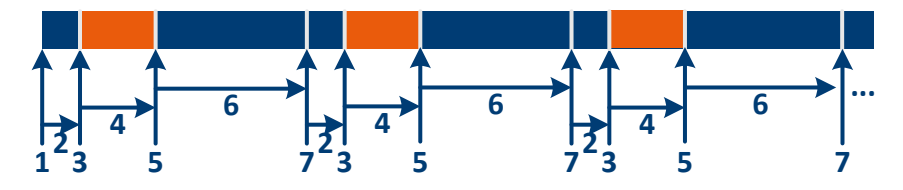

Figure 4-16: Workflow for a closed loop measurement with frame trigger

1 = Send initial trigger signal

- 2 = Wait for frame start
- 3 = Frame trigger starts measurement
- 4 = I/Q data capture
- 5 = I/Q data capture done waiting for DUT reconfiguration
- 6 = DUT reconfiguration
- 7 = DUT ready for measurement

The time a single measurement event lasts in the sequence is the sum of:

I/Q capture + DUT reconfiguration + waiting on frame start + waiting for DUT ready trigger

Optional auto leveling for each measurement extends the measurement time a little.

The sequence of measurements runs like this:

- 1. Send an initial trigger with "Send Trigger 3" (optional).
- 2. The R&S FSV/A waits for a frame start.
- 3. A frame trigger initiates the measurement.
- 4. The R&S FSV/A captures the I/Q data.
- The R&S FSV/A sends a trigger signal to the DUT to indicate the I/Q data capture is done.
- 6. The DUT reconfigures itself.

7. The DUT sends a trigger signal to indicate that it is ready for the measurement. Steps 2 through 7 repeat until all events are captured.

# Using an closed-loop sequence: using time trigger

This scenario needs two trigger sources and one trigger output.

The first is a time trigger that initiates a periodic I/Q data capture. Because the frame start and time trigger drift from each other over time, using the time trigger requires regular recalibration - in combined measurement mode, this is an automated process, defined by the recalibration interval. The initial synchronization of the time trigger to the frame start is also an automated process.

The second is an external trigger, connected to trigger input 2, that indicates that the DUT is ready for the measurement. This trigger is sent, for example, when the DUT has reached its measurement position.

The trigger output initiates the DUT reconfiguration after the R&S FSV/A is done capturing the I/Q data. The DUT must have a corresponding trigger interface. This signal is output on trigger 3, which is defined as a user-defined output.

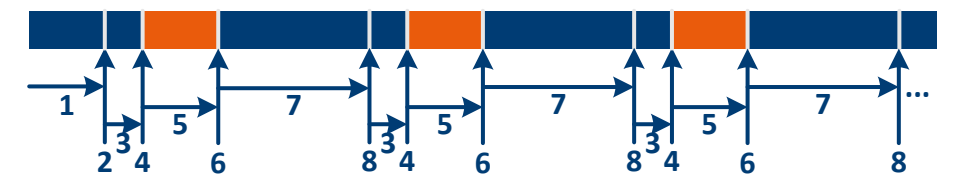

Figure 4-17: Workflow for a closed loop measurement with time trigger

- 1 = Initial calibration of time trigger
- 2 = Send initial trigger signal
- 3 = Wait for frame start
- 4 = Start of measurement
- 5 = I/Q data capture
- 6 = I/Q data capture done waiting for DUT reconfiguration
- 7 = DUT reconfiguration
- 8 = DUT ready for measurement

The time a single measurement event lasts in the sequence is the sum of:

I/Q capture + DUT reconfiguration + time trigger recalibration + waiting on frame start + waiting for DUT ready trigger

Optional auto leveling for each measurement extends the measurement time a little.

Before you start the measurement sequence, define an appropriate recalibration interval.

The sequence of measurements runs like this:

- The R&S FSV/A calibrates the time trigger by defining a trigger offset = frame start offset.
- 2. Send an initial trigger with "Send Trigger 3" (optional).
- 3. The R&S FSV/A waits for a frame start.
- 4. A frame synchronized time trigger initiates the measurement

- 5. The R&S FSV/A captures the I/Q data.
- The R&S FSV/A sends a trigger signal to the DUT to indicate the I/Q data capture is done.
- The DUT reconfigures itself. At the same time, the time trigger recalibration occurs.
- The DUT sends a trigger signal to indicate it is ready for the next measurement. Steps 3 through 8 repeat themselves until all events are captured.

# Using an closed-loop sequence: no trigger available (repeating slots)

In this scenario, the DUT uses an external trigger signal to indicate it is ready for a measurement. The trigger signal initiates a (free run) measurement.

In addition, the R&S FSV/A sends a trigger to the DUT to indicate that the I/Q capture is done.

This scenario requires a capture time that is at least double the time of the data you want to capture - for example, if you want to capture a single slot with 30 kHz subcarrier spacing (slot length = 0.5 ms), the capture time must be greater than 1 ms.

Note that the number of slots that the signal repeats have to start with slot 0.

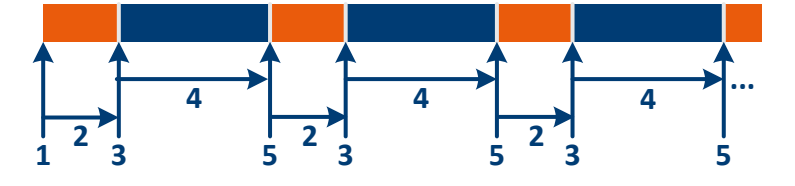

Figure 4-18: Workflow for an closed-loop measurement without trigger

- 1 = Send initial trigger signal
- 2 = I/Q data capture
- 3 = I/Q data capture done waiting for DUT reconfiguration
- 4 = DUT reconfiguration
- 5 = DUT ready for measurement

The time a single measurement event lasts in the sequence is the sum of:

I/Q capture + DUT reconfiguration + waiting for DUT ready trigger

Optional auto leveling for each measurement extends the measurement time a little.

The sequence of measurements runs like this:

- 1. Send an initial trigger with "Send Trigger 3" (optional).
- 2. The R&S FSV/A captures the I/Q data.
- The R&S FSV/A sends a trigger signal to the DUT to indicate the I/Q data capture is done.
- 4. The DUT reconfigures itself.
- 5. The DUT sends a trigger signal to indicate it is ready for the next measurement.

Steps 2 through 5 repeat themselves until all events are captured.

# 4.7 Time trigger measurement guide

The time trigger initiates a measurement in certain intervals (every <x> seconds). For the 5G NR application this means that you can use the time trigger to initiate a measurement at the start of each frame (every 10 ms). Therefore, the time trigger is a useful tool when you do not have access to a frame trigger (external trigger source), for example when you test a base station on-site.

Configured correctly, the time trigger also allows you to focus on the analysis of a single slot, which in turn speeds up the measurement. In that case, the idea is to capture only the I/Q data of a single slot (plus a certain tolerance) which increases the measurement speed accordingly.

Since the frequency references of the DUT and the R&S FSV/A are not necessarily coupled in such a scenario, the frame start and the time trigger may deviate over time. In this case, you can increase the capture time tolerance or readjust the time trigger offset periodically.

# Analyzing signals with a time trigger

- 1. Connect the R&S FSV/A to the DUT.
- Select the time trigger as the trigger source.
   ("Overview" > "Trigger / Signal Capture" > "Trigger" > "Trigger Source" = "Time")
- Define a repetition interval of 10 ms (capture every frame). ("Overview" > "Trigger / Signal Capture" > "Trigger" > "Repetition Interval" = "10 ms")
- Run a measurement to get the frame start offset readout in the capture buffer result display.
- Define a trigger offset with a length that equals the frame start offset to synchronize the start of the measurement with the first slot in the frame.
   ("Overview" > "Trigger / Signal Capture" > "Trigger" > "Offset" = frame start offset)
- Select one slot to analyze. ("Overview" > "Trigger / Signal Capture" > "Signal Capture" > "Set Number of Frames to Analyze" = "Manually") ("Overview" > "Trigger / Signal Capture" > "Signal Capture" > "Number of Frames to Analyze" = "1")
- Define a capture length that corresponds to one slot (plus tolerance). The slot length depends on the subcarrier spacing. ("Overview" > "Trigger / Signal Capture" > "Signal Capture" > "Capture Time" = slot length)
- 8. Run the measurement.
If synchronization to the signal fails (see message in the status bar), you have to increase the trigger offset slightly (a few  $\mu$ s).

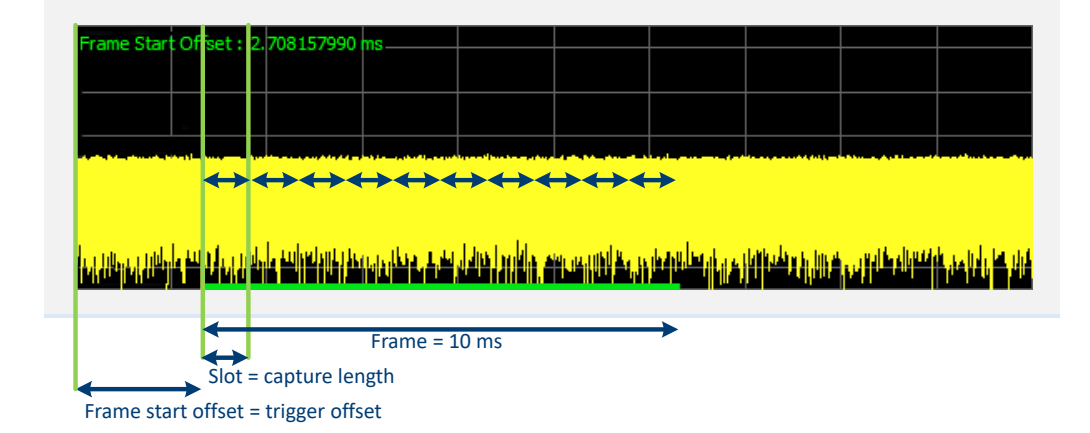

## 4.8 Microservice export

Access: 🖾 / 🖹 > "Export" > "Microservice Export"

In addition to exporting the signal configuration locally, you can export the signal configuration in a file format compatible to the cloud-based microservice (.m5g file extension).

Exporting signal configurations with multiple component carriers writes the configuration of each component carrier into a separate file. The number of files depends on the analysis mode:

- If you analyze the viewed CCs only, the R&S FSV/A exports those two CCs (two files - config CC1.m5g, config CC2.m5g).
- If you analyze all CCs, the R&S FSV/A exports all CCs. The number of files depends on the number of component carriers (config\_CC1.m5g, config\_CC2.m5g etc.).

When you change the CC analysis mode (all to viewed or vice versa), you have to either refresh the I/Q data or re-run the sweep to reflect this change in the microservice export.

For a comprehensive description of the microservice, refer to the microservice user manual.

Remote command:

MMEMory:STORe<n>:MSERvice on page 297

## 4.9 O-RAN measurement guide

The O-RAN alliance specifies specific signal configurations (test cases) for standardized testing of O-RAN equipment. The R&S FSV/A provides these O-RAN test cases. When you apply one of them, the measurement configuration automatically adjusts to the values of the selected test case.

Basically, you can verify O-RAN based signals by certain bit sequences in the PDSCH and the positions of those sequences. The position of the bit sequence in the PDSCH is unique for each test case.

The type of bit sequence depends on the test case.

- Some test cases use a bit sequence of all 0's.
- Some test cases use an O-RAN specific PN23 bit sequence.

In addition, the data demodulation depends on the test case (before or after descrambling).

As pointed out, these settings are automatically selected, depending on the selected test case.

For valid measurement results, it is essential that the measured signal complies with the selected test case and uses the correct bit sequences in the correct locations. If you get unexpected measurement results, check if the signal is configured correctly. You can do a quick check to validate the signal as follows.

- Check if the selected test case in the "Advanced Settings" is the same as the test case in the "Test Models" dialog.
- Use the Allocation ID vs Symbol x Carrier result display to verify if the correct PDSCH allocations are analyzed. If the signal contains the correct bit sequence, the EVM should be good.
- Use the Bitstream result display to verify if the bits match the O-RAN specifications. Each test case has a typical bit sequence. Make sure to select the bit sequence as the bitstream format.

## 4.10 Reference: structure of .allocation files

.allocation (and .ccallocation) files are basically xml files that follow a certain structure. The structure of the file is based on the structure of the dialogs in the user interface.

Basically, the structure is as follows:

- Each setting is stored in a dedicated element.
   Example: <ChannelBandwidth>, <CellID>
- The settings are grouped as in the user interface. Example: <ChannelBandwidth> and <CellID> belong to the <Physical\_Settings> element.
- Some xml elements can occur multiple times.

Examples: Frame\_Config>, <BWP\_Config>, <Slot\_Config>. The number of occurences depends on the number of frames, BWPs and slots in the signal.

 The values for all elements are the SCPI parameters of the corresponding setting. Example: <ChannelBandwidth>BW100</ChannelBandwidth>, <CellID>0</CellID>

C

Probably the most comfortable way to describe a signal in an xml file is to save an .allocation file after a preset and then change the values within that file.

#### **Root structure**

For structure of child elements, see:

- "<Information> element" on page 183
- "<PRACH> element" on page 184
- "<Signal\_Description> element" on page 184
- "<Signal\_Capture> element" on page 184
- "<Parameter\_Estimation> element" on page 184
- "<CCSettings> element" on page 185
- "<RF\_Parameter> element" on page 186
- "<MultiCarrier> element" on page 187

#### <NR5G>

```
<Information/>
<!-- PRACH settings are relevant in uplink only -->
<PRACH/>
<Signal_Description/>
<Signal_Capture/>
<Parameter_Estimation/>
<!-- CCSettings can occur several times -->
<CCSettings/>
<RF_Parameter/>
<!-- MultiCarrier only for multiple carriers -->
<MultiCarrier/>
</NR5G>
```

#### <Information> element

The <Information> element is a child element of the <NR5G> element.

```
<Information>
<FWVersion/>
<Device/>
<Type/>
<IQFrequency/>
<Mode/>
<ExportIssues/>
</Information>
```

#### <PRACH> element

The <PRACH> element is a child element of the <NR5G> element.

#### <PRACH>

```
<PRACHFormat/>
<PRACHSCS/>
<L_RA/>
<Restricted/>
<LogicalRootSequenceIndex/>
<ZeroCorrelationZone/>
<PreambleIndex/>
<RelPower/>
<RBOffset/>
</PRACH>
```

#### <Signal\_Description> element

The <Signal Description> element is a child element of the <NR5G> element.

```
<Signal_Description>
<Mode/>
<DeployFrequencyRange/>
<NumberOfCC/>
<NumberofInputSource/>
<ORANTestCase/>
<FreqErrLimitState/>
<TestModelName/>
</Signal_Description>
```

#### <Signal\_Capture> element

The <Signal Capture> element is a child element of the <NR5G> element.

```
<Signal_Capture>
<SwapIQ/>
<LongCaptureMode/>
<CaptureTime/>
<CaptureTimeAuto/>
<OverallFrameCount/>
<SetNumberOfFramesToAnalyze/>
<NumOfFramesToAnalyze/>
<MaxOfSlotsPerFrameToAnalyze/>
<AveragedFrame/>
<SignalRepeatsMaxNoOfSlotsToAnalyze/>
</Signal_Capture>
```

#### <Parameter\_Estimation> element

The <Parameter\_Estimation> element is a child element of the <NR5G> element.

```
<Parameter_Estimation>
<ChannelEstimation/>
```

```
<ChannelEstimationTimeAveraging/>
<TrackPhase/>
<TrackTiming/>
<TrackLevel/>
<MultiCarrierFilter/>
<DemodulatedData/>
<IQGainImbalance_QuadratureError/>
<TPUTState/>
<CORESETAnalysisMode/>
<EVMCalculationMethod/>
<CORESETReferenceData/>
<PDSCHReferenceData/>
<ExtendedFrequencyLockRange/>
<SymbolTimingPosition/>
</Parameter Estimation>
```

#### <CCSettings> element

The <CCSettings> element is a child element of the <NR5G> element.

The <CCSettings> element can occur several times, one for each component carrier.

For structure of child elements, see:

- "<Synchronization> element" on page 187
- "<Frame\_Config> element" on page 187

```
<CCSettings>
<AutoBWPDetection/>
<CCFrequency/>
<FreqOffsetToCC0/>
<PhysicalSettings>
 <ChannelBandwidth/>
 <CellIDAuto/>
 <CellID/>
 <P_rated_c_EIRP/>
 <P rated c TRP/>
</PhysicalSettings>
<NumofAntPortMapping/>
<!-- Ant Port Mapping occurs several times, once for each AP configuration -->
<Ant Port Mapping>
 <State/>
 <SyncSignal AP/>
 <PDSCH APxxxx/>
 <PDCCH_AP/>
 <CSIRS APx/>
</Ant Port Mapping>
<Advanced Settings>
 <IgnoreDC/>
 <RFUpconversion_PhaseCompensation/>
 <RFUpconversion_f_0/>
  <RFUpconversion f 0 Freq/>
```

```
<FrameNumber n f/>
  <RefPointA SCS15kHz/>
 <RefPointA SCS30kHz/>
 <RefPointA SCS60kHz/>
 <RefPointA_SCS120kHz/>
 <RefPointA SCS480kHz/>
 <RefPointA SCS960kHz/>
 <RefPointA RelativeToCF/>
 <ExcludeUserIDs/>
 <SharedSpectrumChannelAccess/>
</Advanced Settings>
<NumofSynchronization/>
<!-- Contents of synchronization element see below -->
<Synchronization/>
<NumofFrame/>
<!-- Frame Config can occur several times, contents see below -->
<Frame_Config/>
<LTE CRS Coexistence/>
 <State/>
 <OffsToPoints/>
 <VShift/>
 <LTEBWRBs/>
 <LTEAntPorts/>
 <!-- The MBSFNSubframeConfiguration occurs once for each MBSFN subframe -->
 <MBSFNSubframeConfiguration/>
  <IndexofSubframe/>
  <Active/>
 </MBSFNSubframeConfiguration>
</LTE CRS Coexistence/>
</CCSetting>
```

#### <RF\_Parameter> element

The <RF Parameter> element is a child element of the <NR5G> element.

```
<RF_Parameter>
<BaseStationType/>
<ACLR>
<AdjacentChannels/>
<LimitCheckMode/>
</ACLR>
<SEM>
<Category/>
<CategoryBOption/>
<TxPowerAuto/>
<TxPowerValue/>
<N_TXUcountedpercell/>
<N_TABconnectors/>
<IFF/>
</SEM>
```

</RF Parameter>

#### <MultiCarrier> element

The <MultiCarrier> element is a child element of the <NR5G> element.

```
<MultiCarrier>
<CCSignalCapture/>
<OperatingBand/>
<CCResult/>
<View1ComponentCarrierNo/>
<View2FrameNo/>
<View2FrameNo/>
<FixedCCOffset/>
<GlobalMCCenter/>
<OffsetRelto/>
<OffsetMode/>
<CarrierSpacing/>
</MultiCarrier>
```

#### <Synchronization> element

The <Synchronization> element is a child element of the <CCSettings> element.

```
<Synchronization>
<SSBC_Detection/>
<SubcarrierSpacing/>
<Pattern/>
<OffsetOption/>
<RBOffset/>
<AdditionalSubcarrierOffset/>
<BurstSetPeriodicity/>
<\!!-- One entry for each SSB --\!>
<SSBStateX/>
<NRPSSRelPower/>
<NRSSSRelPower/>
<NRPBCHRelPower/>
<PBCHDMRSRelPower/>
<LSelection/>
<HalfFrameOffset/>
</Synchronization>
```

#### <Frame\_Config> element

The <Frame\_Config> element is a child element of the <CCSettings> element.

- The <Frame\_Config> element can occur several times, one for each configurable frame.
- Within the <Frame\_Config> element, the <BWP\_Config> element can occur several times, one for each bandwidth part.

- Within the <BWP\_Config> element, the <Slot\_Config> element can occur several times, one for each slot.
- Within the <slot\_Config> element, the <PXCCH> and <PXSCH> elements can occur several times, one for each PXCCH or PXSCH allocation.

For structure of child elements, see:

- "<PXCCH> element" on page 188
- "<PXSCH> element" on page 189
- "<CSI\_Settings> element" on page 190

```
<Frame_Config>
<NumofBWP/>
<!-- BWP Config can occur several times -->
<BWP Config>
 <SubcarrierSpacing/>
 <NumofRBs/>
 <RBOffset/>
 <NumberofUserConfigurableSlots/>
  <NumofSlot/>
 <!-- Slot_Config can occur several times -->
 <Slot Config>
  <SlotAllocation/>
  <SlotFormat/>
  <CombinePDSCHAllocationsWithSameUserID/>
  <NumofPXCCH/>
  <!-- PXCCH can occur several times, description see below -->
  <PXCCH/>
  <NumofPXSCH/>
  <\!!-- PXSCH can occur several times, description see below --\!>
  <PXSCH/>
 </Slot Config>
 <CSISettingsState/>
  <NumofCSI/>
 <!-- Contents of CS-RS element see below -->
 <CSI_Settings/>
 <PRSSettingsState/>
 <NumofPRS/>
 <!-- Contents of PRS element see below -->
 <PRS Settings/>
</BWP Config>
</Frame_Config>
```

#### <PXCCH> element

The <PXCCH> element is a child element of the <Frame\_Config> element.

The <PXCCH> element can occur several times, one for each PXCCH allocation.

```
<PXCCH>
<NumberOfRBs/>
<OffsetRB/>
```

```
<NumberofSymbols/>
 <OffsetSymbol/>
<RelPower_dB/>
<DMRS>
 <UseDMRSScrmablingID/>
 <ScramblingID/>
 <RelPower/>
 <ReferencePoint/>
 <PrecoderGranulary/>
 <AllowPDSCH/>
 <InterleavingState/>
 <BundleSize/>
  <ShiftIndex/>
 <ShiftIndexNID/>
 <InterleaverSize/>
  <NumofPDCCH/>
 <PDCCH/>
  <RNTI/>
  <AggregationLevel/>
  <CCEIndex/>
  <PatternLength/>
  <DCIFormat/>
  <Usage/>
  <Scope/>
  <NumberofBlocks/>
  <NumberofTPCCommands/>
   <FrequencyDomainResourceAssignment/>
  <!-- DCIBitLength occurs several times, once for each DCI field -->
  <DCIBitLength/>
 </PDCCH>
</DMRS
</PXCCH>
```

#### <PXSCH> element

The <PXSCH> element is a child element of the <Slot Config> element.

The <PXSCH> element can occur several times, one for each PXSCH allocation.

```
<PXSCH>
<UserID/>
<VRBtoPRBInterleaver/>
<Modulation/>
<NumberOfRBs/>
<OffsetRB/>
<NumberOfSymbols/>
<OffsetSymbol/>
<RelPower_dB/>
<ModulationforCodeword2/>
<DMRS>
<ConfigType/>
```

<FirstDMRSSymbolRelTo/> <FirstDMRSSymbol/> <DMRSAddPositionIndex/> <DMRSLength/> <SequenceGeneration/> <ScramblingID/> <ScramblingID1/> <n SCID/> <RelPowerToPDSCH/> <Layer\_Codewords/> <AntennaPort/> <CDMGroupWOData/> <ReferencePoint/> <DMRS\_R16/> </DMRS> <PTRS> <State/> <RelPower/> <L PTRS/> <K PTRS/> <RE\_Offset/> </PTRS> <ChannelCoding> <MCSTable/> <I MCS/> <RedundancyVersionIndex/> <TBScalingFactorS/> <TBSizeIncAllocGaps/> </ChannelCoding> <Scrambling> <Type/> <DataScramblingID/> </Scrambling> </PXSCH>

#### <CSI\_Settings> element

The <CSI Settings> element is a child element of the <BWP Config> element.

```
<CSI_Settings>
<SlotConfigMode/>
<Periodicity/>
<Offset/>
<Slots/>
</slotConfig>
<ZeroPower/>
<Row/>
<Ports/>
<Density/>
<CDMType/>
```

Basics on input from I/Q data files

```
<Bitmap/>
<10/>
<11/>
<ScramblingID/>
<RelPOwer_dB/>
<NumberOfRBs/>
<StartRB/>
</CSI Settings>
```

#### <PRS\_Settings> element

The <PRS Settings> element is a child element of the <BWP Config> element.

```
<PRS_Settings>
<SlotConfig>
<SlotConfigMode/>
<SlotS/>
</SlotConfig>
<NumberofRBs/>
<StartRB/>
<l_PRS_start/>
<L_PRS/>
<n_PRS_ID/>
<K_PRS_comb/>
<k_PRS_offset/>
<RelPower_dB/>
</CSI Settings>
```

## 4.11 Basics on input from I/Q data files

The I/Q data to be evaluated in a particular R&S FSV/A application cannot only be captured by the application itself, it can also be loaded from a file, provided it has the correct format. The file is then used as the input source for the application.

For example, you can capture I/Q data using the I/Q Analyzer application, store it to a file, and then analyze the signal parameters for that data later using the AM/FM/PM Modulation Analysis application.

An application note on converting Rohde & Schwarz I/Q data files is available from the Rohde & Schwarz website:

1EF85: Converting R&S I/Q data files

When importing data from an I/Q data file using the import functions provided by some R&S FSV/A applications, the data is only stored temporarily in the capture buffer. It overwrites the current measurement data and is in turn overwritten by a new measurement. If you use an I/Q data file as input, the stored I/Q data remains available for any number of subsequent measurements. Furthermore, the (temporary) data import requires the current measurement settings in the current application to match the set-

tings that were applied when the measurement results were stored (possibly in a different application). When the data is used as an input source, however, the data acquisition settings in the current application (attenuation, center frequency, measurement bandwidth, sample rate) can be ignored. As a result, these settings cannot be changed in the current application. Only the measurement time can be decreased, to perform measurements on an extract of the available data (from the beginning of the file) only.

# (j

#### 5G NR signal description

When you export I/Q data from the 5G NR application, the iq.tar file also contains the signal description (.allocation file information). The signal description is included in the I/Q parameter XML file.

Therefore, it is no longer necessary to load the signal description separately before loading the I/Q data.

When using input from an I/Q data file, the [RUN SINGLE] function starts a single measurement (i.e. analysis) of the stored I/Q data, while the [RUN CONT] function repeatedly analyzes the same data from the file.

#### Sample iq.tar files

If you have the optional R&S FSV/A VSA application (R&S FSV3-K70), some sample iq.tar files are provided in the C:\R\_S\INSTR\USER/vsa/DemoSignals directory on the R&S FSV/A.

#### Pre-trigger and post-trigger samples

In applications that use pre-triggers or post-triggers, if no pre-trigger or post-trigger samples are specified in the I/Q data file, or too few trigger samples are provided to satisfy the requirements of the application, the missing pre- or post-trigger values are filled up with zeros. Superfluous samples in the file are dropped, if necessary. For pre-trigger samples, values are filled up or omitted at the beginning of the capture buffer. For post-trigger samples, values are filled up or omitted at the end of the capture buffer.

# 5 Analysis

The R&S FSV/A provides various tools to analyze the measurement results.

- General analysis tools.....
  193

## 5.1 General analysis tools

The general analysis tools are tools available for all measurements.

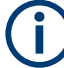

### **Event-based actions**

The 5G NR measurement application supports event-based actions, as described in the R&S FSV/A User Manual.

When using event based actions, make sure that all frames are included in a single I/Q capture. Event based actions only evaluate the last I/Q capture.

| • | Data export   | 193 |
|---|---------------|-----|
| • | Diagram scale | 194 |
| • | Zoom          | 195 |
| • | Markers       | 196 |
|   |               |     |

## 5.1.1 Data export

Access: [TRACE] > "Trace Export Config"

You can export the measurement results to an ASCII file, for example to backup the results or analyze the results with external applications (for example in a Microsoft Excel spreadsheet).

You can also export the I/Q data itself, for example if you want to keep it for later reevaluation.

The data export is available for:

- I/Q measurements
- Time alignment error measurements
- Transmit power on / off measurements
- Combined measurements

#### Exporting trace data

- 1. Select the "Trace Export Config" dialog box via the [TRACE] key.
- 2. Select the data you would like to export.

- 3. Select the results you would like to export from the "Specifics For" dropdown menu.
- 4. Export the data with the "Export Trace to ASCII File" feature.
- 5. Select the location where you would like to save the data (as a .dat file).

Note that the measurement data stored in the file depend on the selected result display ("Specifics For" selection).

#### Exporting I/Q data

- 1. Select the disk icon in the toolbar.
- 2. Select "Export" > "I/Q Export".
- Define a file name and location for the I/Q data. The file type is iq.tar.
- 4. Later on, you can import the I/Q data using the I/Q file input source.

Combined measurements have additional features for the I/Q data export and import. You can either

- export I/Q data for specific measurements ("I/Q Export" and import using the I/Q file input source) or
- export and import the I/Q data of all measurements in the sequence ("I/Q Export All" / "I/Q Import All").

#### Data import and export

The basic principle for both trace export and I/Q data export and import is the same as in the spectrum application. For a comprehensive description, refer to the R&S FSV/A user manual.

Exporting and importing "all" measurements is available in combined measurement mode - it selects all measurements in a sequence.

Remote command: Trace export: TRACe<n>[:DATA]? on page 292 I/Q export: MMEMory: STORe<n>:IQ: STATe on page 296 I/Q export (all): MMEMory: STORe<n>:IQ: STATe:ALL on page 296 I/Q import: INPut:FILE:PATH on page 408 I/Q import (all): MMEMory: LOAD: IQ: STATe:ALL on page 296

### 5.1.2 Diagram scale

Access: "Overview" > "Analysis" > "Scale"

You can change the scale of the y-axis in various diagrams. The y-axis scale determines the vertical resolution of the measurement results.

The scale of the x-axis in the diagrams is fix. If you want to get a better resolution of the x-axis, you have to zoom into the diagram.

The remote commands required to configure the y-axis scale are described in Chapter 6.10.1.2, "Diagram scale", on page 445.

| Manual scaling of the y-axis    | 195 |
|---------------------------------|-----|
| Automatic scaling of the y-axis | 195 |

#### Manual scaling of the y-axis

The "Y Minimum" and "Y Maximum" properties define a custom scale of the y-axis.

The "Y Minimum" corresponds to the value at the origin. The "Y Maximum" corresponds to the last value on the y-axis. The scale you select applies to the currently active window.

You can restore the original scale anytime with the "Restore Scale" button.

Remote command:

DISPlay[:WINDow<n>][:SUBWindow<w>]:TRACe<t>:Y[:SCALe]:MAXimum
on page 446

DISPlay[:WINDow<n>][:SUBWindow<w>]:TRACe<t>:Y[:SCALe]:MINimum
on page 446

#### Automatic scaling of the y-axis

Usually, the best way to view the results is if they fit ideally in the diagram area and display the complete trace. The "Auto Scale Once" automatically determines the scale of the y-axis that fits this criteria in the currently active window.

**Tip**: You can also scale the windows in the "Auto Set" menu. In addition to scaling the selected window ("Auto Scale Window"), you can change the scale of all windows at the same time ("Auto Scale All").

You can restore the original scale anytime with the "Restore Scale" button.

#### Remote command:

DISPlay[:WINDow<n>][:SUBWindow<w>]:TRACe<t>:Y[:SCALe]:AUTO
on page 446

### 5.1.3 Zoom

The zoom feature allows you to zoom into any graphical result display. This can be a useful tool if you want to analyze certain parts of a diagram in more detail.

The zoom functionality is the same as in the spectrum application.

The following zoom functions are supported.

- Magnifies the selected diagram area.
- Agnifies the selected diagram area, but keeps the original diagram in a separate window.
- Sestores the original diagram.

Note that the zoom is a graphical feature that magnifies the data in the capture buffer. Zooming into the diagram does not reevaluate the I/Q data.

For a comprehensive description of the zoom, refer to the R&S FSV/A user manual.

### 5.1.4 Markers

Access: "Overview" > "Analysis" > "Marker"

Markers are a tool that help you to identify measurement results at specific trace points. When you turn on a marker, it gives you the coordinates of its position, for example the frequency and its level value or the symbol and its EVM value.

In general, the marker functionality of setting and positioning markers is similar to the spectrum application.

For I/Q measurement, the R&S FSV/A supports up to four markers, for frequency sweep measurements there are more. Markers give either absolute values (normal markers) or values relative to the first marker (deltamarkers). If a result display has more than one trace, for example the "EVM vs Symbol" result display, you can position the marker on either trace. By default, all markers are positioned on trace 1.

Note that if you analyze more than one bandwidth part, each bandwidth part is represented by a different trace.

The R&S FSV/A also supports several automatic positioning mechanisms that allow you to move the marker to the maximum trace value (peak), the minimum trace value or move it from peak to subsequent peak.

The marker table summarizes the marker characteristics.

For a comprehensive description, refer to the R&S FSV/A user manual.

#### Markers in result displays with a third quantity

In result displays that show a third quantity, for example the "EVM vs Symbol x Carrier" result, the R&S FSV/A provides an extended marker functionality.

You can position the marker on a specific resource element, whose position is defined by the following coordinates:

- The "BWP/SS" dropdown menu selects the bandwidth part.
- The "Symbol" input field selects the symbol.
- The "Carrier" input field selects the carrier.

Alternatively, you can define the marker position in the "Marker Configuration" dialog box, which is expanded accordingly.

The marker information shows the EVM, the power and the allocation ID of the resource element you have selected as the marker position.

## 5.2 Analysis tools for I/Q measurements

The following analysis tools are available exclusively for I/Q measurements.

| • | Layout of numerical results | 197 |
|---|-----------------------------|-----|
| • | Result settings             | 197 |
| • | Table configuration         | 200 |

## 5.2.1 Layout of numerical results

You can customize the displayed information of some numerical result displays or tables, for example the allocation summary.

You can identify these result display by the "Table Config" button in the result display header.

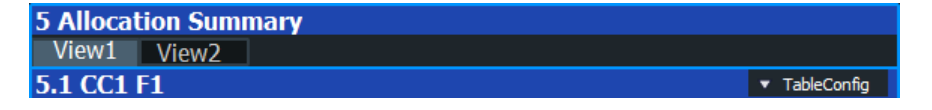

When you select the "Table Config" button, the R&S FSV/A opens a dialog box that allows you to add or remove table columns. Note that some columns are mandatory and cannot be removed.

Alternatively, select some point in the header row of the table to open the dialog box.

## 5.2.2 Result settings

Access: "Overview" > "Analysis" > "Result Settings"

The result settings control the way various results are displayed.

| 7 |
|---|
| 7 |
| 8 |
| 8 |
| 8 |
| 8 |
| 9 |
| 9 |
| 9 |
| 0 |
| 0 |
|   |

#### **EVM Unit**

The "EVM Unit" selects the unit for the EVM measurement results in diagrams and numerical result displays.

Possible units are dB and %.

Remote command: UNIT: EVM on page 462

### **Bit Stream Format**

Selects the way the bit stream is displayed.

The bit stream is either a stream of raw bits or of symbols. In case of the symbol format, the bits that belong to a symbol are shown as hexadecimal numbers with two digits.

Selecting the bit stream format is possible when data demodulation occurs before or after descrambling.

Remote command: UNIT:BSTR on page 461

#### **Carrier Axes**

The "Carrier Axes" selects the unit of the x-axis in result displays that show results over the subcarriers.

- "Hertz" X-axis shows the results in terms of the subcarrier frequency.
- "Subcarrier Number"
   X-axis shows the results in terms of the subcarrier number.

Remote command: UNIT:CAXes on page 461

#### Symbol Axes

The "Symbol Axes" selects the unit of the x-axis in result displays that show results over the OFDM symbols.

Time"

X-axis shows the results in terms of time.

"Symbol Number"
 X-axis shows the results in terms of the symbol number.

Remote command: UNIT: SAXes on page 462

#### **Carrier Axes Reference**

Selects the way the frequency is displayed in result displays that plot (carrier) frequency information on the x-axis. In these result displays, the x-axis covers the whole channel bandwidth.

| "Lowest RB"         | Frequency values relative to the first resource block in the channel.<br>The origin of the x-axis (0 Hz) corresponds to the first resource block<br>in the channel.        |
|---------------------|----------------------------------------------------------------------------------------------------|
| "Relative to<br>CF" | Frequency values relative to the center frequency of the carrier. The center frequency of the carrier corresponds to 0 Hz, which is displayed at the center of the x-axis. |

Remote command:

UNIT: CAReference on page 461

#### **EVM Max Hold**

The "EVM Max Hold" turns the display of the highest EVM values in graphical result displays on and off.

Depending on the result display and the evaluation range, this means that

- either the maximum trace is displayed
- or the highest value in a data bin is displayed instead of the average.

Remote command:

[SENSe:]NR5G:EMHold on page 459

#### **Subwindow Coupling**

Couples or decouples result display tabs (subwindows).

If the coupling is on and you select another tab in a result display, the application automatically selects the same tab for all result displays.

Subwindow coupling is available for measurements with multiple data streams (for example carrier aggregation).

Remote command:

DISPlay[:WINDow<n>][:SUBWindow<w>]:COUPling on page 457

#### **3D View**

The "3D View" turns the display of a 3D view of the following result displays on and off.

- "Allocation ID vs Symbol x Carrier" on page 40
- "EVM vs Symbol x Carrier" on page 39
- "Power vs Symbol x Carrier" on page 39

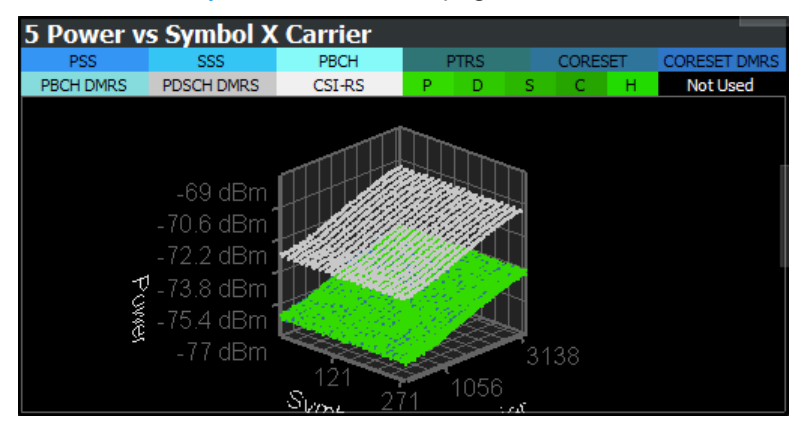

The 3D diagram shows a point cloud of all measurement points in the capture buffer. The information is the same as in the 2D views. The 3D diagram can help you find value distributions more easily, for example.

The 3D view supports the following controls:

- Changing the scale of the axes.
- Turning the diagram in any direction.
   The view from the top corresponds to the 2D views.
- Zooming in and out of the diagram to see more details.

Remote command:

[SENSe:]NR5G:TDView on page 460

#### ACLR Limit Pass Mode

Available for combined measurements.

The "ACLR Limit Pass Mode" selects the method the ACLR limits are evaluated with.

By default, the R&S FSV/A evaluates the relative and absolute limits according to 3GPP. One of the two must pass for an overall pass.

If you want to evaluate only the absolute or relative limits, select the corresponding evaluation method. If you want to change the limit evaluation method after the measurement, you have to refresh the measurement.

The selected method adjusts the contents combined result summary and the ACLR result summary accordingly.

| "Absolute"                | Checks the absolute limits defined for the ACLR. The limit check passes when the signal level is within the absolute limits. |
|---------------------------|----------------------------------------------------------------------------------------------------|
| "Relative"                | Checks the relative limits defined for the ACLR. The limit check passes when the signal level is within the relative limits. |
| "Absolute or<br>Relative" | The limit check for either the absolute or the relative limits must pass to get an overall pass.                             |

Remote command:

[SENSe:]NR5G:ACPower:ALPMode on page 439

#### **Constellation Diagram Relative Power**

Turns the consideration of a boosting factor to calculate the constellation points in the constellation diagram on and off.

Remote command: [SENSe:]NR5G:CDRPower on page 459

#### **Constellation Color**

Selects the information that the colors of the constellation points in the constellation diagram represent.

"Modulation" Colors represent modulation types.

"Allocation" Colors represent allocation types.

Remote command:

[SENSe:]NR5G:CCOLor on page 458

## 5.2.3 Table configuration

Access: "Result Settings" > "Table Config"

The result summary and allocation summary contain all sorts of results and information. If you only want to see a selected set of results, you can customize the contents of these result displays by adding or removing individual results.

## C

#### Accessing the "Table Config" tab

Note that the contents of the "Table Config" dialog box are only available after you have selected the "Specifics for: Result Summary" or "Specifics for: Allocation Summary" item from the corresponding dropdown menu at the bottom of the dialog box.

Specifics for 2: Result Summary

#### **CC Result**

Selects the way the R&S FSV/A analyzes multiple carriers.

The component carrier analyis method also changes the layout of the result summary.

| "All" | Analyzes all component carriers and shows information about all of   |
|-------|----------------------------------------------------------------------|
|       | them in the result summary overview ("All" tab).                     |
|       | Note that measuring all component carriers can take a while, depend- |
|       | ing on the number of component carriers.                             |
|       |                                                                      |

"Viewed" Analyzes the two component carriers assigned to the two views. The result summary overview ("All" tab) only shows information about those two component carriers.

Remote command:

[SENSe:]NR5G:RSUMmary:CCResult on page 459

#### **Power Mode**

Selects the power averaging mode for the results in the result summary.

Available if the signal only contains a single numerology.

| "Average<br>Active Slots"        | Averages the power of all OFDM symbols in the slot.                                                                                                    |
|----------------------------------|----------------------------------------------------------------------------------------------------|
| "Average<br>Active Sym-<br>bols" | Averages the OFDM symbols that are used. If all symbols are occu-<br>pied, the results are the same as averaging over all symbols.<br>This setting has an effect on TDD signals that combine both downlink<br>and uplink symbols in a slot. |

Remote command:

[SENSe:]NR5G:RSUMmary:PMODe on page 460

#### **Result state**

Turn individual results on and off by selecting or deselecting the corresponding result labels.

Note that some information is always visible, the corresponding checkboxes are greyed out.

Remote command: Result selection: DISPlay[:WINDow<n>]:TABLe:ITEM on page 458

### 5.2.4 Result views

When you capture multiple data streams, for example several component carriers, the R&S FSV/A displays the results for each single data stream in a separate diagram. Because this can lead to literally dozens of diagrams in each result display, the R&S FSV/A only shows two data streams simultaneously.

| 1 Capture Buffer                     |                   |                             |                        |
|--------------------------------------|-------------------|-----------------------------|------------------------|
| All View1 View2                      |                   |                             |                        |
| 1.1 CC1 F1                           | •1 Clrw           | 1.2 CC2 F1                  | 1 Clrw                 |
| Frame Start Offset: 196.598310140 µs |                   | Frame Start Offset : 4,3006 | 02246 ms               |
|                                      |                   |                             |                        |
| 0 dBm                                |                   | 0 dBm                       |                        |
| -20 dBm                              |                   | -20 dBm                     |                        |
| -40 dBm                              |                   | -40 dBm                     |                        |
| 1.60 dBman                           | والشريب المراقبات | -60 dBm                     | an de colora de contes |
| -80 dBm                              |                   | -80 d6m                     |                        |
| 0.0 ms 5.01 ms/                      | 50.1 ms           | 0.0 ms 5.01                 | ms/ 50.1 ms            |

Result displays are made up out of three tabs in such cases.

- The first tab labeled "All" shows the two data streams next to each other, in two subwindows.
- The other two tabs labeled "View <x>" show each of the two data streams in a single window.

There are always just two views, but you can assign the data streams you would like to see to those two views. If you measure more than two data streams, you have to select the data streams you want to display.

If you measure several frames in addition to multiple data streams, you can also select a specific frame whose information is displayed in the two diagrams.

You can see the currently displayed component carriers in the window title bar and the channel bar.

| 5G NR       | * ×                   |                      |       |        |
|-------------|-----------------------|----------------------|-------|--------|
| Mode        | Downlink, 100/100 MHz | Capture Time 20.1 ms | View1 | CC1 F1 |
| Frame Count | 1/1 of 1/1(1/1)       | BWP/SS AI/AI         | View2 | CC2 F1 |

CC = Component carrier number F = Frame number

| Component Carrier No | 202 |
|----------------------|-----|
| Frame No             | 202 |

#### **Component Carrier No**

Selects the number of the component carrier that the R&S FSV/A displays in the two views.

Remote command: DISPlay[:WINDow<n>][:SUBWindow<w>]:CCNumber on page 456

#### Frame No

Selects the frame that the R&S FSV/A displays in the two views.

Note that the frame selection in the "Result View" dialog box and the "Evaluation Range" dialog box are coupled.

Remote command:

DISPlay[:WINDow<n>][:SUBWindow<w>]:FNUMber on page 457

## 5.2.5 Evaluation range

Access: "Overview" > "Evaluation Range" > "Global / Constellation"

You can filter various result displays by the type of information they display.

The remote commands required to configure the results are described in Chapter 6.10.2.3, "Evaluation range", on page 462.

| Frame Selection                                |     |
|------------------------------------------------|-----|
| Selected Meas ID                               | 203 |
| BWP/SS Selection                               | 203 |
| Subframe Selection                             | 204 |
| Slot Selection                                 |     |
| Evaluation range for the constellation diagram |     |

#### **Frame Selection**

The "Frame" selection filters the results by a specific frame number.

If you apply the filter, only the results for the frame you have selected are displayed. Otherwise, the R&S FSV/A shows the results for the first frame.

Note that the frame selection in the "Evaluation Range" dialog box and the "Result Views" dialog box are coupled.

For more information about the effects on results when you capture multiple frames, see "Effects of capturing multiple frames on results" on page 85.

#### Remote command:

[SENSe:]NR5G[:CC<cc>]:FRAMe:SELect on page 464

#### Selected Meas ID

Available for combined measurements.

Selects one of the events in the measurement sequence.

Remote command: [SENSe:]NR5G[:CC<cc>]:SMID on page 467

#### **BWP/SS Selection**

The "BWP/SS" selection filters the results by a specific bandwidth part.

If you apply the filter, only the results for the bandwidth part you have selected are displayed. Otherwise, the R&S FSV/A shows the results for all bandwidth parts that have been analyzed.

Selecting "SS/PBCH Block" shows only the results for the synchronization signal and PBCH block. Selecting one of the numbers only shows the results for the corresponding bandwidth part.

The R&S FSV/A shows several traces if the filter is not active, one for each bandwidth part and one for SS/PBCH block.

If you apply the filter, the number of traces depends on the result display. For some result displays, the minimum, maximum and average result are displayed in three traces, for others only one trace.

You can apply the filter to the following result displays.

- EVM vs Carrier
- EVM vs Symbol
- Flatness vs Carrier
- Constellation Diagram
- Allocation Summary
- Alloc ID vs Symbol x Carrier
- EVM vs Symbol x Carrier
- Power vs Symbol x Carrier

Remote command:

[SENSe:]NR5G[:CC<cc>]:BWPart:SELect on page 464

#### Subframe Selection

The "Subframe" selection filters the results by a specific subframe number.

If you apply the filter, only the results for the subframe you have selected are displayed. Otherwise, the R&S FSV/A shows the results for all subframes that have been analyzed.

The R&S FSV/A shows three traces if you display the results for all subframes.

- One trace ("Min") shows the minimum values measured over all analyzed subframes.
- One trace ("Max") shows the maximum values measured over all analyzed subframes.
- One trace ("Avg") shows the average values measured over all subframes.

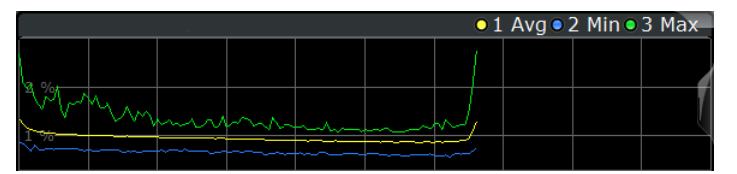

If you filter by a single subframe, the R&S FSV/A still shows three traces, but with different information.

- One trace ("Min") shows the minimum values measured over all slots in the selected subframe.
- One trace ("Max") shows the maximum values measured over all slots in the selected subframe.
- One trace ("Avg") shows the average values measured over all slots in the selected subframe.

The number of traces is only reduced to one trace if you filter by a single slot.

|      |      |      |      |      | 0 | 1 Clrw |
|------|------|------|------|------|---|--------|
|      |      |      |      |      |   |        |
| 2 %  |      |      |      |      |   |        |
| 2 /0 |      |      |      |      |   | 7      |
| × %  |      |      |      |      |   |        |
|      | <br> | ~~~~ | <br> | ~~~~ |   |        |

You can apply the filter to the following result displays.

EVM vs Carrier

- EVM vs Symbol
- Flatness vs Carrier
- Constellation Diagram
- Allocation Summary
- Alloc ID vs Symbol x Carrier
- EVM vs Symbol x Carrier
- Power vs Symbol x Carrier

Remote command:

[SENSe:]NR5G[:CC<cc>]:SUBFrame:SELect on page 466

#### Slot Selection

The "Slot" selection filters the results by a specific slot number.

If you apply the filter, only the results for the slot you have selected are displayed. Otherwise, the R&S FSV/A shows the results for all slots.

The R&S FSV/A shows three traces if you display the results for all slots.

- One trace ("Min") shows the minimum values measured over all slots.
- One trace ("Max") shows the maximum values measured over all slots.
- One trace ("Avg") shows the average values measured over all slots.

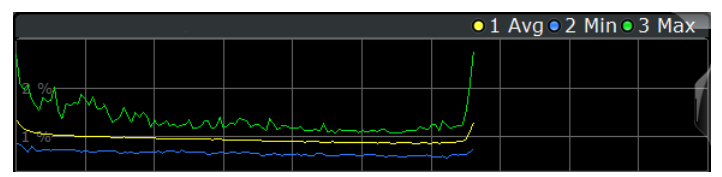

If you filter by a single slot, the R&S FSV/A shows one trace that represents the values measured for that slot only.

|      |      |      |      |       |     | 0 | 1 Clrw |
|------|------|------|------|-------|-----|---|--------|
|      |      |      |      |       |     |   |        |
| 2 04 |      |      |      |       |     |   |        |
| 2 70 |      |      |      |       |     |   | 71     |
| 04   |      |      |      |       | - r |   |        |
|      | <br> | ~~~~ | ~~~~ | ~~~~~ | ~~~ |   |        |

You can apply the filter to the following result displays.

- EVM vs Carrier
- EVM vs Symbol
- Flatness vs Carrier
- Constellation Diagram
- Allocation Summary
- Alloc ID vs Symbol x Carrier
- EVM vs Symbol x Carrier
- Power vs Symbol x Carrier

Remote command:

[SENSe:]NR5G[:CC<cc>]:SLOT:SELect on page 466

#### Evaluation range for the constellation diagram

The "Evaluation Range" for the constellation diagram selects the information displayed in the constellation diagram.

By default, the constellation diagram contains the constellation points of the complete data that has been analyzed. However, you can filter the results by several aspects.

Modulation

Filters the results by the selected type of modulation.

- Allocation Filters the results by a certain type of allocation.
- Symbol (OFDM) Filters the results by a certain OFDM symbol.
- Carrier Filters the results by a certain subcarrier.

Remote command:

Modulation: [SENSe:]NR5G[:CC<cc>]:MODulation:SELect on page 465 Allocation: [SENSe:]NR5G[:CC<cc>]:ALLocation:SELect on page 463 Symbol: [SENSe:]NR5G[:CC<cc>]:SYMBol:SELect on page 466 Carrier: [SENSe:]NR5G[:CC<cc>]:CARRier:SELect on page 464

## 5.2.6 Beamforming selection

Access: "Overview" > "Evaluation Range" > "Beamforming"

You can filter various beamforming result displays by the type of information they display.

The remote commands required to configure the results are described in Chapter 6.10.2.3, "Evaluation range", on page 462.

| RS Weights   |  |
|--------------|--|
| Reference AP |  |

#### **RS Weights**

Filters the displayed results to include only certain antenna port(s).

The availability of antenna ports depends on the number of channels and the number of beamforming layers you are testing.

Remote command: CONFigure[:NR5G]:DL[:CC<cc>]:BF:AP[:UERS] on page 462

#### **Reference AP**

Selects the reference antenna port for relative beamforming results.

Remote command: [SENSe:]NR5G[:CC<cc>]:RAP on page 465

## 5.3 Analysis tools for combined measurements

Access: "Overview" > "Analysis"

Access: "Overview" > "Evaluation Range"

Access: [Meas Config] > "Result Settings"

Combined measurements provide several analysis tools. In addition to the tools available in other measurement modes, combined measurement also provide specific tools.

| • | Event filter           | 207 |
|---|------------------------|-----|
| • | General analysis tools | 208 |

### 5.3.1 Event filter

Access: [Meas Config] > "Result Settings" > "Table Config" > "Event Filter"

Access: "Table Config" (header of result summary) > "Event Filter"

Depending on your test setup, you can have a lot of measurement events in your measurement sequence. Thus, the result summary for combined measurements can become pretty large. To make the list more manageable, and inspect the results of selected events in detail, you can filter the results by all kinds criteria.

| Result Settings   | Table Config    |                      |     |                                               |          |
|-------------------|-----------------|----------------------|-----|-----------------------------------------------|----------|
| Parameter Select  | ion Event Filte | er                   |     |                                               |          |
| State             | On Off F        | Reset Filter Setting | IS  |                                               |          |
| Filter Parameters |                 |                      |     | Filter List                                   |          |
| EVM All           | • is grea       | ter than 🝷 5.0       | ) % | Sync State is passed ACLR PASS/FAIL is failed | x ^<br>x |
| Parameter State   | 0               | n Off                |     | SEM PASS/FAIL is failed<br>EVM All ≧ 5.0 %    | x<br>x   |
|                   |                 |                      |     |                                               | •        |

- 1. Turn on the event filter.
- Select a filter parameter. The filter parameter is usually one of the results from combined measurement result summary.
- 3. Select a filter condition.
- Turn on the filter to add it to the filter list.
   You can add as many filter conditions as you like to the filter list.
   You can remove a filter with the x in the filter list or remove all filters with "Reset Filter Settings".

| State                 | 207 |
|-----------------------|-----|
| Reset Filter Settings |     |
| Filter Parameters     |     |

### State

Turns on the event filter.

Remote command: [SENSe:]NR5G:EFILter:STATe on page 469

#### **Reset Filter Settings**

Clears the filter list.

Remote command: [SENSe:]NR5G:EFILter:PRESet on page 469

#### **Filter Parameters**

Selects the filter conditions.

The filter condition is a combination of a filter parameter and a condition for that parameter, for example "Sync State" = "Passed".

The "Parameter State" adds a filter to the filter list.

Remote command:

Condition: [SENSe:]NR5G:EFILter:FPARameters on page 467 State: [SENSe:]NR5G:EFILter:FPARameters:STATe on page 468 Query number of filtered events: [SENSe:]NR5G:FEVents:COUNt? on page 469

#### 5.3.2 General analysis tools

Analysis tools described elsewhere:

- Data and trace export
- Diagram scale
- Zoom
- Markers Note that the markers you set remain on their position when you browse through the measurements in a sequence.
- Table layout
- General result setting
- Evaluation range
- Beamforming selection

## 5.4 Analysis tools for frequency sweep measurements

Access: "Overview" > "Analysis"

Access: "Overview" > "Analysis"

The analysis tools available for the frequency sweep measurements are the same as in the spectrum analyzer.

For more information, refer to the R&S FSV/A user manual.

# 6 Remote control

The following remote control commands are required to configure and perform 5G NR measurements in a remote environment. The R&S FSV/A must already be set up for remote operation in a network as described in the base unit manual.

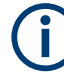

### **Universal functionality**

Note that basic tasks that are also performed in the base unit in the same way are not described here. For a description of such tasks, see the R&S FSV/A User Manual. In particular, this includes:

- Managing Settings and Results, i.e. storing and loading settings and result data.
- Basic instrument configuration, e.g. checking the system configuration, customizing the screen layout, or configuring networks and remote operation.
- Using the common status registers.

| • | Common suffixes                             |     |
|---|---------------------------------------------|-----|
| • | Introduction                                | 210 |
| • | 5G NR application selection                 | 215 |
| • | Screen layout                               |     |
| • | Measurement control                         | 228 |
| • | Remote commands to retrieve numeric results | 232 |
| • | Limit check results                         |     |
| • | Retrieve trace data                         | 271 |
| • | Configuration                               |     |
| • | Analysis                                    |     |
|   |                                             |     |

## 6.1 Common suffixes

In the 5G NR measurement application, the following common suffixes are used in remote commands:

| Suffix      | Value range | Description                                                                  |
|-------------|-------------|------------------------------------------------------------------------------|
| <m></m>     | 14          | Marker                                                                       |
| <n></n>     | 116         | Window (in the currently selected channel)                                   |
| <t></t>     | 16          | Тгасе                                                                        |
| < i>        | 1 to 8      | Limit line                                                                   |
| <al></al>   | 099         | Selects a subframe allocation.                                               |
| <bwp></bwp> | 112         | Selects a bandwidth part.                                                    |
| <cc></cc>   | 116         | Selects a component carrier.<br>(8 CCs for MC ACLR, cum. ACLR and Multi SEM) |

Table 6-1: Common suffixes used in remote commands in the 5G NR measurement application

| Suffix      | Value range | Description                                                                   |
|-------------|-------------|-------------------------------------------------------------------------------|
| <csi></csi> | 164         | Selects a CSI-RS.                                                             |
| <fr></fr>   | 1n          | Selects a frame.<br>The maximum value depends on the signal configuration.    |
| <k></k>     |             | Selects a limit line.<br>Irrelevant for the 5G NR application.                |
| <sf></sf>   | 0n          | Selects a subframe.<br>The maximum value depends on the signal configuration. |
| <s ></s >   | 0n          | Selects a slot.<br>The maximum value depends on the signal configuration.     |
| <\$\$>      | 064         | Selects a synchronization signal block (SSB).                                 |
| <ssb></ssb> | 14          | irrelevant                                                                    |
| <sym></sym> | 013         | Selects an OFDM symbol                                                        |
| <w></w>     | 12          | Selects a subwindow (view)                                                    |

## 6.2 Introduction

Commands are program messages that a controller (e.g. a PC) sends to the instrument or software. They operate its functions ('setting commands' or 'events') and request information ('query commands'). Some commands can only be used in one way, others work in two ways (setting and query). If not indicated otherwise, the commands can be used for settings and queries.

The syntax of a SCPI command consists of a header and, usually, one or more parameters. To use a command as a query, you have to append a question mark after the last header element, even if the command contains a parameter.

A header contains one or more keywords, separated by a colon. Header and parameters are separated by a "white space" (ASCII code 0 to 9, 11 to 32 decimal, e.g. blank). If there is more than one parameter for a command, they are separated by a comma from one another.

Only the most important characteristics that you need to know when working with SCPI commands are described here. For a more complete description, refer to the user manual of the R&S FSV/A.

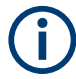

#### **Remote command examples**

Note that some remote command examples mentioned in this general introduction are possibly not supported by this particular application.

## 6.2.1 Conventions used in descriptions

The following conventions are used in the remote command descriptions:

#### • Command usage

If not specified otherwise, commands can be used both for setting and for querying parameters.

If a command can be used for setting or querying only, or if it initiates an event, the usage is stated explicitly.

#### • Parameter usage

If not specified otherwise, a parameter can be used to set a value and it is the result of a query.

Parameters required only for setting are indicated as **Setting parameters**. Parameters required only to refine a query are indicated as **Query parameters**. Parameters that are only returned as the result of a query are indicated as **Return values**.

• Conformity

Commands that are taken from the SCPI standard are indicated as **SCPI confirmed**. All commands used by the R&S FSV/A follow the SCPI syntax rules.

#### • Asynchronous commands

A command which does not automatically finish executing before the next command starts executing (overlapping command) is indicated as an **Asynchronous command**.

#### Reset values (\*RST)

Default parameter values that are used directly after resetting the instrument (\*RST command) are indicated as **\*RST** values, if available.

#### • Default unit

The default unit is used for numeric values if no other unit is provided with the parameter.

#### Manual operation

If the result of a remote command can also be achieved in manual operation, a link to the description is inserted.

### 6.2.2 Long and short form

The keywords have a long and a short form. You can use either the long or the short form, but no other abbreviations of the keywords.

The short form is emphasized in uppercase letters. Note however, that this emphasis only serves the purpose to distinguish the short from the long form in the manual. For the instrument, the case does not matter.

#### Example:

SENSe: FREQuency: CENTer is the same as SENS: FREQ: CENT.

## 6.2.3 Numeric suffixes

Some keywords have a numeric suffix if the command can be applied to multiple instances of an object. In that case, the suffix selects a particular instance (e.g. a measurement window).

Numeric suffixes are indicated by angular brackets (<n>) next to the keyword.

If you do not quote a suffix for keywords that support one, a 1 is assumed.

#### Example:

DISPlay[:WINDow<1...4>]:ZOOM:STATe enables the zoom in a particular measurement window, selected by the suffix at WINDow.

DISPlay:WINDow4:ZOOM:STATe ON refers to window 4.

## 6.2.4 Optional keywords

Some keywords are optional and are only part of the syntax because of SCPI compliance. You can include them in the header or not.

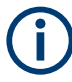

If an optional keyword has a numeric suffix and you need to use the suffix, you have to include the optional keyword. Otherwise, the suffix of the missing keyword is assumed to be the value 1.

Optional keywords are emphasized with square brackets.

#### Example:

Without a numeric suffix in the optional keyword: [SENSe:]FREQuency:CENTer is the same as FREQuency:CENTer With a numeric suffix in the optional keyword: DISPlay[:WINDow<1...4>]:ZOOM:STATE DISPlay:ZOOM:STATE ON enables the zoom in window 1 (no suffix). DISPlay:WINDow4:ZOOM:STATE ON enables the zoom in window 4.

### 6.2.5 Alternative keywords

A vertical stroke indicates alternatives for a specific keyword. You can use both keywords to the same effect.

#### Example:

[SENSe:]BANDwidth|BWIDth[:RESolution]

In the short form without optional keywords, BAND 1MHZ would have the same effect as BWID 1MHZ.

## 6.2.6 SCPI parameters

Many commands feature one or more parameters.

If a command supports more than one parameter, they are separated by a comma.

#### Example:

LAYout:ADD:WINDow Spectrum, LEFT, MTABle

Parameters can have different forms of values.

| • | Numeric values    | . 213 |
|---|-------------------|-------|
| • | Boolean           | 214   |
| • | Character data    | . 214 |
| • | Character strings | 214   |
| • | Block data        | . 215 |

#### 6.2.6.1 Numeric values

Numeric values can be entered in any form, i.e. with sign, decimal point or exponent. For physical quantities, you can also add the unit. If the unit is missing, the command uses the basic unit.

#### Example:

With unit: SENSe: FREQuency: CENTer 1GHZ Without unit: SENSe: FREQuency: CENTer 1E9 would also set a frequency of 1 GHz.

Values exceeding the resolution of the instrument are rounded up or down.

If the number you have entered is not supported (e.g. for discrete steps), the command returns an error.

Instead of a number, you can also set numeric values with a text parameter in special cases.

MIN/MAX

Defines the minimum or maximum numeric value that is supported.

DEF

Defines the default value.

UP/DOWN

Increases or decreases the numeric value by one step. The step size depends on the setting. Sometimes, you can customize the step size with a corresponding command.

#### Querying numeric values

When you query numeric values, the system returns a number. For physical quantities, it applies the basic unit (e.g. Hz for frequencies). The number of digits after the decimal point depends on the type of numeric value.

#### Example:

Setting: SENSe: FREQuency: CENTer 1GHZ Query: SENSe: FREQuency: CENTer? would return 1E9

Sometimes, numeric values are returned as text.

- INF/NINF Infinity or negative infinity. Represents the numeric values 9.9E37 or -9.9E37.
- NAN Not a number. Represents the numeric value 9.91E37. NAN is returned if errors occur.

#### 6.2.6.2 Boolean

Boolean parameters represent two states. The "on" state (logically true) is represented by "ON" or the numeric value 1. The "off" state (logically untrue) is represented by "OFF" or the numeric value 0.

#### **Querying Boolean parameters**

When you query Boolean parameters, the system returns either the value 1 ("ON") or the value 0 ("OFF").

#### Example:

```
Setting: DISPlay:WINDow:ZOOM:STATe ON
Query: DISPlay:WINDow:ZOOM:STATe? would return 1
```

#### 6.2.6.3 Character data

Character data follows the syntactic rules of keywords. You can enter text using a short or a long form. For more information, see Chapter 6.2.2, "Long and short form", on page 211.

#### Querying text parameters

When you query text parameters, the system returns its short form.

#### Example:

Setting: SENSe: BANDwidth: RESolution: TYPE NORMal

Query: SENSe: BANDwidth: RESolution: TYPE? would return NORM

#### 6.2.6.4 Character strings

Strings are alphanumeric characters. They have to be in straight quotation marks. You can use a single quotation mark ( ' ) or a double quotation mark ( " ).

#### **Example:**

INSTRument: DELete 'Spectrum'

#### 6.2.6.5 Block data

Block data is a format which is suitable for the transmission of large amounts of data.

The ASCII character # introduces the data block. The next number indicates how many of the following digits describe the length of the data block. The data bytes follow. During the transmission of these data bytes, all end or other control signs are ignored until all bytes are transmitted. #0 specifies a data block of indefinite length. The use of the indefinite format requires an NL^END message to terminate the data block. This format is useful when the length of the transmission is not known or if speed or other considerations prevent segmentation of the data into blocks of definite length.

## 6.3 5G NR application selection

| INSTrument:CREate:DUPLicate |     |
|-----------------------------|-----|
| INSTrument:CREate[:NEW]     | 215 |
| INSTrument:CREate:REPLace   |     |
| INSTrument:DELete           |     |
| INSTrument:LIST?            | 216 |
| INSTrument:REName.          |     |
| INSTrument[:SELect]         | 218 |
|                             |     |

#### INSTrument:CREate:DUPLicate

Duplicates the currently selected channel, i.e creates a new channel of the same type and with the identical measurement settings. The name of the new channel is the same as the copied channel, extended by a consecutive number (e.g. "IQAnalyzer" -> "IQAnalyzer 2").

The channel to be duplicated must be selected first using the INST: SEL command.

| Example: | INST:SEL 'IQAnalyzer'<br>INST:CRE:DUPL                                                   |
|----------|------------------------------------------------------------------------------------------|
|          | Duplicates the channel named 'IQAnalyzer' and creates a new channel named 'IQAnalyzer2'. |
| Usage:   | Event                                                                                    |

INSTrument:CREate[:NEW] <ChannelType>, <ChannelName>

Adds a measurement channel. You can configure up to 10 measurement channels at the same time (depending on available memory).

| Parameters:<br><channeltype></channeltype> | Channel type of the new channel.<br>For a list of available channel types, see INSTrument:LIST?<br>on page 216.                                     |
|--------------------------------------------|----------------------------------------------------------------------------------------------------|
| <channelname></channelname>                | String containing the name of the channel.<br>Note that you cannot assign an existing channel name to a new<br>channel. If you do, an error occurs. |
| Example:                                   | INST:CRE SAN, 'Spectrum 2'<br>Adds a spectrum display named "Spectrum 2".                                                                           |

INSTrument:CREate:REPLace <ChannelName1>,<ChannelType>,<ChannelName2>

Replaces a channel with another one.

| Setting parameters: <channelname1></channelname1> | String containing the name of the channel you want to replace.                                                                                                    |
|---------------------------------------------------|----------------------------------------------------------------------------------------------------|
| <channeltype></channeltype>                       | Channel type of the new channel.<br>For a list of available channel types, see INSTrument:LIST?<br>on page 216.                                                                                                    |
| <channelname2></channelname2>                     | String containing the name of the new channel.<br><b>Note</b> : If the specified name for a new channel already exists, the default name, extended by a sequential number, is used for the new channel (see INSTrument:LIST? on page 216).<br>Channel names can have a maximum of 31 characters, and must be compatible with the Windows conventions for file names. In particular, they must not contain special characters such as ":", "*", "?". |
| Example:                                          | INST:CRE:REPL 'IQAnalyzer2',IQ, 'IQAnalyzer'<br>Replaces the channel named "IQAnalyzer2" by a new channel of<br>type "IQ Analyzer" named "IQAnalyzer".                                                                                                    |
| Usage:                                            | Setting only                                                                                                    |
|                                                   |                                                                                                    |

#### INSTrument:DELete <ChannelName>

Deletes a channel.

| Setting parameters:         |                                                                                                    |
|-----------------------------|----------------------------------------------------------------------------------------------------|
| <channelname></channelname> | String containing the name of the channel you want to delete.<br>A channel must exist to delete it. |
| Usage:                      | Setting only                                                                                        |

#### **INSTrument:LIST?**

Queries all active channels. The query is useful to obtain the names of the existing channels, which are required to replace or delete the channels.
## Return values:

| <channeltype>,<br/><channelname></channelname></channeltype> | For each channel, the command returns the channel type and channel name (see tables below).<br>Tip: to change the channel name, use the INSTrument:<br>REName command. |  |
|--------------------------------------------------------------|----------------------------------------------------------------------------------------------------|--|
| Example:                                                     | INST:LIST?<br><b>Result for 3 channels</b> :<br>'ADEM','Analog Demod','IQ','IQ<br>Analyzer','IQ','IQ Analyzer2'                                                        |  |

## Usage: Query only

#### Table 6-2: Available channel types and default channel names

| Application                                   | <channeltype> Parameter</channeltype> | Default Channel Name*) |
|-----------------------------------------------|---------------------------------------|------------------------|
| Spectrum                                      | SANALYZER                             | Spectrum               |
| 5G NR (R&S FSV3-K144)                         | NR5G                                  | 5G NR                  |
| 3GPP FDD BTS<br>(R&S FSV3-K72)                | BWCD                                  | 3G FDD BTS             |
| 3GPP FDD UE<br>(R&S FSV3-K73)                 | MWCD                                  | 3G FDD UE              |
| Amplifier Measurements<br>(R&S FSV3-K18)      | AMPLifier                             | Amplifier              |
| AM/FM/PM Modulation<br>Analysis               | ADEM                                  | Analog Demod           |
| Bluetooth (R&S FSV/A-K8)                      | вто                                   | Bluetooth              |
| GSM (R&S FSV3-K10)                            | GSM                                   | GSM                    |
| I/Q Analyzer                                  | IQ                                    | IQ Analyzer            |
| LTE (R&S FSV3-K10x)                           | LTE                                   | LTE                    |
| NB-IoT (R&S FSV3-K106)                        | NIOT                                  | NB-IoT                 |
| Noise Figure Measure-<br>ments                | NOISE                                 | Noise                  |
| Phase Noise (R&S FSV3-<br>K40)                | PNOISE                                | Phase Noise            |
| Pulse (R&S FSV3-K6)                           | PULSE                                 | Pulse                  |
| Vector Signal Analysis<br>(VSA, R&S FSV3-K70) | DDEM                                  | VSA                    |
| WLAN (R&S FSV3-K91)                           | WLAN                                  | WLAN                   |

Note: the default channel name is also listed in the table. If the specified name for a new channel already exists, the default name, extended by a sequential number, is used for the new channel.

INSTrument:REName <ChannelName1>, <ChannelName2>

Renames a channel.

| <pre><channelname1></channelname1></pre> | String containing the name of the channel you want to rename.                                                                                                    |
|------------------------------------------|----------------------------------------------------------------------------------------------------|
| <channelname2></channelname2>            | String containing the new channel name.<br>Note that you cannot assign an existing channel name to a new<br>channel. If you do, an error occurs.<br>Channel names can have a maximum of 31 characters, and<br>must be compatible with the Windows conventions for file<br>names. In particular, they must not contain special characters<br>such as ":", "*", "?". |
| Example:                                 | INST:REN 'IQAnalyzer2', 'IQAnalyzer3'<br>Renames the channel with the name 'IQAnalyzer2' to 'IQAna-<br>lyzer3'.                                                                                                    |
| Usage:                                   | Setting only                                                                                                    |

## INSTrument[:SELect] <ChannelType>

Selects a new measurement channel with the defined channel type.

| Parameters:                 | <b>NR5G</b>                |
|-----------------------------|----------------------------|
| <channeltype></channeltype> | 5G NR measurement channel  |
| Example:                    | //Select 5G NR application |

## 6.4 Screen layout

| • | General layout             | 218 |
|---|----------------------------|-----|
| • | Layout of a single channel | 220 |

## 6.4.1 General layout

The following commands are required to configure general window layout, independent of the application.

Note that the suffix <n> always refers to the window *in the currently selected measurement channel.* 

| DISPlay:FORMat                                     | 219 |
|----------------------------------------------------|-----|
| DISPlay[:WINDow <n>]:SIZE</n>                      | 219 |
| DISPlay[:WINDow <n>][:SUBWindow<w>]:SELect</w></n> | 219 |
| DISPlay[:WINDow <n>]:TAB<tab>:SELect</tab></n>     | 220 |

#### DISPlay:FORMat <Format>

Determines which tab is displayed.

## Parameters:

| <format></format> | SPLit              |                                |                         |
|-------------------|--------------------|--------------------------------|-------------------------|
|                   | Displays t<br>nels | e MultiView tab with an overvi | iew of all active chan- |
|                   | SINGle             |                                |                         |
|                   | Displays t         | ne measurement channel that    | was previously focused  |
|                   | *RST:              | SING                           |                         |
| Example:          | DISP:FO            | XM SPL                         |                         |

#### DISPlay[:WINDow<n>]:SIZE <Size>

Maximizes the size of the selected result display window *temporarily*. To change the size of several windows on the screen permanently, use the LAY: SPL command (see LAYout:SPLitter on page 224).

| Suffix:<br><n></n>           | Window                                                                                                    |
|------------------------------|----------------------------------------------------------------------------------------------------|
| Parameters:<br><size></size> | <b>LARGe</b><br>Maximizes the selected window to full screen.<br>Other windows are still active in the background.                                                                 |
|                              | SMALI<br>Reduces the size of the selected window to its original size.<br>If more than one measurement window was displayed originally,<br>these are visible again.<br>*RST: SMALI |
| Example:                     | DISP:WIND2:SIZE LARG                                                                                                    |

### DISPlay[:WINDow<n>][:SUBWindow<w>]:SELect

Sets the focus on the selected result display window.

This window is then the active window.

For measurements with multiple results in subwindows, the command also selects the subwindow. Use this command to select the (sub)window before querying trace data.

## Suffix:

| <n></n>  | Window                                         |
|----------|------------------------------------------------|
| <w></w>  | subwindow<br>Not supported by all applications |
| Example: | //Put the focus on window 1 DISP:WIND1:SEL     |

Example: //Put the focus on subwindow 2 in window 1 DISP:WIND1:SUBW2:SEL

#### DISPlay[:WINDow<n>]:TAB<tab>:SELect

Selects a tab in diagrams with multiple subwindows (or views).

Note that selecting a tab does not actually select a subwindow. To select a subwindow, for example to query the results of a subwindow, use DISPlay[:WINDow<n>][: SUBWindow<w>]:SELect.

Suffix:

| <n></n>     | Window              |
|-------------|---------------------|
| <tab></tab> | 1n<br>Tab           |
| Example:    | //Select a tab      |
|             | DISP:WIND2:TAB2:SEL |

## 6.4.2 Layout of a single channel

The following commands are required to change the evaluation type and rearrange the screen layout for a measurement channel as you do using the SmartGrid in manual operation. Since the available evaluation types depend on the selected application, some parameters for the following commands also depend on the selected measurement channel.

Note that the suffix <n> always refers to the window *in the currently selected measurement channel.* 

| LAYout:ADD[:WINDow]?            |     |
|---------------------------------|-----|
| LAYout:CATalog[:WINDow]?        |     |
| LAYout:IDENtify[:WINDow]?       |     |
| LAYout:REMove[:WINDow]          |     |
| LAYout:REPLace[:WINDow]         |     |
| LAYout:SPLitter.                |     |
| LAYout:WINDow <n>:ADD?</n>      | 226 |
| LAYout:WINDow <n>:IDENtify?</n> | 226 |
| LAYout:WINDow <n>:REMove</n>    |     |
| LAYout:WINDow <n>:REPLace</n>   |     |
| LAYout:WINDow <n>:TYPE</n>      |     |
|                                 |     |

LAYout:ADD[:WINDow]? <WindowName>, <Direction>, <WindowType>

Adds a window to the display in the active channel.

Is always used as a query so that you immediately obtain the name of the new window as a result.

To replace an existing window, use the LAYout:REPLace[:WINDow] command.

| Query parameters:               |                                                                                                    |
|---------------------------------|----------------------------------------------------------------------------------------------------|
| <windowname></windowname>       | String containing the name of the existing window the new win-<br>dow is inserted next to.<br>By default, the name of a window is the same as its index. To<br>determine the name and index of all active windows, use the<br>LAYout:CATalog[:WINDow]? query.                                                                                                    |
| <direction></direction>         | LEFT   RIGHt   ABOVe   BELow                                                                                                    |
|                                 | Direction the new window is added relative to the existing win-<br>dow.                                                                                                    |
| <windowtype></windowtype>       | text value                                                                                                    |
|                                 | Type of result display (evaluation method) you want to add.<br>See the table below for available parameter values.                                                                                                    |
| Return values:                  |                                                                                                    |
| <newwindowname></newwindowname> | When adding a new window, the command returns its name (by default the same as its number) as a result.                                                                                                    |
| Usage:                          | Query only                                                                                                    |
| Manual operation:               | See "Capture Buffer" on page 28<br>See "EVM vs Carrier" on page 29<br>See "EVM vs Symbol" on page 30<br>See "EVM vs RB" on page 31<br>See "Frequency Error vs Symbol" on page 31<br>See "Frequency Error vs Subframe" on page 32<br>See "Power Spectrum" on page 33<br>See "Flatness" on page 33<br>See "CCDF" on page 34<br>See "Constellation Diagram" on page 35<br>See "Allocation Summary" on page 36<br>See "Channel Decoder Results" on page 36<br>See "Channel Decoder Results" on page 36<br>See "EVM vs Symbol x Carrier" on page 39<br>See "Power vs Symbol x Carrier" on page 39<br>See "Allocation ID vs Symbol x Carrier" on page 39<br>See "RS Magnitude" on page 40<br>See "RS Phase" on page 41<br>See "RS Phase Difference" on page 42<br>See "Beamforming Summary" on page 43<br>See "Marker Table" on page 43<br>See "Ime Alignment Error" on page 46<br>See "Marker Peak List" on page 59 |

## Table 6-3: <WindowType> parameter values for 5G NR measurement application

| Parameter value  | Window type                          |
|------------------|--------------------------------------|
| I/Q measurements |                                      |
| AISC             | "Allocation ID vs. Symbol X Carrier" |
| ASUM             | "Allocation Summary"                 |

| Parameter value         | Window type                   |  |
|-------------------------|-------------------------------|--|
| BSUM                    | "Beamforming Summary"         |  |
| BSTR                    | "Bitstream"                   |  |
| CBUF                    | "Capture Buffer"              |  |
| CCDF                    | "CCDF"                        |  |
| CDEC                    | "Channel Decoder"             |  |
| CONS                    | "Constellation Diagram"       |  |
| EVCA                    | "EVM vs. Carrier"             |  |
| EVRB                    | "EVM vs. RB"                  |  |
| EVSC                    | "EVM vs. Symbol X Carrier"    |  |
| EVSY                    | "EVM vs. Symbol"              |  |
| FEVS                    | "Frequency Error vs Symbol"   |  |
| FLAT                    | "Channel Flatness"            |  |
| FVSU                    | "Frequency Error vs Subframe" |  |
| МТАВ                    | "Marker Table"                |  |
| PSPE                    | "Power Spectrum"              |  |
| PVSC                    | "Power vs. Symbol X Carrier"  |  |
| RSUM                    | "Result Summary"              |  |
| RSMA                    | "RS Magnitude"                |  |
| RSPD                    | "RS Phase Difference"         |  |
| RSWP                    | "RS Phase"                    |  |
| Time alignment error    |                               |  |
| CBUF                    | "Capture Buffer"              |  |
| МТАВ                    | "Marker Table"                |  |
| PSPE                    | "Power Spectrum"              |  |
| TAL                     | "Time Alignment Error"        |  |
| Transmit on / off power |                               |  |
| DIAG                    | "Diagram"                     |  |
| FALL                    | "Falling Period"              |  |
| OOPL                    | "On / Off Power List"         |  |
| RIS                     | "Rising Period 1"             |  |
| ACLR and SEM measure    | ments                         |  |
| DIAG                    | "Diagram"                     |  |
| PEAK                    | "Peak List"                   |  |

| Parameter value                                        | Window type                        |
|--------------------------------------------------------|------------------------------------|
| МТАВ                                                   | "Marker Table"                     |
| RSUM                                                   | "Result Summary"                   |
| Combined measurements: same as I/Q measurements, plus: |                                    |
| ADI                                                    | "ACLR Diagram"                     |
| ARS                                                    | "ACLR Result Summary"              |
| CMS                                                    | "Combined EVM / ACLR / SEM Result" |
| RSUM                                                   | "Result Summary EVM"               |
| SDI                                                    | "SEM Diagram"                      |
| SRS                                                    | "SEM Result Summary"               |

## LAYout:CATalog[:WINDow]?

Queries the name and index of all active windows in the active channel from top left to bottom right. The result is a comma-separated list of values for each window, with the syntax:

<WindowName\_1>,<WindowIndex\_1>..<WindowName\_n>,<WindowIndex\_n>

| Return values:              |                                                                                              |
|-----------------------------|----------------------------------------------------------------------------------------------|
| <windowname></windowname>   | string                                                                                       |
|                             | Name of the window.<br>In the default state, the name of the window is its index.            |
| <windowindex></windowindex> | numeric value<br>Index of the window.                                                        |
| Example:                    | LAY:CAT?                                                                                     |
|                             | 121.2.111.1                                                                                  |
|                             | Two windows are displayed, named '2' (at the top or left), and '1' (at the bottom or right). |
| Usage:                      | Query only                                                                                   |
|                             |                                                                                              |

#### LAYout:IDENtify[:WINDow]? <WindowName>

Queries the index of a particular display window in the active channel.

**Note**: to query the **name** of a particular window, use the LAYout:WINDow<n>: IDENtify? query.

| <b>Query parameters:</b><br><windowname></windowname> | String containing the name of a window. |
|-------------------------------------------------------|-----------------------------------------|
| <b>Return values:</b><br><windowindex></windowindex>  | Index number of the window.             |

| Example: | LAY: IDEN: WIND? '2'<br>Queries the index of the result display named '2'.<br>Response: |
|----------|-----------------------------------------------------------------------------------------|
|          | 2                                                                                       |
| Usage:   | Query only                                                                              |

#### LAYout:REMove[:WINDow] <WindowName>

Removes a window from the display in the active channel.

#### Setting parameters:

| <windowname></windowname> | String containing the name of the window. In the default state, the name of the window is its index. |
|---------------------------|----------------------------------------------------------------------------------------------------|
| Example:                  | LAY:REM '2'<br>Removes the result display in the window named '2'.                                   |
| Usage:                    | Setting only                                                                                         |

LAYout:REPLace[:WINDow] <WindowName>,<WindowType>

Replaces the window type (for example from "Diagram" to "Result Summary") of an already existing window in the active channel while keeping its position, index and window name.

To add a new window, use the LAYout:ADD[:WINDow]? command.

#### Setting parameters:

| <windowname></windowname> | String containing the name of the existing window.<br>By default, the name of a window is the same as its index. To<br>determine the name and index of all active windows in the active<br>channel, use the LAYout:CATalog[:WINDow]? query. |
|---------------------------|----------------------------------------------------------------------------------------------------|
| <windowtype></windowtype> | Type of result display you want to use in the existing window.<br>See LAYout:ADD[:WINDow]? on page 220 for a list of available window types.                                                                                                |
| Example:                  | LAY:REPL:WIND '1', MTAB<br>Replaces the result display in window 1 with a marker table.                                                                                                    |
| Usage:                    | Setting only                                                                                                    |

LAYout:SPLitter <Index1>, <Index2>, <Position>

Changes the position of a splitter and thus controls the size of the windows on each side of the splitter.

Note that windows must have a certain minimum size. If the position you define conflicts with the minimum size of any of the affected windows, the command does not work, but does not return an error.

## **Remote control**

Screen layout

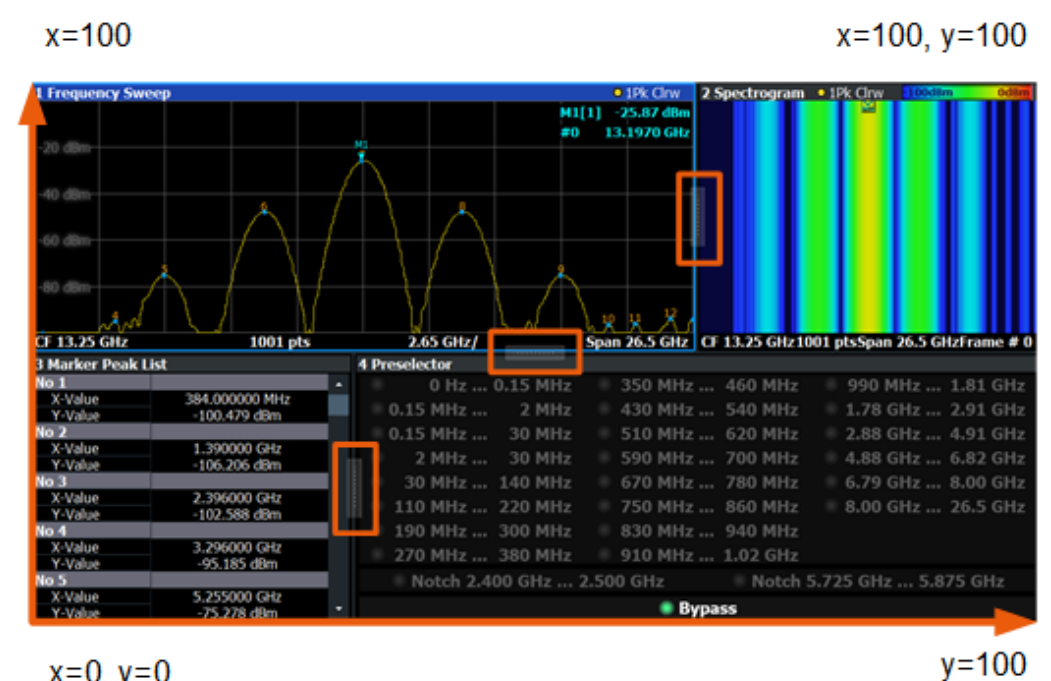

x=0, y=0

Figure 6-1: SmartGrid coordinates for remote control of the splitters

| Setting parameters: <index1></index1> | The index of one window the splitter controls.                                                                                                    |
|---------------------------------------|----------------------------------------------------------------------------------------------------|
| <index2></index2>                     | The index of a window on the other side of the splitter.                                                                                                    |
| <position></position>                 | New vertical or horizontal position of the splitter as a fraction of<br>the screen area (without channel and status bar and softkey<br>menu).                                                                                                    |
|                                       | The point of origin ( $x = 0$ , $y = 0$ ) is in the lower left corner of the screen. The end point ( $x = 100$ , $y = 100$ ) is in the upper right corner of the screen. (See Figure 6-1.)<br>The direction in which the splitter is moved depends on the screen layout. If the windows are positioned horizontally, the splitter also moves horizontally. If the windows are positioned vertically, the splitter also moves vertically. |
|                                       | Range: 0 to 100                                                                                                    |
| Example:                              | LAY: SPL 1, 3, 50<br>Moves the splitter between window 1 ('Frequency Sweep') and 3<br>("'Marker Table''') to the center (50%) of the screen, i.e. in the<br>figure above, to the left.                                                                                                    |

| Example: | LAY:SPL 1,4,70<br>Moves the splitter between window 1 ('Frequency Sweep') and 3<br>("'Marker Peak List'") towards the top (70%) of the screen.<br>The following commands have the exact same effect, as any<br>combination of windows above and below the splitter moves the<br>splitter vertically.<br>LAY:SPL 3,2,70<br>LAY:SPL 4,1,70<br>LAY:SPL 2,1,70 |
|----------|----------------------------------------------------------------------------------------------------|
| Usage:   | Setting only                                                                                                    |

#### LAYout:WINDow<n>:ADD? <Direction>,<WindowType>

Adds a measurement window to the display. Note that with this command, the suffix <n> determines the existing window next to which the new window is added. Unlike LAYout:ADD[:WINDow]?, for which the existing window is defined by a parameter.

To replace an existing window, use the LAYout:WINDow<n>:REPLace command.

Is always used as a query so that you immediately obtain the name of the new window as a result.

| Suffix:<br><n></n>                                       | Window                                                                                                    |
|----------------------------------------------------------|----------------------------------------------------------------------------------------------------|
| Query parameters:<br><direction></direction>             | LEFT   RIGHt   ABOVe   BELow                                                                                               |
| <windowtype></windowtype>                                | Type of measurement window you want to add.<br>See LAYout:ADD[:WINDow]? on page 220 for a list of available window types.  |
| <b>Return values:</b><br><newwindowname></newwindowname> | When adding a new window, the command returns its name (by default the same as its number) as a result.                    |
| Example:                                                 | LAY:WIND1:ADD? LEFT, MTAB<br>Result:<br>'2'<br>Adds a new window named '2' with a marker table to the left of<br>window 1. |
| Usage:                                                   | Query only                                                                                                    |

#### LAYout:WINDow<n>:IDENtify?

Queries the **name** of a particular display window (indicated by the <n> suffix) in the active channel.

**Note**: to query the **index** of a particular window, use the LAYout:IDENtify[: WINDow]? command.

| Suffix:<br><n></n>                                 | Window                                                                                                |
|----------------------------------------------------|----------------------------------------------------------------------------------------------------|
| <b>Return values:</b><br><windowname></windowname> | String containing the name of a window.<br>In the default state, the name of the window is its index. |
| Example:                                           | LAY:WIND2:IDEN?<br>Queries the name of the result display in window 2.<br>Response:<br>'2'            |
| Usage:                                             | Query only                                                                                            |

## LAYout:WINDow<n>:REMove

Removes the window specified by the suffix <n> from the display in the active channel.

The result of this command is identical to the LAYout:REMove[:WINDow] command.

| Suffix:<br><n></n> | Window                                                   |
|--------------------|----------------------------------------------------------|
| Example:           | LAY:WIND2:REM<br>Removes the result display in window 2. |
| Usage:             | Event                                                    |

#### LAYout:WINDow<n>:REPLace <WindowType>

Changes the window type of an existing window (specified by the suffix <n>) in the active channel.

The effect of this command is identical to the LAYout:REPLace[:WINDow] command.

To add a new window, use the LAYout:WINDow<n>:ADD? command.

# Suffix: <n>

Window

#### Setting parameters:

| <windowtype></windowtype> | Type of measurement window you want to replace another one with.<br>See LAYout:ADD[:WINDow]? on page 220 for a list of available window types. |
|---------------------------|----------------------------------------------------------------------------------------------------|
| Example:                  | LAY:WIND2:REPL MTAB<br>Replaces the result display in window 2 with a marker table.                                                            |
| Usage:                    | Setting only                                                                                                    |

#### LAYout:WINDow<n>:TYPE <WindowType>

Queries or defines the window type of the window specified by the index <n>. The window type determines which results are displayed. For a list of possible window types, see LAYout:ADD[:WINDow]? on page 220.

Note that this command is not available in all applications and measurements.

Suffix: <n>

1..n Window

**Parameters:** <WindowType>

**Example:** LAY:WIND2:TYPE?

## 6.5 Measurement control

## 6.5.1 Measurements

| ABORt                                |     |
|--------------------------------------|-----|
| INITiate <n>:CONTinuous</n>          |     |
| INITiate <n>[:IMMediate]</n>         | 229 |
| [SENSe:]SYNC[:CC <cc>][:STATe]?</cc> |     |
|                                      |     |

#### ABORt

Aborts the measurement in the current channel and resets the trigger system.

To prevent overlapping execution of the subsequent command before the measurement has been aborted successfully, use the \*OPC? or \*WAI command after ABOR and before the next command.

For details on overlapping execution see Remote control via SCPI.

#### Note on blocked remote control programs:

If a sequential command cannot be completed, for example because a triggered sweep never receives a trigger, the remote control program will never finish and the remote channel to the R&S FSV/A is blocked for further commands. In this case, you must interrupt processing on the remote channel first in order to abort the measurement.

To do so, send a "Device Clear" command from the control instrument to the R&S FSV/A on a parallel channel to clear all currently active remote channels. Depending on the used interface and protocol, send the following commands:

• Visa: viClear()

Now you can send the ABORt command on the remote channel performing the measurement.

| Example: | ABOR; : INIT: IMM<br>Aborts the current measurement and immediately starts a new<br>one.                            |
|----------|----------------------------------------------------------------------------------------------------|
| Example: | ABOR; *WAI<br>INIT: IMM<br>Aborts the current measurement and starts a new one once<br>abortion has been completed. |
| Usage:   | Event                                                                                                    |

## INITiate<n>:CONTinuous <State>

Controls the measurement mode for an individual channel.

Note that in single measurement mode, you can synchronize to the end of the measurement with \*OPC, \*OPC? or \*WAI. In continuous measurement mode, synchronization to the end of the measurement is not possible. Thus, it is not recommended that you use continuous measurement mode in remote control, as results like trace data or markers are only valid after a single measurement end synchronization.

For details on synchronization see Remote control via SCPI.

| Suffix:<br><n></n>             | irrelevant                                 |                                                                                                    |
|--------------------------------|--------------------------------------------|----------------------------------------------------------------------------------------------------|
| Parameters:<br><state></state> | ON   OFF<br><b>ON   1</b><br>Continuot     | us measurement                                                                                                    |
|                                | <b>OFF   0</b><br>Single me<br>*RST:       | easurement<br>1 (some applications can differ)                                                                    |
| Example:                       | INIT:CO<br>Switches<br>INIT:CO<br>Switches | NT OFF<br>the measurement mode to single measurement.<br>NT ON<br>the measurement mode to continuous measurement. |

#### INITiate<n>[:IMMediate]

Starts a (single) new measurement.

You can synchronize to the end of the measurement with \*OPC, \*OPC? or \*WAI.

For details on synchronization see Remote control via SCPI.

Suffix: <n>

irrelevant

Usage: Asynchronous command

### [SENSe:]SYNC[:CC<cc>][:STATe]?

Queries the current synchronization state.

| Suffix:<br><cc></cc>              | irrelevant                                                                                                    |
|-----------------------------------|----------------------------------------------------------------------------------------------------|
| Return values:<br><state></state> | The string contains the following information:<br>A zero represents a failure and a one represents a successful<br>synchronization. |
| Example:                          | //Query synchronization state<br>SYNC:STAT?                                                                                         |
| Usage:                            | Query only                                                                                                    |

## 6.5.2 Measurement sequences

| INITiate:SEQuencer:ABORt     | 230 |
|------------------------------|-----|
| INITiate:SEQuencer:IMMediate |     |
| INITiate:SEQuencer:MODE      | 230 |
| SYSTem:SEQuencer             |     |
|                              |     |

#### INITiate:SEQuencer:ABORt

Stops the currently active sequence of measurements.

You can start a new sequence any time using INITiate: SEQuencer: IMMediate on page 230.

Usage: Event

#### INITiate:SEQuencer:IMMediate

Starts a new sequence of measurements by the Sequencer.

Before this command can be executed, the Sequencer must be activated (see SYSTem: SEQuencer on page 231).

Example: SYST:SEQ ON

Activates the Sequencer. INIT:SEQ:MODE SING Sets single sequence mode so each active measurement is performed once. INIT:SEQ:IMM Starts the sequential measurements.

#### INITiate:SEQuencer:MODE <Mode>

Defines the capture mode for the entire measurement sequence and all measurement groups and channels it contains.

**Note:** To synchronize to the end of a measurement sequence using \*OPC, \*OPC? or \*WAI, use SINGle Sequencer mode.

#### **Parameters:**

<Mode>

#### SINGle

Each measurement group is started one after the other in the order of definition. All measurement channels in a group are started simultaneously and performed once. After *all* measurements are completed, the next group is started. After the last group, the measurement sequence is finished.

#### **CONTinuous**

Each measurement group is started one after the other in the order of definition. All measurement channels in a group are started simultaneously and performed once. After *all* measurements are completed, the next group is started. After the last group, the measurement sequence restarts with the first one and continues until it is stopped explicitly.

\*RST: CONTinuous

#### SYSTem:SEQuencer <State>

Turns the Sequencer on and off. The Sequencer must be active before any other Sequencer commands (INIT: SEQ...) are executed, otherwise an error occurs.

#### **Parameters:**

| <state></state> | ON   OFF   0   1                                                                                                    |
|-----------------|----------------------------------------------------------------------------------------------------|
|                 | <b>ON   1</b><br>The Sequencer is activated and a sequential measurement is started immediately.                                                                 |
|                 | <b>OFF   0</b><br>The Sequencer is deactivated. Any running sequential measure<br>ments are stopped. Further Sequencer commands<br>(INIT:SEQ) are not available. |
| Example:        | SYST: SEQ ON<br>Activates the Sequencer.<br>INIT: SEQ: MODE SING<br>Sets single Sequencer mode so each active measurement is<br>performed once.                  |
|                 | SYST: SEQ OFF                                                                                                    |

| • | Result summary       | 232   |
|---|----------------------|-------|
| • | Time alignment error | 252   |
| • | Marker table         | 253   |
| • | CCDF table.          | . 256 |

## 6.6.1 Result summary

| FETCh[:CC <cc>][:ISRC<ant>][:FRAMe<fr>]:SUMMary:ALL?</fr></ant></cc>                    | 233 |
|-----------------------------------------------------------------------------------------|-----|
| FETCh[:CC <cc>][:ISRC<ant>]:SUMMary:CRESt[:AVERage]?</ant></cc>                         | 234 |
| FETCh[:CC <cc>][:ISRC<ant>][:FRAMe<fr>]:SUMMary:AAPFail?</fr></ant></cc>                | 234 |
| FETCh[:CC <cc>][:ISRC<ant>][:FRAMe<fr>]:SUMMary:APFail?</fr></ant></cc>                 | 235 |
| FETCh[:CC <cc>][:ISRC<ant>][:FRAMe<fr>]:SUMMary:ARPFail?</fr></ant></cc>                | 235 |
| FETCh[:CC <cc>][:ISRC<ant>][:FRAMe<fr>]:SUMMary:BLER:MAXimum?</fr></ant></cc>           | 236 |
| FETCh[:CC <cc>][:ISRC<ant>][:FRAMe<fr>]:SUMMary:BLER:MINimum?</fr></ant></cc>           | 236 |
| FETCh[:CC <cc>][:ISRC<ant>][:FRAMe<fr>]:SUMMary:BLER[:AVERage]?</fr></ant></cc>         | 236 |
| FETCh:ALL:SUMMary:EVM:ALL?                                                              | 236 |
| FETCh[:CC <cc>][:ISRC<ant>][:FRAMe<fr>]:SUMMary:EVM[:ALL]:MAXimum?</fr></ant></cc>      | 236 |
| FETCh[:CC <cc>][:ISRC<ant>][:FRAMe<fr>]:SUMMary:EVM[:ALL]:MINimum?</fr></ant></cc>      | 237 |
| FETCh[:CC <cc>][:ISRC<ant>][:FRAMe<fr>]:SUMMary:EVM[:ALL][:AVERage]?</fr></ant></cc>    | 237 |
| FETCh:ALL:SUMMary:EVM:DS1K?                                                             | 237 |
| FETCh[:CC <cc>][:ISRC<ant>][:FRAMe<fr>]:SUMMary:EVM:DS1K:MAXimum?</fr></ant></cc>       | 237 |
| FETCh[:CC <cc>][:ISRC<ant>][:FRAMe<fr>]:SUMMary:EVM:DS1K:MINimum?</fr></ant></cc>       | 237 |
| FETCh[:CC <cc>][:ISRC<ant>][:FRAMe<fr>]:SUMMary:EVM:DS1K[:AVERage]?</fr></ant></cc>     | 237 |
| FETCh:ALL:SUMMary:EVM:DSQP?                                                             | 238 |
| FETCh[:CC <cc>][:ISRC<ant>][:FRAMe<fr>]:SUMMary:EVM:DSQP:MAXimum?</fr></ant></cc>       | 238 |
| FETCh[:CC <cc>][:ISRC<ant>][:FRAMe<fr>]:SUMMary:EVM:DSQP:MINimum?</fr></ant></cc>       | 238 |
| FETCh[:CC <cc>][:ISRC<ant>][:FRAMe<fr>]:SUMMary:EVM:DSQP[:AVERage]?</fr></ant></cc>     | 238 |
| FETCh:ALL:SUMMary:EVM:DSSF?                                                             | 238 |
| FETCh[:CC <cc>][:ISRC<ant>][:FRAMe<fr>]:SUMMary:EVM:DSSF:MAXimum?</fr></ant></cc>       | 238 |
| FETCh[:CC <cc>][:ISRC<ant>][:FRAMe<fr>]:SUMMary:EVM:DSSF:MINimum?</fr></ant></cc>       | 239 |
| FETCh[:CC <cc>][:ISRC<ant>][:FRAMe<fr>]:SUMMary:EVM:DSSF[:AVERage]?</fr></ant></cc>     | 239 |
| FETCh:ALL:SUMMary:EVM:DSST?                                                             | 239 |
| FETCh[:CC <cc>][:ISRC<ant>][:FRAMe<fr>]:SUMMary:EVM:DSST:MAXimum?</fr></ant></cc>       | 239 |
| FETCh[:CC <cc>][:ISRC<ant>][:FRAMe<fr>]:SUMMary:EVM:DSST:MINimum?</fr></ant></cc>       | 239 |
| FETCh[:CC <cc>][:ISRC<ant>][:FRAMe<fr>]:SUMMary:EVM:DSST[:AVERage]?</fr></ant></cc>     | 239 |
| FETCh:ALL:SUMMary:EVM:DSTS?                                                             | 240 |
| FETCh[:CC <cc>][:ISRC<ant>][:FRAMe<fr>]:SUMMary:EVM:DSTS:MAXimum?</fr></ant></cc>       | 240 |
| FETCh[:CC <cc>][:ISRC<ant>][:FRAMe<fr>]:SUMMary:EVM:DSTS:MINimum?</fr></ant></cc>       | 240 |
| FETCh[:CC <cc>][:ISRC<ant>][:FRAMe<fr>]:SUMMary:EVM:DSTS[:AVERage]?</fr></ant></cc>     | 240 |
| FETCh:ALL:SUMMary:EVM:PCHannel?                                                         | 241 |
| FETCh[:CC <cc>][:ISRC<ant>][:FRAMe<fr>]:SUMMary:EVM:PCHannel:MAXimum?</fr></ant></cc>   | 241 |
| FETCh[:CC <cc>][:ISRC<ant>][:FRAMe<fr>]:SUMMary:EVM:PCHannel:MINimum?</fr></ant></cc>   | 241 |
| FETCh[:CC <cc>][:ISRC<ant>][:FRAMe<fr>]:SUMMary:EVM:PCHannel[:AVERage]?</fr></ant></cc> | 241 |
| FETCh:ALL:SUMMary:EVM:PEAK?                                                             | 241 |
| FETCh[:CC <cc>][:ISRC<ant>][:FRAMe<fr>]:SUMMary:EVM:PEAK:MAXimum?</fr></ant></cc>       | 241 |
| FETCh[:CC <cc>][:ISRC<ant>][:FRAMe<fr>]:SUMMary:EVM:PEAK:MINimum?</fr></ant></cc>       | 241 |

| FETCh[:CC <cc>][:ISRC<ant>][:FRAMe<fr>]:SUMMary:EVM:PEAK[:AVERage]?</fr></ant></cc>    | 241 |
|----------------------------------------------------------------------------------------|-----|
| FETCh:ALL:SUMMary:EVM:PSIGnal?                                                         | 242 |
| FETCh[:CC <cc>][:ISRC<ant>][:FRAMe<fr>]:SUMMary:EVM:PSIGnal:MAXimum?</fr></ant></cc>   | 242 |
| FETCh[:CC <cc>][:ISRC<ant>][:FRAMe<fr>]:SUMMary:EVM:PSIGnal:MINimum?</fr></ant></cc>   | 242 |
| FETCh[:CC <cc>][:ISRC<ant>][:FRAMe<fr>]:SUMMary:EVM:PSIGnal[:AVERage]?</fr></ant></cc> | 242 |
| FETCh[:CC <cc>][:ISRC<ant>][:FRAMe<fr>]:SUMMary:FERRor:MAXimum?</fr></ant></cc>        | 243 |
| FETCh[:CC <cc>][:ISRC<ant>][:FRAMe<fr>]:SUMMary:FERRor:MINimum?</fr></ant></cc>        | 243 |
| FETCh[:CC <cc>][:ISRC<ant>][:FRAMe<fr>]:SUMMary:FERRor[:AVERage]?</fr></ant></cc>      | 243 |
| FETCh[:CC <cc>][:ISRC<ant>][:FRAMe<fr>]:SUMMary:GIMBalance:MAXimum?</fr></ant></cc>    | 243 |
| FETCh[:CC <cc>][:ISRC<ant>][:FRAMe<fr>]:SUMMary:GIMBalance:MINimum?</fr></ant></cc>    | 243 |
| FETCh[:CC <cc>][:ISRC<ant>][:FRAMe<fr>]:SUMMary:GIMBalance[:AVERage]?</fr></ant></cc>  | 243 |
| FETCh[:CC <cc>][:ISRC<ant>][:FRAMe<fr>]:SUMMary:IQOFfset:MAXimum?</fr></ant></cc>      | 244 |
| FETCh[:CC <cc>][:ISRC<ant>][:FRAMe<fr>]:SUMMary:IQOFfset:MINimum?</fr></ant></cc>      | 244 |
| FETCh[:CC <cc>][:ISRC<ant>][:FRAMe<fr>]:SUMMary:IQOFfset[:AVERage]?</fr></ant></cc>    | 244 |
| FETCh[:CC <cc>][:ISRC<ant>][:FRAMe<fr>]:SUMMary:OSTP:MAXimum?</fr></ant></cc>          | 244 |
| FETCh[:CC <cc>][:ISRC<ant>][:FRAMe<fr>]:SUMMary:OSTP:MINimum?</fr></ant></cc>          | 244 |
| FETCh[:CC <cc>][:ISRC<ant>][:FRAMe<fr>]:SUMMary:OSTP[:AVERage]?</fr></ant></cc>        | 244 |
| FETCh:ALL:SUMMary:POWer?                                                               | 245 |
| FETCh[:CC <cc>][:ISRC<ant>][:FRAMe<fr>]:SUMMary:POWer:MAXimum?</fr></ant></cc>         | 245 |
| FETCh[:CC <cc>][:ISRC<ant>][:FRAMe<fr>]:SUMMary:POWer:MINimum?</fr></ant></cc>         | 245 |
| FETCh[:CC <cc>][:ISRC<ant>][:FRAMe<fr>]:SUMMary:POWer[:AVERage]?</fr></ant></cc>       | 245 |
| FETCh[:CC <cc>][:ISRC<ant>][:FRAMe<fr>]:SUMMary:QUADerror:MAXimum?</fr></ant></cc>     | 246 |
| FETCh[:CC <cc>][:ISRC<ant>][:FRAMe<fr>]:SUMMary:QUADerror:MINimum?</fr></ant></cc>     | 246 |
| FETCh[:CC <cc>][:ISRC<ant>][:FRAMe<fr>]:SUMMary:QUADerror[:AVERage]?</fr></ant></cc>   | 246 |
| FETCh[:CC <cc>][:ISRC<ant>][:FRAMe<fr>]:SUMMary:RSRP:CSI:MAXimum?</fr></ant></cc>      | 246 |
| FETCh[:CC <cc>][:ISRC<ant>][:FRAMe<fr>]:SUMMary:RSRP:CSI:MINimum?</fr></ant></cc>      | 246 |
| FETCh[:CC <cc>][:ISRC<ant>][:FRAMe<fr>]:SUMMary:RSRP:CSI[:AVERage]?</fr></ant></cc>    | 246 |
| FETCh[:CC <cc>][:ISRC<ant>][:FRAMe<fr>]:SUMMary:RSRP:SS:MAXimum?</fr></ant></cc>       | 247 |
| FETCh[:CC <cc>][:ISRC<ant>][:FRAMe<fr>]:SUMMary:RSRP:SS:MINimum?</fr></ant></cc>       | 247 |
| FETCh[:CC <cc>][:ISRC<ant>][:FRAMe<fr>]:SUMMary:RSRP:SS[:AVERage]?</fr></ant></cc>     | 247 |
| FETCh[:CC <cc>][:ISRC<ant>][:FRAMe<fr>]:SUMMary:RSTP:MAXimum?</fr></ant></cc>          | 247 |
| FETCh[:CC <cc>][:ISRC<ant>][:FRAMe<fr>]:SUMMary:RSTP:MINimum?</fr></ant></cc>          | 247 |
| FETCh[:CC <cc>][:ISRC<ant>][:FRAMe<fr>]:SUMMary:RSTP[:AVERage]?</fr></ant></cc>        | 247 |
| FETCh[:CC <cc>][:ISRC<ant>][:FRAMe<fr>]:SUMMary:SERRor:MAXimum?</fr></ant></cc>        | 248 |
| FETCh[:CC <cc>][:ISRC<ant>][:FRAMe<fr>]:SUMMary:SERRor:MINimum?</fr></ant></cc>        | 248 |
| FETCh[:CC <cc>][:ISRC<ant>][:FRAMe<fr>]:SUMMary:SERRor[:AVERage]?</fr></ant></cc>      | 248 |
| FETCh[:CC <cc>][:ISRC<ant>][:FRAMe<fr>]:SUMMary:OVLD?</fr></ant></cc>                  | 248 |
| FETCh[:CC <cc>][:ISRC<ant>][:FRAMe<fr>]:SUMMary:SPFail?</fr></ant></cc>                | 249 |
| FETCh[:CC <cc>][:ISRC<ant>][:FRAMe<fr>]:SUMMary:SSTate?</fr></ant></cc>                | 250 |
| FETCh[:CC <cc>][:ISRC<ant>][:FRAMe<fr>]:SUMMary:TPUT:MAXimum?</fr></ant></cc>          | 250 |
| FETCh[:CC <cc>][:ISRC<ant>][:FRAMe<fr>]:SUMMary:TPUT:MINimum?</fr></ant></cc>          | 250 |
| FETCh[:CC <cc>][:ISRC<ant>][:FRAMe<fr>]:SUMMary:TPUT[:AVERage]?</fr></ant></cc>        | 250 |
| FETCh[:CC <cc>][:ISRC<ant>][:FRAMe<fr>]:SUMMary:TSDelta?</fr></ant></cc>               | 251 |
| FETCh[:CC <cc>][:ISRC<ant>][:FRAMe<fr>]:SUMMary:TSTamp?</fr></ant></cc>                | 251 |
| FETCh[:CC <cc>][:ISRC<ant>]:SUMMary:TFRame?</ant></cc>                                 | 252 |
|                                                                                        |     |

## FETCh[:CC<cc>][:ISRC<ant>][:FRAMe<fr>]:SUMMary:ALL?

Queries all results in the numerical result summary.

| Manual operation:                          | See "Remote queries" on page 24                                                                                                    |
|--------------------------------------------|----------------------------------------------------------------------------------------------------|
| Usage:                                     | Query only                                                                                                    |
| Example:                                   | <pre>//Query all numerical results FETC:SUMM:ALL? would return, e.g. EVM PDSCH QPSK, +2.695721388E-001,+2.695721388E-001, +2.695721388E-001, EVM PDSCH 16QAM,NAN,NAN,NAN,</pre>                                                                              |
| <b>Return values:</b><br><result></result> | String containing all results in the following format.<br><resulttype>, <averageresult>, <maximumresult>,<br/><minimumresult><br/>If a result has not been calculated, the command returns NAN.</minimumresult></maximumresult></averageresult></resulttype> |
| <fr></fr>                                  | Frame                                                                                                    |
| <ant></ant>                                | irrelevant                                                                                                    |
| Suffix:<br><cc></cc>                       | Component Carrier                                                                                                    |

## FETCh[:CC<cc>][:ISRC<ant>]:SUMMary:CRESt[:AVERage]?

Queries the average crest factor as shown in the result summary.

| Suffix:                     |                               |
|-----------------------------|-------------------------------|
| <cc></cc>                   | Component Carrier             |
| <ant></ant>                 | irrelevant                    |
| Return values:              |                               |
| <crestfactor></crestfactor> | Default unit: dB              |
| Example:                    | //Query crest factor          |
|                             | FETC:SUMM:CRES?               |
| Usage:                      | Query only                    |
| Manual operation:           | See "Crest Factor" on page 27 |

## FETCh[:CC<cc>][:ISRC<ant>][:FRAMe<fr>]:SUMMary:AAPFail? [<Result>]

Queries the absolute ACLR limit check of an event.

| Suffix:     |                   |
|-------------|-------------------|
| <cc></cc>   | Component Carrier |
| <ant></ant> | irrelevant        |
| <fr></fr>   | Frame             |

| Query parameters: |                                                                                                    |
|-------------------|----------------------------------------------------------------------------------------------------|
| <result></result> | ALL                                                                                                    |
|                   | Available for combined measurements.<br>Queries the ACLR limit check of all events (meas IDs).<br>Omitting this parameter queries the ACLR limit check of the<br>selected event. |
| Return values:    |                                                                                                    |
| <state></state>   | 0   1                                                                                                    |
| Example:          | //Query absolute ACLR limit check<br>FETC:CC2:FRAM3:SUMM:AAPF?                                                                                                    |
| Usage:            | Query only                                                                                                    |
| Manual operation: | See "ACLR Pass / Fail" on page 62                                                                                                    |

## FETCh[:CC<cc>][:ISRC<ant>][:FRAMe<fr>]:SUMMary:APFail? [<Result>]

Queries the overall ACLR limit check of an event (absolute and relative). If one limit check passes (abs. or rel.), the overall limit check passes as well.

| Suffix:                                  |                                                                                                    |
|------------------------------------------|----------------------------------------------------------------------------------------------------|
| <cc></cc>                                | Component Carrier                                                                                                    |
| <ant></ant>                              | irrelevant                                                                                                    |
| <fr></fr>                                | Frame                                                                                                    |
| Query parameters:<br><result></result>   | ALL<br>Available for combined measurements.<br>Queries the ACLR limit check of all events (meas IDs).<br>Omitting this parameter queries the ACLR limit check of the<br>selected event. |
| <b>Return values:</b><br><state></state> | 0   1                                                                                                    |
| Example:                                 | <pre>//Query ACLR limit check FETC:CC2:FRAM3:SUMM:APF?</pre>                                                                                                    |
| Usage:                                   | Query only                                                                                                    |
| Manual operation:                        | See "ACLR Pass / Fail" on page 62                                                                                                    |
|                                          |                                                                                                    |

## FETCh[:CC<cc>][:ISRC<ant>][:FRAMe<fr>]:SUMMary:ARPFail? [<Result>]

Queries the relative ACLR limit check of an event.

| Suffix:     |                   |
|-------------|-------------------|
| <cc></cc>   | Component Carrier |
| <ant></ant> | irrelevant        |
| <fr></fr>   | Frame             |

| Query parameters: |                                                                                                    |
|-------------------|----------------------------------------------------------------------------------------------------|
| <result></result> | ALL                                                                                                    |
|                   | Available for combined measurements.<br>Queries the ACLR limit check of all events (meas IDs).<br>Omitting this parameter queries the ACLR limit check of the<br>selected event. |
| Return values:    |                                                                                                    |
| <state></state>   | 0   1                                                                                                    |
| Example:          | //Query relative ACLR limit check<br>FETC:CC2:FRAM3:SUMM:ARPF?                                                                                                    |
| Usage:            | Query only                                                                                                    |
| Manual operation: | See "ACLR Pass / Fail" on page 62                                                                                                    |

## FETCh[:CC<cc>][:ISRC<ant>][:FRAMe<fr>]:SUMMary:BLER:MAXimum? FETCh[:CC<cc>][:ISRC<ant>][:FRAMe<fr>]:SUMMary:BLER:MINimum? FETCh[:CC<cc>][:ISRC<ant>][:FRAMe<fr>]:SUMMary:BLER[:AVERage]?

Queries the EVM of all resource elements.

Prerequisites for this command

- Turn on throughput measurement ([SENSe:]NR5G:TRACking:TPUT:STATe).
- Turn on BLER measurement (DISPlay[:WINDow<n>]:TABLe:ITEM).

#### Suffix:

| <cc></cc>                              | Component Carrier                                                                               |
|----------------------------------------|-------------------------------------------------------------------------------------------------|
| <ant></ant>                            | irrelevant                                                                                      |
| <fr></fr>                              | Frame                                                                                           |
| <b>Return values:</b><br><bler></bler> | Default unit: PCT                                                                               |
| Example:                               | <pre>//Query BLER NR5G:TRAC:TPUT:STAT ON DISP:TABL:ITEM BLER,ON FETC:CC2:FRAM3:SUMM:BLER?</pre> |
| Usage:                                 | Query only                                                                                      |
| Manual operation:                      | See "BLER (%)" on page 24                                                                       |

## FETCh:ALL:SUMMary:EVM:ALL? <Result> FETCh[:CC<cc>][:ISRC<ant>][:FRAMe<fr>]:SUMMary:EVM[:ALL]:MAXimum? [<Result>]

- FETCh[:CC<cc>][:ISRC<ant>][:FRAMe<fr>]:SUMMary:EVM[:ALL]:MINimum? [<Result>]
- FETCh[:CC<cc>][:ISRC<ant>][:FRAMe<fr>]:SUMMary:EVM[:ALL][:AVERage]? [<Result>]

Queries the EVM of all resource elements.

FETCh:ALL:SUMMary:EVM:ALL queries the average result over all carriers. Prerequisites:

• Select to evaluate all carriers ([SENSe:]NR5G:RSUMmary:CCResult).

| Suffix:           |                                                                                                    |
|-------------------|----------------------------------------------------------------------------------------------------|
| <cc></cc>         | Component Carrier                                                                                                    |
| <ant></ant>       | irrelevant                                                                                                    |
| <fr></fr>         | Frame                                                                                                    |
| Query parameters: |                                                                                                    |
| <result></result> | ALL                                                                                                    |
|                   | Available for combined measurements.<br>Queries the EVM of all events (meas IDs).<br>Omitting this parameter queries the EVM of the selected event. |
| Return values:    |                                                                                                    |
| <evm></evm>       | EVM in % or dB.                                                                                                    |
| Example:          | <pre>//Query EVM FETC:CC2:FRAM3:SUMM:EVM?</pre>                                                                                                    |
| Usage:            | Query only                                                                                                    |
| Manual operation: | See "EVM All" on page 25                                                                                                    |

#### FETCh:ALL:SUMMary:EVM:DS1K? <Result>

FETCh[:CC<cc>][:ISRC<ant>][:FRAMe<fr>]:SUMMary:EVM:DS1K:MAXimum? [<Result>]

- FETCh[:CC<cc>][:ISRC<ant>][:FRAMe<fr>]:SUMMary:EVM:DS1K:MINimum? [<Result>]
- FETCh[:CC<cc>][:ISRC<ant>][:FRAMe<fr>]:SUMMary:EVM:DS1K[:AVERage]? [<Result>]

Queries the EVM of all PDSCH resource elements with a 1024QAM modulation.

FETCh:ALL:SUMMary:EVM:DS1K queries the average result over all carriers. Prerequisites:

• Select to evaluate all carriers ([SENSe:]NR5G:RSUMmary:CCResult).

| Suffix:     |                   |
|-------------|-------------------|
| <00>        | Component Carrier |
| <ant></ant> | irrelevant        |
| <fr></fr>   | Frame             |

| Query parameters:<br><result></result> | ALL                                                                                                    |
|----------------------------------------|----------------------------------------------------------------------------------------------------|
|                                        | Available for combined measurements.<br>Queries the EVM of all events (meas IDs).<br>Omitting this parameter queries the EVM of the selected event. |
| <b>Return values:</b><br><evm></evm>   | EVM in % or dB.                                                                                                    |
| Example:                               | <pre>//Query EVM FETC:CC2:FRAM3:SUMM:EVM:DS1K?</pre>                                                                                                |
| Usage:                                 | Query only                                                                                                    |

#### FETCh:ALL:SUMMary:EVM:DSQP? <Result>

| FETCh[:CC <cc>][:ISRC<ant>][:FRAMe<fr>]:SUMMary:EVM:DSQP:MAXimum</fr></ant></cc>   | ? |
|------------------------------------------------------------------------------------|---|
| [ <result>]</result>                                                               |   |
| FETCh[:CC <cc>][:ISRC<ant>][:FRAMe<fr>]:SUMMary:EVM:DSQP:MINimum?</fr></ant></cc>  | ) |
| [ <result>]</result>                                                               |   |
| FETCh[:CC <cc>][:ISRC<ant>][:FRAMe<fr>]:SUMMary:EVM:DSQP[:AVERage]</fr></ant></cc> | ? |
| [ <result>]</result>                                                               |   |

Queries the EVM of all PDSCH resource elements with a QPSK modulation.

FETCh:ALL:SUMMary:EVM:DSQP queries the average result over all carriers. Prerequisites:

• Select to evaluate all carriers ([SENSe:]NR5G:RSUMmary:CCResult).

| Suffix:                                       |                                                                                                    |
|-----------------------------------------------|----------------------------------------------------------------------------------------------------|
| <cc></cc>                                     | Component Carrier                                                                                                    |
| <ant></ant>                                   | irrelevant                                                                                                    |
| <fr></fr>                                     | Frame                                                                                                    |
| <b>Query parameters:</b><br><result></result> | ALL<br>Available for combined measurements.<br>Queries the EVM of all events (meas IDs).<br>Omitting this parameter queries the EVM of the selected event. |
| <b>Return values:</b><br><evm></evm>          | EVM in % or dB.                                                                                                    |
| Example:                                      | <pre>//Query EVM FETC:CC2:FRAM3:SUMM:EVM:DSQP?</pre>                                                                                                    |
| Usage:                                        | Query only                                                                                                    |
| Manual operation:                             | See "EVM PDSCH" on page 24                                                                                                    |

#### FETCh:ALL:SUMMary:EVM:DSSF? <Result>

FETCh[:CC<cc>][:ISRC<ant>][:FRAMe<fr>]:SUMMary:EVM:DSSF:MAXimum? [<Result>]

- FETCh[:CC<cc>][:ISRC<ant>][:FRAMe<fr>]:SUMMary:EVM:DSSF:MINimum? [<Result>]
- FETCh[:CC<cc>][:ISRC<ant>][:FRAMe<fr>]:SUMMary:EVM:DSSF[:AVERage]? [<Result>]

Queries the EVM of all PDSCH resource elements with a 64QAM modulation.

FETCh:ALL:SUMMary:EVM:DSSF queries the average result over all carriers. Prerequisites:

• Select to evaluate all carriers ([SENSe:]NR5G:RSUMmary:CCResult).

| Suffix:                                |                                                                                                    |
|----------------------------------------|----------------------------------------------------------------------------------------------------|
| <cc></cc>                              | Component Carrier                                                                                                    |
| <ant></ant>                            | irrelevant                                                                                                    |
| <fr></fr>                              | Frame                                                                                                    |
| Query parameters:<br><result></result> | ALL<br>Available for combined measurements.<br>Queries the EVM of all events (meas IDs).<br>Omitting this parameter queries the EVM of the selected event. |
| <b>Return values:</b><br><evm></evm>   | EVM in % or dB.                                                                                                    |
| Example:                               | <pre>//Query EVM FETC:CC2:FRAM3:SUMM:EVM:DSSF?</pre>                                                                                                    |
| Usage:                                 | Query only                                                                                                    |
| Manual operation:                      | See "EVM PDSCH" on page 24                                                                                                    |

#### FETCh:ALL:SUMMary:EVM:DSST? <Result>

```
FETCh[:CC<cc>][:ISRC<ant>][:FRAMe<fr>]:SUMMary:EVM:DSST:MAXimum?
[<Result>]
```

- FETCh[:CC<cc>][:ISRC<ant>][:FRAMe<fr>]:SUMMary:EVM:DSST:MINimum? [<Result>]
- FETCh[:CC<cc>][:ISRC<ant>][:FRAMe<fr>]:SUMMary:EVM:DSST[:AVERage]? [<Result>]

Queries the EVM of all PDSCH resource elements with a 16QAM modulation.

FETCh:ALL:SUMMary:EVM:DSST queries the average result over all carriers. Prerequisites:

• Select to evaluate all carriers ([SENSe:]NR5G:RSUMmary:CCResult).

| Suffix:     |                   |
|-------------|-------------------|
| <cc></cc>   | Component Carrier |
| <ant></ant> | irrelevant        |
| <fr></fr>   | Frame             |

| Query parameters:<br><result></result> | ALL                                                                                                    |
|----------------------------------------|----------------------------------------------------------------------------------------------------|
|                                        | Available for combined measurements.<br>Queries the EVM of all events (meas IDs).<br>Omitting this parameter queries the EVM of the selected event. |
| <b>Return values:</b><br><evm></evm>   | EVM in % or dB.                                                                                                    |
| Example:                               | <pre>//Query EVM FETC:CC2:FRAM3:SUMM:EVM:DSST?</pre>                                                                                                |
| Usage:                                 | Query only                                                                                                    |
| Manual operation:                      | See "EVM PDSCH" on page 24                                                                                                    |

#### FETCh:ALL:SUMMary:EVM:DSTS? <Result>

FETCh[:CC<cc>][:ISRC<ant>][:FRAMe<fr>]:SUMMary:EVM:DSTS:MAXimum? [<Result>]

## FETCh[:CC<cc>][:ISRC<ant>][:FRAMe<fr>]:SUMMary:EVM:DSTS:MINimum? [<Result>]

## FETCh[:CC<cc>][:ISRC<ant>][:FRAMe<fr>]:SUMMary:EVM:DSTS[:AVERage]? [<Result>]

Queries the EVM of all PDSCH resource elements with a 256QAM modulation.

FETCh:ALL:SUMMary:EVM:DSTS queries the average result over all carriers. Prerequisites:

• Select to evaluate all carriers ([SENSe:]NR5G:RSUMmary:CCResult).

| Suffix:                                |                                                                                                    |
|----------------------------------------|----------------------------------------------------------------------------------------------------|
| <cc></cc>                              | Component Carrier                                                                                                    |
| <ant></ant>                            | irrelevant                                                                                                    |
| <fr></fr>                              | Frame                                                                                                    |
| Query parameters:<br><result></result> | ALL<br>Available for combined measurements.<br>Queries the EVM of all events (meas IDs).<br>Omitting this parameter queries the EVM of the selected event |
| <b>Return values:</b><br><evm></evm>   | EVM in % or dB.                                                                                                    |
| Example:                               | <pre>//Query EVM FETC:CC2:FRAM3:SUMM:EVM:DSTS?</pre>                                                                                                    |
| Usage:                                 | Query only                                                                                                    |
| Manual operation:                      | See "EVM PDSCH" on page 24                                                                                                    |

| FETCh:ALL:SUMMary:EVM:PCHannel? <result><br/>FETCh[:CC<cc>][:ISRC<ant>][:FRAMe<fr>]:SUMMary:EVM:PCHannel:<br/>MAXimum2 [<result>]</result></fr></ant></cc></result> |                                                                                                    |  |
|----------------------------------------------------------------------------------------------------|----------------------------------------------------------------------------------------------------|--|
| FETCh[:CC <cc>][:ISRC<ant>][:FRAMe<fr>]:SUMMary:EVM:PCHannel:MINimum?</fr></ant></cc>                                                                               |                                                                                                    |  |
| FETCh[:CC <cc>][:IS<br/>AVERage]? [&lt;</cc>                                                                                                    | RC <ant>][:FRAMe<fr>]:SUMMary:EVM:PCHannel[:<br/>Result&gt;]</fr></ant>                                                                                    |  |
| Queries the EVM of the                                                                                                    | ne physical channel.                                                                                                    |  |
| FETCh:ALL:SUMMar<br>Prerequisites:                                                                                                    | y:EVM:PCHannel queries the average result over all carriers.                                                                                               |  |
| Select to evaluate                                                                                                    | e all carriers ([SENSe:]NR5G:RSUMmary:CCResult).                                                                                                    |  |
| Suffix:<br><cc></cc>                                                                                                    | Component Carrier                                                                                                    |  |
| <ant></ant>                                                                                                    | irrelevant                                                                                                    |  |
| <fr></fr>                                                                                                    | Frame                                                                                                    |  |
| Query parameters:<br><result></result>                                                                                                    | ALL<br>Available for combined measurements.<br>Queries the EVM of all events (meas IDs).<br>Omitting this parameter queries the EVM of the selected event. |  |
| <b>Return values:</b><br><evm></evm>                                                                                                    | EVM in % or dB.                                                                                                    |  |
| Example:                                                                                                    | <pre>//Query EVM FETC:CC2:FRAM3:SUMM:EVM:PCH?</pre>                                                                                                    |  |
| Usage:                                                                                                    | Query only                                                                                                    |  |
| Manual operation:                                                                                                    | See "EVM Phys Channel" on page 25                                                                                                    |  |
| FETCh:ALL:SUMMary:EVM:PEAK? <result><br/>FETCh[:CC<cc>][:ISRC<ant>][:FRAMe<fr>]:SUMMary:EVM:PEAK:MAXimum?<br/>[<result>]</result></fr></ant></cc></result>          |                                                                                                    |  |

FETCh[:CC<cc>][:ISRC<ant>][:FRAMe<fr>]:SUMMary:EVM:PEAK:MINimum? [<Result>]

FETCh[:CC<cc>][:ISRC<ant>][:FRAMe<fr>]:SUMMary:EVM:PEAK[:AVERage]? [<Result>]

Queries the peak EVM.

FETCh:ALL:SUMMary:EVM:PEAK queries the average result over all carriers. Prerequisites:

• Select to evaluate all carriers ([SENSe:]NR5G:RSUMmary:CCResult).

Suffix: <cc>

**Component Carrier** 

<ant>

irrelevant

| <fr></fr>         | Frame                                                                                                    |
|-------------------|----------------------------------------------------------------------------------------------------|
| Query parameters: |                                                                                                    |
| <result></result> | ALL                                                                                                    |
|                   | Available for combined measurements.<br>Queries the EVM of all events (meas IDs).<br>Omitting this parameter queries the EVM of the selected event. |
| Return values:    |                                                                                                    |
| <evm></evm>       | EVM in % or dB.                                                                                                    |
| Example:          | <pre>//Query peak EVM FETC:CC2:FRAM3:SUMM:EVM:PEAK?</pre>                                                                                           |
| Usage:            | Query only                                                                                                    |
| Manual operation: | See "EVM Peak" on page 25                                                                                                    |

#### FETCh:ALL:SUMMary:EVM:PSIGnal? <Result>

FETCh[:CC<cc>][:ISRC<ant>][:FRAMe<fr>]:SUMMary:EVM:PSIGnal:MAXimum? [<Result>] FETCh[:CC<cc>][:ISRC<ant>][:FRAMe<fr>]:SUMMary:EVM:PSIGnal:MINimum? [<Result>]

## FETCh[:CC<cc>][:ISRC<ant>][:FRAMe<fr>]:SUMMary:EVM:PSIGnal[:AVERage]? [<Result>]

Queries the EVM of the physical signal.

FETCh:ALL:SUMMary:EVM:PSIGnal queries the average result over all carriers.
Prerequisites:

• Select to evaluate all carriers ([SENSe:]NR5G:RSUMmary:CCResult).

| Component Carrier                                                                                                    |
|----------------------------------------------------------------------------------------------------|
| irrelevant                                                                                                    |
| Frame                                                                                                    |
| ALL                                                                                                    |
| Available for combined measurements.<br>Queries the EVM of all events (meas IDs).<br>Omitting this parameter queries the EVM of the selected event. |
| EVM in % or dB.                                                                                                    |
| <pre>//Query EVM FETC:CC2:FRAM3:SUMM:EVM:PSIG?</pre>                                                                                                |
| Query only                                                                                                    |
|                                                                                                    |

| FETCh[:CC <cc>][:IS<br/>[<result>]</result></cc> | RC <ant>][:FRAMe<fr>]:SUMMary:FERRor:MAXimum?</fr></ant>                                                                                                    |
|--------------------------------------------------|----------------------------------------------------------------------------------------------------|
| FETCh[:CC <cc>][:IS</cc>                         | RC <ant>][:FRAMe<fr>]:SUMMary:FERRor:MINimum?</fr></ant>                                                                                                    |
| FETCh[:CC <cc>][:IS<br/>[<result>]</result></cc> | RC <ant>][:FRAMe<fr>]:SUMMary:FERRor[:AVERage]?</fr></ant>                                                                                                    |
| Queries the frequenc                             | y error.                                                                                                    |
| Suffix:                                          |                                                                                                    |
| <cc></cc>                                        | Component Carrier                                                                                                    |
| <ant></ant>                                      | irrelevant                                                                                                    |
| <fr></fr>                                        | Frame                                                                                                    |
| Query parameters:                                |                                                                                                    |
| <result></result>                                | ALL                                                                                                    |
|                                                  | Available for combined measurements.<br>Queries the frequency error of all events (meas IDs).<br>Omitting this parameter queries the frequency error of the<br>selected event. |
| Return values:                                   |                                                                                                    |
| <frequencyerror></frequencyerror>                | Default unit: Hz                                                                                                    |
| Example:                                         | <pre>//Query frequency error FETC:CC2:FRAM3:SUMM:FERR?</pre>                                                                                                    |
| Usage:                                           | Query only                                                                                                    |
| Manual operation:                                | See "Frequency Error" on page 26                                                                                                    |

## FETCh[:CC<cc>][:ISRC<ant>][:FRAMe<fr>]:SUMMary:GIMBalance:MAXimum? [<Result>]

FETCh[:CC<cc>][:ISRC<ant>][:FRAMe<fr>]:SUMMary:GIMBalance:MINimum? [<Result>]

## FETCh[:CC<cc>][:ISRC<ant>][:FRAMe<fr>]:SUMMary:GIMBalance[:AVERage]? [<Result>]

Queries the gain imbalance.

## Suffix:

| <cc></cc>   | Component Carrier |
|-------------|-------------------|
| <ant></ant> | irrelevant        |

ALL

<fr> Frame

#### Query parameters:

<Result>

Available for combined measurements. Queries the gain imbalance of all events (meas IDs). Omitting this parameter queries the gain imbalance of the selected event.

| <b>Return values:</b><br><gainimbalance></gainimbalance>                                                                                                 | Default unit: dB                                                                                                    |
|----------------------------------------------------------------------------------------------------|----------------------------------------------------------------------------------------------------|
| Example:                                                                                                    | //Query gain imbalance<br>FETC:CC2:FRAM3:SUMM:GIMB?                                                                                                    |
| Usage:                                                                                                    | Query only                                                                                                    |
| Manual operation:                                                                                                    | See "I/Q Gain Imbalance" on page 26                                                                                                    |
| FETCh[:CC <cc>][:IS<br/>[<result>]<br/>FETCh[:CC<cc>][:IS<br/>[<result>]<br/>FETCh[:CC<cc>][:IS<br/>[<result>]</result></cc></result></cc></result></cc> | RC <ant>][:FRAMe<fr>]:SUMMary:IQOFfset:MAXimum?<br/>RC<ant>][:FRAMe<fr>]:SUMMary:IQOFfset:MINimum?<br/>RC<ant>][:FRAMe<fr>]:SUMMary:IQOFfset[:AVERage]?</fr></ant></fr></ant></fr></ant> |
| Queries the I/Q offset                                                                                                    |                                                                                                    |
| Suffix:<br><cc></cc>                                                                                                    | Component Carrier                                                                                                    |
| <ant></ant>                                                                                                    | irrelevant                                                                                                    |
| <fr></fr>                                                                                                    | Frame                                                                                                    |
| Query parameters:<br><result></result>                                                                                                    | ALL<br>Available for combined measurements.<br>Queries the I/Q offset of all events (meas IDs).<br>Omitting this parameter queries the I/Q offset of the selected<br>event.              |
| Return values:                                                                                                    |                                                                                                    |
| <iqoffset></iqoffset>                                                                                                    | Default unit: dB                                                                                                    |
| Example:                                                                                                    | //Query I/Q offset<br>FETC:CC2:FRAM3:SUMM:IQOF?                                                                                                    |
| Usage:                                                                                                    | Query only                                                                                                    |
| Manual operation:                                                                                                    | See "I/Q Offset" on page 26                                                                                                    |
| FETCh[:CC <cc>][:IS<br/>[<result>]<br/>FETCh[:CC<cc>][:IS<br/>[<result>]</result></cc></result></cc>                                                     | RC <ant>][:FRAMe<fr>]:SUMMary:OSTP:MAXimum?<br/>RC<ant>][:FRAMe<fr>]:SUMMary:OSTP:MINimum?</fr></ant></fr></ant>                                                                         |

FETCh[:CC<cc>][:ISRC<ant>][:FRAMe<fr>]:SUMMary:OSTP[:AVERage]? [<Result>]

Queries the OSTP.

## Suffix: <cc> Component Carrier

<ant>

irrelevant

| <fr></fr>                                                           | Frame                                                                                                    |
|---------------------------------------------------------------------|----------------------------------------------------------------------------------------------------|
| Query parameters:<br><result></result>                              | ALL<br>Available for combined measurements.<br>Queries the OSTP of all events (meas IDs).<br>Omitting this parameter queries the OSTP of the selected event. |
| Return values:<br><ostp></ostp>                                     | Default unit: dBm                                                                                                    |
| Example:                                                            | <pre>//Query OSTP FETC:CC2:FRAM3:SUMM:OSTP?</pre>                                                                                                    |
| Usage:                                                              | Query only                                                                                                    |
| Manual operation:                                                   | See "OSTP" on page 27                                                                                                    |
| FETCh:ALL:SUMMa<br>FETCh[:CC <cc>][:IS<br/>[<result>]</result></cc> | nry:POWer? <result><br/>SRC<ant>][:FRAMe<fr>]:SUMMary:POWer:MAXimum?</fr></ant></result>                                                                     |

FETCh[:CC<cc>][:ISRC<ant>][:FRAMe<fr>]:SUMMary:POWer:MINimum? [<Result>]

## FETCh[:CC<cc>][:ISRC<ant>][:FRAMe<fr>]:SUMMary:POWer[:AVERage]? [<Result>]

Queries the total signal power.

FETCh:ALL:SUMMary:POWer queries the average result over all carriers. Prerequisites:

• Select to evaluate all carriers ([SENSe:]NR5G:RSUMmary:CCResult).

| Suffix:                                |                                                                                                    |
|----------------------------------------|----------------------------------------------------------------------------------------------------|
| <cc></cc>                              | Component Carrier                                                                                                    |
| <ant></ant>                            | irrelevant                                                                                                    |
| <fr></fr>                              | Frame                                                                                                    |
| Query parameters:<br><result></result> | ALL<br>Available for combined measurements.<br>Queries the total power of all events (meas IDs).<br>Omitting this parameter queries the total power of the selected<br>event. |
| Return values:                         |                                                                                                    |
| <power></power>                        | Default unit: dBm                                                                                                    |
| Example:                               | <pre>//Query signal power FETC:CC2:FRAM3:SUMM:POW?</pre>                                                                                                    |
| Usage:                                 | Query only                                                                                                    |
| Manual operation:                      | See "Power" on page 26                                                                                                    |

| FETCh[:CC <cc>][:ISRC<ant< th=""><th>&gt;][:FRAMe<fr>]:SUMMary:QUADerror:MAXimum?</fr></th></ant<></cc> | >][:FRAMe <fr>]:SUMMary:QUADerror:MAXimum?</fr> |
|----------------------------------------------------------------------------------------------------|-------------------------------------------------|
| [ <result>]</result>                                                                                    |                                                 |

- FETCh[:CC<cc>][:ISRC<ant>][:FRAMe<fr>]:SUMMary:QUADerror:MINimum? [<Result>]
- FETCh[:CC<cc>][:ISRC<ant>][:FRAMe<fr>]:SUMMary:QUADerror[:AVERage]? [<Result>]

Queries the quadrature error.

#### Suffix:

| <cc></cc>   | Component Carrier |
|-------------|-------------------|
| <ant></ant> | irrelevant        |
| <fr></fr>   | Frame             |

## Query parameters:

| <result></result> | ALL                                                         |
|-------------------|-------------------------------------------------------------|
|                   | Available for combined measurements.                        |
|                   | Queries the quadrature error of all events (meas IDs).      |
|                   | Omitting this parameter queries the quadrature error of the |
|                   | selected event.                                             |
| Return values:    |                                                             |

| Default unit: DEG                    |
|--------------------------------------|
| //Query quadrature error             |
| <pre>FETC:CC2:FRAM3:SUMM:QUAD3</pre> |
|                                      |

Usage: Query only

#### FETCh[:CC<cc>][:ISRC<ant>][:FRAMe<fr>]:SUMMary:RSRP:CSI:MAXimum? [<Result>] FETCh[:CC<cc>][:ISRC<ant>][:FRAMe<fr>]:SUMMary:RSRP:CSI:MINimum? [<Result>] FETCh[:CC<cc>][:ISRC<ant>][:FRAMe<fr>]:SUMMary:RSRP:CSI[:AVERage]? [<Result>] Queries the CSI-RSRP. Suffix: **Component Carrier** <cc> irrelevant <ant> <fr> Frame

## Query parameters:

<Result>

ALL

Available for combined measurements. Queries the CSI-RSRP of all events (meas IDs). Omitting this parameter queries the CSI-RSRP of the selected event.

| <b>Return values:</b><br><evm></evm> | Default unit: dBm                                         |
|--------------------------------------|-----------------------------------------------------------|
| Example:                             | <pre>//Query CSI-RSRP FETC:CC2:FRAM3:SUMM:RSRP:CSI?</pre> |
| Usage:                               | Query only                                                |
| Manual operation:                    | See "RSRP" on page 27                                     |

| FETCh[:CC <cc>][:ISRC<ant>][:FRAMe<fr>]:SUMMary:RSRP:SS:MAXimum?<br/>[<result>]</result></fr></ant></cc> |                                                                                                    |  |
|----------------------------------------------------------------------------------------------------|----------------------------------------------------------------------------------------------------|--|
| FETCh[:CC <cc>][:ISRC<ant>][:FRAMe<fr>]:SUMMary:RSRP:SS:MINimum?<br/>[<result>]</result></fr></ant></cc> |                                                                                                    |  |
| FETCh[:CC <cc>][:IS<br/>[<result>]</result></cc>                                                         | RC <ant>][:FRAMe<fr>]:SUMMary:RSRP:SS[:AVERage]?</fr></ant>                                                                                                 |  |
| Queries the SS-RSR                                                                                       | D.                                                                                                    |  |
| Suffix:                                                                                                  |                                                                                                    |  |
| <cc></cc>                                                                                                | Component Carrier                                                                                                    |  |
| <ant></ant>                                                                                              | irrelevant                                                                                                    |  |
| <fr></fr>                                                                                                | Frame                                                                                                    |  |
| Query parameters:                                                                                        |                                                                                                    |  |
| <result></result>                                                                                        | ALL                                                                                                    |  |
|                                                                                                    | Available for combined measurements.                                                                                                    |  |
|                                                                                                    | Queries the SS-RSRP of all events (meas IDs)                                                                                                    |  |
|                                                                                                    | Omitting this parameter queries the SS-RSRP of the selected event.                                                                                          |  |
| Return values:                                                                                           | Omitting this parameter queries the SS-RSRP of the selected event.                                                                                          |  |
| <b>Return values:</b><br><evm></evm>                                                                     | Omitting this parameter queries the SS-RSRP of the selected<br>event.                                                                                       |  |
| Return values:<br><evm><br/>Example:</evm>                                                               | Omitting this parameter queries the SS-RSRP of the selected<br>event.<br>Default unit: dBm<br>//Query SS-RSRP<br>FETC:CC2:FRAM3:SUMM:RSRP:SS?               |  |
| Return values:<br><evm><br/>Example:<br/>Usage:</evm>                                                    | Omitting this parameter queries the SS-RSRP of the selected<br>event.<br>Default unit: dBm<br>//Query SS-RSRP<br>FETC:CC2:FRAM3:SUMM:RSRP:SS?<br>Query only |  |

| FETCh[:CC <cc>][:IS<br/>[<result>]<br/>FETCh[:CC<cc>][:IS<br/>FETCh[:CC<cc>][:IS<br/>[<result>]</result></cc></cc></result></cc> | SRC <ant>][:FRAMe<fr>]:SUMMary:RSTP:MAXimum?<br/>SRC<ant>][:FRAMe<fr>]:SUMMary:RSTP:MINimum? [<result>]<br/>SRC<ant>][:FRAMe<fr>]:SUMMary:RSTP[:AVERage]?</fr></ant></result></fr></ant></fr></ant> |
|----------------------------------------------------------------------------------------------------|----------------------------------------------------------------------------------------------------|
| Queries the RSTP.                                                                                                    |                                                                                                    |
| Suffix:<br><cc></cc>                                                                                                    | Component Carrier                                                                                                    |
| <ant></ant>                                                                                                    | irrelevant                                                                                                    |

| <fr></fr>                                     | Frame                                                                                     |
|-----------------------------------------------|-------------------------------------------------------------------------------------------|
| <b>Query parameters:</b><br><result></result> | ALL<br>Available for combined measurements.<br>Queries the RSTP of all events (meas IDs). |
| Roturn valuos:                                | Omitting this parameter queries the RSTP of the selected event.                           |
| <rstp></rstp>                                 | Default unit: dBm                                                                         |
| Example:                                      | //Query RSTP<br>FETC:CC2:FRAM3:SUMM:RSTP?                                                 |
| Usage:                                        | Query only                                                                                |
| Manual operation:                             | See "RSTP" on page 27                                                                     |

| FETCh[:CC <cc>][:ISRC<ant>][:FRAMe<fr>]:SUMMary:SERRor:MAXimum?<br/>[<result>]<br/>FETCh[:CC<cc>][:ISRC<ant>][:FRAMe<fr>]:SUMMary:SERRor:MINimum?</fr></ant></cc></result></fr></ant></cc> |                                                                                                    |  |
|----------------------------------------------------------------------------------------------------|----------------------------------------------------------------------------------------------------|--|
| [ <result>]<br/>FETCh[:CC<cc>][:ISRC<ant>][:FRAMe<fr>]:SUMMary:SERRor[:AVERage]?<br/>[<result>]</result></fr></ant></cc></result>                                                          |                                                                                                    |  |
| Queries the sampling                                                                                                    | error.                                                                                                    |  |
| Suffix:<br><cc></cc>                                                                                                    | Component Carrier                                                                                                    |  |
| <ant></ant>                                                                                                    | irrelevant                                                                                                    |  |
| <fr></fr>                                                                                                    | Frame                                                                                                    |  |
| <b>Query parameters:</b><br><result></result>                                                                                                    | ALL<br>Available for combined measurements.<br>Queries the sampling error of all events (meas IDs).<br>Omitting this parameter queries the sampling error of the<br>selected event. |  |
| <b>Return values:</b><br><samplingerror></samplingerror>                                                                                                    | Default unit: ppm                                                                                                    |  |
| Example:                                                                                                    | <pre>//Query sampling error FETC:CC2:FRAM3:SUMM:SERR?</pre>                                                                                                    |  |
| Usage:                                                                                                    | Query only                                                                                                    |  |
| Manual operation:                                                                                                    | See "Sampling Error" on page 26                                                                                                    |  |

## FETCh[:CC<cc>][:ISRC<ant>][:FRAMe<fr>]:SUMMary:OVLD? [<Result>]

Queries the overload state of an event.

| Suffix:                                |                                                                                                    |
|----------------------------------------|----------------------------------------------------------------------------------------------------|
| <cc></cc>                              | Component Carrier                                                                                   |
| <ant></ant>                            | irrelevant                                                                                          |
| <fr></fr>                              | Frame                                                                                               |
| Query parameters:<br><result></result> | ALL<br>Available for combined measurements.<br>Queries the overload state of all events (meas IDs). |
|                                        | selected event.                                                                                     |
| Return values:                         |                                                                                                    |
| <state></state>                        | NAN<br>no overload situation                                                                        |
|                                        | 0<br>RF OVLD                                                                                        |
|                                        | 2<br>ADC OVLD                                                                                       |
|                                        | 3<br>INPUT OVLD                                                                                     |
| Example:                               | //Query overload state<br>FETC:CC2:FRAM3:SUMM:OVLD?                                                 |
| Usage:                                 | Query only                                                                                          |
| Manual operation:                      | See "OVLD" on page 62                                                                               |

## FETCh[:CC<cc>][:ISRC<ant>][:FRAMe<fr>]:SUMMary:SPFail? [<Result>]

Queries the SEM limit check of an event. Suffix: **Component Carrier** <cc> <ant> irrelevant <fr> Frame Query parameters: ALL <Result> Available for combined measurements. Queries the SEM limit check of all events (meas IDs). Omitting this parameter queries the SEM limit check of the selected event. **Return values:** <State> 0 | 1 Example: //Query SEM limit check FETC:CC2:FRAM3:SUMM:SPF?

Usage:Query onlyManual operation:See "SEM Pass / Fail" on page 62

### FETCh[:CC<cc>][:ISRC<ant>][:FRAMe<fr>]:SUMMary:SSTate? [<Result>]

Queries the synchronization state of an event.

| Suffix:                                       |                                                                                                    |
|-----------------------------------------------|----------------------------------------------------------------------------------------------------|
| <cc></cc>                                     | Component Carrier                                                                                                    |
| <ant></ant>                                   | irrelevant                                                                                                    |
| <fr></fr>                                     | Frame                                                                                                    |
| <b>Query parameters:</b><br><result></result> | ALL<br>Available for combined measurements.<br>Queries the synchronization state of all events (meas IDs).<br>Omitting this parameter queries the synchronization state of the<br>selected event. |
| <b>Return values:</b><br><state></state>      | 0   1                                                                                                    |
| Example:                                      | //Query synchronization state<br>FETC:CC2:FRAM3:SUMM:SST?                                                                                                    |
| Usage:                                        | Query only                                                                                                    |
| Manual operation:                             | See "Sync State" on page 62                                                                                                    |
|                                               |                                                                                                    |

## FETCh[:CC<cc>][:ISRC<ant>][:FRAMe<fr>]:SUMMary:TPUT:MAXimum? FETCh[:CC<cc>][:ISRC<ant>][:FRAMe<fr>]:SUMMary:TPUT:MINimum? FETCh[:CC<cc>][:ISRC<ant>][:FRAMe<fr>]:SUMMary:TPUT[:AVERage]?

Queries the EVM of all resource elements.

Prerequisites for this command

• Turn on throughput measurement ([SENSe:]NR5G:TRACking:TPUT:STATe).

| Usage:                          | Query only                                                               |
|---------------------------------|--------------------------------------------------------------------------|
| Example:                        | <pre>//Query BLER NR5G:TRAC:TPUT:STAT ON FETC:CC2:FRAM3:SUMM:TPUT?</pre> |
| Return values:<br><tput></tput> | Default unit: PCT                                                        |
| <fr></fr>                       | Frame                                                                    |
| <ant></ant>                     | irrelevant                                                               |
| Suffix:<br><cc></cc>            | Component Carrier                                                        |

## FETCh[:CC<cc>][:ISRC<ant>][:FRAMe<fr>]:SUMMary:TSDelta? [<Result>]

Queries the time stamp delta of an event.

| Suffix:                                |                                                                                                    |
|----------------------------------------|----------------------------------------------------------------------------------------------------|
| <cc></cc>                              | Component Carrier                                                                                                    |
| <ant></ant>                            | irrelevant                                                                                                    |
| <fr></fr>                              | Frame                                                                                                    |
| Query parameters:<br><result></result> | ALL<br>Available for combined measurements.<br>Queries the time stamp delta of all events (meas IDs).<br>Omitting this parameter queries the time stamp delta of the<br>selected event. |
| Return values:                         |                                                                                                    |
| <time></time>                          | Default unit: s                                                                                                    |
| Example:                               | //Query time stamp<br>FETC:CC2:FRAM3:SUMM:TSD?                                                                                                    |
| Usage:                                 | Query only                                                                                                    |
| Manual operation:                      | See "Time Stamp Delta" on page 61                                                                                                    |
|                                        |                                                                                                    |

## FETCh[:CC<cc>][:ISRC<ant>][:FRAMe<fr>]:SUMMary:TSTamp? [<Result>]

Queries the time stamp of an event.

| Suffix:                                |                                                                                                    |
|----------------------------------------|----------------------------------------------------------------------------------------------------|
| <cc></cc>                              | Component Carrier                                                                                                    |
| <ant></ant>                            | irrelevant                                                                                                    |
| <fr></fr>                              | Frame                                                                                                    |
| Query parameters:<br><result></result> | ALL<br>Available for combined measurements.<br>Queries the time stamp of all events (meas IDs).<br>Omitting this parameter queries the time stamp of the selected<br>event. |
| Return values:                         |                                                                                                    |
| <time></time>                          | Default unit: s                                                                                                    |
| Example:                               | <pre>//Query time stamp FETC:CC2:FRAM3:SUMM:TST?</pre>                                                                                                    |
| Usage:                                 | Query only                                                                                                    |

Manual operation: See "Time Stamp" on page 61

## FETCh[:CC<cc>][:ISRC<ant>]:SUMMary:TFRame?

Queries the frame start offset as shown in the capture buffer.

| Suffix:<br><cc></cc>                       | Component Carrier                                                      |
|--------------------------------------------|------------------------------------------------------------------------|
| <ant></ant>                                | irrelevant                                                             |
| <b>Return values:</b><br><offset></offset> | Default unit: s                                                        |
| Example:                                   | //Query frame start offset<br>FETC:SUMM:TFR?                           |
| Usage:                                     | Query only                                                             |
| Manual operation:                          | See "Frame Start Offset" on page 25<br>See "Capture Buffer" on page 28 |

## 6.6.2 Time alignment error

 FETCh:TAERror[:CC<cc>]:AP<ap>:MAXimum?
 252

 FETCh:TAERror[:CC<cc>]:AP<ap>:MINimum?
 252

 FETCh:TAERror[:CC<cc>]:AP<ap>[:AVERage]?
 252

| FETCh:TAERror[:CC <cc>]:AP<ap>:MAXimum?<br/>FETCh:TAERror[:CC<cc>]:AP<ap>:MINimum?<br/>FETCh:TAERror[:CC<cc>]:AP<ap>[:AVERage]?<br/>Suffix:</ap></cc></ap></cc></ap></cc> |                                                                                                 |  |
|----------------------------------------------------------------------------------------------------|-------------------------------------------------------------------------------------------------|--|
| <cc></cc>                                                                                                    | Component Carrier                                                                               |  |
| <ap></ap>                                                                                                    | 1000 1011<br>Antenna port                                                                       |  |
| Return values:                                                                                                    |                                                                                                 |  |
| <tae></tae>                                                                                                    | Minimum, maximum or average time alignment error, depending on the last command syntax element. |  |
| Example:                                                                                                    | //Query average TAE between reference antenna port and antenna port 1006<br>FETC:TAER:AP1001?   |  |
| Usage:                                                                                                    | Query only                                                                                      |  |
| Manual operation:                                                                                                    | See "Time Alignment Error" on page 46                                                           |  |
## 6.6.3 Marker table

| CALCulate <n>:DELTamarker<m>:X</m></n>  | 253   |
|-----------------------------------------|-------|
| CALCulate <n>:DELTamarker<m>:Y?</m></n> | 253   |
| CALCulate <n>:MARKer<m>:X</m></n>       | . 254 |
| CALCulate <n>:MARKer<m>:Y</m></n>       | . 254 |
| CALCulate <n>:MARKer<m>:Z?</m></n>      | 255   |
| CALCulate <n>:MARKer<m>:Z:ALL?</m></n>  | 255   |

#### CALCulate<n>:DELTamarker<m>:X <Position>

Moves a delta marker to a particular coordinate on the x-axis.

If necessary, the command activates the delta marker and positions a reference marker to the peak power.

| Suffix:                                     |                           |                                                                             |
|---------------------------------------------|---------------------------|-----------------------------------------------------------------------------|
| <n></n>                                     | Window                    |                                                                             |
| <m></m>                                     | Marker                    |                                                                             |
| <b>Parameters:</b><br><position></position> | Numeric val               | ue that defines the marker position on the x-axis.                          |
|                                             | Range:                    | The value range and unit depend on the measurement and scale of the x-axis. |
| Example:                                    | CALC: DELT<br>Outputs the | absolute x-value of delta marker 1.                                         |
|                                             |                           |                                                                             |

#### CALCulate<n>:DELTamarker<m>:Y?

Queries the position of a deltamarker on the y-axis.

If necessary, the command activates the deltamarker first.

To get a valid result, you have to perform a complete measurement with synchronization to the end of the measurement before reading out the result. This is only possible for single measurement mode.

See also INITiate<n>:CONTinuous on page 229.

Note that result displays with a third aspect (for example "EVM vs Symbol x Carrier") do not support deltamarkers.

| <n></n>                                    | Window                                                                                                    |
|--------------------------------------------|----------------------------------------------------------------------------------------------------|
| <m></m>                                    | Marker                                                                                                    |
| <b>Return values:</b><br><result></result> | <numeric value=""><br/>Result at the deltamarker position. The return value is a value<br/>relative to the position of marker 1.<br/>The type of value and its unit depend on the selected result dis-<br/>play.</numeric> |

C..........

#### Remote commands to retrieve numeric results

| Example: | <pre>//Query coordinates of deltamarker 2 in window 4 CALC4:DELT2:X?</pre> |
|----------|----------------------------------------------------------------------------|
|          | CALC4:DELT2:Y?                                                             |
| Usage:   | Query only                                                                 |

#### CALCulate<n>:MARKer<m>:X <Position>

Moves a marker to a specific coordinate on the x-axis.

If necessary, the command activates the marker.

If the marker has been used as a delta marker, the command turns it into a normal marker.

#### Suffix:

| <n></n>               | Window                                                                                                |  |
|-----------------------|----------------------------------------------------------------------------------------------------|--|
| <m></m>               | Marker<br>Note that 3D diagrams only support one marker.                                              |  |
| Parameters:           |                                                                                                    |  |
| <position></position> | Numeric value that defines the marker position on the x-axis. The unit depends on the result display. |  |
|                       | Range: The range depends on the current x-axis range. Default unit: Hz                                |  |
| Example:              | CALC:MARK2:X 1.7MHz<br>Positions marker 2 to frequency 1.7 MHz.                                       |  |
| Manual operation:     | See "Marker Table" on page 43<br>See "Marker Peak List" on page 59                                    |  |

#### CALCulate<n>:MARKer<m>:Y <Result>

Queries the position of a marker on the y-axis.

In result displays with a third aspect (for example "EVM vs Symbol x Carrier"), you can also use the command to define the position of the marker on the y-axis.

If necessary, the command activates the marker first.

To get a valid result, you have to perform a complete measurement with synchronization to the end of the measurement before reading out the result. This is only possible for single measurement mode.

See also INITiate<n>:CONTinuous on page 229.

| Suffix: |                                                |
|---------|------------------------------------------------|
| <n></n> | Window                                         |
| <m></m> | Marker                                         |
|         | Note that 3D diagrams only support one marker. |

| <b>Parameters:</b><br><result></result> | <numeric value=""></numeric>                                                                                 |
|-----------------------------------------|----------------------------------------------------------------------------------------------------|
|                                         | Result at the marker position.<br>The type of value and its unit depend on the selected result dis-<br>play. |
| Example:                                | <pre>//Query coordinates of marker 2 in window 4 CALC4:MARK2:X? CALC4:MARK2:Y?</pre>                         |
| Example:                                | //Define position of marker in 3D diagram<br>CALC:MARK:X 16<br>CALC:MARK:Y 6                                 |
| Manual operation:                       | See "Marker Table" on page 43<br>See "Marker Peak List" on page 59                                           |

#### CALCulate<n>:MARKer<m>:Z?

Queries the marker position on the z-axis of three-dimensional result displays.

Returns the type of value displayed in the selected result display (EVM, Power or Allocation ID).

| Suffix:               |                                         |
|-----------------------|-----------------------------------------|
| <n></n>               | Window                                  |
| <m></m>               | Marker                                  |
| Return values:        |                                         |
| <position></position> | <numeric value=""></numeric>            |
|                       | Default unit: Depends on result display |
| Example:              | //Query marker position                 |
|                       | CALC:MARK:Z?                            |
| Usage:                | Query only                              |
| Manual operation:     | See "Marker Table" on page 43           |

#### CALCulate<n>:MARKer<m>:Z:ALL?

Queries the marker position on the z-axis of three-dimensional result displays.

Instead of returning a certain type of value (EVM, Power **or** Allocation ID), which is possible with CALCulate<n>:MARKer<m>: Z?, this command returns all types of values (EVM, Power **and** Allocation ID), regardless of the result display type.

Suffix: <n>

Window

| <m></m>               | irrelevant                   |
|-----------------------|------------------------------|
| Return values:        |                              |
| <position></position> | <numeric value=""></numeric> |

|                   | EVM at the marker position.                                                  |
|-------------------|------------------------------------------------------------------------------|
|                   | <b>Power</b><br>Power at the marker position.                                |
|                   | Allocation ID<br>Allocation ID at the marker position.                       |
| Example:          | //Query EVM, Power and Allocation ID at the marker position CALC:MARK:Z:ALL? |
| Usage:            | Query only                                                                   |
| Manual operation: | See "Marker Table" on page 43                                                |

# 6.6.4 CCDF table

| CALCulate <n>:STATistics:CCDF:X<t>?</t></n>     | 256 |
|-------------------------------------------------|-----|
| CALCulate <n>:STATistics:RESult<res>?</res></n> |     |

| CALCulate <n>:STATist</n>                            | ics:RESult <res>?</res>                                                                                                    |
|------------------------------------------------------|----------------------------------------------------------------------------------------------------|
| CALCulate <n>:STA</n>                                | Tistics:CCDF:X <t>? <probability></probability></t>                                                                                                    |
| Queries the results o                                | f the CCDF.                                                                                                    |
| Suffix:<br><n></n>                                   | Window                                                                                                    |
| <t></t>                                              | Trace                                                                                                    |
| <b>Query parameters:</b> <probability></probability> | <ul> <li>P0_01</li> <li>Level value for 0.01 % probability</li> <li>P0_1</li> <li>Level value for 0.1 % probability</li> <li>P1</li> <li>P1: Level value for 1 % probability</li> <li>P10</li> <li>Level value for 10 % probability</li> </ul> |
| Return values:<br><ccdf result=""></ccdf>            |                                                                                                    |
| Example:                                             | CALC:STAT:CCDF:X1? P10<br>Returns the level values that are over 10 % above the mean value.                                                                                                    |
| Usage:                                               | Query only                                                                                                    |
| Manual operation:                                    | See "CCDF" on page 34                                                                                                    |
| CALCulate <n>:STA</n>                                | Tistics:RESult <res>? <resulttype></resulttype></res>                                                                                                    |

Queries the results of a measurement for a specific trace.

| Suffix:                                        |                                                                                                    |
|------------------------------------------------|----------------------------------------------------------------------------------------------------|
| <n></n>                                        | Window                                                                                                    |
| <res></res>                                    | Trace                                                                                                    |
| Query parameters:<br><resulttype></resulttype> | <ul> <li>MEAN Average (=RMS) power in dBm measured during the measurement time. PEAK Peak power in dBm measured during the measurement time. CFACtor Determined crest factor (= ratio of peak power to average power) in dB. ALL Results of all three measurements mentioned before separated</li></ul> |
|                                                | by commas: <mean power="">,<pre>crest factor&gt;</pre></mean>                                                                                                    |
| Example:                                       | CALC: STAT: RES2? ALL<br>Reads out the three measurement results of trace 2. Example of<br>answer string: 5.56,19.25,13.69 i.e. mean power: 5.56 dBm,<br>peak power 19.25 dBm, crest factor 13.69 dB                                                                                                    |
| Usage:                                         | Query only                                                                                                    |
| Manual operation:                              | See "CCDF" on page 34                                                                                                    |

# 6.7 Limit check results

| • | EVM limits                     | 257  |
|---|--------------------------------|------|
| • | Transmit power on / off limits | 262  |
| • | Frequency sweep limits         | .263 |
|   | · ·                            |      |

# 6.7.1 EVM limits

| CALCulate <n>:LIMit<li>[:CC<cc>][:ISRC<ant>][:FRAMe<fr>]:SUMMary:ALL:RESult?</fr></ant></cc></li></n>  | 258 |
|----------------------------------------------------------------------------------------------------|-----|
| CALCulate <n>:LIMit<li>[:CC<cc>][:ISRC<ant>][:FRAMe<fr>]:SUMMary:EVM:DS1K[:</fr></ant></cc></li></n>   |     |
| AVERage]:RESult?                                                                                       | 258 |
| CALCulate <n>:LIMit<li>[:CC<cc>][:ISRC<ant>][:FRAMe<fr>]:SUMMary:EVM:DSQP[:</fr></ant></cc></li></n>   |     |
| AVERage]:RESult?                                                                                       | 259 |
| CALCulate <n>:LIMit<li>[:CC<cc>][:ISRC<ant>][:FRAMe<fr>]:SUMMary:EVM:DSSF[:</fr></ant></cc></li></n>   |     |
| AVERage]:RESult?                                                                                       | 259 |
| CALCulate <n>:LIMit<li>[:CC<cc>][:ISRC<ant>][:FRAMe<fr>]:SUMMary:EVM:DSST[:</fr></ant></cc></li></n>   |     |
| AVERage]:RESult?                                                                                       | 260 |
| CALCulate <n>:LIMit<li>[:CC<cc>][:ISRC<ant>][:FRAMe<fr>]:SUMMary:EVM:DSTS[:</fr></ant></cc></li></n>   |     |
| AVERage]:RESult?                                                                                       | 261 |
| CALCulate <n>:LIMit<li>[:CC<cc>][:ISRC<ant>][:FRAMe<fr>]:SUMMary:EVM:FERRor[:</fr></ant></cc></li></n> |     |
| AVERage]:RESult?                                                                                       | 261 |
|                                                                                                    |     |

#### CALCulate<n>:LIMit[:CC<cc>][:ISRC<ant>][:FRAMe<fr>]:SUMMary:ALL: **RESult?** Queries the limits and limit check results for all numerical results that evaluate 3GPP limits. Suffix: <n> irrelevant <|i> irrelevant irrelevant <cc> irrelevant <ant> <fr> irrelevant **Return values:** <Result> String containing the limit information for all results that evaluate limits. For each limit, the command returns the following information: <ResultType>, <Limit>, <LimitCheckAverage>, <LimitCheckMin>, <LimitCheckMax> For results that are not checked against a limit, the command returns NOTEVALUATED. Example: //Query limit check information CALC:LIM:SUMM:ALL:RES? would return, e.g. EVM PDSCH QPSK, +1.85000000E+001, PASSED, NOTEVALUATED, NOTEVALUATED, EVM PDSCH 16QAM, +1.35000000E+001, NOTEVALUATED, NOTEVALUATED, NOTEVALUATED,

• • •

Usage:

- ---

Query only

Manual operation: See "Remote queries" on page 24

#### CALCulate<n>:LIMit[:CC<cc>][:ISRC<ant>][:FRAMe<fr>]:SUMMary:EVM: DS1K[:AVERage]:RESult?

Queries the limit specified by 3GPP for the EVM of all PDSCH resource elements with a 1024QAM modulation.

| irrelevant |
|------------|
| irrelevant |
| irrelevant |
| irrelevant |
|            |

|                           | irrelevant                      |
|---------------------------|---------------------------------|
| Return values:            |                                 |
| <limitcheck></limitcheck> | FAILED                          |
|                           | Limit check has failed.         |
|                           | PASSED                          |
|                           | Limit check has passed.         |
|                           | NOTEVALUATED                    |
|                           | Limits have not been evaluated. |
| Example:                  | //Query limit check result      |
|                           | CALC:LIM:SUMM:EVM:DS1K:RES?     |
| Usage:                    | Query only                      |

#### CALCulate<n>:LIMit[:CC<cc>][:ISRC<ant>][:FRAMe<fr>]:SUMMary:EVM: DSQP[:AVERage]:RESult?

Queries the limit specified by 3GPP for the EVM of all PDSCH resource elements with a QPSK modulation.

| irrelevant |
|------------|
| irrelevant |
| irrelevant |
| irrelevant |
| irrelevant |
|            |

# Return values: <LimitCheck> FAILED Limit check has failed. PASSED Limit check has passed. NOTEVALUATED Limits have not been evaluated. //Query limit check result CALC:LIM:SUMM:EVM:DSQP:RES? Query only Manual operation: See "EVM PDSCH" on page 24

#### CALCulate<n>:LIMit[:CC<cc>][:ISRC<ant>][:FRAMe<fr>]:SUMMary:EVM: DSSF[:AVERage]:RESult?

Queries the limit specified by 3GPP for the EVM of all PDSCH resource elements with a 64QAM modulation.

| Suffix:                                            |                                                                                                    |
|----------------------------------------------------|----------------------------------------------------------------------------------------------------|
| <n></n>                                            | irrelevant                                                                                                    |
| <li></li>                                          | irrelevant                                                                                                    |
| <cc></cc>                                          | irrelevant                                                                                                    |
| <ant></ant>                                        | irrelevant                                                                                                    |
| <fr></fr>                                          | irrelevant                                                                                                    |
| <b>Return values:</b><br><limitcheck></limitcheck> | <b>FAILED</b><br>Limit check has failed.<br><b>PASSED</b><br>Limit check has passed.<br><b>NOTEVALUATED</b><br>Limits have not been evaluated. |
| Example:                                           | <pre>//Query limit check result CALC:LIM:SUMM:EVM:DSSF:RES?</pre>                                                                              |
| Usage:                                             | Query only                                                                                                    |
| Manual operation:                                  | See "EVM PDSCH" on page 24                                                                                                    |

#### CALCulate<n>:LIMit[:CC<cc>][:ISRC<ant>][:FRAMe<fr>]:SUMMary:EVM: DSST[:AVERage]:RESult?

Queries the limit specified by 3GPP for the EVM of all PDSCH resource elements with a 16QAM modulation.

#### Suffix:

| Return values:<br><limitcheck></limitcheck> | FAILED     |
|---------------------------------------------|------------|
| <fr></fr>                                   | irrelevant |
| <ant></ant>                                 | irrelevant |
| <cc></cc>                                   | irrelevant |
| <li></li>                                   | irrelevant |
| <n></n>                                     | irrelevant |

Limit check has failed.

# PASSED

Limit check has passed.

# NOTEVALUATED

Limits have not been evaluated.

#### Example: //Query limit check result CALC:LIM:SUMM:EVM:DSST:RES?

Usage: Query only

Manual operation: See "EVM PDSCH" on page 24

#### CALCulate<n>:LIMit[:CC<cc>][:ISRC<ant>][:FRAMe<fr>]:SUMMary:EVM: DSTS[:AVERage]:RESult?

Queries the limit specified by 3GPP for the EVM of all PDSCH resource elements with a 256QAM modulation.

#### Suffix:

| <n></n>     | irrelevant |
|-------------|------------|
| < i>        | irrelevant |
| <cc></cc>   | irrelevant |
| <ant></ant> | irrelevant |
| <fr></fr>   | irrelevant |

#### Return values:

| <limitcheck></limitcheck> | FAILED<br>Limit check has failed.                         |  |
|---------------------------|-----------------------------------------------------------|--|
|                           | PASSED<br>Limit check has passed.                         |  |
|                           | <b>NOTEVALUATED</b><br>Limits have not been evaluated.    |  |
| Example:                  | //Query limit check result<br>CALC:LIM:SUMM:EVM:DSTS:RES? |  |
| Usage:                    | Query only                                                |  |
| Manual operation:         | See "EVM PDSCH" on page 24                                |  |

#### CALCulate<n>:LIMit[:CC<cc>][:ISRC<ant>][:FRAMe<fr>]:SUMMary:EVM: FERRor[:AVERage]:RESult?

Queries the limit specified by 3GPP for the frequency error.

#### Suffix:

| <n></n>     | irrelevant |
|-------------|------------|
| < i>        | irrelevant |
| <cc></cc>   | irrelevant |
| <ant></ant> | irrelevant |
| <fr></fr>   | irrelevant |

#### Return values:

<LimitCheck>

**FAILED** Limit check has failed.

PASSED

Limit check has passed.

#### NOTEVALUATED

Limits have not been evaluated.

| Example:          | <pre>//Query limit check result CALC:LIM:SUMM:EVM:FERR:RES?</pre> |  |
|-------------------|-------------------------------------------------------------------|--|
| Usage:            | Query only                                                        |  |
| Manual operation: | See "Frequency Error" on page 26                                  |  |

## 6.7.2 Transmit power on / off limits

| CALCulate <n>:LIMit<li>:OOPower:OFFPower?</li></n>  | 262 |
|-----------------------------------------------------|-----|
| CALCulate <n>:LIMit<li>:OOPower:TRANsient?</li></n> | 262 |

#### CALCulate<n>:LIMit:OOPower:OFFPower?

Queries the results of the limit check in the "Off" periods of On/Off Power measurements.

| Suffix:             | irrelevant                                                                 |
|---------------------|----------------------------------------------------------------------------|
|                     | Inclevant                                                                  |
| < i>                | irrelevant                                                                 |
| Return values:      |                                                                            |
| <results></results> | Returns one value for every "Off" period.                                  |
|                     | PASSED                                                                     |
|                     | Limit check has passed.                                                    |
|                     | FAILED                                                                     |
|                     | Limit check has failed.                                                    |
| Example:            | //Query the results for the limit check during the signal OFF peri-<br>ods |
|                     |                                                                            |
| Usage:              | Query only                                                                 |

#### CALCulate<n>:LIMit:OOPower:TRANsient? <Result>

Queries the results of the limit check during the transient periods of the On/Off power measurement.

#### Suffix:

| ourna.                                 |                                                                          |
|----------------------------------------|--------------------------------------------------------------------------|
| <n></n>                                | irrelevant                                                               |
| < i>                                   | irrelevant                                                               |
| Query parameters:<br><result></result> | ALL<br>Queries the overall limit check results.                          |
|                                        | <b>FALLing</b><br>Queries the limit check results of falling transients. |

#### **RISing**

Queries the limit check results of rising transients.

| Return values:            |                                                                                       |
|---------------------------|---------------------------------------------------------------------------------------|
| <limitcheck></limitcheck> | Returns one value for every "Off" period.                                             |
|                           | PASSED                                                                                |
|                           | Limit check has passed.                                                               |
|                           | FAILED                                                                                |
|                           | Limit check has failed.                                                               |
| Example:                  | <pre>//Query the limit check result of rising transients CALC:LIM:OOP:TRAN? RIS</pre> |
| Usage:                    | Query only                                                                            |

# 6.7.3 Frequency sweep limits

| CALCulate <n>:LIMit<li>:ACPower:ACHannel:RESult?</li></n>                        | 263 |
|----------------------------------------------------------------------------------|-----|
| CALCulate <n>:LIMit<li>:ACPower:ACHannel:RESult:ABSolute</li></n>                |     |
| CALCulate <n>:LIMit<li>:ACPower:ACHannel:RESult:RELative</li></n>                |     |
| CALCulate <n>:LIMit<li>:ACPower:ALTernate<alt>:RESult?</alt></li></n>            |     |
| CALCulate <n>:LIMit<li>:ACPower:ALTernate<ch>:RESult:ABSolute</ch></li></n>      |     |
| CALCulate <n>:LIMit<li>:ACPower:ALTernate<ch>:RESult:RELative</ch></li></n>      |     |
| CALCulate <n>:LIMit<li>:ACPower:GAP<gap>:ACLR:RESult?</gap></li></n>             |     |
| CALCulate <n>:LIMit<li>:ACPower:GAP<gap>:ACLR:RESult:ABSolute?</gap></li></n>    |     |
| CALCulate <n>:LIMit<li>:ACPower:GAP<gap>:ACLR:RESult:RELative?</gap></li></n>    |     |
| CALCulate <n>:LIMit<li>:ACPower:GAP<gap>[:CACLr]:RESult?</gap></li></n>          |     |
| CALCulate <n>:LIMit<li>:ACPower:GAP<gap>[:CACLr]:RESult:ABSolute?</gap></li></n> |     |
| CALCulate <n>:LIMit<li>:ACPower:GAP<gap>[:CACLr]:RESult:RELative?</gap></li></n> |     |
| CALCulate <n>:LIMit<li>:FAIL?</li></n>                                           | 270 |
|                                                                                  |     |

#### CALCulate<n>:LIMit:ACPower:ACHannel:RESult? [<Result>]

Queries the limit check results for the adjacent channels during ACLR measurements.

| Suffix:                                            |                                                                                                    |
|----------------------------------------------------|----------------------------------------------------------------------------------------------------|
| <n></n>                                            | irrelevant                                                                                                    |
| < i>                                               | irrelevant                                                                                                    |
| <b>Query parameters:</b><br><result></result>      | <b>REL</b><br>Queries the channel power limit check results.<br><b>ABS</b><br>Queries the distance to the limit line. |
| <b>Return values:</b><br><limitcheck></limitcheck> | Returns two values, one for the upper and one for the lower adjacent channel.                                         |
|                                                    | Limit check has passed.                                                                                               |

#### FAILED

|                   | Limit check has failed.                                                                  |
|-------------------|------------------------------------------------------------------------------------------|
| Example:          | <pre>//Query results of the adjacent channel limit check CALC:LIM:ACP:ACH:RES?</pre>     |
| Example:          | <pre>//Query results of the adjacent channel limit check CALC:LIM:ACP:ACH:RES? ABS</pre> |
| Usage:            | Query only                                                                               |
| Manual operation: | See "Result summary" on page 55<br>See "Result summary" on page 57                       |

#### CALCulate<n>:LIMit:ACPower:ACHannel:RESult:ABSolute

Queries the absolute limit check results for adjacent channels (ACLR measurements).

Prerequisites for this command

 Select absolute limit check mode evaluation mode ACLR: CALCulate<n>:LIMit:ACPower:PMODe.
 Combined measurements: [SENSe:]NR5G:ACPower:ALPMode on page 439

#### Suffix:

| < i> | irrelevant |
|------|------------|
|      |            |

#### Return values:

| <limitcheck></limitcheck> | Returns two values, one for the upper and one for the lower adjacent channel.                         |
|---------------------------|----------------------------------------------------------------------------------------------------|
|                           | PASSED<br>Limit check has passed.                                                                     |
|                           | FAILED<br>Limit check has failed.                                                                     |
| Example:                  | //Query results of the adjacent channel limit check<br>CALC:LIM:ACP:ACH:RES:ABS?                      |
| Manual operation:         | See "Result summary" on page 54<br>See "Result summary" on page 55<br>See "Result summary" on page 57 |

#### CALCulate<n>:LIMit:ACPower:ACHannel:RESult:RELative

Queries the relative limit check results for the adjacent channels (ACLR measurements).

Prerequisites for this command

 Select relative limit check mode ACLR: CALCulate<n>:LIMit:ACPower:PMODe.
 Combined measurements: [SENSe:]NR5G:ACPower:ALPMode on page 439

| Suffix:                                            |                                                                                                    |
|----------------------------------------------------|----------------------------------------------------------------------------------------------------|
| <n></n>                                            | irrelevant                                                                                                    |
| < i>                                               | irrelevant                                                                                                    |
| <b>Return values:</b><br><limitcheck></limitcheck> | Returns two values, one for the upper and one for the lower<br>adjacent channel.<br><b>PASSED</b><br>Limit check has passed.<br><b>FAILED</b><br>Limit check has failed. |
| Example:                                           | //Query results of the adjacent channel limit check<br>CALC:LIM:ACP:ACH:RES:REL?                                                                                         |
| Manual operation:                                  | See "Result summary" on page 54<br>See "Result summary" on page 55<br>See "Result summary" on page 57                                                                    |

#### CALCulate<n>:LIMit:ACPower:ALTernate<alt>:RESult? [<Result>]

Queries the limit check results for the alternate channels during ACLR measurements.

| Suffix:                                     |                                                                                                    |
|---------------------------------------------|----------------------------------------------------------------------------------------------------|
| <n></n>                                     | irrelevant                                                                                                    |
| < i>                                        | irrelevant                                                                                                    |
| <alt></alt>                                 | irrelevant                                                                                                    |
| Query parameters:<br><result></result>      | <b>REL</b><br>Queries the channel power limit check results.<br><b>ABS</b><br>Queries the distance to the limit line.                                                     |
| Return values:<br><limitcheck></limitcheck> | Returns two values, one for the upper and one for the lower<br>alternate channel.<br><b>PASSED</b><br>Limit check has passed.<br><b>FAILED</b><br>Limit check has failed. |
| Example:                                    | //Query results of the alternate channel limit check<br>CALC:LIM:ACP:ALT:RES?                                                                                             |
| Example:                                    | //Query results of the alternate channel limit check<br>CALC:LIM:ACP:ACH:RES? ABS                                                                                         |
| Usage:                                      | Query only                                                                                                    |
| Manual operation:                           | See "Result summary" on page 55<br>See "Result summary" on page 57                                                                                                    |

#### CALCulate<n>:LIMit:ACPower:ALTernate<ch>:RESult:ABSolute

Queries the absolute limit check results for the alternate channels (MC ACLR measurements).

Prerequisites for this command

• Select absolute limit check mode ACLR: CALCulate<n>:LIMit:ACPower:PMODe.

#### Suffix:

| <n></n>   | irrelevant |
|-----------|------------|
| < i>      | irrelevant |
| <ch></ch> | irrelevant |

#### **Return values:**

| <limitcheck></limitcheck> | Returns two values, one for the upper and one for the lower adjacent channel.     |
|---------------------------|-----------------------------------------------------------------------------------|
|                           | PASSED<br>Limit check has passed.                                                 |
|                           | FAILED<br>Limit check has failed.                                                 |
| Example:                  | //Query results of the alternate channel limit check<br>CALC:LIM:ACP:ALT:RES:ABS? |
| Manual operation:         | See "Result summary" on page 55<br>See "Result summary" on page 57                |

#### CALCulate<n>:LIMit:ACPower:ALTernate<ch>:RESult:RELative

Queries the relative limit check results for the alternate channels (MC ACLR measurements).

Prerequisites for this command

• Select relative limit check mode ACLR: CALCulate<n>:LIMit:ACPower:PMODe.

#### Suffix:

| <n></n> | irrelevant |
|---------|------------|
| < i>    | irrelevant |

| <ch></ch> | irrelevant |
|-----------|------------|

# Return values: <LimitCheck>

Returns two values, one for the upper and one for the lower adjacent channel.

#### PASSED

Limit check has passed.

#### FAILED

Limit check has failed.

| Example:          | //Query results of the alternate channel limit check<br>CALC:LIM:ACP:ALT:RES:REL? |
|-------------------|-----------------------------------------------------------------------------------|
| Manual operation: | See "Result summary" on page 55<br>See "Result summary" on page 57                |

#### CALCulate<n>:LIMit:ACPower:GAP<gap>:ACLR:RESult?

Queries the ACLR power limit check results for the gap channels (MC ACLR measurements).

| Suffix:                   |                                                                               |
|---------------------------|-------------------------------------------------------------------------------|
| <n></n>                   | irrelevant                                                                    |
| < i>                      | irrelevant                                                                    |
| <gap></gap>               | irrelevant                                                                    |
| Return values:            |                                                                               |
| <limitcheck></limitcheck> | Returns two values, one for the upper and one for the lower adjacent channel. |
|                           | PASSED<br>Limit check has passed.                                             |
|                           | FAILED<br>Limit check has failed.                                             |
| Example:                  | //Query results of the gap channel limit check<br>CALC:LIM:ACP:GAP:ACLR:RES?  |
| Usage:                    | Query only                                                                    |

#### CALCulate<n>:LIMit:ACPower:GAP<gap>:ACLR:RESult:ABSolute?

Queries the absolute power limit check results for the gap channels (MC ACLR measurements).

Prerequisites for this command

 Select absolute limit check mode evaluation mode ACLR: CALCulate<n>:LIMit:ACPower:PMODe.
 Combined measurements: [SENSe:]NR5G:ACPower:ALPMode on page 439

#### Suffix:

| <n></n> | irrelevant |
|---------|------------|
| < i>    | irrelevant |
|         |            |

<gap> irrelevant

# Return values: <LimitCheck>

Returns two values, one for the upper and one for the lower adjacent channel.

#### PASSED

Limit check has passed.

# FAILED

 Limit check has failed.

 Example:
 //Query results of the gap channel limit check<br/>CALC:LIM:ACP:GAP:ACLR:RES:ABS?

 Usage:
 Query only

#### CALCulate<n>:LIMit:ACPower:GAP<gap>:ACLR:RESult:RELative?

Queries the relative power limit check results for the gap channels (MC ACLR measurements).

Prerequisites for this command

 Select relative limit check mode evaluation mode ACLR: CALCulate<n>:LIMit:ACPower:PMODe.
 Combined measurements: [SENSe:]NR5G:ACPower:ALPMode on page 439

| Suffix:                                     |                                                                                                    |
|---------------------------------------------|----------------------------------------------------------------------------------------------------|
| <n></n>                                     | irrelevant                                                                                                    |
| < i>                                        | irrelevant                                                                                                    |
| <gap></gap>                                 | irrelevant                                                                                                    |
| Return values:<br><limitcheck></limitcheck> | Returns two values, one for the upper and one for the lower<br>adjacent channel.<br><b>PASSED</b><br>Limit check has passed.<br><b>FAILED</b><br>Limit check has failed. |
| Example:                                    | //Query results of the gap channel limit check<br>CALC:LIM:ACP:GAP:ACLR:RES:REL?                                                                                         |
| Usage:                                      | Query only                                                                                                    |

#### CALCulate<n>:LIMit:ACPower:GAP<gap>[:CACLr]:RESult?

Queries the limit check results for the gap channels (MC ACLR measurements).

| Suffix:                                            |                                                                               |
|----------------------------------------------------|-------------------------------------------------------------------------------|
| <n></n>                                            | irrelevant                                                                    |
| < i>                                               | irrelevant                                                                    |
| <gap></gap>                                        | irrelevant                                                                    |
| <b>Return values:</b><br><limitcheck></limitcheck> | Returns two values, one for the upper and one for the lower adjacent channel. |

|          | PASSED<br>Limit check has passed.                                       |
|----------|-------------------------------------------------------------------------|
|          | FAILED<br>Limit check has failed.                                       |
| Example: | //Query results of the gap channel limit check<br>CALC:LIM:ACP:GAP:RES? |
| Usage:   | Query only                                                              |

#### CALCulate<n>:LIMit:ACPower:GAP<gap>[:CACLr]:RESult:ABSolute?

Queries the absolute limit check results for the gap channels (MC ACLR measurements).

Prerequisites for this command

 Select absolute limit check mode evaluation mode ACLR: CALCulate<n>:LIMit:ACPower:PMODe.
 Combined measurements: [SENSe:]NR5G:ACPower:ALPMode on page 439

#### Suffix:

| <ŋ>                                         | irrelevant                                                                                                    |
|---------------------------------------------|----------------------------------------------------------------------------------------------------|
| < i>                                        | irrelevant                                                                                                    |
| <gap></gap>                                 | irrelevant                                                                                                    |
| Return values:<br><limitcheck></limitcheck> | Returns two values, one for the upper and one for the lower<br>adjacent channel.<br><b>PASSED</b><br>Limit check has passed.<br><b>FAILED</b><br>Limit check has failed. |
| Example:                                    | //Query results of the gap channel limit check<br>CALC:LIM:ACP:GAP:RES:ABS?                                                                                              |
| Usage:                                      | Query only                                                                                                    |

#### CALCulate<n>:LIMit:ACPower:GAP<gap>[:CACLr]:RESult:RELative?

Queries the relative limit check results for the gap channels (MC ACLR measurements).

Prerequisites for this command

 Select relative limit check mode evaluation mode ACLR: CALCulate<n>:LIMit:ACPower:PMODe.
 Combined measurements: [SENSe:]NR5G:ACPower:ALPMode on page 439

| Suffix:        |                                                                             |
|----------------|-----------------------------------------------------------------------------|
| <n></n>        | irrelevant                                                                  |
| <li></li>      | irrelevant                                                                  |
| <gap></gap>    | irrelevant                                                                  |
| Return values: | Potures two values, one for the upper and one for the lower                 |
|                | adjacent channel.                                                           |
|                | PASSED<br>Limit check has passed.                                           |
|                | FAILED<br>Limit check has failed.                                           |
| Example:       | //Query results of the gap channel limit check<br>CALC:LIM:ACP:GAP:RES:REL? |
| Usage:         | Query only                                                                  |

#### CALCulate<n>:LIMit:FAIL?

Queries the limit check results for all measurements that feature a limit check.

For ACLR measurements: Returns the result of the overall limit check (absolute and relative limit evaluation).

| Suffix:                                            |                                                                                                    |
|----------------------------------------------------|----------------------------------------------------------------------------------------------------|
| <n></n>                                            | 1n<br>Window                                                                                                    |
| < i>                                               | irrelevant                                                                                                    |
| <b>Return values:</b><br><limitcheck></limitcheck> | <ul> <li><b>0</b></li> <li>Limit check has passed.</li> <li><b>1</b></li> <li>Limit check has failed.</li> <li>For spectrum flatness: Limit out of selected band.</li> <li><b>2</b></li> <li>For spectrum flatness: Limit out of band.</li> <li><b>3</b></li> <li>For spectrum flatness: Limit check has failed.</li> </ul> |
| Example:                                           | //Query the limit check in the active result display CALC:LIM:FAIL?                                                                                                    |
| Usage:                                             | Query only                                                                                                    |
| Manual operation:                                  | See "Result summary" on page 54                                                                                                    |

# 6.8 Retrieve trace data

| • | Using the TRACe[:DATA] command | . 271 |
|---|--------------------------------|-------|
| • | Read measurement results       | . 289 |

## 6.8.1 Using the TRACe[:DATA] command

This chapter contains information on the TRACe: DATA command and a detailed description of the characteristics of that command.

The TRACe: DATA command queries the trace data or results of the currently active measurement or result display. The type, number and structure of the return values are specific for each result display. In case of results that have any kind of unit, the command returns the results in the unit you have currently set for that result display.

For several result displays, the command also supports various SCPI parameters in combination with the query. If available, each SCPI parameter returns a different aspect of the results. If SCPI parameters are supported, you have to quote one in the query.

#### Example:

TRAC2:DATA? TRACE1

The format of the return values is either in ASCII or binary characters and depends on the format you have set with FORMat [:DATA].

Following this detailed description, you will find a short summary of the most important functions of the command (TRACe < n > [:DATA]?).

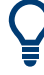

#### Selecting a measurement window

Before querying results, you have to select the measurement window with the suffix <n> at TRACe. The range of <n> depends on the number of active measurement windows.

For measurements on aggregated carriers, where each measurement window has subwindows, you have to select the subwindow first with DISPlay[:WINDow<n>][: SUBWindow<w>]:SELect.

| • | Capture buffer              | . 272 |
|---|-----------------------------|-------|
| • | EVM vs carrier              | 272   |
| • | EVM vs symbol               | . 273 |
| • | EVM vs RB                   | .273  |
| • | Frequency error vs symbol   | 274   |
| • | Frequency error vs subframe | .275  |
| • | Power spectrum              | . 275 |
| • | Flatness vs carrier         | .275  |
| • | CCDF                        | . 276 |
| • | Constellation diagram.      | . 277 |
| • | Allocation summary          | .277  |
|   |                             |       |

#### Retrieve trace data

| • | Bitstream                         |     |
|---|-----------------------------------|-----|
| • | Channel decoder results           |     |
| • | EVM vs symbol x carrier           | 281 |
| ٠ | Power vs symbol x carrier         | 281 |
| ٠ | Allocation ID vs symbol x carrier |     |
| • | RS phase                          | 283 |
| ٠ | RS magnitude                      | 283 |
| ٠ | RS phase difference               |     |
| • | Beamforming summary               |     |
| ٠ | Adjacent channel leakage ratio    |     |
| ٠ | Spectrum emission mask            |     |
| ٠ | On/off power                      |     |
| ٠ | Combined EVM / ACLR / SEM         |     |
| ٠ | Return value codes                | 288 |
|   |                                   |     |

#### 6.8.1.1 Capture buffer

For the capture buffer result display, the command returns one value for each I/Q sample in the capture buffer.

<absolute power>, ...

The unit is always dBm.

The following parameters are supported.

• TRAC:DATA TRACE1

Note that the command returns positive peak values only.

#### 6.8.1.2 EVM vs carrier

For the EVM vs carrier result display, the command returns one value for each subcarrier that has been analyzed.

<EVM>, ...

The unit depends on UNIT: EVM.

The following parameters are supported.

• TRAC:DATA TRACE1

The return values depend on the evaluation range:

- All bandwidth parts: average EVM of the SS/PBCH block over all subframes (or the first bandwidth part if the SS/PBCH block does not exist).
- A specific bandwidth part: average EVM of the selected BWP over all subframes.
- A specific subframe: average EVM of that subframe over all slots.
- A specific slot: EVM of that slot.
- TRAC:DATA TRACE2

The return values depend on the evaluation range:

- All bandwidth parts: average EVM of the first BWP over all subframes.

- A specific bandwidth part: minimum EVM of the selected BWP block over all subframes.
- A specific subframe: minimum EVM of that subframe over all slots.
- A specific slot: not supported.
- TRAC:DATA TRACE3

The return values depend on the evaluation range:

- All bandwidth parts: average EVM of the second BWP over all subframes.
- A specific bandwidth part: maximum EVM of the selected BWP block over all subframes.
- A specific subframe: maximum EVM of that subframe over all slots.
- A specific slot: not supported.
- TRAC:DATA TRACE4 | TRACE5 | TRACE6 | TRACE7 | TRACE8
   Only supported for evaluation over all bandwidth parts.
   Returns the average EVM of the corresponding bandwidth part over all subframes (for example TRACE4 for the 4th bandwidth part).

#### 6.8.1.3 EVM vs symbol

For the EVM vs symbol result display, the command returns one value for each OFDM symbol that has been analyzed.

<EVM>, ...

The unit depends on UNIT: EVM.

The following parameters are supported.

• TRAC:DATA TRACE1

The return values depend on the evaluation range:

- All bandwidth parts: EVM of the SS/PBCH block over all subframes (or the first bandwidth part if the SS/PBCH block does not exist).
- A specific bandwidth part: EVM of the selected BWP over all subframes.
- A specific subframe: EVM of that subframe over all slots.
- A specific slot: EVM of that slot.
- TRAC:DATA TRACE2 to TRACE8

Only supported for evaluation over all bandwidth parts. Returns the EVM of the corresponding bandwidth part over all subframes (for example TRACE4 for the 4th bandwidth part).

#### 6.8.1.4 EVM vs RB

For the EVM vs RB result display, the command returns one value for each resource block that has been analyzed.

<EVM>, ...

The unit depends on UNIT: EVM.

The following parameters are supported.

• TRAC:DATA TRACE1

The return values depend on the evaluation range:

- All bandwidth parts: average EVM of the first bandwidth part if the SS/PBCH block does not exist (if the SS/PBCH block exists, it returns an error).
- A specific bandwidth part: average EVM of the selected BWP over all subframes.
- A specific subframe: average EVM of that subframe over all slots.
- A specific slot: EVM of that slot.
- TRAC:DATA TRACE2

The return values depend on the evaluation range:

- All bandwidth parts: average EVM of the first bandwidth part if the SS/PBCH block does exist. If the SS/PBCH block does not exists, it returns the results of the second bandwidth part).
- A specific bandwidth part: minimum EVM of the selected BWP block over all subframes.
- A specific subframe: minimum EVM of that subframe over all slots.
- A specific slot: not supported.
- TRAC:DATA TRACE3

The return values depend on the evaluation range:

- All bandwidth parts: average EVM of the third BWP over all subframes.
- A specific bandwidth part: maximum EVM of the selected BWP block over all subframes.
- A specific subframe: maximum EVM of that subframe over all slots.
- A specific slot: not supported.
- TRAC:DATA TRACE4 | TRACE5 | TRACE6 | TRACE7 | TRACE8
   Only supported for evaluation over all bandwidth parts.
   Returns the average EVM of the corresponding bandwidth part over all subframes (for example TRACE4 for the 4th bandwidth part).

#### 6.8.1.5 Frequency error vs symbol

For the frequency error vs symbol result display, the command returns one value for each OFDM symbol that has been analyzed.

<frequency error>,...

The unit is always Hz.

The following parameters are supported.

• TRAC:DATA TRACE1

The return values depend on the evaluation range:

- All bandwidth parts: Frequency error of the SS/PBCH block over all subframes (or the first bandwidth part if the SS/PBCH block does not exist).

- A specific bandwidth part: Frequency error of the selected BWP over all subframes.
- A specific subframe: Frequency error of that subframe over all slots.
- A specific slot: Frequency error of that slot.
- TRAC:DATA TRACE2 to TRACE8

Only supported for evaluation over all bandwidth parts. Returns the average EVM of the corresponding bandwidth part over all subframes (for example TRACE4 for the 4th bandwidth part).

#### 6.8.1.6 Frequency error vs subframe

For the frequency error vs symbol result display, the command returns one value for each of the nine subframes that have been analyzed.

<frequency error>,...

The unit is always Hz.

The following parameters are supported.

• TRAC:DATA TRACE1

The return values depend on the evaluation range:

- All bandwidth parts: Frequency error for the subframes of the SS/PBCH block (or the first bandwidth part if the SS/PBCH block does not exist).
- A specific bandwidth part: Frequency error for the subframes of the selected BWP.
- TRAC:DATA TRACE2 to TRACE8

Only supported for evaluation over all bandwidth parts. Returns the frequency error for the subframes of the corresponding bandwidth part (for example TRACE4 for the 4th bandwidth part).

#### 6.8.1.7 Power spectrum

For the power spectrum result display, the command returns one value for each trace point.

<power>,...

The unit is always dBm/Hz.

The following parameters are supported.

TRAC:DATA TRACE1

#### 6.8.1.8 Flatness vs carrier

For the flatness vs carrier result display, the command returns one value for each trace point.

<relative power>, ...

The unit is always dB. The number of values depends on the selected 5G NR bandwidth.

The following parameters are supported.

• TRAC:DATA TRACE1

The return values depend on the evaluation range:

- All bandwidth parts: average power of the SS/PBCH block over all subframes.
- A specific bandwidth part: average power of the selected BWP over all subframes.
- A specific subframe: average power of that subframe over all slots.
- A specific slot: power of that slot.
- TRAC:DATA TRACE2
  - The return values depend on the evaluation range:
  - All bandwidth parts: average power of the first BWP over all subframes.
  - A specific bandwidth part: minimum power of the selected BWP block over all subframes.
  - A specific subframe: minimum power of that subframe over all slots.
  - A specific slot: not supported.
- TRAC:DATA TRACE3

The return values depend on the evaluation range:

- All bandwidth parts: average power of the second BWP over all subframes.
- A specific bandwidth part: maximum power of the selected BWP block over all subframes.
- A specific subframe: maximum power of that subframe over all slots.
- A specific slot: not supported.
- TRAC:DATA TRACE4 | TRACE5 | TRACE6 | TRACE7 | TRACE8
   Only supported for evaluation over all bandwidth parts.
   Returns the average EVM of the corresponding bandwidth part over all subframes (for example TRACE4 for the 4th bandwidth part).

#### 6.8.1.9 CCDF

For the CCDF result display, the type of return values depends on the parameter.

- TRAC:DATA TRACE1
   Returns the probability values (y-axis).
   <# of values>, <probability>, ...
   The unit is always %.
   The first value that is returned is the number of the following values.
- TRAC:DATA TRACE2
   Returns the corresponding power levels (x-axis).
   <# of values>, <relative power>, ...
   The unit is always dB.
   The first value that is returned is the number of the following values.

#### 6.8.1.10 Constellation diagram

For the constellation diagram, the command returns two values for each constellation point.

<I[SF0][Sym0][Carrier1]>, <Q[SF0][Sym0][Carrier1]>, ..., <I[SF0][Sym0][Carrier(n)]>, <Q[SF0][Sym0][Carrier(n)]>,

 $<\!\!I[SF0][Sym1][Carrier1]\!>, <\!\!Q[SF0][Sym1][Carrier1]\!>, ..., <\!\!I[SF0][Sym1][Carrier(n)]\!>, <\!\!Q[SF0][Sym1][Carrier(n)]\!>, <\!\!Q[SF0][Sym1][Carrier1]\!>, ..., <\!\!I[SF0][Sym1][Carrier1]\!>, ..., <\!\!I[SF0][Sym1][Carrier1]\!>, ..., <\!I[SF0][Sym1][Carrier1]\!>, ..., <\!I[SF0][Sym1][Carrier1]\!>, ..., <\!$ 

 $<\!\!I[SF0][Sym(n)][Carrier1]\!>, <\!\!Q[SF0][Sym(n)][Carrier1]\!>, ..., <\!\!I[SF0][Sym(n)][Carrier(n)]\!>, <\!\!Q[SF0][Sym(n)][Carrier(n)]\!>, <\!\!Q[SF0][Sym(n)][Carrier1]\!>, ..., <\!\!I[SF0][Sym(n)][Carrier1]\!>, ..., <\!\!Q[SF0][Sym(n)][Carrier1]\!>, ..., <\!\!Q[SF0][Sym(n)][Carrier1]\!>, ..., <\!\!$ 

<I[SF1][Sym0][Carrier1]>, <Q[SF1][Sym0][Carrier1]>, ..., <I[SF1][Sym0][Carrier(n)]>, <Q[SF1][Sym0][Carrier(n)]>, rier(n)]>,

<I[SF1][Sym1][Carrier1]>, <Q[SF1][Sym1][Carrier1]>, ..., <I[SF1][Sym1][Carrier(n)]>, <Q[SF1][Sym1][Carrier(n)]>, rier(n)]>,

 $<\!\!I[SF(n)][Sym(n)][Carrier1]\!>, <\!\!Q[SF(n)][Sym(n)][Carrier1]\!>, ..., <\!\!I[SF(n)][Sym(n)][Carrier(n)]\!>, <\!\!Q[SF(n)][Sym(n)][Carrier(n)]\!>$ 

With SF = subframe and Sym = symbol of that subframe.

The I and Q values have no unit.

The number of return values depends on the constellation selection. By default, it returns all resource elements including the DC carrier.

For each bandwidth part, the command returns the values for all resource elements. However, only the resource elements allocated to the corresponding bandwidth part have a value. All others are returnd as NAN. If you query the constellation for a signal with SS/PBCH and 2 bandwidth parts, for example, the stream of values would look like this:

- 1st block of values: NAN, NAN, (...), RE[SS/PBCH], RE[SS/PBCH],
   (...), NAN, NAN, (...)
- 2nd block of values: NAN, NAN, (...), RE [BWP0], RE [BWP0], (...), NAN, NAN, (...)
- 3rd block of values: NAN, NAN, (...), RE [BWP1], RE [BWP1], (...), NAN, NAN, (...)

The following parameters are supported.

TRAC: DATA TRACE1
 Returns all constellation points included in the selection.

#### 6.8.1.11 Allocation summary

For the allocation summary, the command returns several values for each line of the table.

- <bwp>
- <subframe>
- <slot>
- <allocation ID>

- <number of RB>
- <relative power>
- <modulation>
- <absolute power>
- <EVM>

The data format of the return values is always ASCII.

The return values have the following characteristics.

- The <bwp> for bandwidth part containing the synchronization signals is -1. For all other bandwidth parts, the corresponding bandwidth part number, beginning with 0.
- The <allocation ID is encoded.</li>
   For the code assignment, see Chapter 6.8.1.25, "Return value codes", on page 288.
- The unit for <relative power> is always dB.
- The <modulation> is encoded.
   For the code assignment, see Chapter 6.8.1.25, "Return value codes", on page 288.
- The unit for <absolute power> is always dBm.
- The unit for <EVM> depends on UNIT:EVM.

#### Example:

|   | 3WP/SF/Slot | Allocation<br>ID | No of<br>RBs | Rel<br>Power [dB] | Modulation | Power per<br>RE [dBm] | EVM<br>[%] |
|---|-------------|------------------|--------------|-------------------|------------|-----------------------|------------|
|   | SS / 0 / 0  | PSS              |              | 0.000             | RBPSK      | -16.611               | 3.781      |
| J |             | SSS              |              | 0.000             | RBPSK      | -17.569               | 0.219      |
|   |             | PBCH DMRS        |              | 0.000             | QPSK       | -17.117               | 5.935      |
|   |             | PBCH             |              | 0.000             | OPSK       | -17.229               | 3.278      |

TRAC:DATA? TRACE1 would return:

```
-1,0,0,-20,,+0.00000000,1,-1.611724981E+001,+3.781490920E-003,
-1,0,0,-21,,+0.000000000,1,-1.756929651E+001,+0.219507916E-003,
-1,0,0,-11,,+0.000000000,2,-1.711705594E+001,+5.935088581E-003,
-1,0,0,-30,,+0.000000000,2,-1.722917126E+001,+3.278761694E-003,
```

#### Additional information "ALL"

In addition, there is a line at the end of the allocation summary that shows the average EVM over all analyzed subframes. This information is also added as the last return values. The "ALL" information has the subframe ID and allocation ID code "-2".

A query result would thus look like this, for example:

```
//For subframe 0:
0, -40, 10, 2, 2, -84.7431947342849, 2.68723483754626E-06,
0, -41, 0, 0, 6, -84.7431432845264, 2.37549449584568E-06,
(...)
//For subframe 1:
1, -40, 10, 2, 2, -84.7431947342849, 2.68723483754626E-06,
1, -41, 0, 0, 6, -84.7431432845264, 2.37549449584568E-06,
(...)
```

```
//ALL for all subframes
-2,-2,.,,2.13196434228374E-06
```

#### 6.8.1.12 Bitstream

For the bitstream result display, the number of return values depends on the parameter.

• TRACE: DATA TRACE1

Returns several values and the bitstream for each line of the table. <bwp>, <subframe>, <slot>, <allocation ID>, <codeword>, <modulation>, <# of decoded bits>, <# of decoded bit errors>, <# of symbols/bits>, <hexadecimal/binary numbers>,...

• TRACE:DATA TRACE2

```
Returns the CRC status of an allocation, but not the bitstream.
<bwp>, <subframe>, <slot>, <allocation ID>, <codeword>, <crc
status>,...
```

• TRAC:DATA TRACE3

Returns all informative values of an allocation, but not the bitstream. <bwp>, <subframe>, <slot>, <allocation ID>, <codeword>, <crc status>, <modulation>, <# of decoded bits>, <# of decoded bit errors>, <# of symbols/bits>,...

• TRAC:DATA TRACE4

Note that this query is only available under certain circumstances. For more information see the description of the bitstream result display. Returns all informative values of an allocation, including the totals over all PDSCH

```
• TRAC:DATA TRACE5
```

Returns the CRC status of an allocation, including the number of bits in the bitstream.

<bwp>, <subframe>, <slot>, <allocation ID>, <codeword>, <crc status>, <#Bits>,...

• TRAC:DATA TRACE6

Note that this query is only available under certain circumstances. For more information see the description of the **bitstream** result display.

Returns all informative values of an allocation, including the totals over all PDSCH allocations that contribute to the bitstream, but not the bitstream itself. The difference to TRACE3 is that this guery includes the Bit/s result.

<bwp>, <subframe>, <slot>, <allocation ID>, <codeword>, <crc status>, <modulation>, <# of decoded bits>, <# of decoded bit errors>, <# of symbols/bits>, ..., <total # decoded bits>, <total # bit errors>, <total # bits>, <total bit error rate>, <bit per second> All values have no unit. The format of the bitstream depends on the demodulation data property.

The <allocation ID>, <codeword>, <crc status> and <modulation> are encoded. For the code assignment see Chapter 6.8.1.25, "Return value codes", on page 288.

For symbols or bits that are not transmitted, the command returns

- "FFFF" if the bitstream is analyzed before decoding
- "9" if the bitstream is analyzed after decoding.

Note that the data format of the return values is always ASCII.

#### **Example:**

| Bit Stream    |                  |               |            |                 |  |  |    |  |  |    |    |    | ٢   |     |    |    |    |  |  |   |
|---------------|------------------|---------------|------------|-----------------|--|--|----|--|--|----|----|----|-----|-----|----|----|----|--|--|---|
| Sub-<br>frame | Allocation<br>ID | Code-<br>word | Modulation | Symbol<br>Index |  |  |    |  |  |    |    | Bi | t S | tre | am |    |    |  |  | • |
|               | PBCH             |               | QPSK       |                 |  |  | 00 |  |  | 00 |    |    |     |     |    | 00 | 00 |  |  |   |
|               | PBCH             |               | QPSK       |                 |  |  |    |  |  |    | 00 |    | 00  |     | 00 |    |    |  |  |   |
|               | PBCH             | 1/1           | QPSK       |                 |  |  |    |  |  |    |    |    | 00  |     | 00 |    | 00 |  |  |   |

#### TRAC: DATA? TRACE1 would return:

-1,0,0,-500200,0,2,0,0,432, 01, 01, 00, 02, 03, 00, 01, 02, 01, 02, 01, ... <continues like this until the next data block starts or the end of data is reached> 0,0,0,-200000,0,2,0,0,2430,02,03,03,03,01,01, 01, 03, 00, 03, ...

#### 6.8.1.13 Channel decoder results

For the channel decoder Results, the number and type of return values depend on the parameter.

• TRAC:DATA CORESET

Returns the results for DCI decoding. The results are made up out of the following values.

<br/><bwp>, <subframe>, <slot>, <allocationID>, <dci\_info><br/>The <allocationID> is encoded. For the code assignment see Chap-<br/>ter 6.8.1.25, "Return value codes", on page 288.<br/>If decoding was not successful, the command returns NAN.<br/><dci\_info> is a string with information about the DCI field:<br/><field name:bit length>

• TRAC:DATA PBCH

Returns the results for the PBCH if PBCH decoding (or CRC check) was successful. The results are made up out of the following values.

<subframe>, <ssb>, <ik0\_msb\_frl>, <ia6a7\_reserved\_frl>, <ssb\_index>, <half frame>, <system frame>, <subcarrier spacing>, <subcarrier offset>, <dmrs type a position>, <pdcch config>, <cell barred>, <intra frequency reselection>, <spare>

The unit for <subcarrier spacing> is Hz. All other values have no unit. The <cell barred> and <intra frequency reselection> are encoded. For the code assignment see Chapter 6.8.1.25, "Return value codes", on page 288. If PBCH decoding was not successful, the command returns NAN.

#### 6.8.1.14 EVM vs symbol x carrier

For the EVM vs symbol x carrier, the command returns one value for each resource element.

<SS/BWP>,<Subcarrier Spacing>,<Symbol Start Offset>,

<Freq Start Offset>,<#Symbols>,<#Carriers>,

<EVM[Symbol(0),Carrier(1)]>, ..., <EVM[Symbol(0),Carrier(n)]>,

<EVM[Symbol(1),Carrier(1)]>, ..., <EVM[Symbol(1),Carrier(n)]>,

• • •

```
<EVM[Symbol(n),Carrier(1)]>, ..., <EVM[Symbol(n),Carrier(n)]>,
```

The unit depends on UNIT: EVM.

The number of values depends on the evaluation range.

Resource elements that are unused return NAN.

The following parameters are supported.

• TRAC:DATA TRACE1

The return values depend on the evaluation range:

- All bandwidth parts: EVM of the SS/PBCH block (or the first bandwidth part if the SS/PBCH block does not exist).
- A specific bandwidth part: EVM of the selected BWP.
- TRAC:DATA TRACE2 to TRACE8

Only supported for evaluation over all bandwidth parts. Returns the EVM of the corresponding bandwidth part (for example TRACE4 for the 4th bandwidth part).

#### 6.8.1.15 Power vs symbol x carrier

For the power vs symbol x carrier, the command returns one value for each resource element.

<SS/BWP>,<Subcarrier Spacing>,<Symbol Start Offset>,

<Freq Start Offset>,<#Symbols>,<#Carriers>,

<P[Symbol(0),Carrier(1)]>, ..., <P[Symbol(0),Carrier(n)]>,

<P[Symbol(1),Carrier(1)]>, ..., <P[Symbol(1),Carrier(n)]>,

•••

<P[Symbol(n),Carrier(1)]>, ..., <P[Symbol(n),Carrier(n)]>,

with P = Power of a resource element.

The unit is always dBm.

The number of values depends on the evaluation range.

Resource elements that are unused return NAN.

The following parameters are supported.

• TRAC:DATA TRACE1

The return values depend on the evaluation range:

- All bandwidth parts: EVM of the SS/PBCH block (or the first bandwidth part if the SS/PBCH block does not exist).
- A specific bandwidth part: EVM of the selected BWP.
- TRAC: DATA TRACE2 to TRACE8
   Only supported for evaluation over all bandwidth parts.
   Returns the EVM of the corresponding bandwidth part (for example TRACE4 for the 4th bandwidth part).

#### 6.8.1.16 Allocation ID vs symbol x carrier

For the allocation ID vs symbol x carrier, the command returns one value for each resource element.

<SS/BWP>,<Subcarrier Spacing>,<Symbol Start Offset>,

<Freq Start Offset>,<#Symbols>,<#Carriers>,

```
<ID[Symbol(0),Carrier(1)]>, ..., <ID[Symbol(0),Carrier(n)]>,
```

<ID[Symbol(1),Carrier(1)]>, ..., <ID[Symbol(1),Carrier(n)]>,

•••

```
<ID[Symbol(n),Carrier(1)]>, ..., <ID[Symbol(n),Carrier(n)]>,
```

The <allocation ID> is encoded.

For the code assignment, see Chapter 6.8.1.25, "Return value codes", on page 288.

The number of values depends on the evaluation range.

The following parameters are supported.

• TRAC:DATA TRACE1

The return values depend on the evaluation range:

- All bandwidth parts: EVM of the SS/PBCH block (or the first bandwidth part if the SS/PBCH block does not exist).
- A specific bandwidth part: EVM of the selected BWP.
- TRAC:DATA TRACE2 to TRACE8

Only supported for evaluation over all bandwidth parts. Returns the EVM of the corresponding bandwidth part (for example TRACE4 for the 4th bandwidth part).

#### 6.8.1.17 RS phase

For the RS phase result display, the command returns one value for each subcarrier that has been analyzed.

<Phase>, ...

The unit is degrees.

The following parameters are supported.

• TRAC:DATA TRACE1

The return values depend on the evaluation range:

- All antenna ports: average phase of the antenna port mapped to trace 1.
- A specific antenna port: average phase of the selected antenna port over all slots.
- A specific bandwidth part or subframe: average phase of the selected antenna port over all slots.
- A specific slot: phase of that slot.
- TRAC:DATA TRACE2

The return values depend on the evaluation range:

- All antenna ports: average phase of the antenna port mapped to trace 1.
- A specific antenna port: minimum phase of the selected antenna port over all slots.
- A specific bandwidth part or subframe: minimum phase of the selected antenna port over all slots.
- A specific slot: not supported.
- TRAC:DATA TRACE3

The return values depend on the evaluation range:

- All antenna ports: average phase of the antenna port mapped to trace 1.
- A specific antenna port: maximum phase of the selected antenna port over all slots.
- A specific bandwidth part or subframe: maximum phase of the selected antenna port over all slots.
- A specific slot: not supported.
- TRAC:DATA TRACE4 | TRACE5 | TRACE6 | TRACE7 | TRACE8
   Only supported for evaluation over all antenna ports.
   Returns the average phase of the corresponding antenna port over all subcarriers (for example TRACE4 for the antenna port mapped to the 4th trace).

#### 6.8.1.18 RS magnitude

For the RS magnitude result display, the command returns one value for each subcarrier that has been analyzed.

<Magnitude>, ...

The unit is dB.

The following parameters are supported.

- TRAC:DATA TRACE1
  - The return values depend on the evaluation range:
  - All antenna ports: average magnitude of the antenna port mapped to trace 1.
  - A specific antenna port: average magnitude of the selected antenna port over all slots.
  - A specific bandwidth part or subframe: average magnitude of the selected antenna port over all slots.
  - A specific slot: magnitude of that slot.
- TRAC:DATA TRACE2

The return values depend on the evaluation range:

- All antenna ports: average magnitude of the antenna port mapped to trace 1.
- A specific antenna port: minimum magnitude of the selected antenna port over all slots.
- A specific bandwidth part or subframe: minimum magnitude of the selected antenna port over all slots.
- A specific slot: not supported.
- TRAC:DATA TRACE3

The return values depend on the evaluation range:

- All antenna ports: average magnitude of the antenna port mapped to trace 1.
- A specific antenna port: maximum magnitude of the selected antenna port over all slots.
- A specific bandwidth part or subframe: maximum magnitude of the selected antenna port over all slots.
- A specific slot: not supported.
- TRAC:DATA TRACE4 | TRACE5 | TRACE6 | TRACE7 | TRACE8
   Only supported for evaluation over all antenna ports.
   Returns the average magnitude of the corresponding antenna port over all subcarriers (for example TRACE4 for the antenna port mapped to the 4th trace).

#### 6.8.1.19 RS phase difference

For the RS phase difference result display, the command returns one value for each subcarrier that has been analyzed. The value is the phase deviation to a reference antenna port.

<Phase>, ...

The unit is degrees.

The following parameters are supported.

• TRAC:DATA TRACE1

The return values depend on the evaluation range:

All antenna ports: average phase deviation of the antenna port mapped to trace
 1.

- A specific antenna port: average phase deviation of the selected antenna port over all slots.
- A specific bandwidth part or subframe: average phase deviation of the selected antenna port over all slots.
- A specific slot: phase deviation of that slot.
- TRAC:DATA TRACE2

The return values depend on the evaluation range:

- All antenna ports: average phase deviation of the antenna port mapped to trace 1.
- A specific antenna port: minimum phase deviation of the selected antenna port over all slots.
- A specific bandwidth part or subframe: minimum phase deviation of the selected antenna port over all slots.
  - A specific slot: not supported.
- TRAC:DATA TRACE3

The return values depend on the evaluation range:

- All antenna ports: average phase deviation of the antenna port mapped to trace 1.
- A specific antenna port: maximum phase deviation of the selected antenna port over all slots.
- A specific bandwidth part or subframe: maximum phase deviation of the selected antenna port over all slots.
- A specific slot: not supported.
- TRAC:DATA TRACE4 | TRACE5 | TRACE6 | TRACE7 | TRACE8
   Only supported for evaluation over all antenna ports.
   Returns the average phase deviation of the corresponding antenna port over all subcarriers (for example TRACE4 for the antenna port mapped to the 4th trace).

#### 6.8.1.20 Beamforming summary

For the beamforming summary result display, the command returns four values for each allocation that has been found.

```
<BWP>, <Subframe>, <Slot>, <AllocationType>, <AP>, <Phase>, <PhaseDifference>, ...
```

The unit for <Phase> and <PhaseDifference> is always degrees. The other values have no unit.

The <AllocationType> is encoded. For the code assignment see Chapter 6.8.1.25, "Return value codes", on page 288.

#### 6.8.1.21 Adjacent channel leakage ratio

For the ACLR result display, the number and type of returns values depend on the parameter.

- TRAC: DATA TRACE1 Returns one value for each trace point.
- TRAC: DATA RESult Combined mode only. Returns the results for all ACLR measurements in a measurement sequence.

```
For each measurement event, the command returns the following information.
<event number>, <channel power>,
<abs. power lower adj. ch.>, <abs. power upper adj. ch.>,
```

```
<rel. power lower adj. ch.>, <rel. power upper adj. ch.>,
<abs. power lower alt. ch.>, <abs. power upper alt. ch.>,
<rel. power lower alt. ch.>, <rel. power upper alt. ch.>,
etc.
```

The number of values for alternate channels depends on the number of alternate channels in the measurement.

• TRAC:DATA LIMit

Combined mode only. Returns the results for all ACLR limit checks in a measurement sequence.

For each measurement event, the command returns the following information. <event number>,

```
<adj. ch. limit check result>,
<abs. limit lower adj. ch.>, <abs. limit upper adj. ch.>,
<rel. limit lower adj. ch.>, <rel. limit upper adj. ch.>,
<alt. ch. limit check result>,
<abs. power lower alt. ch.>, <abs. power upper alt. ch.>,
<rel. power lower alt. ch.>, <rel. power upper alt. ch.>
etc.
```

The limit check results are eith PASSED or FAILED. The number of results for alternate channels depends on the number of alternate channels in the measurement.

#### 6.8.1.22 Spectrum emission mask

For the SEM measurement, the number and type of returns values depend on the parameter.

- TRAC:DATA TRACE1
   Returns one value for each trace point.
   <absolute power>, ...
   The unit is always dBm.
- TRAC:DATA LIST

Returns the contents of the SEM table. For every frequency in the spectrum emission mask, it returns 11 values.

```
<index>, <start frequency in Hz>, <stop frequency in Hz>,
<RBW in Hz>, <limit fail frequency in Hz>, <absolute power in
dBm>, <relative power in dBc>, <limit distance in dB>, <limit
check result>, <reserved>, <reserved>...
The <limit check result> is either a 0 (for PASS) or a 1 (for FAIL).
```

TRAC:DATA RESult

Combined mode only. Returns the results for all SEM measurements in a measurement sequence. For each measurement event, the command returns the following information. <event number>, <channel power>, <range index>, <start frequency in Hz>, <stop frequency in Hz>, <RBW in Hz>, <frequency>, <absolute power in dBm>, <relative power in dBc>, <limit distance in dB>, <limit check result>, <reserved>, <reserved>, etc. The number of SEM ranges depend on the SEM configuration.

TRAC:DATA LIMIT

Combined mode only. Returns the results for all SEM limit checks in a measurement sequence.

For each measurement event, the command returns the following information. <event number>, <limit check result>, etc. The limit check results are eith PASSED or FAILED.

#### 6.8.1.23 On/off power

For the on/off power measurement, the number and type of return values depend on the parameter.

- TRAC:DATA TRACE1
   Returns the power for the Off power regions.
   <absolute power>,...
   The unit is always dBm.
- TRAC:DATA TRACE2
   Returns the power for the transient regions.
   <absolute power>,...
   The unit is always dBm.
- TRAC: DATA LIST Returns the contents of the on/off power table. For each line, it returns seven values.

<off period start limit>, <off period stop limit>, <time at
delta to limit>, <absolute off power>, <distance to limit>,
<falling transient period>, <rising transient period>,...
The unit for the <absolute off power> is dBm. The unit for the <distance
to limit> is dB. All other values have the unit s.

#### 6.8.1.24 Combined EVM / ACLR / SEM

For the combined EVM / ACLR / SEM result summary, the command returns eight values for each measurement.

<measID>, <time stamp>, <EVM>, <power>, <sync state>, <ACLR result>, <SEM result>, <OVLD>, ...

The <SyncState>, <ACLR result> and <SEM result> are encoded:

• 1 for a pass and 0 for a fail.

The <OVLD> state is encoded.

NAN: no overload

- 0: RF OVLD
- 2: IF OVLD
- 3: INPUT OVLD

The following parameters are supported.

- TRAC:DATA TRACE1
   Returns the results for all events.
- TRAC:DATA TRACE2
   Returns the results for a selected event ([SENSe:]NR5G[:CC<cc>]:SMID).

In addition, you can query individual results (for example the time stamp). To query other results from the combined result summary, use the standard commands to query the results.

For a detailed list, see Chapter 6.6.1, "Result summary", on page 232.

#### 6.8.1.25 Return value codes

#### <allocation ID>

Represents the allocation ID. The range is as follows.

- **0xxxxx** = PDSCH
- -1 = INVALID
- -1xxxxx = PDSCH DMRS
- -2xxxxx = CORESET
- -3xxxxx = CORESET DMRS
- -4xxxxx = PDSCH PTRS
- -5000xx = PSS
- -5001xx = SSS
- -5002xx = PBCH
- -5003xx = PBCH DMRS

Note. **xxxxx** is a placeholder for the ID of the channel. If the channel has, for example, the ID 22, the return value would be -100022, -200022 or -300022 (depending on the configuration)

#### <AllocationType>

- 0 = SS/PBCH
- 1 = CORESET
- 2 = PDSCH
- 3 = CSI-RS

#### <modulation>

Represents the modulation scheme.

• 0 = unrecognized
#### Retrieve trace data

- 1 = RBPSK
- **2** = QPSK
- **3** = 16QAM
- **4** = 64QAM
- **14** = 256QAM
- 15 = 1024QAM

#### <crc status>

The range is  $\{0...1\}$ .

- 0 = fail
- **1** = pass

#### <cell barred>

The range is {0...1}.

- 0 = not barred
- 1 = barred

# <intra frequency reselection>

The range is  $\{0...1\}$ .

- 0 = not allowed
- **1** = allowed

#### <codeword>

Represents the codeword of an allocation. The range is  $\{0...6\}$ .

- **0** = 1/1
- **1** = 1/2
- **2** = 2/2
- **3** = 1/4
- **4** = 2/4
- **5** = 3/4
- **6** = 4/4

# 6.8.2 Read measurement results

# CALCulate<n>:MARKer<m>:FUNCtion:POWer<sb>:RESult[:CURRent]? [<Measurement>]

Queries the results of the ACLR measurement or the total signal power level of the SEM measurement.

To get a valid result, you have to perform a complete measurement with synchronization to the end of the measurement before reading out the result. This is only possible for single sweeps.

#### Suffix:

| <n></n>   | Window     |
|-----------|------------|
| <m></m>   | Marker     |
| <sb></sb> | irrelevant |

# C

| <sb></sb>                   | irrelevant                                                                                                    |
|-----------------------------|----------------------------------------------------------------------------------------------------|
| Query parameters:           |                                                                                                    |
| <measurement></measurement> | <b>CPOW</b><br>This parameter queries the channel power of the reference range.                                                                                                    |
|                             | Queries the channel powers of the ACLR measurements as shown in the ACLR table.                                                                                                    |
|                             | Where available, this parameter also queries the power of the adjacent channels (for example in the ACLR measurement).                                                                                                    |
| Return values:              |                                                                                                    |
| <result></result>           | Results for the Spectrum Emission Mask measurement:<br>Power level in dBm.                                                                                                    |
|                             | Results for the ACLR measurements:<br>Relative power levels of the ACLR channels. The number of<br>return values depends on the number of transmission and adja-<br>cent channels. The order of return values is:<br>• <txchannelpower> is the power of the transmission channel<br/>in dBm<br/>• <loweradjchannelpower> is the relative power of the lower<br/>adjacent channel in dB<br/>• <upperadjchannelpower> is the relative power of the upper<br/>adjacent channel in dB<br/>• &lt;1stLowerAltChannelPower&gt; is the relative power of the first<br/>lower alternate channel in dB<br/>• &lt;1stUpperAltChannelPower&gt; is the relative power of the first<br/>lower alternate channel in dB<br/>()<br/>• <nthloweraltchannelpower> is the relative power of a subse-<br/>quent lower alternate channel in dB<br/>• <nthupperaltchannelpower> is the relative power of a subse-<br/>quent lower alternate channel in dB</nthupperaltchannelpower></nthloweraltchannelpower></upperadjchannelpower></loweradjchannelpower></txchannelpower> |

#### CALC1:MARK:FUNC:POW:RES? MCAC Example: Returns the current ACLR measurement results.

| Usage:            | Query only                                                                                            |
|-------------------|----------------------------------------------------------------------------------------------------|
| Manual operation: | See "Result summary" on page 54<br>See "Result summary" on page 55<br>See "Result summary" on page 57 |
|                   |                                                                                                    |

### CALCulate<n>:MARKer<m>:FUNCtion:POWer<sb>:RESult:DETails <Measurement>

Queries the results of the ACLR measurement.

To get a valid result, you have to perform a complete measurement with synchronization to the end of the measurement before reading out the result. This is only possible for single sweeps.

Prerequisites for this command

C. ffix.

• Available for combined measurements only.

| Sumz.                                             |                                                                                                    |
|---------------------------------------------------|----------------------------------------------------------------------------------------------------|
| <n></n>                                           | Window                                                                                                    |
| <m></m>                                           | Marker                                                                                                    |
| <sb></sb>                                         | irrelevant                                                                                                    |
| <b>Parameters:</b><br><measurement></measurement> | ACPower                                                                                                    |
| Return values:<br><result></result>               | Results for the ACLR measurements:<br>Absolute and relative power levels of the ACLR channels. The<br>number of return values depends on the number of transmission<br>and adjacent channels. The order of return values is:<br>• <txchannelpower> is the power of the transmission channel<br/>in dBm<br/>• <loweradjchannelpower> is the relative power of the lower<br/>adjacent channel in dB<br/>• <upperadjchannelpower> is the relative power of the upper<br/>adjacent channel in dB<br/>• &lt;1stLowerAltChannelPower&gt; is the relative power of the first<br/>lower alternate channel in dB<br/>()<br/>• <nthloweraltchannelpower> is the relative power of a subse-<br/>quent lower alternate channel in dB</nthloweraltchannelpower></upperadjchannelpower></loweradjchannelpower></txchannelpower> |
| Example:                                          | //Query the current ACLR measurement results.<br>CALC1:MARK:FUNC:POW:RES? ACP                                                                                                    |
| Manual operation:                                 | See "Result summary" on page 54                                                                                                    |
|                                                   |                                                                                                    |

#### FORMat[:DATA] <Format>

Selects the data format for the data transmission between the R&S FSV/A and the remote client.

#### **Parameters:**

| <format></format> | ASCii   REAL       |       |
|-------------------|--------------------|-------|
|                   | *RST:              | ASCii |
| Example:          | //Select data form |       |
| Examplei          | //001001           |       |
| Example           | FORM RI            | EAL   |

## TRACe<n>:CATalog?

Queries the tpyes of traces in a diagram.

Prerequisites for this command

• Query results in a window that contains one or more line traces.

Suffix: <n>

#### Window

| Return values:          |                                                                                                    |
|-------------------------|----------------------------------------------------------------------------------------------------|
| <tracetype></tracetype> | CLRW   SSB <x>   BWP<x>   AVG   MIN   MAX</x></x>                                                                                                    |
|                         | CLRW                                                                                                    |
|                         | For result displays with a single trace (for example the capture buffer).                                                                                                    |
|                         | SSB <x>   BWP<x></x></x>                                                                                                    |
|                         | For unfiltered result displays that show all signal parts (for example unfiltered EVM vs Carrier).                                                                                        |
|                         | (SSB = synchronization signal block, BWP = bandwidth part)                                                                                                    |
|                         | AVG   MIN   MAX                                                                                                    |
|                         | For result displays that are filtered by a specific bandwidth part<br>or subframe and show the average, minimum or maximum<br>results of the slots (for example filtered EVM vs Carrier). |
| Example:                | //Query trace types<br>TRAC2:CAT?                                                                                                    |
| Usage:                  | Query only                                                                                                    |

## TRACe<n>[:DATA]? <Result>

This command queries the trace data for each measurement point (y-axis values).

In combination with TRACe < n > [:DATA]: X?, you can thus query the coordinates of each measurement point.

#### Suffix:

<n>

Window

| Parameters:                 |                                                                                                    |
|-----------------------------|----------------------------------------------------------------------------------------------------|
| RESult                      | Combined mode only:<br>Queries the results of all ACLR or SEM measurements in a<br>measurement sequence.                                                                                 |
| LIMit                       | Combined mode only:<br>Queries the limit check results of all ACLR or SEM measure-<br>ments in a measurement sequence.                                                                   |
| Query parameters:           |                                                                                                    |
| <tracenumber></tracenumber> | <b>TRACE1   TRACE2   TRACE3</b><br>Queries the trace data of the corresponding trace.                                                                                                    |
| LIST                        | Queries the results for the SEM measurement.                                                                                                    |
| РВСН                        | Queries the results for the PBCH in the channel decoder.                                                                                                    |
| CORESET                     | Queries the results for the PDCCH in the channel decoder.                                                                                                    |
| Return values:              |                                                                                                    |
| <tracedata></tracedata>     | For more information about the type of return values in the differ-<br>ent result displays, see Chapter 6.8.1, "Using the TRACe[:DATA]<br>command", on page 271.                         |
| Example:                    | //Query results of the second measurement window. The type of data that is returned by the parameter (TRACE1) depends on the result display shown in measurement window 2. TRAC2? TRACE1 |
| Example:                    | //Query results of the channel decoder result display<br>TRAC2? PBCH<br>TRAC2? CORESET                                                                                                   |
| Usage:                      | Query only                                                                                                    |
| Manual operation:           | See "Data import and export" on page 194                                                                                                    |

# TRACe<n>[:DATA]:X? <Result>

Queries the horizontal trace data for each measurement point (x-axis values).

In combination with TRACe < n > [:DATA]?, you can thus query the coordinates of each measurement point.

| Suffix:<br><n></n>                               | Window                                                                                                    |
|--------------------------------------------------|----------------------------------------------------------------------------------------------------|
| Query parameters:<br><tracenumber></tracenumber> | TRACe1   TRACe2   TRACe3   TRACe4   TRACe5   TRACe6                                                                  |
| <b>Return values:</b><br><tracedata></tracedata> | The type of value depends on the information displayed on the x-axis of the result display whose contents you query. |
| Example:                                         | //Query trace data of trace 1 in window 2<br>TRAC2? TRACE1<br>TRAC2:X? TRACE1                                        |

| Usage:            | Query only                                                                                                    |
|-------------------|----------------------------------------------------------------------------------------------------|
| Manual operation: | See "Capture Buffer" on page 28<br>See "EVM vs Carrier" on page 29<br>See "EVM vs Symbol" on page 30<br>See "EVM vs RB" on page 31<br>See "Frequency Error vs Symbol" on page 31<br>See "Frequency Error vs Subframe" on page 32<br>See "Power Spectrum" on page 33<br>See "Flatness" on page 33 |

# 6.9 Configuration

| • | General configuration                        | 295 |
|---|----------------------------------------------|-----|
| • | Automatic configuration                      |     |
| • | Physical settings                            | 302 |
| • | Component carrier configuration              |     |
| • | General radio frame configuration            |     |
| • | Synchronization signal configuration         |     |
| • | Bandwidth part configuration                 |     |
| • | Slot configuration                           | 323 |
| • | CSI reference signal configuration           |     |
| • | Positioning reference signal                 |     |
| • | CORESET allocation configuration             |     |
| • | PDSCH allocation configuration               |     |
| • | Enhanced CORESET allocation configuration    | 357 |
| • | Enhanced PDSCH settings: DMRS.               | 373 |
| • | Enhanced PDSCH settings: PTRS                |     |
| • | Enhanced PDSCH settings: scrambling / coding |     |
| • | Antenna port configuration                   |     |
| • | Advanced settings: global                    |     |
| • | Advanced settings: reference point A         | 396 |
| • | Advanced settings: LTE-CRS coexistence       |     |
| • | Generator control                            |     |
| • | Input configuration                          | 407 |
| • | Frequency configuration                      | 410 |
| • | Amplitude configuration                      | 412 |
| • | Data capture                                 | 417 |
| • | Trigger                                      | 420 |
| • | Tracking                                     | 425 |
| • | Demodulation                                 | 427 |
| • | Time alignment measurement                   | 431 |
| • | Transmit on/off power measurements           | 431 |
| • | Frequency sweep measurements                 | 434 |
| • | Combined measurements                        | 438 |
|   |                                              |     |

# 6.9.1 General configuration

The following remote control command control general configration of the application.

The remote control commands to select the result displays for I/Q measurements are described in Chapter 6.4, "Screen layout", on page 218.

| CONFigure[:NR5G]:MEASurement       |  |
|------------------------------------|--|
| MMEMory:LOAD:IQ:STATe:ALL.         |  |
| MMEMory:STORe <n>:IQ:STATe</n>     |  |
| MMEMory:STORe <n>:IQ:STATe:ALL</n> |  |
| MMEMory:STORe <n>:MSERvice</n>     |  |
| SYSTem:PRESet:CHANnel[:EXEC]       |  |

#### CONFigure[:NR5G]:MEASurement < Measurement>

Selects the measurement type.

# **Parameters:** <Measurement> ACLR Selects the adjacent channel leakage ratio (ACLR) measurement. CACLr Selects the Cumulative ACLR measurement. **CMEasurement** Selects combined EVM / ACLR / SEM measurement. **ESPectrum** Selects the spectrum emission mask (SEM) measurement. EVM Selects I/Q measurements. **MCACIr** Selects Multi-Carrier ACLR measurement. **MCESpectrum** Selects Multi-Carrier SEM measurement. **TAERor** Selects the time alignment error measurement. **TPOO** Selects the transmit on / off power measurement. \*RST: EVM //Select a measurement CONF:MEAS EVM

Example:

| Manual operation:                                                                          | See "EVM" on page 18                                   |  |
|--------------------------------------------------------------------------------------------|--------------------------------------------------------|--|
| See "Time alignment error" on page 19                                                      |                                                        |  |
| See "Transmit on / off power" on page 19<br>See "Channel power ACLR" on page 19            | See "Transmit on / off power" on page 19               |  |
|                                                                                            | See "Channel power ACLR" on page 19                    |  |
|                                                                                            | See "SEM" on page 19                                   |  |
| See "Transmit On / Off Power" on page 48<br>See "Adjacent Channel Leakage Ratio (ACLR)" on | See "Transmit On / Off Power" on page 48               |  |
|                                                                                            | See "Adjacent Channel Leakage Ratio (ACLR)" on page 53 |  |
|                                                                                            | See "Multi Carrier ACLR (MC ACLR)" on page 54          |  |
| See "Cumulative ACLR" on page 56                                                           | See "Cumulative ACLR" on page 56                       |  |
|                                                                                            | See "Spectrum Emission Mask (SEM)" on page 58          |  |
|                                                                                            | See "Select Measurement" on page 69                    |  |

# MMEMory:LOAD:IQ:STATe:ALL 1, <FileName>

Restores the captured I/Q data of all measurements in a combined measurement sequence to a file.

The file extension is \*.iq.tar.

| Parameters:           |                                                                                   |
|-----------------------|-----------------------------------------------------------------------------------|
| 1                     | Fixed value.                                                                      |
| <filename></filename> | String containing the path and name of the target file.                           |
| Example:              | //Import I/Q data<br>MMEM:LOAD:IQ:STAT:ALL 1, 'C:<br>\R_S\Instr\user\data.iq.tar' |
| Manual operation:     | See "Data import and export" on page 194                                          |

#### MMEMory:STORe<n>:IQ:STATe <Value>,<FileName>

Saves I/Q data to a file.

| Suffix:<br><n></n>                    | irrelevant                                                                                                  |
|---------------------------------------|----------------------------------------------------------------------------------------------------|
| <b>Parameters:</b><br><value></value> | 1                                                                                                    |
| <filename></filename>                 | String containing the path and name of the target file.                                                     |
| Example:                              | <pre>MMEM:STOR:IQ:STAT 'C:<br/>\R_S\Instr\user\data.iq.tar'<br/>Saves I/Q data to the specified file.</pre> |
| Manual operation:                     | See "Data import and export" on page 194                                                                    |

#### MMEMory:STORe<n>:IQ:STATe:ALL 1, <FileName>

Writes the captured I/Q data of all measurements in a combined measurement sequence to a file.

The file extension is \*.iq.tar. By default, the contents of the file are in 32-bit floating point format.

| Suffix:<br><n></n>    | irrelevant                                                                        |
|-----------------------|-----------------------------------------------------------------------------------|
| Parameters:<br>1      | Fixed value.                                                                      |
| <filename></filename> | String containing the path and name of the target file.                           |
| Example:              | //Export I/Q data<br>MMEM:STOR:IQ:STAT:ALL 1, 'C:<br>\R_S\Instr\user\data.iq.tar' |
| Manual operation:     | See "Data import and export" on page 194                                          |

#### MMEMory:STORe<n>:MSERvice <FileName>

Exports the signal configuration to the microservice.

| Suffix:<br><n></n>                          | irrelevant                                                                      |
|---------------------------------------------|---------------------------------------------------------------------------------|
| <b>Parameters:</b><br><filename></filename> | String containing the path and name of the file.<br>The file extension is .m5g. |
| Example:                                    | <pre>//Export to microservice MMEM:STOR:MSER 'signal.xxx'</pre>                 |

#### SYSTem:PRESet:CHANnel[:EXEC]

Restores the default instrument settings in the current channel.

Use INST: SEL to select the channel.

| Example:          | INST:SEL 'Spectrum2'                                             |
|-------------------|------------------------------------------------------------------|
| -                 | Selects the channel for "Spectrum2".                             |
|                   | SYST:PRES:CHAN:EXEC                                              |
|                   | Restores the factory default settings to the "Spectrum2"channel. |
| Usage:            | Event                                                            |
| Manual operation: | See "Preset Channel" on page 69                                  |

# 6.9.2 Automatic configuration

Commands to automatically configure measurements described elsewhere.

 DISPlay[:WINDow<n>][:SUBWindow<w>]:TRACe<t>:Y[:SCALe]:AUTO on page 446

# Configuration

| [SENSe:]ADJust:CONFigure:LEVel:DURation                                       |     |
|-------------------------------------------------------------------------------|-----|
| [SENSe:]ADJust:CONFigure:LEVel:DURation:MODE                                  |     |
| [SENSe:]ADJust:DEMod                                                          | 298 |
| [SENSe:]ADJust:EVM                                                            | 299 |
| [SENSe:]ADJust:EVM:SLOTs                                                      | 299 |
| [SENSe:]ADJust:LEVel                                                          |     |
| [SENSe:]ADJust:LEVel <ant>:ALL</ant>                                          | 300 |
| CONFigure[:NR5G]:DL[:CC <cc>]:DEMod:AUTO</cc>                                 | 300 |
| CONFigure[:NR5G]:DL[:CC <cc>]:FRAMe<fr>:BWPart<bwp>:DETection</bwp></fr></cc> | 301 |
| CONFigure[:NR5G]:DL[:CC <cc>]:SSBLock<ssb>:DETection</ssb></cc>               |     |
|                                                                               |     |

#### [SENSe:]ADJust:CONFigure:LEVel:DURation < Duration>

To determine the ideal reference level, the R&S FSV/A performs a measurement on the current input data. This command defines the length of the measurement if [SENSe:]ADJust:CONFigure:LEVel:DURation:MODE is set to MANual.

#### Parameters:

| <duration></duration> | Numeric value in seconds                                                                                                    |                                   |
|-----------------------|----------------------------------------------------------------------------------------------------|-----------------------------------|
|                       | Range:<br>*RST:<br>Default unit                                                                                                    | 0.001 to 16000.0<br>0.001<br>:: s |
| Example:              | ADJ:CONF:DUR:MODE MAN<br>Selects manual definition of the measurement length.<br>ADJ:CONF:LEV:DUR 5ms<br>Length of the measurement is 5 ms. |                                   |
| Manual operation:     | See "Auto I                                                                                                    | _evel" on page 145                |

#### [SENSe:]ADJust:CONFigure:LEVel:DURation:MODE <Mode>

To determine the ideal reference level, the R&S FSV/A performs a measurement on the current input data. This command selects the way the R&S FSV/A determines the length of the measurement .

#### **Parameters:**

<Mode> AUTO
The R&S FSV/A determines the measurement length automatically according to the current input data.
MANual
The R&S FSV/A uses the measurement length defined by
[SENSe:]ADJust:CONFigure:LEVel:DURation
on page 298.
\*RST: AUTO

# Manual operation: See "Auto Level" on page 145

# [SENSe:]ADJust:DEMod

Automatically demodulates the signal once.

For continuous automatic demodulation, use CONFigure [:NR5G]:DL[:CC<cc>]: DEMod:AUTO.

Usage: Event

Manual operation: See "Complete Signal Demodulation" on page 71

#### [SENSe:]ADJust:EVM

Adjusts the amplitude settings, including attenuator and preamplifier, to achieve the optimal EVM using the maximum dynamic range.

Note that this process can up to several minutes, depending on the number of component carriers you are measuring.

For the auto EVM routine, it is sufficient to send this command. It is not necessary to send INITiate<n>[:IMMediate].

| Example:          | //Optimize EVM            |
|-------------------|---------------------------|
|                   | ADJ:EVM                   |
| Usage:            | Event                     |
| Manual operation: | See "Auto EVM" on page 70 |

#### [SENSe:]ADJust:EVM:SLOTs <Slots>

Selects the number of slots to be used during the auto EVM routine.

Prerequisites for this command

- Select manual automatic measurement time mode ([SENSe:]ADJust: CONFigure:LEVel:DURation:MODE).
- Define an appropriate automatic measurement time ([SENSe:]ADJust: CONFigure:LEVel:DURation on page 298).

#### **Parameters:**

| <slots></slots> | *RST: | - |
|-----------------|-------|---|
| SOI0132         | NOT.  |   |

|          | ADJ: EVM: SLOT 2                                       |
|----------|--------------------------------------------------------|
|          | CONF:LEV:DUR:MODE MAN                                  |
| Example: | //Define number of slots for automatic EVM measurement |
|          |                                                        |

Manual operation: See "Auto EVM" on page 70

#### [SENSe:]ADJust:LEVel

Adjusts the level settings, including attenuator and preamplifier, to achieve the best dynamic range.

Compared to [SENSe:]ADJust:EVM on page 299, which achieves the best amplitude settings to optimize the EVM, you can use this command for a quick determination of preliminary amplitude settings.

| Example:          | //Adjust level settings<br>ADJ:LEV                          |
|-------------------|-------------------------------------------------------------|
| Usage:            | Event                                                       |
| Manual operation: | See "Auto Level" on page 70<br>See "Auto Level" on page 145 |

### [SENSe:]ADJust:LEVel<ant>:ALL

Determines the ideal reference level based on the current measurement data and settings on all connected input sources.

This ensures that the settings of the RF attenuation and the reference level are optimally adjusted to the signal level without overloading the R&S FSV/A or limiting the dynamic range by an S/N ratio that is too small.

The command is available for MIMO measurements with more than one input source.

| Suffix:     |                                                    |
|-------------|----------------------------------------------------|
| <ant></ant> | irrelevant                                         |
| Example:    | //Auto level all connected instruments ADJ:LEV:ALL |
| Usage:      | Event                                              |

# CONFigure[:NR5G]:DL[:CC<cc>]:DEMod:AUTO <Mode>

Turns automatic signal demodulation on and off.

| Suffix:           |                                                          |
|-------------------|----------------------------------------------------------|
| <cc></cc>         | Component Carrier                                        |
| Parameters:       |                                                          |
| <mode></mode>     | ON   OFF   1   0                                         |
|                   | ON                                                       |
|                   | Automatically detects the following signal properties.   |
|                   | <ul> <li>Synchronization signal configuration</li> </ul> |
|                   | <ul> <li>Bandwidth part configuration</li> </ul>         |
|                   | Slot configuration                                       |
|                   | <ul> <li>PDSCH and CORESET configuration</li> </ul>      |
|                   | OFF                                                      |
|                   | Lets you configure the signal manually.                  |
|                   | *RST: MANual                                             |
| Example:          | //Select manual configuration mode                       |
|                   | CONF:DL:CC2:DEM:AUTO OFF                                 |
| Usage:            | Setting only                                             |
| Manual operation: | See "Complete Signal Demodulation" on page 71            |
|                   |                                                          |

# CONFigure[:NR5G]:DL[:CC<cc>]:FRAMe<fr>:BWPart<bwp>:DETection <State>

Turns automatic detection of the bandwidth part configuration on and off.

| Suffix:                        |                                                                                                    |
|--------------------------------|----------------------------------------------------------------------------------------------------|
| <cc></cc>                      | Component Carrier                                                                                                    |
| <fr></fr>                      | irrelevant                                                                                                    |
| <bwp></bwp>                    | irrelevant                                                                                                    |
| Parameters:<br><state></state> | AUTO<br>Automatically detects the following signal properties.<br>• Bandwidth part configuration<br>• Slot configuration<br>• PDSCH and CORESET configuration<br>MANual<br>Lets you configure the bandwidth parts manually.<br>*RST: MANual |
| Example:                       | //Select configuration mode<br>CONF:DL:CC2:FRAM:BWP:DET AUTO                                                                                                    |
| Manual operation:              | See "Bandwidth Parts Demodulation" on page 72                                                                                                    |

# CONFigure[:NR5G]:DL[:CC<cc>]:SSBLock<ssb>:DETection <Mode>

Turns automatic detection of the synchronization signal configuration on and off.

| Suffix:<br><cc><br/><ssb></ssb></cc> | Component Carrier<br>irrelevant                                                                                                    |
|--------------------------------------|----------------------------------------------------------------------------------------------------|
| Parameters:<br><mode></mode>         | AUTO<br>Automatically detects the following synchronization signal properties.<br>• Subcarrier spacing<br>• SS/PBCH block pattern<br>• RB offset<br>• Additional subcarrier offset<br>• Cell ID<br>MANual<br>Lets you configure the SS/PBCH block manually.<br>*RST: AUTO |
| Example:                             | //Select configuration mode<br>CONF:DL:CC2:SSBL:DET AUTO                                                                                                    |
| Manual operation:                    | See "Synchronization Signal Demodulation" on page 73                                                                                                    |

# 6.9.3 Physical settings

| CONFigure[:NR5G]:OBANd                           |  |
|--------------------------------------------------|--|
| CONFigure[:NR5G]:DL[:CC <cc>]:BW</cc>            |  |
| CONFigure[:NR5G]:DL[:CC <cc>]:DFRange</cc>       |  |
| CONFigure[:NR5G]:DL[:CC <cc>]:PLC:CID</cc>       |  |
| CONFigure[:NR5G]:LDIRection.                     |  |
| FETCh[:CC <cc>]:PLC:CID?</cc>                    |  |
| MMEMory:LOAD:TMODel[:CC <cc>]</cc>               |  |
| MMEMory:LOAD:DEModsetting:ALL.                   |  |
| MMEMory:LOAD:DEModsetting[:CC <cc>]</cc>         |  |
| MMEMory:STORe <n>:DEModsetting:ALL</n>           |  |
| MMEMory:STORe <n>:DEModsetting[:CC<cc>]</cc></n> |  |
|                                                  |  |

# CONFigure[:NR5G]:OBANd <OperatingBand>

Selects the operating band.

Prerequisites for this command

• Select at least 2 component carriers (CONFigure [:NR5G]:NOCC on page 309).

#### **Parameters:**

| <operatingband></operatingband> | N1   N2   N3   N5   N7   N8   N12   N13   N14   N18   N20   N24  <br>N25   N26   N28   N29   N30   N34   N38   N39   N40   N41  <br>N46   N48   N50   N51   N53   N65   N66   N67   N70   N71  <br>N74   N75   N76   N77   N78   N79   N80   N81   N82   N83  <br>N84   N85   N86   N89   N90   N91   N92   N93   N94   N95  <br>N96   N97   N98   N99   N100   N101   N102   N257   N258  <br>N259   N260   N261   N262   N263<br>*RST: n1 |
|---------------------------------|----------------------------------------------------------------------------------------------------|
| Example:                        | //Select operating band<br>CONF:NOCC 2<br>CONF:OBAN N20                                                                                                    |
| Manual operation:               | See "Operating Band" on page 75                                                                                                    |

# CONFigure[:NR5G]:DL[:CC<cc>]:BW <Bandwidth>

Selects the channel bandwidth of the 5G NR carrier.

| Suffix:<br><cc></cc>    | Component Carrier                                                                                                    |
|-------------------------|----------------------------------------------------------------------------------------------------|
| Parameters:             |                                                                                                    |
| <bandwidth></bandwidth> | BW5   BW10   BW15   BW20   BW25   BW30   BW35   BW40  <br>BW45   BW50   BW60   BW70   BW80   BW90   BW100  <br>BW200   BW400   BW800   BW1600   BW2000<br>*RST: BW100 |
| Example:                | //Select carrier bandwidth                                                                                                    |

Manual operation:See "Physical settings of the signal" on page 75See "Bandwidth configuration" on page 80

# CONFigure[:NR5G]:DL[:CC<cc>]:DFRange <Deployment>

Selects the deployment frequency range of the signal.

| Suffix:<br><cc></cc>                     | Component Carrier                                                    |
|------------------------------------------|----------------------------------------------------------------------|
| Parameters:<br><deployment></deployment> | LOW<br>Deployment in FR1 ≤ 3 GHz.                                    |
|                                          | MIDDIe<br>Deployment in FR1 > 3 GHz.<br>HIGH<br>Deployment in FR2-1. |
|                                          | EHIGh<br>Deployment in FR2-2.<br>*RST: MIDDle                        |
| Example:                                 | //Select frequency range of signal<br>CONF:DL:DFR LOW                |

Manual operation: See "Deployment Frequency Range" on page 74

# CONFigure[:NR5G]:DL[:CC<cc>]:PLC:CID <CellID>

Defines the cell ID.

| Suffix:<br><cc></cc>             | Component Carrier                                                      |
|----------------------------------|------------------------------------------------------------------------|
| Parameters:<br><cellid></cellid> | <b>AUTO</b><br>Automatically determines the cell ID.                   |
|                                  | <numeric value=""> (integer only)<br/>Number of the cell ID.</numeric> |
|                                  | Range: 0 to 503                                                        |
| Example:                         | <pre>//Define cell ID CONF:DL:CC2:PLC:CID 12</pre>                     |
| Manual operation:                | See "Physical settings of the signal" on page 75                       |

# CONFigure[:NR5G]:LDIRection <Mode>

Selects the link direction you want to analyze.

## Parameters:

| <mode></mode>     | <b>DL</b><br>Selects the downlink application to analyze 5G NR downlink sig-<br>nals.<br>Requires option R&S FSV/A-K144. |
|-------------------|----------------------------------------------------------------------------------------------------|
|                   | <b>UL</b><br>Selects the uplink application to analyze 5G NR uplink signals.<br>Requires option R&S FSV/A-K145.          |
| Example:          | //Select uplink application<br>CONF:LDIR UL                                                                              |
| Manual operation: | See "Selecting the 5G NR mode" on page 74                                                                                |

# FETCh[:CC<cc>]:PLC:CID?

Queries the cell ID.

| Suffix:<br><cc></cc>                       | Component Carrier                            |
|--------------------------------------------|----------------------------------------------|
| <b>Return values:</b><br><cellid></cellid> | <numeric value=""> (interger only)</numeric> |
| Example:                                   | <pre>//Query cell ID FETC:PLC:CID?</pre>     |
| Usage:                                     | Query only                                   |

# MMEMory:LOAD:TMODel[:CC<cc>] <TestModel>

Loads an test model (NR-FR-TM) as defined by 3GPP (38.141-1 / -2).

You can also select an O-RAN test case with the command.

| Suffix:<br><cc></cc>                   | Component Carrier                                                                                                    |
|----------------------------------------|----------------------------------------------------------------------------------------------------|
| Parameters:<br><testmodel></testmodel> | String containing the name of the test model (file name).<br>Alternatively, a string that contains the name of the O-RAN test<br>case, e.g. 'ORAN-FR1-TC32311FDD_5MHZ_15KHZ'. |
| Example:                               | //Select test model<br>:MMEM:LOAD:TMOD:CC1<br>'NR-FR1-TM1_1FDD_5MHz_15KHz'                                                                                                    |
| Example:                               | //Select O-RAN test case<br>MMEM:LOAD:TMOD:DL<br>'ORAN-FR1-TC32311 FDD 5MHZ 15KHZ'                                                                                            |

Manual operation:See "3GPP test models" on page 76See "ORAN test cases" on page 76

# MMEMory:LOAD:DEModsetting:ALL <FileName>

Restores the signal description of multiple carriers from a single file.

| Parameters:<br><filename></filename> | String containing the path and name of the file.<br>The file extension is .ccallocation.                                                   |
|--------------------------------------|----------------------------------------------------------------------------------------------------|
| Example:                             | <pre>//Restore signal description for multiple carriers in a single files CONF:NOCC 2 MMEM:LOAD:DEM:ALL 'c:\TestSignal.ccallocation'</pre> |
| Manual operation:                    | See "Test scenarios for carrier aggregation" on page 77                                                                                    |

**MMEMory:LOAD:DEModsetting[:CC<cc>]** <FileName>[, <Item>, <Item>, <Item>, <Item>, <Item>]

Restores the signal description.

| Suffix:<br><cc></cc>                        | Component Carrier                                                                                                    |
|---------------------------------------------|----------------------------------------------------------------------------------------------------|
| <b>Parameters:</b><br><filename></filename> | String containing the path and name of the file.<br>The file extension is .allocation.                                                                                                    |
| <item></item>                               | Combined measurements only: Selects the allocation data you want to load.<br>ACLR<br>Loads the allocation data for ACLR measurements.                                                                     |
|                                             | <b>ALL</b><br>Loads the allocation data for all measurements (EVM, ACLR, SEM and results).                                                                                                    |
|                                             | CRT<br>Loads the allocation data for EVM measurements.<br>EVM<br>Loads the results of a combined measurement sequence.<br>SEM<br>Loads the allocation data for SEM measurements.                          |
| Example:                                    | <pre>//Restore signal description for a single component carrier MMEM:LOAD:DEM 'c:\TestSignal.allocation'</pre>                                                                                           |
| Example:                                    | <pre>//Restore signal description for multiple carriers in individual files<br/>CONF:NOCC 2<br/>MMEM:LOAD:DEM:CC1 'c:\TestSignalCC1.allocation'<br/>MMEM:LOAD:DEM:CC2 'c:\TestSignalCC2.allocation'</pre> |

| Example:          | //Restore combined measurement allocation    |
|-------------------|----------------------------------------------|
|                   | MMEM:LOAD:DEM 'c:                            |
|                   | \TestSignalComb.allocation',EVM,SEM          |
| Manual operation: | See "User defined test scenarios" on page 77 |

#### MMEMory:STORe<n>:DEModsetting:ALL <FileName>

Saves the signal description of multiple carriers in a single file.

| Suffix:<br><n></n>                   | irrelevant                                                                                                    |
|--------------------------------------|----------------------------------------------------------------------------------------------------|
| Parameters:<br><filename></filename> | String containing the path and name of the file.<br>The file extension is .ccallocation.                                                |
| Example:                             | <pre>//Save signal description for multiple carriers in a single files CONF:NOCC 2 MMEM:STOR:DEM:ALL 'c:\TestSignal.ccallocation'</pre> |
| Manual operation:                    | See "Test scenarios for carrier aggregation" on page 77                                                                                 |

#### MMEMory:STORe<n>:DEModsetting[:CC<cc>] <FileName>

Saves the signal description.

| Suffix:                                     |                                                                                                    |
|---------------------------------------------|----------------------------------------------------------------------------------------------------|
| <n></n>                                     | irrelevant                                                                                                    |
| <cc></cc>                                   | Component Carrier                                                                                                    |
| <b>Parameters:</b><br><filename></filename> | String containing the path and name of the file.<br>The file extension is .allocation.                                                                                                    |
| Example:                                    | <pre>//Save signal description for a single component carrier MMEM:STOR:DEM 'c:\TestSignal.allocation'</pre>                                                                                           |
| Example:                                    | <pre>//Save signal description for multiple carriers in individual files<br/>CONF:NOCC 2<br/>MMEM:STOR:DEM:CC1 'c:\TestSignalCC1.allocation'<br/>MMEM:STOR:DEM:CC2 'c:\TestSignalCC2.allocation'</pre> |
| Manual operation:                           | See "User defined test scenarios" on page 77                                                                                                    |

# 6.9.4 Component carrier configuration

Commands to configure component carrier described elsewhere.

- [SENSe:]FREQuency:CENTer[:CC<cc>]
- [SENSe:]FREQuency:CENTer[:CC<cc>]:OFFSet
- CONFigure[:NR5G]:DL[:CC<cc>]:BW

#### Configuration

| CONFigure[:NR5G]:CENTer                          |     |
|--------------------------------------------------|-----|
| CONFigure[:NR5G]:CRASter                         | 307 |
| CONFigure[:NR5G]:CSPacing                        |     |
| CONFigure[:NR5G]:CSCapture                       | 308 |
| CONFigure[:NR5G]:FCOFfset                        | 308 |
| CONFigure[:NR5G]:GMCFreq                         |     |
| CONFigure[:NR5G]:NCSPacing                       |     |
| CONFigure[:NR5G]:NOCC                            |     |
| CONFigure[:NR5G]:OMODe                           | 309 |
| CONFigure[:NR5G]:OREL                            | 310 |
| [SENSe:]FREQuency:CENTer[:CC <cc>]:MCOFfset</cc> |     |
|                                                  |     |

#### CONFigure[:NR5G]:CENTer

Synchronizes the global multicarrier frequency to the current center frequency (= center of all carriers).

Use CONFigure [:NR5G]: GMCFreq to query the global multicarrier frequency.

| Example:          | //Synchronize global multicarrier frequency<br>CONF:CENT |
|-------------------|----------------------------------------------------------|
|                   | //Query global MC frequency<br>CONF:GMCF?                |
| Usage:            | Event                                                    |
| Manual operation: | See "Center frequency configuration" on page 82          |

# CONFigure[:NR5G]:CRASter <Bandwidth>

Selects the channel raster of a component carrier.

Prerequisites for this command

• Select an operating band that supports different channel raster (CONFigure [: NR5G]:OBANd).

For all other operating bands, the command works as a query only.

#### Parameters:

| <bandwidth></bandwidth> | <b>C15</b><br>15 kHz channel rater                         |
|-------------------------|------------------------------------------------------------|
|                         | <b>C15</b><br>100 kHz channel rater                        |
| Example:                | //Select channel raster<br>CONF:OBAN N90<br>CONF:CRAS C100 |
| Manual operation:       | See "Channel Raster" on page 80                            |

#### CONFigure[:NR5G]:CSPacing <Frequency>

Defines the carrier spacing for equidistant frequency offsets in a multicarrier setup. This frequency offset applies to all component carriers in the setup.

Prerequisites for this command

Select equidistant frequency offset (CONFigure [:NR5G]:OMODe). •

| Parameters:<br><frequency></frequency> | *RST: 0<br>Default unit: Hz                                  |
|----------------------------------------|--------------------------------------------------------------|
| Example:                               | //Define carrier spacing<br>CONF:OMOD EQU<br>CONF:CSP 500MHZ |
| Manual operation:                      | See "Frequency offset configuration" on page 82              |

#### CONFigure[:NR5G]:CSCapture <Mode>

Selects the capture mode for measurements on multiple component carriers.

| Parameters:<br><mode></mode> | AUTO<br>Automatically selects the number of component carriers that can<br>be analyzed in a single capture. If there are more carriers than<br>can be analyzed in a single measurement, the other carriers are<br>analyzed in subsequent measurements.<br>SINGLE<br>Capture each component carrier subsequently in individual mea-<br>surements |  |
|------------------------------|----------------------------------------------------------------------------------------------------|--|
|                              | *RST: AUTO                                                                                                    |  |
| Example:                     | //Select component carrier capture mode<br>CONF:CSC AUTO                                                                                                    |  |
| Manual operation:            | See "Component carrier data capture" on page 78                                                                                                    |  |

#### CONFigure[:NR5G]:FCOFfset <State>

Turns a fixed frequency offset for component carriers on and off.

| Parameters:<br><state></state> | ON   OFF   1   0                                 |
|--------------------------------|--------------------------------------------------|
|                                | *RST: OFF                                        |
| Example:                       | //Turn on fixed frequency offset<br>CONF:FCOF ON |
| Manual operation:              | See "Frequency offset configuration" on page 82  |

#### CONFigure[:NR5G]:GMCFreq <Frequency>

Defines the global multicarrier frequency for component carrier setups.

| Parameters:<br><frequency></frequency> | Default unit: Hz                                 |
|----------------------------------------|--------------------------------------------------|
| Example:                               | //Define global MC frequency<br>CONF:GMCF 950MHZ |

Manual operation: See "Center frequency configuration" on page 82

# CONFigure[:NR5G]:NCSPacing

Resets the channel spacing of component carriers to its default value.

| Example:          | //Reset channel spacing<br>CONF:NCSP     |  |  |
|-------------------|------------------------------------------|--|--|
| Usage:            | Event                                    |  |  |
| Manual operation: | See "Nominal Channel Spacing" on page 81 |  |  |

#### CONFigure[:NR5G]:NOCC <Carrier>

Selects the number of component carriers analyzed in the measurement.

| Parameters:<br><carrier></carrier> | Number of the component carriers that you would like to mea-<br>sure. The range depends on the measurement.<br>For more information see Chapter 4.1.5, "Component carrier<br>configuration", on page 77.<br>*RST: 1 |
|------------------------------------|----------------------------------------------------------------------------------------------------|
| Example:                           | //Select number of component carriers<br>CONF:NOCC 2                                                                                                    |
| Manual operation:                  | See "Number of component carriers" on page 78                                                                                                    |

#### CONFigure[:NR5G]:OMODe <Mode>

Selects the frequency offset mode for component carriers in a multicarrier setup.

#### **Parameters:**

<Mode>

#### **ARBitrary**

Distance between component carriers is arbitrary. You can define the frequency offsets with [SENSe: ]FREQuency:CENTer[:CC<cc>]:OFFSet.

#### **EQUidistant**

Component carriers have the same distance between each other.

You can define the spacing between carriers with CONFigure [: NR5G]:CSPacing.

#### \*RST: ARB

| Example:          | //Select arbitrary frequency offsets relative to CC1                                                                      |  |  |  |  |
|-------------------|----------------------------------------------------------------------------------------------------|--|--|--|--|
|                   | CONF:OREL CC1                                                                                                    |  |  |  |  |
|                   | CONF: OMOD ARB                                                                                                    |  |  |  |  |
|                   | FREQ:CENT:CC2:OFFS 200MHZ                                                                                                 |  |  |  |  |
|                   | FREQ:CENT:CC3:OFFS 300MHZ                                                                                                 |  |  |  |  |
|                   | FREQ:CENT:CC4:OFFS 800MHZ                                                                                                 |  |  |  |  |
| Example:          | <pre>//Select equidistant frequency offsets relative to CC1<br/>CONF:OREL CC1<br/>CONF:OMOD EQU<br/>CONF:CSP 200MHZ</pre> |  |  |  |  |
| Manual operation: | See "Frequency offset configuration" on page 82                                                                           |  |  |  |  |

## CONFigure[:NR5G]:OREL <Reference>

Selects the reference point for frequency offsets of component carriers in a multicarrier setup.

| Parameters:<br><reference></reference> | <b>CC1</b><br>Reference point is the center frequency of first component carrier. |  |  |
|----------------------------------------|-----------------------------------------------------------------------------------|--|--|
|                                        | <b>GMCFreq</b><br>Reference point the global multicarrier frequency.<br>*RST: CC1 |  |  |
| Example:                               | //Select reference point for frequency offsets<br>CONF:OREL GMCF                  |  |  |
| Manual operation:                      | See "Frequency offset configuration" on page 82                                   |  |  |

# [SENSe:]FREQuency:CENTer[:CC<cc>]:MCOFfset <Offset>

Defines the frequency offset of a component carrier.

Prerequisites for this command

• Select the global MC frequency as the reference point for the frequency offset (CONFigure [:NR5G]:OREL).

```
Suffix:
```

<cc>

**Component Carrier** 

#### Parameters:

<Offset>

<numeric value>

• Component carrier offset: frequency offset relative to the first component carrier in Hz.

Default unit: Hz

| Example:          | <pre>//Define a frequency offset of 15 MHz for the second component<br/>carrier relative to the first component carrier.<br/>CONF:OREL GMCF<br/>FREQ:CENT:CC2:OFFS 150MHZ</pre> |
|-------------------|----------------------------------------------------------------------------------------------------|
| Manual operation: | See "Frequency configuration" on page 79                                                                                                    |

# 6.9.5 General radio frame configuration

| CONFigure[:NR5G]:DL[:CC <cc>]:FRAMe<fr>:COPY</fr></cc>          | 311 |
|-----------------------------------------------------------------|-----|
| CONFigure[:NR5G]:DL[:CC <cc>]:FRAMe<fr>:PASTe:ALL</fr></cc>     | 311 |
| CONFigure[:NR5G]:DL[:CC <cc>]:FRAMe<fr>:PASTe[:FRAMe]</fr></cc> | 312 |
| CONFigure[:NR5G]:DL[:CC <cc>]:FTConfig</cc>                     | 312 |

# CONFigure[:NR5G]:DL[:CC<cc>]:FRAMe<fr>:COPY

Copies a frame configuration.

| Suffix:<br><cc></cc> | Component Carrier                                         |
|----------------------|-----------------------------------------------------------|
| <fr></fr>            | Frame                                                     |
| Example:             | //Copy configuration of frame 3<br>CONF:DL:CC2:FRAM3:COPY |
| Usage:               | Event                                                     |
| Manual operation:    | See "Frame Configuration Management" on page 86           |

# CONFigure[:NR5G]:DL[:CC<cc>]:FRAMe<fr>:PASTe:ALL

Applies an existing frame configuration to all other frames.

Prerequisites for this command

• Copy a frame configuration (CONFigure [:NR5G]:DL[:CC<cc>]:FRAMe<fr>: COPY on page 311).

| Suffix:<br><cc><br/><fr></fr></cc> | Component Carrier<br>irrelevant                                                                                                    |
|------------------------------------|----------------------------------------------------------------------------------------------------|
| Example:                           | <pre>//Copy configuration of frame 3 CONF:DL:CC2:FRAM3:COPY //Apply configuration to all other frames CONF:DL:CC2:FRAM:PAST:ALL</pre> |
| Usage:                             | Event                                                                                                    |
| Manual operation:                  | See "Frame Configuration Management" on page 86                                                                                       |

# CONFigure[:NR5G]:DL[:CC<cc>]:FRAMe<fr>:PASTe[:FRAMe]

Applies an existing frame configuration to another one.

Prerequisites for this command

• Copy a frame configuration (CONFigure [:NR5G]:DL[:CC<cc>]:FRAMe<fr>: COPY on page 311).

| C |   | f | f | F | v |  |
|---|---|---|---|---|---|--|
| J | u |   |   |   | л |  |

| <cc></cc>         | Component Carrier                                                                                                    |
|-------------------|----------------------------------------------------------------------------------------------------|
| <fr></fr>         | Frame                                                                                                    |
| Example:          | <pre>//Copy configuration of frame 3 CONF:DL:CC2:FRAM3:COPY //Apply configuration to frame 4 CONF:DL:CC2:FRAM4:PAST</pre> |
| Usage:            | Event                                                                                                    |
| Manual operation: | See "Frame Configuration Management" on page 86                                                                           |

# CONFigure[:NR5G]:DL[:CC<cc>]:FTConfig <Frames>

Defines the number of configurable frames.

| Suffix:<br><cc></cc> | Component Carrier                                           |
|----------------------|-------------------------------------------------------------|
| Parameters:          |                                                             |
| <frames></frames>    | <numeric value=""> (integer only)</numeric>                 |
|                      | *RST: 1                                                     |
| Example:             | //Define number of configurable frames<br>CONF:DL:CC2:FTC 2 |
| Manual operation:    | See "Frame Configuration" on page 84                        |

# 6.9.6 Synchronization signal configuration

| CONFigure[:NR5G]:DL[:CC <cc>]:SSBLock<ssb>:ASOFfset</ssb></cc>         |     |
|------------------------------------------------------------------------|-----|
| CONFigure[:NR5G]:DL[:CC <cc>]:SSBLock<ssb>:BSPeriod</ssb></cc>         |     |
| CONFigure[:NR5G]:DL[:CC <cc>]:SSBLock<ssb>:HFOFfset</ssb></cc>         |     |
| CONFigure[:NR5G]:DL[:CC <cc>]:SSBLock<ssb>:L</ssb></cc>                |     |
| CONFigure[:NR5G]:DL[:CC <cc>]:SSBLock<ssb>:OFFSet</ssb></cc>           | 315 |
| CONFigure[:NR5G]:DL[:CC <cc>]:SSBLock<ssb>:PATTern</ssb></cc>          |     |
| CONFigure[:NR5G]:DL[:CC <cc>]:SSBLock<ssb>:PBCH:POWer</ssb></cc>       |     |
| CONFigure[:NR5G]:DL[:CC <cc>]:SSBLock<ssb>:PDMRs:POWer</ssb></cc>      |     |
| CONFigure[:NR5G]:DL[:CC <cc>]:SSBLock<ssb>:PSS:POWer</ssb></cc>        |     |
| CONFigure[:NR5G]:DL[:CC <cc>]:SSBLock<ssb>:RTO</ssb></cc>              |     |
| CONFigure[:NR5G]:DL[:CC <cc>]:SSBLock<ssb>:SSPacing</ssb></cc>         |     |
| CONFigure[:NR5G]:DL[:CC <cc>]:SSBLock<ssb>:SSS:POWer</ssb></cc>        |     |
| CONFigure[:NR5G]:DL[:CC <cc>]:SSBLock<ssb>[:STATe<ss>]</ss></ssb></cc> |     |
|                                                                        |     |

# CONFigure[:NR5G]:DL[:CC<cc>]:SSBLock<ssb>:ASOFfset <Offset>

Defines a frequency offset for the synchronization signal block.

Prerequisites for this command

• Select manual configuration mode for SS (CONFigure[:NR5G]:DL[:CC<cc>]: SSBLock<ssb>:DETection).

| Suffix:                          |                                                                                                    |  |
|----------------------------------|----------------------------------------------------------------------------------------------------|--|
| <cc></cc>                        | Component Carrier                                                                                                    |  |
| <ssb></ssb>                      | irrelevant                                                                                                    |  |
| Parameters:<br><offset></offset> | <numeric value=""> (integer only)<br/>Offset in terms of subcarrier, relative to the first subcarrier of a<br/>resource block.<br/>Range: 0 to 11<br/>*RST: 0</numeric>                                                   |  |
| Example:                         | <pre>//Define synchronization signal offset in terms of resource blocks<br/>CONF:DL:CC2:SSBL:DET MAN<br/>CONF:DL:CC2:SSBL:OFFS 50<br/>//Define additional offset in terms of subcarrier<br/>CONF:DL:CC2:SSBL:OFFS 6</pre> |  |
| Manual operation:                | See "Synchronization Signal Offset" on page 89                                                                                                    |  |

#### CONFigure[:NR5G]:DL[:CC<cc>]:SSBLock<ssb>:BSPeriod <Periodicity>

Selects the burst set periodicity of a synchronization signal block.

| Suffix:                                    |                                                                                                    |  |
|--------------------------------------------|----------------------------------------------------------------------------------------------------|--|
| <cc></cc>                                  | Component Carrier                                                                                                   |  |
| <ssb></ssb>                                | irrelevant                                                                                                    |  |
| Parameters:<br><periodicity></periodicity> | <b>AUTO</b><br>Determines the burst set periodicity of the signal automatically.                                    |  |
|                                            | MS05   MS10   MS20   MS40<br>Selects one of the following periodicities:<br>5 ms, 10 ms, 20 ms, 40 ms<br>*RST: MS10 |  |
| Example:                                   | //Select burst set periodicity<br>CONF:DL:CC2:SSBL:BSP MS05                                                         |  |
| Manual operation:                          | See "Burst Set Periodicity" on page 91                                                                              |  |

# CONFigure[:NR5G]:DL[:CC<cc>]:SSBLock<ssb>:HFOFfset <HalfFrame>

Selects the half frame that contains the synchronization signal.

Prerequisites for this command

• Select a SSB periodicity > 5 ms (CONFigure [:NR5G]:DL[:CC<cc>]: SSBLock<ssb>:BSPeriod on page 313).

| Suffix:                 |                                                                                                 |                |
|-------------------------|-------------------------------------------------------------------------------------------------|----------------|
| <cc></cc>               | Component Carrier                                                                               |                |
| <ssb></ssb>             | irrelevant                                                                                      |                |
| Parameters:             |                                                                                                 |                |
| <halfframe></halfframe> | ZERO                                                                                            |                |
|                         | SSB in first l                                                                                  | nalf frame.    |
|                         | ONE                                                                                             |                |
|                         | SSB in seco                                                                                     | nd half frame. |
|                         | *RST:                                                                                           | ZERO           |
| Example:                | //Select half frame that contains SSB<br>CONF:DL:CC2:SSBL:BSP MS10<br>CONF:DL:CC2:SSBL:HFOF ONE |                |
| Manual operation:       | See "Half Frame Offset" on page 91                                                              |                |

# CONFigure[:NR5G]:DL[:CC<cc>]:SSBLock<ssb>:L <Blocks>

Selects the number of SS/PBCH blocks in the deployment range < 3 GHz.

Prerequisites for this command

- Select a deployment < 3 GHz (CONFigure [:NR5G]:DL[:CC<cc>]:DFRange).
- Select a 30 kHz subcarrier spacing (CONFigure[:NR5G]:DL[:CC<cc>]: SSBLock<ssb>:SSPacing).
- Select the case C block pattern (CONFigure [:NR5G]:DL[:CC<cc>]: SSBLock<ssb>:PATTern).

# Suffix:

| <cc></cc>                        | Component Carrier                                                                                                    |  |
|----------------------------------|----------------------------------------------------------------------------------------------------|--|
| <ssb></ssb>                      | irrelevant                                                                                                    |  |
| Parameters:<br><blocks></blocks> | 4   8<br>*RST: 4                                                                                                    |  |
| Example:                         | <pre>//Select 8 SS/PBCH blocks<br/>CONF:DL:CC2:DFR LOW<br/>CONF:DL:CC2:SSBL:SSP SS30<br/>CONF:DL:CC2:SSBL:PATT C<br/>CONF:DL:CC2:SSBL:L 8</pre> |  |
| Manual operation:                | See "SS/PBCH Block State" on page 91                                                                                                    |  |

#### CONFigure[:NR5G]:DL[:CC<cc>]:SSBLock<ssb>:OFFSet <Offset>

Defines a frequency offset for the synchronization signal block.

Prerequisites for this command

• Select manual configuration mode for SS (CONFigure [:NR5G]:DL[:CC<cc>]: SSBLock<ssb>:DETection).

| Suffix:                          |                                                                                                    |
|----------------------------------|----------------------------------------------------------------------------------------------------|
| <cc></cc>                        | Component Carrier                                                                                                    |
| <ssb></ssb>                      | irrelevant                                                                                                    |
| Parameters:<br><offset></offset> | <numeric value=""> (integer only)<br/>Offset in terms of resource blocks, relative to the first subcarrier.<br/>*RST: 125</numeric> |
| Example:                         | <pre>//Define synchronization signal offset CONF:DL:CC2:SSBL:DET MAN CONF:DL:CC2:SSBL:OFFS 50</pre>                                 |
| Manual operation:                | See "Synchronization Signal Offset" on page 89                                                                                      |

#### CONFigure[:NR5G]:DL[:CC<cc>]:SSBLock<ssb>:PATTern <Pattern>

Selects the pattern of a synchronization signal block.

Prerequisites for this command

• Select manual configuration mode for SS (CONFigure [:NR5G]:DL[:CC<cc>]: SSBLock<ssb>:DETection).

# Suffix:

| <cc></cc>                          | Component Carrier                                                                                                    |
|------------------------------------|----------------------------------------------------------------------------------------------------|
| <ssb></ssb>                        | irrelevant                                                                                                    |
| Parameters:<br><pattern></pattern> | A   B   C   D   E   F   G<br>The SSB patterns are linked to the subcarrier spacing.<br>Patterns A, D, E, F and G cannot be set. They are always<br>selected automatically when you select a subcarrier spacing of<br>15 kHz (pattern A), 120 kHz (pattern D), 240 kHz (pattern E), |
|                                    | spacing, the command is a query only.<br>For subcarrier spacing of 30 kHz, you can select pattern B or C.                                                                                                    |
|                                    | *RST: B                                                                                                    |

| Example:          | //Query SSB pattern                    |
|-------------------|----------------------------------------|
|                   | CONF:DL:CC2:SSBL:SSP SS15              |
|                   | CONF:DL:CC2:SSBL:PATT?                 |
|                   | returns                                |
|                   | A                                      |
|                   | //Select SSB pattern                   |
|                   | CONF:DL:CC2:DFR LOW                    |
|                   | CONF:DL:CC2:SSBL:DET MAN               |
|                   | CONF:DL:CC2:SSBL:SSP SS30              |
|                   | CONF:DL:CC2:SSBL:PATT B                |
| Manual operation: | See "SS/PBCH Block Pattern" on page 89 |

# CONFigure[:NR5G]:DL[:CC<cc>]:SSBLock<ssb>:PBCH:POWer <Power>

Defines the relative power of the PBCH.

| Suffix:           |                                                                           |  |
|-------------------|---------------------------------------------------------------------------|--|
| <cc></cc>         | Component Carrier                                                         |  |
| <ssb></ssb>       | irrelevant                                                                |  |
| Parameters:       |                                                                           |  |
| <power></power>   | <numeric value=""></numeric>                                              |  |
|                   | *RST: 0                                                                   |  |
|                   | Default unit: dB                                                          |  |
| Example:          | <pre>//Define relative power of the PBCH CONF:DL:CC2:SSB:PBCH:POW 3</pre> |  |
| Manual operation: | See "Relative Power" on page 92                                           |  |

#### CONFigure[:NR5G]:DL[:CC<cc>]:SSBLock<ssb>:PDMRs:POWer <Power>

Defines the relative power of the PBCH DMRS.

| Suffix:           |                                                                        |
|-------------------|------------------------------------------------------------------------|
| <cc></cc>         | Component Carrier                                                      |
| <ssb></ssb>       | irrelevant                                                             |
| Parameters:       |                                                                        |
| <power></power>   | <numeric value=""></numeric>                                           |
|                   | *RST: 0                                                                |
|                   | Default unit: dB                                                       |
| Example:          | //Define relative power of the PBCH DMRS<br>CONF:DL:CC2:SSB:PDMR:POW 3 |
| Manual operation: | See "Relative Power" on page 92                                        |

## CONFigure[:NR5G]:DL[:CC<cc>]:SSBLock<ssb>:PSS:POWer <Power>

Defines the relative power of the primary synchronization signal (PSS).

| Suffix:           |                                                                 |
|-------------------|-----------------------------------------------------------------|
| <cc></cc>         | Component Carrier                                               |
| <ssb></ssb>       | irrelevant                                                      |
| Parameters:       |                                                                 |
| <power></power>   | <numeric value=""></numeric>                                    |
|                   | *RST: 0                                                         |
|                   | Default unit: dB                                                |
| Example:          | //Define relative power of the PSS<br>CONF:DL:CC2:SSB:PSS:POW 3 |
| Manual operation: | See "Relative Power" on page 92                                 |

#### CONFigure[:NR5G]:DL[:CC<cc>]:SSBLock<ssb>:RTO <Reference>

Selects the reference point for a synchronization signal offset.

Prerequisites for this command

For selection of TxBW: Use at least one bandwidth part that has the same subcarrier spacing as the synchronization signal.
 For subcarrier spacing = 240 kHz, TxBW is not supported.

| Suffix:                 |                                                |  |
|-------------------------|------------------------------------------------|--|
| <cc></cc>               | Component Carrier                              |  |
| <ssb></ssb>             | irrelevant                                     |  |
| Parameters:             |                                                |  |
| <reference></reference> | RPA                                            |  |
|                         | Offset relative to the reference point A.      |  |
|                         | ТХВЖ                                           |  |
|                         | Offset relative to the the first subcarrier.   |  |
|                         | *RST: TXBW                                     |  |
| Example:                | //Select reference point for SSB offset        |  |
|                         | CONF:DL:CC2:SSBL:RTO TXBW                      |  |
| Manual operation:       | See "Synchronization Signal Offset" on page 89 |  |

### CONFigure[:NR5G]:DL[:CC<cc>]:SSBLock<ssb>:SSPacing <SubcarrierSpacing>

Selects the subcarrier spacing of a synchronization signal block.

Prerequisites for this command

• Select manual configuration mode for SS (CONFigure[:NR5G]:DL[:CC<cc>]: SSBLock<ssb>:DETection).

| Suffix:<br><cc></cc>                                   | Component Carrier                                                                                                    |
|--------------------------------------------------------|----------------------------------------------------------------------------------------------------|
|                                                        | irrelevant                                                                                                    |
| ~550~                                                  | Inelevant                                                                                                    |
| Parameters:<br><subcarrierspacing></subcarrierspacing> | <ul> <li>SS15</li> <li>15 kHz subcarrier spacing.</li> <li>Only for signal deployment in FR1.</li> <li>SS30</li> <li>30 kHz subcarrier spacing.</li> <li>Only for signal deployment in FR1.</li> <li>SS120</li> <li>120 kHz subcarrier spacing.</li> <li>Only for signal deployment in FR2.</li> <li>SS240</li> <li>240 kHz subcarrier spacing.</li> <li>Only for signal deployment in FR2.</li> <li>SS480</li> <li>240 kHz subcarrier spacing.</li> <li>Only for signal deployment in FR2.</li> <li>SS960</li> <li>240 kHz subcarrier spacing.</li> <li>Only for signal deployment in FR2-2.</li> <li>*RST: SS30</li> </ul> |
| Example:                                               | <pre>//Select subcarrier spacing<br/>CONF:DL:CC2:DFR LOW<br/>CONF:DL:CC2:SSBL:DET MAN<br/>CONF:DL:CC2:SSBL:SSP SS30</pre>                                                                                                    |
| Manual operation:                                      | See "Subcarrier Spacing (synchronization signal)" on page 88                                                                                                    |

# CONFigure[:NR5G]:DL[:CC<cc>]:SSBLock<ssb>:SSS:POWer <Power>

Defines the relative power of the secondary synchronization signal (SSS).

| Suffix:<br><cc></cc>           | Component Carrier                                                       |
|--------------------------------|-------------------------------------------------------------------------|
| <ssb></ssb>                    | irrelevant                                                              |
| Parameters:<br><power></power> | <numeric value=""><br/>*RST: 0<br/>Default unit: dB</numeric>           |
| Example:                       | <pre>//Define relative power of the SSS CONF:DL:CC2:SSB:SSS:POW 3</pre> |
| Manual operation:              | See "Relative Power" on page 92                                         |

#### CONFigure[:NR5G]:DL[:CC<cc>]:SSBLock<ssb>[:STATe<ss>] <State>

Turns an individual SS/PBCH block on and off.

| Suffix:           |                                                                                                    |
|-------------------|----------------------------------------------------------------------------------------------------|
| <cc></cc>         | Component Carrier                                                                                                    |
| <ssb></ssb>       | SS block                                                                                                    |
| <ss></ss>         | 164<br>SS/PBCH block                                                                                                    |
| Parameters:       |                                                                                                    |
| <state></state>   | ALL<br>Turns on all synchronization blocks.<br>NONE<br>Turns off all synchronization blocks.<br>ON   1<br>Turns on a single synchronization block (selected by the suffix at<br>STATe).<br>ON   1<br>Turns off a single synchronization block (selected by the suffix at |
|                   | STATe).                                                                                                    |
|                   | *RST: ON                                                                                                    |
| Example:          | <pre>//Configure first four SS blocks<br/>CONF:DL:CC2:SSBL:STAT0 ON<br/>CONF:DL:CC2:SSBL:STAT1 ON<br/>CONF:DL:CC2:SSBL:STAT2 OFF<br/>CONF:DL:CC2:SSBL:STAT3 OFF</pre>                                                                                                    |
| Manual operation: | See "SS/PBCH Block State" on page 91                                                                                                    |

# 6.9.7 Bandwidth part configuration

| CONFigure[:NR5G]:DL[:CC <cc>]:FRAMe<fr>:BWPart<bup>:ADD</bup></fr></cc>       | 319 |
|-------------------------------------------------------------------------------|-----|
| CONFigure[:NR5G]:DL[:CC <cc>]:FRAMe<fr>:BWPart<bwp>:CLEar</bwp></fr></cc>     | 320 |
| CONFigure[:NR5G]:DL[:CC <cc>]:FRAMe<fr>:BWPart<bwp>:DUPLicate</bwp></fr></cc> |     |
| CONFigure[:NR5G]:DL[:CC <cc>]:FRAMe<fr>:BWPart<bwp>:RBCount</bwp></fr></cc>   | 320 |
| CONFigure[:NR5G]:DL[:CC <cc>]:FRAMe<fr>:BWPart<bwp>:RBOFfset</bwp></fr></cc>  | 321 |
| CONFigure[:NR5G]:DL[:CC <cc>]:FRAMe<fr>:BWPart<bwp>:REMove</bwp></fr></cc>    |     |
| CONFigure[:NR5G]:DL[:CC <cc>]:FRAMe<fr>:BWPart<bwp>:SSPacing</bwp></fr></cc>  | 322 |
| CONFigure[:NR5G]:DL[:CC <cc>]:FRAMe<fr>:BWPCount?</fr></cc>                   | 322 |
|                                                                               |     |

# CONFigure[:NR5G]:DL[:CC<cc>]:FRAMe<fr>:BWPart<bwp>:ADD

Adds a bandwidth part to the signal configuration.

The new bandwidth part has the highest index number. Index numbers start at 0. For example, if you already have three bandwidth parts and a add a fourth one, the new one has the index number 3.

| Suffix:           |                                                            |
|-------------------|------------------------------------------------------------|
| <cc></cc>         | Component Carrier                                          |
| <fr></fr>         | irrelevant                                                 |
| <bwp></bwp>       | irrelevant                                                 |
| Example:          | <pre>//Add a bandwidth part CONF:DL:CC2:FRAM:BWP:ADD</pre> |
| Usage:            | Event                                                      |
| Manual operation: | See "BWP Configuration Tools" on page 95                   |

#### CONFigure[:NR5G]:DL[:CC<cc>]:FRAMe<fr>:BWPart<bwp>:CLEar

Deletes all bandwidth parts.

| Suffix:           |                                                          |
|-------------------|----------------------------------------------------------|
| <cc></cc>         | Component Carrier                                        |
| <fr></fr>         | irrelevant                                               |
| <bwp></bwp>       | irrelevant                                               |
| Example:          | //Delete all bandwidth parts<br>CONF:DL:CC2:FRAM:BWP:CLE |
| Usage:            | Event                                                    |
| Manual operation: | See "BWP Configuration Tools" on page 95                 |

# CONFigure[:NR5G]:DL[:CC<cc>]:FRAMe<fr>:BWPart<bwp>:DUPLicate

Duplicates an existing bandwidth part.

A duplication of a bandwidth part also duplicates its slot and PDSCH configuration.

| Suffix:           |                                                            |
|-------------------|------------------------------------------------------------|
| <cc></cc>         | irrelevant                                                 |
| <fr></fr>         | Frame                                                      |
| <bwp></bwp>       | Bandwidth part                                             |
| Example:          | //Duplicate a bandwidth part<br>CONF:DL:CC2:FRAM:BWP2:DUPL |
| Usage:            | Event                                                      |
| Manual operation: | See "BWP Configuration Tools" on page 95                   |

### CONFigure[:NR5G]:DL[:CC<cc>]:FRAMe<fr>:BWPart<bwp>:RBCount <ResourceBlocks>

Defines the number of physical resource blocks a bandwidth part occupies.

| Suffix:                                          |                                                                          |
|--------------------------------------------------|--------------------------------------------------------------------------|
| <cc></cc>                                        | Component Carrier                                                        |
| <fr></fr>                                        | irrelevant                                                               |
| <bwp></bwp>                                      | Bandwidth part                                                           |
| Parameters:<br><resourceblocks></resourceblocks> | <numeric value=""> (integer only)<br/>*RST: 10</numeric>                 |
| Example:                                         | <pre>//Define number of PRB for a BWP CONF:DL:CC2:FRAM:BWP2:RBC 20</pre> |
| Manual operation:                                | See "# RBs" on page 97                                                   |

# CONFigure[:NR5G]:DL[:CC<cc>]:FRAMe<fr>:BWPart<bwp>:RBOFfset <Offset>

Defines a resource block offset for a bandwidth part.

| Suffix:<br><cc></cc>             | Component Carrier                                                              |
|----------------------------------|--------------------------------------------------------------------------------|
| <fr></fr>                        | irrelevant                                                                     |
| <bwp></bwp>                      | Bandwidth part                                                                 |
| Parameters:<br><offset></offset> | <numeric value=""> (integer only)<br/>*RST: 0</numeric>                        |
| Example:                         | <pre>//Define resource block offset for BWP CONF:DL:CC2:FRAM:BWP2:RBOF 6</pre> |
| Manual operation:                | See "RB Offset" on page 97                                                     |

# CONFigure[:NR5G]:DL[:CC<cc>]:FRAMe<fr>:BWPart<bwp>:REMove

Deletes a bandwidth part.

| Suffix:           |                                                                |
|-------------------|----------------------------------------------------------------|
| <cc></cc>         | Component Carrier                                              |
| <fr></fr>         | irrelevant                                                     |
| <bwp></bwp>       | Bandwidth part                                                 |
| Example:          | <pre>//Remove a bandwidth part CONF:DL:CC2:FRAM:BWP2:REM</pre> |
| Usage:            | Event                                                          |
| Manual operation: | See "BWP Configuration Tools" on page 95                       |

| CONFigure[:NR5G]:I<br>SubcarrierSpa                    | DL[:CC <cc>]:FRAMe<fr>:BWPart<bwp>:SSPacing<br/>acing&gt;</bwp></fr></cc>                                                                                                    |
|--------------------------------------------------------|----------------------------------------------------------------------------------------------------|
| Selects the subcarrier                                 | spacing of a bandwidth part.                                                                                                    |
| Suffix:<br><cc></cc>                                   | Component Carrier                                                                                                    |
| <fr></fr>                                              | Frame                                                                                                    |
| <bwp></bwp>                                            | Bandwidth part                                                                                                    |
| Parameters:<br><subcarrierspacing></subcarrierspacing> | <ul> <li>SS15</li> <li>15 kHz subcarrier spacing.</li> <li>Only for signal deployment in FR1.</li> <li>SS30</li> <li>30 kHz subcarrier spacing.</li> <li>Only for signal deployment in FR1.</li> <li>SS60</li> <li>60 kHz subcarrier spacing with normal cyclic prefix.</li> <li>For all signal deployments.</li> <li>SS120</li> <li>120 kHz subcarrier spacing.</li> <li>Only for signal deployment in FR2.</li> <li>SS480</li> <li>480 kHz subcarrier spacing.</li> <li>Only for signal deployment in FR2-2.</li> <li>SS960</li> <li>960 kHz subcarrier spacing.</li> <li>Only for signal deployment in FR2-2 and a 2000 MHz bandwidth.</li> <li>X60</li> <li>60 kHz subcarrier spacing with extended cyclic prefix.</li> <li>For all signal deployments.</li> </ul> |
| Example:                                               | //Select BWP subcarrier spacing<br>CONF:DL:DFR LOW<br>CONF:DL:FRAM:BWP2:SSP SS30                                                                                                    |
| Manual operation:                                      | See "Subcarrier Spacing (user data)" on page 96                                                                                                    |
|                                                        |                                                                                                    |

# CONFigure[:NR5G]:DL[:CC<cc>]:FRAMe<fr>:BWPCount?

Queries the number of analyzed bandwidth parts.

Suffix: <cc>

Component Carrier

<fr>

irrelevant

| Return values: |                                                                 |
|----------------|-----------------------------------------------------------------|
| <bwps></bwps>  | <numeric value=""> (integer)</numeric>                          |
| Example:       | <pre>//Query number of bandwidth parts CONF:DL:FRAM:BWPC?</pre> |
| Usage:         | Query only                                                      |

# 6.9.8 Slot configuration

# CONFigure[:NR5G]:DL[:CC<cc>]:FRAMe<fr>:BWPart<bwp>:CSLot <Slots>

Defines the number of slots that you can configure.

| Suffix:                               |                                                                                                    |
|---------------------------------------|----------------------------------------------------------------------------------------------------|
| <cc></cc>                             | Component Carrier                                                                                                |
| <fr></fr>                             | Frame                                                                                                    |
| <bwp></bwp>                           | Bandwidth part                                                                                                   |
| <b>Parameters:</b><br><slots></slots> | <numeric value=""> (integer only)</numeric>                                                                      |
|                                       | The maximum number of configurable slots depends on the sub-<br>carrier spacing in the bandwith part.<br>*RST: 1 |
| Example:                              | //Select number of custom slots<br>CONF:DL:CC2:FRAM3:BWP2:CSL 2                                                  |
| Manual operation:                     | See "Number of Configurable Slots" on page 99                                                                    |
|                                       |                                                                                                    |

# CONFigure[:NR5G]:DL[:CC<cc>]:FRAMe<fr>:BWPart<bwp>:SCOunt?

Queries the number of analyzed slots.

| Suffix:                                  |                                                                 |
|------------------------------------------|-----------------------------------------------------------------|
| <cc></cc>                                | Component Carrier                                               |
| <fr></fr>                                | Frame                                                           |
| <bwp></bwp>                              | Bandwidth part                                                  |
| <b>Return values:</b><br><slots></slots> | <numeric value=""> (integer)</numeric>                          |
| Example:                                 | //Query number of analyzed slots<br>CONF:DL:CC2:FRAM3:BWP2:SCO? |
| Usage:                                   | Query only                                                      |

# CONFigure[:NR5G]:DL[:CC<cc>]:FRAMe<fr>:BWPart<bwp>:SLOT<sl>:ATYPe <Type>

Selects the allocation type of a slot.

| Suffix:       |                               |
|---------------|-------------------------------|
| <cc></cc>     | Component Carrier             |
| <fr></fr>     | Frame                         |
| <bwp></bwp>   | Bandwidth part                |
| <s ></s >     | Bandwidth part                |
| Parameters:   |                               |
| <type></type> | DATA                          |
|               | Slot contains information.    |
|               | UNUSed                        |
|               | Slot contains no information. |
|               | *RST: DATA                    |

| Example: | //Select slot allocation          |      |
|----------|-----------------------------------|------|
|          | CONF:DL:CC2:FRAM3:BWP2:SLOT4:ATYP | DATA |

Manual operation: See "Slot Allocation" on page 101

# CONFigure[:NR5G]:DL[:CC<cc>]:FRAMe<fr>:BWPart<bwp>:SLOT<sl>:COPY

Copies a slot configuration.

| Suffix:<br><cc></cc> | Component Carrier                                                           |
|----------------------|-----------------------------------------------------------------------------|
| <fr></fr>            | Frame                                                                       |
| <bwp></bwp>          | Bandwidth part                                                              |
| <s ></s >            | Bandwidth part                                                              |
| Example:             | <pre>//Copy configuration of a slot CONF:DL:CC2:FRAM3:BWP2:SLOT4:COPY</pre> |
Usage: Event

Manual operation: See "Slot Configuration Tools" on page 100

CONFigure[:NR5G]:DL[:CC<cc>]:FRAMe<fr>:BWPart<bwp>:SLOT<sl>:FORMat <SlotFormat>

Selects the slot format for a slot.

| Suffix:                                  |                                              |                                       |   |
|------------------------------------------|----------------------------------------------|---------------------------------------|---|
| <cc></cc>                                | Component                                    | Carrier                               |   |
| <fr></fr>                                | Frame                                        |                                       |   |
| <bwp></bwp>                              | Bandwidth p                                  | part                                  |   |
| <s ></s >                                | Bandwidth p                                  | part                                  |   |
| Parameters:<br><slotformat></slotformat> | <numeric va<br="">Range:<br/>*RST:</numeric> | alue> (integer only)<br>0 to 61<br>0  |   |
| Example:                                 | //Select a sl                                | ot format<br>C2:FRAM3:BWP2:SLOT4:ATYP | 6 |
| Manual operation:                        | See "Slot Format" on page 101                |                                       |   |

#### CONFigure[:NR5G]:DL[:CC<cc>]:FRAMe<fr>:BWPart<bwp>:SLOT<sl>:PASTe: ALL

Applies an existing slot configuration to all other slots.

Prerequisites for this command

• Copy a slot configuration (CONFigure[:NR5G]:DL[:CC<cc>]:FRAMe<fr>: BWPart<bwp>:SLOT<sl>:COPY).

| <cc></cc>         | Component Carrier                                                                                                    |
|-------------------|----------------------------------------------------------------------------------------------------|
| <fr></fr>         | Frame                                                                                                    |
| <bwp></bwp>       | Bandwidth part                                                                                                    |
| <s ></s >         | Bandwidth part                                                                                                    |
| Example:          | <pre>//Copy configuration of slot 4 CONF:DL:CC2:FRAM3:BWP2:SLOT4:COPY //Apply configuration to all other slots CONF:DL:CC2:FRAM3:BWP2:SLOT:PAST:ALL</pre> |
| Usage:            | Event                                                                                                    |
| Manual operation: | See "Slot Configuration Tools" on page 100                                                                                                    |

#### CONFigure[:NR5G]:DL[:CC<cc>]:FRAMe<fr>:BWPart<bwp>:SLOT<sl>:PASTe: TO:DURation </alue>

Defines to which slots a slot configuration is copied to.

Prerequisites for this command

- A slot configuration is in the clipboard (CONFigure[:NR5G]:DL[:CC<cc>]: FRAMe<fr>:BWPart<bwp>:SLOT<sl>:COPY).
- Number of configurable slots > 1 (CONFigure[:NR5G]:DL[:CC<cc>]: FRAMe<fr>:BWPart<bwp>:CSLot).
- Select custom paste mode (CONFigure[:NR5G]:DL[:CC<cc>]:FRAMe<fr>: BWPart<bwp>:SLOT<sl>:PASTe:TO:MODE).

#### Suffix:

| <cc></cc>                             | Component Carrier                                                                                                    |
|---------------------------------------|----------------------------------------------------------------------------------------------------|
| <fr></fr>                             | Frame                                                                                                    |
| <bwp></bwp>                           | Bandwidth part                                                                                                    |
| <sl></sl>                             | Bandwidth part                                                                                                    |
| <b>Parameters:</b><br><value></value> | The paste duration corresponds to a certain number of slots in a row.<br>*RST: 1                                                                                                    |
| Example:                              | <pre>//Paste configuration of slot 0 to 2 slots in a row, every 3rd slot<br/>(0,1,3,4,6,7,9,10,12)<br/>CONF:DL:CC2:FRAM3:BWP2:CSL 12<br/>CONF:DL:CC2:FRAM3:BWP2:SLOT0:COPY<br/>CONF:DL:CC2:FRAM3:BWP2:SLOT0:PAST:TO:MODE CUST<br/>CONF:DL:CC2:FRAM3:BWP2:SLOT0:PAST:TO:PER 3<br/>CONF:DL:CC2:FRAM3:BWP2:SLOT0:PAST:TO:DUR 2</pre> |

#### CONFigure[:NR5G]:DL[:CC<cc>]:FRAMe<fr>:BWPart<bwp>:SLOT<sl>:PASTe: TO:MODE <Mode>

Selects the paste logic when you copy a slot configuration to other slots.

Prerequisites for this command

- A slot configuration is in the clipboard (CONFigure[:NR5G]:DL[:CC<cc>]: FRAMe<fr>:BWPart<bwp>:SLOT<sl>:COPY).
- Number of configurable slots > 1 (CONFigure[:NR5G]:DL[:CC<cc>]: FRAMe<fr>:BWPart<bwp>:CSLot).

| Suffix:     |                   |
|-------------|-------------------|
| <cc></cc>   | Component Carrier |
| <fr></fr>   | Frame             |
| <bwp></bwp> | Bandwidth part    |

| <s ></s >                    | Bandwidth part                                                                                                    |  |
|------------------------------|----------------------------------------------------------------------------------------------------|--|
| Parameters:<br><mode></mode> | <pre>CUSTom<br/>Copies the slot configuration to specific set of slots according to<br/>the logic defined with:<br/>•CONFigure[:NR5G]:DL[:CC<cc>]:FRAMe<fr>:<br/>BWPart<bwp>:SLOT<sl>:PASTe:TO:PERiod<br/>•CONFigure[:NR5G]:DL[:CC<cc>]:FRAMe<fr>:</fr></cc></sl></bwp></fr></cc></pre> |  |
|                              | BWPart <bwp>:SLOT<sl>:PASTe:TO:DURation<br/> DATA<br/> Copies the slot configuration to all data slots.<br/> SLOTs<br/> Copies the slot configuration to a specific set of slots.<br/> UNUSed<br/> Copies the slot configuration to all unused slots.</sl></bwp>                        |  |
| Example:                     | <pre>//Paste configuration of slot 0 to every DATA slot<br/>CONF:DL:CC2:FRAM3:BWP2:CSL 12<br/>CONF:DL:CC2:FRAM3:BWP2:SLOT0:COPY<br/>CONF:DL:CC2:FRAM3:BWP2:SLOT0:PAST:T0:MODE DATA</pre>                                                                                                |  |

#### CONFigure[:NR5G]:DL[:CC<cc>]:FRAMe<fr>:BWPart<bwp>:SLOT<sl>:PASTe:TO

Copies a slot configuration to other slots.

Prerequisites for this command

- A slot configuration is in the clipboard (CONFigure[:NR5G]:DL[:CC<cc>]: FRAMe<fr>:BWPart<bwp>:SLOT<sl>:COPY).
- Number of configurable slots > 1 (CONFigure[:NR5G]:DL[:CC<cc>]: FRAMe<fr>:BWPart<bwp>:CSLot).
- Select custom paste mode (CONFigure[:NR5G]:DL[:CC<cc>]:FRAMe<fr>: BWPart<bwp>:SLOT<sl>:PASTe:TO:MODE).

| Suffix:     |                                                                                                    |
|-------------|----------------------------------------------------------------------------------------------------|
| <cc></cc>   | Component Carrier                                                                                                    |
| <fr></fr>   | Frame                                                                                                    |
| <bwp></bwp> | Bandwidth part                                                                                                    |
| <s ></s >   | Bandwidth part                                                                                                    |
| Example:    | <pre>//Paste configuration of slot 0 to 2 slots in a row, every 3rd slot<br/>(0,1,3,4,6,7,9,10,12)<br/>CONF:DL:CC2:FRAM3:BWP2:CSL 12</pre> |
|             | CONF:DL:CC2:FRAM3:BWP2:SLOT0:COPY                                                                                                    |
|             | CONF:DL:CC2:FRAM3:BWP2:SLOT0:PAST:TO:MODE CUST<br>CONF:DL:CC2:FRAM3:BWP2:SLOT0:PAST:TO:PER 3                                               |
|             | CONF:DL:CC2:FRAM3:BWP2:SLOT0:PAST:TO:DUR 2<br>CONF:DL:CC2:FRAM3:BWP2:SLOT0:PAST:TO                                                         |

Usage: Event

Manual operation: See "Slot Configuration Tools" on page 100

#### CONFigure[:NR5G]:DL[:CC<cc>]:FRAMe<fr>:BWPart<bwp>:SLOT<sl>:PASTe: TO:PERiod <Period>

Defines to which slots a slot configuration is copied to.

Prerequisites for this command

- A slot configuration is in the clipboard (CONFigure[:NR5G]:DL[:CC<cc>]: FRAMe<fr>:BWPart<bwp>:SLOT<sl>:COPY).
- Number of configurable slots > 1 (CONFigure[:NR5G]:DL[:CC<cc>]: FRAMe<fr>:BWPart<bwp>:CSLot).
- Select custom paste mode (CONFigure[:NR5G]:DL[:CC<cc>]:FRAMe<fr>: BWPart<bwp>:SLOT<sl>:PASTe:TO:MODE).

#### Suffix:

| <cc></cc>                        | Component Carrier                                                                                                    |
|----------------------------------|----------------------------------------------------------------------------------------------------|
| <fr></fr>                        | Frame                                                                                                    |
| <bwp></bwp>                      | Bandwidth part                                                                                                    |
| <s ></s >                        | Bandwidth part                                                                                                    |
| Parameters:<br><period></period> | The paste period corresponds to every n <sup>th</sup> slot.<br>*RST: 1                                                                                                    |
| Example:                         | <pre>//Paste configuration of slot 0 to every 3rd slot (0,3,6,9,12)<br/>CONF:DL:CC2:FRAM3:BWP2:CSL 12<br/>CONF:DL:CC2:FRAM3:BWP2:SLOT0:COPY<br/>CONF:DL:CC2:FRAM3:BWP2:SLOT0:PAST:T0:MODE CUST<br/>CONF:DL:CC2:FRAM3:BWP2:SLOT0:PAST:T0:PER 3</pre> |

#### CONFigure[:NR5G]:DL[:CC<cc>]:FRAMe<fr>:BWPart<bwp>:SLOT<sl>:PASTe: TO:SLOTs <Slot>

Copies a slot configuration to a specific set of slots.

Prerequisites for this command

- Number of configurable slots > 1 (CONFigure[:NR5G]:DL[:CC<cc>]: FRAMe<fr>:BWPart<bwp>:CSLot).
- Select slot paste mode (CONFigure[:NR5G]:DL[:CC<cc>]:FRAMe<fr>: BWPart<bwp>:SLOT<sl>:PASTe:TO:MODE).

| <cc></cc>   | Component Carrier |
|-------------|-------------------|
| <fr></fr>   | Frame             |
| <bwp></bwp> | Bandwidth part    |

| <s ></s >     | Slot                                                                                                    |  |  |
|---------------|----------------------------------------------------------------------------------------------------|--|--|
| Parameters:   |                                                                                                    |  |  |
| <slot></slot> | String that contains a list of slots either as comma-separated list ("2,5,8"), a range ("3-5") or a combination of both ("2-5,8,10").                                                                      |  |  |
| Example:      | <pre>//Copy allocation configuration to several slots<br/>CONF:DL:CC2:FRAM3:BWP2:CSL 12<br/>CONF:DL:CC2:FRAM3:BWP2:SLOT0:PAST:TO:MODE SLOT<br/>CONF:DL:CC2:FRAM3:BWP2:SLOT0:PAST:TO:SLOT<br/>"3,6,9"</pre> |  |  |

### CONFigure[:NR5G]:DL[:CC<cc>]:FRAMe<fr>:BWPart<bwp>:SLOT<sl>:PASTe[: SLOT]

Applies an existing slot configuration to another one.

Prerequisites for this command

• Copy a slot configuration (CONFigure [:NR5G]:DL[:CC<cc>]:FRAMe<fr>: BWPart<bwp>:SLOT<sl>:COPY).

| C |   | 22 | ۰. |   |   |
|---|---|----|----|---|---|
| ວ | u | н  | D  | ĸ | - |

| <cc></cc>         | Component Carrier                                                                                                    |
|-------------------|----------------------------------------------------------------------------------------------------|
| <fr></fr>         | Frame                                                                                                    |
| <bwp></bwp>       | Bandwidth part                                                                                                    |
| <s ></s >         | Bandwidth part                                                                                                    |
| Example:          | <pre>//Copy configuration of slot 4 CONF:DL:CC2:FRAM3:BWP2:SLOT4:COPY //Apply configuration to slot 3 CONF:DL:CC2:FRAM3:BWP2:SLOT5:PAST</pre> |
| Usage:            | Event                                                                                                    |
| Manual operation: | See "Slot Configuration Tools" on page 100                                                                                                    |

### CONFigure[:NR5G]:DL[:CC<cc>]:FRAMe<fr>:BWPart<bwp>:SLOT<sl>:PRESet

Resets the slot configuration of a bandwidth part to its default state.

| Suffix:     |                                                                            |
|-------------|----------------------------------------------------------------------------|
| <cc></cc>   | Component Carrier                                                          |
| <fr></fr>   | Frame                                                                      |
| <bwp></bwp> | Bandwidth part                                                             |
| <sl></sl>   | irrelevant                                                                 |
| Example:    | <pre>//Reset the slot configuration CONF:DL:CC2:FRAM3:BWP2:SLOT:PRES</pre> |
| Usage:      | Event                                                                      |

Manual operation: See "Slot Configuration Tools" on page 100

## 6.9.9 CSI reference signal configuration

| CONFigure[:NR5G]:DL[:CC <cc>]:FRAMe<fr>:BWPart<bwp>:CSI<csi>:BITMap</csi></bwp></fr></cc>           | 330 |
|----------------------------------------------------------------------------------------------------|-----|
| CONFigure[:NR5G]:DL[:CC <cc>]:FRAMe<fr>:BWPart<bup>:CSI<csi>:CTYPe?</csi></bup></fr></cc>           | 331 |
| CONFigure[:NR5G]:DL[:CC <cc>]:FRAMe<fr>:BWPart<bwp>:CSI<csi>:DENSity</csi></bwp></fr></cc>          | 331 |
| CONFigure[:NR5G]:DL[:CC <cc>]:FRAMe<fr>:BWPart<bup>:CSI<csi>:LONE</csi></bup></fr></cc>             | 331 |
| CONFigure[:NR5G]:DL[:CC <cc>]:FRAMe<fr>:BWPart<bup>:CSI<csi>:LZERo</csi></bup></fr></cc>            | 332 |
| CONFigure[:NR5G]:DL[:CC <cc>]:FRAMe<fr>:BWPart<bup>:CSI<csi>:NORBs</csi></bup></fr></cc>            | 333 |
| CONFigure[:NR5G]:DL[:CC <cc>]:FRAMe<fr>:BWPart<bwp>:CSI<csi>:PORT?</csi></bwp></fr></cc>            | 333 |
| CONFigure[:NR5G]:DL[:CC <cc>]:FRAMe<fr>:BWPart<bwp>:CSI<csi>:POWer</csi></bwp></fr></cc>            | 333 |
| CONFigure[:NR5G]:DL[:CC <cc>]:FRAMe<fr>:BWPart<bwp>:CSI<csi>:RESources</csi></bwp></fr></cc>        | 334 |
| CONFigure[:NR5G]:DL[:CC <cc>]:FRAMe<fr>:BWPart<bwp>:CSI<csi>:ROW</csi></bwp></fr></cc>              | 334 |
| CONFigure[:NR5G]:DL[:CC <cc>]:FRAMe<fr>:BWPart<bwp>:CSI<csi>:SID</csi></bwp></fr></cc>              | 335 |
| CONFigure[:NR5G]:DL[:CC <cc>]:FRAMe<fr>:BWPart<bwp>:CSI<csi>:SLOT:APERiodic</csi></bwp></fr></cc>   | 335 |
| CONFigure[:NR5G]:DL[:CC <cc>]:FRAMe<fr>:BWPart<bwp>:CSI<csi>:SLOT:MODE</csi></bwp></fr></cc>        | 336 |
| CONFigure[:NR5G]:DL[:CC <cc>]:FRAMe<fr>:BWPart<bwp>:CSI<csi>:SLOT:PERiodicity</csi></bwp></fr></cc> | 336 |
| CONFigure[:NR5G]:DL[:CC <cc>]:FRAMe<fr>:BWPart<bwp>:CSI<csi>:SLOT:POFFset</csi></bwp></fr></cc>     | 337 |
| CONFigure[:NR5G]:DL[:CC <cc>]:FRAMe<fr>:BWPart<bwp>:CSI<csi>:SRB</csi></bwp></fr></cc>              | 337 |
| CONFigure[:NR5G]:DL[:CC <cc>]:FRAMe<fr>:BWPart<bwp>:CSI<csi>:STATe</csi></bwp></fr></cc>            | 338 |
| CONFigure[:NR5G]:DL[:CC <cc>]:FRAMe<fr>:BWPart<bup>:CSI<csi>:ZPOWer</csi></bup></fr></cc>           | 338 |

#### CONFigure[:NR5G]:DL[:CC<cc>]:FRAMe<fr>:BWPart<bwp>:CSI<csi>:BITMap <Value>

Defines the bitmap setting for the CSI-RS.

Note that you cannot change the bitmap value for selected location settings (CONFigure[:NR5G]:DL[:CC<cc>]:FRAMe<fr>:BWPart<bwp>:CSI<csi>:ROW on page 334).

| Manual operation:                     | See "Bitmap" on page 106                                                                       |
|---------------------------------------|------------------------------------------------------------------------------------------------|
| Example:                              | <pre>//Define bitmap CONF:DL:CC2:FRAM:BWP2:CSI:ROW 1 CONF:DL:CC2:FRAM:BWP2:CSI:BITM 0011</pre> |
| <b>Parameters:</b><br><value></value> | The value range depends on the selected location setting.                                      |
| <csi></csi>                           | CSI-RS                                                                                         |
| <bwp></bwp>                           | Bandwidth part                                                                                 |
| <fr></fr>                             | Frame                                                                                          |
| Suffix:<br><cc></cc>                  | Component Carrier                                                                              |

#### CONFigure[:NR5G]:DL[:CC<cc>]:FRAMe<fr>:BWPart<bwp>:CSI<csi>:CTYPe?

Queries the CDM type of the CSI-RS.

| Suffix:                               |                                                                                                    |  |
|---------------------------------------|----------------------------------------------------------------------------------------------------|--|
| <cc></cc>                             | Component Carrier                                                                                         |  |
| <fr></fr>                             | Frame                                                                                                    |  |
| <bwp></bwp>                           | Bandwidth part                                                                                            |  |
| <csi></csi>                           | CSI-RS                                                                                                    |  |
| Return values:<br><cdmtype></cdmtype> | NOCDm   FDCDm2   CDM4   CDM8                                                                              |  |
| Example:                              | <pre>//Query CDM type CONF:DL:CC2:FRAM:BWP2:CSI:ROW 4 CONF:DL:CC2:FRAM:BWP2:CSI:CTYP? returns: FDCD</pre> |  |
| Usage:                                | Query only                                                                                                |  |
| Manual operation:                     | See "Row" on page 105                                                                                     |  |

# CONFigure[:NR5G]:DL[:CC<cc>]:FRAMe<fr>:BWPart<bwp>:CSI<csi>:DENSity<br/><Configuration>

Selects the density configuration for the CSI-RS.

| Suffix:                                        |                                                                                                    |
|------------------------------------------------|----------------------------------------------------------------------------------------------------|
| <cc></cc>                                      | Component Carrier                                                                                                    |
| <fr></fr>                                      | Frame                                                                                                    |
| <bwp></bwp>                                    | Bandwidth part                                                                                                    |
| <csi></csi>                                    | CSI-RS                                                                                                    |
| Parameters:<br><configuration></configuration> | DEN1   DEN3   EVEN   ODD<br>The availability and default value of the configurations depends<br>on the location setting (CONFigure [:NR5G]:DL[:CC <cc>]:<br/>FRAMe<fr>:BWPart<bwp>:CSI<csi>:ROW).</csi></bwp></fr></cc> |
| Example:                                       | <pre>//Define density CONF:DL:CC2:FRAM:BWP2:CSI:ROW 4 CONF:DL:CC2:FRAM:BWP2:CSI:DENS DEN1</pre>                                                                                                    |
| Manual operation:                              | See "Density" on page 105                                                                                                    |

# CONFigure[:NR5G]:DL[:CC<cc>]:FRAMe<fr>:BWPart<bwp>:CSI<csi>:LONE<br/><Value>

Defines parameter I<sub>1</sub> of the CSI-RS.

Prerequisites for this command

• Select a location setting that supports l<sub>1</sub> (CONFigure[:NR5G]:DL[:CC<cc>]: FRAMe<fr>:BWPart<bwp>:CSI<csi>:ROW).

Effects of this command

• Changing l<sub>1</sub> can have an effect on the value of l<sub>0</sub> (CONFigure [:NR5G]:DL[: CC<cc>]:FRAMe<fr>:BWPart<bwp>:CSI<csi>:LZER0).

#### Suffix:

| <cc></cc>                             | Component Carrier                                                                                         |
|---------------------------------------|----------------------------------------------------------------------------------------------------|
| <fr></fr>                             | Frame                                                                                                    |
| <bwp></bwp>                           | Bandwidth part                                                                                            |
| <csi></csi>                           | CSI-RS                                                                                                    |
| <b>Parameters:</b><br><value></value> | The range of values and default value depend on the selected CSI-RS location setting.                     |
| Example:                              | <pre>//Define location of CSI-RS CONF:DL:CC2:FRAM:BWP2:CSI:ROW 16 CONF:DL:CC2:FRAM:BWP2:CSI:LZER 10</pre> |
| Manual operation:                     | See "I0 / I1" on page 106                                                                                 |

#### CONFigure[:NR5G]:DL[:CC<cc>]:FRAMe<fr>:BWPart<bwp>:CSI<csi>:LZERo <Value>

Defines parameter I<sub>0</sub> of the CSI-RS.

#### Effects of this command

• Changing l<sub>0</sub> can have an effect on the value of l<sub>1</sub> (CONFigure [:NR5G]:DL[: CC<cc>]:FRAMe<fr>:BWPart<bwp>:CSI<csi>:LONE).

| Suffix:                        |                                                                                                    |
|--------------------------------|----------------------------------------------------------------------------------------------------|
| <cc></cc>                      | Component Carrier                                                                                                    |
| <fr></fr>                      | Frame                                                                                                    |
| <bwp></bwp>                    | Bandwidth part                                                                                                    |
| <csi></csi>                    | CSI-RS                                                                                                    |
| Parameters:<br><value></value> | The range of values and default value depend on the selected CSI-RS location setting (CONFigure[:NR5G]:DL[:CC <cc>]: FRAMe<fr>:BWPart<br/>bwp&gt;:CSI<csi>:ROW).</csi></fr></cc> |
| Example:                       | <pre>//Define location of CSI-RS CONF:DL:CC2:FRAM:BWP2:CSI:ROW 1 CONF:DL:CC2:FRAM:BWP2:CSI:LZER 5</pre>                                                                          |
| Manual operation:              | See "I0 / I1" on page 106                                                                                                    |

#### CONFigure[:NR5G]:DL[:CC<cc>]:FRAMe<fr>:BWPart<bwp>:CSI<csi>:NORBs <ResourceBlocks>

Selects the number of resource blocks occupied by the CSI reference signal.

| Suffix:                                          |                                                                                |  |
|--------------------------------------------------|--------------------------------------------------------------------------------|--|
| <cc></cc>                                        | Component Carrier                                                              |  |
| <fr></fr>                                        | Frame                                                                          |  |
| <bwp></bwp>                                      | Bandwidth part                                                                 |  |
| <csi></csi>                                      | CSI-RS                                                                         |  |
| Parameters:<br><resourceblocks></resourceblocks> |                                                                                |  |
| Example:                                         | <pre>//Select number of resource blocks CONF:DL:CC2:FRAM:BWP2:CSI:NORB 4</pre> |  |
| Manual operation:                                | See "No. RBs" on page 105                                                      |  |

## CONFigure[:NR5G]:DL[:CC<cc>]:FRAMe<fr>:BWPart<bwp>:CSI<csi>:PORT?

Suffix: <cc> **Component Carrier** <fr> Frame Bandwidth part <bwp> **CSI-RS** <csi> **Return values:** <Value> Example: //Query ports CONF:DL:CC2:FRAM:BWP2:CSI:ROW 16 CONF:DL:CC2:FRAM:BWP2:CSI:PORT? returns: 32 Usage: Query only Manual operation: See "Row" on page 105

Queries the port configuration of the CSI-RS.

#### CONFigure[:NR5G]:DL[:CC<cc>]:FRAMe<fr>:BWPart<bwp>:CSI<csi>:POWer <Power>

Defines the relative power of the CSI-RS.

| <cc></cc>   | Component Carrier |
|-------------|-------------------|
| <fr></fr>   | Frame             |
| <bwp></bwp> | Bandwidth part    |

| <csi></csi>                    | CSI-RS                                                     |  |
|--------------------------------|------------------------------------------------------------|--|
| Parameters:<br><power></power> | *RST: 0<br>Default unit: dB                                |  |
| Example:                       | //Define relative power<br>CONF:DL:CC2:FRAM:BWP2:CSI:POW 6 |  |
| Manual operation:              | See "Rel Power" on page 106                                |  |

#### CONFigure[:NR5G]:DL[:CC<cc>]:FRAMe<fr>:BWPart<bwp>:CSI<csi>:RESources <Resource>

Defines the number of different CSI-RS resources.

| Suffix:                              |                                                                                |  |
|--------------------------------------|--------------------------------------------------------------------------------|--|
| <cc></cc>                            | Component Carrier                                                              |  |
| <fr></fr>                            | Frame                                                                          |  |
| <bwp></bwp>                          | Bandwidth part                                                                 |  |
| <csi></csi>                          | CSI-RS                                                                         |  |
| Parameters:<br><resource></resource> | *RST: 1                                                                        |  |
| Example:                             | <pre>//Define number of CSI-RS resources CONF:DL:CC2:FRAM:BWP2:CSI:RES 5</pre> |  |
| Manual operation:                    | See "Resources" on page 103                                                    |  |

### CONFigure[:NR5G]:DL[:CC<cc>]:FRAMe<fr>:BWPart<bwp>:CSI<csi>:ROW <Value>

Selects the location setting for the CSI-RS.

Effects of this command

• Selecting a location setting has effects on the range and availability of the other CSI-RS parameters.

| Suffix:         |                                                                                           |
|-----------------|-------------------------------------------------------------------------------------------|
| <cc></cc>       | Component Carrier                                                                         |
| <fr></fr>       | Frame                                                                                     |
| <bwp></bwp>     | Bandwidth part                                                                            |
| <csi></csi>     | CSI-RS                                                                                    |
| Parameters:     |                                                                                           |
| <value></value> | The numeric value corresponds to the number of the row in 3GPP 38.211, table 7.4.1.5.3-1. |
|                 | Range: 1 to 18<br>*RST: 1                                                                 |

Example: //Select row CONF:DL:CC2:FRAM:BWP2:CSI:ROW 16

Manual operation: See "Row" on page 105

#### CONFigure[:NR5G]:DL[:CC<cc>]:FRAMe<fr>:BWPart<bwp>:CSI<csi>:SID <Value>

Defines the seed value for the CSI-RS sequence generation.

| Suffix:           |                                 |                        |  |
|-------------------|---------------------------------|------------------------|--|
| <cc></cc>         | Component Carrier               |                        |  |
| <fr></fr>         | Frame                           |                        |  |
| <bwp></bwp>       | Bandwidth part                  |                        |  |
| <csi></csi>       | CSI-RS                          |                        |  |
| Parameters:       |                                 |                        |  |
| <value></value>   | *RST:                           | 0                      |  |
| Example:          | //Define seed value             |                        |  |
|                   | CONF:DL:C                       | C2:FRAM:BWP2:CSI:SID 4 |  |
| Manual operation: | See "Scrambling ID" on page 106 |                        |  |

#### CONFigure[:NR5G]:DL[:CC<cc>]:FRAMe<fr>:BWPart<bwp>:CSI<csi>:SLOT: APERiodic <Slot>

Defines the slots in which a CSI reference signal is transmitted.

Prerequisites for this command

• Select aperiodic transmission (CONFigure[:NR5G]:DL[:CC<cc>]: FRAMe<fr>:BWPart<bwp>:CSI<csi>:SLOT:MODE).

| <cc></cc>                           | Component Carrier                                                                                                    |
|-------------------------------------|----------------------------------------------------------------------------------------------------|
| <fr></fr>                           | Frame                                                                                                    |
| <bwp></bwp>                         | Bandwidth part                                                                                                    |
| <csi></csi>                         | CSI-RS                                                                                                    |
| <b>Parameters:</b><br><slot></slot> | String containing the slot numbers a CSI-RS is allocated to.<br>Example: To transmit the CSI-RS in slots 1,2,3,4,5,7,11, enter<br>the string '1-5,7,11'. |
| Example:                            | <pre>//Define CSI-RS transmission CONF:DL:CC2:FRAM:BWP2:CSI:SLOT:MODE APER CONF:DL:CC2:FRAM:BWP2:CSI:SLOT:APER '1,3,5-10'</pre>                          |
| Manual operation:                   | See "Aperiodic transmission" on page 104                                                                                                    |

## CONFigure[:NR5G]:DL[:CC<cc>]:FRAMe<fr>:BWPart<bwp>:CSI<csi>:SLOT: MODE <Configuration>

Selects the transmission method for the CSI reference signal.

| Suffix:                                        |                                                                                                    |
|------------------------------------------------|----------------------------------------------------------------------------------------------------|
| <cc></cc>                                      | Component Carrier                                                                                                 |
| <fr></fr>                                      | Frame                                                                                                    |
| <bwp></bwp>                                    | Bandwidth part                                                                                                    |
| <csi></csi>                                    | CSI-RS                                                                                                    |
| Parameters:<br><configuration></configuration> | APERiodic<br>Aperiodic transmission.<br>PERiodic<br>Periodic transmission every <x> slots.<br/>*RST: PERiodic</x> |
| Example:                                       | //Select transmission method for CSI-RS<br>CONF:DL:CC2:FRAM:BWP2:CSI:SLOT:MODE PER                                |
| Manual operation:                              | See "Slot Config" on page 104                                                                                     |

## CONFigure[:NR5G]:DL[:CC<cc>]:FRAMe<fr>:BWPart<bwp>:CSI<csi>:SLOT: PERiodicity <Slot>

Selects the periodicity of CSI-RS transmission in terms of slots.

Prerequisites for this command

• Select periodic transmission (CONFigure[:NR5G]:DL[:CC<cc>]:FRAMe<fr>: BWPart<bwp>:CSI<csi>:SLOT:MODE).

| Suffix:                      |                                                                                                    |
|------------------------------|----------------------------------------------------------------------------------------------------|
| <cc></cc>                    | Component Carrier                                                                                                    |
| <fr></fr>                    | Frame                                                                                                    |
| <bwp></bwp>                  | Bandwidth part                                                                                                    |
| <csi></csi>                  | CSI-RS                                                                                                    |
| Parameters:<br><slot></slot> | SL4   SL5   SL8   SL10   SL16   SL20   SL32   SL40   SL64  <br>SL80   S160   S320   S640                                                   |
|                              | Example: SL4 selects a periodicity of 4 (transmission every four slots).<br>The availability of parameters depends on the subcarrier spac- |
|                              | ing in the bandwidth part you are configuring.                                                                                             |
|                              | *RST: SL4                                                                                                    |

| Example:          | //Define CSI-RS transmission periodicity |
|-------------------|------------------------------------------|
|                   | CONF:DL:CC2:FRAM:BWP2:CSI:SLOT:MODE PER  |
|                   | CONF:DL:CC2:FRAM:BWP2:CSI:SLOT:PER SL8   |
| Manual operation: | See "Periodic transmission" on page 104  |

#### CONFigure[:NR5G]:DL[:CC<cc>]:FRAMe<fr>:BWPart<bwp>:CSI<csi>:SLOT: POFFset <Offset>

THis command defines an offset for the first CSI-RS relative to the first slot in a bandwidth part.

Prerequisites for this command

• Select periodic transmission (CONFigure[:NR5G]:DL[:CC<cc>]:FRAMe<fr>: BWPart<bwp>:CSI<csi>:SLOT:MODE).

| Suffix:                          |                                                                                                    |  |
|----------------------------------|----------------------------------------------------------------------------------------------------|--|
| <cc></cc>                        | Component Carrier                                                                                                    |  |
| <fr></fr>                        | Frame                                                                                                    |  |
| <bwp></bwp>                      | Bandwidth part                                                                                                    |  |
| <csi></csi>                      | CSI-RS                                                                                                    |  |
| Parameters:<br><offset></offset> | Example: An offset of 2 assigns the first CSI-RS to the second slot.<br>*RST: 0                                                   |  |
| Example:                         | <pre>//Define CSI-RS transmission periodicity CONF:DL:CC2:FRAM:BWP2:CSI:SLOT:MODE PER CONF:DL:CC2:FRAM:BWP2:CSI:SLOT:POFF 2</pre> |  |
| Manual operation:                | See "Periodic transmission" on page 104                                                                                           |  |

#### CONFigure[:NR5G]:DL[:CC<cc>]:FRAMe<fr>:BWPart<bwp>:CSI<csi>:SRB <ResourceBlock>

Select the first resource block occupied by the CSI reference signal.

| Suffix:                                        |                                                                               |
|------------------------------------------------|-------------------------------------------------------------------------------|
| <cc></cc>                                      | Component Carrier                                                             |
| <fr></fr>                                      | Frame                                                                         |
| <bwp></bwp>                                    | Bandwidth part                                                                |
| <csi></csi>                                    | CSI-RS                                                                        |
| Parameters:<br><resourceblock></resourceblock> |                                                                               |
| Example:                                       | <pre>//Select starting resource block CONF:DL:CC2:FRAM:BWP2:CSI:NORB 10</pre> |

## Manual operation: See "Start RB" on page 105

#### CONFigure[:NR5G]:DL[:CC<cc>]:FRAMe<fr>:BWPart<bwp>:CSI<csi>:STATe <State>

Turns the transmission of the CSI reference signal on and off.

| Suffix:                               |                                                                               |
|---------------------------------------|-------------------------------------------------------------------------------|
| <cc></cc>                             | Component Carrier                                                             |
| <fr></fr>                             | Frame                                                                         |
| <bwp></bwp>                           | Bandwidth part                                                                |
| <csi></csi>                           | CSI-RS                                                                        |
| <b>Parameters:</b><br><state></state> | ON   OFF   1   0<br>*RST: OFF                                                 |
| Example:                              | <pre>//Turn on transmission of CSI-RS CONF:DL:CC2:FRAM:BWP2:CSI:STAT ON</pre> |
| Manual operation:                     | See "State" on page 103                                                       |

#### CONFigure[:NR5G]:DL[:CC<cc>]:FRAMe<fr>:BWPart<bwp>:CSI<csi>:ZPOWer <State>

Turns zero power transmission of the CSI reference signal on and off.

#### Effects of this command

• Turning on zero power transmission disables the scrambling ID and relative power parameters (CONFigure[:NR5G]:DL[:CC<cc>]:FRAMe<fr>:BWPart<bwp>: CSI<csi>:SID and CONFigure[:NR5G]:DL[:CC<cc>]:FRAMe<fr>:BWPart<bwp>:CSI<csi>:POWer).

| <cc></cc>                      | Component Carrier                                                      |
|--------------------------------|------------------------------------------------------------------------|
| <fr></fr>                      | Frame                                                                  |
| <bwp></bwp>                    | Bandwidth part                                                         |
| <csi></csi>                    | CSI-RS                                                                 |
| Parameters:<br><state></state> | ON   OFF   1   0<br>*RST: OFF                                          |
| Example:                       | //Turn on zero power transmission<br>CONF:DL:CC2:FRAM:BWP2:CSI:ZPOW ON |
| Manual operation:              | See "Zero Power" on page 104                                           |

# 6.9.10 Positioning reference signal

| CONFigure[:NR5G]:DL[:CC <cc>]:FRAMe<fr>:BWPart<bwp>:PRS:KPComb</bwp></fr></cc>         | 339 |
|----------------------------------------------------------------------------------------|-----|
| CONFigure[:NR5G]:DL[:CC <cc>]:FRAMe<fr>:BWPart<bup>:PRS:KPOFfset</bup></fr></cc>       | 339 |
| CONFigure[:NR5G]:DL[:CC <cc>]:FRAMe<fr>:BWPart<bup>:PRS:LPRS</bup></fr></cc>           | 340 |
| CONFigure[:NR5G]:DL[:CC <cc>]:FRAMe<fr>:BWPart<bup>:PRS:LPSTart</bup></fr></cc>        | 340 |
| CONFigure[:NR5G]:DL[:CC <cc>]:FRAMe<fr>:BWPart<bup>:PRS:NORBs</bup></fr></cc>          | 340 |
| CONFigure[:NR5G]:DL[:CC <cc>]:FRAMe<fr>:BWPart<bup>:PRS:NPID</bup></fr></cc>           | 341 |
| CONFigure[:NR5G]:DL[:CC <cc>]:FRAMe<fr>:BWPart<bup>:PRS:POWer</bup></fr></cc>          | 341 |
| CONFigure[:NR5G]:DL[:CC <cc>]:FRAMe<fr>:BWPart<bup>:PRS:SLOT:APERiodic</bup></fr></cc> | 341 |
| CONFigure[:NR5G]:DL[:CC <cc>]:FRAMe<fr>:BWPart<bup>:PRS:SRB</bup></fr></cc>            | 342 |
| CONFigure[:NR5G]:DL[:CC <cc>]:FRAMe<fr>:BWPart<bup>:PRS:STATe</bup></fr></cc>          | 342 |
|                                                                                        |     |

#### CONFigure[:NR5G]:DL[:CC<cc>]:FRAMe<fr>:BWPart<bwp>:PRS:KPComb <Subcarrier>

Defines the number of subcarriers the positioning reference signal uses.

| Suffix:                                  |                                                                                                    |
|------------------------------------------|----------------------------------------------------------------------------------------------------|
| <cc></cc>                                | Component Carrier                                                                                                    |
| <fr></fr>                                | Frame                                                                                                    |
| <bwp></bwp>                              | Bandwidth part                                                                                                    |
| Parameters:<br><subcarrier></subcarrier> | Available values depend on the number of symbols the PRS<br>uses (CONFigure[:NR5G]:DL[:CC <cc>]:FRAMe<fr>:<br/>BWPart<br/>bwp&gt;:PRS:LPRS).<br/>*RST: 2</fr></cc> |
| Example:                                 | <pre>//Select number of subcarrier CONF:DL:CC2:FRAM:BWP2:PRS:LPRS 4 CONF:DL:CC2:FRAM:BWP2:PRS:KPC 4</pre>                                                          |
| Manual operation:                        | See "K^PRS_comb" on page 108                                                                                                    |

#### CONFigure[:NR5G]:DL[:CC<cc>]:FRAMe<fr>:BWPart<bwp>:PRS:KPOFfset <Offset>

Defines an offset in the frequency domain for the positioning reference signal.

| Suffix:<br><cc></cc>                    | Component     | Carrier                                             |  |
|-----------------------------------------|---------------|-----------------------------------------------------|--|
| <fr></fr>                               | Frame         |                                                     |  |
| <bwp></bwp>                             | Bandwidth p   | part                                                |  |
| <b>Parameters:</b><br><offset></offset> | *RST:         | 0                                                   |  |
| Example:                                | //Define offs | set in frequency domain<br>CC2:FRAM:BWP2:PRS:KPOF 4 |  |

#### Manual operation: See "K^PRS\_Offset" on page 108

#### CONFigure[:NR5G]:DL[:CC<cc>]:FRAMe<fr>:BWPart<bwp>:PRS:LPRS <Symbols>

Defines the number of symbols the positioning reference signal uses.

| Suffix:                            |                                                                        |  |
|------------------------------------|------------------------------------------------------------------------|--|
| <cc></cc>                          | Component Carrier                                                      |  |
| <fr></fr>                          | Frame                                                                  |  |
| <bwp></bwp>                        | Bandwidth part                                                         |  |
| Parameters:<br><symbols></symbols> | *RST: 2                                                                |  |
| Example:                           | //Select number of symbold for PRS<br>CONF:DL:CC2:FRAM:BWP2:PRS:LPRS 6 |  |
| Manual operation:                  | See "L_PRS" on page 108                                                |  |

# CONFigure[:NR5G]:DL[:CC<cc>]:FRAMe<fr>:BWPart<bwp>:PRS:LPSTart<br/><Symbol>

Defines the first symbol the positioning reference signal uses.

| Suffix:<br><cc></cc>             | Component Carrier                                                         |
|----------------------------------|---------------------------------------------------------------------------|
| <fr></fr>                        | Frame                                                                     |
| <bwp></bwp>                      | Bandwidth part                                                            |
| Parameters:<br><symbol></symbol> | *RST: 0                                                                   |
| Example:                         | <pre>//Select first symbol for PRS CONF:DL:CC2:FRAM:BWP2:PRS:LPST 4</pre> |
| Manual operation:                | See "I^PRS_Start" on page 108                                             |

#### CONFigure[:NR5G]:DL[:CC<cc>]:FRAMe<fr>:BWPart<bwp>:PRS:NORBs <ResourceBlocks>

Selects the number of resource blocks occupied by the positioning reference signal.

#### Suffix:

| <cc></cc>   | Component Carrier |
|-------------|-------------------|
| <fr></fr>   | Frame             |
| <bwp></bwp> | Bandwidth part    |

#### Parameters:

<ResourceBlocks>

| Example: | //Select number of resource blocks |   |
|----------|------------------------------------|---|
|          | CONF:DL:CC2:FRAM:BWP2:PRS:NORB     | 4 |
|          |                                    |   |

Manual operation: See "No. RBs" on page 107

#### CONFigure[:NR5G]:DL[:CC<cc>]:FRAMe<fr>:BWPart<bwp>:PRS:NPID <Value>

Defines the seed value for the positioning reference signal sequence generation.

| Suffix:                               |                                                                |
|---------------------------------------|----------------------------------------------------------------|
| <cc></cc>                             | Component Carrier                                              |
| <fr></fr>                             | Frame                                                          |
| <bwp></bwp>                           | Bandwidth part                                                 |
| <b>Parameters:</b><br><value></value> | *RST: 0                                                        |
| Example:                              | <pre>//Define seed value CONF:DL:CC2:FRAM:BWP2:PRS:SID 4</pre> |
| Manual operation:                     | See "n^PRS_ID,Seq" on page 108                                 |

#### CONFigure[:NR5G]:DL[:CC<cc>]:FRAMe<fr>:BWPart<bwp>:PRS:POWer <Power>

Suffix: **Component Carrier** <cc> <fr> Frame <bwp> Bandwidth part **Parameters:** <Power> \*RST: 0 Default unit: dB Example: //Define relative power CONF:DL:CC2:FRAM:BWP2:PRS:POW 6 Manual operation: See "Rel Power" on page 109

Defines the relative power of the positioning reference signal.

#### CONFigure[:NR5G]:DL[:CC<cc>]:FRAMe<fr>:BWPart<bwp>:PRS:SLOT: APERiodic <Slot>

Defines the slots in which a positioning reference signal is transmitted.

| Suffix:     |                   |
|-------------|-------------------|
| <cc></cc>   | Component Carrier |
| <fr></fr>   | Frame             |
| <bwp></bwp> | Bandwidth part    |

| Parameters:<br><slot></slot> | String containing the slot numbers a PRS is allocated to.<br>Example: To transmit the CSI-RS in slots 1,2,3,4,5,7,11, enter<br>the string '1-5,7,11'. |
|------------------------------|----------------------------------------------------------------------------------------------------|
| Example:                     | <pre>//Define PRS transmission CONF:DL:CC2:FRAM:BWP2:CSI:SLOT:APER '1,3,5-10'</pre>                                                                   |
| Manual operation:            | See "Slot Config" on page 107                                                                                                    |

#### CONFigure[:NR5G]:DL[:CC<cc>]:FRAMe<fr>:BWPart<bwp>:PRS:SRB <ResourceBlock>

Select the first resource block occupied by the positioning reference signal.

| Suffix:                                        |                                                                            |    |
|------------------------------------------------|----------------------------------------------------------------------------|----|
| <cc></cc>                                      | Component Carrier                                                          |    |
| <fr></fr>                                      | Frame                                                                      |    |
| <bwp></bwp>                                    | Bandwidth part                                                             |    |
| Parameters:<br><resourceblock></resourceblock> |                                                                            |    |
| Example:                                       | <pre>//Select starting resource block CONF:DL:CC2:FRAM:BWP2:PRS:NORB</pre> | 10 |
| Manual operation:                              | See "Start RB" on page 108                                                 |    |

#### CONFigure[:NR5G]:DL[:CC<cc>]:FRAMe<fr>:BWPart<bwp>:PRS:STATe <State>

Turns the transmission of the positioning reference signal on and off.

| Suffix:                               |                                                                            |
|---------------------------------------|----------------------------------------------------------------------------|
| <cc></cc>                             | Component Carrier                                                          |
| <fr></fr>                             | Frame                                                                      |
| <bwp></bwp>                           | Bandwidth part                                                             |
| <b>Parameters:</b><br><state></state> | ON   OFF   1   0<br>*RST: OFF                                              |
| Example:                              | <pre>//Turn on transmission of PRS CONF:DL:CC2:FRAM:BWP2:PRS:STAT ON</pre> |
| Manual operation:                     | See "State" on page 107                                                    |

# 6.9.11 CORESET allocation configuration

| CONFigure[:NR5G]:DL[:CC <cc>]:FRAMe<fr>:BWPart<bwp>:SLOT<sl>:COReset<cr>:</cr></sl></bwp></fr></cc> |     |
|----------------------------------------------------------------------------------------------------|-----|
| COPY:DURation                                                                                       | 343 |
| CONFigure[:NR5G]:DL[:CC <cc>]:FRAMe<fr>:BWPart<bwp>:SLOT<sl>:COReset<cr>:</cr></sl></bwp></fr></cc> |     |
| COPY:MODE                                                                                           | 344 |
| CONFigure[:NR5G]:DL[:CC <cc>]:FRAMe<fr>:BWPart<bwp>:SLOT<sl>:COReset<cr>:</cr></sl></bwp></fr></cc> |     |
| COPY                                                                                                | 344 |
| CONFigure[:NR5G]:DL[:CC <cc>]:FRAMe<fr>:BWPart<bwp>:SLOT<sl>:COReset<cr>:</cr></sl></bwp></fr></cc> |     |
| COPY:PERiod.                                                                                        | 345 |
| CONFigure[:NR5G]:DL[:CC <cc>]:FRAMe<fr>:BWPart<bwp>:SLOT<sl>:COReset<cr>:</cr></sl></bwp></fr></cc> |     |
| COPY:SLOT                                                                                           | 346 |
| CONFigure[:NR5G]:DL[:CC <cc>]:FRAMe<fr>:BWPart<bwp>:SLOT<sl>:COReset<cr>:</cr></sl></bwp></fr></cc> |     |
| POWer                                                                                               | 346 |
| CONFigure[:NR5G]:DL[:CC <cc>]:FRAMe<fr>:BWPart<bwp>:SLOT<sl>:COReset<cr>:</cr></sl></bwp></fr></cc> |     |
| RBCount                                                                                             | 347 |
| CONFigure[:NR5G]:DL[:CC <cc>]:FRAMe<fr>:BWPart<bwp>:SLOT<sl>:COReset<cr>:</cr></sl></bwp></fr></cc> |     |
| RBOFfset                                                                                            | 347 |
| CONFigure[:NR5G]:DL[:CC <cc>]:FRAMe<fr>:BWPart<bwp>:SLOT<sl>:COReset<cr>:</cr></sl></bwp></fr></cc> |     |
| SCOunt                                                                                              | 348 |
| CONFigure[:NR5G]:DL[:CC <cc>]:FRAMe<fr>:BWPart<bwp>:SLOT<sl>:COReset<cr>:</cr></sl></bwp></fr></cc> |     |
| SOFFset                                                                                             | 348 |
| CONFigure[:NR5G]:DL[:CC <cc>]:FRAMe<fr>:BWPart<bwp>:SLOT<sl>:CRSCount</sl></bwp></fr></cc>          | 349 |

#### CONFigure[:NR5G]:DL[:CC<cc>]:FRAMe<fr>:BWPart<bwp>:SLOT<sl>: COReset<cr>:COPY:DURation <Value>

Defines to which slots a CORESET configuration is copied to.

Prerequisites for this command

- Number of configurable slots > 1 (CONFigure[:NR5G]:DL[:CC<cc>]: FRAMe<fr>:BWPart<bwp>:CSLot).
- Select custom paste mode (CONFigure[:NR5G]:DL[:CC<cc>]:FRAMe<fr>: BWPart<bwp>:SLOT<sl>:COReset<cr>:COPY:MODE).

| Suffix:<br><cc></cc>           | Component Carrier                                                     |
|--------------------------------|-----------------------------------------------------------------------|
| <fr></fr>                      | Frame                                                                 |
| <bwp></bwp>                    | Bandwidth part                                                        |
| <s ></s >                      | Bandwidth part                                                        |
| <cr></cr>                      | CORESET                                                               |
| Parameters:<br><value></value> | The paste duration corresponds to a certain number of slots in a row. |

\*RST:

1

Example: //Paste CORESET configuration to 2 slots in a row, every 3rd slot (0,1,3,4,6,7,9,10,12) CONF:DL:CC2:FRAM3:BWP2:CSL 12 CONF:DL:CC2:FRAM3:BWP2:SLOT0:COR2:COPY:MODE CUST CONF:DL:CC2:FRAM3:BWP2:SLOT0:COR2:COPY:PER 3 CONF:DL:CC2:FRAM3:BWP2:SLOT0:COR2:COPY:DUR 2

#### CONFigure[:NR5G]:DL[:CC<cc>]:FRAMe<fr>:BWPart<bwp>:SLOT<sl>: COReset<cr>:COPY:MODE <Mode>

Selects the paste logic when you copy a CORESET configuration to other slots.

Prerequisites for this command

• Number of configurable slots > 1 (CONFigure[:NR5G]:DL[:CC<cc>]: FRAMe<fr>:BWPart<bwp>:CSLot).

Suffix:

| <cc></cc>   | Component Carrier |
|-------------|-------------------|
| <fr></fr>   | Frame             |
| <bwp></bwp> | Bandwidth part    |
| <s ></s >   | Bandwidth part    |
| <cr></cr>   | CORESET           |

Parameters:

<Mode>

#### CUSTom

Copies the slot configuration to specific set of slots according to the logic defined with:

•CONFigure[:NR5G]:DL[:CC<cc>]:FRAMe<fr>: BWPart<bwp>:SLOT<sl>:COReset<cr>:COPY:PERiod •CONFigure[:NR5G]:DL[:CC<cc>]:FRAMe<fr>: BWPart<bwp>:SLOT<sl>:COReset<cr>:COPY:DURation

#### SLOT

Copies the slot configuration to a specific set of slots. Select the slots with CONFigure[:NR5G]:DL[:CC<cc>]: FRAMe<fr>:BWPart<bwp>:SLOT<sl>:COReset<cr>: COPY:SLOT.

#### Example: //Select paste mode CONF:DL:CC2:FRAM3:BWP2:CSL 12 CONF:DL:CC2:FRAM3:BWP2:SLOT0:COR2:COPY:MODE SLOT

#### CONFigure[:NR5G]:DL[:CC<cc>]:FRAMe<fr>:BWPart<bwp>:SLOT<sl>: COReset<cr>:COPY

Copies a CORESET configuration to other slots.

#### Prerequisites for this command

- Number of configurable slots > 1 (CONFigure[:NR5G]:DL[:CC<cc>]: FRAMe<fr>:BWPart<bwp>:CSLot).
- Select paste mode (CONFigure[:NR5G]:DL[:CC<cc>]:FRAMe<fr>: BWPart<bwp>:SLOT<sl>:COReset<cr>:COPY:MODE).

#### Suffix:

| <cc></cc>   | Component Carrier                                                                                                    |
|-------------|----------------------------------------------------------------------------------------------------|
| <fr></fr>   | Frame                                                                                                    |
| <bwp></bwp> | Bandwidth part                                                                                                    |
| <sl></sl>   | Bandwidth part                                                                                                    |
| <cr></cr>   | <100<br>CORESET                                                                                                    |
| Example:    | <pre>//Paste CORESET configuration to 2 slots in a row, every 3rd<br/>slot (0,1,3,4,6,7,9,10,12)<br/>CONF:DL:CC2:FRAM3:BWP2:CSL 12<br/>CONF:DL:CC2:FRAM3:BWP2:SLOT0:COR2:COPY:MODE<br/>CUST<br/>CONF:DL:CC2:FRAM3:BWP2:SLOT0:COR2:COPY:PER 3<br/>CONF:DL:CC2:FRAM3:BWP2:SLOT0:COR2:COPY:DUR 2</pre> |

CONF:DL:CC2:FRAM3:BWP2:SLOT0:COR2:COPY

Manual operation: See "Copy to" on page 116

#### CONFigure[:NR5G]:DL[:CC<cc>]:FRAMe<fr>:BWPart<bwp>:SLOT<sl>: COReset<cr>:COPY:PERiod <Period>

Defines to which slots a CORESET configuration is copied to.

Prerequisites for this command

- Number of configurable slots > 1 (CONFigure[:NR5G]:DL[:CC<cc>]: FRAMe<fr>:BWPart<bwp>:CSLot).
- Select custom paste mode (CONFigure[:NR5G]:DL[:CC<cc>]:FRAMe<fr>: BWPart<bwp>:SLOT<sl>:COReset<cr>:COPY:MODE).

| <cc></cc>                               | Component Carrier                                           |
|-----------------------------------------|-------------------------------------------------------------|
| <fr></fr>                               | Frame                                                       |
| <bwp></bwp>                             | Bandwidth part                                              |
| <s ></s >                               | Bandwidth part                                              |
| <cr></cr>                               | CORESET                                                     |
| <b>Parameters:</b><br><period></period> | The paste period corresponds to every n <sup>th</sup> slot. |
|                                         | *RST: 1                                                     |

Example: //Paste CORESET configuration to every 3rd slot (0,3,6,9,12) CONF:DL:CC2:FRAM3:BWP2:CSL 12 CONF:DL:CC2:FRAM3:BWP2:SLOT0:COR2:COPY:MODE CUST CONF:DL:CC2:FRAM3:BWP2:SLOT0:COR2:COPY:PER 3

#### CONFigure[:NR5G]:DL[:CC<cc>]:FRAMe<fr>:BWPart<bwp>:SLOT<sl>: COReset<cr>:COPY:SLOT<Slot>

Copies a CORESET allocation configuration to a specific set of slots.

Prerequisites for this command

- Number of configurable slots > 1 (CONFigure[:NR5G]:DL[:CC<cc>]: FRAMe<fr>:BWPart<bwp>:CSLot).
- Select slot paste mode (CONFigure[:NR5G]:DL[:CC<cc>]:FRAMe<fr>: BWPart<bwp>:SLOT<sl>:COReset<cr>:COPY:MODE).

#### Suffix:

| <cc></cc>                           | Component Carrier                                                                                        |
|-------------------------------------|----------------------------------------------------------------------------------------------------|
| <fr></fr>                           | Frame                                                                                                    |
| <bwp></bwp>                         | Bandwidth part                                                                                           |
| <s ></s >                           | Slot                                                                                                    |
| <cr></cr>                           | PUCCH                                                                                                    |
| <b>Parameters:</b><br><slot></slot> | List of slots either as comma-separated list (2,5,8), a range (3-5) or a combination of both (2-5,8,10). |
| Example:                            | //Copy allocation configuration to several slots<br>CONF:DL:CC2:FRAM3:BWP2:CSL 12                        |

#### CONFigure[:NR5G]:DL[:CC<cc>]:FRAMe<fr>:BWPart<bwp>:SLOT<sl>: COReset<cr>:POWer <Power>

Defines the relative power of a CORESET.

| Suffix:     |                |
|-------------|----------------|
| <cc></cc>   | irrelevant     |
| <fr></fr>   | irrelevant     |
| <bwp></bwp> | Bandwidth part |
| <s ></s >   | Bandwidth part |
| <cr></cr>   | CORESET        |

| Parameters:       |                                                                           |
|-------------------|---------------------------------------------------------------------------|
| <power></power>   | <numeric value=""></numeric>                                              |
|                   | *RST: 0<br>Default unit: dB                                               |
| Example:          | <pre>//Define CORESET power CONF:DL:CC2:FRAM3:BWP2:SLOT4:COR3:POW 3</pre> |
| Manual operation: | See "Rel Power / dB" on page 115                                          |

#### CONFigure[:NR5G]:DL[:CC<cc>]:FRAMe<fr>:BWPart<bwp>:SLOT<sl>: COReset<cr>:RBCount<br/>ResourceBlocks>

Selects the number of resource blocks that a CORESET allocation occupies.

| Suffix:                                          |                                                                                                |
|--------------------------------------------------|------------------------------------------------------------------------------------------------|
| <cc></cc>                                        | Component Carrier                                                                              |
| <fr></fr>                                        | Frame                                                                                          |
| <bwp></bwp>                                      | Bandwidth part                                                                                 |
| <s ></s >                                        | Bandwidth part                                                                                 |
| <cr></cr>                                        | CORESET                                                                                        |
| Parameters:<br><resourceblocks></resourceblocks> | <numeric value=""> (integer only)<br/>*RST: 270</numeric>                                      |
| Example:                                         | <pre>//Define number of CORESET resource blocks CONF:DL:CC2:FRAM3:BWP2:SLOT4:COR3:RBC 40</pre> |
| Manual operation:                                | See "Number of RBs" on page 115                                                                |

#### CONFigure[:NR5G]:DL[:CC<cc>]:FRAMe<fr>:BWPart<bwp>:SLOT<sl>: COReset<cr>:RBOFfset<Offset>

Defines the resource block offset of a CORESET allocation.

| Suffix:<br><cc></cc>             | Component Carrier                                                                                                    |
|----------------------------------|----------------------------------------------------------------------------------------------------|
| <fr></fr>                        | Frame                                                                                                    |
| <bwp></bwp>                      | Bandwidth part                                                                                                    |
| <sl></sl>                        | Bandwidth part                                                                                                    |
| <cr></cr>                        | CORESET                                                                                                    |
| Parameters:<br><offset></offset> | <numeric value=""> (integer only)<br/>The offset is a value relative to the first resource block of the<br/>slot.<br/>*RST: 0</numeric> |
|                                  |                                                                                                    |

Example: //Define RB offset of CORESET CONF:DL:CC2:FRAM3:BWP2:SLOT4:COR3:RBOF 10

Manual operation: See "Offset RB" on page 115

## CONFigure[:NR5G]:DL[:CC<cc>]:FRAMe<fr>:BWPart<bwp>:SLOT<sl>: COReset<cr>:SCOunt<Symbols>

Selects the number of symbols that a CORESET allocation occupies.

| Suffix:                            |                                                                                       |
|------------------------------------|---------------------------------------------------------------------------------------|
| <cc></cc>                          | Component Carrier                                                                     |
| <fr></fr>                          | Frame                                                                                 |
| <bwp></bwp>                        | Bandwidth part                                                                        |
| <s ></s >                          | Bandwidth part                                                                        |
| <cr></cr>                          | CORESET                                                                               |
| Parameters:<br><symbols></symbols> | <numeric value=""> (integer only)<br/>*RST: 14</numeric>                              |
| Example:                           | <pre>//Define number of CORESET symbols CONF:DL:CC2:FRAM3:BWP2:SLOT4:COR3:SCO 7</pre> |
| Manual operation:                  | See "Number of Symbols" on page 115                                                   |

#### CONFigure[:NR5G]:DL[:CC<cc>]:FRAMe<fr>:BWPart<bwp>:SLOT<sl>: COReset<cr>:SOFFset <Offset>

Defines the symbol offset of a CORESET allocation.

| Suffix:                          |                                                                                                    |
|----------------------------------|----------------------------------------------------------------------------------------------------|
| <cc></cc>                        | Component Carrier                                                                                                    |
| <fr></fr>                        | Frame                                                                                                    |
| <bwp></bwp>                      | Bandwidth part                                                                                                    |
| <s ></s >                        | Bandwidth part                                                                                                    |
| <cr></cr>                        | CORESET                                                                                                    |
| Parameters:<br><offset></offset> | <numeric value=""> (integer only)<br/>The offset is a value relative to the first symbol in the slot.<br/>*RST: 0</numeric> |
| Example:                         | <pre>//Define CORESET symbol offset CONF:DL:CC2:FRAM3:BWP2:SLOT4:COR3:SOFF 2</pre>                                          |
| Manual operation:                | See "Offset Symbols" on page 115                                                                                            |

## CONFigure[:NR5G]:DL[:CC<cc>]:FRAMe<fr>:BWPart<bwp>:SLOT<sl>: CRSCount <CORESETs>

Defines the number of CORESETs in a slot.

| Suffix:                              |                                                                            |                                 |
|--------------------------------------|----------------------------------------------------------------------------|---------------------------------|
| <cc></cc>                            | Component Carrier                                                          |                                 |
| <fr></fr>                            | Frame                                                                      |                                 |
| <bwp></bwp>                          | Bandwidth part                                                             |                                 |
| <s ></s >                            | Bandwidth part                                                             |                                 |
| Parameters:<br><coresets></coresets> | <numeric va<br="">Range:</numeric>                                         | lue> (integer only)<br>0 to 100 |
|                                      | *RST:                                                                      | 1                               |
| Example:                             | <pre>//Define number of CORESETs CONF:DL:CC2:FRAM3:BWP2:SLOT4:ALC 10</pre> |                                 |
| Manual operation:                    | See "# CORESETs" on page 112                                               |                                 |

# 6.9.12 PDSCH allocation configuration

| CONFigure[:NR5G]:DL[:CC <cc>]:FRAMe<fr>:BWPart<bwp>:SLOT<sl>:ALCount</sl></bwp></fr></cc> | 350 |
|-------------------------------------------------------------------------------------------|-----|
| CONFigure[:NR5G]:DL[:CC <cc>]:FRAMe<fr>:BWPart<bwp>:SLOT<sl>:</sl></bwp></fr></cc>        |     |
| ALLocation <al>:COPY:DURation</al>                                                        |     |
| CONFigure[:NR5G]:DL[:CC <cc>]:FRAMe<fr>:BWPart<bwp>:SLOT<sl>:</sl></bwp></fr></cc>        |     |
| ALLocation <al>:COPY:MODE</al>                                                            |     |
| CONFigure[:NR5G]:DL[:CC <cc>]:FRAMe<fr>:BWPart<bwp>:SLOT<sl>:</sl></bwp></fr></cc>        |     |
| ALLocation <al>:COPY</al>                                                                 | 351 |
| CONFigure[:NR5G]:DL[:CC <cc>]:FRAMe<fr>:BWPart<bwp>:SLOT<sl>:</sl></bwp></fr></cc>        |     |
| ALLocation <al>:COPY:PERiod</al>                                                          | 352 |
| CONFigure[:NR5G]:DL[:CC <cc>]:FRAMe<fr>:BWPart<bwp>:SLOT<sl>:</sl></bwp></fr></cc>        |     |
| ALLocation <al>:COPY:SLOT</al>                                                            | 353 |
| CONFigure[:NR5G]:DL[:CC <cc>]:FRAMe<fr>:BWPart<bwp>:SLOT<sl>:</sl></bwp></fr></cc>        |     |
| ALLocation <al>[:CW<cw>]:MODulation</cw></al>                                             | 353 |
| CONFigure[:NR5G]:DL[:CC <cc>]:FRAMe<fr>:BWPart<bwp>:SLOT<sl>:</sl></bwp></fr></cc>        |     |
| ALLocation <al>:POWer</al>                                                                | 354 |
| CONFigure[:NR5G]:DL[:CC <cc>]:FRAMe<fr>:BWPart<bwp>:SLOT<sl>:</sl></bwp></fr></cc>        |     |
| ALLocation <al>:RBCount</al>                                                              | 354 |
| CONFigure[:NR5G]:DL[:CC <cc>]:FRAMe<fr>:BWPart<bwp>:SLOT<sl>:</sl></bwp></fr></cc>        |     |
| ALLocation <al>:RBOFfset</al>                                                             | 355 |
| CONFigure[:NR5G]:DL[:CC <cc>]:FRAMe<fr>:BWPart<bwp>:SLOT<sl>:</sl></bwp></fr></cc>        |     |
| ALLocation <al>:SCOunt</al>                                                               | 355 |
| CONFigure[:NR5G]:DL[:CC <cc>]:FRAMe<fr>:BWPart<bwp>:SLOT<sl>:</sl></bwp></fr></cc>        |     |
| ALLocation <al>:SOFFset</al>                                                              | 356 |
| CONFigure[:NR5G]:DL[:CC <cc>]:FRAMe<fr>:BWPart<bwp>:SLOT<sl>:CUID</sl></bwp></fr></cc>    |     |
|                                                                                           |     |

# CONFigure[:NR5G]:DL[:CC<cc>]:FRAMe<fr>:BWPart<bwp>:SLOT<sl>:ALCount <Allocations>

Defines the number of PDSCH allocations in a slot.

| Suffix:                                    |                                                                             |                     |
|--------------------------------------------|-----------------------------------------------------------------------------|---------------------|
| <cc></cc>                                  | Component Carrier                                                           |                     |
| <fr></fr>                                  | Frame                                                                       |                     |
| <bwp></bwp>                                | Bandwidth part                                                              |                     |
| <s ></s >                                  | Bandwidth part                                                              |                     |
| Parameters:<br><allocations></allocations> | <numeric th="" va<=""><th>lue&gt; (integer only)</th></numeric>             | lue> (integer only) |
|                                            | Range:<br>*RST:                                                             | 0 to 100<br>1       |
| Example:                                   | //Define number of PDSCH allocations<br>CONF:DL:CC2:FRAM3:BWP2:SLOT4:ALC 10 |                     |
| Manual operation:                          | See "# PDSCH Allocations" on page 112                                       |                     |

#### CONFigure[:NR5G]:DL[:CC<cc>]:FRAMe<fr>:BWPart<bwp>:SLOT<sl>: ALLocation<al>:COPY:DURation <Value>

Defines to which slots a PDSCH configuration is copied to.

Prerequisites for this command

- Number of configurable slots > 1 (CONFigure[:NR5G]:DL[:CC<cc>]: FRAMe<fr>:BWPart<bwp>:CSLot).
- Select custom paste mode (CONFigure[:NR5G]:DL[:CC<cc>]:FRAMe<fr>: BWPart<bwp>:SLOT<sl>:ALLocation<al>:COPY:MODE).

| <cc></cc>                             | Component Carrier                                                                |
|---------------------------------------|----------------------------------------------------------------------------------|
| <fr></fr>                             | Frame                                                                            |
| <bwp></bwp>                           | Bandwidth part                                                                   |
| <s ></s >                             | Bandwidth part                                                                   |
| <al></al>                             | Allocation                                                                       |
| <b>Parameters:</b><br><value></value> | The paste duration corresponds to a certain number of slots in a row.<br>*RST: 1 |

Example: //Paste PDSCH configuration to 2 slots in a row, every 3rd slot (0,1,3,4,6,7,9,10,12) CONF:DL:CC2:FRAM3:BWP2:CSL 12 CONF:DL:CC2:FRAM3:BWP2:SLOT0:ALL2:COPY:MODE CUST CONF:DL:CC2:FRAM3:BWP2:SLOT0:ALL2:COPY:PER 3 CONF:DL:CC2:FRAM3:BWP2:SLOT0:ALL2:COPY:DUR 2

#### CONFigure[:NR5G]:DL[:CC<cc>]:FRAMe<fr>:BWPart<bwp>:SLOT<sl>: ALLocation<al>:COPY:MODE <Mode>

Selects the paste logic when you copy a PDSCH configuration to other slots.

Prerequisites for this command

• Number of configurable slots > 1 (CONFigure[:NR5G]:DL[:CC<cc>]: FRAMe<fr>:BWPart<bwp>:CSLot).

Suffix:

| <cc></cc>   | Component Carrier |
|-------------|-------------------|
| <fr></fr>   | Frame             |
| <bwp></bwp> | Bandwidth part    |
| <s ></s >   | Bandwidth part    |
| <al></al>   | Allocation        |

Parameters:

<Mode>

#### **CUSTom**

Copies the slot configuration to specific set of slots according to the logic defined with:

•CONFigure[:NR5G]:DL[:CC<cc>]:FRAMe<fr>:
BWPart<bwp>:SLOT<sl>:ALLocation<al>:COPY:PERiod
•CONFigure[:NR5G]:DL[:CC<cc>]:FRAMe<fr>:
BWPart<bwp>:SLOT<sl>:ALLocation<al>:COPY:
DURation

#### SLOT

Copies the slot configuration to a specific set of slots. Select the slots with CONFigure[:NR5G]:DL[:CC<cc>]: FRAMe<fr>:BWPart<bwp>:SLOT<sl>:ALLocation<al>: COPY:SLOT.

#### Example: //Select paste mode CONF:DL:CC2:FRAM3:BWP2:CSL 12 CONF:DL:CC2:FRAM3:BWP2:SLOT0:ALL2:COPY:MODE SLOT

#### CONFigure[:NR5G]:DL[:CC<cc>]:FRAMe<fr>:BWPart<bwp>:SLOT<sl>: ALLocation<al>:COPY

Copies a PDSCH configuration to other slots.

Prerequisites for this command

- Number of configurable slots > 1 (CONFigure[:NR5G]:DL[:CC<cc>]: FRAMe<fr>:BWPart<bwp>:CSLot).
- Select paste mode (CONFigure[:NR5G]:DL[:CC<cc>]:FRAMe<fr>: BWPart<bwp>:SLOT<sl>:ALLocation<al>:COPY:MODE).

#### Suffix:

| <cc></cc>   | Component Carrier                                                                                                    |
|-------------|----------------------------------------------------------------------------------------------------|
| <fr></fr>   | Frame                                                                                                    |
| <bwp></bwp> | Bandwidth part                                                                                                    |
| <s ></s >   | Bandwidth part                                                                                                    |
| <al></al>   | <100<br>Allocation                                                                                                    |
| Example:    | <pre>//Paste PDSCH configuration to 2 slots in a row, every 3rd slot<br/>(0,1,3,4,6,7,9,10,12)<br/>CONF:DL:CC2:FRAM3:BWP2:CSL 12<br/>CONF:DL:CC2:FRAM3:BWP2:SLOT0:ALL2:COPY:MODE<br/>CUST<br/>CONF:DL:CC2:FRAM3:BWP2:SLOT0:ALL2:COPY:PER 3<br/>CONF:DL:CC2:FRAM3:BWP2:SLOT0:ALL2:COPY:DUR 2<br/>CONF:DL:CC2:FRAM3:BWP2:SLOT0:ALL2:COPY:DUR 2</pre> |
|             | CONF:DL:CC2:FRAM3:BWP2:SLOT0:ALL2:COPY                                                                                                    |

Manual operation: See "Copy to" on page 116

#### CONFigure[:NR5G]:DL[:CC<cc>]:FRAMe<fr>:BWPart<bwp>:SLOT<sl>: ALLocation<al>:COPY:PERiod <Period>

Defines to which slots a PDSCH configuration is copied to.

Prerequisites for this command

- Number of configurable slots > 1 (CONFigure[:NR5G]:DL[:CC<cc>]: FRAMe<fr>:BWPart<bwp>:CSLot).
- Select custom paste mode (CONFigure[:NR5G]:DL[:CC<cc>]:FRAMe<fr>: BWPart<bwp>:SLOT<sl>:ALLocation<al>:COPY:MODE).

| <cc></cc>                               | Component Carrier                                          |
|-----------------------------------------|------------------------------------------------------------|
| <fr></fr>                               | Frame                                                      |
| <bwp></bwp>                             | Bandwidth part                                             |
| <sl></sl>                               | Bandwidth part                                             |
| <al></al>                               | Allocation                                                 |
| <b>Parameters:</b><br><period></period> | The paste period corresponds to every n <sup>th</sup> slot |
|                                         |                                                            |
|                                         | *RSI: 1                                                    |

Example: //Paste PDSCH configuration to every 3rd slot (0,3,6,9,12) CONF:DL:CC2:FRAM3:BWP2:CSL 12 CONF:DL:CC2:FRAM3:BWP2:SLOT0:ALL2:COPY:MODE CUST CONF:DL:CC2:FRAM3:BWP2:SLOT0:ALL2:COPY:PER 3

#### CONFigure[:NR5G]:DL[:CC<cc>]:FRAMe<fr>:BWPart<bwp>:SLOT<sl>: ALLocation<al>:COPY:SLOT <Slot>

Copies a PDSCH allocation configuration to a specific set of slots.

Prerequisites for this command

- Number of configurable slots > 1 (CONFigure[:NR5G]:DL[:CC<cc>]: FRAMe<fr>:BWPart<bwp>:CSLot).
- Select slot paste mode (CONFigure[:NR5G]:DL[:CC<cc>]:FRAMe<fr>: BWPart<bwp>:SLOT<sl>:ALLocation<al>:COPY:MODE).

#### Suffix:

| <cc></cc>                           | Component Carrier                                                                                                    |
|-------------------------------------|----------------------------------------------------------------------------------------------------|
| <fr></fr>                           | Frame                                                                                                    |
| <bwp></bwp>                         | Bandwidth part                                                                                                    |
| <s ></s >                           | Slot                                                                                                    |
| <al></al>                           | Allocation                                                                                                    |
| <b>Parameters:</b><br><slot></slot> | String that contains a list of slots either as comma-separated list ("2,5,8"), a range ("3-5") or a combination of both ("2-5,8,10").                                                                              |
| Example:                            | <pre>//Copy allocation configuration to several slots<br/>CONF:DL:CC2:FRAM3:BWP2:CSL 12<br/>CONF:DL:CC2:FRAM3:BWP2:SLOT0:ALL2:COPY:MODE<br/>SLOT<br/>CONF:DL:CC2:FRAM3:BWP2:SLOT0:ALL2:COPY:SLOT<br/>"3,6,9"</pre> |

#### CONFigure[:NR5G]:DL[:CC<cc>]:FRAMe<fr>:BWPart<bup>:SLOT<sl>: ALLocation<al>[:CW<cw>]:MODulation <Modulation>

Selects the modulation of a PDSCH allocation.

| Suffix:     |                   |
|-------------|-------------------|
| <cc></cc>   | Component Carrier |
| <fr></fr>   | Frame             |
| <bwp></bwp> | Bandwidth part    |
| <s ></s >   | Bandwidth part    |
| <al></al>   | Allocation        |

| <cm></cm>                                | Codeword                                                                              |
|------------------------------------------|---------------------------------------------------------------------------------------|
| Parameters:<br><modulation></modulation> | DMRS   Q1K   QPSK   QAM16   QAM64   QAM256<br>*RST: QPSK                              |
| Example:                                 | <pre>//Define allocation modulation CONF:DL:CC2:FRAM3:BWP2:SLOT4:ALL5:MOD QAM16</pre> |
| Manual operation:                        | See "Modulation" on page 114                                                          |

#### CONFigure[:NR5G]:DL[:CC<cc>]:FRAMe<fr>:BWPart<bwp>:SLOT<sl>: ALLocation<al>:POWer <Power>

Defines the relative power of a PDSCH allocation.

| Suffix:           |                                                                                       |
|-------------------|---------------------------------------------------------------------------------------|
| <cc></cc>         | Component Carrier                                                                     |
| <fr></fr>         | Frame                                                                                 |
| <bwp></bwp>       | Bandwidth part                                                                        |
| <s ></s >         | Bandwidth part                                                                        |
| <al></al>         | Allocation                                                                            |
| Parameters:       |                                                                                       |
| <power></power>   | <numeric value=""></numeric>                                                          |
|                   | *RST: 0<br>Default unit: dB                                                           |
| Example:          | <pre>//Define relative allocation power CONF:DL:CC2:FRAM3:BWP2:SLOT4:ALL5:POW 6</pre> |
| Manual operation: | See "Rel Power / dB" on page 115                                                      |

## CONFigure[:NR5G]:DL[:CC<cc>]:FRAMe<fr>:BWPart<bwp>:SLOT<sl>: ALLocation<al>:RBCount <ResourceBlocks>

Selects the number of resource blocks that a PDSCH allocation occupies.

| Suffix:                           |                                                                 |                     |
|-----------------------------------|-----------------------------------------------------------------|---------------------|
| <cc></cc>                         | Component                                                       | Carrier             |
| <fr></fr>                         | Frame                                                           |                     |
| <bwp></bwp>                       | Bandwidth p                                                     | art                 |
| <s ></s >                         | Bandwidth p                                                     | art                 |
| <al></al>                         | Allocation                                                      |                     |
| Parameters:                       |                                                                 |                     |
| <resourceblocks></resourceblocks> | <numeric td="" va<=""><td>lue&gt; (integer only)</td></numeric> | lue> (integer only) |
|                                   | *RST:                                                           | 273                 |

| Example: | //Define number of PDSCH resource blocks |    |
|----------|------------------------------------------|----|
|          | CONF:DL:CC2:FRAM3:BWP2:SLOT4:ALL5:RBC    | 40 |

Manual operation: See "Number of RBs" on page 115

### CONFigure[:NR5G]:DL[:CC<cc>]:FRAMe<fr>:BWPart<bwp>:SLOT<sl>: ALLocation<al>:RBOFfset <Offset>

Defines the resource block offset of a PDSCH allocation.

| Suffix:                                 |                                                                                    |
|-----------------------------------------|------------------------------------------------------------------------------------|
| <cc></cc>                               | Component Carrier                                                                  |
| <fr></fr>                               | Frame                                                                              |
| <bwp></bwp>                             | Bandwidth part                                                                     |
| <s ></s >                               | Bandwidth part                                                                     |
| <al></al>                               | Allocation                                                                         |
| <b>Parameters:</b><br><offset></offset> | <numeric value=""> (integer only)</numeric>                                        |
|                                         | The offset is a value relative to the first resource block of the slot.<br>*RST: 0 |
| Example:                                | <pre>//Define allocation RB offset CONF:DL:CC2:FRAM3:BWP2:SLOT4:ALL5:RBOF 10</pre> |
| Manual operation:                       | See "Offset RB" on page 115                                                        |
|                                         |                                                                                    |

## CONFigure[:NR5G]:DL[:CC<cc>]:FRAMe<fr>:BWPart<bwp>:SLOT<sl>: ALLocation<al>:SCOunt <Symbols>

Selects the number of symbols that a PDSCH allocation occupies.

| Suffix:                            |                                                                                          |
|------------------------------------|------------------------------------------------------------------------------------------|
| <cc></cc>                          | Component Carrier                                                                        |
| <fr></fr>                          | Frame                                                                                    |
| <bwp></bwp>                        | Bandwidth part                                                                           |
| <sl></sl>                          | Bandwidth part                                                                           |
| <al></al>                          | Allocation                                                                               |
| Parameters:<br><symbols></symbols> | <numeric value=""> (integer only)<br/>*RST: 14</numeric>                                 |
| Example:                           | <pre>//Define number of allocation symbols CONF:DL:CC2:FRAM3:BWP2:SLOT4:ALL5:SCO 7</pre> |
| Manual operation:                  | See "Number of Symbols" on page 115                                                      |

## CONFigure[:NR5G]:DL[:CC<cc>]:FRAMe<fr>:BWPart<bwp>:SLOT<sl>: ALLocation<al>:SOFFset <Offset>

Defines the symbol offset of a PDSCH allocation.

| Suffix:           |                                                                                       |
|-------------------|---------------------------------------------------------------------------------------|
| <cc></cc>         | Component Carrier                                                                     |
| <fr></fr>         | Frame                                                                                 |
| <bwp></bwp>       | Bandwidth part                                                                        |
| <s ></s >         | Bandwidth part                                                                        |
| <al></al>         | Allocation                                                                            |
| Parameters:       |                                                                                       |
| <offset></offset> | <numeric value=""> (integer only)</numeric>                                           |
|                   | The offset is a value relative to the first symbol in the slot.                       |
|                   | *RST: 0                                                                               |
| Example:          | <pre>//Define allocation symbol offset CONF:DL:CC2:FRAM3:BWP2:SLOT4:ALL5:SOFF 2</pre> |
| Manual operation: | See "Offset Symbols" on page 115                                                      |
|                   |                                                                                       |

#### CONFigure[:NR5G]:DL[:CC<cc>]:FRAMe<fr>:BWPart<bwp>:SLOT<sl>:CUID <State>

Turns PRB bundling for PDSCH allocations on and off.

| Suffix:                        |                                                                     |  |
|--------------------------------|---------------------------------------------------------------------|--|
| <cc></cc>                      | Component Carrier                                                   |  |
| <fr></fr>                      | Frame                                                               |  |
| <bwp></bwp>                    | Bandwidth part                                                      |  |
| <s ></s >                      | Bandwidth part                                                      |  |
| Parameters:<br><state></state> | ON   OFF   1   0<br>*RST: OFF                                       |  |
| Example:                       | //Combine PDSCH allocations<br>CONF:DL:CC2:FRAM3:BWP2:SLOT4:CUID ON |  |
| Manual operation:              | See "Combine PDSCH Allocations With Same User ID"<br>on page 112    |  |

# 6.9.13 Enhanced CORESET allocation configuration

| CONFigure[:NR5G]:DL[:CC <cc>]:FRAMe<fr>:BWPart<bwp>:SLOT<sl>:COReset<cr>:</cr></sl></bwp></fr></cc>  | 250 |
|----------------------------------------------------------------------------------------------------|-----|
| CONFigure[:NR5G]:DL[:CC <cc>]:ERAMe<fr>:BWPart<bwn>:SLOT<sl>:COReset<cr>:</cr></sl></bwn></fr></cc>  | 308 |
| DMRS:RPOint.                                                                                         | 358 |
| CONFigure[:NR5G]:DL[:CC <cc>]:FRAMe<fr>:BWPart<bwp>:SLOT<sl>:COReset<cr>:</cr></sl></bwp></fr></cc>  |     |
| DMRS:SID                                                                                             | 359 |
| CONFigure[:NR5G]:DL[:CC <cc>]:FRAMe<fr>:BWPart<bwp>:SLOT<sl>:COReset<cr>:</cr></sl></bwp></fr></cc>  |     |
| DMRS:SCRam[:STATe]                                                                                   | 359 |
| CONFigure[:NR5G]:DL[:CC <cc>]:FRAMe<fr>:BWPart<bwp>:SLO1<sl>:COReset<cr>:</cr></sl></bwp></fr></cc>  | 260 |
| INTEREAVING.BSIZE                                                                                    | 300 |
| INTerleaving:ISIZe                                                                                   | 360 |
| CONFigure[:NR5G]:DL[:CC <cc>]:FRAMe<fr>:BWPart<bup>:SLOT<sl>:COReset<cr>:</cr></sl></bup></fr></cc>  | 000 |
| INTerleaving:NSHift                                                                                  | 361 |
| CONFigure[:NR5G]:DL[:CC <cc>]:FRAMe<fr>:BWPart<bwp>:SLOT<sl>:COReset<cr>:</cr></sl></bwp></fr></cc>  |     |
| INTerleaving:SINDex                                                                                  | 361 |
| CONFigure[:NR5G]:DL[:CC <cc>]:FRAMe<fr>:BWPart<bwp>:SLOT<sl>:COReset<cr>:</cr></sl></bwp></fr></cc>  |     |
| INTerleaving:STATe                                                                                   | 362 |
| CONFigure[:NR5G]:DL[:CC <cc>]:FRAMe<fr>:BWPart<bwp>:SLOT<sl>:COReset<cr>:</cr></sl></bwp></fr></cc>  |     |
| PDCCh <cf>:ALEVel</cf>                                                                               | 362 |
| CONFigure[:NR5G]:DL[:CC <cc>]:FRAMe<fr>:BWPart<bwp>:SL01<sl>:COReset<cr>:</cr></sl></bwp></fr></cc>  | 262 |
| PDUCh <cl>:UCEIndex</cl>                                                                             | 303 |
| PDCChecfs:DCIEormat                                                                                  | 363 |
| CONFigure[:NR5G]:DL[:CC <cc>]:ERAMe<fr>:BWPart<bwp>:SLOT<sl>:COReset<cr>:</cr></sl></bwp></fr></cc>  |     |
| PDCCh <cf>:DClSettings:FDRassign</cf>                                                                | 364 |
| CONFigure[:NR5G]:DL[:CC <cc>]:FRAMe<fr>:BWPart<bup>:SLOT<sl>:COReset<cr>:</cr></sl></bup></fr></cc>  |     |
| PDCCh <cf>:DCISettings:ITEM</cf>                                                                     | 365 |
| CONFigure[:NR5G]:DL[:CC <cc>]:FRAMe<fr>:BWPart<bwp>:SLOT<sl>:COReset<cr>:</cr></sl></bwp></fr></cc>  |     |
| PDCCh <cf>:DCISettings:LIST?</cf>                                                                    | 368 |
| CONFigure[:NR5G]:DL[:CC <cc>]:FRAMe<fr>:BWPart<bwp>:SLOT<sl>:COReset<cr>:</cr></sl></bwp></fr></cc>  |     |
| PDCCh <cf>:DClSettings:NOBLock</cf>                                                                  | 369 |
| CONFigure[:NR5G]:DL[:CC <cc>]:FRAMe<fr>:BWPart<bwp>:SLOT<sl>:COReset<cr>:</cr></sl></bwp></fr></cc>  |     |
| PDCCh <ct>:DCISettings:SCOPe</ct>                                                                    |     |
| CONFIgure[:NR5G]:DL[:CC <cc>]:FRAMe:BWPart<br/>DCCbcsts:DCISottings:TBCCommand</cc>                  | 270 |
| CONFigure[:NR5G]:DL[:CC <cc>]:ERAMe<fr>:BW/Part<bwn>:SLOT<sl>:COReset<cr>:</cr></sl></bwn></fr></cc> | 370 |
| PDCCh <cf>PI FNath</cf>                                                                              | 371 |
| CONFigure[:NR5G]:DL[:CC <cc>]:FRAMe<fr>:BWPart<bwp>:SLOT<sl>:COReset<cr>:</cr></sl></bwp></fr></cc>  |     |
| PDCCh <cf>:RNTI</cf>                                                                                 | 371 |
| CONFigure[:NR5G]:DL[:CC <cc>]:FRAMe<fr>:BWPart<bwp>:SLOT<sl>:COReset<cr>:</cr></sl></bwp></fr></cc>  |     |
| PDCCh <cf>:USAGe</cf>                                                                                | 372 |
| CONFigure[:NR5G]:DL[:CC <cc>]:FRAMe<fr>:BWPart<bwp>:SLOT<sl>:COReset<cr>:</cr></sl></bwp></fr></cc>  |     |
| PDSCh:STATe                                                                                          | 372 |
| CONFigure[:NR5G]:DL[:CC <cc>]:FRAMe<fr>:BWPart<bwp>:SLOT<sl>:COReset<cr>:</cr></sl></bwp></fr></cc>  | 070 |
| PGRanularity                                                                                         | 3/3 |

#### CONFigure[:NR5G]:DL[:CC<cc>]:FRAMe<fr>:BWPart<bwp>:SLOT<sl>: COReset<cr>:DMRS:POWer <Power>

Defines the power of a CORESET DM-RS relative to the CORESET.

| Suffix:           |                                                                                  |  |  |
|-------------------|----------------------------------------------------------------------------------|--|--|
| <cc></cc>         | Component Carrier                                                                |  |  |
| <fr></fr>         | Frame                                                                            |  |  |
| <bwp></bwp>       | Bandwidth part                                                                   |  |  |
| <s ></s >         | Bandwidth part                                                                   |  |  |
| <cr></cr>         | CORESET                                                                          |  |  |
| Parameters:       |                                                                                  |  |  |
| <power></power>   | <numeric value=""></numeric>                                                     |  |  |
|                   | *RST: 0                                                                          |  |  |
|                   | Default unit: dB                                                                 |  |  |
| Example:          | <pre>//Define CORESET power CONF:DL:CC2:FRAM3:BWP2:SLOT4:COR3:DMRS:POW 1.5</pre> |  |  |
| Manual operation: | See "CORESET DMRS Rel Power" on page 117                                         |  |  |

## CONFigure[:NR5G]:DL[:CC<cc>]:FRAMe<fr>:BWPart<bwp>:SLOT<sl>: COReset<cr>:DMRS:RPOint <Reference>

Defines the reference point of the CORESET DMRS.

| Suffix:                                |                                                                                                    |  |  |
|----------------------------------------|----------------------------------------------------------------------------------------------------|--|--|
| <cc></cc>                              | Component Carrier                                                                                                    |  |  |
| <fr></fr>                              | Frame                                                                                                    |  |  |
| <bwp></bwp>                            | Bandwidth part                                                                                                    |  |  |
| <s ></s >                              | Bandwidth part                                                                                                    |  |  |
| <cr></cr>                              | CORESET                                                                                                    |  |  |
| Parameters:<br><reference></reference> | CSTart<br>Reference point is the start of the CORESET.<br>RPA<br>Reference point is the reference point A.<br>*RST: RPA |  |  |
| Example:                               | <pre>//Select reference point for CORESET DMRS CONF:DL:CC2:FRAM3:BWP2:SLOT4:COR2:DMRS:RPO RPA</pre>                     |  |  |
| Manual operation:                      | See "CORESET DMRS Reference Point" on page 118                                                                          |  |  |

#### CONFigure[:NR5G]:DL[:CC<cc>]:FRAMe<fr>:BWPart<bwp>:SLOT<sl>: COReset<cr>:DMRS:SID <\alue>

Defines the seed value for the CORESET DM-RS sequence generation.

Prerequisites for this command

• Select sequence generation method "n\_ID^DMRS" (CONFigure[:NR5G]:DL[: CC<cc>]:FRAMe<fr>:BWPart<bwp>:SLOT<sl>:COReset<cr>:DMRS: SCRam[:STATe]).

| S | u | ff | D | C |  |
|---|---|----|---|---|--|
|   |   |    |   |   |  |

| <cc></cc>                             | Component Carrier                                                                                                    |  |
|---------------------------------------|----------------------------------------------------------------------------------------------------|--|
| <fr></fr>                             | Frame                                                                                                    |  |
| <bwp></bwp>                           | Bandwidth part                                                                                                    |  |
| <s ></s >                             | Bandwidth part                                                                                                    |  |
| <cr></cr>                             | CORESET                                                                                                    |  |
| <b>Parameters:</b><br><value></value> | <numeric value=""> (integer only)<br/>*RST: 0</numeric>                                                                       |  |
| Example:                              | <pre>//Define seed value CONF:DL:CC2:FRAM3:BWP2:SLOT4:COR3:DMRS:SGEN DSID CONF:DL:CC2:FRAM3:BWP2:SLOT4:COR3:DMRS:SID 15</pre> |  |
| Manual operation:                     | See "CORESET DMRS Sequence Generation" on page 117                                                                            |  |

## CONFigure[:NR5G]:DL[:CC<cc>]:FRAMe<fr>:BWPart<bwp>:SLOT<sl>: COReset<cr>:DMRS:SCRam[:STATe] <State>

Selects the CORESET DM-RS sequence generation method.

| Suffix:                        |                                                                                                    |
|--------------------------------|----------------------------------------------------------------------------------------------------|
| <cc></cc>                      | Component Carrier                                                                                                    |
| <fr></fr>                      | Frame                                                                                                    |
| <bwp></bwp>                    | Bandwidth part                                                                                                    |
| <sl></sl>                      | Bandwidth part                                                                                                    |
| <cr></cr>                      | CORESET                                                                                                    |
| Parameters:<br><state></state> | <b>ON</b><br>Sequence generation based on a pseudo-random seed value.<br><b>OFF</b><br>Sequence generation based on the cell ID. |

\*RST: OFF

| Example: | : //Select CORESET sequence generation method |   |
|----------|-----------------------------------------------|---|
|          | CONF:DL:CC2:FRAM3:BWP2:SLOT4:COR3:DMRS:SCR 0  | Ν |

Manual operation: See "CORESET DMRS Sequence Generation" on page 117

#### CONFigure[:NR5G]:DL[:CC<cc>]:FRAMe<fr>:BWPart<bwp>:SLOT<sl>: COReset<cr>:INTerleaving:BSIZe<Size>

Selects the REG bundle size of the PDCCH.

Prerequisites for this command

• Turn on interleaving (CONFigure[:NR5G]:DL[:CC<cc>]:FRAMe<fr>: BWPart<bwp>:SLOT<sl>:COReset<cr>:INTerleaving:STATe).

#### Suffix: <cc> **Component Carrier** <fr> Frame Bandwidth part <bwp> Bandwidth part $\langle s \rangle$ <cr> CORESET **Parameters:** <Size> 2 | 6 \*RST: 6 Example: //Define bundle size CONF:DL:CC2:FRAM3:BWP2:SLOT4:COR3:INT:STAT ON CONF:DL:CC2:FRAM3:BWP2:SLOT4:COR3:INT:BSIZ 2 Manual operation: See "Interleaving" on page 118

#### CONFigure[:NR5G]:DL[:CC<cc>]:FRAMe<fr>:BWPart<bwp>:SLOT<sl>: COReset<cr>:INTerleaving:ISIZe<Size>

Selects the interleaving size of the PDCCH.

Prerequisites for this command

• Turn on interleaving (CONFigure[:NR5G]:DL[:CC<cc>]:FRAMe<fr>: BWPart<bwp>:SLOT<sl>:COReset<cr>:INTerleaving:STATe).

| <cc></cc>   | Component Carrier |
|-------------|-------------------|
| <fr></fr>   | Frame             |
| <bwp></bwp> | Bandwidth part    |
| <s ></s >   | Bandwidth part    |
| <cr></cr>   | CORESET           |
| Parameters:       |             |                                    |    |
|-------------------|-------------|------------------------------------|----|
| <size></size>     | 2 3 6       |                                    |    |
|                   | *RST:       | 2                                  |    |
| Example:          | //Define in | terleaving size                    |    |
|                   | CONF:DL:    | CC2:FRAM3:BWP2:SLOT4:COR3:INT:STAT | ON |
|                   | CONF:DL:    | CC2:FRAM3:BWP2:SLOT4:COR3:INT:ISIZ | 3  |
| Manual operation: | See "Inter  | eaving" on page 118                |    |

#### CONFigure[:NR5G]:DL[:CC<cc>]:FRAMe<fr>:BWPart<bwp>:SLOT<sl>: COReset<cr>:INTerleaving:NSHift<Value>

Defines the shift index of the PDCCH.

Prerequisites for this command

- Turn on interleaving (CONFigure[:NR5G]:DL[:CC<cc>]:FRAMe<fr>: BWPart<bwp>:SLOT<sl>:COReset<cr>:INTerleaving:STATe).
- Select manual shift index (CONFigure[:NR5G]:DL[:CC<cc>]:FRAMe<fr>: BWPart<bwp>:SLOT<sl>:COReset<cr>:INTerleaving:SINDex).

| Suffix:         | Component Carrier                              |
|-----------------|------------------------------------------------|
|                 |                                                |
| <fr></fr>       | Frame                                          |
| <bwp></bwp>     | Bandwidth part                                 |
| <s ></s >       | Bandwidth part                                 |
| <cr></cr>       | CORESET                                        |
| Parameters:     |                                                |
| <value></value> | *RST: 0                                        |
| Example:        | //Define shift index                           |
|                 | CONF:DL:CC2:FRAM3:BWP2:SLOT4:COR3:INT:STAT ON  |
|                 | CONF:DL:CC2:FRAM3:BWP2:SLOT4:COR3:INT:SIND NSH |
|                 | CONF:DL:CC2:FRAM3:BWP2:SLOT4:COR3:INT:NSH 2    |

Manual operation: See "Interleaving" on page 118

# CONFigure[:NR5G]:DL[:CC<cc>]:FRAMe<fr>:BWPart<bwp>:SLOT<sl>: COReset<cr>:INTerleaving:SINDex <Method>

Defines the shift index of the PDCCH.

Prerequisites for this command

• Turn on interleaving (CONFigure[:NR5G]:DL[:CC<cc>]:FRAMe<fr>: BWPart<bwp>:SLOT<sl>:COReset<cr>:INTerleaving:STATe).

#### Suffix:

| <cc></cc> | Component Carrier |
|-----------|-------------------|
| <fr></fr> | Frame             |

| Manual operation:                | See "Interleaving" on page 118                                                                                                    |
|----------------------------------|----------------------------------------------------------------------------------------------------|
| Example:                         | <pre>//Define shift index calculation method<br/>CONF:DL:CC2:FRAM3:BWP2:SLOT4:COR3:INT:STAT ON<br/>CONF:DL:CC2:FRAM3:BWP2:SLOT4:COR3:INT:SIND NIDC</pre>                                              |
| Parameters:<br><method></method> | <pre>NIDCell Shift index based on cell ID. NSHift Manual shift index (CONFigure[:NR5G]:DL[:CC<cc>]: FRAMe<fr>:BWPart<bwp>:SLOT<sl>:COReset<cr>: INTerleaving:NSHift).</cr></sl></bwp></fr></cc></pre> |
| <cr></cr>                        | CORESET                                                                                                    |
| <s ></s >                        | Bandwidth part                                                                                                    |
| <bwp></bwp>                      | Bandwidth part                                                                                                    |

# CONFigure[:NR5G]:DL[:CC<cc>]:FRAMe<fr>:BWPart<bwp>:SLOT<sl>: COReset<cr>:INTerleaving:STATe<State>

Turns interleaving of the PDCCH on and off.

| Suffix:           |                                                                                 |
|-------------------|---------------------------------------------------------------------------------|
| <cc></cc>         | Component Carrier                                                               |
| <fr></fr>         | Frame                                                                           |
| <bwp></bwp>       | Bandwidth part                                                                  |
| <s ></s >         | Bandwidth part                                                                  |
| <cr></cr>         | CORESET                                                                         |
| Parameters:       |                                                                                 |
| <state></state>   | ON   OFF   1   0                                                                |
| Example:          | <pre>//Turn on interleaving CONF:DL:CC2:FRAM3:BWP2:SLOT4:COR3:INT:STAT ON</pre> |
| Manual operation: | See "Interleaving" on page 118                                                  |

# CONFigure[:NR5G]:DL[:CC<cc>]:FRAMe<fr>:BWPart<bwp>:SLOT<sl>: COReset<cr>:PDCCh<cf>:ALEVel<Value>

Selects the aggregation level of the PDCCH.

| Suffix:     |                   |
|-------------|-------------------|
| <cc></cc>   | Component Carrier |
| <fr></fr>   | Frame             |
| <bwp></bwp> | Bandwidth part    |
| <s ></s >   | Bandwidth part    |

| Manual operation:                     | See "Aggree               | gation Level" on page 121                                |
|---------------------------------------|---------------------------|----------------------------------------------------------|
| Example:                              | //Select agg<br>CONF:DL:C | regation level<br>CC2:FRAM3:BWP2:SLOT4:COR3:PDCC0:ALEV 2 |
| <b>Parameters:</b><br><value></value> | *RST:                     | 1                                                        |
| <cf></cf>                             | 0                         |                                                          |
| <cr></cr>                             | CORESET                   |                                                          |

# CONFigure[:NR5G]:DL[:CC<cc>]:FRAMe<fr>:BWPart<bwp>:SLOT<sl>: COReset<cr>:PDCCh<cf>:CCEindex <Value>

Select the CCE index for the PDCCH.

|                   | Component Carrier                                                           |
|-------------------|-----------------------------------------------------------------------------|
| ~00>              | Component Camer                                                             |
| <fr></fr>         | Frame                                                                       |
| <bwp></bwp>       | Bandwidth part                                                              |
| <sl></sl>         | Bandwidth part                                                              |
| <cr></cr>         | CORESET                                                                     |
| <cf></cf>         | 0                                                                           |
| Parameters:       |                                                                             |
| <value></value>   | *RST: 0                                                                     |
| Example:          | <pre>//Select CCE index CONF:DL:CC2:FRAM3:BWP2:SLOT4:COR3:PDCC0:CCE 2</pre> |
| Manual operation: | See "CCE Index" on page 121                                                 |

# CONFigure[:NR5G]:DL[:CC<cc>]:FRAMe<fr>:BWPart<bwp>:SLOT<sl>: COReset<cr>:PDCCh<cf>:DCIFormat<br/><Format>

Selects the DCI format for a PDCCH.

Prerequisites for this command

• The availability of DCI formats depends on the selected RNTI type (CONFigure[: NR5G]:DL[:CC<cc>]:FRAMe<fr>:BWPart<bwp>:SLOT<sl>:COReset<cr>:PDCCh<cf>:USAGe).

#### Suffix:

0.0

| <cc></cc>   | Component Carrier |
|-------------|-------------------|
| <fr></fr>   | Frame             |
| <bwp></bwp> | Bandwidth part    |
| <s ></s >   | Bandwidth part    |
| <cr></cr>   | CORESET           |

| Menuel en eretiene                      | F00                                                                                                    |
|-----------------------------------------|----------------------------------------------------------------------------------------------------|
| Example:                                | //Select DCl format<br>CONF:DL:CC2:FRAM3:BWP2:SLOT4:COR3:PDCC0:USAG<br>CRNT<br>CONF:DL:CC2:FRAM3:BWP2:SLOT4:COR3:PDCC0:DC1F |
| <b>Parameters:</b><br><format></format> | F00   F01   F02   F10   F11   F12   F20   F21   F22   F23   F24  <br>F25   F26<br>*RST: F00                                 |
| <cf></cf>                               | 0                                                                                                    |

# CONFigure[:NR5G]:DL[:CC<cc>]:FRAMe<fr>:BWPart<bwp>:SLOT<sl>: COReset<cr>:PDCCh<cf>:DClSettings:FDRassign <Assignment>

Defines the frequency domain resource assignment of the DCI fields.

Prerequisites for this command

• Select DCl format 1\_0 (CONFigure[:NR5G]:DL[:CC<cc>]:FRAMe<fr>: BWPart<bwp>:SLOT<sl>:COReset<cr>:PDCCh<cf>:DCIFormat).

| Suffix:                                  | Component Carrier                                                                                                    |
|------------------------------------------|----------------------------------------------------------------------------------------------------|
|                                          | Component Carner                                                                                                    |
| <fr></fr>                                | Frame                                                                                                    |
| <bwp></bwp>                              | Bandwidth part                                                                                                    |
| <s ></s >                                | Bandwidth part                                                                                                    |
| <cr></cr>                                | CORESET                                                                                                    |
| <cf></cf>                                | 0                                                                                                    |
| Parameters:<br><assignment></assignment> | CUSTom<br>Custom<br>ALL<br>All ones<br>*RST: CUSTom                                                                                                    |
| Example:                                 | <pre>//Select frequency resource assignment for DCl transmission<br/>CONF:DL:CC2:FRAM3:BWP2:SLOT4:COR3:PDCCH0:USAG<br/>CRNT<br/>CONF:DL:CC2:FRAM3:BWP2:SLOT4:COR3:PDCCH0:DCIF<br/>F10<br/>CONF:DL:CC2:FRAM3:BWP2:SLOT4:COR3:PDCCH0:DCIS:<br/>SCOP ALL</pre> |
| Manual operation:                        | See "Content" on page 122                                                                                                    |

# CONFigure[:NR5G]:DL[:CC<cc>]:FRAMe<fr>:BWPart<bwp>:SLOT<sl>: COReset<cr>:PDCCh<cf>:DClSettings:ITEM <DClField>, <BitLength>

Defines the bit length for DCI fields.

Prerequisites for this command

• Availability of parameters depend on the selected DCl format (CONFigure[: NR5G]:DL[:CC<cc>]:FRAMe<fr>:BWPart<bwp>:SLOT<sl>:COReset<cr>: PDCCh<cf>:DCIFormat on page 363).

Note that, depending on the DCI format, some bit lengths are fix and cannot be changed.

| Suffix:                              |                                                                                                    |
|--------------------------------------|----------------------------------------------------------------------------------------------------|
| <cc></cc>                            | Component Carrier                                                                                                    |
| <fr></fr>                            | Frame                                                                                                    |
| <bwp></bwp>                          | Bandwidth part                                                                                                    |
| <sl></sl>                            | Bandwidth part                                                                                                    |
| <cr></cr>                            | CORESET                                                                                                    |
| <cf></cf>                            | 0                                                                                                    |
| Parameters:<br><dcifield></dcifield> | For an overview of parameters, see Table 6-4.                                                                                                    |
| <bitlength></bitlength>              | *RST: depends on DCI field                                                                                                    |
| Example:                             | <pre>//Define bit length for "Time Domain Resource Assignment"<br/>CONF:DL:CC2:FRAM3:BWP2:SLOT4:COR3:PDCC0:USAG<br/>CRNT<br/>CONF:DL:CC2:FRAM3:BWP2:SLOT4:COR3:PDCC0:DCIF<br/>F01<br/>CONF:DL:CC2:FRAM3:BWP2:SLOT4:COR3:PDCC0:DCIS:<br/>ITEM TDR,2</pre>                                                                                        |
| Example:                             | <pre>//Define bit length for "Slot Format Indicator" incl. number of indi-<br/>cators<br/>CONF:DL:CC2:FRAM3:BWP2:SLOT4:COR3:PDCC0:USAG<br/>SFIR<br/>CONF:DL:CC2:FRAM3:BWP2:SLOT4:COR3:PDCC0:DCIF<br/>F20<br/>CONF:DL:CC2:FRAM3:BWP2:SLOT4:COR3:PDCC0:DCIS:<br/>ITEM SFIN,4<br/>CONF:DL:CC2:FRAM3:BWP2:SLOT4:COR3:PDCC0:DCIS:<br/>ITEM N,2</pre> |
| Manual operation:                    | See "Content" on page 122                                                                                                    |

#### Table 6-4: List of DCI fields

| DCI field                                               | SCPI parameter |
|---------------------------------------------------------|----------------|
| "Identifier for DCI formats"                            | IFDFormats     |
| "Frequency Domain Resource Assignment"                  | FDRassign      |
| "Time Domain Resource Assignment"                       | TDRassign      |
| "Frequency Hopping Flag"                                | FHFLag         |
| "Modulation and Coding Scheme (TB1)"                    | MCS1           |
| "New Data Indicator (TB1)"                              | NDI1           |
| "Redundancy Version (TB1)"                              | RV1            |
| "HARQ Process Number"                                   | HPNumber       |
| "TPC Command for Scheduled PUSCH"                       | TCSPusch       |
| "Padding Bits"                                          | PBITs          |
| "UL/SUL Indicator"                                      | USUL           |
| "ChannelAccess-Cpext"                                   | CACPext        |
| "Carrier Indicator"                                     | CARRier        |
| "DFI Flag"                                              | DFIFlag        |
| "HARQ-ACK Bitmap"                                       | HABitmap       |
| "Bandwidth Part Indicator"                              | BPINdicator    |
| "(1st) Downlink Assignment Index"                       | DAI1           |
| "2nd Downlink Assignment Index"                         | DAI2           |
| "SRS Resource Indicator"                                | SRINdicator    |
| "Precoding Information and Number of Layers"            | PINLayers      |
| "Antenna Ports"                                         | APORts         |
| "SRS Request"                                           | SRSRequest     |
| "CSI Request"                                           | CSIRequest     |
| "CBG Transmission Information (CBGTI)"                  | CBGTi          |
| "PTRS-DMRS Association"                                 | PDASso         |
| "beta_offset Indicator"                                 | BOINdicator    |
| "DMRS Sequence Initialization"                          | DSINit         |
| "UL-SCH Indicator"                                      | USCH           |
| "ChannelAccess-Cpext-CAPC"                              | CAPC           |
| "Open-loop Power Control Parameter Set Indica-<br>tion" | OPCParam       |
| "Priority Indicator"                                    | PINDicator     |
| "Invalid Symbol Pattern Indicator"                      | ISPindicator   |

| DCI field                                        | SCPI parameter |
|--------------------------------------------------|----------------|
| "Minimum Applicable Scheduling Offset Indicator" | MASoffset      |
| "SCell Dormancy Indication"                      | SDINdicator    |
| "Random Access Preamble Index"                   | RAPindex       |
| "SS/PBCH Index"                                  | SPINdex        |
| "PRACH Mask Index"                               | PMINdex        |
| "Reserved Bits"                                  | RBITs          |
| "VRB-to-PRB Mapping"                             | VTPMapping     |
| "PUCCH Resource Indicator"                       | PRINdicator    |
| "PDSCH-to-HARQ Feedback Timing Indicator"        | PHFTiming      |
| "Short Message Indicator"                        | SMINdicator    |
| "Short Message"                                  | SMESsage       |
| "TB Scaling"                                     | TBSCaling      |
| "System Information Indicator"                   | SIINdicator    |
| "LBSs of SFN"                                    | LOSFn          |
| "PRB Bundling Size Indicator"                    | PBSindicator   |
| "Rate Matching Indicator"                        | RMINdicator    |
| "ZP CSI-RS Trigger"                              | ZCRTrigger     |
| "Modulation and Coding Scheme (TB2)"             | MCS2           |
| "New Data Indicator (TB2)"                       | NDI2           |
| "Redundancy Version (TB2)"                       | RV2            |
| "One-shot HARQ-ACK Request"                      | OHARequest     |
| "PDSCH Group Index"                              | PGINdex        |
| "New Feedback Indicator"                         | NFINdicator    |
| "Number of Requested PDSCH Group"                | NRPGroup       |
| "Transmission Configuration Indication"          | TCINdication   |
| "CBG Flushing out Information (CBGFI)"           | CBGFi          |
| "Slot Format Indicator"                          | SFINdicator    |
| Indicator index                                  | Ν              |
| "Available RB Set Indicator"                     | ARBSet         |
| Indicator index                                  | N1             |
| "COT Duration Indicator"                         | COTDuration    |
|                                                  |                |
| "Monitoring Group Flag"<br>Indicator index       | MGFLag<br>M    |

| DCI field                   | SCPI parameter |
|-----------------------------|----------------|
| "Pre-emption Indication"    | PEINdication   |
| Indicator index             | N              |
| "Closed Loop Indicator"     | CLINdicator    |
| "TPC Command"               | TPCCommand     |
| "Cancellation Indication"   | CINDication    |
| Indicator index             | Ν              |
| "Availability Indicator"    | AINDicator     |
| Indicator index             | N              |
| "Wake Up Indication"        | WUINdication   |
| "SCell Dormancy Indication" | SDINdication   |

# CONFigure[:NR5G]:DL[:CC<cc>]:FRAMe<fr>:BWPart<bwp>:SLOT<sl>: COReset<cr>:PDCCh<cf>:DClSettings:LIST?

Queries the DCI fields available for the currently selected DCI format and the number of bits each DCI field uses.

Prerequisites for this command

- Select a DCl format .(CONFigure[:NR5G]:DL[:CC<cc>]:FRAMe<fr>: BWPart<bwp>:SLOT<sl>:COReset<cr>:PDCCh<cf>:DCIFormat).
- Assign bits to the DCl fields (CONFigure[:NR5G]:DL[:CC<cc>]:FRAMe<fr>: BWPart<bwp>:SLOT<sl>:COReset<cr>:PDCCh<cf>:DCISettings:ITEM).

#### Suffix:

| <cc></cc>   | Component Carrier |
|-------------|-------------------|
| <fr></fr>   | Frame             |
| <bwp></bwp> | Bandwidth part    |
| <s ></s >   | Bandwidth part    |
| <cr></cr>   | CORESET           |
| <cf></cf>   | 0                 |

#### Return values:

<List>

String that contains the names of the DCI fields and the number of bits they use as a comma separated list.

| Example:          | <pre>//Query DCl field information<br/>CONF:DL:CC2:FRAM3:BWP2:SLOT4:COR3:PDCC0:USAG<br/>TPUC<br/>CONF:DL:CC2:FRAM3:BWP2:SLOT4:COR3:PDCC0:DCIF<br/>F22<br/>CONF:DL:CC2:FRAM3:BWP2:SLOT4:COR3:PDCC0:DCIS:<br/>LIST?<br/>would return:</pre> |  |
|-------------------|----------------------------------------------------------------------------------------------------|--|
| Usage:            | Query only                                                                                                    |  |
| Manual operation: | See "Content" on page 122                                                                                                    |  |

# CONFigure[:NR5G]:DL[:CC<cc>]:FRAMe<fr>:BWPart<bwp>:SLOT<sl>: COReset<cr>:PDCCh<cf>:DClSettings:NOBLock <Blocks>

Defines the number of blocks that DCI is transmitted in.

Prerequisites for this command

• Select a DCl format that supports multiple transmission (CONFigure[:NR5G]: DL[:CC<cc>]:FRAMe<fr>:BWPart<bwp>:SLOT<sl>:COReset<cr>: PDCCh<cf>:DCIFormat).

#### Suffix:

| <cc></cc>                        | Component Carrier                                                                                                    |  |  |
|----------------------------------|----------------------------------------------------------------------------------------------------|--|--|
| <fr></fr>                        | Frame                                                                                                    |  |  |
| <bwp></bwp>                      | Bandwidth part                                                                                                    |  |  |
| <s ></s >                        | Bandwidth part                                                                                                    |  |  |
| <cr></cr>                        | CORESET                                                                                                    |  |  |
| <cf></cf>                        | 0                                                                                                    |  |  |
| Parameters:<br><blocks></blocks> | *RST: 1                                                                                                    |  |  |
| Example:                         | <pre>//Select number of blocks for DCl transmission<br/>CONF:DL:CC2:FRAM3:BWP2:SLOT4:COR3:PDCCH0:USAG<br/>TPUS<br/>CONF:DL:CC2:FRAM3:BWP2:SLOT4:COR3:PDCCH0:DCIF<br/>F22<br/>CONF:DL:CC2:FRAM3:BWP2:SLOT4:COR3:PDCCH0:DCIS:<br/>NOBL 4</pre> |  |  |
| Manual operation:                | See "Content" on page 122                                                                                                    |  |  |

#### CONFigure[:NR5G]:DL[:CC<cc>]:FRAMe<fr>:BWPart<bup>:SLOT<sl>: COReset<cr>:PDCCh<cf>:DClSettings:SCOPe<Scope>

Defines the scope of the DCI fields.

Prerequisites for this command

• Select DCl format 0\_1 (CONFigure[:NR5G]:DL[:CC<cc>]:FRAMe<fr>: BWPart<bwp>:SLOT<sl>:COReset<cr>:PDCCh<cf>:DCIFormat).

| Suffix:           |                                                                                                    |  |  |
|-------------------|----------------------------------------------------------------------------------------------------|--|--|
| <cc></cc>         | Component Carrier                                                                                                    |  |  |
| <fr></fr>         | Frame                                                                                                    |  |  |
| <bwp></bwp>       | Bandwidth part                                                                                                    |  |  |
| <s ></s >         | Bandwidth part                                                                                                    |  |  |
| <cr></cr>         | CORESET                                                                                                    |  |  |
| <cf></cf>         | 0                                                                                                    |  |  |
| Parameters:       |                                                                                                    |  |  |
| <scope></scope>   | ICDF<br>Indicate CG-DFI<br>SPUS<br>Schedule PUSCH<br>*RST: ICDF                                                                                                    |  |  |
| Example:          | <pre>//Select scope of DCl transmission<br/>CONF:DL:CC2:FRAM3:BWP2:SLOT4:COR3:PDCCH0:USAG<br/>SPCR<br/>CONF:DL:CC2:FRAM3:BWP2:SLOT4:COR3:PDCCH0:DCIF<br/>F01<br/>CONF:DL:CC2:FRAM3:BWP2:SLOT4:COR3:PDCCH0:DCIS:<br/>SCOP SPUS</pre> |  |  |
| Manual operation: | See "Content" on page 122                                                                                                    |  |  |

#### CONFigure[:NR5G]:DL[:CC<cc>]:FRAMe<fr>:BWPart<bwp>:SLOT<sl>: COReset<cr>:PDCCh<cf>:DClSettings:TPCCommand <\alue>

Defines the number of TCP commands that are transmitted in the DCI.

Prerequisites for this command

• Select a DCl format that supports transmission of multiple TCP commands (CONFigure[:NR5G]:DL[:CC<cc>]:FRAMe<fr>:BWPart<bwp>:SLOT<sl>: COReset<cr>:PDCCh<cf>:DCIFormat).

# Suffix:

| <cc></cc>   | Component Carrier |
|-------------|-------------------|
| <fr></fr>   | Frame             |
| <bwp></bwp> | Bandwidth part    |
| <s ></s >   | Bandwidth part    |
| <cr></cr>   | CORESET           |
| <cf></cf>   | 0                 |

| Parameters:<br><value></value> | *RST: 1                                                                                                    |
|--------------------------------|----------------------------------------------------------------------------------------------------|
| Example:                       | <pre>//Select number of TCP commands<br/>CONF:DL:CC2:FRAM3:BWP2:SLOT4:COR3:PDCC0:USAG<br/>TSRN<br/>CONF:DL:CC2:FRAM3:BWP2:SLOT4:COR3:PDCC0:DCIF<br/>F23<br/>CONF:DL:CC2:FRAM3:BWP2:SLOT4:COR3:PDCC0:DCIS:<br/>TPCC 2</pre> |
| Manual operation:              | See "Content" on page 122                                                                                                    |

# CONFigure[:NR5G]:DL[:CC<cc>]:FRAMe<fr>:BWPart<bwp>:SLOT<sl>: COReset<cr>:PDCCh<cf>:PLENgth<Bits>

Defines the bit length of the PDCCH.

| Suffix:                      |                                                                                          |  |  |
|------------------------------|------------------------------------------------------------------------------------------|--|--|
| <cc></cc>                    | Component Carrier                                                                        |  |  |
| <fr></fr>                    | Frame                                                                                    |  |  |
| <bwp></bwp>                  | Bandwidth part                                                                           |  |  |
| <s ></s >                    | Bandwidth part                                                                           |  |  |
| <cr></cr>                    | CORESET                                                                                  |  |  |
| <cf></cf>                    | 0                                                                                        |  |  |
| Parameters:<br><bits></bits> | *RST: 44                                                                                 |  |  |
| Example:                     | <pre>//Select PDCCH pattern length CONF:DL:CC2:FRAM3:BWP2:SLOT4:COR3:PDCC0:PLEN 22</pre> |  |  |
| Manual operation:            | See "Pattern Length" on page 122                                                         |  |  |

# CONFigure[:NR5G]:DL[:CC<cc>]:FRAMe<fr>:BWPart<bwp>:SLOT<sl>: COReset<cr>:PDCCh<cf>:RNTI <\alue>

Selects the CORESET radio network identifier (RNTI).

| Suffix:     |                   |
|-------------|-------------------|
| <cc></cc>   | Component Carrier |
| <fr></fr>   | Frame             |
| <bwp></bwp> | Bandwidth part    |
| <s ></s >   | Bandwidth part    |
| <cr></cr>   | CORESET           |
| <cf></cf>   | 0                 |

| Manual operation:                            | See "RNTI" on page 121                                                  |   |
|----------------------------------------------|-------------------------------------------------------------------------|---|
| Example:                                     | <pre>//Select RNTI CONF:DL:CC2:FRAM3:BWP2:SLOT4:COR3:PDCC0:RNTI 2</pre> |   |
| <b>Parameters:</b> <th>*RST:</th> <th>0</th> | *RST:                                                                   | 0 |

# CONFigure[:NR5G]:DL[:CC<cc>]:FRAMe<fr>:BWPart<bwp>:SLOT<sl>: COReset<cr>:PDCCh<cf>:USAGe<Usage>

Selects the RNTI type for a PDCCH.

| Suffix:<br><cc></cc>                  | Component Carrier                                                                                                    |
|---------------------------------------|----------------------------------------------------------------------------------------------------|
| <fr></fr>                             | Frame                                                                                                    |
| <br>dwd>                              | Bandwidth part                                                                                                    |
| <sl></sl>                             | Bandwidth part                                                                                                    |
| <cr></cr>                             | CORESET                                                                                                    |
| <cf></cf>                             | 0                                                                                                    |
| <b>Parameters:</b><br><usage></usage> | CRNT   CSRN   MCSC   TCRN   SPCR   PRNT   SIRN   RNRN  <br>MSGB   SFIR   INTR   TPUS   TPUC   TSRN   CIRN   AIRN  <br>PSRN |
|                                       | *RST: CRNT                                                                                                    |
| Example:                              | <pre>//Select RNTI type CONF:DL:CC2:FRAM3:BWP2:SLOT4:COR3:PDCC0:USAG CSRN</pre>                                            |
| Manual operation:                     | See "Usage" on page 121                                                                                                    |
|                                       |                                                                                                    |

# CONFigure[:NR5G]:DL[:CC<cc>]:FRAMe<fr>:BWPart<bwp>:SLOT<sl>: COReset<cr>:PDSCh:STATe<State>

Turns usage of CORESET allocations for PDSCH transmission on and off.

Prerequisites for this command

• Select precoder granularity = REG bundle (CONFigure[:NR5G]:DL[:CC<cc>]: FRAMe<fr>:BWPart<bwp>:SLOT<sl>:COReset<cr>:PGRanularity).

#### Suffix:

| <cc></cc>   | Component Carrier |
|-------------|-------------------|
| <fr></fr>   | Frame             |
| <bwp></bwp> | Bandwidth part    |
| <s ></s >   | Bandwidth part    |
| <cr></cr>   | CORESET           |

| Parameters:       |                                                                                     |
|-------------------|-------------------------------------------------------------------------------------|
| <state></state>   | ON   OFF   1   0                                                                    |
|                   | *RST: OFF                                                                           |
| Example:          | //Allow PDSCH transmission in CORESET<br>CONF:DL:CC2:FRAM3:BWP2:SLOT4:COR3:PGR REGB |
|                   | CONF:DL:CC2:FRAM3:BWP2:SLOT4:COR3:PDSC:STAT ON                                      |
| Manual operation: | See "Allow PDSCH" on page 117                                                       |

# CONFigure[:NR5G]:DL[:CC<cc>]:FRAMe<fr>:BWPart<bwp>:SLOT<sl>: COReset<cr>:PGRanularity <Method>

Selects the precoder granularity for the PDCCH DMRS.

| Suffix:                          |                                                                                     |
|----------------------------------|-------------------------------------------------------------------------------------|
| <cc></cc>                        | Component Carrier                                                                   |
| <fr></fr>                        | Frame                                                                               |
| <bwp></bwp>                      | Bandwidth part                                                                      |
| <s ></s >                        | Bandwidth part                                                                      |
| <cr></cr>                        | CORESET                                                                             |
| Parameters:<br><method></method> | ACRBs<br>All contiguous RBs.<br>REGBundle<br>REG bundles only.                      |
| Example:                         | <pre>//Define precoder granularity CONF:DL:CC2:FRAM3:BWP2:SLOT4:COR3:PGR ACRB</pre> |
| Manual operation:                | See "Precoder Granularity" on page 117                                              |

# 6.9.14 Enhanced PDSCH settings: DMRS

| CONFigure[:NR5G]:DL[:CC <cc>]:FRAMe<fr>:BWPart<bwp>:SLOT<sl>:</sl></bwp></fr></cc> |     |
|------------------------------------------------------------------------------------|-----|
| ALLocation <al>:CLMapping</al>                                                     |     |
| CONFigure[:NR5G]:DL[:CC <cc>]:FRAMe<fr>:BWPart<bwp>:SLOT<sl>:</sl></bwp></fr></cc> |     |
| ALLocation <al>:DMRS:AP</al>                                                       |     |
| CONFigure[:NR5G]:DL[:CC <cc>]:FRAMe<fr>:BWPart<bwp>:SLOT<sl>:</sl></bwp></fr></cc> |     |
| ALLocation <al>:DMRS:CGWD</al>                                                     |     |
| CONFigure[:NR5G]:DL[:CC <cc>]:FRAMe<fr>:BWPart<bwp>:SLOT<sl>:</sl></bwp></fr></cc> |     |
| ALLocation <al>:DMRS:CTYPe</al>                                                    |     |
| CONFigure[:NR5G]:DL[:CC <cc>]:FRAMe<fr>:BWPart<bwp>:SLOT<sl>:</sl></bwp></fr></cc> |     |
| ALLocation <al>:DMRS:MSYMbol:APOSition</al>                                        | 376 |
| CONFigure[:NR5G]:DL[:CC <cc>]:FRAMe<fr>:BWPart<bwp>:SLOT<sl>:</sl></bwp></fr></cc> |     |
| ALLocation <al>:DMRS:MSYMbol:LENGth</al>                                           |     |
| CONFigure[:NR5G]:DL[:CC <cc>]:FRAMe<fr>:BWPart<bwp>:SLOT<sl>:</sl></bwp></fr></cc> |     |
| ALLocation <al>:DMRS:MTYPe</al>                                                    | 377 |
|                                                                                    |     |

# Configuration

| CONFigure[:NR5G]:DL[:CC <cc>]:FRAMe<fr>:BWPart<bwp>:SLOT<sl>:</sl></bwp></fr></cc> |     |
|------------------------------------------------------------------------------------|-----|
| ALLocation <al>:DMRS:NSCid</al>                                                    |     |
| CONFigure[:NR5G]:DL[:CC <cc>]:FRAMe<fr>:BWPart<bwp>:SLOT<sl>:</sl></bwp></fr></cc> |     |
| ALLocation <al>:DMRS:POWer</al>                                                    |     |
| CONFigure[:NR5G]:DL[:CC <cc>]:FRAMe<fr>:BWPart<bwp>:SLOT<sl>:</sl></bwp></fr></cc> |     |
| ALLocation <al>:DMRS:RST</al>                                                      |     |
| CONFigure[:NR5G]:DL[:CC <cc>]:FRAMe<fr>:BWPart<bwp>:SLOT<sl>:</sl></bwp></fr></cc> |     |
| ALLocation <al>:DMRS:SGENeration</al>                                              |     |
| CONFigure[:NR5G]:DL[:CC <cc>]:FRAMe<fr>:BWPart<bwp>:SLOT<sl>:</sl></bwp></fr></cc> |     |
| ALLocation <al>:DMRS:SID</al>                                                      | 379 |
| CONFigure[:NR5G]:DL[:CC <cc>]:FRAMe<fr>:BWPart<bwp>:SLOT<sl>:</sl></bwp></fr></cc> |     |
| ALLocation <al>:DMRS:SIONe</al>                                                    | 380 |
| CONFigure[:NR5G]:DL[:CC <cc>]:FRAMe<fr>:BWPart<bwp>:SLOT<sl>:</sl></bwp></fr></cc> |     |
| ALLocation <al>:DMRS:TAPos</al>                                                    |     |
| CONFigure[:NR5G]:DL[:CC <cc>]:FRAMe<fr>:BWPart<bwp>:SLOT<sl>:</sl></bwp></fr></cc> |     |
| ALLocation <al>:RPOint</al>                                                        |     |
| CONFigure[:NR5G]:DL[:CC <cc>]:FRAMe<fr>:BWPart<bwp>:SLOT<sl>:</sl></bwp></fr></cc> |     |
| ALLocation <al>:UEID</al>                                                          |     |
| CONFigure[:NR5G]:DL[:CC <cc>]:FRAMe<fr>:BWPart<bwp>:SLOT<sl>:</sl></bwp></fr></cc> |     |
| ALLocation <al>:VTPinter</al>                                                      |     |
|                                                                                    |     |

# CONFigure[:NR5G]:DL[:CC<cc>]:FRAMe<fr>:BWPart<bwp>:SLOT<sl>: ALLocation<al>:CLMapping < Mapping>

Selects the codeword to layer mapping.

| Suffix:                            |                                                                                                    |
|------------------------------------|----------------------------------------------------------------------------------------------------|
| <cc></cc>                          | Component Carrier                                                                                                    |
| <fr></fr>                          | Frame                                                                                                    |
| <bwp></bwp>                        | Bandwidth part                                                                                                    |
| <s ></s >                          | Slot                                                                                                    |
| <al></al>                          | Allocation                                                                                                    |
| Parameters:<br><mapping></mapping> | LC11   LC21   LC31   LC41   LC51   LC61   LC71   LC81   LC91  <br>LC101   LC111   LC121   LC22   LC32   LC42   LC52   LC62  <br>LC72   LC82<br>The availability of codeword to layer mappings depends on:<br>• DM-RS configuration type (CONFigure[:NR5G]:DL[:<br>CC <cc>]:FRAMe<fr>:BWPart<bwp>:SLOT<sl>:<br/>ALLocation<al>:DMRS:CTYPe)<br/>• DM-RS length (CONFigure[:NR5G]:DL[:CC<cc>]:<br/>FRAMe<fr>:BWPart<bwp>:SLOT<sl>:ALLocation<al>:<br/>DMRS:MSYMbol:LENGth)<br/>*RST: LC11</al></sl></bwp></fr></cc></al></sl></bwp></fr></cc> |
| Example:                           | //Select codeword to layer mapping                                                                                                    |

Manual operation: See "Codeword to Layer Mapping" on page 125

CONFigure[:NR5G]:DL[:CC<cc>]:FRAMe<fr>:BWPart<bwp>:SLOT<sl>: ALLocation<al>:DMRS:AP <AntennaPorts>...

Selects the antenna ports for PDSCH transmission.

| Suffix:     |                   |
|-------------|-------------------|
| <cc></cc>   | Component Carrier |
| <fr></fr>   | Frame             |
| <bwp></bwp> | Bandwidth part    |
| <s ></s >   | Slot              |
| <al></al>   | Allocation        |
| Parameters: |                   |

| <antennaports></antennaports> | <pre>The number of numeric values depends on how many layers you have. For a single layer, add one value. For two layers, add two values etc. The value range depends on the codeword to layer mapping you have selected (CONFigure[:NR5G]:DL[:CC<cc>]: FRAMe<fr>:BWPart<bwp>:SLOT<sl>:ALLocation<al>: CLMapping).</al></sl></bwp></fr></cc></pre> |
|-------------------------------|----------------------------------------------------------------------------------------------------|
| Example:                      | <pre>//Map layers to antenna ports CONF:DL:CC2:FRAM3:BWP2:SLOT4:ALL5:CLM LC21 CONF:DL:CC2:FRAM3:BWP2:SLOT4:ALL5:DMRS:AP 1000,1001</pre>                                                                                                    |

Manual operation: See "Antenna Port" on page 125

# CONFigure[:NR5G]:DL[:CC<cc>]:FRAMe<fr>:BWPart<bwp>:SLOT<sl>: ALLocation<al>:DMRS:CGWD <CDMGroups>

| Suffix:                                |                                                                                           |
|----------------------------------------|-------------------------------------------------------------------------------------------|
| <cc></cc>                              | Component Carrier                                                                         |
| <fr></fr>                              | Frame                                                                                     |
| <bwp></bwp>                            | Bandwidth part                                                                            |
| <s ></s >                              | Slot                                                                                      |
| <al></al>                              | Allocation                                                                                |
| Parameters:<br><cdmgroups></cdmgroups> | *RST: 0                                                                                   |
| Example:                               | <pre>//Select CMD groups without data CONF:DL:CC2:FRAM3:BWP2:SLOT4:ALL5:DMRS:CGWD 2</pre> |
| Manual operation:                      | See "CDM Groups w/o Data" on page 126                                                     |

# CONFigure[:NR5G]:DL[:CC<cc>]:FRAMe<fr>:BWPart<bwp>:SLOT<sl>: ALLocation<al>:DMRS:CTYPe <Configuration>

Selects the PDSCH DM-RS configuration type.

| Suffix:                                        |                                                                                       |
|------------------------------------------------|---------------------------------------------------------------------------------------|
| <cc></cc>                                      | Component Carrier                                                                     |
| <fr></fr>                                      | Frame                                                                                 |
| <bwp></bwp>                                    | Bandwidth part                                                                        |
| <s ></s >                                      | Bandwidth part                                                                        |
| <al></al>                                      | Allocation                                                                            |
| Parameters:<br><configuration></configuration> | 1   2<br>*RST: 1                                                                      |
| Example:                                       | <pre>//Define DM-RS configuration CONF:DL:CC2:FRAM3:BWP2:SLOT4:ALL5:DMRS:CTYP 1</pre> |
| Manual operation:                              | See "PDSCH DMRS Location" on page 124                                                 |

# CONFigure[:NR5G]:DL[:CC<cc>]:FRAMe<fr>:BWPart<bwp>:SLOT<sl>: ALLocation<al>:DMRS:MSYMbol:APOSition <Symbol>

Defines the position of additional DM-RS.

| Suffix:           |                                                                                                    |
|-------------------|----------------------------------------------------------------------------------------------------|
| <cc></cc>         | Component Carrier                                                                                    |
| <fr></fr>         | Frame                                                                                                |
| <bwp></bwp>       | Bandwidth part                                                                                       |
| <s ></s >         | Bandwidth part                                                                                       |
| <al></al>         | Allocation                                                                                           |
| Parameters:       |                                                                                                    |
| <symbol></symbol> | 0   1   2   3                                                                                        |
| Example:          | <pre>//Define position of additional DM-RS CONF:DL:CC2:FRAM3:BWP2:SLOT4:ALL5:DMRS:MSYM: APOS 3</pre> |
| Manual operation: | See "Multi Symbol DMRS" on page 124                                                                  |

# CONFigure[:NR5G]:DL[:CC<cc>]:FRAMe<fr>:BWPart<bwp>:SLOT<sl>: ALLocation<al>:DMRS:MSYMbol:LENGth <Symbols>

Defines the length of the DM-RS.

Suffix:

<cc>

**Component Carrier** 

| <fr></fr>                          | Frame                                                                                |
|------------------------------------|--------------------------------------------------------------------------------------|
| <bwp></bwp>                        | Bandwidth part                                                                       |
| <s ></s >                          | Bandwidth part                                                                       |
| <al></al>                          | Allocation                                                                           |
| Parameters:<br><symbols></symbols> | 1DM-RS transmitted on 1 symbol.2DM-RS transmitted on 2 symbols.*RST:1                |
| Example:                           | <pre>//Define DM-RS length CONF:DL:CC2:FRAM3:BWP2:SLOT4:ALL5:DMRS:MSYM: LENG 2</pre> |
| Manual operation:                  | See "Multi Symbol DMRS" on page 124                                                  |

# CONFigure[:NR5G]:DL[:CC<cc>]:FRAMe<fr>:BWPart<bwp>:SLOT<sl>: ALLocation<al>:DMRS:MTYPe <Mapping>

| Suffix:                            |                                                                                                    |
|------------------------------------|----------------------------------------------------------------------------------------------------|
| <cc></cc>                          | Component Carrier                                                                                                    |
| <fr></fr>                          | Frame                                                                                                    |
| <bwp></bwp>                        | Bandwidth part                                                                                                    |
| <s ></s >                          | Bandwidth part                                                                                                    |
| <al></al>                          | Allocation                                                                                                    |
| Parameters:<br><mapping></mapping> | A<br>Location of DM-RS relative to the start of the slot.<br>B<br>Location relative to the start of the PDSCH resource elements.<br>*RST: A |
| Example:                           | <pre>//Define DM-RS mapping CONF:DL:CC2:FRAM3:BWP2:SLOT4:ALL5:DMRS:MTYP B</pre>                                                             |
| Manual operation:                  | See "PDSCH DMRS Location" on page 124                                                                                                    |

Selects the mapping type of the PDSCH DM-RS.

# CONFigure[:NR5G]:DL[:CC<cc>]:FRAMe<fr>:BWPart<bwp>:SLOT<sl>: ALLocation<al>:DMRS:NSCid <Value>

Defines the scrambling ID for the PDSCH DM-RS sequence generation.

#### Prerequisites for this command

• Select sequence generation method "n\_ID^DMRS" (CONFigure[:NR5G]:DL[: CC<cc>]:FRAMe<fr>:BWPart<bwp>:SLOT<sl>:ALLocation<al>:DMRS: SGENeration).

| Suffix: |
|---------|
|---------|

| <cc></cc>                             | Component Carrier                                                                                                    |
|---------------------------------------|----------------------------------------------------------------------------------------------------|
| <fr></fr>                             | Frame                                                                                                    |
| <bwp></bwp>                           | Bandwidth part                                                                                                    |
| <s ></s >                             | Bandwidth part                                                                                                    |
| <al></al>                             | Allocation                                                                                                    |
| <b>Parameters:</b><br><value></value> | 0   1                                                                                                    |
| Example:                              | <pre>//Define DM-RS scrambling ID CONF:DL:CC2:FRAM3:BWP2:SLOT4:ALL5:DMRS:SGEN DSID CONF:DL:CC2:FRAM3:BWP2:SLOT4:ALL5:DMRS:NSC 1</pre> |
| Manual operation:                     | See "PDSCH DMRS Sequence Generation" on page 124                                                                                      |

# CONFigure[:NR5G]:DL[:CC<cc>]:FRAMe<fr>:BWPart<bwp>:SLOT<sl>: ALLocation<al>:DMRS:POWer <Power>

Defines the PDSCH DM-RS power relative to the PDSCH.

| Suffix:           |                                                                                |
|-------------------|--------------------------------------------------------------------------------|
| <cc></cc>         | Component Carrier                                                              |
| <fr></fr>         | Frame                                                                          |
| <bwp></bwp>       | Bandwidth part                                                                 |
| <s ></s >         | Bandwidth part                                                                 |
| <al></al>         | Allocation                                                                     |
| Parameters:       |                                                                                |
| <power></power>   | <numeric value=""></numeric>                                                   |
|                   | *RST: 0<br>Default unit: dB                                                    |
| Example:          | <pre>//Define DM-RS power CONF:DL:CC2:FRAM3:BWP2:SLOT4:ALL5:DMRS:POW 0.5</pre> |
| Manual operation: | See "PDSCH DMRS Rel Power" on page 125                                         |

# CONFigure[:NR5G]:DL[:CC<cc>]:FRAMe<fr>:BWPart<bwp>:SLOT<sl>: ALLocation<al>:DMRS:RST <State>

Turns low peak to average power ratio for the PDSCH DMRS on and off.

C. ffix.

| Sullix.                        |                                                                                      |
|--------------------------------|--------------------------------------------------------------------------------------|
| <cc></cc>                      | Component Carrier                                                                    |
| <fr></fr>                      | Frame                                                                                |
| <bwp></bwp>                    | Bandwidth part                                                                       |
| <s ></s >                      | Slot                                                                                 |
| <al></al>                      | Allocation                                                                           |
| Parameters:<br><state></state> | ON   OFF   1   0<br>*RST: OFF                                                        |
| Example:                       | <pre>//Turn on dmrs-downlink-r16 CONF:DL:CC2:FRAM3:BWP2:SLOT4:ALL5:DMRS:RST ON</pre> |
| Manual operation:              | See "DMRS-Downlink" on page 126                                                      |

# CONFigure[:NR5G]:DL[:CC<cc>]:FRAMe<fr>:BWPart<bup>:SLOT<sl>: ALLocation<al>:DMRS:SGENeration <Method>

| Suffix:                          |                                                                                                    |
|----------------------------------|----------------------------------------------------------------------------------------------------|
| <cc></cc>                        | Component Carrier                                                                                                    |
| <fr></fr>                        | Frame                                                                                                    |
| <bwp></bwp>                      | Bandwidth part                                                                                                    |
| <s ></s >                        | Bandwidth part                                                                                                    |
| <al></al>                        | Allocation                                                                                                    |
| Parameters:<br><method></method> | NIDCell         Sequence generation based on the cell ID.         NIDDmrs         Sequence generation based on a pseudo-random seed value.         *RST:       NIDCell |
| Example:                         | <pre>//Define DM-RS sequence type CONF:DL:CC2:FRAM3:BWP2:SLOT4:ALL5:DMRS:SGEN NIDC</pre>                                                                               |
| Manual operation:                | See "PDSCH DMRS Sequence Generation" on page 124                                                                                                    |

Selects the PDSCH DM-RS sequence generation method.

# CONFigure[:NR5G]:DL[:CC<cc>]:FRAMe<fr>:BWPart<bwp>:SLOT<sl>: ALLocation<al>:DMRS:SID <\alue>

Defines the seed value ("N\_ID^0") for the PDSCH DM-RS sequence generation.

#### Prerequisites for this command

 Select sequence generation method DMRS-Scrambling-ID (CONFigure[:NR5G]: DL[:CC<cc>]:FRAMe<fr>:BWPart<bwp>:SLOT<sl>:ALLocation<al>: DMRS:SGENeration).

| Suffix:   |                   |
|-----------|-------------------|
| <cc></cc> | Component Carrier |
| <fr></fr> | Frame             |

| <fr></fr>                             | Frame                                                                                                    |
|---------------------------------------|----------------------------------------------------------------------------------------------------|
| <bwp></bwp>                           | Bandwidth part                                                                                                    |
| <s ></s >                             | Bandwidth part                                                                                                    |
| <al></al>                             | Allocation                                                                                                    |
| <b>Parameters:</b><br><value></value> | <numeric value=""> (integer only)<br/>*RST: 0</numeric>                                                                       |
| Example:                              | <pre>//Define seed value CONF:DL:CC2:FRAM3:BWP2:SLOT4:ALL5:DMRS:SGEN DSID CONF:DL:CC2:FRAM3:BWP2:SLOT4:ALL5:DMRS:SID 15</pre> |
| Manual operation:                     | See "PDSCH DMRS Sequence Generation" on page 124                                                                              |

#### CONFigure[:NR5G]:DL[:CC<cc>]:FRAMe<fr>:BWPart<bwp>:SLOT<sl>: ALLocation<al>:DMRS:SIONe <Value>

Defines the scrambling ID ("N\_ID^1") for the PDSCH DM-RS sequence generation.

Prerequisites for this command

- Select sequence generation method "n\_ID^DMRS" (CONFigure[:NR5G]:DL[: CC<cc>]:FRAMe<fr>:BWPart<bwp>:SLOT<sl>:ALLocation<al>:DMRS: SGENeration).
- Turn on "DMRS-Downlink" (CONFigure [:NR5G]:DL[:CC<cc>]:FRAMe<fr>: BWPart<bwp>:SLOT<sl>:ALLocation<al>:DMRS:RST).

# Suffix:

| <cc></cc>                             | Component Carrier |
|---------------------------------------|-------------------|
| <fr></fr>                             | Frame             |
| <bwp></bwp>                           | Bandwidth part    |
| <s ></s >                             | Bandwidth part    |
| <al></al>                             | Allocation        |
| <b>Parameters:</b><br><value></value> | *RST: 0           |

| Example:          | //Define DM-RS scrambling ID                     |
|-------------------|--------------------------------------------------|
|                   | CONF:DL:CC2:FRAM3:BWP2:SLOT4:ALL5:DMRS:SGEN      |
|                   | DSID                                             |
|                   | CONF:DL:CC2:FRAM3:BWP2:SLOT4:ALL5:DMRS:RST ON    |
|                   | CONF:DL:CC2:FRAM3:BWP2:SLOT4:ALL5:DMRS:SION 15   |
| Manual operation: | See "PDSCH DMRS Sequence Generation" on page 124 |

CONFigure[:NR5G]:DL[:CC<cc>]:FRAMe<fr>:BWPart<bwp>:SLOT<sl>:

ALLocation<al>:DMRS:TAPos <Symbol>

Defines the first symbol that the DM-RS uses.

Prerequisites for this command

• Select DM-RS mapping type A (CONFigure[:NR5G]:DL[:CC<cc>]: FRAMe<fr>:BWPart<bwp>:SLOT<sl>:ALLocation<al>:DMRS:MTYPe).

| Suffix:                                 |                                                                                                    |
|-----------------------------------------|----------------------------------------------------------------------------------------------------|
| <cc></cc>                               | Component Carrier                                                                                                    |
| <fr></fr>                               | Frame                                                                                                    |
| <bwp></bwp>                             | Bandwidth part                                                                                                    |
| <s ></s >                               | Bandwidth part                                                                                                    |
| <al></al>                               | Allocation                                                                                                    |
| <b>Parameters:</b><br><symbol></symbol> | 2   3                                                                                                    |
| Example:                                | <pre>//Define position of DM-RS CONF:DL:CC2:FRAM3:BWP2:SLOT4:ALL5:DMRS:MTYP A CONF:DL:CC2:FRAM3:BWP2:SLOT4:ALL5:DMRS:TAP 3</pre> |
| Manual operation:                       | See "PDSCH DMRS Location" on page 124                                                                                            |

# CONFigure[:NR5G]:DL[:CC<cc>]:FRAMe<fr>:BWPart<bwp>:SLOT<sl>: ALLocation<al>:RPOint <Reference>

Defines the reference point of the PDSCH DMRS.

| <sl></sl>                                      | Bandwidth part                                                                 |
|------------------------------------------------|--------------------------------------------------------------------------------|
| <al></al>                                      | Allocation                                                                     |
| Parameters: <pre><reference></reference></pre> | <b>BWPStart</b><br>Reference point is the first subcarrier of the bandwidth pa |

Reference point is the first subcarrier of the bandwidth part the PDSCH DMRS is in.

|                   | <b>RPA</b><br>Reference point is the reference point A. |                                                              |      |
|-------------------|---------------------------------------------------------|--------------------------------------------------------------|------|
|                   | *RST:                                                   | RPA                                                          |      |
| Example:          | //Select refe                                           | erence point for PDSCH DMRS<br>CC2:FRAM3:BWP2:SLOT4:ALL5:RPO | BWPS |
| Manual operation: | See "Refere                                             | ence Point" on page 126                                      |      |

# CONFigure[:NR5G]:DL[:CC<cc>]:FRAMe<fr>:BWPart<bwp>:SLOT<sl>: ALLocation<al>:UEID <ID>

Defines the user ID of a PDSCH allocation.

| Suffix:                  |                                                                            |
|--------------------------|----------------------------------------------------------------------------|
| <cc></cc>                | Component Carrier                                                          |
| <fr></fr>                | Frame                                                                      |
| <bwp></bwp>              | Bandwidth part                                                             |
| <s ></s >                | Bandwidth part                                                             |
| <al></al>                | Allocation                                                                 |
| Parameters:<br><id></id> | <numeric value=""> (integer only)</numeric>                                |
| Example:                 | <pre>//Define allocation ID CONF:DL:CC2:FRAM3:BWP2:SLOT4:ALL5:UEID 8</pre> |
| Manual operation:        | See "ID" on page 114<br>See "User ID" on page 123                          |

# CONFigure[:NR5G]:DL[:CC<cc>]:FRAMe<fr>:BWPart<bwp>:SLOT<sl>: ALLocation<al>:VTPinter <Type>

Selects the interleaving size of VRB bundles.

| Suffix:       |                                                |
|---------------|------------------------------------------------|
| <cc></cc>     | Component Carrier                              |
| <fr></fr>     | Frame                                          |
| <bwp></bwp>   | Bandwidth part                                 |
| <s ></s >     | Bandwidth part                                 |
| <al></al>     | Allocation                                     |
| Parameters:   |                                                |
| <type></type> | NINT                                           |
|               | No resource block bundling.                    |
|               | <numeric_value> (integer only)</numeric_value> |
|               | Size of a VRB bundle (2 or 4 resource blocks). |
|               | *RST: NINT                                     |

| Example: | //Select interleaving size            |   |
|----------|---------------------------------------|---|
|          | CONF:DL:CC2:FRAM3:BWP2:SLOT4:ALL5:VTP | 4 |

Manual operation: See "VRB-to-PRB Interleaver" on page 123

# 6.9.15 Enhanced PDSCH settings: PTRS

Commands to configure the PTRS described elsewhere.

• CONFigure[:NR5G]:DL[:CC<cc>]:FRAMe<fr>:BWPart<bwp>:SLOT<sl>: ALLocation<al>:UEID on page 382

| CONFigure[:NR5G]:DL[:CC <cc>]:FRAMe<fr>:BWPart<br/>bwp&gt;:SLOT<sl>:</sl></fr></cc>   | 202 |
|---------------------------------------------------------------------------------------|-----|
| CONFigure[:NR5G]:DI [:CC <cc>]:FR4Me<fr>:BWPart<br/>bwp&gt;:SI OT<sl>:</sl></fr></cc> |     |
| ALLocation <al>:PTRS:L</al>                                                           |     |
| CONFigure[:NR5G]:DL[:CC <cc>]:FRAMe<fr>:BWPart<bwp>:SLOT<sl>:</sl></bwp></fr></cc>    |     |
| ALLocation <al>:PTRS:POWer</al>                                                       |     |
| CONFigure[:NR5G]:DL[:CC <cc>]:FRAMe<fr>:BWPart<bwp>:SLOT<sl>:</sl></bwp></fr></cc>    |     |
| ALLocation <al>:PTRS:REOFfset</al>                                                    |     |
| CONFigure[:NR5G]:DL[:CC <cc>]:FRAMe<fr>:BWPart<bwp>:SLOT<sl>:</sl></bwp></fr></cc>    |     |
| ALLocation <al>:PTRS[:STATe]</al>                                                     |     |
|                                                                                       |     |

# CONFigure[:NR5G]:DL[:CC<cc>]:FRAMe<fr>:BWPart<bwp>:SLOT<sl>: ALLocation<al>:PTRS:K <Value>

Defines an offset for the PTRS in the frequency domain.

Prerequisites for this command

 Turn on PTRS (CONFigure [:NR5G]:DL[:CC<cc>]:FRAMe<fr>: BWPart<bwp>:SLOT<sl>:ALLocation<al>:PTRS[:STATe]).

#### Suffix:

| <cc></cc>                             | Component Carrier                                                                                                  |  |
|---------------------------------------|----------------------------------------------------------------------------------------------------|--|
| <fr></fr>                             | Frame                                                                                                    |  |
| <bwp></bwp>                           | Bandwidth part                                                                                                    |  |
| <s ></s >                             | Bandwidth part                                                                                                    |  |
| <al></al>                             | Allocation                                                                                                    |  |
| <b>Parameters:</b><br><value></value> | 2   4 [subcarrier]<br>*RST: 1                                                                                      |  |
| Example:                              | <pre>//Define PTRS offset CONF:DL:CC2:FRAM3:BWP2:SLOT4:ALL5:PTRS ON CONF:DL:CC2:FRAM3:BWP2:SLOT4:ALL5:PTRS:K</pre> |  |
| Manual operation:                     | See "PTRS Configuration" on page 127                                                                               |  |

# CONFigure[:NR5G]:DL[:CC<cc>]:FRAMe<fr>:BWPart<bwp>:SLOT<sl>: ALLocation<al>:PTRS:L <Value>

Defines an offset for the PTRS in the time domain.

Prerequisites for this command

• Turn on PTRS (CONFigure [:NR5G]:DL[:CC<cc>]:FRAMe<fr>: BWPart<bwp>:SLOT<sl>:ALLocation<al>:PTRS[:STATe]).

| Suffix:                        |                                                                                                    |
|--------------------------------|----------------------------------------------------------------------------------------------------|
| <cc></cc>                      | Component Carrier                                                                                                    |
| <fr></fr>                      | Frame                                                                                                    |
| <bwp></bwp>                    | Bandwidth part                                                                                                    |
| <sl></sl>                      | Bandwidth part                                                                                                    |
| <al></al>                      | Allocation                                                                                                    |
| Parameters:<br><value></value> | 1   2   4 [OFDM symbols]<br>*RST: 1                                                                                  |
| Example:                       | <pre>//Define PTRS offset CONF:DL:CC2:FRAM3:BWP2:SLOT4:ALL5:PTRS ON CONF:DL:CC2:FRAM3:BWP2:SLOT4:ALL5:PTRS:L 4</pre> |
| Manual operation:              | See "PTRS Configuration" on page 127                                                                                 |

#### CONFigure[:NR5G]:DL[:CC<cc>]:FRAMe<fr>:BWPart<bwp>:SLOT<sl>: ALLocation<al>:PTRS:POWer <Power>

Defines the relative power of the PTRS.

Prerequisites for this command

• Turn on PTRS (CONFigure [:NR5G]:DL[:CC<cc>]:FRAMe<fr>: BWPart<bwp>:SLOT<sl>:ALLocation<al>:PTRS[:STATe]).

# Suffix:

| <cc></cc>       | Component Carrier            |
|-----------------|------------------------------|
| <fr></fr>       | Frame                        |
| <bwp></bwp>     | Bandwidth part               |
| <s ></s >       | Bandwidth part               |
| <al></al>       | Allocation                   |
| Parameters:     |                              |
| <power></power> | <numeric value=""></numeric> |
|                 | *RST: 0                      |

Default unit: dB

|                   | CONF:DL:CC2:FRAM3:BWP2:SLOT4:ALL5:PTRS:POW | 1DB |
|-------------------|--------------------------------------------|-----|
| Manual operation: | See "PTRS Configuration" on page 127       |     |

#### CONFigure[:NR5G]:DL[:CC<cc>]:FRAMe<fr>:BWPart<bwp>:SLOT<sl>: ALLocation<al>:PTRS:REOFfset <Offset>

Defines the location of the PTRS in the frequency domain relative to the first subcarrier.

Prerequisites for this command

• Turn on PTRS (CONFigure[:NR5G]:DL[:CC<cc>]:FRAMe<fr>: BWPart<bwp>:SLOT<sl>:ALLocation<al>:PTRS[:STATe]).

| Suffix:                          |                                                                                                    |
|----------------------------------|----------------------------------------------------------------------------------------------------|
| <cc></cc>                        | Component Carrier                                                                                                    |
| <fr></fr>                        | Frame                                                                                                    |
| <bwp></bwp>                      | Bandwidth part                                                                                                    |
| <s ></s >                        | Bandwidth part                                                                                                    |
| <al></al>                        | Allocation                                                                                                    |
| Parameters:<br><offset></offset> | OS00   OS01   OS10   OS11<br>Defines an offset.<br>NONE<br>No offset.<br>*RST: 00                                          |
| Example:                         | <pre>//Define PTRS offset CONF:DL:CC2:FRAM3:BWP2:SLOT4:ALL5:PTRS ON CONF:DL:CC2:FRAM3:BWP2:SLOT4:ALL5:PTRS:REOF OS10</pre> |
| Manual operation:                | See "PTRS Configuration" on page 127                                                                                       |

# CONFigure[:NR5G]:DL[:CC<cc>]:FRAMe<fr>:BWPart<bwp>:SLOT<sl>: ALLocation<al>:PTRS[:STATe] <State>

Turns the PTRS on and off.

| Suffix:     |                   |
|-------------|-------------------|
| <cc></cc>   | Component Carrier |
| <fr></fr>   | Frame             |
| <bwp></bwp> | Bandwidth part    |
| <s ></s >   | Bandwidth part    |
| <al></al>   | Allocation        |

| Parameters:<br><state></state> | ON   OFF   1   0<br>*RST: OFF                                       |
|--------------------------------|---------------------------------------------------------------------|
| Example:                       | <pre>//Turn on PTRS CONF:DL:CC2:FRAM3:BWP2:SLOT4:ALL5:PTRS ON</pre> |
| Manual operation:              | See "PTRS Configuration" on page 127                                |

# 6.9.16 Enhanced PDSCH settings: scrambling / coding

Commands to configure the PTRS described elsewhere.

• CONFigure[:NR5G]:DL[:CC<cc>]:FRAMe<fr>:BWPart<bwp>:SLOT<sl>: ALLocation<al>:UEID on page 382

| CONFigure[:NR5G]:DL[:CC <cc>]:FRAMe<fr>:BWPart<bwp>:SLOT<sl>:</sl></bwp></fr></cc> |     |
|------------------------------------------------------------------------------------|-----|
| ALLocation <al>:CCODing:IMCS</al>                                                  |     |
| CONFigure[:NR5G]:DL[:CC <cc>]:FRAMe<fr>:BWPart<bwp>:SLOT<sl>:</sl></bwp></fr></cc> |     |
| ALLocation <al>:CCODing:MCSTable</al>                                              |     |
| CONFigure[:NR5G]:DL[:CC <cc>]:FRAMe<fr>:BWPart<bwp>:SLOT<sl>:</sl></bwp></fr></cc> |     |
| ALLocation <al>:CCODing:RVINdex</al>                                               |     |
| CONFigure[:NR5G]:DL[:CC <cc>]:FRAMe<fr>:BWPart<bwp>:SLOT<sl>:</sl></bwp></fr></cc> |     |
| ALLocation <al>:CCODing:TBSFs</al>                                                 |     |
| CONFigure[:NR5G]:DL[:CC <cc>]:FRAMe<fr>:BWPart<bwp>:SLOT<sl>:</sl></bwp></fr></cc> |     |
| ALLocation <al>:CCODing:TBSize</al>                                                | 389 |
| CONFigure[:NR5G]:DL[:CC <cc>]:FRAMe<fr>:BWPart<bwp>:SLOT<sl>:</sl></bwp></fr></cc> |     |
| ALLocation <al>:SCRambling</al>                                                    | 389 |
| CONFigure[:NR5G]:DL[:CC <cc>]:FRAMe<fr>:BWPart<bwp>:SLOT<sl>:</sl></bwp></fr></cc> |     |
| ALLocation <al>:SCRambling:DSID</al>                                               |     |
|                                                                                    |     |

# CONFigure[:NR5G]:DL[:CC<cc>]:FRAMe<fr>:BWPart<bwp>:SLOT<sl>: ALLocation<al>:CCODing:IMCS <Value>

Selects the MCS index ( $I_{MCS}$ ).

| Suffix:     |                   |
|-------------|-------------------|
| <cc></cc>   | Component Carrier |
| <fr></fr>   | Frame             |
| <bwp></bwp> | Bandwidth part    |
| <s ></s >   | Slot              |
| <al></al>   | Allocation        |

| Parameters:       |                                                                                |
|-------------------|--------------------------------------------------------------------------------|
| <value></value>   | The value range depends on:                                                    |
|                   | • The modulation order (CONFigure [:NR5G]:DL[:CC <cc>]:</cc>                   |
|                   | <pre>FRAMe<fr>:BWPart<bwp>:SLOT<sl>:ALLocation<al>:</al></sl></bwp></fr></pre> |
|                   | CCODing:MCSTable).                                                             |
|                   | <ul> <li>The modulation scheme of the PDSCH (CONFigure [:</li> </ul>           |
|                   | NR5G]:DL[:CC <cc>]:FRAMe<fr>:BWPart<bwp>:</bwp></fr></cc>                      |
|                   | <pre>SLOT<sl>:ALLocation<al>[:CW<cw>]:MODulation).</cw></al></sl></pre>        |
|                   | *RST: 0                                                                        |
| Example:          | //Select MCS index for modulation order 256QAM                                 |
|                   | CONF:DL:CC2:FRAM3:BWP2:SLOT4:ALL5:MOD QAM256                                   |
|                   | CONF:DL:CC2:FRAM3:BWP2:SLOT4:ALL5:CCOD:MCST                                    |
|                   | Q256                                                                           |
|                   | CONF:DL:CC2:FRAM3:BWP2:SLOT4:ALL5:CCOD:IMCS 2                                  |
| Manual operation: | See "Channel Coding" on page 128                                               |

# CONFigure[:NR5G]:DL[:CC<cc>]:FRAMe<fr>:BWPart<bwp>:SLOT<sl>: ALLocation<al>:CCODing:MCSTable <Table>

| Suffix:                        |                                                                                                    |
|--------------------------------|----------------------------------------------------------------------------------------------------|
| <cc></cc>                      | Component Carrier                                                                                                    |
| <fr></fr>                      | Frame                                                                                                    |
| <bwp></bwp>                    | Bandwidth part                                                                                                    |
| <s ></s >                      | Slot                                                                                                    |
| <al></al>                      | Allocation                                                                                                    |
| Parameters:<br><table></table> | Q64<br>Table for 64QAM.<br>Q64L<br>Table for 64QAM LowSE.<br>Q256<br>Table for 256QAM.<br>Q1024<br>Table for 1024QAM.<br>*RST: Q64 |
| Example:                       | <pre>//Select modulation order<br/>CONF:DL:CC2:FRAM3:BWP2:SLOT4:ALL5:CCOD:MCST Q64</pre>                                           |
| Manual operation:              | See "Channel Coding" on page 128                                                                                                   |

Selects the modulation order (MCS table) of the PDSCH.

# CONFigure[:NR5G]:DL[:CC<cc>]:FRAMe<fr>:BWPart<bwp>:SLOT<sl>: ALLocation<al>:CCODing:RVINdex <Index>

Selects the redundancy version index.

| Suffix:                        |                 |                                                                |
|--------------------------------|-----------------|----------------------------------------------------------------|
| <cc></cc>                      | Component       | Carrier                                                        |
| <fr></fr>                      | Frame           |                                                                |
| <bwp></bwp>                    | Bandwidth       | part                                                           |
| <s ></s >                      | Slot            |                                                                |
| <al></al>                      | Allocation      |                                                                |
| Parameters:<br><index></index> | Range:<br>*RST: | 0 to 3<br>0                                                    |
| Example:                       | //Select red    | undancy version index<br>CC2:FRAM3:BWP2:SLOT4:ALL5:CCOD:RVIN 1 |
| Manual operation:              | See "Chanr      | nel Coding" on page 128                                        |

# CONFigure[:NR5G]:DL[:CC<cc>]:FRAMe<fr>:BWPart<bwp>:SLOT<sl>: ALLocation<al>:CCODing:TBSFs <Factor>

Selects the transport block scaling factor S.

| Suffix:                          |                                                                                          |
|----------------------------------|------------------------------------------------------------------------------------------|
| <cc></cc>                        | Component Carrier                                                                        |
| <fr></fr>                        | Frame                                                                                    |
| <bwp></bwp>                      | Bandwidth part                                                                           |
| <s ></s >                        | Slot                                                                                     |
| <al></al>                        | Allocation                                                                               |
| Parameters:<br><factor></factor> | ONE<br>S = 1<br>HALF<br>S = 0.5<br>QUAR<br>S = 0.25<br>*RST: ONE                         |
| Example:                         | <pre>//Select TB scaling factor S CONF:DL:CC2:FRAM3:BWP2:SLOT4:ALL5:CCOD:TBSF HALF</pre> |
| Manual operation:                | See "Channel Coding" on page 128                                                         |

# CONFigure[:NR5G]:DL[:CC<cc>]:FRAMe<fr>:BWPart<bwp>:SLOT<sl>: ALLocation<al>:CCODing:TBSize <State>

Turns transport block size calculation including allocation gaps on and off.

Prerequisites for this command

• Combine PDSCH allocations (CONFigure [:NR5G]:DL[:CC<cc>]:FRAMe<fr>: BWPart<bwp>:SLOT<sl>:CUID on page 356).

| Suffix:           |                                                            |
|-------------------|------------------------------------------------------------|
| <cc></cc>         | Component Carrier                                          |
| <fr></fr>         | Frame                                                      |
| <bwp></bwp>       | Bandwidth part                                             |
| <sl></sl>         | Slot                                                       |
| <al></al>         | Allocation                                                 |
| Parameters:       |                                                            |
| <state></state>   | ON   OFF   1   0                                           |
|                   | *RST: OFF                                                  |
| Example:          | //Calculate transport block size including allocation gaps |
|                   | CONF:DL:CC2:FRAM3:BWP2:SLOT4:CUID ON                       |
|                   | CONF:DL:CC2:FRAM3:BWP2:SLOT4:ALL5:CCOD:TBS ON              |
| Manual operation: | See "Channel Coding" on page 128                           |

# CONFigure[:NR5G]:DL[:CC<cc>]:FRAMe<fr>:BWPart<bwp>:SLOT<sl>: ALLocation<al>:SCRambling <Method>

Selects the PDSCH scrambling method.

| Suffix:                          |                                                                                                    |
|----------------------------------|----------------------------------------------------------------------------------------------------|
| <cc></cc>                        | Component Carrier                                                                                                    |
| <fr></fr>                        | Frame                                                                                                    |
| <bwp></bwp>                      | Bandwidth part                                                                                                    |
| <s ></s >                        | Slot                                                                                                    |
| <al></al>                        | Allocation                                                                                                    |
| Parameters:<br><method></method> | DSID<br>Sequence generation based on a pseudo-random seed value.<br>NIDCell<br>Sequence generation based on the cell ID.<br>*RST: NIDCell |
| Example:                         | <pre>//Define PDSCH scrambling method CONF:DL:CC2:FRAM3:BWP2:SLOT4:ALL5:SCR NIDC</pre>                                                    |
| Manual operation:                | See "PDSCH Scrambling" on page 129                                                                                                    |

# CONFigure[:NR5G]:DL[:CC<cc>]:FRAMe<fr>:BWPart<bwp>:SLOT<sl>: ALLocation<al>:SCRambling:DSID <\alue>

Defines the seed value for the PDSCH scrambling.

Prerequisites for this command

• Select sequence generation method DMRS-Scrambling-ID (CONFigure[:NR5G]: DL[:CC<cc>]:FRAMe<fr>:BWPart<bwp>:SLOT<sl>:ALLocation<al>: SCRambling).

| Suffix:                               |                                                                                                    |
|---------------------------------------|----------------------------------------------------------------------------------------------------|
| <cc></cc>                             | Component Carrier                                                                                                    |
| <fr></fr>                             | Frame                                                                                                    |
| <bwp></bwp>                           | Bandwidth part                                                                                                    |
| <s ></s >                             | Slot                                                                                                    |
| <al></al>                             | Allocation                                                                                                    |
| <b>Parameters:</b><br><value></value> | <numeric value=""> (integer only)<br/>*RST: 0</numeric>                                                                 |
| Example:                              | <pre>//Define seed value CONF:DL:CC2:FRAM3:BWP2:SLOT4:ALL5:SCR DSID CONF:DL:CC2:FRAM3:BWP2:SLOT4:ALL5:SCR:DSID 10</pre> |
| Manual operation:                     | See "PDSCH Scrambling" on page 129                                                                                      |

# 6.9.17 Antenna port configuration

| CONFigure[:NR5G]:DL[:CC <cc>]:PAMapping<cf>:CSIRs:AP<ap></ap></cf></cc> | 390 |
|-------------------------------------------------------------------------|-----|
| CONFigure[:NR5G]:DL[:CC <cc>]:PAMapping<cf>:PDSCh:AP<ap></ap></cf></cc> |     |
| CONFigure[:NR5G]:DL[:CC <cc>]:PAMapping<cf>:STATe</cf></cc>             |     |

# CONFigure[:NR5G]:DL[:CC<cc>]:PAMapping<cf>:CSIRs:AP<ap> <State>

Selects the antenna port(s) on which the CSI reference signal is transmitted.

| Suffix:                        |                                                                                                    |
|--------------------------------|----------------------------------------------------------------------------------------------------|
| <cc></cc>                      | Component Carrier                                                                                                    |
| <cf></cf>                      | 12<br>Antenna port configuration                                                                                                |
| <ap></ap>                      | 30003031<br>Antenna port                                                                                                    |
| Parameters:<br><state></state> | ON   OFF   1   0<br>Turns a specific CSI-RS antenna port on and off.<br>ALL   NONE<br>Turns all CSI-RS antenna port on and off. |

|                     | *RST: AP 3000 = ON                                                                        |
|---------------------|-------------------------------------------------------------------------------------------|
| Example:            | //Transmit CSI RS on antenna port 3010 in configuration 2<br>CONF:DL:CC2:PAM2:CSIR:AP3010 |
| Manual operation:   | See "CSI-RS" on page 131                                                                  |
| CONFigure[:NR5G]    | :DL[:CC <cc>]:PAMapping<cf>:PDSCh:AP<ap> <state></state></ap></cf></cc>                   |
| Selects the antenna | port(s) on which the PDSCH is transmitted.                                                |
| Suffix:             |                                                                                           |
| <cc></cc>           | Component Carrier                                                                         |
| <cf></cf>           | 12<br>Antenna port configuration                                                          |
| <ap></ap>           | 10001011<br>Antenna port                                                                  |
| Parameters:         |                                                                                           |
| <state></state>     | ON   OFF   1   0                                                                          |
|                     | Turns the transmission on a specific antenna port on and off.                             |
|                     | ALL                                                                                       |

Turns on the tranmission on all antenna ports (1000 to 1011).

By default, the transmission is on antenna port 1000 (configura-

//Turn on transmission on antenna port 1002 in configuration 1

Turns off the transmission on all antenna ports.

CONF:DL:CC1:PAM1:PDSCH:AP1002 ON

tion 1) and 1001 (configuration 2).

#### CONFigure[:NR5G]:DL[:CC<cc>]:PAMapping<cf>:STATe <State>

See "PDSCH" on page 130

Selects one of the antenna port configurations.

NONE

Effects of this command

Manual operation:

Example:

 If you turn on a configuration, the other antenna port configuration is automatically turned off (and vice versa).

| Suffix:         |               |                        |
|-----------------|---------------|------------------------|
| <cc></cc>       | Compone       | ent Carrier            |
| <cf></cf>       | 12<br>Antenna | port configuration     |
| Parameters:     |               |                        |
| <state></state> | ON   OFI      | = 1 0                  |
|                 | *RST:         | ON for configuration 1 |

| Example: | //Turn on antenna port config | uration 2 |
|----------|-------------------------------|-----------|
|          | CONF:DL:CC2:PAM2:STAT         | ON        |

Manual operation: See "State" on page 130

# 6.9.18 Advanced settings: global

| CONFigure[:NR5G]:DL[:CC <cc>]:EUIDs</cc>                | 392   |
|---------------------------------------------------------|-------|
| CONFigure[:NR5G]:DL[:CC <cc>]:FNNF</cc>                 | 392   |
| CONFigure[:NR5G]:DL[:CC <cc>]:IDC</cc>                  | 393   |
| CONFigure[:NR5G]:DL[:CC <cc>]:RFUC:FZERo:FREQuency</cc> | 393   |
| CONFigure[:NR5G]:DL[:CC <cc>]:RFUC:FZERo:MODE</cc>      | 393   |
| CONFigure[:NR5G]:DL[:CC <cc>]:RFUC:STATe</cc>           | .394  |
| CONFigure[:NR5G]:DL[:CC <cc>]:SSCA</cc>                 | . 394 |
| CONFigure[:NR5G]:FELC:STATe                             | .395  |
| CONFigure[:NR5G]:ORAN:TCASe                             | .395  |
| [SENSe:]POWer:CATegory                                  | 395   |
|                                                         |       |

# CONFigure[:NR5G]:DL[:CC<cc>]:EUIDs <IDs>

Defines user IDs that are excluded from the calculation of modulation-specific EVM results.

#### Suffix:

| <cc></cc>                         | Component Carrier                                                                                                    |
|-----------------------------------|----------------------------------------------------------------------------------------------------|
| <b>Parameters:</b><br><ids></ids> | String containg the user IDs to exclude. This is either a comma-<br>separated list (1,2,5,6), a range (1-6) or a combination of both. |
| Example:                          | <pre>//Exclude user IDs CONF:DL:EUID "1,3,5-6"</pre>                                                                                  |
| Manual operation:                 | See "Exclude User IDs" on page 133                                                                                                    |

# CONFigure[:NR5G]:DL[:CC<cc>]:FNNF <FrameNumber>

Defines the 5G NR system frame number.

| Suffix:<br><cc></cc>                              | irrelevant                                |  |
|---------------------------------------------------|-------------------------------------------|--|
| <b>Parameters:</b><br><framenumber></framenumber> | *RST: 0                                   |  |
| Example:                                          | //Define frame number<br>CONF:UL:FNNF 432 |  |
| Manual operation:                                 | See "Frame Number n_f" on page 133        |  |

#### CONFigure[:NR5G]:DL[:CC<cc>]:IDC <State>

Turns analysis of the DC carrier on and off.

Suffix: <cc>

Component Carrier

| Parameters:     |               |
|-----------------|---------------|
| <state></state> | OFF   0       |
|                 | Includes      |
|                 | <b>ON</b>   1 |

Includes the DC carrier in the analysis. ON | 1 Excludes the DC carrier from the analysis. COMPensate Compensates the DC carrier. \*RST: OFF Example: //Do not analyze DC carrier CONF:DL:CC2:IDC ON

Manual operation: See "Handling of Carrier Leakage" on page 132

#### CONFigure[:NR5G]:DL[:CC<cc>]:RFUC:FZERo:FREQuency <Frequency>

Selects a frequency for RF upconversion.

Prerequisites for this command

- Turn on phase compensation (CONFigure [:NR5G]:DL[:CC<cc>]:RFUC: STATe).
- Select mode to select custom frequency (CONFigure [:NR5G]:DL[:CC<cc>]: RFUC:FZER0:MODE).

# Suffix: <cc>

**Component Carrier** 

| Parameters:             |  |
|-------------------------|--|
| <frequency></frequency> |  |

<numeric value> \*RST: 0

Default unit: Hz

Example: //Define frequency for RF upconversion CONF:DL:CC2:RFUC:STAT ON CONF:DL:CC2:RFUC:FZER:MODE MAN CONF:DL:CC2:RFUC:FZER:FREQ 800MHZ

Manual operation: See "RF Upconversion" on page 133

#### CONFigure[:NR5G]:DL[:CC<cc>]:RFUC:FZERo:MODE <Mode>

Selects the frequency selection mode for RF upconversion.

Prerequisites for this command

• Turn on phase compensation (CONFigure [:NR5G]:DL[:CC<cc>]:RFUC: STATe).

# Suffix:

| <cc></cc>                           | Component Carrier                                                                                                    |
|-------------------------------------|----------------------------------------------------------------------------------------------------|
| <b>Parameters:</b><br><mode></mode> | <b>CF</b><br>Converts the signal to the center frequency.                                                                                              |
|                                     | MANual<br>Converts the signal to another frequency.<br>You can define the frequency with CONFigure [:NR5G]:DL[:<br>CC <cc>]:RFUC:FZERo:FREQuency.</cc> |
| Example:                            | *RST: CF<br>//Select frequency mode for RF upconversion<br>CONF:DL:CC2:RFUC:STAT ON<br>CONF:DL:CC2:RFUC:FZER:MODE CF                                   |
|                                     |                                                                                                    |

Manual operation: See "RF Upconversion" on page 133

# CONFigure[:NR5G]:DL[:CC<cc>]:RFUC:STATe <State>

Turns RF upconversion and corresponding phase compensation on and off.

| Suffix:<br><cc></cc> | Component Carrier                                        |  |
|----------------------|----------------------------------------------------------|--|
| Parameters:          |                                                          |  |
| <state></state>      | ON   OFF   1   0                                         |  |
|                      | *RST: ON                                                 |  |
| Example:             | //Turn on phase compensation<br>CONF:DL:CC2:RFUC:STAT ON |  |
| Manual operation:    | See "RF Upconversion" on page 133                        |  |

# CONFigure[:NR5G]:DL[:CC<cc>]:SSCA <State>

Turn shared spectrum channel access on and off.

| Suffix:<br><cc></cc>           | Component Carrier                                          |  |
|--------------------------------|------------------------------------------------------------|--|
| Parameters:<br><state></state> | ON   OFF   1   0<br>*RST: OFF                              |  |
| Example:                       | //Turn on shared spectrum channel acces<br>CONF:DL:SSCA ON |  |
| Manual operation:              | See "Shared Spectrum Channel Access" on page 134           |  |

# CONFigure[:NR5G]:FELC:STATe <State>

Turns the frequency error limit check on and off.

Parameters:

<State>

| ON   OF | F 1 0 |
|---------|-------|
| *RST:   | ON    |

| Example: | //Turn on frequency | error limit check |
|----------|---------------------|-------------------|
|          | CONF:FELC:STAT      | ON                |

Manual operation: See "Frequency Error Limit Check" on page 133

#### CONFigure[:NR5G]:ORAN:TCASe <Testcase>

Selects an O-RAN test case.

# Parameters:

| <testcase></testcase> | <string><br/>String containing the name of the test case, e.g. "TC 3.2.3.1.1".<br/>The string "NONE" removes a test case.</string> |
|-----------------------|----------------------------------------------------------------------------------------------------|
|                       | *RST: NONE                                                                                                    |
| Example:              | //Select O-RAN test case TC 3.2.3.1.4<br>CONF:ORAN:TCAS "TC 3.2.3.1.4"                                                             |
| Manual operation:     | See "O-RAN Test Case" on page 134                                                                                                  |

# [SENSe:]POWer:CATegory <Category>

Selects the base station category-

#### **Parameters:**

| <category></category> | Α                                           |
|-----------------------|---------------------------------------------|
|                       | Category A base station.                    |
|                       | В                                           |
|                       | Category B base station.                    |
|                       | LARE                                        |
|                       | Large area base station.                    |
|                       | MED                                         |
|                       | Medium area base station.                   |
|                       | *RST: A                                     |
| Example:              | //Select base station category<br>POW:CAT B |
| Manual operation:     | See "Category" on page 133                  |

# 6.9.19 Advanced settings: reference point A

| CONFigure[:NR5G]:DL[:CC <cc>]:RPA:AFRequency?</cc> | 396   |
|----------------------------------------------------|-------|
| CONFigure[:NR5G]:DL[:CC <cc>]:RPA:KZERo:SCFE</cc>  | 396   |
| CONFigure[:NR5G]:DL[:CC <cc>]:RPA:KZERo:SCFT</cc>  | 396   |
| CONFigure[:NR5G]:DL[:CC <cc>]:RPA:KZERo:SCNS</cc>  | . 397 |
| CONFigure[:NR5G]:DL[:CC <cc>]:RPA:KZERo:SCOT</cc>  | . 397 |
| CONFigure[:NR5G]:DL[:CC <cc>]:RPA:KZERo:SCST</cc>  | 398   |
| CONFigure[:NR5G]:DL[:CC <cc>]:RPA:KZERo:SCTT</cc>  | 398   |
| CONFigure[:NR5G]:DLI:CC <cc>]:RPA:RTCF</cc>        | 398   |
| CONFigure[:NR5G]:DL[:CC <cc>]:RPA:TBOFfset?</cc>   | 399   |
|                                                    |       |

#### CONFigure[:NR5G]:DL[:CC<cc>]:RPA:AFRequency?

Queries the absolute frequency of the reference point A.

| Suffix:<br><cc></cc>                             | Component Carrier                                          |
|--------------------------------------------------|------------------------------------------------------------|
| <b>Return values:</b><br><frequency></frequency> | <numeric value=""><br/>Default unit: Hz</numeric>          |
| Example:                                         | //Query location of reference point A CONF:DL:CC2:RPA:AFR? |
| Usage:                                           | Query only                                                 |
| Manual operation:                                | See "Reference Point A" on page 135                        |

#### CONFigure[:NR5G]:DL[:CC<cc>]:RPA:KZERo:SCFE <Offset>

Defines an offset relative to reference point A for bandwidth parts with 480 kHz subcarrier spacing.

Prerequisites for this command

• Bandwidth part with 480 kHz subcarrier spacing is available.

| Suffix:<br><cc></cc>                    | Component Carrier                                      |
|-----------------------------------------|--------------------------------------------------------|
| <b>Parameters:</b><br><offset></offset> | -6   0   6                                             |
| Example:                                | <pre>//Define offset CONF:DL:CC2:RPA:KZER:SCFE 0</pre> |
| Manual operation:                       | See "k_0" on page 135                                  |

#### CONFigure[:NR5G]:DL[:CC<cc>]:RPA:KZERo:SCFT <Offset>

Defines an offset relative to reference point A for bandwidth parts with 15 kHz subcarrier spacing.
Prerequisites for this command

• Bandwidth part with 15 kHz subcarrier spacing is available.

| Suffix:<br><cc></cc>             | Component Carrier                                    |   |
|----------------------------------|------------------------------------------------------|---|
| Parameters:<br><offset></offset> | -6   0   6                                           |   |
| Example:                         | <pre>//Define offset CONF:DL:CC2:RPA:KZER:SCFT</pre> | 0 |
| Manual operation:                | See "k 0" on page 135                                |   |

#### CONFigure[:NR5G]:DL[:CC<cc>]:RPA:KZERo:SCNS <Offset>

Defines an offset relative to reference point A for bandwidth parts with 960 kHz subcarrier spacing.

Prerequisites for this command

• Bandwidth part with 960 kHz subcarrier spacing is available.

| Suffix:<br><cc></cc>                    | Component Carrier                                    |   |
|-----------------------------------------|------------------------------------------------------|---|
| <b>Parameters:</b><br><offset></offset> | -6   0   6                                           |   |
| Example:                                | <pre>//Define offset CONF:DL:CC2:RPA:KZER:SCNS</pre> | 0 |
| Manual operation:                       | See "k_0" on page 135                                |   |

#### CONFigure[:NR5G]:DL[:CC<cc>]:RPA:KZERo:SCOT <Offset>

Defines an offset relative to reference point A for bandwidth parts with 120 kHz subcarrier spacing.

Prerequisites for this command

• Bandwidth part with 120 kHz subcarrier spacing is available.

| Suffix:<br><cc></cc>             | Component Carrier                                    |   |
|----------------------------------|------------------------------------------------------|---|
| Parameters:<br><offset></offset> | -6   0   6                                           |   |
| Example:                         | <pre>//Define offset CONF:DL:CC2:RPA:KZER:SCOT</pre> | 0 |
| Manual operation:                | See "k_0" on page 135                                |   |

#### CONFigure[:NR5G]:DL[:CC<cc>]:RPA:KZERo:SCST <Offset>

Defines an offset relative to reference point A for bandwidth parts with 60 kHz subcarrier spacing.

Prerequisites for this command

Bandwidth part with 60 kHz subcarrier spacing is available.

| Suffix:<br><cc></cc>             | Component Carrier                                    |   |
|----------------------------------|------------------------------------------------------|---|
| Parameters:<br><offset></offset> | -6   0   6                                           |   |
| Example:                         | <pre>//Define offset CONF:DL:CC2:RPA:KZER:SCST</pre> | 0 |
| Manual operation:                | See "k_0" on page 135                                |   |

#### CONFigure[:NR5G]:DL[:CC<cc>]:RPA:KZERo:SCTT <Offset>

Defines an offset relative to reference point A for bandwidth parts with 30 kHz subcarrier spacing.

Prerequisites for this command

• Bandwidth part with 30 kHz subcarrier spacing is available.

| Suffix:<br><cc></cc>                    | Component Carrier                                      |
|-----------------------------------------|--------------------------------------------------------|
| <b>Parameters:</b><br><offset></offset> | -6   0   6                                             |
| Example:                                | <pre>//Define offset CONF:DL:CC2:RPA:KZER:SCTT 0</pre> |
| Manual operation:                       | See "k_0" on page 135                                  |

#### CONFigure[:NR5G]:DL[:CC<cc>]:RPA:RTCF <Frequency>

Defines the frequency of the reference point A relative to the carrier's center frequency.

| Suffix:<br><cc></cc>    | Component Carrier                                                       |
|-------------------------|-------------------------------------------------------------------------|
| Parameters:             |                                                                         |
| <frequency></frequency> | <numeric value=""></numeric>                                            |
|                         | Default unit: Hz                                                        |
| Example:                | //Define location of reference point A<br>CONF:DL:CC2:RPA:RTCF -54.5MHz |
| Manual operation:       | See "Reference Point A" on page 135                                     |

#### CONFigure[:NR5G]:DL[:CC<cc>]:RPA:TBOFfset?

Queries the TxBW offset of the reference point A.

Suffix:

<cc>

| Component | Carrier |
|-----------|---------|

Return values: <Offset>

<numeric value> Default unit: Hz

| Example:          | //Query TxBW offset<br>CONF:DL:CC2:RPA:TBOF? |
|-------------------|----------------------------------------------|
| Usage:            | Query only                                   |
| Manual operation: | See "Reference Point A" on page 135          |

# 6.9.20 Advanced settings: LTE-CRS coexistence

| CONFigure[:NR5G]:DL[:CC <cc>]:LTE:CBW</cc>                           | 399 |
|----------------------------------------------------------------------|-----|
| CONFigure[:NR5G]:DL[:CC <cc>]:LTE:MBSFn:SUBFrame<sf>:STATe</sf></cc> | 399 |
| CONFigure[:NR5G]:DL[:CC <cc>]:LTE:NAP</cc>                           | 400 |
| CONFigure[:NR5G]:DL[:CC <cc>]:LTE:POINta</cc>                        | 400 |
| CONFigure[:NR5G]:DL[:CC <cc>]:LTE:STATe</cc>                         | 401 |
| CONFigure[:NR5G]:DL[:CC <cc>]:LTE:VSHift</cc>                        | 401 |

### CONFigure[:NR5G]:DL[:CC<cc>]:LTE:CBW <ResourceBlocks>

Selects the channel bandwidth of an LTE carrier.

Prerequisites for this command

• Turn on LTE-CRS coexistence (CONFigure[:NR5G]:DL[:CC<cc>]:LTE: STATe).

#### Suffix:

 <cc>
 Component Carrier

 Parameters:
 <ResourceBlocks>
 N6 | N15 | N25 | N50 | N75 | N100

 \*RST:
 N6

 Example:
 //Select LTE channel bandwidth

 CONF:DL:CC2:LTE:STAT\_ON
 CONF:DL:CC2:LTE:CBW\_N25

 Manual operation:
 See "LTE Bandwidth" on page 137

#### CONFigure[:NR5G]:DL[:CC<cc>]:LTE:MBSFn:SUBFrame<sf>:STATe <State>

Turns MBSFN transmission in specific subframes on and off.

Prerequisites for this command

• Turn on LTE-CRS coexistence (CONFigure[:NR5G]:DL[:CC<cc>]:LTE: STATe).

| Suffix:<br><cc></cc>           | Component                                                                    | Carrier                      |
|--------------------------------|------------------------------------------------------------------------------|------------------------------|
| <sf></sf>                      | 19<br>Subframe                                                               |                              |
| Parameters:<br><state></state> | ON   OFF   1<br>*RST:                                                        | l   0<br>OFF (all subframes) |
| Example:                       | //Turn on MBSFN transmission in subframe 2<br>CONF:DL:LTE:MBSF:SUBF2:STAT ON |                              |
| Manual operation:              | See "MBSFN Subframes" on page 136                                            |                              |

#### CONFigure[:NR5G]:DL[:CC<cc>]:LTE:NAP <APs>

Selects the number of antenna ports for an LTE signal.

Prerequisites for this command

• Turn on LTE-CRS coexistence (CONFigure [:NR5G]:DL[:CC<cc>]:LTE: STATe).

| STATe).                    |                                                                                            |
|----------------------------|--------------------------------------------------------------------------------------------|
| Suffix:<br><cc></cc>       | Component Carrier                                                                          |
| Parameters:<br><aps></aps> | AP1   AP2   AP4<br>1-, 2-, or 4 antenna port configurations.<br>*RST: AP1                  |
| Example:                   | //Select number of LTE antenna ports<br>CONF:DL:CC2:LTE:STAT ON<br>CONF:DL:CC2:LTE:NAP AP2 |
| Manual operation:          | See "LTE Antenna Ports" on page 137                                                        |

#### CONFigure[:NR5G]:DL[:CC<cc>]:LTE:POINta <Offset>

Defines an LTE carrier offset relative to reference point A (in terms of resource blocks).

Prerequisites for this command

• Turn on LTE-CRS coexistence (CONFigure [:NR5G]:DL[:CC<cc>]:LTE: STATe).

| Suffix:           |                   |   |
|-------------------|-------------------|---|
| <cc></cc>         | Component Carrier |   |
| Parameters:       |                   |   |
| <offset></offset> | *RST:             | 0 |

| //Define carrier offset |                                                                              |
|-------------------------|------------------------------------------------------------------------------|
| CONF:DL:CC2:LTE:STAT    | ON                                                                           |
| CONF:DL:CC2:LTE:POIN    | 25                                                                           |
|                         | <pre>//Define carrier offset CONF:DL:CC2:LTE:STAT CONF:DL:CC2:LTE:POIN</pre> |

Manual operation: See "Offset to Point A" on page 136

#### CONFigure[:NR5G]:DL[:CC<cc>]:LTE:STATe <State>

Turns coexistence with LTE resources on and off.

Prerequisites for this command

• Select subcarrier spacing of 15 kHz (CONFigure[:NR5G]:DL[:CC<cc>]: FRAMe<fr>:BWPart<bwp>:SSPacing).

# Suffix: <cc>

**Component Carrier** 

| Parameters:<br><state></state> | ON   OFF   1   0<br>*RST: OFF                                                               |
|--------------------------------|---------------------------------------------------------------------------------------------|
| Example:                       | <pre>//Turn on LTE coexistence CONF:DL:CC2:FRAM:BWP1:SSP SS15 CONF:DL:CC2:LTE:STAT ON</pre> |
| Manual operation:              | See "State" on page 136                                                                     |

#### CONFigure[:NR5G]:DL[:CC<cc>]:LTE:VSHift <Value>

Selects the vShift parameter for an LTE signal.

Prerequisites for this command

• Turn on LTE-CRS coexistence (CONFigure[:NR5G]:DL[:CC<cc>]:LTE: STATe).

# Suffix: <cc>

**Component Carrier** 

| <b>Parameters:</b><br><value></value> | *RST:              | 0                 |
|---------------------------------------|--------------------|-------------------|
| Example: //Defin                      |                    | /Shift parameter  |
|                                       | CONF:DI<br>CONF:DI | G:CC2:LTE:STAT ON |

Manual operation: See "vShift" on page 137

# 6.9.21 Generator control

| CONFigure:GENerator:FREQuency:CENTer:SYNC[:STATe] | 402 |
|---------------------------------------------------|-----|
| CONFigure:GENerator:IPConnection:ADDRess.         | 402 |
| CONFigure:GENerator:IPConnection:LEDState?        | 403 |
|                                                   |     |

#### Configuration

| CONFigure:GENerator:POWer:LEVel:STATe    | 403 |
|------------------------------------------|-----|
| CONFigure:GENerator:LEVel:DUTGain        | 403 |
| CONFigure:GENerator:LEVel:DUTLimit       | 404 |
| CONFigure:GENerator:LEVel:DUTLimit:STATe | 404 |
| CONFigure:GENerator:POWer:LEVel          | 405 |
| CONFigure:GENerator:QERRor?              | 405 |
| CONFigure:SETTings:NR5G                  |     |
| CONFigure:SETTings:NR5G:PINTerval        |     |
| CONFigure:SETTings:NR5G:SYNC             |     |
| CONFigure:SETTings:RF                    | 406 |
| CONFigure:GENerator:RFOutput[:STATe]     | 406 |
| CONFigure:GENerator:CONTrol[:STATe]      |     |
| CONFigure:GENerator:SETTings:UPDate:RF   |     |
|                                          |     |

#### CONFigure:GENerator:FREQuency:CENTer:SYNC[:STATe] <State>

Turns frequency synchronization between analyzer and generator on and off.

You can define the frequency itself with [SENSe:]FREQuency:CENTer[:CC<cc>].

Prerequisites for this command

- IP connection to a signal generator.
- Generator control state is on (CONFigure:GENerator:CONTrol[:STATe]).

#### Parameters:

| <state></state>   |                                         |
|-------------------|-----------------------------------------|
|                   | RSI: OFF                                |
| Example:          | //Turn on RF output<br>CONF:GEN:CONT ON |
|                   | CONF:GEN:FREQ:CENT ON                   |
| Manual operation: | See "Center Frequency" on page 139      |

#### CONFigure:GENerator:IPConnection:ADDRess <IPAddress>

This command defines the IP address of the connected signal generator.

Make sure to synchronize with \*OPC? or \*WAI to make sure that the command was successfully applied on the generator before sending the next command.

| Parameters:<br><ipaddress></ipaddress> | String containing the IP address or computer name.                                              |
|----------------------------------------|-------------------------------------------------------------------------------------------------|
| Example:                               | //Connect to the generator with the stated IP address<br>CONF:GEN:IPC:ADDR '192.0.2.0';*WAI     |
| Example:                               | <pre>//Connect to the generator with a computer name CONF:GEN:IPC:ADDR 'MyGenerator';*WAI</pre> |
| Manual operation:                      | See "Generator IP Address" on page 138                                                          |

#### CONFigure:GENerator:IPConnection:LEDState?

This command queries the state of connection to the signal generator.

| Return values:    |                                        |
|-------------------|----------------------------------------|
| <state></state>   | GREen                                  |
|                   | Connection was successful.             |
|                   | GREY                                   |
|                   | Unknown connection state.              |
|                   | RED                                    |
|                   | Connection was not successful.         |
| Example:          | CONF:GEN:IPC:LEDS?                     |
|                   | would return, e.g.:                    |
|                   | RED                                    |
| Usage:            | Query only                             |
| Manual operation: | See "Generator IP Address" on page 138 |

#### CONFigure:GENerator:POWer:LEVel:STATe <State>

Turns level synchronization between analyzer and generator on and off.

Prerequisites for this command

- IP connection to a signal generator.
- Generator control state is on (CONFigure:GENerator:CONTrol[:STATe]).

#### Parameters:

| <state></state> | ON   OFF   1   0                |
|-----------------|---------------------------------|
|                 | *RST: OFF                       |
| Example:        | //Turn on level synchronization |
|                 | CONF:GEN:CONT ON                |
|                 | CONF:GEN:POW:LEV:STAT ON        |
|                 |                                 |

Manual operation: See "Level Control State" on page 139

#### CONFigure:GENerator:LEVel:DUTGain <Level>

Defines DUT level gain for generator level control.

Prerequisites for this command

- IP connection to a signal generator.
- Generator control state is on (CONFigure:GENerator:CONTrol[:STATe]).
- Level control is on (CONFigure:GENerator:POWer:LEVel:STATe).

#### **Parameters:**

<Level>

\*RST: 0 Default unit: dB

| Example: | //Define DUT gain    |
|----------|----------------------|
|          | CONF:GEN:CONT ON     |
|          | CONF:GEN:LEV:DUTG ON |

Manual operation: See "DUT Gain" on page 140

#### CONFigure:GENerator:LEVel:DUTLimit <Level>

Defines the output power RMS level of the generator.

Prerequisites for this command

- IP connection to a signal generator.
- Generator control state is on (CONFigure:GENerator:CONTrol[:STATe]).
- Level control is on (CONFigure:GENerator:POWer:LEVel:STATe).
- DUT peak input power limit is on (CONFigure:GENerator:LEVel:DUTLimit: STATe).

#### **Parameters:**

| <level></level> | *RST: 30<br>Default unit: dB                                                                                                    |
|-----------------|----------------------------------------------------------------------------------------------------|
| Example:        | <pre>//Define peak input power<br/>CONF:GEN:CONT ON<br/>CONF:GEN:POW:LEV:STAT ON<br/>CONF:GEN:LEV:DUTL:STAT ON<br/>CONF:GEN:LEV:DUTL 10</pre> |
|                 |                                                                                                    |

Manual operation: See "Limit DUT Peak Input Power" on page 140

#### CONFigure:GENerator:LEVel:DUTLimit:STATe <State>

Turns a limitation of the DUT peak input power on and off.

Define the peak input power with CONFigure:GENerator:LEVel:DUTLimit.

Prerequisites for this command

- IP connection to a signal generator.
- Generator control state is on (CONFigure:GENerator:CONTrol[:STATe]).
- Level control is on (CONFigure:GENerator:POWer:LEVel:STATe).

#### Parameters:

| <state></state> | ON   OFF   1   0                     |
|-----------------|--------------------------------------|
|                 | *RST: OFF                            |
| Example:        | //Turn on DUT input power limitation |
|                 | CONF:GEN:CONT ON                     |
|                 | CONF:GEN:POW:LEV:STAT ON             |
|                 | CONF:GEN:LEV:DUTL:STAT ON            |
|                 |                                      |

Manual operation: See "Limit DUT Peak Input Power" on page 140

#### CONFigure:GENerator:POWer:LEVel <Level>

Defines the output power RMS level of the generator.

Prerequisites for this command

- IP connection to a signal generator.
- Generator control state is on (CONFigure:GENerator:CONTrol[:STATe]).
- Level control is on (CONFigure:GENerator:POWer:LEVel:STATe).

#### Parameters:

| <level></level>   | *RST: 0<br>Default unit: dBm                                                                                          |
|-------------------|----------------------------------------------------------------------------------------------------|
| Example:          | <pre>//Define generator output level<br/>CONF:GEN:CONT ON<br/>CONF:GEN:POW:LEV:STAT ON<br/>CONF:GEN:POW:LEV -10</pre> |
| Manual operation: | See "Level (RMS)" on page 139                                                                                         |

#### CONFigure:GENerator:QERRor?

Queries any errors that might have occurred for the generator control

| <b>Return values:</b><br><message></message> | String containing the error messages.            |
|----------------------------------------------|--------------------------------------------------|
| Example:                                     | <pre>//Query error messages CONF:GEN:QERR?</pre> |

Query only

# CONFigure:SETTings:NR5G

Usage:

Downloads the NR signal description from the generator to the analyzer.

Prerequisites for this command

- IP connection to a signal generator.
- Generator control state is on (CONFigure:GENerator:CONTrol[:STATe]).

| Example:          | //Synchronize signal description<br>CONF:GEN:CONT ON<br>CONF:SETT:NR5G |
|-------------------|------------------------------------------------------------------------|
| Usage:            | Event                                                                  |
| Manual operation: | See "Query Settings from Generator" on page 140                        |

#### CONFigure:SETTings:NR5G:PINTerval <Time>

Defines the polling interval for periodic synchronization between analyzer and generator.

Prerequisites for this command

- IP connection to a signal generator.
- Generator control state is on (CONFigure:GENerator:CONTrol[:STATe]).
- Periodic synchronization is on (CONFigure: SETTings: NR5G: SYNC).

Parameters: <Time>

Default unit: s

| Example: | //Define polling interval |    |
|----------|---------------------------|----|
|          | CONF:GEN:CONT ON          |    |
|          | CONF:SETT:NR5G:SYNC       | ON |
|          | CONF:SETT:NR5G:PINT       | 30 |
|          |                           |    |

Manual operation: See "Periodic synchronization of 5G NR settings" on page 140

#### CONFigure:SETTings:NR5G:SYNC <State>

Turns periodic synchronization of the signal description on the analyzer on and off.

Prerequisites for this command

- IP connection to a signal generator.
- Generator control state is on (CONFigure:GENerator:CONTrol[:STATe]).

#### Parameters:

| <state></state>   | ON   OFF   1   0                                                        |
|-------------------|-------------------------------------------------------------------------|
|                   | *RST: OFF                                                               |
| Example:          | //Define polling interval<br>CONF:GEN:CONT ON<br>CONF:SETT:NR5G:SYNC ON |
| Manual operation: | See "Periodic synchronization of 5G NR settings" on page 140            |

#### CONFigure:SETTings:RF

Downloads the RF settings (frequency, level) from the generator to the analyzer.

Prerequisites for this command

- IP connection to a signal generator.
- Generator control state is on (CONFigure:GENerator:CONTrol[:STATe]).

| Example:          | //Synchronize signal description<br>CONF:GEN:CONT ON<br>CONF:SETT:RF |
|-------------------|----------------------------------------------------------------------|
| Usage:            | Event                                                                |
| Manual operation: | See "Query Settings from Generator" on page 140                      |

#### CONFigure:GENerator:RFOutput[:STATe] <State>

Turns the RF output of the generator on and off.

Prerequisites for this command

- IP connection to a signal generator.
- Generator control state is on (CONFigure:GENerator:CONTrol[:STATe]).

Parameters:

<State>

| ON   OFF | 1 0 |
|----------|-----|
| *RST:    | OFF |

| Example: | //Turn on RF output |  |
|----------|---------------------|--|
|          | CONF:GEN:CONT ON    |  |
|          | CONF:GEN:RFO ON     |  |

Manual operation: See "RF Output State" on page 139

#### CONFigure:GENerator:CONTrol[:STATe] <State>

Turns control over the signal generator on and off.

Prerequisites for this command

IP connection to a signal generator.

| Pa | ram | ete | rs: |
|----|-----|-----|-----|
|----|-----|-----|-----|

| <state></state>   | ON   OFF   1   0<br>*RST: OFF                   |
|-------------------|-------------------------------------------------|
| Example:          | //Turn on generator control<br>CONF:GEN:CONT ON |
| Manual operation: | See "Generator Control State" on page 138       |

### CONFigure:GENerator:SETTings:UPDate:RF

Uploads the RF settings (frequency, level) from analyzer to the generator.

Prerequisites for this command

- IP connection to a signal generator.
- Generator control state is on (CONFigure:GENerator:CONTrol[:STATe]).

| Example:          | //Upload RF settings<br>CONF:GEN:CONT ON<br>CONF:GEN:SETT:UPD:RF |
|-------------------|------------------------------------------------------------------|
| Usage:            | Event                                                            |
| Manual operation: | See "Upload RF Settings to Generator" on page 140                |

# 6.9.22 Input configuration

Remote commands to configure the input described elsewhere:

• INPut<ip>:COUPling on page 414

• INPut<ip>: IMPedance on page 415

| INPut:FILE:PATH                    | 408 |
|------------------------------------|-----|
| INPut <ip>:FILTer:YIG[:STATe]</ip> |     |
| INPut <ip>:SELect</ip>             | 409 |
| MMEMory:LOAD:IQ:STReam             |     |
| MMEMory:LOAD:IQ:STReam:AUTO        |     |
| MMEMory:LOAD:IQ:STReam:LIST?       |     |
| TRACe:IQ:FILE:REPetition:COUNt     |     |
|                                    |     |

#### INPut:FILE:PATH <FileName>[, <AnalysisBW>]

Selects the I/Q data file to be used as input for further measurements.

The I/Q data file must be in one of the following supported formats:

- .iq.tar
- .iqw
- .csv
- .mat
- .wv
- .aid

Only a single data stream or channel can be used as input, even if multiple streams or channels are stored in the file.

For some file formats that do not provide the sample rate and measurement time or record length, you must define these parameters manually. Otherwise the traces are not visible in the result displays.

| Pa | ram | iete | rs: |
|----|-----|------|-----|
|----|-----|------|-----|

| <filename></filename>     | String containing the path and name of the source file.<br>The file extension is *.iq.tar.                                                                                                    |  |
|---------------------------|----------------------------------------------------------------------------------------------------|--|
| <analysisbw></analysisbw> | Optionally: The analysis bandwidth to be used by the measure-<br>ment. The bandwidth must be smaller than or equal to the band-<br>width of the data that was stored in the file.<br>Default unit: HZ                                                     |  |
| Example:                  | INP:FILE:PATH 'C:\R_S\Instr\user\data.iq.tar'<br>Uses I/Q data from the specified file as input.                                                                                                    |  |
| Example:                  | <pre>//Load an IQW file<br/>INP:SEL:FIQ<br/>INP:FILE:PATH 'C:\R_S\Instr\user\data.iqw'<br/>//Define the sample rate<br/>TRAC:IQ:SRAT 10MHz<br/>//Define the measurement time<br/>SENSe:SWEep:TIME 0.001001<br/>//Start the measurement<br/>INIT:IMM</pre> |  |
| Manual operation:         | See "Select I/Q data file" on page 142<br>See "Data import and export" on page 194                                                                                                    |  |

#### INPut<ip>:FILTer:YIG[:STATe] <State>

Enables or disables the YIG filter.

| Suffix:<br><ip></ip>           | 1   2<br>irrelevant                               |
|--------------------------------|---------------------------------------------------|
| Parameters:<br><state></state> | ON   OFF   0   1                                  |
| Example:                       | INP:FILT:YIG OFF Deactivates the YIG-preselector. |
| Manual operation:              | See "YIG-Preselector" on page 141                 |

#### INPut<ip>:SELect <Source>

Selects the signal source for measurements, i.e. it defines which connector is used to input data to the R&S FSV/A.

If no additional input options are installed, only RF input or file input is supported.

| Suffix:<br><ip></ip> | 1   2<br>irrelevant                                                                                                    |  |
|----------------------|----------------------------------------------------------------------------------------------------|--|
| Parameters:          |                                                                                                    |  |
| <source/>            | RF<br>Radio Frequency ("RF INPUT" connector)<br>FIQ<br>I/Q data file<br>(selected by INPut:FILE:PATH on page 408)<br>*RST: RF |  |
| Manual operation:    | See "I/Q Input File State" on page 142                                                                                        |  |

#### MMEMory:LOAD:IQ:STReam <Channel>

Only available for files that contain more than one data stream from multiple channels: selects the data stream to be used as input for the currently selected channel.

Automatic mode (MMEMory: LOAD: IQ: STReam: AUTO) is set to OFF.

| Parameters:<br><channel></channel> | String containing the channel name.                                                 |  |  |
|------------------------------------|-------------------------------------------------------------------------------------|--|--|
| Example:                           | MMEM:LOAD:IQ:STR?<br>//Result: 'Channel1','Channel2'<br>MMEM:LOAD:IQ:STR 'Channel2' |  |  |
| Manual operation:                  | See "Selected Channel" on page 142                                                  |  |  |

#### MMEMory:LOAD:IQ:STReam:AUTO <State>

Only available for files that contain more than one data stream from multiple channels: automatically defines which data stream in the file is used as input for the channel.

#### **Parameters:**

<State>

ON | OFF | 0 | 1 OFF | 0 The data stream specified by MMEMory: LOAD: IQ: STReam is used as input for the channel. **ON | 1** The first data stream in the file is used as input for the channel. Applications that support multiple data streams use the first data stream in the file for the first input stream, the second for the second stream etc. \*RST: 1 Manual operation: See "Selected Channel" on page 142

# MMEMory:LOAD:IQ:STReam:LIST?

Returns the available channels in the currently loaded input file.

| Example:          | MMEM:LOAD:IQ:STR?                          |  |  |
|-------------------|--------------------------------------------|--|--|
|                   | <pre>//Result: 'Channel1','Channel2'</pre> |  |  |
| Usage:            | Query only                                 |  |  |
| Manual operation: | See "Selected Channel" on page 142         |  |  |

#### TRACe:IQ:FILE:REPetition:COUNt <RepetitionCount>

Determines how often the data stream is repeatedly copied in the I/Q data memory. If the available memory is not sufficient for the specified number of repetitions, the largest possible number of complete data streams is used.

| Para | me | ters |
|------|----|------|
|------|----|------|

| <repetitioncount></repetitioncount> | integer                            |
|-------------------------------------|------------------------------------|
| Example:                            | TRAC: IQ: FILE: REP: COUN 3        |
| Manual operation:                   | See "File Repetitions" on page 142 |

# 6.9.23 Frequency configuration

| [SENSe:]FREQuency:CENTer[:CC <cc>]</cc>        |     |
|------------------------------------------------|-----|
| [SENSe:]FREQuency:CENTer[:CC <cc>]:OFFSet</cc> | 411 |
| [SENSe:]FREQuency:CENTer:STEP                  |     |

#### [SENSe:]FREQuency:CENTer[:CC<cc>] <Frequency>

Sets the center frequency for RF measurements.

#### Component carrier measurements

- Defining or querying the frequency of the first carrier is possible with FREQ:CENT:CC1. The CC1 part of the syntax is mandatory in that case.
- FREQ:CENT? queries the measurement frequency (center of the two carriers).

| Suffix:<br><cc></cc>                   | Component Carrier                                                                                                    |             |
|----------------------------------------|----------------------------------------------------------------------------------------------------|-------------|
| Parameters:<br><frequency></frequency> | <numeric value=""><br/>Range: fmin to fmax</numeric>                                                                 |             |
|                                        | ^RST:<br>Default unit:                                                                                               | 1 GHz<br>Hz |
| Example:                               | //Define frequency for measurement on one carrier:<br>FREQ:CENT 1GHZ                                                 |             |
| Example:                               | //Define frequency for measurement on aggregated carriers:<br>FREQ:CENT:CC1 850MHZ                                   |             |
| Manual operation:                      | See "Frequency configuration" on page 79<br>See "Center Frequency" on page 139<br>See "Center Frequency" on page 143 |             |

#### [SENSe:]FREQuency:CENTer[:CC<cc>]:OFFSet <Offset>

Defines the general frequency offset.

For measurements on multiple component carriers, the command defines the frequency offset for a component carrier. The effect of the command depends on the syntax:

• When you omit the [CC<cc>] syntax element, the command defines the overall frequency offset.

In that case, the value is added to the measurement frequency and, in case of measurements with component carriers, the center frequency of the component carriers.

When you include the [CC<cc>] syntax element, the command defines the offset of the component carrier relative the first component carrier.
 In that case, the command is not available for the first component carrier - thus, ...:CC1:... is not possible.

Prerequisites for this command

• Select the first component carrier (CC1) as the reference point for the frequency offset (CONFigure [:NR5G]:OREL).

#### Suffix:

<cc>

**Component Carrier** 

| Parameters:<br><offset></offset> | <numeric value=""> <ul> <li>General frequency offset: frequency offset in Hz.</li> <li>Component carrier offset: frequency offset relative to the first component carrier in Hz.</li> </ul> Default unit: Hz</numeric>     |
|----------------------------------|----------------------------------------------------------------------------------------------------|
| Example:                         | <pre>//Add a frequency offset of 50 Hz to the measurement frequency.<br/>//If you are measuring component carriers, the value is also<br/>added to the center frequencies of those carriers.<br/>FREQ:CENT:OFFS 50HZ</pre> |
| Example:                         | <pre>//Define a frequency offset of 15 MHz for the second component carrier relative to the first component carrier. CONF:OREL CC1 FREQ:CENT:CC2:OFFS 15MHZ</pre>                                                          |
| Manual operation:                | See "Frequency configuration" on page 79<br>See "Center Frequency" on page 143                                                                                                    |

# [SENSe:]FREQuency:CENTer:STEP <StepSize>

Defines the center frequency step size.

| Parameters:<br><stepsize></stepsize> | f <sub>max</sub> is specified in the data sheet.                                                     |                                 |  |
|--------------------------------------|----------------------------------------------------------------------------------------------------|---------------------------------|--|
|                                      | Range:<br>*RST:<br>Default unit:                                                                     | 1 to fMAX<br>0.1 x span<br>: Hz |  |
| Example:                             | //Set the center frequency to 110 MHz.<br>FREQ:CENT 100 MHz<br>FREQ:CENT:STEP 10 MHz<br>FREQ:CENT UP |                                 |  |
| Manual operation:                    | See "Frequency Stepsize" on page 143                                                                 |                                 |  |

# 6.9.24 Amplitude configuration

| DISPlay[:WINDow <n>][:SUBWindow<w>]:TRACe<t>:Y[:SCALe]:RLEVel</t></w></n>        | 413 |
|----------------------------------------------------------------------------------|-----|
| DISPlay[:WINDow <n>][:SUBWindow<w>]:TRACe<t>:Y[:SCALe]:RLEVel:OFFSet</t></w></n> | 413 |
| INPut <ip>:ATTenuation<ant></ant></ip>                                           | 413 |
| INPut <ip>:ATTenuation<ant>:AUTO</ant></ip>                                      | 414 |
| INPut <ip>:COUPling</ip>                                                         | 414 |
| INPut <ip>:GAIN:STATe</ip>                                                       | 415 |
| INPut <ip>:GAIN[:VALue]</ip>                                                     | 415 |
| INPut <ip>:IMPedance</ip>                                                        | 415 |
| INPut <ip>:EATT<ant></ant></ip>                                                  | 416 |
| INPut <ip>:EATT<ant>:AUTO</ant></ip>                                             | 416 |
| INPut <ip>:EATT<ant>:STATe</ant></ip>                                            | 416 |
|                                                                                  |     |

#### DISPlay[:WINDow<n>][:SUBWindow<w>]:TRACe<t>:Y[:SCALe]:RLEVel <ReferenceLevel>

Defines the reference level (for all traces in all windows).

With a reference level offset  $\neq$  0, the value range of the reference level is modified by the offset.

| Suffix:<br><n></n>                | irrelevant                       |                               |
|-----------------------------------|----------------------------------|-------------------------------|
| <w></w>                           | subwindow<br>Not supporte        | ed by all applications        |
| <t></t>                           | irrelevant                       |                               |
| Parameters:                       |                                  |                               |
| <referencelevel></referencelevel> | The unit is v                    | ariable.                      |
|                                   | Range:<br>*RST:<br>Default unit: | see datasheet<br>0 dBm<br>DBM |

|                   | Default unit: DBM                 |
|-------------------|-----------------------------------|
| Example:          | DISP:TRAC:Y:RLEV -60dBm           |
| Manual operation: | See "Reference Level" on page 144 |

# DISPlay[:WINDow<n>][:SUBWindow<w>]:TRACe<t>:Y[:SCALe]:RLEVel:OFFSet <0ffset>

Defines a reference level offset (for all traces in all windows).

| Suffix:           | irrolovant                       |                                |          |
|-------------------|----------------------------------|--------------------------------|----------|
| <[]>              | Inelevant                        |                                |          |
| <w></w>           | subwindow<br>Not supporte        | ed by all applications         |          |
| <t></t>           | irrelevant                       |                                |          |
| Parameters:       |                                  |                                |          |
| <offset></offset> | Range:<br>*RST:<br>Default unit: | -200 dB to 200 dB<br>0dB<br>DB |          |
| Example:          | DISP:TRAC                        | C:Y:RLEV:OFFS -1               | 0dB      |
| Manual operation: | See "Refere                      | ence Level Offset" on          | page 145 |
|                   |                                  |                                |          |

#### INPut<ip>:ATTenuation<ant> <Attenuation>

Defines the RF attenuation level.

Prerequisites for this command

• Decouple attenuation from reference level (INPut<ip>:ATTenuation<ant>: AUTO).

| Suffix:<br><ip></ip>                       | irrelevant                                                |
|--------------------------------------------|-----------------------------------------------------------|
| <ant></ant>                                | irrelevant                                                |
| Parameters:<br><attenuation></attenuation> | *RST: 10 dB<br>Default unit: dB                           |
| Example:                                   | //Define RF attenuation<br>INP:ATT:AUTO OFF<br>INP:ATT 10 |
| Manual operation:                          | See "RF Attenuation" on page 145                          |

### INPut<ip>:ATTenuation<ant>:AUTO <State>

Couples and decouples the RF attenuation to the reference level.

| Suffix:                        |                                                                            |
|--------------------------------|----------------------------------------------------------------------------|
| <ip></ip>                      | irrelevant                                                                 |
| <ant></ant>                    | irrelevant                                                                 |
| Parameters:<br><state></state> | ON   OFF   1   0<br>*RST: ON                                               |
| Example:                       | //Couple attenuation to reference level (auto attenuation) INP:ATT:AUTO ON |
| Manual operation:              | See "RF Attenuation" on page 145                                           |

# INPut<ip>:COUPling <CouplingType>

Selects the coupling type of the RF input.

If an external frontend is active, the coupling is automatically set to AC.

### Suffix:

|                               | 110                              |
|-------------------------------|----------------------------------|
| <ip></ip>                     | 1   Z                            |
|                               | irrelevant                       |
| Parameters:                   |                                  |
| <couplingtype></couplingtype> | AC   DC                          |
|                               | AC                               |
|                               | AC coupling                      |
|                               | DC                               |
|                               | DC coupling                      |
|                               | *RST: AC                         |
| Example:                      | INP:COUP DC                      |
| Manual operation:             | See "Input Coupling" on page 147 |

#### INPut<ip>:GAIN:STATe <State>

Turns the internal preamplifier on and off. It requires the optional preamplifier hardware.

For R&S FSV/A44 or higher models, note the restrictions described in "Preamplifier" on page 146.

| Suffix:           |                                     |
|-------------------|-------------------------------------|
| <ip></ip>         | 1   2                               |
|                   | irrelevant                          |
| Parameters:       |                                     |
| <state></state>   | ON   OFF   0   1                    |
|                   | OFF   0                             |
|                   | Switches the function off           |
|                   | ON   1                              |
|                   | Switches the function on            |
|                   | *RST: 0                             |
| Example:          | INP:GAIN:STAT ON                    |
| •                 | INP:GAIN:VAL 15                     |
|                   | Switches on 15 dB preamplification. |
| Manual operation: | See "Preamplifier" on page 146      |

#### INPut<ip>:GAIN[:VALue] <Gain>

Selects the "gain" if the preamplifier is activated (INP:GAIN:STAT ON, see INPut<ip>:GAIN:STATe on page 415).

The command requires the additional preamplifier hardware option.

| Suffix:           |                                                                            |
|-------------------|----------------------------------------------------------------------------|
| <ip></ip>         | 1   2<br>irrelevant                                                        |
| Example:          | INP:GAIN:STAT ON<br>INP:GAIN:VAL 30<br>Switches on 30 dB preamplification. |
| Manual operation: | See "Preamplifier" on page 146                                             |

#### INPut<ip>:IMPedance <Impedance>

Selects the nominal input impedance of the RF input. In some applications, only 50  $\Omega$  are supported.

Suffix:

<ip>

1 | 2 irrelevant

# Parameters:

|                   | *RST: 50 Ω<br>Default unit: OHM |
|-------------------|---------------------------------|
| Example:          | INP:IMP 75                      |
| Manual operation: | See "Impedance" on page 147     |

#### INPut<ip>:EATT<ant> <Attenuation>

Defines the electronic attenuation level.

If the current reference level is not compatible with an attenuation that has been set manually, the command also adjusts the reference level.

| <b>Suffix:</b><br><ip></ip>                | irrelevant                                   |
|--------------------------------------------|----------------------------------------------|
| <ant></ant>                                | Connected instrument                         |
| Parameters:<br><attenuation></attenuation> | Attenuation level in dB.<br>Default unit: dB |
| Example:                                   | //Define signal attenuation                  |
| Manual operation:                          | See "Electronic Attenuation" on page 146     |

#### INPut<ip>:EATT<ant>:AUTO <State>

Turns automatic selection of the electronic attenuation on and off.

If on, electronic attenuation reduces the mechanical attenuation whenever possible.

| Suffix:<br><ip></ip>           | irrelevant                                                               |
|--------------------------------|--------------------------------------------------------------------------|
| <ant></ant>                    | 14<br>Connected instrument                                               |
| Parameters:<br><state></state> | ON   OFF   1   0<br>*RST: OFF                                            |
| Example:                       | //Turn on automatic selection of electronic attenuation INP:EATT:AUTO ON |
| Manual operation:              | See "Electronic Attenuation" on page 146                                 |

#### INPut<ip>:EATT<ant>:STATe <State>

Turns the electronic attenuator on and off.

| Suffix:<br><ip></ip>           | irrelevant                               |
|--------------------------------|------------------------------------------|
| <ant></ant>                    | 14<br>Connected instrument               |
| Parameters:<br><state></state> | ON   OFF<br>*RST: OFF                    |
| Example:                       | //Turn on electronic attenuation         |
| Manual operation:              | See "Electronic Attenuation" on page 146 |

# 6.9.25 Data capture

| [SENSe:]NR5G:FRAMe:COUNt       | 417 |
|--------------------------------|-----|
| [SENSe:]NR5G:FRAMe:COUNt:AUTO  | 418 |
| [SENSe:]NR5G:FRAMe:COUNt:STATe | 418 |
| [SENSe:]NR5G:FRAMe:SLOT        | 418 |
| [SENSe:]NR5G:FRAMe:SRSLot      |     |
| [SENSe:]SWAPiq                 |     |
| [SENSe:]SWEep:CTMode           | 419 |
| [SENSe:]SWEep:LCAPture         |     |
| [SENSe:]SWEep:TIME             |     |
| TRACe:IQ:SRATe?                |     |
|                                |     |

# [SENSe:]NR5G:FRAMe:COUNt <Frames>

Defines the number of frames to analyze.

Prerequisites for this command

• Turn on overall frame count ([SENSe:]NR5G:FRAMe:COUNt:STATe on page 418). If the overall frame count is off, this command is a query only.

#### **Parameters:**

|                   | NR5G:FRAM:COUN:STAT ON<br>NR5G:FRAM:COUN 10                             |
|-------------------|-------------------------------------------------------------------------|
| Example:          | //Define number of frames to analyze manually<br>NR5G:FRAM:COUN:STAT ON |
| Evennley          | *RST: 1                                                                 |
| <frames></frames> | <numeric value=""> (integer only)</numeric>                             |

#### [SENSe:]NR5G:FRAMe:COUNt:AUTO <State>

Turns automatic selection of the number of frames to analyze on and off.

| Parameters:       |                                                                            |
|-------------------|----------------------------------------------------------------------------|
| <state></state>   | ON   1                                                                     |
|                   | Selects the analyzed number of frames as specified by 3GPP.                |
|                   | <b>OFF   0</b><br>Turns on manual selection of the number of frames.       |
| Example:          | //Turn on automatic selection of analyzed frames<br>NR5G:FRAM:COUN:AUTO ON |
| Manual operation: | See "Auto According to Standard" on page 151                               |

#### [SENSe:]NR5G:FRAMe:COUNt:STATe <State>

Turns manual definition of number of frames to analyze on and off.

| Parameters:       |                                                           |  |
|-------------------|-----------------------------------------------------------|--|
| <state></state>   | OFF   0                                                   |  |
|                   | The R&S FSV/A analyzes all frames in the capture buffer.  |  |
|                   | ON   1                                                    |  |
|                   | Define the number of frames to analyze with [SENSe:]NR5G: |  |
|                   | FRAMe:COUNt.                                              |  |
|                   | *RST: ON                                                  |  |
| Example:          | //Turn on overall frame count.<br>NR5G:FRAM:COUN:STAT ON  |  |
| Manual operation: | See "Overall Frame Count" on page 151                     |  |
|                   |                                                           |  |

#### [SENSe:]NR5G:FRAMe:SLOT <Slots>

Defines the number of slots that are analyzed.

| Parameters:<br><slots></slots> | <b>ALL</b><br>Analvzes all slots in a frame.       |                                                                              |
|--------------------------------|----------------------------------------------------|------------------------------------------------------------------------------|
|                                | <numeric va<br="">Analyzes a c<br/>*RST:</numeric> | <b>alue&gt; (integer only)</b><br>certain number of slots in a frame.<br>ALL |
| Example:                       | //Analyze all<br>NR5G:FRAM                         | slots in a frame<br>:SLOT ALL                                                |
| Manual operation:              | See "Maximu<br>on page 151                         | um Number of Slots per Frame to Analyze"                                     |

#### [SENSe:]NR5G:FRAMe:SRSLot <State>

Turns analysis of custom signals with repeating slots on and off.

| Parameters:       |                                                             |
|-------------------|-------------------------------------------------------------|
| <state></state>   | ON   OFF   1   0                                            |
|                   | *RST: OFF                                                   |
| Example:          | //Turn on repeated slot analysis<br>NR5G:FRAM:SRSL ON       |
| Manual operation: | See "Signal Repeats Max No of Slots to Analyze" on page 152 |

#### [SENSe:]SWAPiq <State>

Turns a swap of the I and Q branches on and off.

| Parameters:       |                            |  |
|-------------------|----------------------------|--|
| <state></state>   | ON   OFF   1   0           |  |
|                   | *RST: OFF                  |  |
| Example:          | //Swap I and Q branches    |  |
| Manual operation: | See "Swap I/Q" on page 151 |  |

#### [SENSe:]SWEep:CTMode <Mode>

Selects the capture mode.

Prerequisites for this command

• Select FR2-2 (CONFigure [:NR5G]:DL[:CC<cc>]:DFRange).

#### **Parameters:**

| <mode></mode> | AUTO<br>Automatic determination of the capture time.                                                 |
|---------------|----------------------------------------------------------------------------------------------------|
|               | MANual<br>Manual definition of the capture time.<br>Define the capture time with [SENSe:]SWEep:TIME. |
| Example:      | //Select capture time mode<br>CONF:DL:DFR EHIG<br>SWE:CTM AUTO                                       |

Manual operation: See "Capture Time" on page 150

#### [SENSe:]SWEep:LCAPture <State>

Turns the long capture on and off.

Prerequisites for this command

- Number of component carriers must be "1" (CONFigure [:NR5G]:NOCC).
- Multi frame configuration is not supported. Every frame must have the same configuration.

#### Effects of this command

- Frame count functions become unavailable: [SENSe:]NR5G:FRAMe:COUNt [SENSe:]NR5G:FRAMe:COUNt:AUTO
- [SENSe:]NR5G:FRAMe:COUNt:STATe

#### **Parameters:**

| <state></state> | ON   OFF  | - 1 0        |
|-----------------|-----------|--------------|
|                 | *RST:     | OFF          |
| Example:        | //Turn on | long capture |
|                 |           | D ON         |

SWE:LCAP ON

Manual operation: See "Long Capture" on page 150

# [SENSe:]SWEep:TIME <CaptureLength>

Defines the capture time.

#### **Parameters:**

| <capturelength></capturelength> | <numeric value=""></numeric>           |  |
|---------------------------------|----------------------------------------|--|
|                                 | *RST: 20.1 ms<br>Default unit: s       |  |
| Example:                        | //Define capture time<br>SWE:TIME 40ms |  |
| Manual operation:               | See "Capture Time" on page 150         |  |

# TRACe:IQ:SRATe?

Queries the capture sampling rate.

# Return values:

<SamplingRate> <numeric value> (integer only)
Example: //Query sample rate

| Adimpioi | // duory bumpio rate |
|----------|----------------------|
|          | TRAC: IQ: SRAT?      |
|          |                      |

Usage: Query only

# 6.9.26 Trigger

| TRIGger[:SEQuence]:DTIMe                                 |     |
|----------------------------------------------------------|-----|
| TRIGger[:SEQuence]:HOLDoff <ant>[:TIME]</ant>            | 421 |
| TRIGger[:SEQuence]:IFPower:HOLDoff                       |     |
| TRIGger[:SEQuence]:IFPower:HYSTeresis.                   | 422 |
| TRIGger[:SEQuence]:LEVel <ant>[:EXTernal<tp>]</tp></ant> | 422 |
| TRIGger[:SEQuence]:LEVel <ant>:IFPower</ant>             |     |
| TRIGger[:SEQuence]:LEVel <ant>:IQPower</ant>             | 423 |
| TRIGger[:SEQuence]:LEVel <ant>:RFPower</ant>             | 423 |
|                                                          |     |

#### Configuration

| TRIGger[:SEQuence]:PORT <ant></ant>   | . 424 |
|---------------------------------------|-------|
| TRIGger[:SEQuence]:SLOPe              | . 424 |
| TRIGger[:SEQuence]:SOURce <ant></ant> | . 424 |
|                                       |       |

#### TRIGger[:SEQuence]:DTIMe <DropoutTime>

Defines the time the input signal must stay below the trigger level before a trigger is detected again.

#### **Parameters:**

| <dropouttime></dropouttime> | Dropout time of the trigger. |                        |  |
|-----------------------------|------------------------------|------------------------|--|
|                             | Range:                       | 0 s to 10.0 s          |  |
|                             | *RST:                        | 0 s                    |  |
|                             | Default un                   | it: S                  |  |
| Manual operation:           | See "Trigg                   | er Source" on page 148 |  |

# TRIGger[:SEQuence]:HOLDoff<ant>[:TIME] <Offset>

Defines the trigger offset.

| <b>Suffix:</b><br><ant></ant>           | Instrument                                                     |
|-----------------------------------------|----------------------------------------------------------------|
| <b>Parameters:</b><br><offset></offset> | <numeric value=""><br/>*RST: 0 s<br/>Default unit: s</numeric> |
| Example:                                | //Define trigger offset<br>TRIG:HOLD 5MS                       |
| Manual operation:                       | See "Trigger Source" on page 148                               |

### TRIGger[:SEQuence]:IFPower:HOLDoff <Period>

Defines the holding time before the next trigger event.

Note that this command can be used for **any trigger source**, not just IF Power (despite the legacy keyword).

#### **Parameters:**

| <period></period> | Range:<br>*RST:<br>Default unit:                           | 0sto10s<br>0s<br>S                                                  |
|-------------------|------------------------------------------------------------|---------------------------------------------------------------------|
| Example:          | TRIG: SOUR<br>Sets an exter<br>TRIG: IFP:<br>Sets the hole | EXT<br>ernal trigger source.<br>HOLD 200 ns<br>ding time to 200 ns. |

Manual operation: See "Trigger Source" on page 148

#### TRIGger[:SEQuence]:IFPower:HYSTeresis <Hysteresis>

Defines the trigger hysteresis, which is only available for "IF Power" trigger sources.

**Parameters:** <Hysteresis>

| Range:        | 3 dB | to | 50 dB |
|---------------|------|----|-------|
| *RST:         | 3 dB |    |       |
| Default unit: | DB   |    |       |

| TRIG:SOUR IFP                     |
|-----------------------------------|
| Sets the IF power trigger source. |
| TRIG: IFP: HYST 10DB              |
| Sets the hysteresis limit value.  |
|                                   |

Manual operation: See "Trigger Source" on page 148

#### TRIGger[:SEQuence]:LEVel<ant>[:EXTernal<tp>] <Level>

Defines the level for an external trigger.

| Suffix:<br><ant></ant>         | Instrument                      |                                |
|--------------------------------|---------------------------------|--------------------------------|
| <tp></tp>                      | Trigger port                    |                                |
| Parameters:<br><level></level> | Range:<br>*RST:<br>Default unit | 0.5 V to 3.5 V<br>1.4 V<br>: V |
| Example:                       | //Define trig<br>TRIG:LEV       | <b>ger level</b><br>2V         |
| Manual operation:              | See "Trigge                     | r Source" on page 148          |

#### TRIGger[:SEQuence]:LEVel<ant>:IFPower <Level>

Defines the power level at the third intermediate frequency that must be exceeded to cause a trigger event.

Note that any RF attenuation or preamplification is considered when the trigger level is analyzed. If defined, a reference level offset is also considered.

| Suffix:<br><ant></ant>         | Instrument                                                                         |
|--------------------------------|------------------------------------------------------------------------------------|
| Parameters:<br><level></level> | <numeric value=""></numeric>                                                       |
|                                | For details on available trigger levels and trigger bandwidths see the data sheet. |
|                                | *RST: -10 dBm<br>Default unit: dBm                                                 |

| Example:          | //Define trigger level           |
|-------------------|----------------------------------|
|                   | TRIG:SOUR IFP                    |
|                   | TRIG:LEV:IFP -30dBm              |
| Manual operation: | See "Trigger Source" on page 148 |

#### TRIGger[:SEQuence]:LEVel<ant>:IQPower <Level>

Defines the magnitude the I/Q data must exceed to cause a trigger event.

Note that any RF attenuation or preamplification is considered when the trigger level is analyzed. If defined, a reference level offset is also considered.

#### Suffix:

| <ant></ant>                           | Instrument                             |                                        |
|---------------------------------------|----------------------------------------|----------------------------------------|
| <b>Parameters:</b><br><level></level> | <numeric value=""></numeric>           |                                        |
|                                       | Range:<br>*RST:<br>Default unit        | -130 dBm to 30 dBm<br>-20 dBm<br>: dBm |
| Example:                              | //Define trig<br>TRIG:SOUP<br>TRIG:LEV | <b>gerlevel</b><br>R IQP<br>IQP -30dBm |
| Manual operation:                     | See "Trigge                            | er Source" on page 148                 |

#### TRIGger[:SEQuence]:LEVel<ant>:RFPower <Level>

Defines the power level the RF input must exceed to cause a trigger event. Note that any RF attenuation or preamplification is considered when the trigger level is analyzed. If defined, a reference level offset is also considered.

The input signal must be between 500 MHz and 8 GHz.

| Suffix:<br><ant></ant>         | Instrument                                                                                                    |
|--------------------------------|----------------------------------------------------------------------------------------------------|
| Parameters:<br><level></level> | <numeric value=""><br/>For details on available trigger levels and trigger bandwidths see<br/>the data sheet.<br/>*RST: -20 dBm<br/>Default unit: dBm</numeric> |
| Example:                       | //Define trigger level<br>TRIG:SOUR RFP<br>TRIG:LEV:RFP -30dBm                                                                                                  |
| Manual operation:              | See "Trigger Source" on page 148                                                                                                    |

#### TRIGger[:SEQuence]:PORT<ant> <port>

Selects the trigger port for measurements with devices that have several trigger ports.

| Suffix:<br><ant></ant> | Analyzer                                   |
|------------------------|--------------------------------------------|
| Parameters:            |                                            |
| <port></port>          | PORT1                                      |
|                        | PORT2                                      |
|                        | PORT3                                      |
| Example:               | //Select trigger port 1<br>TRIG:PORT PORT1 |

#### TRIGger[:SEQuence]:SLOPe <Type>

Selects the trigger slope.

| Parameters:       |                                                                    |                                                           |
|-------------------|--------------------------------------------------------------------|-----------------------------------------------------------|
| <type></type>     | POSitive   1                                                       | NEGative                                                  |
|                   | POSitive                                                           |                                                           |
|                   | Triggers when the signal rises to the trigger level (rising edge). |                                                           |
|                   | NEGative                                                           |                                                           |
|                   | Triggers wh                                                        | nen the signal drops to the trigger level (falling edge). |
|                   | *RST:                                                              | POSitive                                                  |
| Example:          | TRIG:SLO                                                           | P NEG                                                     |
| Manual operation: | See "Trigge                                                        | er Source" on page 148                                    |
|                   |                                                                    |                                                           |

#### TRIGger[:SEQuence]:SOURce<ant> <Source>

Selects the trigger source.

#### Note on external triggers:

If a measurement is configured to wait for an external trigger signal in a remote control program, remote control is blocked until the trigger is received and the program can continue. Make sure this situation is avoided in your remote control programs.

#### Suffix:

<ant>

Analyzer

#### **Parameters:**

<Source>

# IMMediate

Free run (no trigger event to start a measurement).

#### **EXTernal**

Measurement starts when the external trigger signal exceeds a certain level.

Trigger signal from the "Trigger Input/Output" connector. Note: Connector must be configured for "Input".

# EXT2

Trigger signal from the "Trigger Input / Output" connector. Note: Connector must be configured for "Input".

#### RFPower

Measurement starts when the first intermediate frequency exceeds a certain level.

(Frequency and time domain measurements only.)

# IFPower

Measurement starts when the second intermediate frequency exceeds a certain level.

#### IQPower

Measurement starts when the sampled I/Q data exceeds a certain magnitude.

For applications that process I/Q data, such as the I/Q analyzer or optional applications.

#### PSEN

External power sensor

\*RST: IMMediate

Manual operation: See "Trigger Source" on page 148

# 6.9.27 Tracking

| [SENSe:]NR5G:DEMod:CESTimation   | 425 |
|----------------------------------|-----|
| [SENSe:]NR5G:DEMod:CETaverage    | 426 |
| [SENSe:]NR5G:IQ:GIQE             |     |
| [SENSe:]NR5G:TRACking:LEVel      |     |
| [SENSe:]NR5G:TRACking:PHASe      |     |
| [SENSe:]NR5G:TRACking:TIME       | 427 |
| [SENSe:]NR5G:TRACking:TPUT:STATe |     |
|                                  |     |

#### [SENSe:]NR5G:DEMod:CESTimation <State>

Selects the channel estimation method.

#### Parameters:

| <state></state> | <b>LINT</b><br>Channel estimation by interpolating the missing information.                                      |
|-----------------|----------------------------------------------------------------------------------------------------|
|                 | <b>NORMal</b><br>Channel estimation according to 3GPP.                                                           |
|                 | <b>OFF</b><br>Turns off channel estimation.                                                                      |
|                 | <b>PILPay</b><br>Channel estimation by examining both the reference signal and<br>the payload resource elements. |
| Example:        | //Select channel estimation method<br>NR5G:DEM:CEST PILP                                                         |

### Manual operation: See "Channel Estimation" on page 153

#### [SENSe:]NR5G:DEMod:CETaverage <State>

Select the averaging interval for channel estimation.

**Parameters:** 

| <state></state>   | PALL<br>Averaging every allocation.                       |
|-------------------|-----------------------------------------------------------|
|                   | <b>TGPP</b><br>Averaging according to 3GPP.<br>*RST: TGPP |
| Example:          | //Select time averaging<br>NR5G:DEM:CET PALL              |
| Manual operation: | See "Channel Estimation Time Averaging" on page 154       |

#### [SENSe:]NR5G:IQ:GIQE <State>

Turns the calculation of the gain imbalance and the quadrature error in the result summary on and off.

| Parameters: |  |
|-------------|--|
| < Stata>    |  |

| <state></state>   | ON   OFF   1   0<br>*RST: ON                          |
|-------------------|-------------------------------------------------------|
| Example:          | //Turn off calculation of results<br>NR5G:IQ:GIQE OFF |
| Manual operation: | See "Gain Imbalance / Quadrature Error" on page 155   |

# [SENSe:]NR5G:TRACking:LEVel <State>

Turns level tracking on and off.

| Parameters:       |                          |                       |
|-------------------|--------------------------|-----------------------|
| <state></state>   | ON   OFF   0   1         |                       |
|                   | *RST:                    | OFF                   |
| Example:          | //Turn on le<br>Trac:lev | ovel tracking         |
| Manual operation: | See "Level               | Tracking" on page 155 |

#### [SENSe:]NR5G:TRACking:PHASe <State>

Turns phase tracking on and off.

#### Parameters:

<State>

**OFF** Deactivate phase tracking 

 PIL

 Pilot only

 PILPAY

 Pilot and payload

 TGPP

 3GPP EVM

 \*RST:
 OFF

 Example:
 //Use pilots and payload for channel estimation

 SENS:TRAC:PHAS\_PILPAY

Manual operation: See "Phase" on page 154

#### [SENSe:]NR5G:TRACking:TIME <State>

Turns time tracking on and off.

| Parameters:       |                                              |  |
|-------------------|----------------------------------------------|--|
| <state></state>   | ON   OFF   1   0                             |  |
|                   | *RST: OFF                                    |  |
| Example:          | //Turn on time tracking<br>NR5G:TRAC:TIME ON |  |
| Manual operation: | See "Time Tracking" on page 154              |  |

#### [SENSe:]NR5G:TRACking:TPUT:STATe <State>

Turns the throuput measurement on and off.

Effects of this command

• Number of analyzed frames is set to manual ([SENSe:]NR5G:FRAMe:COUNt: AUTO).

#### **Parameters:**

| Manual operation: | See "Throughput Measurement State" on page 155             |
|-------------------|------------------------------------------------------------|
| Example:          | //Turn on throughput measurement<br>NR5G:TRAC:TPUT:STAT ON |
|                   | *RST: OFF                                                  |
| <state></state>   | ON LOFE 110                                                |

# 6.9.28 Demodulation

| [SENSe:]NR5G:DEMod:CAMode    |     |
|------------------------------|-----|
| ISENSe:INR5G:DEMod:CMEThod   |     |
| [SENSe:]NR5G:DEMod:CRData    | 428 |
| [SENSe:]NR5G:DEMod:DDATa     | 429 |
| [SENSe:]NR5C:DEMod:EEI Range |     |
|                              |     |

#### Configuration

| [SENSe:]NR5G:DEMod:FILTer   | 430  |
|-----------------------------|------|
| [SENSe:]NR5G:DEMod:PRData   | .430 |
| [SENSe:]NR5G:DEMod:STADjust | .430 |
|                             |      |

#### [SENSe:]NR5G:DEMod:CAMode <Mode>

Selects the CORESET analysis mode.

| Parameters:<br><mode></mode> | AUTO<br>Automatic demodulation of the PDCCH.                           |
|------------------------------|------------------------------------------------------------------------|
|                              | MANual<br>Demodulation based on the PDCCH configuration.<br>*RST: AUTO |
| Example:                     | //Select PDCCH demodulation mode<br>NR5G:DEM:CAM MAN                   |
| Manual operation:            | See "CORESET Analysis Mode" on page 156                                |

### [SENSe:]NR5G:DEMod:CMEThod <State>

Selects the EVM calculation method.

| Parameters:       |                                                               |
|-------------------|---------------------------------------------------------------|
| <state></state>   | HPOS<br>EVM at high timing position                           |
|                   | LPOS<br>EVM at low timing position                            |
|                   | <b>OTP</b><br>EVM at optimal timing position                  |
|                   | <b>TGPP</b><br>EVM according to 3GPP definition<br>*RST: TGPP |
| Example:          | //Select EVM calculation method<br>NR5G:DEM:CMET TGPP         |
| Manual operation: | See "EVM Calculation Method" on page 157                      |

#### [SENSe:]NR5G:DEMod:CRData <Reference>

Selects the CORESET reference data.

Parameters: <Reference> AUTO Automatic detection of reference values. ALL0 CORESET consists of 0's only.

#### **PASLots**

|                   | CORESET based on NR-TM PN23 (pseudo random sequence<br>23) with all PDCCH having the same sequence.<br>If an ORAN test case is selected (CONFigure[:NR5G]:ORAN:<br>TCASe, this parameter selects the ORAN PN23 sequence for all<br>PDCCH. |
|-------------------|----------------------------------------------------------------------------------------------------|
|                   | PN23<br>CORESET based on NR-TM PN23 (pseudo random sequence<br>23).                                                                                                    |
|                   | RSI. AUTO                                                                                                    |
| Example:          | //Select CORESET reference data<br>NR5G:DEM:CRD ALL0                                                                                                    |
| Manual operation: | See "CORESET Reference Data" on page 158                                                                                                    |

# [SENSe:]NR5G:DEMod:DDATa <State>

Selects the point at which the data is demodulated for the bitstream.

| Parameters:       |                                                       |                      |
|-------------------|-------------------------------------------------------|----------------------|
| <state></state>   | ADEScramble<br>Demodulates the des                    | scrambled data.      |
|                   | <b>BDEScramble</b><br>Demodulates the scrambled data. |                      |
|                   | DPData<br>Demodulates the dec<br>*RST: BDEScr         | coded data.<br>amble |
| Example:          | //Demodulate decoded data<br>NR5G:DEM:DDAT DPD        |                      |
| Manual operation: | See "Demodulation [                                   | Data" on page 156    |

# [SENSe:]NR5G:DEMod:EFLRange <State>

Turns the extended frequency lock range on and off.

| Parameters:       |                                                           |
|-------------------|-----------------------------------------------------------|
| <state></state>   | ON   OFF   1   0                                          |
|                   | *RST: OFF                                                 |
| Example:          | Turn on extended frequency lock range<br>NR5G:DEM:EFLR ON |
| Manual operation: | See "Extended Frequency Lock Range" on page 158           |

#### [SENSe:]NR5G:DEMod:FILTer <Filter>

Selects the filter for suppression of neighboring channels.

**Parameters:** 

| <filter></filter> | <b>MFILter</b><br>Multicarrier filter. |                                  |  |
|-------------------|----------------------------------------|----------------------------------|--|
|                   | NONE<br>No filter.                     |                                  |  |
|                   | <b>PBWP</b><br>Bandwidthj<br>*RST:     | oart filter.<br>NONE             |  |
| Example:          | //Select mu<br>NR5G:DEM                | Ilticarrier filter<br>:FILT MFIL |  |
| Manual operation: | See "Filter'                           | on page 156                      |  |

#### [SENSe:]NR5G:DEMod:PRData <Reference>

Selects the PDSCH reference data.

Note that when you select an ORAN test case, this setting is automatically adjusted to the ORAN test case.

#### **Parameters:**

<Reference> **AUTO** Automatic detection of reference values. ALL0 PDSCH consists of 0's only. **PASLots** PDSCH based on NR-TM PN23 (pseudo random sequence 23) with all PDSCH having the same sequence. If an ORAN test case is selected (CONFigure [:NR5G]:ORAN: TCASe, this parameter selects the ORAN PN23 sequence for all PDSCH. **PN23** PDSCH based on NR-TM PN23 (pseudo random sequence 23) with each PDSCH getting its own sequence. If an ORAN test case is selected (CONFigure [:NR5G]:ORAN: TCASe, this parameter selects the ORAN PN23 sequence. \*RST: AUTO Example: //Select PDSCH reference data NR5G:DEM:PRD AUTO Manual operation: See "PDSCH Reference Data" on page 157

#### [SENSe:]NR5G:DEMod:STADjust <Value>

Defines the symbol time adjustment.

| Parameters:<br><value></value> | Range:<br>*RST:<br>Default unit:                    | 0 to 100<br>50<br>PCT           |
|--------------------------------|-----------------------------------------------------|---------------------------------|
| Example:                       | //Define symbol time adjustment<br>NR5G:DEM:STAD 75 |                                 |
| Manual operation:              | See "Symbo                                          | ol Time Adjustment" on page 157 |

# 6.9.29 Time alignment measurement

Commands to configure time alignment measurements described elsewhere.

- General configuration: Chapter 6.9.1, "General configuration", on page 295
- Physical settings: Chapter 6.9.3, "Physical settings", on page 302 (Component carrier are not supported in the time alignment measurement.)
- Radio frame configuration: Chapter 6.9.5, "General radio frame configuration", on page 311
- Synchronization signal: Chapter 6.9.6, "Synchronization signal configuration", on page 312
- Bandwidth parts: Chapter 6.9.7, "Bandwidth part configuration", on page 319
- Slot configuration: Chapter 6.9.8, "Slot configuration", on page 323
- PDSCH allocations: Chapter 6.9.12, "PDSCH allocation configuration", on page 349

(Only one PDSCH allocation is supported in the time alignment measurement.)

- PDSCH DMRS: Chapter 6.9.14, "Enhanced PDSCH settings: DMRS", on page 373
- Advanced signal configuration: Chapter 6.9.18, "Advanced settings: global", on page 392
- Input: Chapter 6.9.22, "Input configuration", on page 407
- Frequency: Chapter 6.9.23, "Frequency configuration", on page 410
- Amplitude: Chapter 6.9.24, "Amplitude configuration", on page 412
- Data capture: Chapter 6.9.25, "Data capture", on page 417
- Trigger: Chapter 6.9.26, "Trigger", on page 420
- Demodulation: Chapter 6.9.28, "Demodulation", on page 427
- Automatic configuration: Chapter 6.9.2, "Automatic configuration", on page 297

# 6.9.30 Transmit on/off power measurements

Commands to configure time alignment measurements described elsewhere.

- General configuration: Chapter 6.9.1, "General configuration", on page 295
- Physical settings: Chapter 6.9.3, "Physical settings", on page 302 (Component carrier are not supported in the time alignment measurement.)
- Radio frame configuration: Chapter 6.9.5, "General radio frame configuration", on page 311

- Synchronization signal: Chapter 6.9.6, "Synchronization signal configuration", on page 312
- Bandwidth parts: Chapter 6.9.7, "Bandwidth part configuration", on page 319
- Slot configuration: Chapter 6.9.8, "Slot configuration", on page 323
- PDSCH / CORESET allocations: Chapter 6.9.12, "PDSCH allocation configuration", on page 349
- CORESET DMRS: Chapter 6.9.13, "Enhanced CORESET allocation configuration", on page 357
- PDSCH DMRS: Chapter 6.9.14, "Enhanced PDSCH settings: DMRS", on page 373
- PTRS: Chapter 6.9.15, "Enhanced PDSCH settings: PTRS", on page 383
- Scrambling / Coding: Chapter 6.9.16, "Enhanced PDSCH settings: scrambling / coding", on page 386
- Advanced signal configuration: Chapter 6.9.18, "Advanced settings: global", on page 392
- Input: Chapter 6.9.22, "Input configuration", on page 407
- Frequency: Chapter 6.9.23, "Frequency configuration", on page 410
- Amplitude: Chapter 6.9.24, "Amplitude configuration", on page 412
- Data capture: Chapter 6.9.25, "Data capture", on page 417
- Trigger: Chapter 6.9.26, "Trigger", on page 420
- Demodulation: Chapter 6.9.28, "Demodulation", on page 427
- Automatic configuration: Chapter 6.9.2, "Automatic configuration", on page 297

#### CONFigure[:NR5G]:DL[:CC<cc>]:PLC:EIRP <Power>

Defines the base station output power for limit selection (P<sub>rated</sub>, c, EIRP).

Prerequisites for this command

• Select FR2 deployment (CONFigure [:NR5G]:DL[:CC<cc>]:DFRange).

| Suffix:<br><cc></cc>           | Component Carrier                                                      |
|--------------------------------|------------------------------------------------------------------------|
| Parameters:<br><power></power> | Default unit: dBm                                                      |
| Example:                       | <pre>//Define output power CONF:DL:DFR HIGH CONF:DL:PLC:EIRP 0.5</pre> |
#### CONFigure[:NR5G]:DL[:CC<cc>]:PLC:TRP <Power>

Defines the base station output power for limit selection (P<sub>rated</sub>, c, TRP).

Prerequisites for this command

• Select FR2 deployment (CONFigure [:NR5G]:DL[:CC<cc>]:DFRange).

Suffix:

<cc>

**Component Carrier** 

Parameters: <Power>

Default unit: dBm

Example:

Dawawatawa

//Define output power
CONF:DL:DFR HIGH
CONF:DL:PLC:TRP 0.5

#### CONFigure[:NR5G]:OOPower:NFRames <Frames>

Defines the number of frames to analyze in on / off power measurements.

| Manual operation:                            | See "Num    | ber of Frames to Analyze" on page 151 |
|----------------------------------------------|-------------|---------------------------------------|
| Example:                                     | //Define nu | Imber of frames to analyze2:NFR 20    |
| <pre>Parameters:<br/><frames></frames></pre> | *RST:       | 25                                    |

#### DISPlay[:WINDow<n>]:TPOO:PERiod:SELect <Period>

Selects the period to display the rising or falling edge in the on / off power measurement.

| <b>Suffix:</b><br><n></n>               | Window                                                                                                    |
|-----------------------------------------|----------------------------------------------------------------------------------------------------|
| <b>Parameters:</b><br><period></period> |                                                                                                    |
| Example:                                | <pre>//Add diagram for rising edge and view edge for period 2 LAY:ADD? '1',BEL,RIS DISP:WIND2:TPOO:PER:SEL 2</pre> |
| Manual operation:                       | See "Transmit On / Off Power" on page 48                                                                           |

#### [SENSe:]NR5G:OOPower:ATIMing

Adjusts the timing for on / off power measurements.

| Example: | //Adjust the on / off power timing |
|----------|------------------------------------|
|          | NR5G:OOP:ATIM                      |

Usage: Event

#### Manual operation: See "Adjust Timing" on page 51

#### [SENSe:]NR5G:OOPower:NCORrection <State>

Turns noise correction for transmit on / off power measurements on and off.

| Parameters:       |                                                |
|-------------------|------------------------------------------------|
| <state></state>   | ON   OFF   1   0                               |
|                   | *RST: OFF                                      |
| Example:          | //Turn on noise cancelling<br>NR5G:00P:NCOR ON |
| Manual operation: | See "Noise Cancellation" on page 51            |

#### UNIT:OPOWer <Unit>

Selects the unit the off power (transmit on / off power measurements) is displayed in.

| Parameters:       |                                                                   |
|-------------------|-------------------------------------------------------------------|
| <unit></unit>     | DBM                                                               |
|                   | Displays the power as an absolute value in dBm.                   |
|                   | <b>DMHZ</b><br>Displays the power as a relative value in dBm/MHz. |
|                   | *RST: DMHZ                                                        |
| Example:          | //Select the unit dBm.<br>UNIT:OPOW DBM                           |
| Manual operation: | See "Transmit On / Off Power" on page 48                          |

#### 6.9.31 Frequency sweep measurements

Commands to configure frequency sweep measurements described elsewhere.

- CONFigure [:NR5G]:LDIRection on page 304
- MMEMory:LOAD:DEModsetting:ALL on page 305
- MMEMory:LOAD:DEModsetting[:CC<cc>] on page 305
- MMEMory:STORe<n>:DEModsetting:ALL on page 306
- MMEMory:STORe<n>:DEModsetting[:CC<cc>] on page 306
- CONFigure [:NR5G]:DL [:CC<cc>]:BW on page 302
- [SENSe:] POWer: CATegory on page 395

Refer also to the user manual of the R&S FSV/A base unit for a list of commands supported by the frequency sweep measurements that are not specific to the 5G NR application.

| [SENSe:]POWer:ACHannel:AACHannel |  |
|----------------------------------|--|
| [SENSe:]POWer:CATegory:B         |  |
| [SENSe:]POWer:SEM:AMPower        |  |

| [SENSe:]POWer:SEM:AMPower:AUTO                 | .436  |
|------------------------------------------------|-------|
| [SENSe:]POWer:SEM:NTAB                         | . 436 |
| [SENSe:]POWer:SEM:NTXU                         | .436  |
| CALCulate <n>:LIMit<li>:ACPower:PMODe</li></n> | .437  |
| CONFigure[:NR5G]:BSTation.                     | 437   |
|                                                |       |

#### [SENSe:]POWer:ACHannel:AACHannel < Channel>

Selects the bandwidth of the adjacent channel for ACLR measurements.

| Parameters:<br><channel></channel> | <b>E500</b><br>Selects an LTE signal with 5 MHz bandwidth as assumed adja-<br>cent channel carrier. |  |
|------------------------------------|----------------------------------------------------------------------------------------------------|--|
|                                    | NOSBwSelects an 5G NR signal as assumed adjacent channel carrier.*RST:NOSBw                         |  |
| Example:                           | //Select assumed adjacent channel<br>POW:ACH:AACH NOSB                                              |  |
| Manual operation:                  | See "Adjacent Channels" on page 161                                                                 |  |

#### [SENSe:]POWer:CATegory:B <Category>

Selects the limit table for category B stations.

Prerequisites for this command

Select category B base station ([SENSe:]POWer:CATegory).

| Parameters:<br><category></category> | OPT1   OPT2<br>*RST: OPT1                                                  |
|--------------------------------------|----------------------------------------------------------------------------|
| Example:                             | //Select limits for category B base station<br>POW:CAT B<br>POW:CAT:B OPT1 |
| Manual operation:                    | See "Category" on page 133                                                 |

#### [SENSe:]POWer:SEM:AMPower < Power>

Defines the power of a medium range base station.

Prerequisites for this command

- Select a medium range base station ([SENSe:]POWer:CATegory).
- Select manual definition of Tx power ([SENSe:]POWer:SEM:AMPower:AUTO).

#### **Parameters:**

<Power>

<numeric value> \*RST: 0 Default unit: dBm

| Example: | //Determine power of medium range base station |
|----------|------------------------------------------------|
|          | POW:CAT MED                                    |
|          | POW:SEM:AMP:AUTO OFF                           |
|          | POW:SEM:AMP 3                                  |
|          |                                                |

Manual operation: See "Tx Power" on page 161

#### [SENSe:]POWer:SEM:AMPower:AUTO <State>

Selects how the R&S FSV/A determines the power of a medium range base station.

Prerequisites for this command

• Select a medium range base station ([SENSe:]POWer:CATegory).

#### **Parameters:**

| <state></state>   | <b>ON   1</b><br>Automatica               | ally determines the Tx power.                              |
|-------------------|-------------------------------------------|------------------------------------------------------------|
|                   | <b>OFF   0</b><br>Define a TX<br>AMPower. | x power manually with [SENSe:]POWer:SEM:                   |
|                   | *RST:                                     | ON                                                         |
| Example:          | //Determine<br>POW:CAT<br>POW:SEM:        | e power of medium range base station<br>MED<br>AMP:AUTO ON |
| Manual operation: | See "Tx Po                                | ower" on page 161                                          |

#### [SENSe:]POWer:SEM:NTAB <Value>

Defines the parameter  $N_{TABconnectors}$  that defines the position of the spectrum emission mask for 1-H base stations.

Prerequisites for this command

Select a 1-H base station (CONFigure [:NR5G]:BSTation).

# Parameters: <Value> \*RST: 1 Example: //Define N\_TABconnector CONF:BST FR1H POW:SEM:NTAB 5 Manual operation: See "Position of SEM and ACLR limits" on page 162

#### [SENSe:]POWer:SEM:NTXU <Value>

Defines the parameter  $N_{TXU}$  that defines the position of the spectrum emission mask for 1-H base stations.

Prerequisites for this command

• Select a 1-H base station (CONFigure [:NR5G]:BSTation).

| Manual operation:              | See "Position of SEM and ACLR limits" on page 162 |
|--------------------------------|---------------------------------------------------|
| Example:                       | //Define N_TXU<br>CONF:BST FR1H<br>POW:SEM:NTXU 5 |
| Parameters:<br><value></value> | *RST: 1                                           |

#### CALCulate<n>:LIMit:ACPower:PMODe <Mode>

irrelevant

Selects the limit evaluation mode for ACLR measurements.

Supported for ACLR measurements in the LTE and 5G applications.

#### Suffix:

| <n></n> |
|---------|
|---------|

irrelevant

#### Parameters:

| <mode></mode>     | <b>AND</b><br>Overall limit check passes if both absolute and relative limit checks pass.              |
|-------------------|----------------------------------------------------------------------------------------------------|
|                   | <b>OR</b><br>Overall limit check passes if either absolute or relative limit checks pass.<br>*RST: AND |
| Example:          | //Select evaluation mode<br>CALC:LIM:ACP:PMOD AND                                                      |
| Manual operation: | See "Total Limit Pass Mode" on page 162                                                                |

#### CONFigure[:NR5G]:BSTation <BSType>

Selects the base station type.

#### Parameters:

| <bstype></bstype> | FR1C                                                                                     |
|-------------------|------------------------------------------------------------------------------------------|
|                   | Base station for conducted requirements.                                                 |
|                   | FR1H                                                                                     |
|                   | Base station for hybrid requirements.                                                    |
|                   | FR10                                                                                     |
|                   | Base station for over-the-air requirements in FR1. (Only for ACLR and SEM measurements.) |
|                   | FR2O                                                                                     |
|                   | Base station for over-the-air requirements in FR2.                                       |
|                   | (Only for ACLR and SEM measurements.)                                                    |
|                   | *RST: FR10                                                                               |

| Example: | //Select base station type |  |
|----------|----------------------------|--|
|          | CONF:BST FR1H              |  |

Manual operation: See "Base Station Type" on page 161

#### 6.9.32 Combined measurements

In addition to the commands otherwise supported for I/Q measurements and frequency sweep measurements, combined mode supports the following commands.

| [SENSe:]ESPectrum <sb>:PRESet[:STANdard]</sb>                  | 438 |
|----------------------------------------------------------------|-----|
| [SENSe:]NR5G:ACPower:ALPMode                                   | 439 |
| [SENSe:]NR5G:FRAMe:OPTimization                                | 439 |
| [SENSe:]NR5G:FRAMe:SALevel                                     |     |
| [SENSe:]SWEep:EGATe:AGATing                                    | 439 |
| [SENSe:]SWEep:EVENt                                            | 440 |
| [SENSe:]SWEep:MODE                                             | 440 |
| CALCulate <n>:MARKer<m>:FUNCtion:POWer<sb>:PRESet</sb></m></n> | 440 |
| CONFigure[:NR5G]:ACLR                                          |     |
| CONFigure[:NR5G]:EVM                                           | 441 |
| CONFigure[:NR5G]:SEM                                           | 441 |
| MMEMory:LOAD:SETTings                                          |     |
| OUTPut <up>:TRIGger<tp>:PULSe:IMMediate</tp></up>              |     |
| TRIGger:TSHelper:EDELay                                        | 442 |
| TRIGger:TSHelper:FTRigger                                      |     |
| TRIGger:TSHelper:RINTerval.                                    |     |
| TRIGger:TSHelper:SEQuence                                      |     |
|                                                                |     |

#### [SENSe:]ESPectrum<sb>:PRESet[:STANdard] <Standard>

Loads an SEM settings file for combined measurements.

| <b>Suffix:</b><br><sb></sb>          | irrelevant                                                                                                    |
|--------------------------------------|----------------------------------------------------------------------------------------------------|
| Parameters:<br><standard></standard> | <string><br/>String that contains the path to the settings file (.xml format).<br/>NONE<br/>Removes the settings file.</string> |
| Example:                             | //Select and subsequently remove settings file<br>ESP:PRES 'c:\settings.xml'<br>ESP:PRES NONE                                   |
| Manual operation:                    | See "Manage User Standards" on page 165                                                                                         |

#### [SENSe:]NR5G:ACPower:ALPMode <Mode>

Selects the limit evaluation mode for ACLR measurements in combined measurement mode.

| Parameters:       |                                                                                  |  |  |
|-------------------|----------------------------------------------------------------------------------|--|--|
| <mode></mode>     | ABSolute                                                                         |  |  |
|                   | <b>RELative</b><br>Checks against the relative limits.                           |  |  |
|                   | <b>OR</b><br>Checks against both absolute and relative limits according to 3GPP. |  |  |
|                   | *RST: OR                                                                         |  |  |
| Example:          | //Select ACLR lim it evaluation mode<br>NR5G:ACP:ALPM ABS                        |  |  |
| Manual operation: | See "ACLR Limit Pass Mode" on page 199                                           |  |  |

#### [SENSe:]NR5G:FRAMe:OPTimization <State>

Selects the data capture method for combined measurements.

| Parameters:<br><state></state> | <b>DYNamic</b><br>Separate capture of carrier and neighboring channels. |  |
|--------------------------------|-------------------------------------------------------------------------|--|
|                                | SPEed<br>Capture all channels in one take.<br>*RST: DYNamic             |  |
| Example:                       | //Select capture method<br>NR5G:FRAM:OPT SPE                            |  |
| Manual operation:              | See "Optimization" on page 166                                          |  |

#### [SENSe:]NR5G:FRAMe:SALevel <Level>

Turns auto leveling for each event in combined measurement sequence on and off.

| Parameters:       |                                       |
|-------------------|---------------------------------------|
| <level></level>   | ON   OFF   1   0                      |
|                   | *RST: OFF                             |
| Example:          | //Turn on auto leveling sequence      |
| Manual operation: | See "Sequence Auto Level" on page 166 |

#### [SENSe:]SWEep:EGATe:AGATing <State>

Turns auto gating on and off.

#### Parameters:

| <state></state> | ON   OFF  | - 1 0       |
|-----------------|-----------|-------------|
|                 | *RST:     | ON          |
| Example:        | //Turn on | auto gating |

Manual operation: See "Auto Gating" on page 169

#### [SENSe:]SWEep:EVENt <Event>

Defines the number of events in a combined measurement sequence.

| Parameters:<br><event></event> | *RST:                   | 10                      |
|--------------------------------|-------------------------|-------------------------|
| Example:                       | //Define nu<br>SWE:EVEN | umber of events<br>1 25 |
| Manual operation:              | See "# Eve              | ents" on page 166       |

#### [SENSe:]SWEep:MODE <Mode>

Selects the capture mode for combined measurements.

Prerequisites for this command

- Measure the EVM only:
  - CONFigure[:NR5G]:ACLR = OFF
  - CONFigure[:NR5G]:SEM = OFF
  - CONFigure[:NR5G]:EVM = ON

#### Parameters:

| <mode></mode> | <b>AUTO</b><br>Captures and analyzes the complete signal. |
|---------------|-----------------------------------------------------------|
|               | <b>TX</b><br>Captures and analyzes the Tx channel only.   |
|               | *RST: AUTO                                                |
| Example:      | //Select capture mode                                     |

CONF:ACLR OFF CONF:SEM OFF CONF:EVM ON SWE:MODE TX

Manual operation: See "Capture Mode" on page 166

#### CALCulate<n>:MARKer<m>:FUNCtion:POWer<sb>:PRESet <Standard>

Loads an ACLR settings file for combined measurements.

Suffix: <n>

irrelevant

| <m></m>                              | irrelevant                                                                                                    |
|--------------------------------------|----------------------------------------------------------------------------------------------------|
| <sb></sb>                            | irrelevant                                                                                                    |
| Parameters:<br><standard></standard> | <string><br/>String that contains the path to the settings file (.xml format).<br/>NONE<br/>Removes the settings file.</string>  |
| Example:                             | <pre>//Select and subsequently remove settings file CALC:MARK:FUNC:POW:PRES 'c:\settings.xml' CALC:MARK:FUNC:POW:PRES NONE</pre> |
| Manual operation:                    | See "Manage User Standards" on page 165                                                                                          |

#### CONFigure[:NR5G]:ACLR <State>

Includes or excludes ACLR measurements from combined measurements.

| Parameters:       |                                             |  |
|-------------------|---------------------------------------------|--|
| <state></state>   | ON   OFF   1   0                            |  |
|                   | *RST: ON                                    |  |
| Example:          | //Include ACLR measurements<br>CONF:ACLR ON |  |
| Manual operation: | See "EVM / ACLR / SEM" on page 165          |  |

#### CONFigure[:NR5G]:EVM <State>

Includes or excludes EVM measurements from combined measurements.

| Parameters:       |                  |                           |
|-------------------|------------------|---------------------------|
| <state></state>   | ON   OFF   1   0 |                           |
|                   | *RST:            | ON                        |
| Example:          | //Include E      | EVM measurements          |
| Manual operation: | See "EVM         | / ACLR / SEM" on page 165 |

#### CONFigure[:NR5G]:SEM <State>

Includes or excludes SEM measurements from combined measurements.

| Parameters:       |                                           |
|-------------------|-------------------------------------------|
| <state></state>   | ON   OFF   1   0                          |
|                   | *RST: ON                                  |
| Example:          | //Include SEM measurements<br>CONF:SEM ON |
| Manual operation: | See "EVM / ACLR / SEM" on page 165        |

#### MMEMory:LOAD:SETTings

Restores the settings of the last measurement sequence in combined mode.

| Example:          | //Restore settings<br>MMEM:LOAD:SETT |
|-------------------|--------------------------------------|
| Usage:            | Event                                |
| Manual operation: | See "Restore Settings" on page 165   |

#### OUTPut<up>:TRIGger<tp>:PULSe:IMMediate

Sends a trigger signal from the analyzer to the DUT.

For combined measurement, this command is useful to start a closed-loop trigger sequence.

| Suffix:<br><up></up> | irrelevant                                                         |
|----------------------|--------------------------------------------------------------------|
| <tp></tp>            | 13<br>Trigger port                                                 |
| Example:             | //Send trigger signal from trigger output 3<br>OUTP:TRIG3:PULS:IMM |
| Usage:               | Event                                                              |
| Manual operation:    | See "Send Trigger 3" on page 169                                   |

#### TRIGger:TSHelper:EDELay <Time>

Defines the event delay for combined measurements.

Prerequisites for this command

• Select periodic sequence (TRIGger: TSHelper: SEQuence).

#### Parameters:

- ---

| <time></time>     | *RST: 1.0<br>Default unit: s                                 |
|-------------------|--------------------------------------------------------------|
| Example:          | //Define event delay<br>TRIG:TSH:SEQ PER<br>TRIG:TSH:EDEL 2S |
| Manual operation: | See "Event Delay" on page 168                                |

#### TRIGger:TSHelper:FTRigger <Source>

Select the availability of a frame trigger in a combined measurement sequence.

# Parameters: <Source> AVAilable Frame trigger available (external trigger).

|                   | NAVailable<br>Time trigge | r available.           |
|-------------------|---------------------------|------------------------|
|                   | RSLots                    |                        |
|                   | No trigger a              | available.             |
|                   | *RST:                     | AVAilable              |
| Example:          | //Select trig<br>TRIG:TSH | ger source<br>:FTR RSL |
| Manual operation: | See "Frame                | e Trigger" on page 168 |

#### TRIGger:TSHelper:RINTerval <Interval>

Defines the recalibration interval for combined measurements.

Prerequisites for this command

• Select time trigger (TRIGger: TSHelper: SEQuence).

#### **Parameters:**

| Manual operation:     | See "Recalibration Interval" on page 168 |
|-----------------------|------------------------------------------|
|                       | TRIG:TSH:RINT 5                          |
|                       | TRIG:TSH:FTR NAV                         |
|                       | TRIG:TSH:SEQ OLO                         |
| Example:              | //Define recalibration interval          |
| <interval></interval> | *RST: 1                                  |

#### TRIGger:TSHelper:SEQuence <Source>

Select the type of measurement sequence for combined measurement.

#### Parameters:

| <source/>         | The selected sequence has an impact on the trigger settings. If<br>you select a certain sequence and change, for example, the trig-<br>ger source or trigger input / output configuration, the sequence<br>type automatically returns to manual. |
|-------------------|----------------------------------------------------------------------------------------------------|
|                   | CLOop<br>Closed-loop sequence.                                                                                                    |
|                   | MANual<br>Custom trigger configuration.                                                                                                    |
|                   | <b>OLOop</b><br>Open-loop sequence.                                                                                                    |
|                   | <b>PERiodic</b><br>Periodic sequence.                                                                                                    |
|                   | *RST: MANual                                                                                                    |
| Example:          | //Select sequence type<br>TRIG:TSH:SEQ OLO                                                                                                    |
| Manual operation: | See "Sequence" on page 167                                                                                                    |
|                   |                                                                                                    |

### 6.10 Analysis

| • | General analysis tools                   | 444   |
|---|------------------------------------------|-------|
| • | Analysis tools for I/Q measurements      | . 456 |
| • | Analysis tools for combined measurements | 467   |

#### 6.10.1 General analysis tools

| • | Trace export  | . 444 |
|---|---------------|-------|
| • | Diagram scale | . 445 |
| • | Zoom          | .447  |
| • | Markers       | . 450 |

#### 6.10.1.1 Trace export

| FORMat:DEXPort:DSEParator   | 444 |
|-----------------------------|-----|
| FORMat:DEXPort:HEADer       | 444 |
| FORMat:DEXPort:TRACes       | 445 |
| MMEMory:STORe <n>:TRACe</n> | 445 |
|                             |     |

#### FORMat:DEXPort:DSEParator <Separator>

Selects the decimal separator for data exported in ASCII format.

#### **Parameters:**

| <separator></separator> | POINt   COMMa                                                           |
|-------------------------|-------------------------------------------------------------------------|
|                         | Uses a comma as decimal separator, e.g. <i>4,05</i> .                   |
|                         | <b>POINt</b><br>Uses a point as decimal separator, e.g. <i>4.05</i> .   |
|                         | *RST: *RST has no effect on the decimal separator.<br>Default is POINt. |
| Example:                | FORM: DEXP: DSEP POIN Sets the decimal point as separator.              |

#### FORMat:DEXPort:HEADer <State>

If enabled, additional instrument and measurement settings are included in the header of the export file for result data. If disabled, only the pure result data from the selected traces and tables is exported.

#### Parameters:

| <state></state> | ON   OFF | 0 1 |
|-----------------|----------|-----|
|                 | *RST:    | 1   |

#### FORMat:DEXPort:TRACes <Selection>

Selects the data to be included in a data export file (see MMEMory: STORe<n>: TRACe on page 445).

#### **Parameters:**

<Selection>

SINGle | ALL

#### SINGle

Only a single trace is selected for export, namely the one specified by the MMEMory: STORe<n>: TRACe command.

#### ALL

Selects all active traces and result tables (e.g. "Result Summary", marker peak list etc.) in the current application for export to an ASCII file.

The <trace> parameter for the MMEMory: STORe<n>: TRACe command is ignored.

\*RST: SINGle

#### MMEMory:STORe<n>:TRACe <Trace>, <FileName>

Exports trace data from the specified window to an ASCII file.

#### Secure User Mode

In secure user mode, settings that are stored on the instrument are stored to volatile memory, which is restricted to 256 MB. Thus, a "memory limit reached" error can occur although the hard disk indicates that storage space is still available.

To store data permanently, select an external storage location such as a USB memory device.

For details, see "Protecting Data Using the Secure User Mode" in the "Data Management" section of the R&S FSV3000/ FSVA3000 base unit user manual.

#### Suffix:

<n> Window

 Parameters:

 <Trace>

 Number of the trace to be stored

 <FileName>

 String containing the path and name of the target file.

 Example:

 MMEM:STOR1:TRAC 1, 'C:\TEST.ASC'

 Stores trace 1 from window 1 in the file TEST.ASC.

#### 6.10.1.2 Diagram scale

#### DISPlay[:WINDow<n>][:SUBWindow<w>]:TRACe<t>:Y[:SCALe]:AUTO <ONCE>

Automatically scales the y-axis of a diagram based on the displayed results.

| Suffix:                              |                                                                                                    |
|--------------------------------------|----------------------------------------------------------------------------------------------------|
| <n></n>                              | Window                                                                                                    |
| <w></w>                              | Subwindow                                                                                                    |
| <t></t>                              | irrelevant                                                                                                    |
| Setting parameters:<br><once></once> | ALL<br>Scales the y-axis in all windows for an ideal viewing experience.<br>DEFault<br>Restores the default scale of the y-axis.<br>ONCE<br>Scales the y-axis in a specific window for an ideal viewing expe-<br>rience. |
| Example:                             | <pre>//Automatically scale the y-axis in subwindow 2 of window 2 DISP:WIND2:SUBW2:TRAC:Y:AUTO ONCE</pre>                                                                                                    |
| Usage:                               | Setting only                                                                                                    |
| Manual operation:                    | See "Auto Scale" on page 71<br>See "Automatic scaling of the y-axis" on page 195                                                                                                    |

## DISPlay[:WINDow<n>][:SUBWindow<w>]:TRACe<t>:Y[:SCALe]:MAXimum </alue>

Defines the maximum value displayed on the y-axis of a diagram.

| Suffix:                               |                                                                                                    |
|---------------------------------------|----------------------------------------------------------------------------------------------------|
| <n></n>                               | Window                                                                                               |
| <w></w>                               | Subwindow                                                                                            |
| <t></t>                               | irrelevant                                                                                           |
| <b>Parameters:</b><br><value></value> | Maximum displayed value. The unit and value range depend on the selected diagram.                    |
| Example:                              | <pre>//Define maximum value on y-axis in subwindow 2 of window 2 DISP:WIND2:SUBW2:TRAC:Y:MAX 0</pre> |
| Manual operation:                     | See "Manual scaling of the y-axis" on page 195                                                       |

# DISPlay[:WINDow<n>][:SUBWindow<w>]:TRACe<t>:Y[:SCALe]:MINimum </address of the state of the state of the stat

Defines the minimum value displayed on the vertical diagram axis.

| Sumx:                          |                                                                                                    |
|--------------------------------|----------------------------------------------------------------------------------------------------|
| <n></n>                        | Window                                                                                                 |
| <w></w>                        | Subwindow                                                                                              |
| <t></t>                        | irrelevant                                                                                             |
| Parameters:<br><value></value> | Minimum displayed value. The unit and value range depend on the selected diagram.                      |
| Example:                       | <pre>//Define minimum value on y-axis in subwindow 2 of window 2 DISP:WIND2:SUBW2:TRAC:Y:MIN -50</pre> |
| Manual operation:              | See "Manual scaling of the y-axis" on page 195                                                         |

#### 6.10.1.3 Zoom

C. Hiv.

| DISPlay[:WINDow <n>][:SUBWindow<w>]:ZOOM:AREA</w></n>                      |     |
|----------------------------------------------------------------------------|-----|
| DISPlay[:WINDow <n>][:SUBWindow<w>]:ZOOM:MULTiple<zn>:AREA</zn></w></n>    |     |
| DISPlay[:WINDow <n>][:SUBWindow<w>]:ZOOM:MULTiple<zn>[:STATe]</zn></w></n> | 449 |
| DISPlay[:WINDow <n>][:SUBWindow<w>]:ZOOM[:STATe]</w></n>                   | 450 |

#### DISPlay[:WINDow<n>][:SUBWindow<w>]:ZOOM:AREA <x1>,<y1>,<x2>,<y2>

Defines the zoom area.

To define a zoom area, you first have to turn the zoom on.

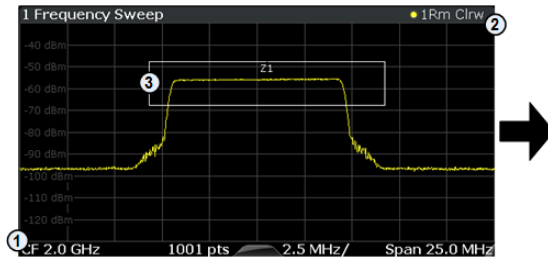

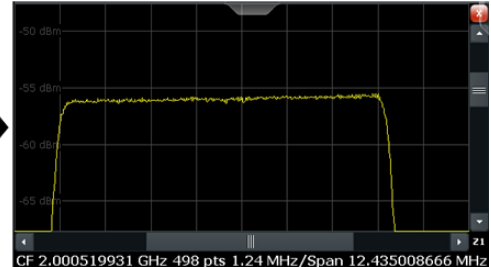

1 = origin of coordinate system (x1 = 0, y1 = 0)

2 = end point of system (x2 = 100, y2= 100)

3 = zoom area (e.g. x1 = 60, y1 = 30, x2 = 80, y2 = 75)

#### Suffix: <n>

Window

<w>

subwindow Not supported by all applications

| Parameters: |                                                                                                    |
|-------------|----------------------------------------------------------------------------------------------------|
| <x1></x1>   | Diagram coordinates in % of the complete diagram that define<br>the zoom area.<br>The lower left corner is the origin of coordinate system. The<br>upper right corner is the end point of the system.<br>Range: 0 to 100 |
|             | Default unit: PCT                                                                                                    |
| <y1></y1>   | Diagram coordinates in % of the complete diagram that define<br>the zoom area.<br>The lower left corner is the origin of coordinate system. The<br>upper right corner is the end point of the system.                    |
|             | Range: 0 to 100<br>Default unit: PCT                                                                                                    |
| <x2></x2>   | Diagram coordinates in % of the complete diagram that define<br>the zoom area.<br>The lower left corner is the origin of coordinate system. The<br>upper right corner is the end point of the system.                    |
|             | Range: 0 to 100<br>Default unit: PCT                                                                                                    |
| <y2></y2>   | Diagram coordinates in % of the complete diagram that define<br>the zoom area.<br>The lower left corner is the origin of coordinate system. The<br>upper right corner is the end point of the system.                    |
|             | Range: 0 to 100<br>Default unit: PCT                                                                                                    |

#### DISPlay[:WINDow<n>][:SUBWindow<w>]:ZOOM:MULTiple<zn>:AREA <x1>,<y1>,<x2>,<y2>

Defines the zoom area for a multiple zoom.

To define a zoom area, you first have to turn the zoom on.

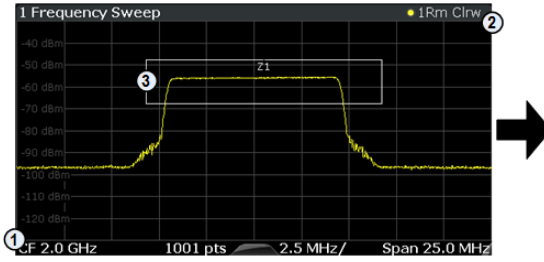

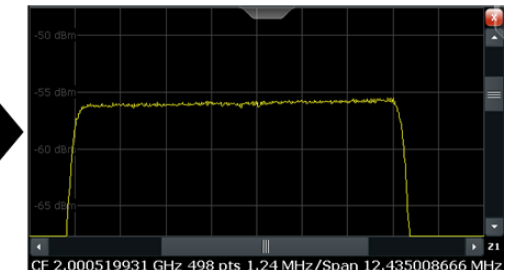

1 = origin of coordinate system (x1 = 0, y1 = 0)

- 2 = end point of system (x2 = 100, y2= 100)
- 3 = zoom area (e.g. x1 = 60, y1 = 30, x2 = 80, y2 = 75)

#### Suffix:

<n>

Window

| <w></w>     | subwindow<br>Not supported by all applications                                                                                                    |
|-------------|----------------------------------------------------------------------------------------------------|
| <zn></zn>   | Selects the zoom window.                                                                                                    |
| Parameters: | Diagram appreciation in % of the complete diagram that define                                                                                                    |
| ~* 1~       | the zoom area.<br>The lower left corner is the origin of coordinate system. The<br>upper right corner is the end point of the system.<br>Range: 0 to 100<br>Default unit: PCT                                                                 |
| <y1></y1>   | Diagram coordinates in % of the complete diagram that define<br>the zoom area.<br>The lower left corner is the origin of coordinate system. The<br>upper right corner is the end point of the system.<br>Range: 0 to 100<br>Default unit: PCT |
| <x2></x2>   | Diagram coordinates in % of the complete diagram that define<br>the zoom area.<br>The lower left corner is the origin of coordinate system. The<br>upper right corner is the end point of the system.<br>Range: 0 to 100<br>Default unit: PCT |
| <y2></y2>   | Diagram coordinates in % of the complete diagram that define<br>the zoom area.<br>The lower left corner is the origin of coordinate system. The<br>upper right corner is the end point of the system.<br>Range: 0 to 100<br>Default unit: PCT |

#### DISPlay[:WINDow<n>][:SUBWindow<w>]:ZOOM:MULTiple<zn>[:STATe] <State>

Turns the multiple zoom on and off.

| Suffix:         |                                                                                                    |
|-----------------|----------------------------------------------------------------------------------------------------|
| <n></n>         | Window                                                                                                    |
| <w></w>         | subwindow<br>Not supported by all applications                                                                            |
| <zn></zn>       | Selects the zoom window.<br>If you turn off one of the zoom windows, all subsequent zoom<br>windows move up one position. |
| Parameters:     |                                                                                                    |
| <state></state> | ON   OFF   0   1                                                                                                    |
|                 | OFF   0                                                                                                    |
|                 | Switches the function off                                                                                                 |

#### **ON | 1** Switches the function on

DISPlay[:WINDow<n>][:SUBWindow<w>]:ZOOM[:STATe] <State>

Turns the zoom on and off.

| Suffix:         |                                                |
|-----------------|------------------------------------------------|
| <n></n>         | Window                                         |
| <w></w>         | subwindow<br>Not supported by all applications |
| Parameters:     |                                                |
| <state></state> | ON   OFF   0   1                               |
|                 | OFF   0                                        |
|                 | Switches the function off                      |
|                 | ON   1                                         |
|                 | Switches the function on                       |
| Example:        | DISP:ZOOM ON                                   |
| •               | Activates the zoom mode.                       |

#### 6.10.1.4 Markers

Commands to configure markers described elsewhere.

- CALCulate<n>:DELTamarker<m>:X
- CALCulate<n>:DELTamarker<m>:Y?
- CALCulate<n>:MARKer<m>:X
- CALCulate<n>:MARKer<m>:Y
- CALCulate<n>:MARKer<m>:Z?
- CALCulate<n>:MARKer<m>:Z:ALL?

| CALCulate <n>:DELTamarker<m>:AOFF</m></n>           | 451 |
|-----------------------------------------------------|-----|
| CALCulate <n>:DELTamarker<m>:MAXimum:LEFT</m></n>   | 451 |
| CALCulate <n>:DELTamarker<m>:MAXimum:NEXT</m></n>   | 451 |
| CALCulate <n>:DELTamarker<m>:MAXimum:RIGHt</m></n>  | 451 |
| CALCulate <n>:DELTamarker<m>:MAXimum[:PEAK]</m></n> | 452 |
| CALCulate <n>:DELTamarker<m>:MINimum:LEFT</m></n>   | 452 |
| CALCulate <n>:DELTamarker<m>:MINimum:NEXT</m></n>   | 452 |
| CALCulate <n>:DELTamarker<m>:MINimum:RIGHt</m></n>  | 452 |
| CALCulate <n>:DELTamarker<m>:MINimum[:PEAK]</m></n> |     |
| CALCulate <n>:DELTamarker<m>[:STATe]</m></n>        |     |
| CALCulate <n>:DELTamarker<m>:TRACe</m></n>          | 453 |
| CALCulate <n>:MARKer<m>:AOFF</m></n>                | 453 |
| CALCulate <n>:MARKer<m>:MAXimum:LEFT</m></n>        | 454 |
| CALCulate <n>:MARKer<m>:MAXimum:NEXT</m></n>        |     |
| CALCulate <n>:MARKer<m>:MAXimum:RIGHt</m></n>       | 454 |
| CALCulate <n>:MARKer<m>:MAXimum[:PEAK]</m></n>      |     |
|                                                     |     |

| CALCulate <n>:MARKer<m>:MINimum:LEFT</m></n>  | .454  |
|-----------------------------------------------|-------|
| CALCulate <n>:MARKer<m>:MINimum:NEXT</m></n>  | . 455 |
| CALCulate <n>:MARKer<m>:MINimum:RIGHt</m></n> | .455  |
| CALCulate <n>:MARKer<m>[:STATe]</m></n>       | . 455 |
| CALCulate <n>:MARKer<m>:TRACe</m></n>         | .455  |
| DISPlay[:WINDow <n>]:MTABle</n>               | . 456 |
|                                               |       |

#### CALCulate<n>:DELTamarker<m>:AOFF

Turns off all delta markers.

| Suffix:  |                                             |
|----------|---------------------------------------------|
| <n></n>  | Window                                      |
| <m></m>  | irrelevant                                  |
| Example: | CALC:DELT:AOFF Turns off all delta markers. |

#### CALCulate<n>:DELTamarker<m>:MAXimum:LEFT

Moves a delta marker to the next positive peak value.

The search includes only measurement values to the left of the current marker position.

#### Suffix:

| <n></n> | Window |
|---------|--------|
| <m></m> | Marker |

#### CALCulate<n>:DELTamarker<m>:MAXimum:NEXT

Moves a marker to the next positive peak value.

| Suffix: |              |
|---------|--------------|
| <n></n> | 1n<br>Window |
| <m></m> | 1n<br>Marker |

#### CALCulate<n>:DELTamarker<m>:MAXimum:RIGHt

Window

Marker

Moves a delta marker to the next positive peak value on the trace.

The search includes only measurement values to the right of the current marker position.

Suffix: <n> <m>

#### CALCulate<n>:DELTamarker<m>:MAXimum[:PEAK]

Moves a delta marker to the highest level.

If the marker is not yet active, the command first activates the marker.

| Suffix: |        |
|---------|--------|
| <n></n> | Window |
| <m></m> | Marker |

#### CALCulate<n>:DELTamarker<m>:MINimum:LEFT

Moves a delta marker to the next minimum peak value.

The search includes only measurement values to the right of the current marker position.

Suffix: <n>

<m>

| Window |
|--------|
| Marker |

#### CALCulate<n>:DELTamarker<m>:MINimum:NEXT

Moves a marker to the next minimum peak value.

| Suffix: |        |
|---------|--------|
| <n></n> | Window |
| <m></m> | Marker |

#### CALCulate<n>:DELTamarker<m>:MINimum:RIGHt

Moves a delta marker to the next minimum peak value.

The search includes only measurement values to the right of the current marker position.

#### Suffix:

| <n></n> | Window |
|---------|--------|
| <m></m> | Marker |

#### CALCulate<n>:DELTamarker<m>:MINimum[:PEAK]

Moves a delta marker to the minimum level.

If the marker is not yet active, the command first activates the marker.

Suffix: <n> <m>

Window Marker

#### CALCulate<n>:DELTamarker<m>[:STATe] <State>

Turns delta markers on and off.

If necessary, the command activates the delta marker first.

No suffix at DELTamarker turns on delta marker 1.

| Suffix:         |                                             |
|-----------------|---------------------------------------------|
| <n></n>         | Window                                      |
| <m></m>         | Marker                                      |
| Parameters:     |                                             |
| <state></state> | ON   OFF   0   1                            |
|                 | <b>OFF   0</b><br>Switches the function off |
|                 | <b>ON   1</b><br>Switches the function on   |
| Example:        | CALC:DELT2 ON Turns on delta marker 2.      |

#### CALCulate<n>:DELTamarker<m>:TRACe <Trace>

Selects the trace a delta marker is positioned on.

Note that the corresponding trace must have a trace mode other than "Blank".

If necessary, the command activates the marker first.

| Suffix:                        |                                                           |
|--------------------------------|-----------------------------------------------------------|
| <n></n>                        | Window                                                    |
| <m></m>                        | Marker                                                    |
| Parameters:<br><trace></trace> | Trace number the marker is assigned to.                   |
| Example:                       | CALC:DELT2:TRAC 2<br>Positions delta marker 2 on trace 2. |

#### CALCulate<n>:MARKer<m>:AOFF

Turns off all markers.

| Suffix:  |                                         |
|----------|-----------------------------------------|
| <n></n>  | Window                                  |
| <m></m>  | Marker                                  |
| Example: | CALC:MARK:AOFF Switches off all markers |

#### CALCulate<n>:MARKer<m>:MAXimum:LEFT

Moves a marker to the next positive peak.

The search includes only measurement values to the left of the current marker position.

Suffix: <n> Window <m> Marker

#### CALCulate<n>:MARKer<m>:MAXimum:NEXT

Moves a marker to the next positive peak.

| Suffix: |        |
|---------|--------|
| <n></n> | Window |
| <m></m> | Marker |

#### CALCulate<n>:MARKer<m>:MAXimum:RIGHt

Moves a marker to the next positive peak.

The search includes only measurement values to the right of the current marker position.

#### Suffix:

| <n></n> | Window |
|---------|--------|
| <m></m> | Marker |

#### CALCulate<n>:MARKer<m>:MAXimum[:PEAK]

Moves a marker to the highest level.

If the marker is not yet active, the command first activates the marker.

| C | uffiv  |  |
|---|--------|--|
| J | uiiin. |  |

<n>

| <b>N</b> | / 1 r | h  |    | 14/ |
|----------|-------|----|----|-----|
| VΝ       |       | IU | IU | vv  |

<m> Marker

#### CALCulate<n>:MARKer<m>:MINimum:LEFT

Moves a marker to the next minimum peak value.

The search includes only measurement values to the right of the current marker position.

Suffix: <n>

Window

```
<m> Marker
```

#### CALCulate<n>:MARKer<m>:MINimum:NEXT

Moves a marker to the next minimum peak value.

| Suffix: |        |  |
|---------|--------|--|
| <n></n> | Window |  |
| <m></m> | Marker |  |

#### CALCulate<n>:MARKer<m>:MINimum:RIGHt

Moves a marker to the next minimum peak value.

The search includes only measurement values to the right of the current marker position.

#### Suffix:

| <n></n> | Window |
|---------|--------|
| <m></m> | Marker |

#### CALCulate<n>:MARKer<m>[:STATe] <State>

Turns markers on and off. If the corresponding marker number is currently active as a delta marker, it is turned into a normal marker.

| Suffix:         |                           |
|-----------------|---------------------------|
| <n></n>         | Window                    |
| <m></m>         | Marker                    |
| Parameters:     |                           |
| <state></state> | ON   OFF   0   1          |
|                 | OFF   0                   |
|                 | Switches the function off |
|                 | ON   1                    |
|                 | Switches the function on  |
| Example:        | CALC:MARK3 ON             |
|                 | Switches on marker 3.     |

#### CALCulate<n>:MARKer<m>:TRACe <Trace>

Selects the trace the marker is positioned on.

Note that the corresponding trace must have a trace mode other than "Blank".

If necessary, the command activates the marker first.

Suffix:

| <n></n> | Window |
|---------|--------|
| <m></m> | Marker |

| Parameters:     |                                                                                                    |
|-----------------|----------------------------------------------------------------------------------------------------|
| <trace></trace> | <b>1 to 16</b><br>Trace number (or bandwidth part if the trace represents one) the<br>marker is assigned to. |
| Example:        | <pre>//Assign marker to trace 1 CALC:MARK3:TRAC 2</pre>                                                      |

#### DISPlay[:WINDow<n>]:MTABle <DisplayMode>

Turns the marker table on and off.

| Suffix:<br><n></n>                         | irrelevant                                                                       |
|--------------------------------------------|----------------------------------------------------------------------------------|
| Parameters:<br><displaymode></displaymode> | <b>ON   1</b><br>Turns on the marker table.                                      |
|                                            | <b>OFF   0</b><br>Turns off the marker table.                                    |
|                                            | AUTO<br>Turns on the marker table if 3 or more markers are active.<br>*RST: AUTO |
| Example:                                   | DISP:MTAB ON<br>Activates the marker table.                                      |

#### 6.10.2 Analysis tools for I/Q measurements

| • | Result views     | .456  |
|---|------------------|-------|
| • | Result settings  | .457  |
| • | Evaluation range | . 462 |

#### 6.10.2.1 Result views

| DISPlay[:WINDow <n>][:SUBWindow<w>]:CCNumber</w></n> | 456 |
|------------------------------------------------------|-----|
| DISPlay[:WINDow <n>][:SUBWindow<w>]:FNUMber</w></n>  | 457 |

#### DISPlay[:WINDow<n>][:SUBWindow<w>]:CCNumber <Carrier>

Assigns a specific component carrier to a view.

Prerequisites for this command

• Capture more than one component carrier.

Suffix:

irrelevant

<n> <w>

View

| Parameters:<br><carrier></carrier> | <numeric value=""> (integer only)</numeric>                                   |
|------------------------------------|-------------------------------------------------------------------------------|
| Example:                           | <pre>//Select a component carrier to analyze in view 2 DISP:SUBW2:CCN 2</pre> |
| Manual operation:                  | See "Views" on page 79<br>See "Component Carrier No" on page 202              |

#### DISPlay[:WINDow<n>][:SUBWindow<w>]:FNUMber <Frame>

Assigns a specific frame to a view.

Prerequisites for this command

• Capture more than one frame.

| Suffix:                        |                                                                                                |
|--------------------------------|------------------------------------------------------------------------------------------------|
| <n></n>                        | irrelevant                                                                                     |
| <w></w>                        | View                                                                                           |
| <b>Parameters:</b><br><frame/> | <numeric value=""> (integer only)</numeric>                                                    |
| Example:                       | //Select a frame to analyze in view 2<br>DISP:SUBW2:FNUM 2                                     |
| Manual operation:              | See "Effects of capturing multiple frames on results" on page 85<br>See "Frame No" on page 202 |

#### 6.10.2.2 Result settings

| DISPlay[:WINDow <n>][:SUBWindow<w>]:COUPling</w></n> |     |
|------------------------------------------------------|-----|
| DISPlay[:WINDow <n>]:TABLe:ITEM</n>                  | 458 |
| [SENSe:]NR5G:CCOLor                                  | 458 |
| [SENSe:]NR5G:CDRPower                                |     |
| [SENSe:]NR5G:EMHold                                  | 459 |
| [SENSe:]NR5G:RSUMmary:CCResult                       | 459 |
| [SENSe:]NR5G:RSUMmary:PMODe                          |     |
| [SENSe:]NR5G:RSUMmary:SHOW                           |     |
| [SENSe:]NR5G:TDView                                  |     |
| UNIT:BSTR                                            | 461 |
| UNIT:CAReference                                     |     |
| UNIT:CAXes                                           |     |
| UNIT:EVM                                             |     |
| UNIT:SAXes                                           |     |
|                                                      |     |

#### DISPlay[:WINDow<n>][:SUBWindow<w>]:COUPling <State>

Couples or decouples result display tabs (subwindows).

Subwindow coupling is available for measurements with multiple data streams (like carrier aggregation).

| Suffix:<br><n></n>             | Window                                    |
|--------------------------------|-------------------------------------------|
| <w></w>                        | Subwindow                                 |
| Parameters:<br><state></state> | ON   OFF   1   0<br>*RST: OFF             |
| Example:                       | //Turn on subwindow coupling DISP:COUP ON |
| Manual operation:              | See "Subwindow Coupling" on page 199      |

#### DISPlay[:WINDow<n>]:TABLe:ITEM <Result>, <State>

Turns the display of individual results in the numerical result summary on and off.

| Suffix:<br><n></n>               | Window                                                                                                    |
|----------------------------------|----------------------------------------------------------------------------------------------------|
| Parameters:<br><result></result> | BLER   CRESt   DSQP   DSSF   DSST   DSTS   UPRach  <br>FSOFfset   EVM   EVMPeak   FERRor   GIMBalance   IQOFfset<br>  MODulation   NORB   OSTP   RSTP   SSPower   CSIPower  <br>PCHannel   POWer   PPRE   PSIGnal   QUADrature   SDPB  <br>SDQP   SDSF   SDST   SDTS   SERRor   TPUT   UCCD   UCCH<br>  USPB   USQP   USSF   USST   USTS<br>Combined measurements only: TSTamp   TSDelta   MID  <br>SSTate   APFail   AAPFail  ARPFail   SPFail |
| <state></state>                  | ON   OFF   1   0                                                                                                    |
| Example:                         | <pre>//Display or hide results DISP:WIND2:TABL:ITEM DSSF,ON DISP:WIND2:TABL:ITEM DSQP,OFF</pre>                                                                                                    |
| Manual operation:                | See "Result state" on page 201                                                                                                    |

#### [SENSe:]NR5G:CCOLor <Type>

Selects the information that the colors of the constellation points in the constellation diagram represent.

| Parameters:   |                                    |                                 |
|---------------|------------------------------------|---------------------------------|
| <type></type> | ALLocation                         |                                 |
|               | Colors represent allocation types. |                                 |
|               | MODulation                         |                                 |
|               | Colors re                          | present modulation types.       |
|               | *RST:                              | MODulation                      |
| Example:      | //Select c                         | olors for constellation diagram |

Manual operation: See "Constellation Color" on page 200

#### [SENSe:]NR5G:CDRPower <State>

Turns the consideration of a boosting factor to calculate the constellation points in the constellation diagram on and off.

**Parameters:** <State> ON | OFF | 1 | 0 \*RST: OFF Example: //Turn on boosting factor NR5G:CDRP ON

See "Constellation Diagram Relative Power" on page 200 Manual operation:

#### [SENSe:]NR5G:EMHold <State>

Turns the EVM max hold function on and off.

| Parameters:       |                                       |      |
|-------------------|---------------------------------------|------|
| <state></state>   | ON   OFF   1   0                      |      |
|                   | *RST: OFF                             |      |
| Example:          | //Turn on EVM max hold<br>NR5G:EMH ON |      |
| Manual operation: | See "EVM Max Hold" on p               | page |

#### [SENSe:]NR5G:RSUMmary:CCResult <Result>

Selects the way multiple carriers are analyzed.

Prerequisites for this command

Select mutiple carriers (CONFigure [:NR5G]:NOCC). 

#### Ρ

| Parameters:       |                                                                                                    |  |  |
|-------------------|----------------------------------------------------------------------------------------------------|--|--|
| <result></result> | ALL<br>Analyzes all component carriers and shows information about all<br>of them in the result summary.                                                                     |  |  |
|                   | VIEWed<br>Analyzes the two component carriers assigned to the two views.<br>The result summary only shows information about those two<br>component carriers.<br>*RST: VIEWed |  |  |
| Example:          | //Analyze all carriers<br>CONF:NOCC 4<br>NR5G:RSUM:CCR ALL                                                                                                    |  |  |
| Manual operation: | See "CC Result" on page 200                                                                                                    |  |  |

198

#### [SENSe:]NR5G:RSUMmary:PMODe <Result>

Selects the power averaging mode.

#### Parameters:

| <result></result> | <b>AASL</b><br>Power avergaing over all symbols in a slot. |  |
|-------------------|------------------------------------------------------------|--|
|                   | AASY                                                       |  |
|                   | Power avergaing over all used symbols in a slot.           |  |
|                   | *RST: AASL                                                 |  |
| Example:          | //Select power averaging mode<br>NR5G:RSUM:PMOD AASY       |  |
| Manual operation: | See "Power Mode" on page 201                               |  |

#### [SENSe:]NR5G:RSUMmary:SHOW <Result>

Selects the way the contents of the result summary are calculated.

| Parameters:<br><result></result> | AVERage<br>Shows the average over all analyzed frames.<br>SINGle<br>Shows the result for the frame selected with [SENSe:]NR5G[:<br>CC <cc>]:FRAMe:SELect.<br/>If only one frame has been captured, the results are the same in<br/>both cases.<br/>*RST: AVERage</cc> |
|----------------------------------|----------------------------------------------------------------------------------------------------|
| Example:                         | //Display results for a single frame<br>DISP:SUBW2:FNUM 2<br>NR5G:RSUM:SHOW SING                                                                                                    |

#### [SENSe:]NR5G:TDView <State>

Turns the 3D view for selected diagrams on and off.

| Parameters:<br><state></state> | ON   OFF   1   0<br>*RST: OFF    |
|--------------------------------|----------------------------------|
| Example:                       | //Turn on 3D view<br>NR5G:TDV ON |
| Manual operation:              | See "3D View" on page 199        |

#### UNIT:BSTR <Unit>

Selects the way the bit stream is displayed.

Parameters:

| <unit></unit>     | <b>SYMbols</b> Displays the bit stream using symbols |                                    |
|-------------------|------------------------------------------------------|------------------------------------|
|                   | BITs<br>Displays the<br>*RST:                        | e bit stream using bits<br>SYMbols |
| Example:          | //Display bit                                        | s <b>tream as bits</b>             |
| Manual operation: | See "Bit Str                                         | eam Format" on page 197            |

#### UNIT:CAReference <Reference>

Selects the reference for result displays whose x-axis shows frequency characteristics of the signal.

| Parameters:<br><reference></reference> | LRB<br>Frequency values relative to the lowest resource block.<br>RTCF<br>Frequency values relative to the center frequency of the carrier.<br>*RST: LRB |
|----------------------------------------|----------------------------------------------------------------------------------------------------|
| Example:                               | //Select carrier reference<br>UNIT:CAR RTCF                                                                                                    |
| Manual operation:                      | See "Carrier Axes Reference" on page 198                                                                                                    |

#### UNIT:CAXes <Unit>

Selects the scale of the x-axis for result displays that show subcarrier results.

| Parameters:       |                                                       |
|-------------------|-------------------------------------------------------|
| <unit></unit>     | CARR                                                  |
|                   | Shows the number of the subcarriers on the x-axis.    |
|                   | Shows the frequency of the subcarriers on the x-axis. |
| Example:          | //Display frequency on the x-axis                     |
| Manual operation: | See "Carrier Axes" on page 198                        |

#### UNIT:EVM <Unit>

Selects the EVM unit.

#### Parameters:

| <unit></unit>     | DB                                         |
|-------------------|--------------------------------------------|
|                   |                                            |
|                   | РСТ                                        |
|                   | EVM results returned in %                  |
|                   | *RST: PCT                                  |
| Example:          | //Display EVM results in %<br>UNIT:EVM PCT |
| Manual operation: | See "EVM Unit" on page 197                 |

#### UNIT:SAXes <Unit>

Selects the scale of the x-axis for result displays that show symbol results.

| Parameters:       |                                                                   |
|-------------------|-------------------------------------------------------------------|
| <unit></unit>     | SYMBol                                                            |
|                   | Shows the number of the symbol on the x-axis.                     |
|                   | <b>TIME</b><br>Shows the time stamp of the symbols on the x-axis. |
| Example:          | //Display symbol numbers on the x-axis                            |
| Manual operation: | See "Symbol Axes" on page 198                                     |

#### 6.10.2.3 Evaluation range

| CONFigure[:NR5G]:DL[:CC <cc>]:BF:AP[:UERS]</cc> | 462 |
|-------------------------------------------------|-----|
| [SENSe:]NR5G[:CC <cc>]:ALLocation:SELect</cc>   |     |
| [SENSe:]NR5G[:CC <cc>]:ANTenna:SELect</cc>      | 463 |
| [SENSe:]NR5G[:CC <cc>]:BWPart:SELect</cc>       |     |
| [SENSe:]NR5G[:CC <cc>]:CARRier:SELect</cc>      | 464 |
| [SENSe:]NR5G[:CC <cc>]:FRAMe:SELect</cc>        |     |
| [SENSe:]NR5G[:CC <cc>]:LOCation:SELect</cc>     | 465 |
| [SENSe:]NR5G[:CC <cc>]:MODulation:SELect</cc>   |     |
| [SENSe:]NR5G[:CC <cc>]:RAP</cc>                 |     |
| [SENSe:]NR5G[:CC <cc>]:SLOT:SELect</cc>         |     |
| [SENSe:]NR5G[:CC <cc>]:SUBFrame:SELect</cc>     |     |
| [SENSe:]NR5G[:CC <cc>]:SYMBol:SELect</cc>       | 466 |
|                                                 |     |

#### CONFigure[:NR5G]:DL[:CC<cc>]:BF:AP[:UERS] <Port>

Selects an antenna port to analyze.

| Suffix:<br><cc></cc>         | Component Carrier                                                                                                    |
|------------------------------|----------------------------------------------------------------------------------------------------|
| Parameters:<br><port></port> | <b>ALL</b><br>Selects all antenna ports.                                                                                                    |
|                              | <numeric_value> (integer only)<br/>Selects a specific antenna port. The value corresponds to the<br/>antenna port number.<br/>*RST: ALL</numeric_value> |
| Example:                     | //Select antenna port<br>CONF:DL:BF:AP 1002                                                                                                    |
| Manual operation:            | See "RS Weights" on page 206                                                                                                    |

#### [SENSe:]NR5G[:CC<cc>]:ALLocation:SELect <Allocation>

Filters the displayed results in the constellation diagram by a certain allocation.

| Suffix:                                  |                                                                                                    |  |  |
|------------------------------------------|----------------------------------------------------------------------------------------------------|--|--|
| <cc></cc>                                | irrelevant                                                                                                    |  |  |
| Parameters:<br><allocation></allocation> | ALL                                                                                                    |  |  |
|                                          | Shows the results for all allocations.                                                                                                    |  |  |
|                                          | <pre><numeric value=""> (integer only) Shows the results for a single allocation type. Allocation types are mapped to numeric values. For the code assignment, see Chapter 6.8.1.25, "Return value codes", on page 288. *RST: ALL</numeric></pre> |  |  |
| Example:                                 | //Display results for all allocations                                                                                                    |  |  |
| Manual operation:                        | See "Evaluation range for the constellation diagram" on page 205                                                                                                    |  |  |

#### [SENSe:]NR5G[:CC<cc>]:ANTenna:SELect <Antenna>

Filters the constellation points by a certain antenna port.

Prerequisites for this command

• Create the constellation diagram after MIMO decoding ([SENSe:]NR5G[: CC<cc>]:LOCation:SELect).

#### Suffix:

<cc>

irrelevant

#### Parameters:

| • •                 |           |        |         |           |           |        |
|---------------------|-----------|--------|---------|-----------|-----------|--------|
| <antenna></antenna> | Number    | of the | antenna | port (to) | r example | 1001). |
| 7 11 10 11 10       | 110111001 | 01 010 | antonna | port (10) | ondinpio  | 1001). |

Example: //Filter constellation points by antenna port LOC:SEL AMD ANT:SEL 1001

#### [SENSe:]NR5G[:CC<cc>]:BWPart:SELect <BWP>

Filters the displayed results by a certain bandwidth part.

Suffix: <cc>

irrelevant

P

| Parameters:       |                                                                                                    |  |  |
|-------------------|----------------------------------------------------------------------------------------------------|--|--|
| <bwp></bwp>       | ALL<br>Shows the results for all bandwidth parts, including the SS/<br>PBCH block.                           |  |  |
|                   | SSBLock<br>Shows the results for the SS/PBCH block.                                                          |  |  |
|                   | <numeric value=""> (integer only)<br/>Shows the results for a single bandwidth part.<br/>*RST: ALL</numeric> |  |  |
| Example:          | //Display results for SS/PBCH block                                                                          |  |  |
| Manual operation: | See "BWP/SS Selection" on page 203                                                                           |  |  |

#### [SENSe:]NR5G[:CC<cc>]:CARRier:SELect <Carrier>

Filters the displayed results in the constellation diagram by a certain subcarrier.

| Suffix:<br><cc></cc>               | irrelevant                                                                                                    |
|------------------------------------|----------------------------------------------------------------------------------------------------|
| Parameters:<br><carrier></carrier> | ALL<br>Shows the results for all subcarriers.<br><numeric value=""> (integer only)<br/>Shows the results for a single subcarrier.<br/>*RST: ALL</numeric> |
| Example:                           | //Display results for all subcarriers                                                                                                    |
| Manual operation:                  | See "Evaluation range for the constellation diagram" on page 205                                                                                          |

#### [SENSe:]NR5G[:CC<cc>]:FRAMe:SELect <Frame>

Filters the displayed results by a specific frame.

Suffix: <cc>

irrelevant

| Parameters:       |                                                                                                    |
|-------------------|----------------------------------------------------------------------------------------------------|
| <frame/>          | *RST: 1                                                                                               |
| Example:          | //Display results for frame 2<br>NR5G:FRAM:SEL 2                                                      |
| Manual operation: | See "Effects of capturing multiple frames on results" on page 85<br>See "Frame Selection" on page 203 |

#### [SENSe:]NR5G[:CC<cc>]:LOCation:SELect <Location>

Selects the point in the signal processing at which the constellation diagram is created.

| Suffix:<br><cc></cc>                 | irrelevant                                 |
|--------------------------------------|--------------------------------------------|
| Parameters:<br><location></location> | AMD<br>After MIMO decoding.                |
|                                      | BMD<br>Before MIMO decoding.<br>*RST: BMD  |
| Example:                             | //Select constellation diagram data source |

#### [SENSe:]NR5G[:CC<cc>]:MODulation:SELect <Modulation>

Filters the displayed results in the constellation diagram by a certain modulation type.

| Suffix:<br><cc></cc>                     | irrelevant                                                                                                    |  |
|------------------------------------------|----------------------------------------------------------------------------------------------------|--|
| Parameters:<br><modulation></modulation> | ALL<br>Shows the results for all modulation types.<br><numeric value=""> (integer only)<br/>Shows the results for a single modulation type.<br/>Modulation types are mapped to numeric values. For the code<br/>assignment, see Chapter 6.8.1.25, "Return value codes",<br/>on page 288.</numeric> |  |
| Example:                                 | //Display results for all elements with a QPSK modulation<br>NR5G:MOD:SEL 2                                                                                                    |  |
| Manual operation:                        | See "Evaluation range for the constellation diagram" on page 205                                                                                                    |  |

#### [SENSe:]NR5G[:CC<cc>]:RAP <Port>

Selects the reference antenna port for relative beamforming results.

| Suffix:<br><cc></cc>         | irrelevant                                       |                                     |
|------------------------------|--------------------------------------------------|-------------------------------------|
| Parameters:<br><port></port> | Value corres<br>*RST:                            | sponds to the antenna port.<br>1000 |
| Example:                     | //Select reference antenna port<br>NR5G:RAP 2000 |                                     |
| Manual operation:            | See "Refere                                      | nce AP" on page 206                 |

#### [SENSe:]NR5G[:CC<cc>]:SLOT:SELect <Slot>

| Filters the | displayed | results by a | certain slot. |
|-------------|-----------|--------------|---------------|
|-------------|-----------|--------------|---------------|

| Suffix:<br><cc></cc> | irrelevant                                                                                         |  |
|----------------------|----------------------------------------------------------------------------------------------------|--|
| Parameters:          |                                                                                                    |  |
| <slot></slot>        | ALL                                                                                                |  |
|                      | Shows the results for all slots.                                                                   |  |
|                      | <numeric value=""> (integer only)<br/>Shows the results for a single slot.<br/>*RST· ALL</numeric> |  |
|                      |                                                                                                    |  |
| Example:             | //Display result for slot 4<br>NR5G:SLOT:SEL 4                                                     |  |
| Manual operation:    | See "Slot Selection" on page 205                                                                   |  |

#### [SENSe:]NR5G[:CC<cc>]:SUBFrame:SELect <Subframe>

Filters the displayed results by a certain OFDM subframe.

| Suffix:<br><cc></cc>  | irrelevant                                                                                             |
|-----------------------|----------------------------------------------------------------------------------------------------|
| Parameters:           |                                                                                                    |
| <subframe></subframe> | ALL<br>Shows the results for all subframes.                                                            |
|                       | <numeric value=""> (integer only)<br/>Shows the results for a single subframe.<br/>*RST: ALL</numeric> |
| Example:              | //Display result for subframe 1<br>NR5G:SUBF:SEL 1                                                     |
| Manual operation:     | See "Subframe Selection" on page 204                                                                   |

#### [SENSe:]NR5G[:CC<cc>]:SYMBol:SELect <Symbol>

Filters the displayed results in the constellation diagram by a certain OFDM symbol.

| Suffix:<br><cc></cc> | irrelevant                                                                                                    |
|----------------------|----------------------------------------------------------------------------------------------------|
| Parameters:          |                                                                                                    |
| <symbol></symbol>    | ALL<br>Shows the results for all symbols.<br><numeric value=""> (integer only)<br/>Shows the results for a single OFDM symbol.<br/>*RST: ALL</numeric> |
| Example:             | //Display result for OFDM symbol 2<br>NR5G:SYMB:SEL 2                                                                                                  |
| Manual operation:    | See "Evaluation range for the constellation diagram" on page 205                                                                                       |

#### 6.10.3 Analysis tools for combined measurements

| [SENSe:]NR5G[:CC <cc>]:SMID</cc>       | 467 |
|----------------------------------------|-----|
| [SENSe:]NR5G:EFILter:FPARameters       | 467 |
| [SENSe:]NR5G:EFILter:FPARameters:STATe | 468 |
| [SENSe:]NR5G:EFILter:PRESet            |     |
| [SENSe:]NR5G:EFILter:STATe             | 469 |
| [SENSe:]NR5G:FEVents:COUNt?            | 469 |

#### [SENSe:]NR5G[:CC<cc>]:SMID <Event>

Selects a specific measurement (meas ID) from the measurement sequence in combined measurements.

| Suffix:<br><cc></cc>                  | irrelevant   |                         |
|---------------------------------------|--------------|-------------------------|
| <b>Parameters:</b><br><event></event> | *RST:        | 1                       |
| Example:                              | //Select a m | easurement              |
| Manual operation:                     | See "Select  | ed Meas ID" on page 203 |

[SENSe:]NR5G:EFILter:FPARameters <Result>[, <Condition>, <Value>]

Defines a filter condition for the event filter in combined measurements.

| Parameters:             |                                                                                                    |
|-------------------------|----------------------------------------------------------------------------------------------------|
| <result></result>       | SSTate   APFail   AAPFail   ARPFail   SPFail   MID   TSTamp  <br>TSDelta   EVM   POWer   DSQP   DSST   DSSF   DSTS  <br>FSOFfset   PCHannel   PSIGnal   FERRor   SERRor   IQOFfset<br>GIMBalance   QUADrature   OSTP   RSTP   RSSI   CSIPower  <br>SSPower   CRESt   OVLD   MODulation   NORB   BLER   TPUT                                                                    |
|                         | Selects the result that you want to define a filter for.                                                                                                    |
| <condition></condition> | <ul> <li>FAILed</li> <li>Filter condition: test failed (for boolean results only).</li> <li>GTEQual</li> <li>Filter condition: greater than or equal (for numerical results only).</li> <li>LTEQual</li> <li>Filter condition: lower than or equal (for numerical results only).</li> <li>PASSed</li> <li>Filter condition: test passed (for boolean results only).</li> </ul> |
| <value></value>         | For numerical results only.                                                                                                    |
| Example:                | <pre>//Define filter condition: time stamp deltas greater than 0.25 sec-<br/>onds<br/>NR5G:EFIL:FPAR TSD,GTH,0.25S</pre>                                                                                                    |
| Example:                | //Define filter condition: signal synchronization pass<br>NR5G:EFIL:FPAR SST, PASS                                                                                                    |
| Manual operation:       | See "Filter Parameters" on page 208                                                                                                    |

#### [SENSe:]NR5G:EFILter:FPARameters:STATe <Result>, <State>

Turns an event filter on and off.

Turning on an event filter adds it to the filter list and removes the results from the result summary that do not fulfill the filter conditions.

Turning it off removes it from the list.

Prerequisites for this command

• Define a filter condition ([SENSe:]NR5G:EFILter:FPARameters).

#### Parameters:

<Result>

CRESt | DSQP | DSSF | DSST | DSTS | FSOFfset | EVM | OVLD | FERRor | GIMBalance | IQOFfset | MODulation | NORB | OSTP | RSTP | RSSI | SSPower | CSIPower | PCHannel | POWer | PPRE | PSIGnal | QUADrature | SERRor | MID | TSTamp | TSDelta | SSTate | APFail | AAPFail | ARPFail | SPFail | BLER | TPUT

Selects the result that you want to add a filter for.

<State>

ON | OFF | 1 | 0 \*RST: OFF
| Example: | //Add two filter conditions to the filter list |
|----------|------------------------------------------------|
|          | NR5G:EFIL:FPAR TSD,GTH,0.25S                   |
|          | NR5G:EFIL:FPAR TSD,ON                          |
|          | NR5G:EFIL:FPAR SST,PASS                        |
|          | NR5G:EFIL:FPAR SST,ON                          |
|          |                                                |

Manual operation: See "Filter Parameters" on page 208

#### [SENSe:]NR5G:EFILter:PRESet

Removes all event filters.

| Example:          | //Remove all event filters<br>NR5G:EFIL:PRES |
|-------------------|----------------------------------------------|
| Usage:            | Event                                        |
| Manual operation: | See "Reset Filter Settings" on page 208      |

#### [SENSe:]NR5G:EFILter:STATe <State>

Turns an event filter for combined measurement results on and off.

| Parameters:       |                                             |
|-------------------|---------------------------------------------|
| <state></state>   | ON   OFF   0   1                            |
|                   | *RST: OFF                                   |
| Example:          | //Turn on event filter<br>NR5G:EFIL:STAT ON |
| Manual operation: | See "State" on page 207                     |

#### [SENSe:]NR5G:FEVents:COUNt?

Queries the number of filtered events for combined measurements.

Prerequisites for this command

• Define and turn on an event filter.

#### Return values:

<Count>

| Example: | //Query filtered ever | nts |
|----------|-----------------------|-----|
|          | NR5G:EFIL:STAT        | ON  |
|          | NR5G:FEV:COUN?        |     |

Usage: Query only

Manual operation: See "Filter Parameters" on page 208

# List of Commands (5G NR Downlink)

| [SENSe:]ADJust:CONFigure:LEVel:DURation          |     |
|--------------------------------------------------|-----|
| [SENSe:]ADJust:CONFigure:LEVel:DURation:MODE     |     |
| [SENSe:]ADJust:DEMod                             |     |
| [SENSe:]ADJust:EVM                               |     |
| [SENSe:]ADJust:EVM:SLOTs                         |     |
| [SENSe:]ADJust:LEVel                             |     |
| [SENSe:]ADJust:LEVel <ant>:ALL</ant>             |     |
| [SENSe:]ESPectrum <sb>:PRESet[:STANdard]</sb>    | 438 |
| [SENSe:]FREQuency:CENTer:STEP                    | 412 |
| [SENSe:]FREQuency:CENTer[:CC <cc>]</cc>          |     |
| [SENSe:]FREQuency:CENTer[:CC <cc>]:MCOFfset</cc> |     |
| [SENSe:]FREQuency:CENTer[:CC <cc>]:OFFSet</cc>   | 411 |
| [SENSe:]NR5G:ACPower:ALPMode                     |     |
| [SENSe:]NR5G:CCOLor                              | 458 |
| [SENSe:]NR5G:CDRPower                            |     |
| [SENSe:]NR5G:DEMod:CAMode                        |     |
| [SENSe:]NR5G:DEMod:CESTimation                   |     |
| [SENSe:]NR5G:DEMod:CETaverage                    |     |
| [SENSe:]NR5G:DEMod:CMEThod                       |     |
| [SENSe:]NR5G:DEMod:CRData                        |     |
| [SENSe:]NR5G:DEMod:DDATa                         |     |
| [SENSe:]NR5G:DEMod:EFLRange                      |     |
| [SENSe:]NR5G:DEMod:FILTer                        |     |
| [SENSe:]NR5G:DEMod:PRData                        | 430 |
| [SENSe:]NR5G:DEMod:STADjust                      |     |
| [SENSe:]NR5G:EFILter:FPARameters                 |     |
| [SENSe:]NR5G:EFILter:FPARameters:STATe           |     |
| [SENSe:]NR5G:EFILter:PRESet                      | 469 |
| [SENSe:]NR5G:EFILter:STATe                       |     |
| [SENSe:]NR5G:EMHold                              |     |
| [SENSe:]NR5G:FEVents:COUNt?                      |     |
| [SENSe:]NR5G:FRAMe:COUNt                         |     |
| [SENSe:]NR5G:FRAMe:COUNt:AUTO                    | 418 |
| [SENSe:]NR5G:FRAMe:COUNt:STATe                   |     |
| [SENSe:]NR5G:FRAMe:OPTimization                  |     |
| [SENSe:]NR5G:FRAMe:SALevel                       |     |
| [SENSe:]NR5G:FRAMe:SLOT                          | 418 |
| [SENSe:]NR5G:FRAMe:SRSLot                        | 418 |
| [SENSe:]NR5G:IQ:GIQE                             |     |
| [SENSe:]NR5G:OOPower:ATIMing                     |     |
| [SENSe:]NR5G:OOPower:NCORrection                 |     |
| [SENSe:]NR5G:RSUMmary:CCResult                   |     |
| [SENSe:]NR5G:RSUMmary:PMODe                      |     |
| [SENSe:]NR5G:RSUMmary:SHOW                       |     |
| [SENSe:]NR5G:TDView                              |     |
| [SENSe:]NR5G:TRACking:LEVel                      |     |
| [SENSe:]NR5G:TRACking:PHASe                      |     |

| [SENSe:]NR5G:TRACking:TIME                                                    |            |
|-------------------------------------------------------------------------------|------------|
| [SENSe:]NR5G:TRACking:TPUT:STATe                                              | 427        |
| [SENSe:]NR5G[:CC <cc>]:ALLocation:SELect</cc>                                 | 463        |
| [SENSe:]NR5G[:CC <cc>]:ANTenna:SELect</cc>                                    |            |
| [SENSe:]NR5G[:CC <cc>]:BWPart:SELect</cc>                                     |            |
| [SENSe:]NR5G[:CC <cc>]:CARRier:SELect</cc>                                    | 464        |
| [SENSe:]NR5G[:CC <cc>]:FRAMe:SELect</cc>                                      |            |
| [SENSe:]NR5G[:CC <cc>]:LOCation:SELect</cc>                                   | 465        |
| [SENSe:]NR5G[:CC <cc>]:MODulation:SELect</cc>                                 | 465        |
| [SENSe:]NR5G[:CC <cc>]:RAP</cc>                                               |            |
| [SENSe:]NR5G[:CC <cc>]:SLOT:SELect</cc>                                       | 466        |
| [SENSe:]NR5G[:CC <cc>]:SMID</cc>                                              |            |
| [SENSe:]NR5G[:CC <cc>]:SUBFrame:SELect</cc>                                   |            |
| [SENSe:]NR5G[:CC <cc>]:SYMBol:SELect</cc>                                     | 466        |
| [SENSe:]POWer:ACHannel:AACHannel                                              |            |
| [SENSe:]POWer:CATegory                                                        |            |
| [SENSe:]POWer:CATegory:B                                                      | 435        |
| [SENSe:]POWer:SEM:AMPower                                                     |            |
| [SENSe:]POWer:SEM:AMPower:AUTO                                                |            |
| [SENSe:]POWer:SEM:NTAB                                                        | 436        |
| [SENSe:]POWer:SEM:NTXU                                                        |            |
| [SENSe:]SWAPiq                                                                |            |
| [SENSe:]SWEep:CTMode                                                          |            |
| SENSe:]SWEep:EGATe:AGATing                                                    | 439        |
| [SENSe:]SWEep:EVENt                                                           |            |
| [SENSe:]SWEep:LCAPture                                                        | 419        |
| [SENSe:]SWEep:MODE                                                            |            |
| [SENSe:]SWEep:TIME                                                            | 420        |
| [SENSe:]SYNC[:CC <cc>][:STATe]?</cc>                                          |            |
| ABORt                                                                         |            |
| CALCulate <n>:DELTamarker<m>:AOFF</m></n>                                     |            |
| CALCulate <n>:DELTamarker<m>:MAXimum:LEFT</m></n>                             | 451        |
| CALCulate <n>:DELTamarker<m>:MAXimum:NEXT</m></n>                             |            |
| CALCulate <n>:DELTamarker<m>:MAXimum:RIGHt</m></n>                            |            |
| CAI Culate <n>·DEI Tamarker<m>·MAXimum[·PEAK]</m></n>                         | 452        |
| CAI Culate <n>·DEI Tamarker<m>·MINimum I FET</m></n>                          | 452        |
| CAL Culate <n>·DEI Tamarker<m>·MINimum·NEXT</m></n>                           | 452        |
| CAI Culate <n>·DEI Tamarker<m>·MINimum·RIGHt</m></n>                          | 452        |
| CAL Culate <n>:DEL Tamarker<m>:MINimum[:PEAK]</m></n>                         | 452        |
| CAL Culate <n>:DEl Tamarker<m>:TRACe</m></n>                                  | 453        |
| CAL Culate <n>:DEl Tamarker<m>:X</m></n>                                      | 253        |
| CAL Culate <n>:DEL tamarker<m>:Y2</m></n>                                     | 253        |
| CAL Culate <n>:DEL Tamarker<m>[:STATe]</m></n>                                |            |
|                                                                               | 264        |
|                                                                               | 204        |
|                                                                               | 204<br>ດຂວ |
|                                                                               |            |
|                                                                               |            |
|                                                                               |            |
|                                                                               |            |
| CALOUIAIe <n>:LIMIT<ii>:AOPOWET:GAP<gap>:ACLK:KESUIT:ABSOIUTE?</gap></ii></n> |            |

| CALCulate <n>:LIMit<li>:ACPower:GAP<gap>:ACLR:RESult:RELative?</gap></li></n>                                         | . 268 |
|----------------------------------------------------------------------------------------------------|-------|
| CALCulate <n>:LIMit<li>:ACPower:GAP<gap>:ACLR:RESult?</gap></li></n>                                                  | . 267 |
| CALCulate <n>:LIMit<li>:ACPower:GAP<gap>[:CACLr]:RESult:ABSolute?</gap></li></n>                                      | .269  |
| CALCulate <n>:LIMit<li>:ACPower:GAP<gap>[:CACLr]:RESult:RELative?</gap></li></n>                                      | . 269 |
| CALCulate <n>:LIMit<li>:ACPower:GAP<gap>[:CACLr]:RESult?</gap></li></n>                                               | .268  |
| CALCulate <n>:LIMit<li>:ACPower:PMODe</li></n>                                                                        | .437  |
| CALCulate <n>:LIMit<li>:FAIL?</li></n>                                                                                | . 270 |
| CALCulate <n>:LIMit<li>:OOPower:OFFPower?</li></n>                                                                    | 262   |
| CALCulate <n>:LIMit<li>:OOPower:TRANsient?</li></n>                                                                   | 262   |
| CALCulate <n>:LIMit<li>[:CC<cc>][:ISRC<ant>][:FRAMe<fr>]:SUMMary:ALL:RESult?</fr></ant></cc></li></n>                 | .258  |
| CALCulate <n>:LIMit<li>[:CC<cc>][:ISRC<ant>][:FRAMe<fr>]:SUMMary:EVM:DS1K[:AVERage]:RESult?.</fr></ant></cc></li></n> | . 258 |
| CALCulate <n>:LIMit<li>[:CC<cc>][:ISRC<ant>][:FRAMe<fr>]:SUMMary:EVM:DSQP[:AVERage]:RESult?</fr></ant></cc></li></n>  | .259  |
| CALCulate <n>:LIMit<li>[:CC<cc>][:ISRC<ant>][:FRAMe<fr>]:SUMMary:EVM:DSSF[:AVERage]:RESult?.</fr></ant></cc></li></n> | . 259 |
| CALCulate <n>:LIMit<li>[:CC<cc>][:ISRC<ant>][:FRAMe<fr>]:SUMMary:EVM:DSST[:AVERage]:RESult?.</fr></ant></cc></li></n> | . 260 |
| CALCulate <n>:LIMit<li>[:CC<cc>][:ISRC<ant>][:FRAMe<fr>]:SUMMary:EVM:DSTS[:AVERage]:RESult?.</fr></ant></cc></li></n> | . 261 |
| CALCulate <n>:LIMit<li>[:CC<cc>][:ISRC<ant>][:FRAMe<fr>]:SUMMary:EVM:FERRor[:AVERage]:</fr></ant></cc></li></n>       |       |
| RESult?                                                                                                    | . 261 |
| CALCulate <n>:MARKer<m>:AOFF</m></n>                                                                                  | .453  |
| CALCulate <n>:MARKer<m>:FUNCtion:POWer<sb>:PRESet</sb></m></n>                                                        | . 440 |
| CALCulate <n>:MARKer<m>:FUNCtion:POWer<sb>:RESult:DETails</sb></m></n>                                                | .291  |
| CALCulate <n>:MARKer<m>:FUNCtion:POWer<sb>:RESult[:CURRent]?</sb></m></n>                                             | . 290 |
| CALCulate <n>:MARKer<m>:MAXimum:LEFT</m></n>                                                                          | . 454 |
| CALCulate <n>:MARKer<m>:MAXimum:NEXT</m></n>                                                                          | . 454 |
| CALCulate <n>:MARKer<m>:MAXimum:RIGHt</m></n>                                                                         | .454  |
| CALCulate <n>:MARKer<m>:MAXimum[:PEAK]</m></n>                                                                        | . 454 |
| CALCulate <n>:MARKer<m>:MINimum:LEFT</m></n>                                                                          | . 454 |
| CALCulate <n>:MARKer<m>:MINimum:NEXT</m></n>                                                                          | .455  |
| CALCulate <n>:MARKer<m>:MINimum:RIGHt</m></n>                                                                         | . 455 |
| CALCulate <n>:MARKer<m>:TRACe</m></n>                                                                                 | .455  |
| CALCulate <n>:MARKer<m>:X</m></n>                                                                                     | . 254 |
| CALCulate <n>:MARKer<m>:Y</m></n>                                                                                     | . 254 |
| CALCulate <n>:MARKer<m>:Z:ALL?</m></n>                                                                                | .255  |
| CALCulate <n>:MARKer<m>:Z?</m></n>                                                                                    | . 255 |
| CALCulate <n>:MARKer<m>[:STATe]</m></n>                                                                               | . 455 |
| CALCulate <n>:STATistics:CCDF:X<t>?</t></n>                                                                           | . 256 |
| CALCulate <n>:STATistics:RESult<res>?</res></n>                                                                       | 256   |
| CONFigure:GENerator:CONTrol[:STATe]                                                                                   | . 407 |
| CONFigure:GENerator:FREQuency:CENTer:SYNC[:STATe]                                                                     | . 402 |
| CONFigure:GENerator:IPConnection:ADDRess                                                                              | . 402 |
| CONFigure:GENerator:IPConnection:LEDState?                                                                            | .403  |
| CONFigure:GENerator:LEVel:DUTGain                                                                                     | . 403 |
| CONFigure:GENerator:LEVel:DUTLimit                                                                                    | . 404 |
| CONFigure:GENerator:LEVel:DUTLimit:STATe                                                                              | .404  |
| CONFigure:GENerator:POWer:LEVel                                                                                       | . 405 |
| CONFigure:GENerator:POWer:LEVel:STATe                                                                                 | . 403 |
| CONFigure:GENerator:QERRor?                                                                                           | .405  |
| CONFigure:GENerator:RFOutput[:STATe]                                                                                  | .406  |
| CONFigure:GENerator:SETTings:UPDate:RF                                                                                | 407   |
| CONFigure:SETTings:NR5G                                                                                               | . 405 |
| CONFigure:SETTings:NR5G:PINTerval                                                                                     | . 405 |

| CONFigure:SETTings:NR5G:SYNC                                                                         |       |
|----------------------------------------------------------------------------------------------------|-------|
| CONFigure:SETTings:RF                                                                                | 406   |
| CONFigure[:NR5G]:ACLR                                                                                |       |
| CONFigure[:NR5G]:BSTation                                                                            |       |
| CONFigure[:NR5G]:CENTer                                                                              |       |
| CONFigure[:NR5G]:CRASter                                                                             |       |
| CONFigure[:NR5G]:CSCapture                                                                           |       |
| CONFigure[:NR5G]:CSPacing                                                                            |       |
| CONFigure[:NR5G]:DL[:CC <cc>]:BF:AP[:UERS]</cc>                                                      | 462   |
| CONFigure[:NR5G]:DL[:CC <cc>]:BW</cc>                                                                |       |
| CONFigure[:NR5G]:DL[:CC <cc>]:DEMod:AUTO</cc>                                                        |       |
| CONFigure[:NR5G]:DL[:CC <cc>]:DFRange</cc>                                                           |       |
| CONFigure[:NR5G]:DL[:CC <cc>]:EUIDs</cc>                                                             |       |
| CONFigure[:NR5G]:DL[:CC <cc>]:FNNF</cc>                                                              |       |
| CONFigure[:NR5G]:DL[:CC <cc>]:FRAMe<fr>:BWPart<bwp>:ADD</bwp></fr></cc>                              |       |
| CONFigure[:NR5G]:DL[:CC <cc>]:FRAMe<fr>:BWPart<bwp>:CLEar</bwp></fr></cc>                            |       |
| CONFigure[:NR5G]:DL[:CC <cc>]:FRAMe<fr>:BWPart<bwp>:CSI<csi>:BITMap</csi></bwp></fr></cc>            |       |
| CONFigure[:NR5G]:DL[:CC <cc>]:FRAMe<fr>:BWPart<bwp>:CSI<csi>:CTYPe?</csi></bwp></fr></cc>            |       |
| CONFigure[:NR5G]:DL[:CC <cc>]:FRAMe<fr>:BWPart<bup>:CSI<csi>:DENSity</csi></bup></fr></cc>           |       |
| CONFigure[:NR5G]:DL[:CC <cc>]:FRAMe<fr>:BWPart<br/>bwp&gt;:CSI<csi>:LONE</csi></fr></cc>             |       |
| CONFigure[:NR5G]:DL[:CC <cc>]:FRAMe<fr>:BWPart<br/>bwp&gt;:CSI<csi>:LZERo</csi></fr></cc>            |       |
| CONFigure[:NR5G]:DL[:CC <cc>]:FRAMe<fr>:BWPart<br/>bwp&gt;:CSI<csi>:NORBs</csi></fr></cc>            |       |
| CONFigure[:NR5G]:DL[:CC <cc>]:FRAMe<fr>:BWPart<br/>bwp&gt;:CSI<csi>:PORT?</csi></fr></cc>            |       |
| CONFigure[:NR5G]:DL[:CC <cc>]:FRAMe<fr>:BWPart<br/>bwp&gt;:CSI<csi>:POWer</csi></fr></cc>            |       |
| CONFigure[:NR5G]:DL[:CC <cc>]:FRAMe<fr>:BWPart<br/>bwp&gt;:CSI<csi>:RESources</csi></fr></cc>        |       |
| CONFigure[:NR5G]:DL[:CC <cc>]:FRAMe<fr>:BWPart<bup>:CSI<csi>:ROW</csi></bup></fr></cc>               |       |
| CONFigure[:NR5G]:DL[:CC <cc>]:FRAMe<fr>:BWPart<br/>bwp&gt;:CSI<csi>:SID</csi></fr></cc>              |       |
| CONFigure[:NR5G]:DL[:CC <cc>]:FRAMe<fr>:BWPart<br/>bwp&gt;:CSI<csi>:SLOT:APERiodic</csi></fr></cc>   |       |
| CONFigure[:NR5G]:DL[:CC <cc>]:FRAMe<fr>:BWPart<br/>bwp&gt;:CSI<csi>:SLOT:MODE</csi></fr></cc>        |       |
| CONFigure[:NR5G]:DL[:CC <cc>]:FRAMe<fr>:BWPart<br/>bwp&gt;:CSI<csi>:SLOT:PERiodicity</csi></fr></cc> | y 336 |
| CONFigure[:NR5G]:DL[:CC <cc>]:FRAMe<fr>:BWPart<br/>bwp&gt;:CSI<csi>:SLOT:POFFset</csi></fr></cc>     |       |
| CONFigure[:NR5G]:DL[:CC <cc>]:FRAMe<fr>:BWPart<br/>bwp&gt;:CSI<csi>:SRB</csi></fr></cc>              |       |
| CONFigure[:NR5G]:DL[:CC <cc>]:FRAMe<fr>:BWPart<br/>bwp&gt;:CSI<csi>:STATe</csi></fr></cc>            |       |
| CONFigure[:NR5G]:DL[:CC <cc>]:FRAMe<fr>:BWPart<br/>bwp&gt;:CSI<csi>:ZPOWer</csi></fr></cc>           |       |
| CONFigure[:NR5G]:DL[:CC <cc>]:FRAMe<fr>:BWPart<br/>bwp&gt;:CSLot</fr></cc>                           |       |
| CONFigure[:NR5G]:DL[:CC <cc>]:FRAMe<fr>:BWPart<br/>bwp&gt;:DETection</fr></cc>                       |       |
| CONFigure[:NR5G]:DL[:CC <cc>]:FRAMe<fr>:BWPart<br/>bwp&gt;:DUPLicate</fr></cc>                       |       |
| CONFigure[:NR5G]:DL[:CC <cc>]:FRAMe<fr>:BWPart<br/>bwp&gt;:PRS:KPComb</fr></cc>                      |       |
| CONFigure[:NR5G]:DL[:CC <cc>]:FRAMe<fr>:BWPart<br/>bwp&gt;:PRS:KPOFfset</fr></cc>                    |       |
| CONFigure[:NR5G]:DL[:CC <cc>]:FRAMe<fr>:BWPart<br/>bwp&gt;:PRS:LPRS</fr></cc>                        |       |
| CONFigure[:NR5G]:DL[:CC <cc>]:FRAMe<fr>:BWPart<br/>bwp&gt;:PRS:LPSTart</fr></cc>                     |       |
| CONFigure[:NR5G]:DL[:CC <cc>]:FRAMe<fr>:BWPart<br/>bwp&gt;:PRS:NORBs</fr></cc>                       |       |
| CONFigure[:NR5G]:DL[:CC <cc>]:FRAMe<fr>:BWPart<br/>bwp&gt;:PRS:NPID</fr></cc>                        |       |
| CONFigure[:NR5G]:DL[:CC <cc>]:FRAMe<fr>:BWPart<br/>bwp&gt;:PRS:POWer</fr></cc>                       |       |
| CONFigure[:NR5G];DL[:CC <cc>];FRAMe<fr>:BWPart<br/>bwp&gt;:PRS:SLOT:APERiodic</fr></cc>              |       |
| CONFigure[:NR5G]:DL[:CC <cc>]:FRAMe<fr>:BWPart<br/>bwp&gt;:PRS:SRB</fr></cc>                         |       |
| CONFigure[:NR5G];DL[:CC <cc>];FRAMe<fr>:BWPart<br/>bwp&gt;:PRS:STATe.</fr></cc>                      |       |
| CONFigure[:NR5G]:DL[:CC <cc>]:FRAMe<fr>:BWPart<br/>bwp&gt;:RBCount</fr></cc>                         |       |
| CONFigure[:NR5G]:DL[:CC <cc>1:FRAMe<fr>:BWPart<br/>bwp&gt;:RBOFfset</fr></cc>                        |       |
| CONFigure[:NR5G]:DL[:CC <cc>]:FRAMe<fr>:BWPart<br/>bwp&gt;:REMove</fr></cc>                          |       |
|                                                                                                    |       |

| CONFigure[:NR5G]:DL[:CC <cc>]:FRAMe<fr>:BWPart<bwp>:SCOunt?</bwp></fr></cc>                                         | .323 |
|----------------------------------------------------------------------------------------------------|------|
| CONFigure[:NR5G]:DL[:CC <cc>]:FRAMe<fr>:BWPart<bwp>:SLOT<sl>:ALCount</sl></bwp></fr></cc>                           | 350  |
| CONFigure[:NR5G]:DL[:CC <cc>]:FRAMe<fr>:BWPart<bwp>:SLOT<sl>:ALLocation<al>:CCODing:IMCS.</al></sl></bwp></fr></cc> | .386 |
| CONFigure[:NR5G]:DL[:CC <cc>]:FRAMe<fr>:BWPart<bwp>:SLOT<sl>:ALLocation<al>:CCODing:</al></sl></bwp></fr></cc>      |      |
| MCSTable                                                                                                    | 387  |
| CONFigure[:NR5G]:DL[:CC <cc>]:FRAMe<fr>:BWPart<bwp>:SLOT<sl>:ALLocation<al>:CCODing:</al></sl></bwp></fr></cc>      |      |
|                                                                                                    | 388  |
| CONFigure[:NR5G]:DL[:CC <cc>]:FRAMe:BWPart<bwp>:SLOT<si>:ALLocation<al>:CCODing:</al></si></bwp></cc>               |      |
| TBSFs                                                                                                    | .388 |
| CONFigure[:NR5G]:DL[:CC <cc>]:FRAMe:BWPart<bwp>:SL01<si>:ALLocation<al>:CC0Ding:</al></si></bwp></cc>               |      |
|                                                                                                    | 389  |
| CONFigure[:NR5G]:DL[:CC <cc>]:FRAMe:BWPart<bwp>:SLOT<sl>:ALLocation<al>:CLMapping</al></sl></bwp></cc>              | .374 |
| CONFigure[:NR5G]:DL[:CC <cc>]:FRAMe<fr>:BWPart<bwp>:SLOT<sl>:ALLocation<al>:COPY</al></sl></bwp></fr></cc>          | 351  |
| CONFigure[:NR5G]:DL[:CC <cc>]:FRAMe<fr>:BWPart<bwp>:SLOT<sl>:ALLocation<al>:COPY:DURation</al></sl></bwp></fr></cc> | 1350 |
| CONFigure[:NR5G]:DL[:CC <cc>]:FRAMe<fr>:BWPart<bwp>:SLOT<sl>:ALLocation<al>:COPY:MODE</al></sl></bwp></fr></cc>     | 351  |
| CONFigure[:NR5G]:DL[:CC <cc>]:FRAMe<fr>:BWPart<bwp>:SLOT<sl>:ALLocation<al>:COPY:PERiod</al></sl></bwp></fr></cc>   | 352  |
| CONFigure[:NR5G]:DL[:CC <cc>]:FRAMe<fr>:BWPart<bwp>:SLOT<sl>:ALLocation<al>:COPY:SLOT</al></sl></bwp></fr></cc>     | 353  |
| CONFigure[:NR5G]:DL[:CC <cc>]:FRAMe<fr>:BWPart<bwp>:SLOT<sl>:ALLocation<al>:DMRS:AP</al></sl></bwp></fr></cc>       | .375 |
| CONFigure[:NR5G]:DL[:CC <cc>]:FRAMe<fr>:BWPart<bwp>:SLOT<sl>:ALLocation<al>:DMRS:CGWD</al></sl></bwp></fr></cc>     | 375  |
| CONFigure[:NR5G]:DL[:CC <cc>]:FRAMe<fr>:BWPart<bwp>:SLOT<sl>:ALLocation<al>:DMRS:CTYPe</al></sl></bwp></fr></cc>    | 376  |
| CONFigure[:NR5G]:DL[:CC <cc>]:FRAMe<fr>:BWPart<bwp>:SLOT<sl>:ALLocation<al>:DMRS:</al></sl></bwp></fr></cc>         |      |
| MSYMbol:APOSition                                                                                                   | 376  |
| CONFigure[:NR5G]:DL[:CC <cc>]:FRAMe<fr>:BWPart<bwp>:SLOT<sl>:ALLocation<al>:DMRS:</al></sl></bwp></fr></cc>         |      |
| MSYMbol:LENGth                                                                                                    | 376  |
| CONFigure[:NR5G]:DL[:CC <cc>]:FRAMe<fr>:BWPart<bwp>:SLOT<sl>:ALLocation<al>:DMRS:MTYPe</al></sl></bwp></fr></cc>    | .377 |
| CONFigure[:NR5G]:DL[:CC <cc>]:FRAMe<fr>:BWPart<bwp>:SLOT<sl>:ALLocation<al>:DMRS:NSCid</al></sl></bwp></fr></cc>    | 377  |
| CONFigure[:NR5G]:DL[:CC <cc>]:FRAMe<fr>:BWPart<bwp>:SLOT<sl>:ALLocation<al>:DMRS:POWer</al></sl></bwp></fr></cc>    | 378  |
| CONFigure[:NR5G]:DL[:CC <cc>]:FRAMe<fr>:BWPart<bwp>:SLOT<sl>:ALLocation<al>:DMRS:RST</al></sl></bwp></fr></cc>      | 378  |
| CONFigure[:NR5G]:DL[:CC <cc>]:FRAMe<fr>:BWPart<bwp>:SLOT<sl>:ALLocation<al>:DMRS:</al></sl></bwp></fr></cc>         |      |
| SGENeration                                                                                                    | 379  |
| CONFigure[:NR5G]:DL[:CC <cc>]:FRAMe<fr>:BWPart<bwp>:SLOT<sl>:ALLocation<al>:DMRS:SID</al></sl></bwp></fr></cc>      | .379 |
| CONFigure[:NR5G]:DL[:CC <cc>]:FRAMe<fr>:BWPart<bwp>:SLOT<sl>:ALLocation<al>:DMRS:SIONe</al></sl></bwp></fr></cc>    | .380 |
| CONFigure[:NR5G]:DL[:CC <cc>]:FRAMe<fr>:BWPart<bwp>:SLOT<sl>:ALLocation<al>:DMRS:TAPos</al></sl></bwp></fr></cc>    | 381  |
| CONFigure[:NR5G]:DL[:CC <cc>]:FRAMe<fr>:BWPart<bwp>:SLOT<sl>:ALLocation<al>:POWer</al></sl></bwp></fr></cc>         | 354  |
| CONFigure[:NR5G]:DL[:CC <cc>]:FRAMe<fr>:BWPart<bwp>:SLOT<sl>:ALLocation<al>:PTRS:K</al></sl></bwp></fr></cc>        | 383  |
| CONFigure[:NR5G]:DL[:CC <cc>]:FRAMe<fr>:BWPart<bwp>:SLOT<sl>:ALLocation<al>:PTRS:L</al></sl></bwp></fr></cc>        | .384 |
| CONFigure[:NR5G]:DL[:CC <cc>]:FRAMe<fr>:BWPart<bwp>:SLOT<sl>:ALLocation<al>:PTRS:POWer</al></sl></bwp></fr></cc>    | .384 |
| CONFigure[:NR5G]:DL[:CC <cc>]:FRAMe<fr>:BWPart<bwp>:SLOT<sl>:ALLocation<al>:PTRS:REOFfset</al></sl></bwp></fr></cc> | :385 |
| CONFigure[:NR5G]:DL[:CC <cc>]:FRAMe<fr>:BWPart<bwp>:SLOT<sl>:ALLocation<al>:PTRS[:STATe]</al></sl></bwp></fr></cc>  | 385  |
| CONFigure[:NR5G]:DL[:CC <cc>]:FRAMe<fr>:BWPart<bwp>:SLOT<sl>:ALLocation<al>:RBCount</al></sl></bwp></fr></cc>       | .354 |
| CONFigure[:NR5G]:DL[:CC <cc>]:FRAMe<fr>:BWPart<bwp>:SLOT<sl>:ALLocation<al>:RBOFfset</al></sl></bwp></fr></cc>      | 355  |
| CONFigure[:NR5G]:DL[:CC <cc>]:FRAMe<fr>:BWPart<bwp>:SLOT<sl>:ALLocation<al>:RPOint</al></sl></bwp></fr></cc>        | .381 |
| CONFigure[:NR5G]:DL[:CC <cc>]:FRAMe<fr>:BWPart<bwp>:SLOT<sl>:ALLocation<al>:SCOunt</al></sl></bwp></fr></cc>        | 355  |
| CONFigure[:NR5G]:DL[:CC <cc>]:FRAMe<fr>:BWPart<bwp>:SLOT<sl>:ALLocation<al>:SCRambling</al></sl></bwp></fr></cc>    | 389  |
| CONFigure[:NR5G]:DL[:CC <cc>]:FRAMe<fr>:BWPart<bwp>:SLOT<sl>:ALLocation<al>:</al></sl></bwp></fr></cc>              |      |
| SCRambling:DSID                                                                                                    | .390 |
| CONFigure[:NR5G]:DL[:CC <cc>]:FRAMe<fr>:BWPart<bwp>:SLOT<sl>:ALLocation<al>:SOFFset</al></sl></bwp></fr></cc>       | .356 |
| CONFigure[:NR5G]:DL[:CC <cc>]:FRAMe<fr>:BWPart<bwp>:SLOT<sl>:ALLocation<al>:UEID</al></sl></bwp></fr></cc>          | .382 |
| CONFigure[:NR5G]:DL[:CC <cc>]:FRAMe<fr>:BWPart<bwp>:SLOT<sl>:ALLocation<al>:VTPinter</al></sl></bwp></fr></cc>      | 382  |

| CONFigure[:NR5G]:DL[:CC <cc>]:FRAMe<fr>:BWPart<bwp>:SLOT<sl>:ALLocation<al>[:</al></sl></bwp></fr></cc>                                                                                                    |
|----------------------------------------------------------------------------------------------------|
| CW <cw>j:MODulation</cw>                                                                                                    |
| CONFigure[:NR5G]:DL[:CC <cc>]:FRAMe<fr>:BWPart<bwp>:SLOT<sl>:ATYPe</sl></bwp></fr></cc>                                                                                                    |
| CONFigure[:NR5G]:DL[:CC <cc>]:FRAMe<fr>:BWPart<bwp>:SLOT<sl>:COPY</sl></bwp></fr></cc>                                                                                                    |
| CONFigure[:NR5G]:DL[:CC <cc>]:FRAMe<fr>:BWPart<bwp>:SLOT<sl>:COReset<cr>:COPY</cr></sl></bwp></fr></cc>                                                                                                    |
| CONFigure[:NR5G]:DL[:CC <cc>]:FRAMe<fr>:BWPart<bwp>:SLOT<sl>:COReset<cr>:COPY:DURation34</cr></sl></bwp></fr></cc>                                                                                                    |
| CONFigure[:NR5G]:DL[:CC <cc>]:FRAMe<fr>:BWPart<bwp>:SLOT<sl>:COReset<cr>:COPY:MODE34</cr></sl></bwp></fr></cc>                                                                                                    |
| CONFigure[:NR5G]:DL[:CC <cc>]:FRAMe<fr>:BWPart<bwp>:SLOT<sl>:COReset<cr>:COPY:PERiod34</cr></sl></bwp></fr></cc>                                                                                                    |
| CONFigure[:NR5G]:DL[:CC <cc>]:FRAMe<fr>:BWPart<bwp>:SLOT<sl>:COReset<cr>:COPY:SLOT34</cr></sl></bwp></fr></cc>                                                                                                    |
| CONFigure [:NR5G]: DL [:CC < cc>]: FRAMe < fr>: BWPart < bwp>: SLOT < sl>: COReset < cr>: DMRS: POWer35 (State of the state of the state of          |
| CONFigure[:NR5G]:DL[:CC <cc>]:FRAMe<fr>:BWPart<bwp>:SLOT<sl>:COReset<cr>:DMRS:RPOint35</cr></sl></bwp></fr></cc>                                                                                                    |
| CONFigure[:NR5G]:DL[:CC <cc>]:FRAMe<fr>:BWPart<bwp>:SLOT<sl>:COReset<cr>:DMRS:</cr></sl></bwp></fr></cc>                                                                                                    |
| SCRam[:STATe]                                                                                                    |
| CONFigure[:NR5G]:DL[:CC <cc>]:FRAMe<fr>:BWPart<bwp>:SLOT<sl>:COReset<cr>:DMRS:SID35</cr></sl></bwp></fr></cc>                                                                                                    |
| CONFigure[:NR5G]:DL[:CC <cc>]:FRAMe<fr>:BWPart<bwp>:SLOT<sl>:COReset<cr>:</cr></sl></bwp></fr></cc>                                                                                                    |
| INTerleaving:BSIZe                                                                                                    |
| CONFigure[:NR5G]:DL[:CC <cc>]:FRAMe<fr>:BWPart<bwp>:SLOT<sl>:COReset<cr>:INTerleaving:ISIZe36</cr></sl></bwp></fr></cc>                                                                                                    |
| CONFigure[:NR5G]:DL[:CC <cc>]:FRAMe<fr>:BWPart<bwp>:SLOT<sl>:COReset<cr>:</cr></sl></bwp></fr></cc>                                                                                                    |
| INTerleaving:NSHift                                                                                                    |
| CONFigure[:NR5G]:DL[:CC <cc>]:FRAMe<fr>:BWPart<bwp>:SLOT<sl>:COReset<cr>:</cr></sl></bwp></fr></cc>                                                                                                    |
| INTerleaving:SINDex                                                                                                    |
| CONFigure[:NR5G]:DL[:CC <cc>]:FRAMe<fr>:BWPart<bwp>:SLOT<sl>:COReset<cr>:</cr></sl></bwp></fr></cc>                                                                                                    |
| INTerleaving:STATe                                                                                                    |
| CONFigure[:NR5G]:DL[:CC <cc>]:FRAMe<fr>:BWPart<bwp>:SLOT<sl>:COReset<cr>:PDCCh<cf>:</cf></cr></sl></bwp></fr></cc>                                                                                                    |
| Al EVel 36                                                                                                    |
| CONFigure[:NR5G]:DL[:CC <cc>]:FRAMe<fr>:BWPart<bwp>:SLOT<sl>:COReset<cr>:PDCCh<cf>:</cf></cr></sl></bwp></fr></cc>                                                                                                    |
| CCEindex                                                                                                    |
| CONFigure[:NR5G]:DL[:CC <cc>]:FRAMe<fr>:BWPart<bwp>:SLOT<sl>:COReset<cr>:PDCCh<cf>:</cf></cr></sl></bwp></fr></cc>                                                                                                    |
| DCIFormat                                                                                                    |
| CONFigure[:NR5G]:DL[:CC <cc>]:FRAMe<fr>:BWPart<bwp>:SLOT<sl>:COReset<cr>:PDCCh<cf>:</cf></cr></sl></bwp></fr></cc>                                                                                                    |
| DCISettings:FDRassign                                                                                                    |
| CONFigure[:NR5G]:DL[:CC <cc>]:FRAMe<fr>:BWPart<bwp>:SLOT<sl>:COReset<cr>:PDCCh<cf>:</cf></cr></sl></bwp></fr></cc>                                                                                                    |
| DCISettings:ITEM                                                                                                    |
| CONFigure[:NR5G]:DL[:CC <cc>]:FRAMe<fr>:BWPart<bwp>:SLOT<sl>:COReset<cr>:PDCCh<cf>:</cf></cr></sl></bwp></fr></cc>                                                                                                    |
| DCISettings:LIST?                                                                                                    |
| CONFigure[:NR5G]:DL[:CC <cc>]:FRAMe<fr>:BWPart<bwp>:SLOT<sl>:COReset<cr>:PDCCh<cf>:</cf></cr></sl></bwp></fr></cc>                                                                                                    |
| DCISettings:NOBLock                                                                                                    |
| CONFigure[:NR5G]:DL[:CC <cc>]:FRAMe<fr>:BWPart<bwp>:SLOT<sl>:COReset<cr>:PDCCh<cf>:</cf></cr></sl></bwp></fr></cc>                                                                                                    |
| DCISettings:SCOPe                                                                                                    |
| CONFigureI:NR5GI:DLI:CC <cc>I:FRAMe<fr>BWPart<bwp>:SLOT<sl>:COReset<cr>:PDCCh<cf>:</cf></cr></sl></bwp></fr></cc>                                                                                                    |
| DCISettings TPCCommand 37                                                                                                    |
| CONFigureI:NR5GI:DLI:CC <cc>]:FRAMe<fr>:BWPart<bwn>:SLOT<sl>:COReset<cr>:PDCCh<cf>:</cf></cr></sl></bwn></fr></cc>                                                                                                    |
| PI ENoth                                                                                                    |
| CONFiguration                                                                                                    |
| CONFigure[:NR5G]:DL[:CC <ccc]:fr4me<fr>:BWPart<bwn>:SLOT<si>:COReset<cr>:PDCCh<cf>:</cf></cr></si></bwn></ccc]:fr4me<fr>                                                                                                    |
|                                                                                                    |
| CONEiguro[ND5C]:DL[:CC2005]:EDAMozfro:DMDortzhuro:SLOTzalo:CODoostzoro:DDSCh:STATa 27                                                                                                    |
|                                                                                                    |
|                                                                                                    |
| CONFIGURED DIFLOR CONFIGURED AND CONFIGURED AND CON |
| CONFIGURELINGOG:DLICO <cc>J:FRAMIe<ii>:BVPAICSDWP:SEUISSI:COReset<cp:rbcount< td=""></cp:rbcount<></ii></cc>                                                                                                    |

| CONFigure[:NR5G]:DL[:CC <cc>]:FRAMe<fr>:BWPart<br/>bwp&gt;:SLOT<sl>:COReset<cr>:RBOFfset</cr></sl></fr></cc> | 347 |
|----------------------------------------------------------------------------------------------------|-----|
| CONFigure[:NR5G]:DL[:CC <cc>]:FRAMe<fr>:BWPart<br/>bwp&gt;:SLOT<sl>:COReset<cr>:SCOunt</cr></sl></fr></cc>   | 348 |
| CONFigure[:NR5G]:DL[:CC <cc>]:FRAMe<fr>:BWPart<br/>bwp&gt;:SLOT<sl>:COReset<cr>:SOFFset</cr></sl></fr></cc>  | 348 |
| CONFigure[:NR5G]:DL[:CC <cc>]:FRAMe<fr>:BWPart<bwp>:SLOT<sl>:CRSCount</sl></bwp></fr></cc>                   |     |
| CONFigure[:NR5G]:DL[:CC <cc>]:FRAMe<fr>:BWPart<bwp>:SLOT<sl>:CUID</sl></bwp></fr></cc>                       | 356 |
| CONFigure[:NR5G]:DL[:CC <cc>]:FRAMe<fr>:BWPart<bwp>:SLOT<sl>:FORMat</sl></bwp></fr></cc>                     |     |
| CONFigure[:NR5G]:DL[:CC <cc>]:FRAMe<fr>:BWPart<bwp>:SLOT<sl>:PASTe:ALL</sl></bwp></fr></cc>                  |     |
| CONFigure[:NR5G]:DL[:CC <cc>]:FRAMe<fr>:BWPart<bwp>:SLOT<sl>:PASTe:TO</sl></bwp></fr></cc>                   | 327 |
| CONFigure[:NR5G]:DL[:CC <cc>]:FRAMe<fr>:BWPart<bwp>:SLOT<sl>:PASTe:TO:DURation</sl></bwp></fr></cc>          | 326 |
| CONFigure[:NR5G]:DL[:CC <cc>]:FRAMe<fr>:BWPart<bwp>:SLOT<sl>:PASTe:TO:MODE</sl></bwp></fr></cc>              | 326 |
| CONFigure[:NR5G]:DL[:CC <cc>]:FRAMe<fr>:BWPart<bwp>:SLOT<sl>:PASTe:TO:PERiod</sl></bwp></fr></cc>            | 328 |
| CONFigure[:NR5G]:DL[:CC <cc>]:FRAMe<fr>:BWPart<bwp>:SLOT<sl>:PASTe:TO:SLOTs</sl></bwp></fr></cc>             | 328 |
| CONFigure[:NR5G]:DL[:CC <cc>]:FRAMe<fr>:BWPart<bwp>:SLOT<sl>:PASTe[:SLOT]</sl></bwp></fr></cc>               | 329 |
| CONFigure[:NR5G]:DL[:CC <cc>]:FRAMe<fr>:BWPart<bwp>:SLOT<sl>:PRESet</sl></bwp></fr></cc>                     | 329 |
| CONFigure[:NR5G]:DL[:CC <cc>]:FRAMe<fr>:BWPart<bwp>:SSPacing</bwp></fr></cc>                                 |     |
| CONFigure[:NR5G]:DL[:CC <cc>]:FRAMe<fr>:BWPCount?</fr></cc>                                                  | 322 |
| CONFigure[:NR5G]:DL[:CC <cc>]:FRAMe<fr>:COPY</fr></cc>                                                       |     |
| CONFigure[:NR5G]:DL[:CC <cc>]:FRAMe<fr>:PASTe:ALL</fr></cc>                                                  |     |
| CONFigure[:NR5G]:DL[:CC <cc>]:FRAMe<fr>:PASTe[:FRAMe]</fr></cc>                                              |     |
| CONFigure[:NR5G]:DL[:CC <cc>]:FTConfig</cc>                                                                  | 312 |
| CONFigure[:NR5G]:DL[:CC <cc>]:IDC</cc>                                                                       |     |
| CONFigure[:NR5G]:DL[:CC <cc>]:LTE:CBW</cc>                                                                   | 399 |
| CONFigure[:NR5G]:DL[:CC <cc>]:LTE:MBSFn:SUBFrame<sf>:STATe</sf></cc>                                         |     |
| CONFigure[:NR5G]:DL[:CC <cc>]:LTE:NAP</cc>                                                                   | 400 |
| CONFigure[:NR5G]:DL[:CC <cc>]:LTE:POINta</cc>                                                                | 400 |
| CONFigure[:NR5G]:DL[:CC <cc>]:LTE:STATe</cc>                                                                 | 401 |
| CONFigure[:NR5G]:DL[:CC <cc>]:LTE:VSHift</cc>                                                                | 401 |
| CONFigure[:NR5G]:DL[:CC <cc>]:PAMapping<cf>:CSIRs:AP<ap></ap></cf></cc>                                      | 390 |
| CONFigure[:NR5G]:DL[:CC <cc>]:PAMapping<cf>:PDSCh:AP<ap></ap></cf></cc>                                      |     |
| CONFigure[:NR5G]:DL[:CC <cc>]:PAMapping<cf>:STATe</cf></cc>                                                  |     |
| CONFigure[:NR5G]:DL[:CC <cc>]:PLC:CID</cc>                                                                   |     |
| CONFigure[:NR5G]:DL[:CC <cc>]:PLC:EIRP</cc>                                                                  | 432 |
| CONFigure[:NR5G]:DL[:CC <cc>]:PLC:TRP</cc>                                                                   |     |
| CONFigure[:NR5G]:DL[:CC <cc>]:RFUC:FZERo:FREQuency</cc>                                                      | 393 |
| CONFigure[:NR5G]:DL[:CC <cc>]:RFUC:FZERo:MODE</cc>                                                           |     |
| CONFigure[:NR5G]:DL[:CC <cc>]:RFUC:STATe</cc>                                                                |     |
| CONFigure[:NR5G]:DL[:CC <cc>]:RPA:AFRequency?</cc>                                                           | 396 |
| CONFigure[:NR5G]:DL[:CC <cc>]:RPA:KZERo:SCFE</cc>                                                            |     |
| CONFigure[:NR5G]:DL[:CC <cc>]:RPA:KZERo:SCFT</cc>                                                            |     |
| CONFigure[:NR5G]:DL[:CC <cc>]:RPA:KZERo:SCNS</cc>                                                            | 397 |
| CONFigure[:NR5G]:DL[:CC <cc>]:RPA:KZERo:SCOT</cc>                                                            | 397 |
| CONFigure[:NR5G]:DL[:CC <cc>]:RPA:KZERo:SCST</cc>                                                            |     |
| CONFigure[:NR5G]:DL[:CC <cc>]:RPA:KZERo:SCTT</cc>                                                            |     |
| CONFigure[:NR5G]:DL[:CC <cc>]:RPA:RTCF</cc>                                                                  | 398 |
| CONFigure[:NR5G]:DL[:CC <cc>]:RPA:TBOFfset?</cc>                                                             |     |
| CONFigure[:NR5G]:DL[:CC <cc>]:SSBLock<ssb>:ASOFfset</ssb></cc>                                               |     |
| CONFigure[:NR5G]:DL[:CC <cc>]:SSBLock<ssb>:BSPeriod</ssb></cc>                                               | 313 |
| CONFigure[:NR5G]:DL[:CC <cc>]:SSBLock<ssb>:DETection</ssb></cc>                                              | 301 |
| CONFigure[:NR5G]:DL[:CC <cc>]:SSBLock<ssb>:HFOFfset</ssb></cc>                                               |     |
| CONFigure[:NR5G]:DL[:CC <cc>]:SSBLock<ssb>:L</ssb></cc>                                                      | 314 |
|                                                                                                    |     |

| CONFigure[:NR5G]:DL[:CC <cc>]:SSBLock<ssb>:OFFSet</ssb></cc>                     | 315   |
|----------------------------------------------------------------------------------|-------|
| CONFigure[:NR5G]:DL[:CC <cc>]:SSBLock<ssb>:PATTern</ssb></cc>                    | . 315 |
| CONFigure[:NR5G]:DL[:CC <cc>]:SSBLock<ssb>:PBCH:POWer</ssb></cc>                 | 316   |
| CONFigure[:NR5G]:DL[:CC <cc>]:SSBLock<ssb>:PDMRs:POWer</ssb></cc>                | . 316 |
| CONFigure[:NR5G]:DL[:CC <cc>]:SSBLock<ssb>:PSS:POWer</ssb></cc>                  | 317   |
| CONFigure[:NR5G]:DL[:CC <cc>]:SSBLock<ssb>:RTO</ssb></cc>                        | . 317 |
| CONFigure[:NR5G]:DL[:CC <cc>]:SSBLock<ssb>:SSPacing</ssb></cc>                   | 317   |
| CONFigure[:NR5G]:DL[:CC <cc>]:SSBLock<ssb>:SSS:POWer</ssb></cc>                  | 318   |
| CONFigure[:NR5G]:DL[:CC <cc>]:SSBLock<ssb>[:STATe<ss>]</ss></ssb></cc>           | . 319 |
| CONFigure[:NR5G]:DL[:CC <cc>]:SSCA</cc>                                          | . 394 |
| CONFigure[:NR5G]:EVM                                                             | 441   |
| CONFigure[:NR5G]:FCOFfset                                                        | . 308 |
| CONFigure[:NR5G]:FELC:STATe                                                      | . 395 |
| CONFigure[:NR5G]:GMCFreq                                                         | 309   |
| CONFigure[:NR5G]:LDIRection                                                      | 304   |
| CONFigure[:NR5G]:MEASurement                                                     | . 295 |
| CONFigure[:NR5G]:NCSPacing                                                       | . 309 |
| CONFigure[:NR5G]:NOCC                                                            | . 309 |
| CONFigure[:NR5G]:OBANd                                                           | 302   |
| CONFigure[:NR5G]:OMODe                                                           | 309   |
| CONFigure[:NR5G]:OOPower:NFRames                                                 | 433   |
| CONFigure[:NR5G]:ORAN:TCASe                                                      | 395   |
| CONFigure[:NR5G]:OREL                                                            | 310   |
| CONFigure[:NR5G]:SEM                                                             | 441   |
| DISPlay:FORMat                                                                   | . 219 |
| DISPlay[:WINDow <n>]:MTABle</n>                                                  | 456   |
| DISPlay[:WINDow <n>]:SIZE</n>                                                    | 219   |
| DISPlay[:WINDow <n>]:TAB<tab>:SELect</tab></n>                                   | 220   |
| DISPlay[:WINDow <n>]:TABLe:ITEM</n>                                              | . 458 |
| DISPlay[:WINDow <n>]:TPOO:PERiod:SELect</n>                                      | 433   |
| DISPlay[:WINDow <n>][:SUBWindow<w>]:CCNumber</w></n>                             | 456   |
| DISPlay[:WINDow <n>][:SUBWindow<w>]:COUPling</w></n>                             | 457   |
| DISPlay[:WINDow <n>][:SUBWindow<w>]:FNUMber</w></n>                              | 457   |
| DISPlay[:WINDow <n>][:SUBWindow<w>]:SELect</w></n>                               | 219   |
| DISPlay[:WINDow <n>][:SUBWindow<w>]:TRACe<t>:Y[:SCALe]:AUTO</t></w></n>          | 446   |
| DISPlay[:WINDow <n>][:SUBWindow<w>]:TRACe<t>:Y[:SCALe]:MAXimum</t></w></n>       | . 446 |
| DISPlay[:WINDow <n>][:SUBWindow<w>]:TRACe<t>:Y[:SCALe]:MINimum</t></w></n>       | . 446 |
| DISPlay[:WINDow <n>][:SUBWindow<w>]:TRACe<t>:Y[:SCALe]:RLEVel</t></w></n>        | 413   |
| DISPlay[:WINDow <n>][:SUBWindow<w>]:TRACe<t>:Y[:SCALe]:RLEVel:OFFSet</t></w></n> | . 413 |
| DISPlay[:WINDow <n>][:SUBWindow<w>]:ZOOM:AREA</w></n>                            | 447   |
| DISPlay[:WINDow <n>][:SUBWindow<w>]:ZOOM:MULTiple<zn>:AREA</zn></w></n>          | 448   |
| DISPlav[:WINDow <n>][:SUBWindow<w>]:ZOOM:MULTiple<zn>[:STATe]</zn></w></n>       | . 449 |
| DISPlav[:WINDow <n>1[:SUBWindow<w>1:ZOOM[:STATe]</w></n>                         | . 450 |
| FETCh:ALL:SUMMary:EVM:ALL?                                                       | 236   |
| FETCh:ALL:SUMMary:EVM:DS1K?                                                      | 237   |
| FETCh:ALL:SUMMary:EVM:DSQP?                                                      |       |
| FETCh:ALL:SUMMary:EVM:DSSF?                                                      | 238   |
| FETCh:ALL:SUMMary:EVM:DSST?                                                      | 239   |
| FETCh:ALL:SUMMary:EVM:DSTS?                                                      | 240   |
| FETCh:ALL:SUMMary:EVM:PCHannel?                                                  | 241   |
| · · · · · · · · · · · · · · · · · · ·                                            |       |

| FETCh:ALL:SUMMary:EVM:PEAK?                                                             | 241 |
|-----------------------------------------------------------------------------------------|-----|
| FETCh:ALL:SUMMary:EVM:PSIGnal?                                                          | 242 |
| FETCh:ALL:SUMMary:POWer?                                                                | 245 |
| FETCh:TAERror[:CC <cc>]:AP<ap>:MAXimum?</ap></cc>                                       | 252 |
| FETCh:TAERror[:CC <cc>]:AP<ap>:MINimum?</ap></cc>                                       | 252 |
| FETCh:TAERror[:CC <cc>]:AP<ap>[:AVERage]?</ap></cc>                                     | 252 |
| FETCh[:CC <cc>]:PLC:CID?</cc>                                                           | 304 |
| FETCh[:CC <cc>][:ISRC<ant>]:SUMMary:CRESt[:AVERage]?</ant></cc>                         | 234 |
| FETCh[:CC <cc>][:ISRC<ant>]:SUMMary:TFRame?</ant></cc>                                  | 252 |
| FETCh[:CC <cc>][:ISRC<ant>][:FRAMe<fr>]:SUMMary:AAPFail?</fr></ant></cc>                | 234 |
| FETCh[:CC <cc>][:ISRC<ant>][:FRAMe<fr>]:SUMMary:ALL?</fr></ant></cc>                    | 233 |
| FETCh[:CC <cc>][:ISRC<ant>][:FRAMe<fr>]:SUMMary:APFail?</fr></ant></cc>                 | 235 |
| FETCh[:CC <cc>][:ISRC<ant>][:FRAMe<fr>]:SUMMary:ARPFail?</fr></ant></cc>                | 235 |
| FETCh[:CC <cc>][:ISRC<ant>][:FRAMe<fr>]:SUMMary:BLER:MAXimum?</fr></ant></cc>           | 236 |
| FETCh[:CC <cc>][:ISRC<ant>][:FRAMe<fr>]:SUMMary:BLER:MINimum?</fr></ant></cc>           | 236 |
| FETCh[:CC <cc>][:ISRC<ant>][:FRAMe<fr>]:SUMMary:BLER[:AVERage]?</fr></ant></cc>         | 236 |
| FETCh[:CC <cc>][:ISRC<ant>][:FRAMe<fr>]:SUMMary:EVM:DS1K:MAXimum?</fr></ant></cc>       | 237 |
| FETCh[:CC <cc>][:ISRC<ant>][:FRAMe<fr>]:SUMMary:EVM:DS1K:MINimum?</fr></ant></cc>       | 237 |
| FETCh[:CC <cc>][:ISRC<ant>][:FRAMe<fr>]:SUMMary:EVM:DS1K[:AVERage]?</fr></ant></cc>     | 237 |
| FETCh[:CC <cc>][:ISRC<ant>][:FRAMe<fr>]:SUMMary:EVM:DSQP:MAXimum?</fr></ant></cc>       | 238 |
| FETCh[:CC <cc>][:ISRC<ant>][:FRAMe<fr>]:SUMMary:EVM:DSQP:MINimum?</fr></ant></cc>       | 238 |
| FETCh[:CC <cc>][:ISRC<ant>][:FRAMe<fr>]:SUMMary:EVM:DSQP[:AVERage]?</fr></ant></cc>     | 238 |
| FETCh[:CC <cc>][:ISRC<ant>][:FRAMe<fr>]:SUMMary:EVM:DSSF:MAXimum?</fr></ant></cc>       | 238 |
| FETCh[:CC <cc>][:ISRC<ant>][:FRAMe<fr>]:SUMMary:EVM:DSSF:MINimum?</fr></ant></cc>       | 239 |
| FETCh[:CC <cc>][:ISRC<ant>][:FRAMe<fr>]:SUMMary:EVM:DSSF[:AVERage]?</fr></ant></cc>     | 239 |
| FETCh[:CC <cc>][:ISRC<ant>][:FRAMe<fr>]:SUMMary:EVM:DSST:MAXimum?</fr></ant></cc>       | 239 |
| FETCh[:CC <cc>][:ISRC<ant>][:FRAMe<fr>]:SUMMary:EVM:DSST:MINimum?</fr></ant></cc>       | 239 |
| FETCh[:CC <cc>][:ISRC<ant>][:FRAMe<fr>]:SUMMary:EVM:DSST[:AVERage]?</fr></ant></cc>     | 239 |
| FETCh[:CC <cc>][:ISRC<ant>][:FRAMe<fr>]:SUMMary:EVM:DSTS:MAXimum?</fr></ant></cc>       | 240 |
| FETCh[:CC <cc>][:ISRC<ant>][:FRAMe<fr>]:SUMMary:EVM:DSTS:MINimum?</fr></ant></cc>       | 240 |
| FETCh[:CC <cc>][:ISRC<ant>][:FRAMe<fr>]:SUMMary:EVM:DSTS[:AVERage]?</fr></ant></cc>     | 240 |
| FETCh[:CC <cc>][:ISRC<ant>][:FRAMe<fr>]:SUMMary:EVM:PCHannel:MAXimum?</fr></ant></cc>   | 241 |
| FETCh[:CC <cc>][:ISRC<ant>][:FRAMe<fr>]:SUMMary:EVM:PCHannel:MINimum?</fr></ant></cc>   | 241 |
| FETCh[:CC <cc>][:ISRC<ant>][:FRAMe<fr>]:SUMMary:EVM:PCHannel[:AVERage]?</fr></ant></cc> | 241 |
| FETCh[:CC <cc>][:ISRC<ant>][:FRAMe<fr>]:SUMMary:EVM:PEAK:MAXimum?</fr></ant></cc>       | 241 |
| FETCh[:CC <cc>][:ISRC<ant>][:FRAMe<fr>]:SUMMary:EVM:PEAK:MINimum?</fr></ant></cc>       | 241 |
| FETCh[:CC <cc>][:ISRC<ant>][:FRAMe<fr>]:SUMMary:EVM:PEAK[:AVERage]?</fr></ant></cc>     | 241 |
| FETCh[:CC <cc>][:ISRC<ant>][:FRAMe<fr>]:SUMMary:EVM:PSIGnal:MAXimum?</fr></ant></cc>    | 242 |
| FETCh[:CC <cc>1[:ISRC<ant>1]:FRAMe<fr>1:SUMMary:EVM:PSIGnal:MINimum?</fr></ant></cc>    | 242 |
| FETCh[:CC <cc>][:ISRC<ant>][:FRAMe<fr>]:SUMMary:EVM:PSIGnal[:AVERage]?</fr></ant></cc>  | 242 |
| FETCh[:CC <cc>][:ISRC<ant>][:FRAMe<fr>]:SUMMary:EVM[:ALL]:MAXimum?</fr></ant></cc>      | 236 |
| FETCh[:CC <cc>][:ISRC<ant>][:FRAMe<fr>]:SUMMary:EVM[:ALL]:MINimum?</fr></ant></cc>      | 237 |
| FETCh[:CC <cc>][:ISRC<ant>][:FRAMe<fr>]:SUMMary:EVM[:ALL][:AVERage]?</fr></ant></cc>    | 237 |
| FETCh[:CC <cc>][:ISRC<ant>][:FRAMe<fr>]:SUMMary:FERRor:MAXimum?</fr></ant></cc>         | 243 |
| FETCh[:CC <cc>][:ISRC<ant>][:FRAMe<fr>]:SUMMarv:FERRor:MINimum?</fr></ant></cc>         | 243 |
| FETCh[:CC <cc>][:]SRC<ant>][:FRAMe<fr>]:SUMMary:FERRor[:AVERage]?</fr></ant></cc>       | 243 |
| FETCh[:CC <cc>][:ISRC<ant>][:FRAMe<fr>]:SUMMary:GIMBalance:MAXimum?</fr></ant></cc>     | 243 |
| FETCh[:CC <cc>][:ISRC<ant>][:FRAMe<fr>]:SUMMarv:GIMBalance:MINimum?</fr></ant></cc>     | 243 |
| FETCh[:CC <cc>][:]SRC<ant>][:FRAMe<fr>]:SUMMary:GIMBalance[:AVFRage]?</fr></ant></cc>   | 243 |
| FETCh[:CC <cc>][:ISRC<ant>][:FRAMe<fr>]:SUMMarv:IQOFfset:MAXimum?</fr></ant></cc>       | 244 |
| - r                                                                                     |     |

| FETCh[:CC <cc>][:ISRC<ant>][:FRAMe<fr>]:SUMMary:IQOFfset:MINimum?</fr></ant></cc>    |     |
|--------------------------------------------------------------------------------------|-----|
| FETCh[:CC <cc>][:ISRC<ant>][:FRAMe<fr>]:SUMMary:IQOFfset[:AVERage]?</fr></ant></cc>  | 244 |
| FETCh[:CC <cc>][:ISRC<ant>][:FRAMe<fr>]:SUMMary:OSTP:MAXimum?</fr></ant></cc>        | 244 |
| FETCh[:CC <cc>][:ISRC<ant>][:FRAMe<fr>]:SUMMary:OSTP:MINimum?</fr></ant></cc>        | 244 |
| FETCh[:CC <cc>][:ISRC<ant>][:FRAMe<fr>]:SUMMary:OSTP[:AVERage]?</fr></ant></cc>      | 244 |
| FETCh[:CC <cc>][:ISRC<ant>][:FRAMe<fr>]:SUMMary:OVLD?</fr></ant></cc>                |     |
| FETCh[:CC <cc>][:ISRC<ant>][:FRAMe<fr>]:SUMMary:POWer:MAXimum?</fr></ant></cc>       | 245 |
| FETCh[:CC <cc>][:ISRC<ant>][:FRAMe<fr>]:SUMMary:POWer:MINimum?</fr></ant></cc>       | 245 |
| FETCh[:CC <cc>][:ISRC<ant>][:FRAMe<fr>]:SUMMary:POWer[:AVERage]?</fr></ant></cc>     | 245 |
| FETCh[:CC <cc>][:ISRC<ant>][:FRAMe<fr>]:SUMMary:QUADerror:MAXimum?</fr></ant></cc>   | 246 |
| FETCh[:CC <cc>][:ISRC<ant>][:FRAMe<fr>]:SUMMary:QUADerror:MINimum?</fr></ant></cc>   | 246 |
| FETCh[:CC <cc>][:ISRC<ant>][:FRAMe<fr>]:SUMMary:QUADerror[:AVERage]?</fr></ant></cc> | 246 |
| FETCh[:CC <cc>][:ISRC<ant>][:FRAMe<fr>]:SUMMary:RSRP:CSI:MAXimum?</fr></ant></cc>    | 246 |
| FETCh[:CC <cc>][:ISRC<ant>][:FRAMe<fr>]:SUMMary:RSRP:CSI:MINimum?</fr></ant></cc>    | 246 |
| FETCh[:CC <cc>][:ISRC<ant>][:FRAMe<fr>]:SUMMary:RSRP:CSI[:AVERage]?</fr></ant></cc>  | 246 |
| FETCh[:CC <cc>][:ISRC<ant>][:FRAMe<fr>]:SUMMary:RSRP:SS:MAXimum?</fr></ant></cc>     | 247 |
| FETCh[:CC <cc>][:ISRC<ant>][:FRAMe<fr>]:SUMMary:RSRP:SS:MINimum?</fr></ant></cc>     | 247 |
| FETCh[:CC <cc>][:ISRC<ant>][:FRAMe<fr>]:SUMMary:RSRP:SS[:AVERage]?</fr></ant></cc>   | 247 |
| FETCh[:CC <cc>][:ISRC<ant>][:FRAMe<fr>]:SUMMary:RSTP:MAXimum?</fr></ant></cc>        | 247 |
| FETCh[:CC <cc>][:ISRC<ant>][:FRAMe<fr>]:SUMMary:RSTP:MINimum?</fr></ant></cc>        |     |
| FETCh[:CC <cc>][:ISRC<ant>][:FRAMe<fr>]:SUMMary:RSTP[:AVERage]?</fr></ant></cc>      |     |
| FETCh[:CC <cc>][:ISRC<ant>][:FRAMe<fr>]:SUMMary:SERRor:MAXimum?</fr></ant></cc>      |     |
| FETCh[:CC <cc>][:ISRC<ant>][:FRAMe<fr>]:SUMMary:SERRor:MINimum?</fr></ant></cc>      | 248 |
| FETCh[:CC <cc>][:ISRC<ant>][:FRAMe<fr>]:SUMMary:SERRor[:AVERage]?</fr></ant></cc>    |     |
| FETCh[:CC <cc>][:ISRC<ant>][:FRAMe<fr>]:SUMMary:SPFail?</fr></ant></cc>              | 249 |
| FETCh[:CC <cc>][:ISRC<ant>][:FRAMe<fr>]:SUMMary:SSTate?</fr></ant></cc>              | 250 |
| FETCh[:CC <cc>][:ISRC<ant>][:FRAMe<fr>]:SUMMary:TPUT:MAXimum?</fr></ant></cc>        | 250 |
| FETCh[:CC <cc>][:ISRC<ant>][:FRAMe<fr>]:SUMMary:TPUT:MINimum?</fr></ant></cc>        | 250 |
| FETCh[:CC <cc>][:ISRC<ant>][:FRAMe<fr>]:SUMMary:TPUT[:AVERage]?</fr></ant></cc>      |     |
| FETCh[:CC <cc>][:ISRC<ant>][:FRAMe<fr>]:SUMMary:TSDelta?</fr></ant></cc>             |     |
| FETCh[:CC <cc>][:ISRC<ant>][:FRAMe<fr>]:SUMMary:TSTamp?</fr></ant></cc>              | 251 |
| FORMat:DEXPort:DSEParator                                                            |     |
| FORMat:DEXPort:HEADer                                                                |     |
| FORMat:DEXPort:TRACes                                                                | 445 |
| FORMat[:DATA]                                                                        |     |
| INITiate:SEQuencer:ABORt                                                             | 230 |
| INITiate:SEQuencer:IMMediate                                                         |     |
| INITiate:SEQuencer:MODE                                                              |     |
| INITiate <n>:CONTinuous</n>                                                          | 229 |
| INITiate <n>[:IMMediate]</n>                                                         | 229 |
| INPut:FILE:PATH                                                                      |     |
| INPut <ip>:ATTenuation<ant></ant></ip>                                               | 413 |
| INPut <ip>:ATTenuation<ant>:AUTO</ant></ip>                                          | 414 |
| INPut <ip>:COUPling</ip>                                                             | 414 |
| INPut <ip>:EATT<ant></ant></ip>                                                      | 416 |
| INPut <ip>:EATT<ant>:AUTO</ant></ip>                                                 | 416 |
| INPut <ip>:EATT<ant>:STATe</ant></ip>                                                | 416 |
| INPut <ip>:FILTer:YIG[:STATe]</ip>                                                   | 409 |
| INPut <ip>:GAIN:STATe</ip>                                                           | 415 |
| INPut <ip>:GAIN[:VALue]</ip>                                                         | 415 |

| INPut <ip>:IMPedance</ip>                        | 415 |
|--------------------------------------------------|-----|
| INPut <ip>:SELect</ip>                           |     |
| INSTrument:CREate:DUPLicate                      | 215 |
| INSTrument:CREate:REPLace                        | 216 |
| INSTrument:CREate[:NEW]                          | 215 |
| INSTrument:DELete                                |     |
| INSTrument:LIST?                                 |     |
| INSTrument:REName                                |     |
| INSTrument[:SELect]                              |     |
| LAYout:ADD[:WINDow]?                             |     |
| LAYout:CATalog[:WINDow]?                         |     |
| LAYout:IDENtify[:WINDow]?                        |     |
| LAYout:REMove[:WINDow]                           |     |
| LAYout:REPLace[:WINDow]                          |     |
| LAYout:SPLitter                                  |     |
| LAYout:WINDow <n>:ADD?</n>                       |     |
| LAYout:WINDow <n>:IDENtify?</n>                  |     |
| LAYout:WINDow <n>:REMove</n>                     |     |
| I AYout WINDow <n> REPLace</n>                   | 227 |
| L AYout WINDow <n>TYPF</n>                       | 228 |
| MMEMorv: I OAD: DEModsetting: Al I               | 305 |
| MMEMorvI OAD:DEModsetting/CC <cc>1</cc>          | 305 |
| MMEMory:LOAD:IQ:STATe:ALL                        | 296 |
| MMEMorv:I OAD:IO:STReam                          | 409 |
| MMEMory I OAD IO STReam AUTO                     | 410 |
| MMEMorv: I OAD: IO: STReam: I IST?               | 410 |
| MMEMory: LOAD:SETTings                           | 442 |
| MMEMory: LOAD: TMODell: CC <cc>]</cc>            | 304 |
| MMEMory:STORe <n>:DEModsetting:ALL</n>           | 306 |
| MMEMory:STORe <n>:DEModsetting[:CC<cc>]</cc></n> | 306 |
| MMEMory:STORe <n>:IO:STATe</n>                   | 296 |
| MMEMory:STORe <n>:IO:STATe:ALL</n>               | 296 |
| MMEMory:STORe <n>:MSERvice</n>                   | 207 |
| MMEMory:STORe <n>:TRACe</n>                      | 445 |
| OI ITPutsuns:TRIGgerstns:DI II Se:IMMediate      |     |
| SVSTom:DDESot:CUANbolf:EVEC1                     |     |
| SVSTam:SEQuancar                                 |     |
|                                                  |     |
|                                                  |     |
| TRACE.IQ.SRATE?                                  |     |
|                                                  |     |
|                                                  |     |
|                                                  |     |
|                                                  |     |
|                                                  |     |
| I RIGger: I SHelper: KIN Ierval                  |     |
| I RIGger: I SHelper: SEQuence                    |     |
|                                                  |     |
| I RIGger[:SEQuence]:HOLDoff <ant>[:TIME]</ant>   |     |
| I RIGger[:SEQuence]:IFPower:HOLDoff              |     |
| TRIGger[:SEQuence]:IFPower:HYSTeresis            |     |

| TRIGger[:SEQuence]:LEVel <ant>:IFPower</ant>             | 422 |
|----------------------------------------------------------|-----|
| TRIGger[:SEQuence]:LEVel <ant>:IQPower</ant>             | 423 |
| TRIGger[:SEQuence]:LEVel <ant>:RFPower</ant>             | 423 |
| TRIGger[:SEQuence]:LEVel <ant>[:EXTernal<tp>]</tp></ant> | 422 |
| TRIGger[:SEQuence]:PORT <ant></ant>                      | 424 |
| TRIGger[:SEQuence]:SLOPe                                 | 424 |
| TRIGger[:SEQuence]:SOURce <ant></ant>                    | 424 |
| UNIT:BSTR                                                | 461 |
| UNIT:CAReference                                         | 461 |
| UNIT:CAXes                                               | 461 |
| UNIT:EVM                                                 | 462 |
| UNIT:OPOWer                                              | 434 |
| UNIT:SAXes                                               | 462 |
|                                                          |     |

## Index

## Α

| AC/DC coupling                    |     |
|-----------------------------------|-----|
| ACLR                              | 53  |
| ACLR (Cumulative)                 | 56  |
| Adjust timing                     | 51  |
| Allocation                        |     |
| Filter by                         |     |
| Allocation ID vs symbol x carrier | 40  |
| Allocation summary                |     |
| Amplitude                         |     |
| Application cards                 | 11  |
| Application notes                 | 11  |
| Attenuation                       |     |
| Auto level                        | 144 |
|                                   |     |

### В

| Beamforming summary | 43  |
|---------------------|-----|
| Bit stream          | 37  |
| Bitstream format    | 197 |
| Brochures           | 10  |

## С

| Capture buffer          | 28  |
|-------------------------|-----|
| Capture time            | 150 |
| Carrier                 |     |
| Filter by               | 205 |
| Carrier axis scale      | 198 |
| CCDF                    | 34  |
| Center frequency        | 143 |
| Channel                 |     |
| Creating (remote)       | 216 |
| Deleting (remote)       | 216 |
| Duplicating (remote)    | 215 |
| Querying (remote)       | 216 |
| Renaming (remote)       | 217 |
| Replacing (remote)      | 216 |
| Channel decoder results | 36  |
| Closing                 |     |
| Channels (remote)       | 216 |
| Windows (remote)        | 227 |
| Configuration overview  | 68  |
| Constellation diagram   | 35  |
| Configuration           | 205 |
| Constellation selection | 205 |
| Conventions             |     |
| SCPI commands           | 211 |
| Copying                 |     |
| Channel (remote)        | 215 |
| Cumulative ACLR         | 56  |

#### D

| Data capture     |          |
|------------------|----------|
| Data format      |          |
| Remote           | 444, 445 |
| Data sheets      |          |
| Duplexing        | 74       |
| Duplicating      |          |
| Channel (remote) |          |

## Е

| Evaluation methods |  |
|--------------------|--|
| Remote             |  |

| 220 |
|-----|
| 157 |
|     |
|     |
|     |
| 30  |
| 39  |
|     |
|     |

## F

| Files                       |          |
|-----------------------------|----------|
| I/Q data input              | 191      |
| Filters                     |          |
| YIG (remote)                | 409      |
| Flatness vs carrier         |          |
| Format                      |          |
| Data (remote)               | 444, 445 |
| Frequency                   |          |
| Configuration               | 143      |
| Frequency error vs subframe | 32       |
| Frequency error vs symbol   | 31       |
| Frequency sweep             |          |

## G

| Getting started | ç |
|-----------------|---|
|-----------------|---|

#### н

| Hardware settings |     |     |
|-------------------|-----|-----|
| Displayed         | 16, | 163 |

#### L

| I/Q data                       |     |
|--------------------------------|-----|
| Input file                     | 142 |
| Input files                    | 191 |
| I/Q measurement                |     |
| Impedance                      |     |
| Setting                        | 147 |
| Input                          |     |
| Coupling                       | 147 |
| I/Q data files                 | 142 |
| Input sources                  |     |
| I/Q data file                  | 142 |
| I/Q data files                 |     |
| Installation                   | 15  |
| Instrument security procedures |     |
|                                |     |

#### L

| Level configuration |    |
|---------------------|----|
| Link direction      | 74 |
|                     |    |

## Μ

| Marker table              |    |
|---------------------------|----|
| Evaluation method         | 43 |
| Markers                   |    |
| Table (evaluation method) | 43 |

| Maximizing                |     |
|---------------------------|-----|
| Windows (remote)          | 219 |
| MC ACLR                   | 54  |
| Measurement               | 18  |
| ACLR                      | 53  |
| alloc ID vs sym x carrier | 40  |
| allocation summary        | 36  |
| Beamforming summary       | 43  |
| bit stream                | 37  |
| Capture buffer            | 28  |
| CCDF                      | 34  |
| channel decoder results   | 36  |
| constellation             | 35  |
| Continuous                | 20  |
| Cumulative ACLR           | 56  |
| EVM vs carrier            | 29  |
| EVM vs RB                 | 31  |
| EVM vs sym x carr         | 39  |
| EVM vs symbol             | 30  |
| flatness vs carrier       | 33  |
| freq err vs subframe      | 32  |
| freq err vs symbol        | 31  |
| MC ACLR                   | 54  |
| on/off power              | 48  |
| power spectrum            | 33  |
| power vs sym x carr       | 39  |
| Refresh                   | 20  |
| Result displays           | 20  |
| Single                    | 20  |
| spectrum mask             | 58  |
| Measurement time          | 150 |
| Modulation                |     |
| Filter by                 | 205 |

#### Ν

| Noise cancellation | <br>5 | 1 |
|--------------------|-------|---|
|                    |       |   |

## 0

| Offset          |    |
|-----------------|----|
| Frequency       |    |
| Reference level |    |
| On/off power    |    |
| Options         |    |
| Preamplifier    |    |
| Overview        | 68 |
|                 |    |

## Ρ

| PDSCH reference data        | 157 |
|-----------------------------|-----|
| Peak list                   |     |
| Evaluation method           | 59  |
| Phase error                 | 154 |
| Physical signal description | 73  |
| Power spectrum              | 33  |
| Power vs symbol x carrier   | 39  |
| Preamplifier                |     |
| Setting                     |     |
| Softkey                     | 146 |
| Presetting                  |     |
| Channels                    | 69  |
|                             |     |
| R                           |     |

| Reference Level | . 144 |
|-----------------|-------|
| Release notes   | 10    |

| Remote commands      |          |
|----------------------|----------|
| Basics on syntax     |          |
| Boolean values       | 214      |
| Capitalization       | 211      |
| Character data       | 214      |
| Data blocks          | 215      |
| Numeric values       | 213      |
| Optional keywords    | 212      |
| Parameters           | 213      |
| Strings              | 214      |
| Suffixes             | 212      |
| Restoring            |          |
| Channel settings     | 69       |
| Result displays      |          |
| Marker table         |          |
| Peak list            | 59       |
| Results              |          |
| Data format (remote) | 444, 445 |
| RF measurement       | 52       |

## S

| Safety instructions    | 10    |
|------------------------|-------|
| Security procedures    | 10    |
| SEM position           | 162   |
| Sequencer              |       |
| Activating (remote)    | 230   |
| Remote                 | 229   |
| Sequences              |       |
| Aborting (remote)      | 230   |
| Mode (remote)          | 230   |
| Sonvice manual         | 10    |
| Settinge               | 10    |
| Bitstroom format       | 107   |
|                        | 150   |
| Capture unie           | 100   |
| Constellation colorian | . 190 |
| EVM coloulation mathed | 200   |
|                        | 107   |
|                        | . 197 |
|                        | . 145 |
| PDCCLL reference data  | 143   |
| PDSCH reference data   | 157   |
| Phase tracking         | 154   |
|                        | 144   |
| Slot selection         | . 205 |
| Standard               | 74    |
| Subframe selection     | 204   |
| Swap I/Q               | 151   |
| liming error           | 154   |
| Signal capture         | 149   |
| Signal description     | 73    |
| Slope                  |       |
| Trigger                | 424   |
| Slot selection         | 205   |
| Softkeys               |       |
| Preamp                 | . 146 |
| Specifics for          |       |
| Configuration          | 69    |
| Spectrum mask          | 58    |
| Standard selection     | 74    |
| Step size              | . 143 |
| Subframe selection     | . 204 |
| Suffixes               |       |
| Common                 | . 209 |
| Remote commands        | 212   |
| Swap I/Q               | . 151 |
|                        |       |

#### Symbol Filte

 Filter by
 205

 T
 Time alignment error
 44

 Timing error
 154

 Tracking
 152

 Phase
 154

 Transmission path
 74

 Transmit on / off power
 47

 Trigger
 Slope
 424

 Trigger configuration
 147

 Trigger source
 148

#### V

| Videos11 |
|----------|
|----------|

#### W

| White papers                 | 11  |
|------------------------------|-----|
| Window title bar information | 17  |
| Windows                      |     |
| Adding (remote)              | 220 |
| Closing (remote)             | 227 |
| Configuring                  | 69  |
| Layout (remote)              | 224 |
| Maximizing (remote)          | 219 |
| Querying (remote)            |     |
| Replacing (remote)           | 224 |
| Splitting (remote)           | 219 |
| Types (remote)               |     |

#### Υ

| YIG-preselector                 |       |
|---------------------------------|-------|
| Activating/Deactivating         | 141   |
| Activating/Deactivating (remote | ) 409 |

#### Ζ

| Zoom                         |     |
|------------------------------|-----|
| Capture buffer               |     |
| Zooming                      |     |
| Activating (remote)          |     |
| Area (Multiple mode, remote) | 448 |
| Area (remote)                |     |
| Multiple mode (remote)       |     |